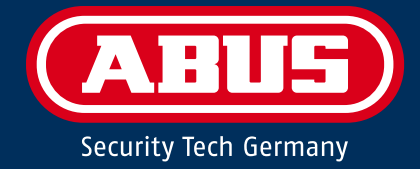

# **SECVEST** Installationsvejledning

|       | • • •  |
|-------|--------|
|       | ▼      |
|       |        |
|       | 1 2 3  |
| 4 5 6 | 4 5 6  |
| 7 8 9 | 7 8 9  |
| * 0 # | * 0 #  |
|       | (ABUS) |
|       |        |

# Deutsch

Diese Bedienungsanleitung enthält wichtige Hinweise zur Inbetriebnahme und Handhabung.

Achten Sie hierauf, auch wenn Sie dieses Produkt an Dritte weitergeben.

Eine Auflistung der Inhalte finden Sie im Inhaltsverzeichnis mit Angabe der entsprechenden Seitenzahlen.

### English

These user manual contains important information for installation and operation.

This should be also noted when this product is passed on to a third party.

A list of contents with the corresponding page number can be found in the index.

# Français

Ce mode d'emploi appartient à de produit.

Il contient des recommandations en ce qui concerne sa mise en service et sa manutention.

Vous trouverez le récapitulatif des indications du contenu á la table des matières avec mention de la page correspondante.

# Begrænsning af ansvar

# Nederlands

Deze gebruiksaanwijzing hoort bij dit product.

Er staan belagrijke aanwijzingen in betreffende de ingebruikname en gebruik, ook als u dit product doorgeeft aan derden.

U vindt een opsomming van de inhoud in de inhoudsopgave met aanduiding van de paginanummers.

# Dansk

Denne manual hører sammen med dette produkt.

Den indeholder vigtig information som skal bruges under opsætning og efterfølgende ved service.

Indholdet kan ses med sideanvisninger kan findes i indekset .

# Italiano

Queste istruzioni contengono avvertenze importanti per la messa in funzione e l'utilizzo. La preghiamo pertanto di conservare le presenti istruzioni per eventuali consultazioni future. Le presenti istruzioni sono parte integrante del prodotto, pertanto vanno osservate anche in caso di cessione del prodotto a terzi.

Vi har bestræbt os på at sikre, at indholdet i denne vejledning er korrekt. Hverken forfatteren eller ABUS Security-Center GmbH & Co. KG har dog ansvar for tab eller skader, der skyldes forkert installation og betjening, ukorrekt brug eller manglende overholdelse af sikkerhedsanvisningerne og advarslerne. Vi påtager os intet ansvar for følgeskader. Produktet må ikke ændres eller ombygges. Hvis du ikke overholder disse anvisninger, bortfalder din garanti. ABUS Security-Center GmbH & Co. KG har intet indholdsmæssigt ansvar for de eksterne links i teksten, det har udelukkende den enkelte serviceudbyder. ABUS Security-Center GmbH & Co. KG har kontrolleret de eksterne sider, der er linket til, grundigt på tidspunktet for offentliggørelsen, mulige overtrædelser var ikke kendt på tidspunktet for etableringen af de pågældende links. ABUS har ingen påvirkning på senere ændringer. Derfor har ABUS Security-Center GmbH & Co. KG intet ansvar.

Der tages forbehold for tekniske ændringer.

© ABUS Security-Center GmbH & Co. KG, 01/2020

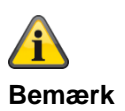

S/W 3.01.17

Denne vejledning refererer til softwareversion 3.01.17 og alle foregående offentliggjorte S/W-versioner. Alle nye funktioner, der først gælder <u>fra</u> en bestemt softwareversion, er markeret i henhold hertil med f.eks. >=2.00.00. Alt, der gælder <u>indtil</u> en bestemt softwareversion, er også markeret i henhold hertil med f.eks. <2.00.00.

# Overensstemmelseserklæring

Hermed erklærer ABUS Security-Center, at radioudstyrstypen FUAA50xxx er i overensstemmelse med RED-direktivet 2014/53/EU. EU-overensstemmelseserklæringens fulde tekst kan findes på følgende internetadresse: <a href="https://www.abus.com">www.abus.com</a> Artikelsøgning FUAA50xxxx/downloads

Overensstemmelseserklæringen kan også rekvireres på følgende adresse: ABUS Security-Center GmbH & Co. KG Linker Kreuthweg 5 86444 Affing TYSKLAND

# Garanti

| <b>i</b><br>Bemærk | • | ABUS-produkter er designet og produceret med største omhu og kontrolleret efter gældende forskrifter.                                                                                                    |
|--------------------|---|----------------------------------------------------------------------------------------------------|
|                    | • | Garantien omfatter udelukkende mangler, som skyldes materiale- eller produktionsfejl på salgstidspunktet. Hvis der kan dokumenteres en materiale- eller produktionsfejl, repareres eller erstattes centralen efter garantiyderens skøn. |
|                    | • | Garantien ophører i disse tilfælde med udløbet af den oprindelige garantiperiode på 2 år. Der<br>kan ikke stilles yderligere krav.                                                                                                    |
|                    | • | ABUS hæfter ikke for mangler eller skader, som er opstået som følge af udefrakommende<br>påvirkninger (f.eks. transport, vold, fejlbetjening), ukorrekt anvendelse, normalt slid eller<br>manglende overholdelse af denne vejledning.   |
|                    | • | l tilfælde af garantikrav skal den originale kvittering med købsdato og en kort skriftlig<br>fejlbeskrivelse vedlægges det pågældende defekte produkt.                                                                                  |
|                    | • | Hvis centralen har en fejl, som var til stede allerede før købet, skal du henvende dig direkte til forhandleren inden for de første to år.                                                                                              |

# Indhold

| Indhold                                         |    |
|-------------------------------------------------|----|
| Begrænsning af ansvar                           | 2  |
| Overensstemmelseserklæring                      | 3  |
| Garanti                                         | 3  |
| Indhold                                         |    |
| Kvikauide                                       | 8  |
| Hvem henvender denne teknikerveiledning sig til | 8  |
| Installation Secvest                            |    |
| Programmering/konfigurering Secvest             | 8  |
| Funktionstest Secvest                           |    |
| Sikkerhedshenvisninger                          | 9  |
| Symbolforklaring                                |    |
| Korrekt anvendelse                              | 9  |
| Generelt                                        | 10 |
| Strømforsyning                                  |    |
| Advarsler vedr. batteriet                       |    |
| I lisiutninger                                  |    |
| Centralens monteringssted                       | 15 |
| Bearbeidningsprioritet                          |    |
| Emballage                                       |    |
| Indhold i kassen                                | 16 |
| Oversigt over udstvret                          |    |
| Apparatets forside                              | 17 |
| International tastetildeling                    |    |
| Apparatets bagside (monteringsplade)            | 19 |
| Indledning                                      | 21 |
| Begreber, definitioner                          | 21 |
| Fejl- og sabotageovervågning central            |    |
| Tidsbetingelser                                 |    |
| Montering / installation                        |    |
| Tilslutningsoversigt, klemmeliste               |    |
| Fastgørelse af monteringsplade på væggen        |    |
| Placering af det tradiøse alarmsystem (central) |    |
| Fasigereise al monteningsplade                  | 40 |
| Montering af valgfrit mobiltelefonmodul         | 40 |
| Montering af micro SD-kort                      | 41 |
| Afsluttende arbejdsopgaver                      | 41 |
| Udskiftning af overdel, touch-front, tast-front | 41 |
| Idrifttagning                                   | 42 |
| Første idrifttagning/fabriks-reset              |    |
| På et allerede installeret anlæg                |    |
| Log på det trådløse alarmsystem                 |    |
|                                                 |    |
| Programmering/konfigurering                     |    |
| Henvisninger                                    |    |
|                                                 |    |
| Login oxerin                                    |    |

| Hovedmenu                      |     |
|--------------------------------|-----|
| Info                           |     |
| Central                        |     |
| Kommunikation                  |     |
| PSTN                           |     |
| Ethernet                       |     |
| Mobil                          |     |
| Hybridmodul                    |     |
| Tilpasning                     |     |
| Status                         |     |
| Komponenter                    | 62  |
| Indlæring på weboverfladen     |     |
| Følere                         | 66  |
| IP-zoner                       | 66  |
| Trådløse zoner                 | 79  |
| Trådførte zoner                |     |
| HvMo-zoner                     |     |
| Trådløs betieningsenhed        |     |
| Tilføi trådløs betieningsenhed |     |
| Eksterne sirener               |     |
| Trådløse sirener               |     |
| Kabelforbundne sirener.        |     |
| Indendørssirene                |     |
| Infomodul/indendørssirene      |     |
| WAM (tilbehørsmodul)           |     |
| Dørlåse                        |     |
| RF repeater                    |     |
| Hybridmodul                    |     |
| Udgange                        | 106 |
| Trådløse udgange               |     |
| Konfigurer trådløse udgange    |     |
| Trådførte udgange              |     |
| Konfigurer trådførte udgange   |     |
| HvMo-udgange                   |     |
| Konfigurer HvMo-udgange        |     |
| Kombi-udgange                  |     |
| Delområder                     | 123 |
| Konfigurer områder             | 124 |
| Alle aktive                    | 124 |
| Konfigurer områder             | 133 |
| Delv ekt                       | 133 |
| Konfigurer områder             | 142 |
| Inaktiv                        |     |
| Konfiguror områder             | 142 |
| Overfeldefunktion              |     |
|                                |     |
| System                         |     |
|                                |     |
| i ektiikeroetaijer             |     |
| Druger aulatilling             |     |
| Druger nuistilling             |     |
| Deniæileise                    |     |
| ⊓aluwale                       |     |
| Ordeter control                |     |
| Vpualer Certifial              |     |
| Rohun/generrettelee            |     |
| Daukup/genoprettelse           |     |

# Indhold

| Rapport                                                                          | 195 |
|----------------------------------------------------------------------------------|-----|
| Kommunikation                                                                    |     |
| Netværk                                                                          |     |
| Netværks opsætning                                                               |     |
| IP mobil setup                                                                   |     |
| E-mail Setup                                                                     |     |
| Voip Væiger setup                                                                | 208 |
| KC-rapportering telefenbeg                                                       |     |
| KC-rapportering, leteronbog                                                      |     |
| KC-rapportering, East Format kanalar (kun ved protokol "Fast Format")            |     |
| KC-rapportering, CID/SIA-bandelser (ved alle protokoller UNDTAGEN "East Format") |     |
| Kryptering                                                                       | 210 |
| KC-rannortering mere                                                             | 225 |
| Trychedealarm                                                                    | 220 |
| Tryghedsalarm telefonbog                                                         | 231 |
| Tryghedsalarm, telefenbeg                                                        | 232 |
| Taleopkald                                                                       |     |
| Taleopkald, aktivering                                                           |     |
| Taleopkald, rapportér til                                                        |     |
| Taleopkald, testopkald                                                           |     |
| SMS                                                                              | 241 |
| SMS, aktivering                                                                  |     |
| SMS, rapporter til                                                               | 245 |
| SMS, rapportér til, besked X                                                     | 247 |
| SMS, rapportér til, videresend                                                   |     |
| SMS, rapportér til, besked, telefon modtager                                     | 249 |
| SMS, beskeder                                                                    | 250 |
| SMS, PSTN SMS                                                                    | 251 |
| SMS, testopkald                                                                  | 253 |
| E-mail                                                                           | 255 |
| E-mail, aktivering                                                               | 257 |
| E-mail, rapportér til                                                            | 259 |
| E-mail, beskeder                                                                 |     |
| E-mail, testopkald                                                               | 261 |
| Kommunikationsmuligheder                                                         | 263 |
| Kontakter                                                                        |     |
| Tryghedsalarm                                                                    | 274 |
| Test                                                                             | 275 |
| Logbog                                                                           |     |
| Virtuelt tastatur                                                                |     |
| Dilan                                                                            | 200 |
| Bliag                                                                            |     |
| I ekniske data                                                                   |     |
| Kompatibelt udstyr                                                               |     |
| Standardværdier / fabriksindstillinger HW                                        |     |
| Standardværdier / fabriksindstillinger SW                                        | 323 |
| Programmeringsmodus                                                              |     |
| Brugermenu                                                                       |     |
| Start wizard                                                                     |     |
| Signaltoner, akustiske                                                           | 344 |
| Pleje og vedligeholdelse                                                         | 346 |
| Vedligeholdelse og reparation foretaget af teknikeren                            | 346 |
| Vedligeholdelse og reparation foretaget af brugeren                              | 346 |
| S/W-opdatering                                                                   | 347 |
| Software-filsæt til V3.01.17                                                     | 349 |
| S/W-opdatering med nye filer fra SD-kortet                                       | 350 |

| S/W-opdatering med nye filer på pc'en                       | 351 |
|-------------------------------------------------------------|-----|
| S/W-opdatering med nye filer fra FTP-serveren               | 359 |
| S/W-opdatering med Secvest Update Utility                   | 361 |
| AES/KC-rapportering                                         |     |
| AES/KC-rapportering protokol formater                       |     |
| CID/SIA-hændelser                                           |     |
| E-mail fejlmeddelelser                                      | 378 |
| TCP/IP-fejlmeddelelser                                      | 379 |
| Oversigt over de SSL-relevante meddelelser                  | 379 |
| VoIP fejlmeddelelser                                        |     |
| GSM CME / CMS fejlmeldinger                                 |     |
| CME Error Codes                                             |     |
| CMS Error Codes                                             |     |
| Logbog                                                      |     |
| Log-registreringer                                          |     |
| Brugernumre                                                 |     |
| Fejlafhjælpning og fejlsøgning                              | 401 |
| Manuel genstart (sluk og tænd igen)                         | 401 |
| Manuel udførelse af GSM/mobil testopkald, prepaid           | 405 |
| Diagnose-LED'er på hovedprintkort og GSM-/mobiltelefonmodul | 406 |
| Trace, optagelse af kommunikationsforløb                    | 408 |
| Router, IAD, firewall                                       | 411 |
| Tidszoner                                                   | 412 |
| Meddelelses-center på fastnettet                            | 413 |
| Meddelelses-center på GSM-nettet                            | 414 |
| SMS-besked                                                  | 414 |
| E-mail-besked / e-mail-setup                                | 415 |
| IP mobil setup / mobile data kommunikation                  | 418 |
| Kundeservice og support                                     | 419 |
| Nedlukning af centralen                                     | 420 |
| Databeskyttelse                                             | 420 |
| Bortskaffelse                                               | 421 |
| Indeks                                                      | 422 |

# Kvikguide

# Hvem henvender denne teknikervejledning sig til

Denne teknikervejledning skal bruges som hjælp, når der navigeres gennem de enkelte menuer på programmeringsoverfladen.

Den henvender sig til den uddannede tekniker, der har tilegnet sig den følgende nødvendige grundige viden på et seminar hos firmaet ABUS Security-Center GmbH & Co. KG :

- Installation af det trådløse alarmsystem
- Installation af periferien omkring det trådløse alarmsystem (f.eks. følere, lydgivere, GSM/GPRSmodul, overvågningskameraer)
- Konfiguration af periferien omkring det trådløse alarmsystem

Teknikervejledningen giver et overblik over indstillingsmulighederne i de enkelte menuer.

# **Installation Secvest**

Installationen af det trådløse Secvest alarmsystem beskrives i kapitlet Montering / installation.

Yderligere information findes i dokumentet "Quick Guide FUAA50000", der følger med leveringen.

Installations-/betjeningsvejledningen kan også downloades som pdf-dokument.

Link til download af dokumentet: www.abus.com/ger/products/FUAA50000

# **Programmering/konfigurering Secvest**

Programmeringen/konfigureringen af det trådløse alarmsystem beskrives der.

# **Funktionstest Secvest**

Efter installation og programmering skal du gennemføre en komplet funktionstest af alle systemer og enheder.

Instruer brugeren i den grundlæggende betjening:

- Log på/log af
- Aktivering/deaktivering
- Betjening af Secvest, fjernbetjening
- Opret en overleveringsrapport

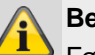

**Bemærk** Følg de generelle anvisninger vedr.

brugerinstrukserne.

Brugeren skal under alle omstændigheder have udleveret brugervejledningen og kvikguiden og evt. denne programmeringsvejledning.

# Sikkerhedshenvisninger

# Symbolforklaring

Der anvendes følgende symboler i vejledningen og på udstyret:

| Symbol              | Signalord | Betydning                                                                                                    |
|---------------------|-----------|----------------------------------------------------------------------------------------------------|
| $\underline{\land}$ | Fare      | Advarsel mod fare for kvæstelser eller for helbredet.                                                                                                    |
|                     | Fare      | Advarsel mod fare for<br>kvæstelser eller for dit helbred<br>som følge af elektrisk spænding.                                                                                                    |
|                     | Vigtigt   | Sikkerhedshenvisninger vedr.<br>mulige skader på<br>udstyret/tilbehøret.                                                                                                    |
| ì                   | Bemærk    | Bemærkninger vedr. vigtige<br>informationer.                                                                                                    |
|                     |           | EU-direktivet WEEE<br>2012/19/EU fastsætter regler<br>om korrekt tilbagetagelse,<br>behandling og genanvendelse<br>af brugt elektronisk udstyr. Dette<br>symbol betyder, at med henblik<br>på miljøbeskyttelse skal udstyret<br>efter sin levetid bortskaffes i<br>overensstemmelse med de<br>gældende lovmæssige<br>forskrifter og adskilt fra<br>husholdningsaffald og<br>erhvervsaffald. Bortskaffelsen af<br>det brugte udstyr kan foretages<br>på de respektive officielle<br>indsamlingssteder i dit land.<br>Følg de lokale forskrifter, når<br>materialerne bortskaffes.<br>Yderligere detaljer om<br>tilbagetagelse (også for lande<br>uden for EU) får du hos dine<br>lokale myndigheder. Ved hjælp<br>af separat indsamling og<br>genanvendelse skånes de<br>naturlige ressourcer, og det<br>sikres, at alle bestemmelser til<br>beskyttelse af helbred og miljø<br>overholdes ved genanvendelse<br>af produktet. |

Følgende mærkninger bruges i teksten:

|        | Betydning                                                                                          |
|--------|----------------------------------------------------------------------------------------------------|
| 1<br>2 | Anmodning/vejledning vedr. handlinger med<br>fastlagt rækkefølge af handlingstrinnene i<br>teksten |

 Opremsning uden fastlagt rækkefølge i teksten eller advarsel

# Korrekt anvendelse

Brug kun udstyret til det formål, som det er blevet bygget og udviklet til! Enhver anden brug anses for at være ukorrekt!

Udstyret må kun bruges til følgende formål:

• Faremeldingsanlæg, alarmanlæg.

Produktet opfylder kravene i de gældende europæiske og nationale direktiver.

Overensstemmelsen er dokumenteret, og de pågældende erklæringer og dokumenter befinder sig hos producenten.

For at kunne bevare denne tilstand og sikre en ufarlig drift skal du som bruger følge denne vejledning! Har du spørgsmål, bedes du henvende dig til din forhandler. Generelle yderligere bemærkninger og henvisninger vedr. produktsupport findes på <u>www.abus.com</u> på den generelle side eller for forhandlere og installatører i partnerportalen.

| F  |
|----|
| In |

Fare

Inden du starter installations- og vedligeholdelsesarbejdet, skal du sætte alarmcentralen i programmeringsmodus. I programmeringsmodus forhindres det, at alarmer aktiveres, når centralens dæksel eller andre komponenter åbnes.

# Generelt

Inden du bruger udstyret første gang, skal du læse følgende anvisninger grundigt igennem og overholde alle advarsler, også selvom du føler dig fortrolig med håndteringen af elektronisk udstyr.

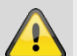

Fare

Ved skader, der skyldes manglende overholdelse af denne vejledning, bortfalder garantien.

Vi påtager os intet ansvar for følgeskader!

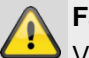

# Fare

Vi påtager os intet ansvar i forbindelse med personskader og/eller materielle skader, der skyldes ukorrekt håndtering eller manglende overholdelse af advarslerne.

I sådanne tilfælde bortfalder enhver form for garanti!

Opbevar denne vejledning omhyggeligt som fremtidig reference.

Hvis du sælger eller giver udstyret videre, er det vigtigt, at også denne vejledning følger med.

Dette udstyr er produceret under overholdelse af internationale sikkerhedsstandarder.

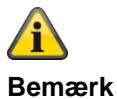

# S/W >=1.01.02

Ved den første indstilling af centralen er der **ikke** defineret nogen **standard-teknikerkode** og **ikke** nogen **standard-administratorkode** . Disse skal tildeles individuelt som en del af proceduren i indstillingsassistenten.

Sørg for at ændre det **automatisk** tildelte **teknikernavn** (**kode=navn**) og det **automatisk** tildelte **administratornavn** (**kode=navn**) til sikre brugernavne efter første ibrugtagning. Vær opmærksom på håndteringen af adgangsdata ved tilføjelse af brugere.

Håndtering af adgangsdata ved registrering i sikkerhedssystemer

# Principper:

- Kun de retmæssige ejere må have kendskab til brugernavne og koder til login i sikkerhedssystemerne, og de må aldrig gives videre til uvedkommende.
- Skal brugernavn og kode gives videre skriftligt, må disse ikke sendes videre i en eneste mail.
- Brugernavne og koder skal ændres regelmæssigt. Standarder
- Et brugernavn skal mindst være otte tegn langt.
- Det består ideelt af tegn fra mindst tre af følgende kategorier: Store bogstaver, små bogstaver, specialtegn og tal.
- Brugernavne bør specielt ikke indeholde eget navn, navne på familiemedlemmer, kæledyr, navnet på bedste ven, idoler, hobbies eller fødselsdage.
- Undgå brugernavne og koder, som du anvender på andre websites, eller som andre let kan gætte.
- Brugernavnet bør ikke forekomme i ordbøger og heller ikke være en produktbetegnelse.
- Det bør ikke bestå af gængse varianter og gentagelses- eller tastaturmønstre som f.eks. asdfgh eller 1234abcd etc.
- Undgå at sætte kun cifre ved enden af brugernavnet eller tilføje et af de gængse specialtegn ! ? #, ved starten eller enden af et ellers simpelt brugernavn.
- Brugernavne og koder skal ændres senest efter 180 dage.
- Nye brugernavne og koder bør ikke være identiske med et/en af de tre sidste brugernavne/koder.
- Nye brugernavne og koder skal adskille sig i mindst to tegn fra tidligere brugernavne og koder.
- Makroer og scripts bør ikke bruges til indtastning af brugernavne og koder.

# Om alarmcentraler generelt

Signalerne kan blive fejlfortolket på grund af uhensigtsmæssigt eller fejlagtigt installationsarbejde, og der kan udløses feilalarmer.

Omkostningerne i forbindelse med eventuelle udrykninger fra redningsmandskab som f.eks. brandvæsen eller politi skal betales af anlæggets ejer.

Læs derfor denne veiledning grundigt igennem, og vær opmærksom på den nøjagtige betegnelse på de anvendte ledninger og enheder, når du installerer anlægget.

# Strømforsyning

- For at undgå brandfare og risiko for elektrisk stød må du ikke udsætte centralen og dens enheder for regn eller andre former for fugt.
- Undlad at tage udstyret i brug i nærheden af badekar, swimmingpools eller sprøjtende vand.
- Det er forbudt at foretage ændringer på udstyret.
- Beskadiget udstyr eller tilbehørsdele må ikke længere • bruges
- En anden anvendelse end den, der er beskrevet ovenfor, kan medføre skader på produktet. Det er desuden forbundet med risici som f.eks. kortslutning, brand, elektrisk stød osv.

# Bemærk

Tilslutning til det offentlige strømnet er underlagt reglerne i de pågældende lande.

Disse skal undersøges på forhånd.

- Hvis du bringer udstyret fra kolde til varme omgivelser, kan der opstå fugt inde i udstyret. I dette tilfælde skal du vente en time, inden du tager det i brug.
- Afbryd udstyret fra netstrømforsyningen, før der udføres vedligeholdelses- eller installationsarbejder.

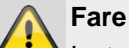

Installationer eller ændringer på udstyret fører til tab af garantien.

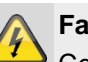

Fare

Centralen forsynes med spænding via en indbygget strømforsyning.

Strømforsyningen tilsluttes via en separat sikret ledning med bygningens net på 230VAC.

Tilslutningen til bygningens net er underlagt bestemmelserne i det pågældende land.

Nødstrømsforsyningen sikres via et internt batteri. Udskift altid sikringer med sikringer af samme type, aldrig med højere styrke.

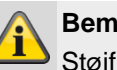

# Bemærk

Støjfilter

Vi anbefaler, at der sættes en Ferrit på 230-V netforsyningsledningen.

f.eks. Ferrit Würth 742 711 32S eller 742 715 3

Dette forhindrer en evt. fejlfunktion på centralen, hvis der iht. EMC-direktivet opstår tilladte, men meget kraftige elektromagnetiske forstyrrelser.

# Fare

Udstyret skal fastgøres sikkert på et tørt sted i huset.

Sørg for, at alarmcentralen bliver tilstrækkeligt ventilleret.

Centralen må ikke udsættes for temperaturer under 0°C eller over 50°C.

Centralen er kun udviklet til indendørs anvendelse

Den maksimale luftfugtighed må ikke overstige 90 % (ikke-kondenserende).

Kontrollér, at der ikke kan føres metalgenstande ind i centralen udefra.

Centralen må ikke stå under spænding, når der udføres arbejde på den.

# Advarsler vedr. batteriet

# !!! Læs følgende informationer meget omhyggeligt igennem!!!

Vær yderst opmærksom på følgende! ABUS Security-Center GmbH & Co. KG hæfter ikke for uheld, der er opstået på grund af håndtering, der ikke overholder disse forsigtighedsregler.

Læs hele betjeningsvejledningen og

sikkerhedshenvisningerne vedr. håndteringen grundigt igennem, inden batteriet bruges.

Ved forkert håndtering af genopladelige lithium-ion-celler kan der opstå utætheder, varme, røg, eksplosion eller brand, og kapaciteten falder.

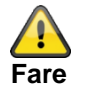

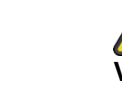

Det er strengt forbudt at:

- opvarme batteriet eller kaste det ind i ilden.
- lægge batteriet ned i væsker som vand, benzin eller drikkevarer og gøre det vådt.
- lade batteriet falde på gulvet
- bruge batterierne i nærheden af ild eller i en bil, hvor temperaturen kan ligge over 60°C.
  Batteriet må heller ikke oplades og aflades ved sådanne betingelser.
- opbevare batterierne sammen med metalgenstande som halskæder, hårnåle, mønter eller skruer i lommer eller tasker

Opbevar eller transporter ikke batterierne med sådanne genstande.

- kortslutning (+) -og (-) tilslutninger med andre metaller.
- stikke en skarp genstand, som f.eks. en nål, gennem eller ind i batteriet.
- skille batteriet ad eller ændre det
- svejsning eller lodning direkte på batteriet
- lægge batteriet ind i en mikroovn, en tørrer eller en højtryksbeholder.
- bruge batterierne sammen med tørbatterier eller andre primærbatterier
- samtidig brug af nye og gamle batterier, af batterier fra forskellige batches, af batterier af en anden type eller et andet mærke
- ompolet opladning

Opbevar batterierne utilgængeligt for børn, så de ikke sluger dem ved et uheld.

Hvis mindre børn bruger batterierne, skal deres værger forklare, hvordan de håndterer dem korrekt.

Batteriet må kun oplades med en speciel oplader iht. produktspecifikationen. Batteriet må kun oplades med CC/CV-metoden.

Afslut opladningen af batteriet, når opladningen ikke kan afsluttes inden for den specificerede tid.

Ophør med at bruge cellen, hvis der under brugen, opladningen eller opbevaringen konstateres unormal varme, luft, misfarvning, deformation eller en unormal tilstand.

Sæt ikke batteriet ind i et apparat, hvis (+) og (-) vender forkert

Ved forkert tilslutning af batteriet bliver det ikke opladet. Samtidig reduceres egenskaberne for opladning og afladning samt sikkerheden. Dette fører til produktopvarmning og utæthed.

Brug ikke et batteri med større ujævnheder eller deformationer.

Tag øjeblikkeligt batteriet væk fra ild, hvis der konstateres utæthed eller unormal lugt. Hvis du får væske på din hud eller dit tøj, skal du straks vaske huden eller tøjet med rent vand.

Hvis du får væske fra batteriet i øjnene, må du ikke gnide dig i øjnene. Vask dem grundigt med ren spiseolie, og kontakt straks en læge.

Batterier har livscyklusser. Hvis den periode, hvor batteriet driver apparater, bliver kortere end normalt, er batteriets livscyklus afsluttet. Udskift batteriet med et nyt batteri af samme type.

Hvis batteriet ikke bruges i en længere periode, skal du tage det ud af apparatet og opbevare det på et sted med lav luftfugtighed og lave temperaturer.

Mens batteriet oplades, bruges eller opbevares, skal du holde det væk fra genstande eller materialer med statisk ladning.

Hvis batteriets tilslutninger er tilsmudset, skal du tørre dem af med en tør klud, inden batteriet bruges.

Opbevar cellerne iht. specifikationerne i

opbevaringstemperaturområdet. Efter en fuldstændig afladning anbefaler vi, at batteriet oplades til 7,4 til 8,0 V, uden at det bruges i en længere periode.

Følgende temperaturområder må ikke overskrides:

| fra | til |
|-----|-----|
|     |     |

| ladetemperaturområde       | 0°C   | 45°C |
|----------------------------|-------|------|
| afladningstemperaturområde | -20°C | 60°C |
| Opbevaring under 1 måned   | -20°C | 60°C |
| Opbevaring under 3         | -20°C | 45°C |
| måneder                    |       |      |
| Opbevaring under 1 år      | -20°C | 25°C |
|                            |       |      |

Hold batteriet i en ladetilstand på 50 % ved længere tids opbevaring.

Vi anbefaler, at du hver 3. måned efter modtagelse af batteriet genoplader det til 50 % af den samlede kapacitet og opretholder spændingen mellem 7,4 og 8,0 V. Opbevar batteriet på et køligt og tørt sted.

# Tilslutninger

# Bemærk

Dette apparat arbejder med

sikkerhedslavspændinger (Safety Extra Low Voltage - SELV). Zonernes strømkredse, udgangenes strømkredse og 12-V spændingsforsyningen til ABUS-alarmcentralerne arbejder også i dette spændingsområde. SELV er en lav elektrisk spænding, som pga. dens lave styrke og isolering yder en særlig beskyttelse mod elektrisk stød i forhold til strømkredse med høj spænding.

PSTN-modulet indeholder en blanding af tilslutninger, der er i familie med alarmsystemer, og telekommunikationstilslutninger. De typiske alarmanlægstilslutninger er beregnet til sikkerhedslavspændinger (Safety Extra Low Voltage, SELV).

Telekommunikationstilslutningerne er beregnet til telekommunikationsnettets spændinger (Telecommunications Network Voltage, TNV).

# Vigtigt

Det er yderst vigtigt, at de to typer tilslutningers forbindelser holdes adskilt. Anvend altid et separat kabel. Forbind kun de pågældende tilslutninger med egnede eksterne tilslutninger (f.eks. alarmanlægstilslutninger) eller med egnede telefontilslutninger. TNV-strømkredse bør kun tilsluttes af en fagmand i overensstemmelse med de lokale forskrifter.

# Trådløs drift

# Bemærk

Der kræves ingen radiolicens til Secvest eller dens enheder.

Sende- og modtageforhold kan påvirkes af andre signaler (f.eks. DECT-telefoner osv.).

Det radiostyrede udstyr i dette system er testet af et uafhængigt, godkendt laboratorium med henblik på RED-direktivet 2014/53/EU og R&TTEoverensstemmelse for radiostyret udstyr.

# Centralens monteringssted

# Bemærk

Centralen bør placeres på et sikkert sted, så den ikke kan ses af mulige indbrudstyve, og så brugeren har nem adgang til den. Centralen skal monteres på et lige underlag, så sabotagebeskyttelsen på bagsiden er lukket, når centralen er monteret.

Centralen bør placeres i en praktisk højde (mellem 1,5 og 2 m).

# Indhold i kassen

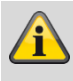

### Bemærk

Den skal desuden monteres utilgængeligt for små børn.

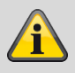

# Bemærk

Placer centralen, så signaltonen også kan høres uden for overvågningsområdet.

I en overvåget zone skal centralen placeres på en sådan måde, at uvedkommende ikke kan nå hen til den uden at skulle gå gennem et overvåget område, når systemet er aktiveret.

Centralen bør monteres i nærheden af en stikdåse eller strømforsyning.

Hvis telefonopkaldsmodulet bruges, skal centralen forbindes med en telefontilslutning.

Centralen bør placeres i en afstand af mindst 1 meter fra metalgenstande (f.eks. spejle, radiatorer osv.).

# Bearbejdningsprioritet

# Bemærk

Hvis der aktiveres flere følere samtidig, bearbejder centralen altid først zoner af typen overfald (overfaldsalarm) og normal-alarm (indbrudsalarm), derefter følger zoner af typen brand (røgalarm) og derpå følger alle andre zonetyper (alarmtyper) Centralen bearbejder altid alarmer før advarsler (fejlmeldinger).

# Emballage

# Fare

Sørg for at holde emballage og smådele væk fra børn – fare for kvælpingl

fare for kvælning!

Inden anvendelsen af udstyret skal al emballage fjernes.

# Indhold i kassen

- 1x Secvest trådløs alarmcentral
- 1x batteri
- Kvikguide og sikkerhedsanvisninger
- Installationsmateriale

# Oversigt over udstyret Apparatets forside 1 2 • • 3 • 4 **-**Ĥ 6 1 2 3 5 6 4 7 8 9 \* 0 # ABUS 7-

| Nr. | Betegnelse / funktion                                                                                                    | Nr. | Betegnelse / funktion                                                                     |
|-----|----------------------------------------------------------------------------------------------------|-----|-------------------------------------------------------------------------------------------|
| 1   | <b>Status display</b><br>Display til at vise status eller menu                                                                           | 5   | Aktiveringstast<br>Overvågningen af alle de områder, der står til<br>rådighed, aktiveres. |
| 2   | <b>Bekræftelsestaster</b><br>Til at navigere til et højere/lavere menuniveau, til at<br>vælge indstillinger eller til at forlade en menu | 6   | Deaktiveringstast<br>Overvågningen deaktiveres.                                           |
| 3   | Navigationstaster<br>Navigation op/ned,                                                                                                  | 7   | Proximity læser<br>Læseflade til proximity-nøglen. Hold nøglen hen<br>foran ABUS-logoet.  |
| 4   | Tast til delvis aktivering<br>Overvågning af skallen aktiveres<br>(delvis aktivering).                                                   |     |                                                                                           |

17

# International tastetildeling

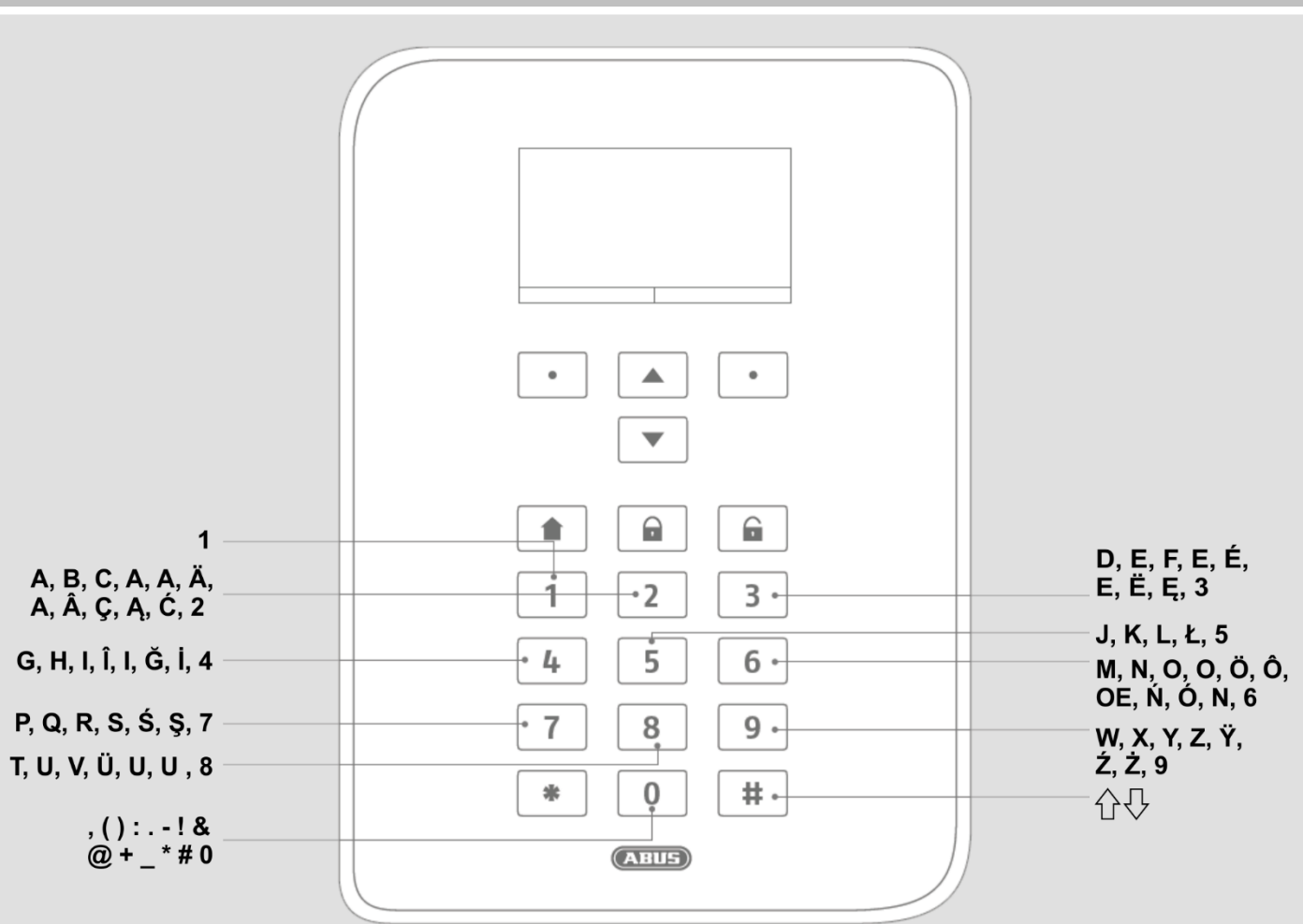

# Apparatets bagside (monteringsplade)

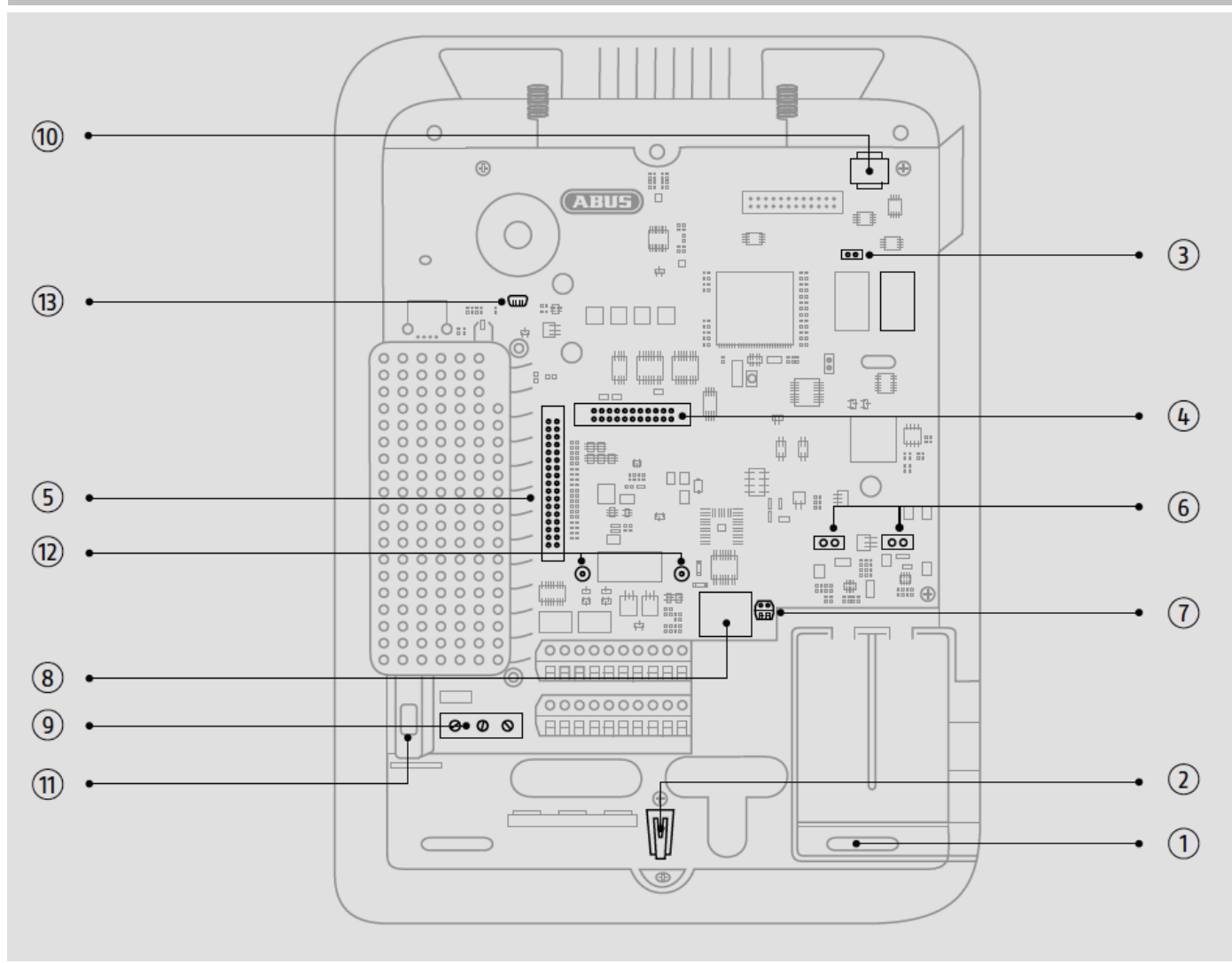

|            |                                                     | INI. | Betegnelse / funktion                              |
|------------|-----------------------------------------------------|------|----------------------------------------------------|
| 1 Fa       | astgørelsesåbning til skruer                        | 8    | Tilslutning til LAN-kabel                          |
| 2 Hu       | usets sabotageafbryder                              | 9    | Tilslutning netspænding 110V/230V AC<br>50/60Hz    |
| 3 Co<br>ne | ode reset pins (stifter) , se bemærkning<br>edenfor | 10   | Micro SD-kortholder                                |
| 4 Til      | Islutning til valgfrit mobil-modul                  | 11   | Sikringsholder netsikring                          |
| 5 Til      | Islutning til fladkabel                             | 12   | Huller til kunststofholder til valgfrit mobilmodul |
| 6 Til      | Islutninger til batteripakke                        | 13   | USB Mini-B                                         |
| 7 An       | nalog telefontilslutning                            |      |                                                    |

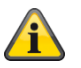

# Bemærk

# Code reset pins (kodenulstillingsben)

Hvis bruger 1- og / eller teknikerkoder ikke længere kendes, kan alle brugerindstillinger slettes.

Alle brugere, alle prox-tags, alle fjernbetjeninger og alle nødopkaldssendere slettes. Efter reset opfordres du til at tildele en ny teknikerkode og en ny administratorkode.

1. Gå til programmeringsmenu, hvis det er muligt.

Bemærk:

Hvis du ikke kan komme ind i programmeringsmenuen, starter centralen en sabotagealarm, når huset åbnes.

2. Åbn huset. Afbryd hele strømforsyningen (netspænding og batterier).

Bemærk:

Denne procedure fungerer ikke, hvis dækslet på sabotagekontakten er lukket.

3. Identificer reset codes pins (stifter) på hovedprintkortet (se illustration ovenfor).

4. Kortslut de to reset codes pins (stifter). For at gøre dette skal du bruge en skruetrækker eller en jumper. Bevar kortslutningen til trin 6.

5. Tilslut atter netspændingen. Efter en kort pause starter systemet. Centralen sletter nu alle brugerinformationer og starter derpå med den nye tildeling af din nye teknikerkode og administratorkode (som ved startguiden).

6. Fjern kortslutningen på reset codes pins (stifter).

7. Tilslut batteriet igen.

8. Luk dækslet på centralen og dermed sabotagekontakten.

# Indledning

# Begreber, definitioner

# 2G

Mobiltelefonstandard i anden generation, se GSM

3G

Mobiltelefonstandard i tredje generation, se UMTS

# 4G

Mobiltelefonstandard i fjerde generation, se LTE

# AES

Modtagelsessted for alarmen, se EN 50518-1/2/3, EN 50136 og VdS 2471, se også NSL

# Aktiv beskyttelse mod indbrud

Allerede ved forsøg på at bryde ind bliver der rapporteret. Dette gøres muligt ved hjælp af alarmenheder, som ikke blot kombinerer den mest moderne trådløse teknologi med effektiv mekanisk indbrudsbeskyttelse (mekatroniske følere), men som samtidigt overvåger ved hjælp af innovativ magnetfeltsensorik, om en dør eller et vindue brydes op.

# Aktivering, deaktivering

"Tilkobling" af alarmcentralen – den slår alarm, når der udløses en indbrudsalarm (f.eks. døråbner); "Frakobling" af alarmcentralen – centralen slår ikke alarm, når der udløses en indbrudsalarm. Alarmfølere programmeres på anden vis: Hvis der f.eks. detekteres røg, skal der også udløses en alarm, når alarmcentralen er deaktiv.

# Alarmanlæg

Det gængse begreb for indbrudsalarmanlæg eller faremeldingsanlæg.

# Alarmtype

Der er mulighed for følgende alarmtyper på et alarmanlæg: intern alarm, lokal alarm, ekstern alarm, stille alarm.

# Lydgiver

Udstyr, som overfører en alarmmelding akustisk (sirene) eller optisk (blitzlys). Alle opkaldsmoduler er lydgivere.

# Alarmføler

Udstyr, som sender en besked til centralen i tilfælde af en bestemt hændelse (f.eks. bevægelse, glasbrud, rystelse).

# Alarmcentral, central

Koblingscentral til det samlede alarmanlæg, der bearbejder alle informationer, leder dem videre og reagerer.

# Alarmzone

Via alle zoner overvåges en føler (trådløst) eller en følergruppe (trådført), og de kan programmeres separat.

# APN

# Access Point Name

også "adgangspunkt" er navnet på gatewayen mellem et backbone i et mobiltelefonnet (f.eks.GPRS,3G eller 4G) og et eksternt pakkebaseret datanet, hyppigt det offentlige internet.

# AOA

Alarmoverførselsanlæg

# Skalovervågning

Her overvåges alle adgange til området, inkl. husdøre, terrassedøre, kælderdøre, luger og alle vinduer; normalt bruges her åbningsfølere, glasbrudsfølere og trådløse vindues-/dørsikringer – man kan dog til enhver tid opholde sig i bygningen, når alarmanlægget er delaktiveret.

# Udendørssirene

Signalgiver til udendørs brug, normalt som kombineret signalgiver (sirene + blitzlys).

# APL

Afslutningspunkt linjeteknik, slutpunkt på telefonnettets adgangsnet

Slutningen af forgreningsledningen til abonnementsledningen i telefonnettet kaldes afslutningspunkt linjeteknik (APL) eller "husfordeler til telefonledningerne".

# Bruger

Forskellige brugere af alarmanlægget (f.eks. ejer, person der bor til fremleje) kan tildeles separate rettigheder og brugerkoder.

# Brugervejledning

Elektronisk styret hjælp til betjening af alarmcentralen.

# Bevægelsesføler

Føler, der registrerer personer ved hjælp af varme, der bevæger sig (PIR), ultralyd (US) eller mikrobølger/"radar" (MW).

# Bidirektionel 2-vejs-trådløs (2WAY)

Unidirektionel: Aktiveringsenheder (f.eks. enkel fjernbetjening) og betjeningsmoduler overfører kun kommandoer til alarmcentralen. Bidirektionel: Disse enheder kan også modtage tilbagemeldingen fra alarmcentralen og analysere dem (f.eks. via LED-visning osv.).

# BS8243

Britiske bestemmelser ,BS8243 beskriver metoder til nedsættelse af fejlalarmer forårsaget af alarmsystemer.

# CC/CV-batterilademetode

IU-opladningen, også kaldet CCCV for constant current constant voltage, forbinder opladning med konstant strøm med opladning med konstant spænding. I opladningens første fase oplades der med en konstant strøm, der er begrænset af opladeren. I forhold til opladningen med ren konstant spænding opstår der på den måde en begrænsning af den ellers høje startladestrøm. Når den valgte ladetilslutningsspænding på batteriet nås, skiftes der fra strøm- til spændingsregulering, og i anden ladefase oplades der videre med konstant spænding. Dermed reduceres ladestrømmen automatisk, mens akkumulatorens ladetilstand øges. Som kriterium til afslutning af opladningen kan underskridelsen af en valgt minimal ladestrøm bruges ved li-ion-batterier.

# Chipnøgle / proximity-nøgle

Elektronisk "nøgle", som giver hurtig adgang til bygningen uden indtastning af kode.

# CLIP

Calling Line Identification Presentation

# Kodning af de trådløse signaler

Garanterer for en overførsel af signaler, der er sikker og ikke kan manipuleres, mellem alarmcentralen og dens enheder.

# Contact ID, CID

En protokol til overførsel af data til en AES / KC.

# DD243

Britiske bestemmelser vedr. sekventiel alarmbekræftelse.

# DHCP

Dynamic Host Configuration Protocol (DHCP) er en kommunikationsprotokol inden for computerteknikken. Den gør det muligt at tildele en netværkskonfiguration til klienten via en server.

Via DHCP er det muligt at slutte en computer til et eksisterende netværk uden at konfigurere den manuelt. På denne klient skal der under normale omstændigheder kun være indstillet automatisk rekvirering af IP-adressen. Når computeren startes på nettet, kan den rekvirere IPadresse, netmaske, gateway og DNS-server fra en DHCP-server. Uden DHCP er det nødvendigt at foretage et antal indstillinger – afhængigt af det netværk, som computeren skal tilsluttes.

# Display

Visningsfelt på alarmcentralen til betjening og programmering af centralen.

# DNS

Domain Name System (DNS) er en af de vigtigste tjenester i mange IP-baserede netværk. Systemets vigtigste opgave er at svare på forespørgsler vedr. navneopløsning.

DNS fungerer på samme måde som en nummeroplysning. Brugeren kender domænet (det navn på en computer på IP-nettet, der kan huskes af mennesker) – f.eks. example.org. Den sendes som forespørgsel. URL'en ændres her af DNS til den tilhørende IP-adresse ("tilslutningsnummeret" på IPnettet) – f.eks. en IPv4-adresse i formen 192.168.2.21, og leder på den måde hen til den rigtige computer.

# Indledning

# Double end of line (DEOL)

Forskellige ledningsføringer i trådførte alarmanlæg, også trådforbundne zoner forbindes på denne måde.

### Trådførte følere, kabelforbundne følere

Alarmfølere og faredetektorer, der er forbundet med alarmcentralen ved hjælp af en trådforbindelse

# Trådført zone, trådført alarmzone

Alarmzone, som overvåger en eller flere trådførte følere (normalt via seriekobling).

# GDPR

Databeskyttelsesforordning

### DTMF

**Dual Tone Multi-Frequency** 

Dobbelttone-multifrekvens

Multifrekvensopkald (MFV, også frekvensopkald) er den gængse opkaldsteknik inden for den analoge telefonteknik.

bruges med kontrolcentralprotokoller FF, CID, Scancom, Scanfast.

### Alarmanlæg, indbrudsalarmsystem

Alarmsystem, der registrerer et indbrud og udløser en alarm (normalt kaldet "Alarmanlæg").

# Enkeltvis identificering af følere

Mulighed for nøjagtig bestemmelse af, hvilken føler der er udløst (se også trådløs zone).

# EN 50131

Normenreiheserie af standarder for alarmanlæg og anlæg, der rapporterer om indbrud og overfald

### Rystelsesføler

Disse følere detekterer de vibrationer, som opstår ved indbrudsforsøg.

# Ethernet / LAN

Ethernet er en teknik til lokale datanet (LAN), softwaren (protokoller osv.) og hardware (kabler, fordelere, netværkskort osv.) specificeret for kabelførte datanet.

### **Ekstern alarmering**

(Alarmtype)

Alarm, som alle signalgivere reagerer ved (indendørs og udendørs). Desuden overføres hændelsen til en kontrolcentral.

# Fast Format, FF

En protokol til overførsel af data til en AES / KC. DTMFbaseret

# Fjernadgang/fjernvedligeholdelse

Vedligeholdelse/programmering af alarmcentralen uden for det overvågede område (f.eks. via internettet)

# FSK

Frequency Shift Keying, bruges med kontrolcentralprotokol SIA.

# Trådløst alarmanlæg

Alarmanlæg, hvis følere er forbundet trådløst med centralen (hurtig og nem installation, høj fleksibilitet).

# Trådløs alarmzone, trådløs zone

Zone i den trådløse alarmcentral, via hvilken hver enkelt trådløs føler identificeres og overvåges

# Trådløs betjeningsenhed

Til enkel aktivering / deaktivering af centralen, f.eks. i et andet rum (i ind-/udgangsområdet osv.); desuden kan der på en bidirektionel kontrolanordning forespørges om status.

# Trådløs vinduessikring/trådløs dørsikring

Kombination af mekanisk sikring og en elektronisk alarmføler. Der kan også foretages overvågning af sabotage, dvs. at indbrudsforsøg detekteres.

# Trådløs fjernbetjening

Til nem aktivering / deaktivering af centralen uafhængigt af sted, til statusforespørgsel, nødalarm osv.

# Trådløs føler

Alarmfølere og faremeldere, der er trådløst forbundet med alarmcentralen.

# Trådløs nøglekontakt

Til enkel aktivering/deaktivering af centralen uden indtastning af kode (ved hjælp af nøgle).

# Trådløs rækkevidde

Den maksimale afstand mellem alarmcentral og trådløs føler, varierer alt efter bygningens indretning.

# Glasbrudsføler

Denne føler reagerer på glas, der går i stykker. Der skelnes mellem passive, aktive og akustiske glasbrudsfølere.

# Faremeldingsanlæg, faremeldingssystem

Alarmsystem, som ud over indbrud også registrerer andre farer / nødstilfælde og udløser en alarm.

# Beskyttet udeområde

Område uden for bygningerne, der er beskyttet mod kraftig regn (f.eks. overdækket indgangsområde, terrasse osv.)

# GMT

Greenwich Mean Time er middelsoltiden på nulmeridianen. Udtrykket Greenwich Mean Time (GMT) bruges i dag til tidszonen "vesteuropæisk tid" (WEZ/WET, UTC+0). Med den delvist brugte betegnelse "GMT" i internetprotokoller menes der altid UTC. Desuden bruger det meste elektroniske udstyr med klokkeslæt og dato stadig begrebet GMT. Ved indstillingen af den pågældende tidszone for brugsstedet sker indtastningen eller valget ofte i form af angivelser af timer, som tiden på stedet ligger før (+) eller efter (-) standardtiden (GMT eller UTC).

Eksempel Tyskland:

Vintertid: UTC/GMT +1

Sommertid: UTC/GMT +2

# GPRS

General Packet Radio Service, forkortet GPRS (dansk: "Generel pakkeradioservice") er betegnelsen for pakkeservicen til dataoverførsel til GSM-net.

# GSM

Global System for Mobile Communications (tidligere Groupe Spéciale Mobile) er en standard for fuldt digitale mobilnet, der hovedsageligt bruges til telefoni, men også til kredsløbskoblet og pakkekoblet dataoverførsel såvel som korte beskeder (SMS).

Er i snævrere betydning teknologier i 2. generation.

Bruges som overbegreb for alle generationer, 2G=GSM, 3G=UMTS, 4G=LTE.

# **GSM CME CMS Error Codes**

CME Error Codes GSM Equipment related codes CMS Error Codes GSM Network related codes

# GUI

Grafisk user interface, betyder centralens display, programmering og betjening via menutaster på centralen

# H/M

Hybridmodul, HyMo, ekstra trådløst modul til Secvest med trådførte zoner og trådførte udgange.

# HTTPS

HyperText Transfer Protocol Secure (sikker hypertextoverføringsprotokol) er en kommunikationsprotokol på internettet til sikker overføring af data.

HTTPS bruges til at skabe fortrolighed og integritet i kommunikationen mellem webserver og webbrowser (Client) på internettet. Dette sikres bl.a. ved hjælp af kryptering og autentificering.

Uden kryptering kan data, der overføres via internettet, læses af alle, der har adgang til det pågældende net.

# НуМо

Hybridmodul, H/M, ekstra trådløst modul til Secvest med trådførte zoner og trådførte udgange.

# IAD

# En Integrated Access Device ("integreret

adgangsenhed" eller router) er udstyr til nettilslutning af NGN-tilslutninger hos deltageren.

# ICMP

Internet Control Message Protocol bruges i computernetværk til udveksling af informations- og fejlmeldinger via internetprotokollen. ICMP Ping.

Ping sender en "Echo-Request"-pakke (Ping) til måladressen på den host, der skal kontrolleres. Modtageren skal, hvis denne understøtter protokollen, sende et svar tilbage iht. protokolspecifikationen: ICMP "Echo-Reply" (Pong). Hvis målcomputeren ikke er tilgængelig, svarer den ansvarlige router: "Network unreachable" (netværk utilgængeligt) eller "Host unreachable" (host utilgængelig).

# IMEI

International Mobile Station Equipment Identity (IMEI) er et entydigt 15-cifret serienummer, som entydigt kan identificere alt mobiltelefon-slutudstyr.

# IMSI

International Mobile Subscriber Identity (IMSI; på dansk international mobiltelefon-abonnentidentifikation) bruges til entydig identifikation af abonnenter (intern abonnentidentifikation) i mobiltelefonnet. Ud over andre data gemmes IMSI på et specielt chipkort – SIM (Subscriber Identity Module). IMSI-nummeret tildeles verden over én gang pr. kunde af mobilnetoperatørerne. IMSI har intet at gøre med telefonnummeret, der er knyttet til SIM-kortet.

# Indendørs lydgiver

Indendørs lydgiver til indendørs brug, optisk / akustisk lydgiver (som supplement til den udendørssirene)

# Indendørssirene

Signalgiver til indendørs brug, normalt en ren akustisk signalgiver (som supplement til den eksterne sirene)

# Indendørs sikring

Her sikres områdets indendørs område, især de områder, som en indbrudstyv med stor sandsynlighed skal gå gennem; der bruges normalt bevægelsesfølere og infrarøde lysbomme.

# Installation

Montering af centralen og enheder inkl. idrifttagning.

# Intern alarmering

Alarmen lyder kun inde i bygningen, de eksterne sirener er tavse.

# Intuitiv betjening

Enkel betjening af udstyret via en menu, der følger brugerens forventninger/tankegang.

# IP

Internet Protocol (IP) er en netværksprotokol, der er meget udbredt i computernet

# IP-mobil

Synonym for 4G (LTE) og 2G (GPRS) IP-baseret overførsel

# Jamming

En støjsender gør det vanskeligt eller umuligt at modtage en trådløs udsendelse af elektromagnetiske bølger på normal vis. Støjsenderne udsender, i lighed med den sender der skal forstyrres, energi i form af elektromagnetiske bølger og interfererer helt eller delvist med de oprindelige bølger.

# Kombineret signalgiver

Kombineret signalgiver, f.eks. sirene (akustisk signal) + blitzlys (optisk signal).

# Kommunikationsudvidelser

Til overførsel af alarmmeldinger ad andre veje, f.eks. mobiltelefon (mobiltelefonmodul) til tale-/tekstmeddelelser eller digitale protokoller.

### Komponenter

se systemenheder

# LAN / Ethernet

se Ethernet / LAN

### Kontrolcentral

Se KC

# Trin 1-4

Se adgangstrin 1-4

# Linje

Andet begreb for zone, bruges mest i det kabelforbundne område.

# Lokal alarmering

### (Alarmtype)

Ved denne alarm lyder signalgiverne inden- og udendørs (udenfor skal den akustiske alarmering (sirene) standse efter 3 minutter i Tyskland, den optiske alarmering (blitz) må vare så længe, det skal være).

# LTE

**Long Term Evolution** (kort**LTE**, også **3.9G**) er en betegnelse for mobiltelefonstandarden i tredje generation. En udvidelse hedder *LTE-Advanced* eller 4G, den er bagud kompatibel med LTE i projektet Next Generation Mobile Networks (NGMN). Af marketingårsager markedsføres LTE som 4G og LTE-Advanced som 4G+, hvilket dog ikke er korrekt teknisk set.

Med op til 300 megabit pr. sekund er der afhængigt af modtagesituation mulighed for betydeligt højere downloadhastigheder end ved ældre standarder.

Det frekvensområde, der bruges af LTEmobiltelefonudbydere, er udelukkende UHFfrekvensbåndet (også kaldet decimeter-bølgeområdet). Der bruges flere frekvenser, regionalt varierer det i det mellemste eller øverste UHF-område fra ca. 700 til 2600 megahertz.

Grundskemaet for Universal Mobile Telecommunications System (UMTS, 3G) bevares ved LTE (3.9G). På den måde er der mulighed for en hurtig eftermontering af infrastrukturerne i UMTS-teknologien til f.eks.LTE-Advanced (4G).

# MAC

MAC-adressen (Media Access Control, Ethernet-ID) er hardware-adressen på hver enkelt netværksadapter, som bruges til entydig identifikation af udstyret på netværket.

# Nødopkald til lægehjælp

Nødopkald til lægehjælp til personer, hvor der skaffes hjælp ved at alarmere.

# Mobil

Synonym for følgende overførsler til mobiltelefonnettet:

- Taleopkald med et telefonnummer, f.eks. +49 173 1234567
- AES/NSL Reporting klassisk DTMF- eller FSKbaseret, som FF, CID, SIA, Scancom, Scanfast, Tunstall
- SMS-forsendelse

# K/A

Kun aktiv, en bruger eller en zonetype til kun at kunne aktivere anlægget.

# NC

normally closed, kontakt eller afbryder, som åbner ved aktivering

# NO

normally open, kontakt eller afbryder, som lukker ved aktivering

### Nødkalds- og servicecentral

Se KC

# KC

I en alarmcentral = kontrolcentral (KC) modtages, dokumenteres og bearbejdes de meldinger, der registreres fra de tilsluttede enheder, f.eks. fra faremeldingsanlæg eller bygnings- og driftstekniske anordninger, som overføres via netværksoperatørens lejede forsyningsveje (faste forbindelser) via det offentlige telefonnet, Datex-P / X.25 / X.31, IP, GSM, ISDN – i Schweiz via TUS (alarmnet) – og der reageres på meddelelsen (indgriben). De private sikkerhedsudbyderes kontrolcentraler styrer også udrykninger fra redningsmandskab (politi/brandvæsen).

# NTP

Network Time Protocol

Network Time Protocol (NTP) er en standard til synkronisering af ure i computersystemer via pakkebaserede kommunikationsnet. NTP bruger den forbindelsesløse transportprotokol UDP. Den er specielt udviklet til at garantere en pålidelig tidsangivelse via netværk med variabel pakke-runtime.

I almindelig sprogbrug betegner NTP både protokol og software-referenceimplementeringen af samme. Simple Network Time Protocol (SNTP) er en forenklet version af NTP.

# O/C

Open Circuit, åbent strømkredsløb

# Åbningsføler

Føleren registrerer, hvis der åbnes et vindue, en dør, en persienne, en garageport osv.

# Perimeterovervågning

komplet, omfattende sikring af åbent område i periferien eller i området rundt om huset, f.eks. ved hjælp af infrarøde lysbomme og bevægelsesfølere på et område og/eller overvågningskameraer med intelligent bevægelsesregistrering.

# Port

En port er en del af en netværksadresse.

# Programmering

Detaljeret indstilling af alarmcentralen afhængigt af brugerens krav og ønsker (f.eks. fastlæggelse af zoner/områder).

# PSTN

Public Switched Telephone Network, telefonnet med omkobling, analog, a/b

# Røgalarm

Optiske røgalarmer redder liv, da de reagerer på røgpartikler i luften (normalt giftige gasser): Varmefølere / varmedifferentialfølere reagerer på en maksimaltemperatur (f.eks. 65°C) eller i tilfælde af en hurtig temperaturstigning.

# Relæudgange

Udgange, til eksternt udstyr (lysstyring, elektriske rullejalousier, andre sirener osv.)

# Rolling Code (RC)

Rolling code er en teknologi til optimal beskyttelse mod code-scanning og code-grabbing, så uautoriseret adgang hindres.

# Router

se IAD

# RSSI

Received Signal Strength Indicator er i indikator for trådløse kommunikationsanvendelsers

modtagesignalstyrke.

# S/C

Short Circuit, kortslutning

### Sabotage, sabotagebeskyttelse, tamper

For at der ikke kan manipuleres med alarmcentralen og dens enheder, overvåges det, om enhederne udsættes for sabotage. Hvis en føler åbnes, eller der frakobles kabler, vil det ALTID føre til en alarm. Enhederne beskyttes normalt af en dækselkontakt (alarm når føleren åbnes) og en vægafrivningskontakt.

# Scancom

En tryghedsalarmprotokol.

Scancom er det samme som Scanfast med undtagelse af kanal 8. Kanal 8 bruges her til at etablere en 2-vejs taleforbindelse mellem alarmcentral og kontrolcentral.

### Scanfast

En tryghedsalarmprotokol

Scanfast er det samme som Fast Format. Her bruges dog kun kanal 2 (tryghedsalarm) og kanal 3 (inaktivitet). Kanalerne 1,4,5,6,7,8 er altid "5" (ubenyttet).

### Aktivering, deaktivering

Aktivering af alarmcentral/deaktivering af alarmcentral.

### Aktiverings-enheder

Udstyr, som alarmcentralen kan aktiveres / deaktiveres med (f.eks. fjernbetjening, nøglekontakt, betjeningsenhed).

# SD-kort, micro SD-kort

MicroSD-hukommelseskort til at gemme:

Applikations-software i mappen INSTALL

Sprogfiler i mappen INSTALL

Billeder fra TVIP41550 i mappen IMG\_X

Konfiguration af centralen ved backup via GUI i mappen CONFIG

Traces i mappen TRACE

Der er integreret en ringlager-funktionalitet til billeder og lignende. Centralen kontrollerer hvert minut, om hukommelsen er fuld eller ej.

Når SD-kortet er fuldt, slettes de ældste optagelser automatisk. Du modtager dog alligevel fejlmeldingen "SD-kort fuldt". For at kunne kvittere for denne fejlmelding skal data fra SD-kortet slettes manuelt.

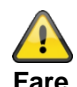

Databeskyttelse Følg henvisningerne vedr. SD-kortet i kapitlet "Nedlukning af centralen".

# Security-frekvensbånd(868 MHz)

Dette frekvensområde er frigivet af myndighederne for sikkerhedsområdet – på disse frekvenser er der så godt som ingen interferens på radiosignalerne via trådløse hovedtelefoner, mobiltelefoner, garageportåbnere osv.

Europa: Bestemmelser vedr. anvendelse af frekvenser fra Den Europæiske Konference af Post- og Teleadministrationer (CEPT)

Tyskland: BNetzA-Bundesnetzagentur

Østrig: Planen for anvendelse af frekvenser offentliggøres af det østrigske ministerium for trafik, innovation og teknologi:

Schweiz: Planen for anvendelse af frekvenser i Schweiz hedder Nationaler Frequenzzuweisungsplan (NaFZ), og den offentliggøres af BAKOM:

### Seismisk føler

se rystelsesføler

# SELV

Sikkerhedskredsløb med særlig lav spænding (Safety Extra Low Voltage).

### Server

En server (engelsk: to serve = at betjene) er et program, der venter på, at en klient tager kontakt, for at det kan udføre en bestemt serviceydelse for vedkommende.

# SHA

SHA-2 (fra engelsk secure hash algorithm, sikker hashalgoritme) er overbegrebet for de fire kryptologiske hashfunktioner SHA-224, **SHA-256**, SHA-384 og SHA-512, som i 2001 blev standardiseret af amerikanske NIST som efterfølger til SHA-1.

# SIA

En protokol til overførsel af data til en AES / KC.

# SIA-IP (DC-09)

En IP-baseret protokol til overførsel af data (f.eks. FF, SIA eller CID) til en KC.

# SG

Signalgiver, lydgiver, sirene

# Sirene

Lydgiver, som slår alarm på kommando fra centralen (sirene, blitzlys osv.).

# SIM

Subscriber identity module, chipkort til mobiltelefoner

# SMS

Short Message Service ("service for korte beskeder"), er en telekommunikationsservice til overførsel af tekstbeskeder, som i første omgang blev udviklet til GSM-mobiltelefoner, og som nu også findes til fastnet.

# SMSC

Short Message Service Centre (central til korte beskeder) F-SMSC = SMSC til fastnet

# SMTP, SMTP server

Simple Mail Transfer Protocol

Simple Mail Transfer Protocol (SMTP, på dansk enkel email-transportprotokol) er en af internetprotokollerne, der bruges til at sende e-mails på computernet.

Den bruges først og fremmest til at indtaste og videresende e-mails. Til at hente beskeder bruges andre, specialiserede protokoller som POP3 eller IMAP.

SMTP-serveren modtager normalt forbindelser ved port 25 ("smtp"). Flere nye servere bruger også port 587 til at modtage mails til autentificerede brugere, der skal leveres til andre mailservere ("submission").

# SNTP

Simple Network Time Protocol

Network Time Protocol (NTP) er en standard til synkronisering af ure i computersystemer via pakkebaserede kommunikationsnet. NTP bruger den forbindelsesløse transportprotokol UDP. Den er specielt udviklet til at garantere en pålidelig tidsangivelse via netværk med variabel pakke-runtime.

I almindelig sprogbrug betegner NTP både protokol og software-referenceimplementeringen af samme. Simple Network Time Protocol (SNTP) er en forenklet version af NTP.

# Taleopkald

Enheder i centralen, der overfører talebeskeder. Overførslen af alarm-informationen sker i klartekst. Den tekst, der skal overføres, optages via en mikrofon på alarmcentralen.

# SSL

Secure Sockets Layer, en netværksprotokol til sikker overførsel af data

Transport Layer Security (TLS, på dansk sikring af transportlag), bedre kendt under den tidligere betegnelse, Secure Sockets Layer (SSL), er en hybrid krypteringsprotokol til sikker dataoverførsel på internettet. Siden version 3.0 er SSL-protokollen blevet videreudviklet og standardiseret under det nye navn TLS, hvor version 1.0 af TLS svarer til version 3.1 af SSL.

TLS-kryptering bruges i dag især med HTTPS. De fleste webservere understøtter TLS 1.0, mange også SSLv2 og SSLv3 med et stort antal krypteringsmetoder.

# Status

Tilstand for alarmcentralen: aktiveret ("tilkoblet") eller deaktiveret ("frakoblet").

# Statustilbagemelding

Tilbagemelding fra alarmcentralen til et modul (aktiveringsenheder, infomodul osv.) om dens aktuelle status.

# Statusforespørgsel

Forespørgsel til alarmcentralen om systemets status (f.eks. ved at trykke på en knap på den trådløse fjernbetjening).

# Stille alarmering

# (Alarmtype)

Ved denne alarm lyder der ingen signalgiver (inden- og udendørs er alt stille), og i al ubemærkethed sendes der en besked til en kontrolcentral (indbrudstyve skal ikke jages væk, men pågribes, overfaldsmænd skal ikke provokeres osv.).

# Supervision

Centralen overvåger, om følerne er til stede og aktive. Enhederne rapporterer ca. hvert 4. minut. I tilfælde af manglende statusmeldinger over en længere periode reagerer centralen.

# TAE

Telekommunikations-Anschluss-Einheit (på dansk telekommunikations-tilslutnings-enhed) er en stiktype til telefontilslutninger, der bruges i Tyskland.

Den bruges til tilslutning til det offentlige telefonnet eller ved analoge telefontilslutninger af ekstraudstyr som a/b interface.

# Tamper

se Sabotage

# TAP

Telocator Alphanumeric Protocol, overførselsprotokol til korte beskeder

# Tekniske skader

F.eks. vandskader, udslip af gasser osv. (kun specielle alarmfølere beskytter mod disse skader)

# Delområder

Et alarmsystem kan inddeles i områder, der alle fungerer som et separat alarmsystem.

Alle områder (f.eks. lejlighed, værksted) kan betjenes og programmeres separat og kan omfatte så mange zoner/følere som ønsket.

# Telefonopkaldsmodul

Udstyr, som alarmmeldinger fra en alarmcentral sendes med via telefonledningen. Telefonopkaldsmoduler kan allerede være integreret i alarmcentralen, eller de kan tilføjes som ekstra enheder.

# TNV

Telekommunikationsnettets spændinger (Telecommunications Network Voltage)

# Tunstall

En tryghedsalarmprotokol

# Interferens

Se Jamming

# OA

Overførselsanordning iht. EN 50136

# UCP

Universal Computer Protocol

# UMTS

# **Universal Mobile Telecommunications System**

(UMTS) er en mobiltelefonstandard i tredje generation (3G), der giver mulighed for betydeligt højere dataoverførselshastigheder (op til 42 Mbit/s med HSPA+,ellers maks. 384 kbit/s) end med mobiltelefonstandarden i anden generation (2G), GSM-standard (op til 220 kbit/s ved EDGE, ellers maks. 55 kbit/s ved GPRS).

# UTC

Universal Time Coordinated, den koordinerede verdenstid er i dag den gældende verdenstid, se også GMT.

# VdS

Det tyske Verband der Schadensversicherer fastlægger retningslinjer for forskellige sikkerhedsniveauer.

VDS-A for det ikke-kommercielle område

VDS-Home for home-fare-management-systemer

VDS-B for det kommercielle område

VDS-C for banker og juvelerforretninger (erhvervsmæssig højrisiko)

# WAN

Et Wide Area Network (globalt net) er et computernet, der til forskel fra et LAN strækker sig over et meget stort geografisk område. Populærvidenskabeligt synonym for internet.

# Vandføler

Til detektion af vandskader/oversvømmelse, består af en basisenhed og en vandføler (føleren skal altid monteres det sted, hvor der vil blive oversvømmet først i tilfælde af en vandskade).

# WBI

Webinterface, betyder adgang til centralens webserver via en webbrowser

# Certificeringer

Godkendelsesmærke fra uafhængige institutter, der certificerer kvaliteten og sikkerheden ved alarmsystemer (relevant i Tyskland: certificering iht. UVV-kasser og VdS Schadensverhütung).

# Zone

Andet begreb for linje. Beskriver en lukket strømkreds, som alarm- eller sabotagekontakten er sluttet til, og som alarmcentralen er tilsluttet med. I trådløse zoner bruges der afhængigt af føler normalt én trådløs zone.

# Adgangstrin 1-4

Adgangstrin 1-4 eller også kaldet trin 1-4, iht. EN 50131-1 §8.3.1 EN 50131-3 §8.3.1

EN 50136-2 §5.2 EN 50136-3 §6.2

Adgangstrin 1

Adgang for alle

Adgangstrin 2

Brugeradgang, f.eks. for en operatør

Adgangstrin 3

Brugeradgang, f.eks. for personalet hos et sikkerhedsfirma

Adgangstrin 4

Brugeradgang, f.eks. for producenten af anordningen

# Bemærk:

Adgangstrin 4 anvendes ved ændring af driftssoftwaren, uden at der er aktiveret en sabotageanordning på centralen eller på den ekstra betjeningsanordning.

# Tvunget tilkobling, tvunget aktivering

Zoner, der har denne egenskab, skjules automatisk ved aktivering af alarmsystemet eller af et område, hvis de er åbne.

# Fejl- og sabotageovervågning central

Centralen overvåger kontinuerligt fejl- og sabotagestilstande. Følgende overvåges:

- Sabotagekontakt:
- Centralens sabotagekontakter overvåges kontinuerligt.
- Supervision
- Centralen overvåger kontinuerligt supervisions-meldinger fra centralens komponenter.
- Jamming/interferens: Centralen overvåger forsøg på interferens af radiosignalet på udvalgte komponenter. Hvis der registreres jamming her, sendes beskeden "Jamming eller interferens" til alarmcentralen.
- Zonetilslutninger
- Kommunikationstilslutninger
- Forsyningsspænding:
- Centralen overvåger forsyningsspændingen under belastning og registrerer fejl.
- Belastning på spændingsudgangene.

# **Tidsbetingelser**

Centralen er designet til at detektere ændringer i zonetilstande, der varer mindst 400 ms (EN50131-1 kapitel 8.9.1 og EN50131-3 kapitel 8.9 og appendiks B).

Indbruds-, overfalds- eller sabotagesignaler skal vare mindst 400 ms.

Centralen er designet til at detektere ændringer i fejltilstande (fejlsignaler), der varer mindst 10 s (EN50131-1 kapitel 8.9.1 og EN50131-3 kapitel 8.9 og appendiks B).
## Montering / installation

## Tilslutningsoversigt, klemmeliste

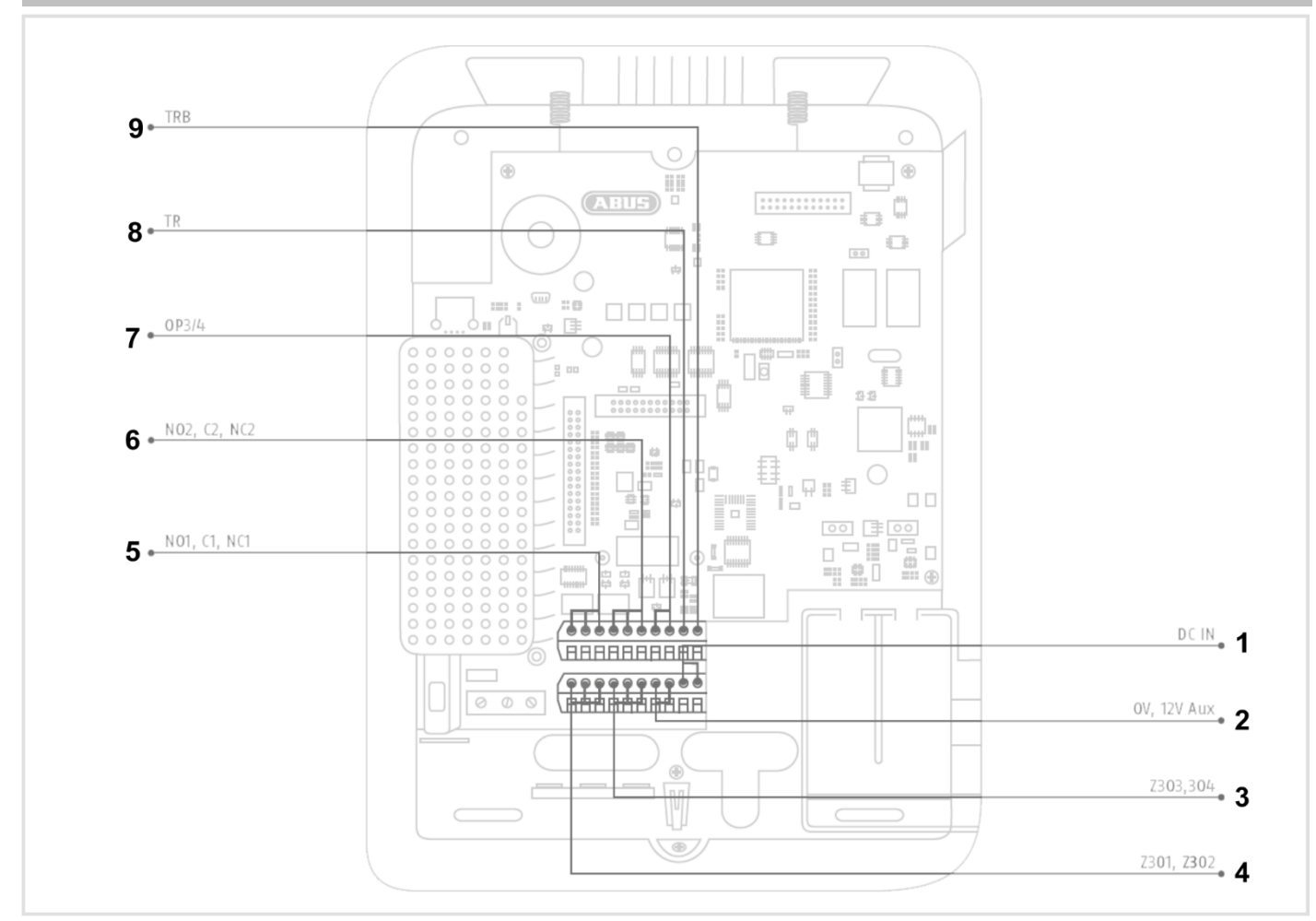

| Nr. | Betegnelse / funktion                                                                                                    | Nr. | Betegnelse / funktion                                                                                                    |
|-----|----------------------------------------------------------------------------------------------------|-----|----------------------------------------------------------------------------------------------------|
| 1   | <b>DC IN 13,8V +:</b><br>Tilslutning spændingsforsyning 13,8 V                                                                                                    | 6   | NO2, C2, NC2 – relæudgang 2:<br>potentialfri relækontakt, 30 V DC, 24 V AC rms, 500<br>mA                                                                                                    |
| 2   | <ul> <li><b>0V, 12V Aux:</b><br/>Spændingsudgang 13,8 V</li> <li><b>Demærk</b></li> <li>Ved strømsvigt forsynes denne udgang <b>ikke</b> af batteriet. Ved strømsvigt er udgangsspændingen 0 V.</li> </ul> | 7   | OP3/4 – Transistorudgange:<br>til en kabelforbundet sirene, blitz og<br>tonesignalgiver<br>Open drain transistor udgang<br>500mA 13,8VDC<br>Bemærk<br>Ved strømsvigt falder disse udgange til 0 V.                                                                                                    |
| 3   | <b>Z303, Z304:</b><br>Trådførte zoner 303 og 304                                                                                                    | 8   | <ul> <li>TR – Tamper Return:<br/>Sabotageindgang til sabotageudgangen til en<br/>kabelforbundet sirene</li> <li>Disconstructure</li> <li>Bemærk</li> <li>Ved udleveringen er der tilsluttet en jumper til 0 V.<br/>På den måde vises der ingen fejlmelding<br/>(sabotage), hvis der ikke er tilsluttet en<br/>kabelforbundet sirene.</li> </ul> |

| 4 | <b>Z301, Z302:</b><br>Trådførte zoner 301 og 302                          | 9 | <ul> <li>TRB – Trouble:</li> <li>Fejlmeldingsindgang til fejlmeldingsudgangen til en kabelforbundet sirene</li> <li>Dimetrik</li> <li>Bemærk</li> <li>Ved udleveringen er der tilsluttet en jumper til 0 V.</li> <li>På den måde vises der ingen fejlmelding (fejl), hvis der ikke er tilsluttet en kabelforbundet sirene.</li> </ul> |
|---|---------------------------------------------------------------------------|---|----------------------------------------------------------------------------------------------------|
| 5 | NO1, C1, NC1 – relæudgang 1:<br>Potentialfri relækontakt, 24VAC rms/500mA |   |                                                                                                    |

## Fastgørelse af monteringsplade på væggen

## Placering af det trådløse alarmsystem (central)

#### Bemærk

Centralen bør placeres på et sikkert sted, så den ikke kan ses af mulige indbrudstyve, og så brugeren har nem adgang til den.

Centralen skal monteres på et lige underlag, så sabotagebeskyttelsen på bagsiden er lukket, når centralen er monteret.

Centralen bør placeres i en praktisk højde (mellem 1,5 og 2 m).

#### Bemærk

Den skal desuden monteres utilgængeligt for små børn.

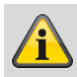

## Bemærk

Placer centralen, så signaltonen også kan høres uden for overvågningsområdet.

I en overvåget zone skal centralen placeres på en sådan måde, at uvedkommende ikke kan nå hen til den uden at skulle gå gennem et overvåget område, når systemet er aktiveret.

Centralen bør monteres i nærheden af en stikdåse eller strømforsyning.

Hvis der bruges et telefonopkaldsmodul, skal centralen forbindes med en telefontilslutning. Centralen bør placeres i en afstand af mindst 1

meter fra metalgenstande (f.eks. spejle, radiatorer osv.).

#### Fastgørelse af monteringsplade

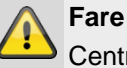

Centralen forsynes med spænding via en indbygget strømforsyning.

Strømforsyningen tilsluttes via en separat sikret ledning med bygningens net på 230VAC.

Tilslutningen til bygningens net er underlagt bestemmelserne i det pågældende land.

Du skal sikre, at der ikke er spænding på netforsyningsledningen, og at den ikke kan tilkobles.

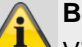

Bemærk

Vi anbefaler, at der sættes en Ferrit på 230-V netforsyningsledningen.

f.eks. Ferrit Würth 742 711 32S eller 742 715 3

Dette forhindrer en evt. fejlfunktion på centralen, hvis der iht. EMC-direktivet opstår tilladte, men meget kraftige elektromagnetiske forstyrrelser.

### Fare

Kontroller, at der ikke er ledninger i den væg, hvor udstyret skal monteres!

- 1. Bor huller i væggen ved hjælp af boreskabelonen i kvikguiden.
- 2. Drej skruen på undersiden af huset ud.

| (ABUS) |  |
|--------|--|
|        |  |

- 3. Vip forsigtigt huset op.
- Træk forsigtigt fladkablets stik af stiklisten på printkortet.
- 5. Tag husets overdel af husets underdel.

## Montering / installation

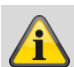

#### Bemærk

Ved monteringen skal du sikre dig, at husets sabotagebeskyttelse (1) altid har kontakt til væggen!

Vær opmærksom på, at underdelen og de monterede enheder ikke bliver beskadiget, når skruerne strammes, og at alle skruer er strammet!

- 6. Fastgør underdelen på væggen.
- 7. Opret nettilslutningen i strømløs tilstand og på fagligt korrekt vis.
- 8. Monter trækaflastningsklemmen.
- 9. Forbind netværkskablet med tilslutningsbøsningen på printpladen.
- 10. Læg akkumulator(er) i batterirummet.

## **Enheder tilslutning**

#### Om alarmcentraler generelt

Signalerne kan blive fejlfortolket på grund af uhensigtsmæssigt eller fejlagtigt installationsarbejde, og der kan udløses fejlalarmer.

Omkostningerne i forbindelse med eventuelle udrykninger fra redningsmandskab som f.eks.: brandvæsen eller politi skal betales af anlæggets ejer. Læs derfor denne vejledning grundigt igennem, og vær opmærksom på den nøjagtige betegnelse på de anvendte ledninger og enheder, når du installerer anlægget.

- 11. Tilslut alle enheder til klemmelisterne.
- 12. Kontroller, om alle forbindelser sidder ordentligt.

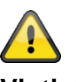

#### Vigtigt:

Ved tilslutning af komponenter med ekstern, separat spændingsforsyning skal du installere en potentialudligning i alle stelforbindelser, 0-volt eller minusforbindelser. Dette giver dig definerede signalniveauer på forbindelsestrådene mellem komponenterne. I et sikkerhedssystem er også sabotageovervågning af ledningsføringen mellem komponenterne af betydning eller påkrævet.

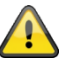

### Vigtigt:

Læg ledningerne således, at de ikke bliver klemt.

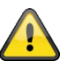

### Vigtigt:

Ved udleveringen er der tilsluttet en jumper mellem tilslutning TR (Tamper Return) og 0 V samt mellem tilslutning TRB (Trouble) og 0 V. På den måde vises der ingen fejlmelding (sabotage eller fejl), hvis der ikke er tilsluttet en kabelforbundet sirene.

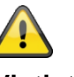

Vigtigt:

Vær opmærksom på, at uisolerede trådender ikke må komme i kontakt med ledende flader eller kontakter på printkort.

Isoler derfor evt. ubrugte uisolerede trådender.

## Montering af valgfrit mobiltelefonmodul

Hvis det findes:

Sæt mobiltelefonmodulet på printkortets stikliste (CON 7 GSM/GPRS). Vær opmærksom på, at ingen elektroniske komponenter bliver beskadiget, og undlad at berøre dem, hvis det er muligt.

(se også installationsvejledningen til det pågældende mobiltelefonmodul).

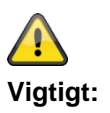

## Montering af micro SD-kort

- 1. Sæt SD-kortet ind i SD-kortholderen på printpladen, hvis det ikke er installeret i forvejen.
- 2. Kontroller, om SD-kortet sidder ordentligt fast i kortholderen.

### Afsluttende arbejdsopgaver

- 1. Kontroller, at alle forbindelser er i god stand og sidder ordentligt fast for at undgå fejlalarmer.
- 2. Forbind fladkablets stik på apparatets overside med stiklisten (CON 2) på printpladen.

# Â

Centralens software registrerer automatisk typen af husets overdel, touch-front eller tast-front.

Ved tilkobling kontrollerer softwaren, hvilken front der er monteret.

Det betyder, at brugeroverfladen og nogle af funktionerne ændres for at understøtte Secvest touch-fronten eller Secvest tast-fronten.

Når softwaren registrerer en touch-front, skifter den til Secvest touch-drift. I modsat fald understøtter softwaren Secvest tast-drift.

#### Bemærk:

#### For detaljer, se betjeningsvejledningen afsnit 10.5.1 "Funktioner"

 Sæt tilslutningskablets stik på batteriet/-erne ind i stikforbindelsen (BATT1 CON8, BATT2 CON9) på printpladen.

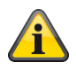

#### Når batteriet er tilsluttet, starter anlægget.

Tænd også for hovedstrømforsyningen.

Sæt enten den eksterne strømforsyning ind i stikdåsen, eller tænd atter for den strømkreds, via hvilken Secvest forsynes med 230 V.

#### Tip:

Ved at fjerne og sætte 230 V-hovedsikringen i Secvest i igen, kan du initiere tænd/sluk af 230 Vspændingsforsyningen.

- 4. Luk huset forsigtigt ved først at hænge det op foroven i de dertil beregnede kroge, og vip det derpå nedad og ind i låsepunkterne.
- 5. Luk huset med skruen på husets underside.

## Udskiftning af overdel, touch-front, tast-front

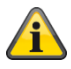

#### Gå frem i denne rækkefølge:

- Opdater centralens software til den nyeste version (understøttelse Secvest Touch, S/W >= 2.01.08).
- Afbryd centralen helt fra din strømforsyning, batteri(er) og ekstern strømforsyning.
- Udskift fronten.
- Tilslut atter centralen helt med din strømforsyning, batteri(er) og ekstern strømforsyning.

I modsat fald kan der opstå forstyrrelser af touchtasternes berøringsfølsomhed og prox-funktionaliteten.

## Idrifttagning

## Første idrifttagning/fabriks-reset

## Â

## Bemærk

Hvis du ikke bruger installations- eller startguiden, er det **ikke** muligt at få adgang til det trådløse alarmsystem via webserveren.

### 1. Forbind pc'en med din kundes netværk.

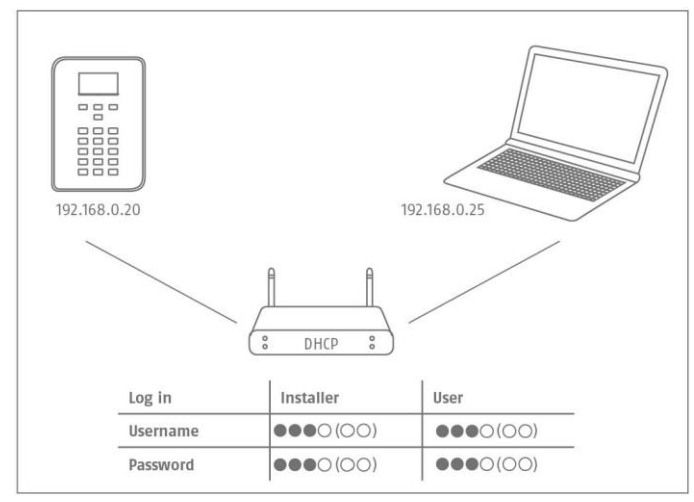

- 2. Tænd for spændingsforsyningen.
- Følg installations- eller startguiden på alarmcentralen.
- 4. Vælg:
  - Dit ønskede menusprog
  - den ønskede softwareversion til alarmcentralen
  - dit land til de landespecifikke indstillinger
  - den aktuelle dato
  - det aktuelle klokkeslæt
  - Automatisk eller manuelt skift mellem sommerog vintertid.
  - A/C-fejlmelding i tilfælde af 230 V strømforsyning. Du vil så få fejlmeldinger, når der optræder fejl i den forbindelse.
  - Ekstern jævnstrøms-fejlmelding i tilfælde af 13,8
     V DC strømforsyning. Du vil så få fejlmeldinger, når der optræder fejl i den forbindelse.
  - Batteri 2, hvis det også skal bruges.
  - type trådført zone (f.eks. 2-trådet FSL 2k2/4k7)
  - om adgangen via webserveren er tilladt eller ej, som standard er "tilladt" indstillet
  - om anlægget automatisk skal hente IPadressen, eller om du vil indtaste IP-adressen manuelt
    - o automatisk: DHCP Til
    - manuelt: DHCP Fra, følgende menuer til indtastning vises:
    - o IP-adresse

- o IB-subnetmaske
- o Gateway IP-adresse
- o Første IP-adresse på DNS-serveren
- Intern HTTP-port

I oversigten vises følgende

- o IP-adressen på det trådløse alarmanlæg
- DHCP ON/OFF
- o den aktuelle softwareversion
- o serienummeret på det trådløse alarmanlæg
- identifikationsnummeret på det trådløse alarmanlæg

Noter IP-adressen!

- AES/NSL Reporting, om der skal sendes rapporter til kontrolcentralen
- adgangskodens længde, 4- eller 6-cifret.
- teknikerkoden (S/W >=1.01.00)
- administratorkoden (SW >=1.01.02)
- 5. I oversigten vises følgende:
  - de foreløbige login-data til tekniker og administrator
- Visningen "Kontroller, om ny S/W er tilgængelig." følger.

Kontrollen foregår i programmeringsmenuen. I level4-brugermenuen kan dette også kontrolleres, hvorefter der straks kan udføres en softwareopdatering.

- Åbn webbrowseren på din pc, og indtast den viste IP-adresse på alarmcentralen. Alternativt kan du bruge ABUS IP Installer til at vise alarmcentralen og automatisk få adgang til den. Den findes i downloadområdet på <u>www.abus.com</u>
- 8. Skab forbindelse med det trådløse alarmsystem via webbrowseren.

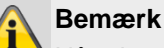

## Når alarmcentralen indstilles første gang, kan det vare op til tre minutter, inden der kan skabes

adgang til det trådløse alarmanlæg via webbrowseren, da SSL-certifikatet automatisk genereres i løbet af denne periode.

Der vises en skærm med følgende meddelelse: SSL-certifikat udstedes; det kan vare nogle minutter.

Imens står netværksfunktionen ikke til rådighed.

## Idrifttagning

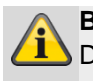

#### Bemærk

Der vises en bemærkning: Netværksinitialisering, vent venligst...

9. Log på det trådløse alarmsystem som tekniker.

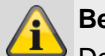

## Bemærk

Det kan i nogle tilfælde være en fordel at bruge en fast IP-adresse i stedet for en dynamisk tildelt IPadresse (DHCP).

Nogle routere tildeler f.eks. efter en vis tid andre IP-adresser til deres klienter. I sådanne tilfælde kender det andet udstyr endnu ikke denne nye IPadresse.

## På et allerede installeret anlæg

- 1. Log på det trådløse alarmsystem som tekniker.
- 2. Naviger til følgende undermenu i menuen: Info>Kommunikation>Ethernet.
- 3. Noter IP-adressen.
- 4. Log ud af centralen.
- 5. Åbn webbrowseren på din pc, og indtast den IPadresse, der vises på centralen.
- 6. Åbn webbrowseren på din pc, og indtast den IPadresse, der vises på centralen.
- 7. Log nu på som tekniker ved hjælp af brugernavn og kodeord på webserveren.

## Log på det trådløse alarmsystem

- 1. Åbn din webbrowser.
- 2. Indtast den opgivne IP-adresse på følgende måde: xxx.xxx.xxx.

#### Der stilles derefter automatisk om til https.

## Bemærk

Når en bruger (operatør, tekniker) har logget sig direkte på det trådløse alarmsystem, kan du af sikkerhedsårsager ikke få adgang via webbrowseren!

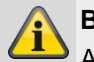

Bemærk

Afhængigt af browseren gøres der opmærksom på, at forbindelsen/certifikatet er usikker(t). Bekræft sikkerhedsundtagelserne, og gem dem.

3. Indlæs siden. Login-skærmen åbnes.

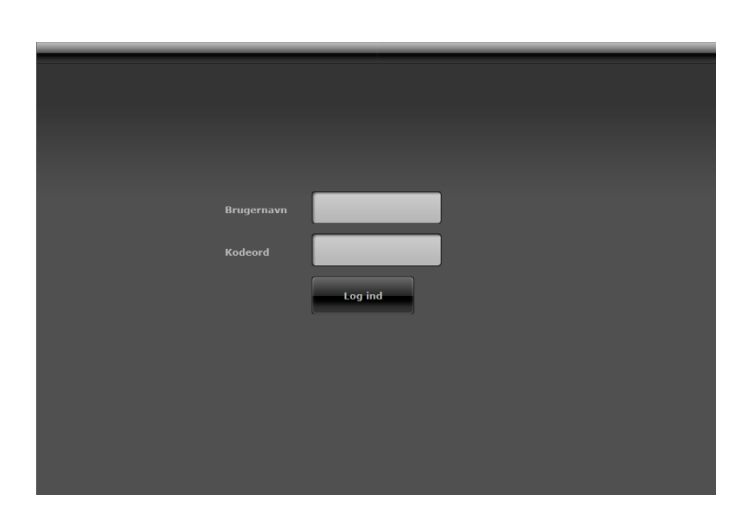

 Log på som tekniker med brugernavnet og teknikerkodeordet.
 Bemærkning til S/W <1.01.00</li>

Standard-teknikerkodeord er 9999(99)

- 5. Klik på knappen Log på eller tryk på indtastningsknappen på tastaturet.
- 6. Hovedmenuen åbnes:

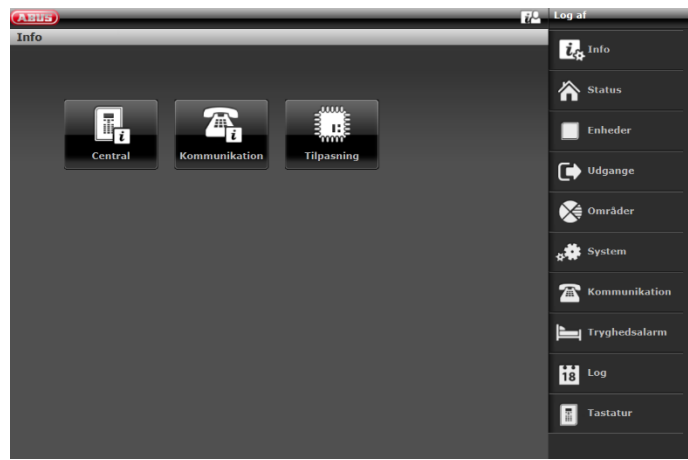

## S/W >=3.00.03

Softwaren spørger automatisk ABUS FTP-serveren efter login: "Er der ny software til rådighed?".

Hvis FTP-serveren besvarer dette spørgsmål med "Ja", vises følgende pop-up-menu.

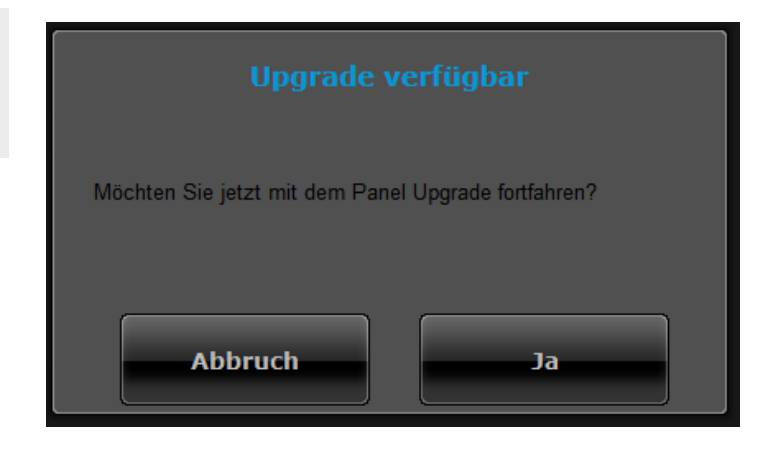

## Idrifttagning

### Tryk på knappen Annuller.

Se yderligere detaljer om en softwareopdatering i kapitlet"S/W-opdatering" i bilaget.

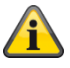

### Bemærk

En S/W-opdatering via webserver må kun foretages af en bruger af type trin 4.

Log af det trådløse alarmsystem

## Tryk på knappen Log af.

Når du arbejder direkte på centralen, skal du trykke på menutasten "**Forlad**".

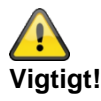

## Lagring af indstillingerne:

S/W <2.00.00

Hvis du vil foretage ændringer i programmeringsmenuen, opbevarer Secvest disse ændringer i en midlertidig hukommelse, til du forlader programmeringsmenuen. Når du forlader programmeringsmenuen, skriver centralen disse ændringer ind i en permanent hukommelse.

Hvis du fjerner strømmen fuldstændigt fra centralen, **INDEN** du forlader programmeringsmenuen, mister centralen alle dine ændringer.

Vær opmærksom på, at dette ikke gælder, hvis du genskaber fabriksindstillingerne; denne ændring sker straks.

#### S/W >=2.00.00

Hvis du vil foretage ændringer i programmeringsmenuen, skrives de direkte ind i den permanente hukommelse på Secvest, når de er bekræftet.

De bevares også i tilfælde af strømsvigt, inden programmeringsmenuen forlades.

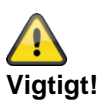

## Automatisk log af-funktion:

I forlængelse af den automatiske log af-funktion på Secvest sker denne nu også på weboverfladen og i Secvest-appen.

• Tekniker eller level 4-brugere er logget på i weboverfladen. Ved inaktivitet logges der automatisk af efter **1 time.** 

- iOS/ Android-app: Den åbne app lukkes efter 4:15 minutter iht. VdS 3169-standarden, hvis der ikke foretages en indtastning.
  - Hvis "Husk PIN" er sat på nej.
- Normal bruger og administrator er logget på. Ved inaktivitet logges der automatisk af efter 1 minut.

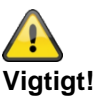

#### Kalender til/frakobling, ugeplanlægning

Spørg brugeren af centralen om en eventuelt programmeret kalender i brugermenuen. Hvis centralen befinder sig i programmeringsmodus, forskydes planlagte hændelser. De annulleres IKKE. Resterende hændelser udføres, når programmeringsmodus er afsluttet. Dvs. at når programmeringsmodus er forladt, går centralen ind i den tilstand, der er ønsket og programmeret af brugeren for dette tidspunkt.

## Programmering/konfigurering

## Henvisninger

I betjeningsvejledningen kan du se detaljer vedr. aktivering og deaktivering af systemet, og hvorledes centralen og visningen fungerer (brugeroverfladen).

Den trådløse alarmcentral programmeres/konfigureres i programmeringsmenuen.

Der findes to muligheder for at

programmere/konfigurere den trådløse alarmcentral:

- Via betjeningsfeltet direkte på den trådløse alarmcentral.
- Via en webbrowser på den integrerede webserver.

I det følgende forklares det hovedsageligt, hvorledes den trådløse alarmcentral programmeres/konfigureres via den integrerede webserver.

Via den integrerede webserver er det nemt at foretage indstillinger på det trådløse alarmsystem via en internet-browser.

S/W < 2.00.00

Indstilling/indlæring af (trådløse) enheder foregår direkte på den trådløse alarmcentral.

S/W >= 2.00.00

Indstilling/indlæring af (trådløse) enheder kan ske direkte på den trådløse alarmcentral eller via webserveren.

Se også i bilaget "Standardværdier / fabriksindstillinger".

Dette afsnit indeholder referenceoplysninger om de indstillinger, der stilles til rådighed i programmeringsmenuen.

## Menuens betjeningsenheder

| 1   | 2 | 3                           |   |
|-----|---|-----------------------------|---|
|     |   | Log af                      | 1 |
|     |   | <b>រំ<sub>ដុ</sub> Info</b> | 4 |
| 5 — |   | 🟠 Status                    |   |
| -   |   | Enheder                     |   |
|     |   | 🕞 Udgange                   |   |
|     |   | Områder                     |   |
|     |   | 🗚 System                    |   |
|     |   | The Kommunikation           |   |
|     |   | Tryghedsalarm               |   |
|     |   | 18 Log                      |   |
|     |   | Tastatur                    |   |
|     |   | <u></u>                     |   |

| Nr. | Betegnelse / funktion                                                                                                    | Nr. | Betegnelse / funktion                                                                                                    |
|-----|----------------------------------------------------------------------------------------------------|-----|----------------------------------------------------------------------------------------------------|
| 1   | <ul><li>Informationspanel</li><li>Aktiv hovedmenu, her: "Info" med flere<br/>undermenuer</li></ul>                                                                                                | 4   | <ul><li>Liste over hovedmenuer</li><li>Hovedmenuerne vises</li></ul>                                                                                                    |
| 2   | <ul> <li>Knap til online-hjælp</li> <li>Hvis du trykker på denne knap, åbnes den<br/>aktuelle dokumentation i pdf-format.<br/>Denne dokumentation kan derefter også gemmes<br/>lokalt.</li> </ul> | 5   | <ul> <li>Liste over undermenuer</li> <li>undermenuerne i den aktive hovedmenu vises</li> <li>klik på undermenuen for at åbne denne yderligere og komme videre til indstillingerne</li> </ul> |
| 3   | <ul> <li>Log af-knap</li> <li>Hvis brugeren trykker på denne knap, logger han<br/>sig af systemet.</li> </ul>                                                                                     |     |                                                                                                    |

## Login-skærm

|     | Brugernavn<br>Kodeord                                                                         | ind |                       | 1<br>2<br>3 |
|-----|-----------------------------------------------------------------------------------------------|-----|-----------------------|-------------|
| Nr. | Betegnelse / funktion                                                                         | Nr. | Betegnelse / funktion |             |
| 1   | Indtastningsfelt til brugernavne                                                              | 3   | Knap til login        |             |
|     | <ul> <li>Indtast teknikernavnet.</li> <li>Vær opmærksom på store og små bogstaver.</li> </ul> |     |                       |             |
| 2   | Indtastningsfelt til kodeordet                                                                |     |                       |             |
|     | <ul> <li>Indtast teknikerkodeordet.</li> </ul>                                                |     |                       |             |
|     | Bemærkning til S/W <1.01.00 Standard-toknikerkedeord er 9999(99)                              |     |                       |             |
|     | <ul> <li>Vær opmærksom på store og små bogstaver.</li> </ul>                                  |     |                       |             |
|     |                                                                                               |     |                       |             |

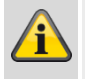

## Bemærk

Efter 15 minutter uden aktivitet logges du automatisk af. Du skal derpå atter logge dig på.

## Hovedmenu

|                       |            | Log af           |
|-----------------------|------------|------------------|
| 1110                  |            | Lig Info -1      |
|                       |            | Status -2        |
|                       |            | Enheder -3       |
| Central Kommunikation | Tilpasning | Udgange -4       |
|                       |            | Områder — 5      |
|                       |            | system 6         |
|                       |            | Kommunikation -7 |
|                       |            | Tryghedsalarm    |
|                       |            | 18 Log -9        |
|                       |            | Tastatur — 10    |

| Nr. | Betegnelse/funktion                                                                                                    | S. | Nr. | Betegnelse / funktion                                                                                                    | S.  |
|-----|----------------------------------------------------------------------------------------------------|----|-----|----------------------------------------------------------------------------------------------------|-----|
| 1   | <ul> <li>INFO</li> <li>Generelle informationer om:</li> <li>centralen (soft- og hardwarestatus)</li> <li>kommunikationen</li> <li>hybridmodulet</li> <li>den kundespecifikke tilpasning<br/>(customization)</li> </ul>                                                                                     | 50 | 4   | Udgange<br>Oversigt/konfiguration af udgange:<br>• Trådløse udgange<br>• Trådførte udgange<br>• HyMo-udgange<br>• Kombi-udgange                                                                                                    | 106 |
| 2   | Status<br>Informationer om status for<br>alarmanlæggets delområder                                                                                                    | 61 | 5   | <b>Delområder</b><br>Oversigt/konfiguration af områder                                                                                                    | 123 |
| 3   | Komponenter<br>Oversigt/konfiguration af enheder:<br>IP-zoner<br>Trådløse zoner<br>Trådløse zoner<br>HyMo-zoner<br>Trådløs betjeningsenhed<br>Udendørssirener, trådløse sirener,<br>kabelforbundne sirener<br>Infomodul/indendørssirene<br>WAM<br>Dørlåse<br>RF repeater<br>Hybridmodul<br>Indendørssirene | 62 | 6   | System<br>Oversigt/konfiguration af alarmanlægget:<br>• Generelt<br>• Teknikerdetaljer<br>• Brugeradgang<br>• Nulstil bruger<br>• Bekræftelse<br>• Hardware<br>• Indstillinger sikkerhed<br>• Backup/genoprettelse<br>• Opdatering central S/W <1.01.00<br>• Rapport | 148 |

| Nr. | Betegnelse/funktion                                                                                                    | S.  | Nr. | Betegnelse / funktion                                                                                                    | S.  |
|-----|----------------------------------------------------------------------------------------------------|-----|-----|----------------------------------------------------------------------------------------------------|-----|
| 7   | Kommunikation<br>Oversigt/konfiguration af<br>kommunikationsinterfaces og<br>overførselstyper<br>• Netværk<br>• KC-rapportering<br>• Tryghedsalarm<br>• Taleopkald<br>• SMS<br>• E-mail<br>• Kommunikationsmuligheder<br>• Kontakter | 198 | 9   | Logbog<br>Oversigt over fejl, hændelser og aktiviteter på<br>alle alarmanlæggets enheder                                                                                | 296 |
| 8   | <b>Tryghedsalarm</b><br>Oversigt/konfiguration af<br>tryghedsalarmen                                                                                                    | 229 | 10  | Virtuelt tastatur/tastatur<br>Virtuelt tastatur på Secvest.<br>Med dette kan alarmanlægget betjenes på<br>samme vis som med betjeningsfeltet på<br>forsiden af Secvest. |     |
| Х   | <b>Test</b><br>Oversigt over/udførelse af alle mulige<br>testfunktioner                                                                                                    |     |     |                                                                                                    |     |

## Info

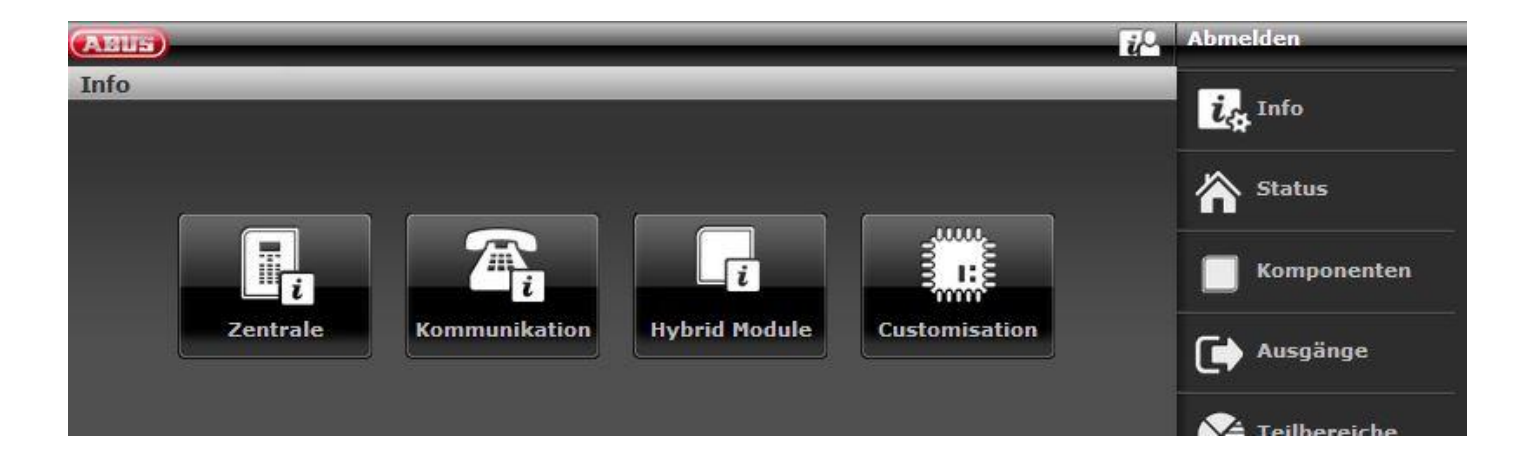

## Central

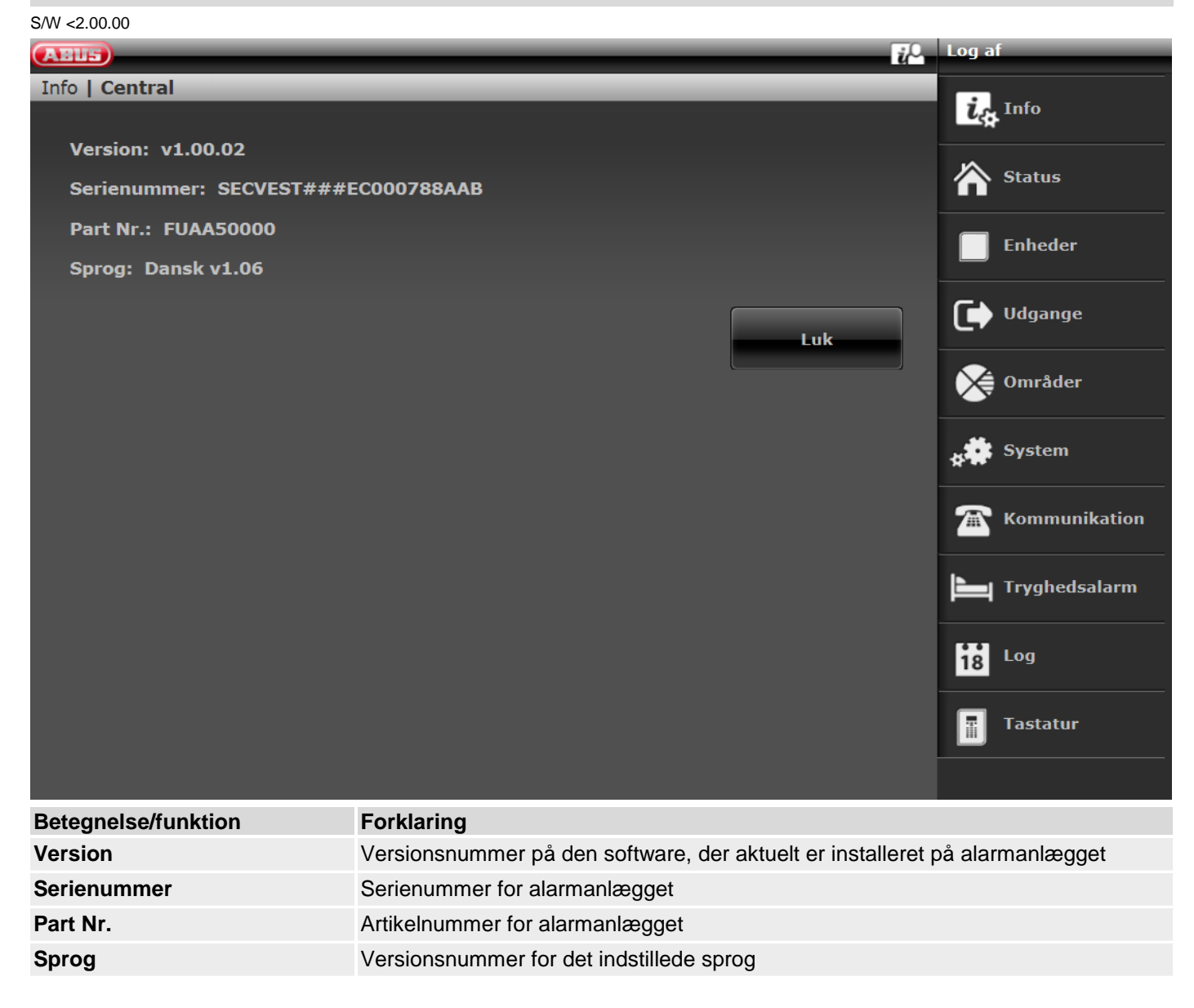

### S/W >=2.01.08

|                                                             | Log af            |
|-------------------------------------------------------------|-------------------|
| Info   Central                                              | i. Info           |
| Version: v2.01.07 Sprog: Dansk v1.13                        |                   |
| Serienummer: SECVEST###GC028819AAB Part Nr.: FUAA50000      | Status            |
| Dev. Exclusivity: Nej                                       | Enheder           |
| Tid central: 10:44 Dato: 12/06/2017 Dato og tid             |                   |
| Zoner: Tilgængelig: 58 Brugt: IP: 0 Trådløs: 5 Fortrådet: 0 | Udgange           |
| Tastatur: 2 Trådløse sirener: 1                             |                   |
| WAM'er: 0 Dørlåse: 2                                        | Områder           |
| Områder: 1                                                  | , System          |
| Udgange: Tilgængelig: 36 Brugt: Trådløs: 0 Fortrådet: 0     | 5.m.              |
| Central sabotage: Nej Lydgiver sabo: Nej RF Jamming: Nej    | The Kommunikation |
| 230V fejl central: Ja Ekstern DC-fejl Nej                   |                   |
| Ext. DC spænding ind: 14.2V                                 | Tryghedsalarm     |
| Batteri 1 status: 8.2V Batteri 2 status: Fra                | rest              |
| Hjælpe: 14.0V                                               |                   |
|                                                             | 18 Log            |
| Luk                                                         | Tastatur          |

| Betegnelse/funktion           | Forklaring                                                                                                    |
|-------------------------------|----------------------------------------------------------------------------------------------------|
| Version, sprog                | Versionsnummer på den software, der aktuelt er installeret på alarmanlægget<br>Versionsnummer for det indstillede sprog                                                                                                 |
| Serienummer                   | Serienummer for alarmanlægget                                                                                                    |
| Part No.                      | Artikelnummer for alarmanlægget                                                                                                    |
| RF Device Exclusivity         | Ja<br>der kan kun tilføjes nye trådløse komponenter, der kan købes fra 2015, f.eks.<br>FUMK500XX<br>Nej<br>alle trådløse komponenter kan tilføjes, f.eks. følere fra eksisterende installationer,<br>som f.eks. FU8320. |
| Klokkeslæt alarmcentral, dato | Alarmcentralens aktuelle klokkeslæt og dato                                                                                                    |
| Dato og klokkeslæt            | Synkroniserer alarmcentralens dato og klokkeslæt med dato og klokkeslæt fra pc'en efter et klik med musen                                                                                                    |
| Zoner                         | Overblik over tilgængelige og programmerede zoner<br>IP-zoner (IP), trådløse zoner (FUNK), trådførte zoner på centralen<br>(TRÅDFØRT), HyMo-zoner (H/M)                                                                 |
| Trådløse sirener              | Antal anvendte komponenter                                                                                                    |
| Indendørs lydgiver            | Antal anvendte komponenter                                                                                                    |
| RF repeater                   | Antal anvendte komponenter                                                                                                    |
| Trådløs betjeningsenhed       | Antal anvendte komponenter                                                                                                    |
| WAM                           | Antal anvendte komponenter                                                                                                    |
| Dørlåse                       | Antal anvendte komponenter                                                                                                    |
| Hybridmodul                   | Antal anvendte komponenter                                                                                                    |
| Delområder                    | Antal anvendte delområder                                                                                                    |
| Udgange                       | Overblik over tilgængelige og programmerede udgange                                                                                                    |

|                      | Trådløse udgange (TRÅDLØS), trådførte udgange på centralen<br>(TRÅDFØRT), HyMo-udgange (H/M)                      |
|----------------------|----------------------------------------------------------------------------------------------------|
| Kabinet sabo         | Angiver, om sabotagekontakten på husets front eller vægsabotagekontakten er udløst                                |
| Lydg sabo            | Angiver, om sabotagekontakten på den kabelforbundne sirene er udløst (indgang<br>TR på centralen)                 |
| Radio jamming        | Om alarmcentralen har detekteret RF jamming                                                                       |
| AC fejl alarmcentral | Viser, om der er tilsluttet 230 V til alarmcentralen, eller om der foreligger en fejl                             |
| Ekstern DC-fejl      | Viser, om den eksterne jævnstrømsforsyning 13,8 V er sluttet til alarmcentralen, eller om der foreligger en fejl. |
| Ekst. DC In - U      | Angiver spændingen for den eksterne jævnstrømsforsyning                                                           |
| Batteri status       | Status for det enkelte batteri (evt. med spænding)                                                                |
| Auxiliar             | Udgangsspænding på spændingsudgangens klemmer                                                                     |

S/W >=3.00.05

| ABUS                                                            | Abmelden          |
|-----------------------------------------------------------------|-------------------|
| Info   Zentrale                                                 |                   |
|                                                                 | La Into           |
| Version: v3.00.05 Sprache: Deutsch v1.29                        | ~                 |
| Serien Nr.: SECVEST###GC028819AAB Part No.: FUAA50000           | Status            |
| RF Device Exclusivity: Nein                                     | Komponenten       |
| Uhrzeit Zentrale: 10:50 Datum: 08/03/2018 Datum & Uhrzeit       |                   |
| Zonen: Verfügbar: 58 Verwendet: IP: 0 FUNK: 4 VERDRAHTET: 0     | Ausgänge          |
| Funk Sirenen: 0 Indoor Sounders: 1 RF Repeater: 0               |                   |
| Funk Bedienteil: 0 UVM: 0 Türschlösser: 0                       | Teilbereiche      |
| Teilbereiche: 2                                                 | 🦽 System          |
| Ausgänge: Verfügbar: 36 Verwendet: FUNK: 0 VERDRAHTET: 1        |                   |
| Gehäusefront Sabo: Nein Schallgeber Sabo: Nein RF Jamming: Nein | The Kommunikation |
| AC Störung Zentrale: h Externe DC Störung Nein                  |                   |
| Ext. DC Voltage In: 14.3V                                       | Pflegenotruf      |
| Akku 1 Status: 8.2V Akku 2 Status: Gesperrt                     | 🛊 🗰 Test          |
| Auxiliary: 14.1V                                                |                   |
|                                                                 | 18 Logbuch        |
| Schlie                                                          | Ben Tastatur      |
|                                                                 |                   |

## S/W >= 3.01.14

| ABUS                                                                 | 2 Abmelden    |
|----------------------------------------------------------------------|---------------|
| Info   Zentrale                                                      | ic Info       |
| Version: v3.01.14 Sprache: Deutsch v1.40                             |               |
| Serien Nr.: SECVEST###GC028819AAB Part No.: FUAA50000                | Status        |
| RF Device Exclusivity: Nein                                          | Komponenten   |
| Uhrzeit Zentrale: 11:04 Datum: 23/04/2019 Datum & Uhrzeit            |               |
| Zonen: Verfügbar: 73 Verwendet: IP: 2 FUNK: 10 VERDRAHTET: 1 H/M: 13 | Ausgänge      |
| Funk Sirenen: 1 Innen-SG: 4 RF Repeater: 1                           |               |
| Funk Bedienteil: 1 UVM: 0 Türschlösser: 1 Hybrid Module: 2           | Teilbereiche  |
| Teilbereiche: 4                                                      | System        |
| Ausgänge: Verfügbar: 44 Verwendet: FUNK: 2 VERDRAHTET: 3 H/M: 8      | **            |
| Gehäuse Sabo: Nein SG Sabo: Nein RF Jamming: Nein                    | Kommunikation |
| AC Störung Zentrale: μ Externe DC Störung Nein                       | la pro-       |
| Ext. DC In - U: 14.2V                                                | Priegenotrut  |
| Akku 1 Status: 8.1V Akku 2 Status: 8.1V                              | , Test        |
| Auxiliar: 14.0V                                                      |               |
|                                                                      | 18 Logbuch    |
| Schließen                                                            | Tastatur      |

## Kommunikation

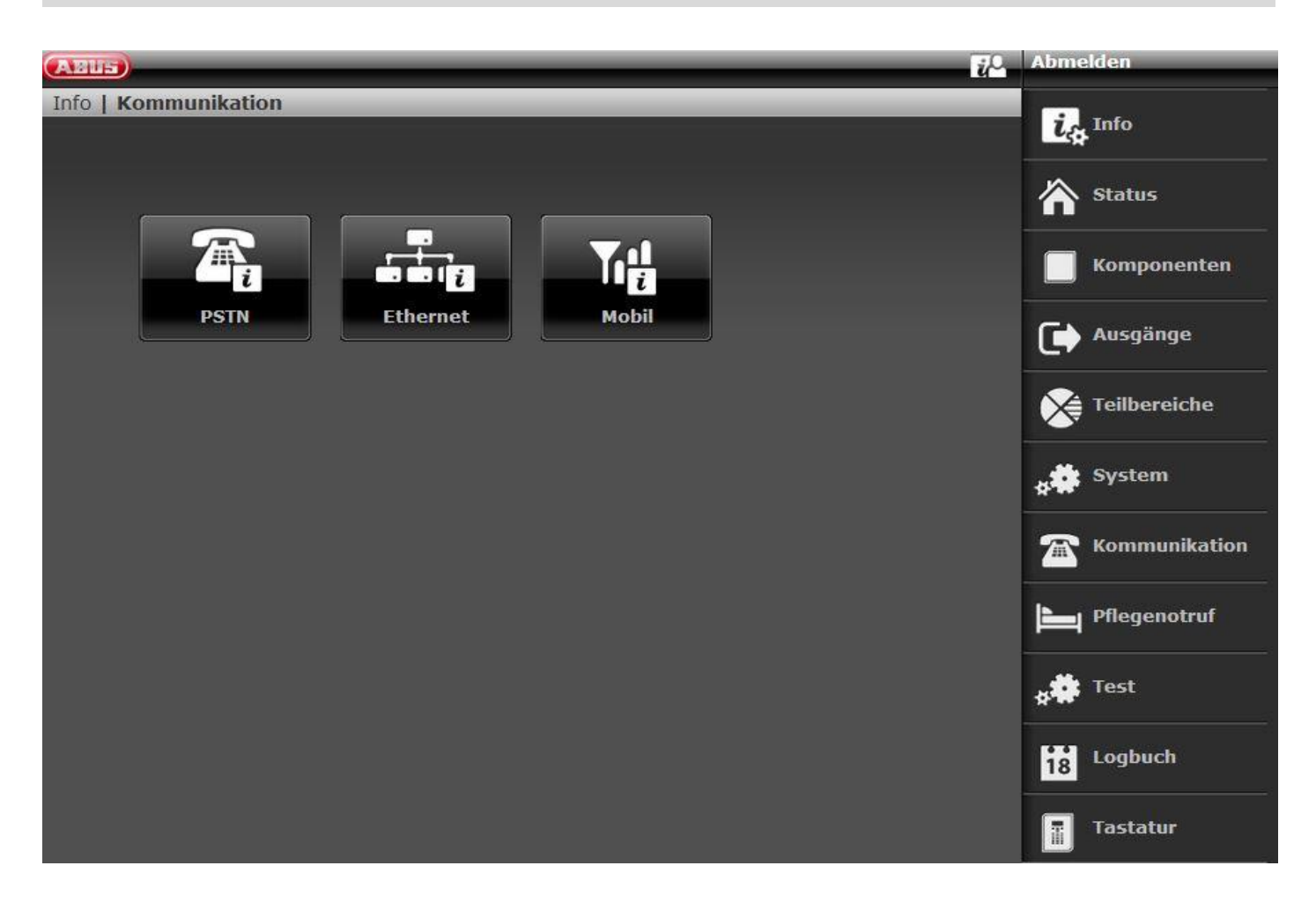

## PSTN

| ABUS                        | i/-                                                                                                    | Log af            |
|-----------------------------|----------------------------------------------------------------------------------------------------|-------------------|
| Info   Kommunikation   PSTN |                                                                                                    |                   |
|                             |                                                                                                    | LA Info           |
| PSTN link status: Fejl      |                                                                                                    | ~                 |
|                             |                                                                                                    | Status            |
|                             | Luk                                                                                                    | Enheder           |
|                             |                                                                                                    | Udgange           |
|                             |                                                                                                    | Områder           |
|                             |                                                                                                    | system            |
|                             |                                                                                                    | The Kommunikation |
|                             |                                                                                                    | Tryghedsalarm     |
|                             |                                                                                                    | 18 <sup>Log</sup> |
|                             |                                                                                                    | Tastatur          |
|                             |                                                                                                    |                   |
| Betegnelse/funktion         | Forklaring                                                                                                    |                   |
| PSTN link status            | Forespørgsel om PSTN linkstatus. Secvest kontrollerer den<br>telefonledning.<br>Meddelelsen "OK" vises<br>Hvis telefonledningen ikke er tilsluttet, eller ikke aktiveret bb | tilsluttede       |

fejlmeddelelsen "Fejl".

## Ethernet

| ARIS                                      | 70    | Log af               |
|-------------------------------------------|-------|----------------------|
| Info   Kommunikation   Netværk            | Lu Lu | -                    |
|                                           |       | L <sub>A</sub> Info  |
| MAC adresse: 8C-11-CB-54-0C-1F            |       |                      |
| IP-adresse: 192.168.10.100 DHCP           |       | The Status           |
| IP subnet maske: 255.255.255.0 DHCP       |       | Enheder              |
| Gateway: 192.168.10.10 DHCP               |       |                      |
| Primær DNS IP-adresse: 192.168.10.10 DHCP |       | Udgange              |
|                                           | Luk   | Områder              |
|                                           |       | system               |
|                                           |       | <b>Kommunikation</b> |
|                                           |       | Tryghedsalarm        |
|                                           |       | 18 Log               |
|                                           |       | Tastatur             |
|                                           |       |                      |

| Betegnelse/funktion      | Forklaring                                                                                                    |
|--------------------------|----------------------------------------------------------------------------------------------------|
| MAC-adresse              | Hardwareadressen på netværksadapteren på Secvest. En MAC-adresse er entydig i hele verden.                                                                                                    |
| IP-adresse               | Hvis Secvest befinder sig i et netværk, kan du se IP-adressen her, f.eks.<br>192.168.178.23. Hvis der bagved står (DHCP) i parentes, betyder det, at Secvest<br>har hentet IP-adressen automatisk, f.eks. fra en DHCP-server i en router. Hvis<br>Secvest ikke befinder sig i et netværk, står der "0.0.0.0" her. |
| IP-subnetmaske           | Her vises subnetmasken. I et privat netværk er den som regel 255.255.255.0.                                                                                                    |
| Gateway IP-adresse       | Hvis Secvest befinder sig i et netværk, kan du her se IP-adressen på den såkaldte gateway. Et eksempel på en gateway i et privat netværk er routeren, f.eks. en Fritz!Box.                                                                                                    |
| DNS primær IP-adresse    | Dette er IP-adressen på "Domain Name System" (DNS).                                                                                                    |
| IP link status (kun GUI) | Forespørgsel om Ethernet-status. Secvest kontrollerer det tilsluttede LAN-kabel og<br>sin egen Ethernet-tilslutning.<br>Meddelelsen "OK" vises<br>Hvis intet er tilsluttet, aktiveret eller forstvrret, får du feilmeddelelsen "Feil".                                                                            |

| Mobil                              |                                                                                                    |                                                                                                    |                                    |  |
|------------------------------------|----------------------------------------------------------------------------------------------------|----------------------------------------------------------------------------------------------------|------------------------------------|--|
| ABUS                               |                                                                                                    | ΰ <sup>0</sup>                                                                                                    | Abmelden                           |  |
| Info   Kommunikation   SIERRA HL76 | 92                                                                                                    |                                                                                                    | info                               |  |
| Netzwerk: Reg. Home                |                                                                                                    |                                                                                                    | A statur                           |  |
| Kunden-Nr.: +4915161721567         |                                                                                                    |                                                                                                    | <b>n</b> status                    |  |
| Signalstärke: : RSSI: 4 (G)        |                                                                                                    |                                                                                                    | Komponenten                        |  |
| IMEI: 355465070121476              |                                                                                                    |                                                                                                    |                                    |  |
| IMSI: 26201140656191               |                                                                                                    |                                                                                                    | Ausgange                           |  |
| Version: RHL/69X.2.23.1724UU.      |                                                                                                    |                                                                                                    | Teilbereiche                       |  |
|                                    |                                                                                                    | Schließen                                                                                                    | System                             |  |
|                                    |                                                                                                    |                                                                                                    | Kommunikation                      |  |
|                                    |                                                                                                    |                                                                                                    | Pflegenotruf                       |  |
|                                    |                                                                                                    |                                                                                                    | ** Test                            |  |
|                                    |                                                                                                    |                                                                                                    | 18 Logbuch                         |  |
|                                    |                                                                                                    |                                                                                                    | Tastatur                           |  |
| Betegnelse/funktion                | Forklaring                                                                                                    |                                                                                                    |                                    |  |
|                                    | Bemærk<br>Disse menuer vises                                                                                  | kun, hvis et mobiltelefonmod                                                                                                    | ul med et aktivt SIM-kort er       |  |
|                                    | indbygget i centraler                                                                                         | ן<br>                                                                                                    |                                    |  |
| SIERRA HL7692                      | Producent og type at det brugte mobiltelefonmodul                                                             |                                                                                                    |                                    |  |
| Netværk<br>Signalstyrke            | Visning af, om og hvordan SIM-kortet er forbundet i mobiltelefonnettet.<br>Eksempel:<br>Reg. Home RSSI: 4 (G) |                                                                                                    |                                    |  |
|                                    | "Not Reg."                                                                                                    | Ikke registreret, modulet sø                                                                                                    | ger ikke efter et mobiltelefonnet. |  |
|                                    | "Reg. Home"                                                                                                   | Registreret, hjemmenetværk ("Reg. Home") bliver erstattet af udbyderens navn, så snart dette er til rådighed.                                                                                                    |                                    |  |
|                                    | "Searching "                                                                                                  | Ikke registreret, modulet sø                                                                                                    | ger efter et mobiltelefonnet.      |  |
|                                    | "Reg. Denied"                                                                                                 | Registrering afvist                                                                                                    |                                    |  |
|                                    | "Reg. Unknown"                                                                                                | Ukendt                                                                                                    |                                    |  |
|                                    | "Reg. Roam"                                                                                                   | Registreret, roaming-netværk ("Reg. Roam") bliver erstattet af '*' Roaming Provider Name, så snart dette er til rådighed)                                                                                            |                                    |  |
|                                    | RSSI                                                                                                    | angiver styrken af mobiltelefonmodtagelsen, ligesom<br>bjælkevisningen på en smartphone. Værdiområdet går fra 0<br>(meget dårlig) til 9 (meget god).<br>Værdien i parentes angiver dataforbindelsens tilgængelighed. |                                    |  |
|                                    | Dataforbindelsens til                                                                                         | laænaeliahed:                                                                                                    |                                    |  |

|                       | "Uden"                                                                                                    | 2G-netværk kun tilgængeligt, sprog, ingen data mulige                                                                          |  |  |
|-----------------------|----------------------------------------------------------------------------------------------------|----------------------------------------------------------------------------------------------------|--|--|
|                       | (G)                                                                                                    | GPRS-netværk tilgængeligt.                                                                                                    |  |  |
|                       | (4G)                                                                                                    | LTE/4G-netværk tilgængeligt.                                                                                                   |  |  |
|                       |                                                                                                    |                                                                                                    |  |  |
| IMEI                  | International Mobile Station Equipment Identity (IMEI) er et entydigt 15-cifret serienummer, som entydigt kan identificere alt mobiltelefon-slutudstyr. Dette nummer sidder også på modulet. |                                                                                                    |  |  |
| Kundenr.              | Telefonnummer, der er knyttet til SIM-kortet.<br>Bemærk                                                                                                    |                                                                                                    |  |  |
|                       | SIM-kortets opkaldsnummer vises kun, hvis din serviceudbyder har gemt<br>opkaldsnummeret på kortet.                                                                                          |                                                                                                    |  |  |
| IMSI                  | International Mobile Subscriber Identity (international mobiltelefon-<br>abonnentidentifikation) bruges til entydig identifikation af abonnenter i<br>mobiltelefonnet.                       |                                                                                                    |  |  |
| IP-adresse (kun GUI)  | Mobiltelefonnettets IP-adresse. Denne IP-adresse tildeles dynamisk af mobiltelefonnettet (2G/GPRS, 4G/LTE).                                                                                  |                                                                                                    |  |  |
| Version               | Hard- og software                                                                                                    | eversion på et mobiltelefonmodul.                                                                                              |  |  |
| Nulstilling (kun GUI) | Her kan mobiltele<br>Mobiltelefonmodu                                                                                                    | efonmodulet genstartes, uden at strømmen kobles fra centralen.<br>Ilet starter igen på at forbinde sig med mobiltelefonnettet. |  |  |

## Hybridmodul

| ABUS                 |          | ii 🗠    | Abmelden      |
|----------------------|----------|---------|---------------|
| Info   Hybrid Module |          |         | -             |
| Nummer               | Name     | Version | La Info       |
| HyMo 1               | "HyMo 1" | v1.03   | A Status      |
| НуМо 2               | "НуМо 2" | v1.03   |               |
|                      |          |         | Komponenten   |
|                      |          |         | Ausgänge      |
|                      |          |         | Teilbereiche  |
|                      |          |         | system        |
|                      |          |         | Kommunikation |
|                      |          |         | Pflegenotruf  |
|                      |          |         | 🛊 🗰 Test      |
| ·                    |          |         | Logbuch       |
|                      | Sch      | ließen  | Tastatur      |

| Betegnelse/funktion | Forklaring                                |
|---------------------|-------------------------------------------|
|                     |                                           |
| nummer              | Hybridmodulets interne numre              |
| Navn                | Hybridmodulets programmerede interne navn |
| Version             | Det enkelte hybridmodules softwareversion |

## Tilpasning

| ABUS                                                               | ž <sup>0</sup>                                                                     | Log af                                                                                                    |
|--------------------------------------------------------------------|------------------------------------------------------------------------------------|----------------------------------------------------------------------------------------------------|
| Info   Tilpasning                                                  |                                                                                    |                                                                                                    |
| Indtast denne kode for centra<br>E002589AB9C75F43<br>Indtast kode: | Itilpasning:                                                                       | Info   Status   Enheder   Homes   Udgange   Udgange   Områder   System   System   Kommunikation   Image   Tryghedsalarm   Is   Log   Is   Tastatur |
| Betegnelse/funktion                                                | Forklaring                                                                         |                                                                                                    |
| Please offer>                                                      | ID på det trådløse alarmsystem (skal bruges til licensnøgle                        | n)                                                                                                    |
| Indtast kode                                                       | Indtastningsfelt til licensnøglen til individuel tilpasning af ala sprogvarianter) | armanlægget (f.eks.                                                                                                    |
| A Bemærk                                                           |                                                                                    |                                                                                                    |

#### Bemærk

Muligheden for individuel tilpasning via denne menu er i øjeblikket kun afset til specialanvendelser iht. aftale med salg eller support.

## Status

| Status                                                   |            |            |            |                |
|----------------------------------------------------------|------------|------------|------------|----------------|
| - 2                                                      | <b>1</b>   | <b>a</b>   |            |                |
|                                                          | Teilber. 2 | Teilber. 3 | Teilber. 4 |                |
| Teilber. 1 Status                                        |            |            |            | ig Info        |
|                                                          |            |            |            | Status         |
| Teilber. 1 Fejl                                          |            |            |            | Systemkonfigur |
|                                                          |            |            |            | Kontakter      |
| 2<br>2<br>2<br>3<br>4<br>3<br>8<br>4<br>8<br>8<br>8<br>9 |            |            |            | Brugere        |
| Åbne zoner                                               |            |            |            | * Test         |
|                                                          |            |            |            | 18 Log         |
|                                                          |            |            |            | Tastatur       |
|                                                          |            |            |            | Zonofrakoblina |

| Nr. | Betegnelse/funktion                                                                                                    | Nr. | Betegnelse / funktion                                                                                                    |
|-----|----------------------------------------------------------------------------------------------------|-----|----------------------------------------------------------------------------------------------------|
| 1   | Områdevalg                                                                                                    | 2   | Statusvisning                                                                                                    |
|     | Valgfelter/register til det enkelte område.                                                                                                    |     | I statusvisningen får du bl.a. oplysninger om:                                                                                                |
|     | <ul> <li>En alarm, der er bekræftet men ikke nulstillet af<br/>brugeren, vises i det pågældende område som et<br/>advarselssymbol.</li> <li>Ved at klikke på advarselssymbolet kan<br/>denne alarm nulstilles.</li> </ul> |     | <ul> <li>Fejl i det enkelte område</li> <li>Fejl i flere områder<br/>(f.eks. "Ekst DC fejl")</li> <li>Åbne zoner (i flere områder)</li> </ul> |

Kun til display central

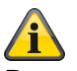

#### Bemærk:

En "Vigtigt-trekant" vises til højre nederst på siden af displayet, hvis alarmcentralen har konstateret et problem. Forklaringen (problembeskrivelsen) vises ikke, medmindre der indtastes en kode til adgangstrin 2 (Bruger) eller adgangstrin 3 (Tekniker). Når en gyldig kode er blevet indtastet, vises meddelelsen (problem, fejl, advarsel, alarm osv.) i klartekst. Denne meddelelse fjernes igen fra displayet, når brugeren har kvitteret / bekræftet. Meddelelsen forsvinder automatisk fra displayet efter en time-out på 1 min.

## Komponenter

## Indlæring på weboverfladen

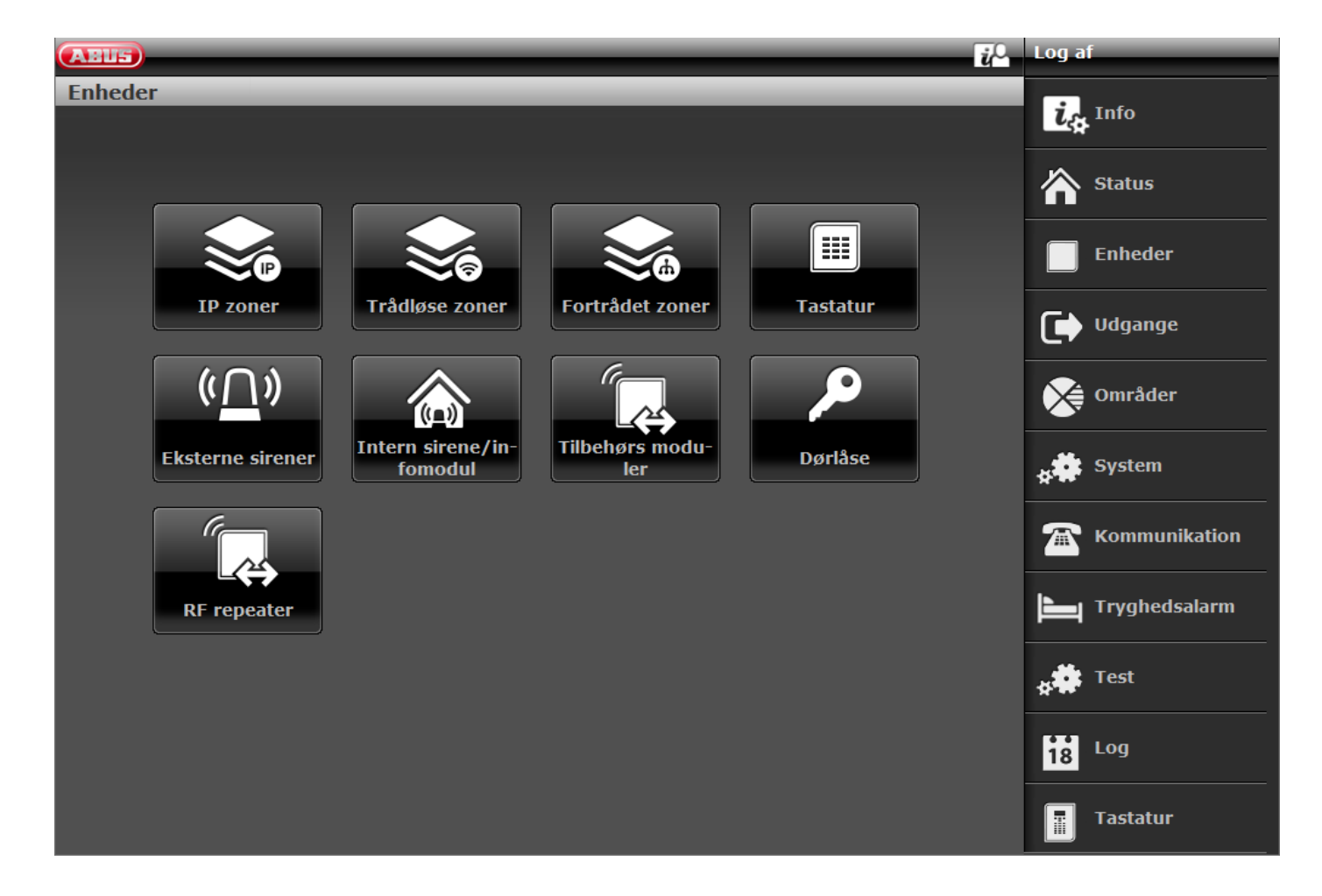

#### S/W >= 3.00.05 Abmelden (ARUS) Komponenten info Status Komponenten **IP** Zonen Funk Zonen Draht Zonen Funk Bedienteil Ausgänge $\square$ <<u>∩</u>» 6 • Teilbereiche X ((=)) Außensirenen Infomod. UVM Türschlösser 🛊 🗱 System P 🕋 Kommunikation (...) Pflegenotruf Indoor Sounders **RF Repeater** 🛊 🗱 Test 18 Logbuch Tastatur

## S/W >= 3.01.14

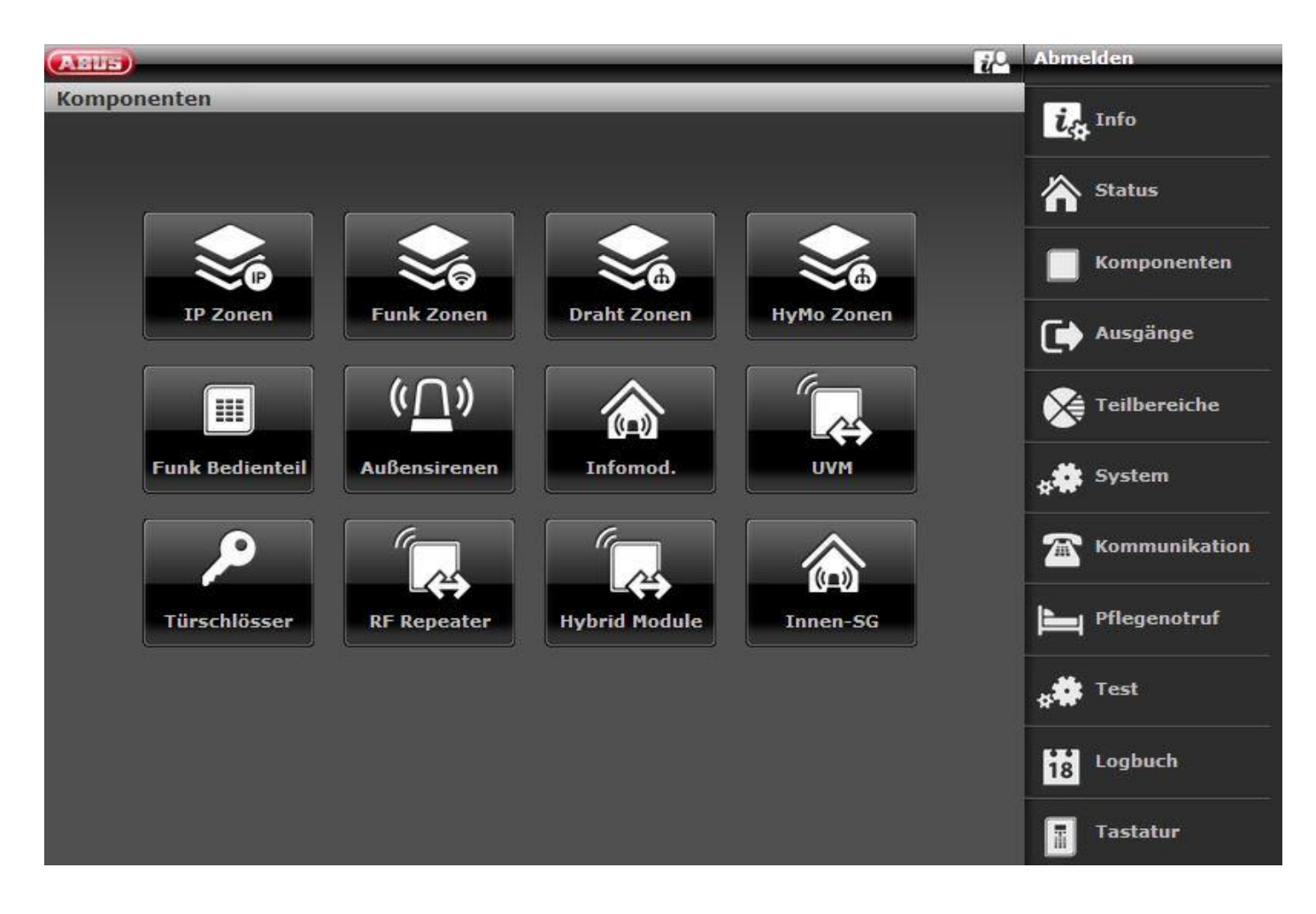

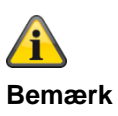

Fra og med S/W 2.00.00 kan komponenterne også indlæres via weboverfladen. For at gøre det skal du ganske enkelt klikke på en zone, sirene el. lign., der endnu ikke er allokeret. Systemet fører dig gennem indlæringsprocessen. Efter indlæringen på weboverfladen er det absolut nødvendigt at definere zonetypen!

For eksempel vises oprettelsen af en trådløs zone her:

| ABLE                            | i.                                                     | Log af        |
|---------------------------------|--------------------------------------------------------|---------------|
| Enheder   Trådløse zoner   Z204 | Trådløs                                                | : Info        |
| Trådløs detek-                  |                                                        |               |
| tor indlæst: Tilføj<br>Nej      |                                                        | Status        |
| Type *Ej anvendt                | Navn Zone 204                                          | Enheder       |
| Områder 1                       | 2 3 4                                                  | Udgange       |
|                                 |                                                        | Områder       |
|                                 |                                                        | system        |
|                                 |                                                        | Kommunikation |
|                                 |                                                        | Tryghedsalarm |
|                                 |                                                        | 🛊 🗰 Test      |
|                                 |                                                        | 18 Log        |
|                                 | Annuller Gem                                           | Tastatur      |
| Betegnelse/funktion             | Forklaring                                             |               |
| Navn                            | Entydigt navn på zonen                                 |               |
| Område                          | Område for hver enkelt zone                            |               |
| Туре                            | Type af hver enkelt trådløs zone                       |               |
| Egenskaber                      | Oversigt over funktionen for den enkelte trådløse zone |               |

## Følere

IP-zoner

| IP-zoner     |             |           |                 |                    |                                               |                   |
|--------------|-------------|-----------|-----------------|--------------------|-----------------------------------------------|-------------------|
| ABUS         | _           | _         | _               | _                  | i <sup>Ω</sup>                                | Log af            |
| Enheder   II | P zoner     | _         | _               | _                  |                                               | i. Info           |
|              |             |           |                 |                    | Lavt batteri<br>Deaktiver<br>Supervision feil |                   |
| Nummer       | Navn        | Områder   | Туре            | Funktioner         | Sabotage<br>Aben<br>SS:                       | Status            |
| Z101 IP      | "Mini Dome" | 1         | Straks          |                    |                                               | Enheder           |
| Z102 IP      | "Big Dome"  | 1         | Straks          |                    |                                               |                   |
| Z103 IP      | "Zone 103"  | Ingen     | Ej anvendt      |                    |                                               | Udgange           |
| Z104 IP      | "Zone 104"  | Ingen     | Ej anvendt      |                    |                                               | Områder           |
| Z105 IP      | "Zone 105"  | Ingen     | Ej anvendt      |                    |                                               |                   |
| Z106 IP      | "Zone 106"  | Ingen     | Ej anvendt      |                    |                                               | system            |
|              |             |           |                 |                    |                                               | The Kommunikation |
|              |             |           |                 |                    |                                               | Tryghedsalarm     |
|              |             |           |                 |                    |                                               | * Test            |
|              |             |           |                 |                    |                                               | 18 Log            |
|              |             |           |                 | Slet alle          |                                               | Tastatur          |
| Betegnelse/  | funktion    | Forklarir | ng              |                    |                                               |                   |
| nummer       |             | Nummer    | et er sammens   | sat af zonens navr | n og enhedens typ                             | e (IP).           |
| Navn         |             | Entydigt  | navn på zoner   | ı                  |                                               |                   |
| Område       |             | Område    | for hver enkelt | zone               |                                               |                   |
| Туре         |             | Type af c | len enkelte IP- | zone               |                                               |                   |

Egenskaber Oversigt over egenskaberne og tilstanden i den enkelte IP-zone

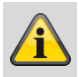

## Bemærk

Hvis der skal integreres et netværkskamera i en fri IP-zone, skal det først integreres og konfigureres i alarmcentralens netværk (se installationsvejledning TVIP41550 eller IPCx-serien).

Noter de indstillinger, der er foretaget på kameraet for at kunne bruge disse, når kameraet skal tilføjes i en fri IP-zone.

Vælg en fri IP-zone, hvor du ønsker at integrere netværkskameraet.

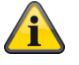

## Bemærk

## Fra S/W 1.01.00:

- står der 6 IP-zoner til rådighed
- Uændret funktion til TVIP41550; "kamera-mix" (TVIP41550 / IPCxyyyyy) er mulig
- Standardværdi for kamera "Brugernavn" og "Kodeord" er fjernet

• IP-zoner "Funktioner" skjules, når "Hændelse" på kameraet er stillet på "Ekstern"

Detaljer om integration af kameraer i IPCx-serien findes i dokumentet "ABUS\_FUAA500xx\_IPCx\_Kameraintegration\_Secvest\_DE\_1.01.00.pdf".

Kompatibilitet i forhold til IPCx-kameraserien

- Integration af op til 6 kameraer
- Ekstern triggering af optagelser af alarmbilleder og/eller video-streams
- Optagelser fra IPCxyyyyy gemmes på kameraets integrerede SD-kort
- Optagelser (videoer/billeder) fra IPCxyyyyyy-kameraerne kan udelukkende hentes via kameraets webserver eller ABUS iDVR-appen (ikke i centralens log)
- URL / link til kameraet i loggen til alle events, der er tilgængelige til optagelserne

#### Tilføj/slet

Vælg den ønskede IP-zone i menuen "Enheder"  $\rightarrow$  "IP-zoner". Med knappen "Tilføj/slet..." kommer du til følgende display, hvor kameraet skal integreres:

| Enheder   1P zone      | er   2101 IP   Tilføj/Slet | _                    |              | ica Info      |
|------------------------|----------------------------|----------------------|--------------|---------------|
| Komponentty-<br>pe     | *IPCx-område               | Hændelse             | *Ekstern     | Status        |
| Trigger hæn-<br>delser |                            | Kamerahand-<br>ling  |              | Enheder       |
| Trigger områ-<br>der   | 1 2                        | 3                    | 4            | Udgange       |
|                        |                            |                      | Alle områder | Områder       |
| IP-adresse             | 192.168.0.20               |                      |              | System        |
| Intern HTTP<br>port    | 80                         | Intern RTSP<br>port  | 554          | Kommunikation |
| Ekstern HTTP<br>port   | 10311                      | Ekstern RTSP<br>port | 10312        | Tryghedsalarm |
| Devigorenaves          | root                       | Kodoord              |              | test          |
| Brugernavn             |                            | Kodeora              |              | 18 Log        |
|                        |                            | Annu                 | uller Gem    | Tastatur      |

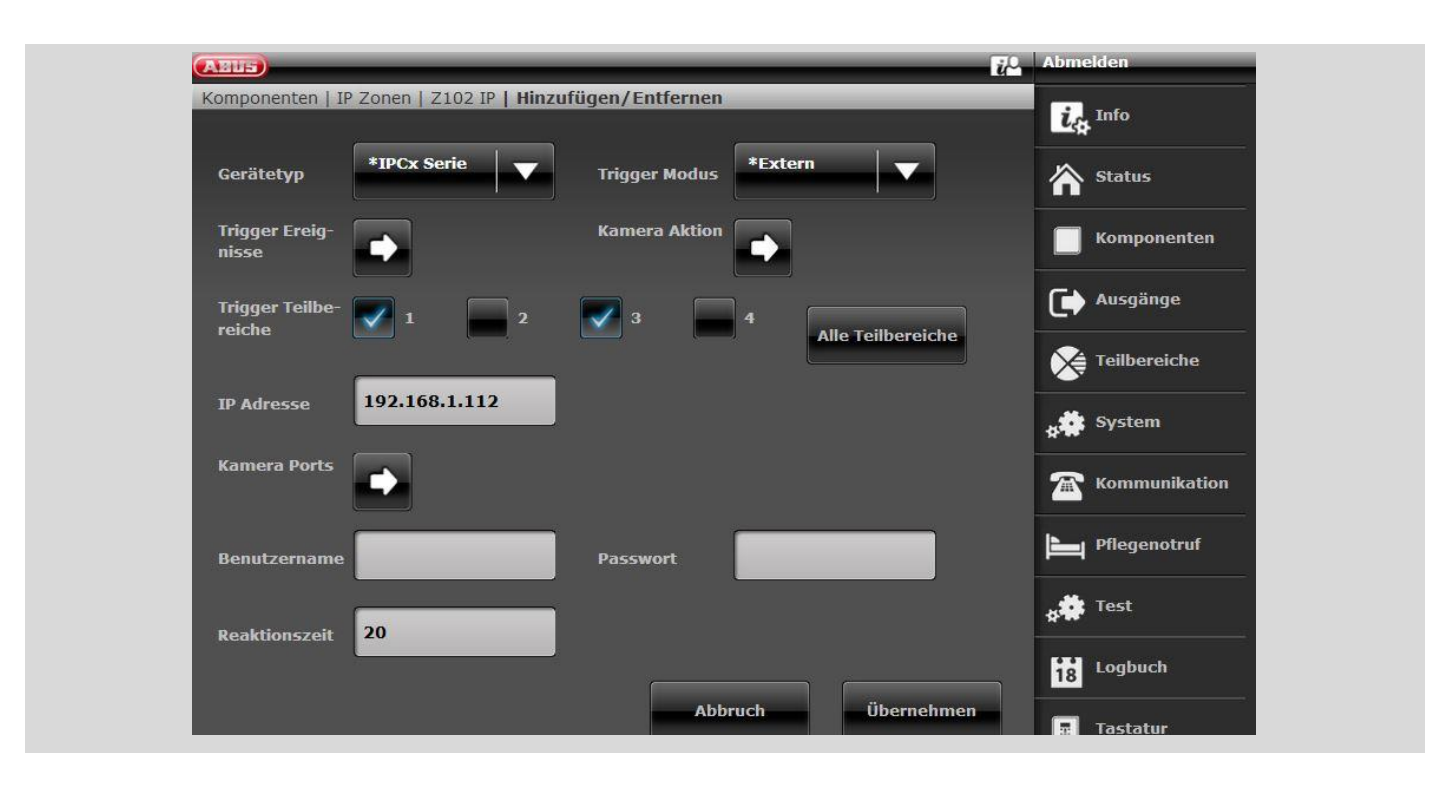

| Betegnelse/funktion | Forklaring                                                                                                    |
|---------------------|----------------------------------------------------------------------------------------------------|
| Komponenttype       | Kamera TVIP41550<br>IPCx-område                                                                                                    |
| Hændelse            | Intern<br>kun TVIP41550<br>Kameraet optager billeder, når den integrerede PIR-sensor bliver aktiveret.<br>Ekstern<br>Kameraet optager billeder eller videoer (IPCx-serien), når der opstår en af de<br>definerede trigger-hændelser på centralen.<br>Int. + Ekst.<br>kun TVIP41550<br>Kameraet optager billeder, når den integrerede PIR-sensor bliver aktiveret, eller<br>når der opstår en af de definerede trigger-hændelser på centralen. |
| Trigger-hændelser   | <b>(kun ved hændelse "Ekstern" eller "Int. + Ekst.")</b><br>Hændelser, hvor kameraet skal optage billeder eller videoer (IPCx-serien).                                                                                                    |

|                 | Einbruchalarm                                       |            | Perimeter<br>Warnung   |               |  |
|-----------------|-----------------------------------------------------|------------|------------------------|---------------|--|
|                 | Überfallalarm                                       |            | Bedrohungs-<br>code    |               |  |
|                 | Feuer                                               |            | Technik                |               |  |
|                 | 24 h Alarm                                          |            | Medizin. Alarm         |               |  |
|                 | Pflege-Notfall                                      |            | Inaktivität<br>Pflege  |               |  |
|                 | Sabotagen                                           |            | Alle Aktiv             |               |  |
|                 | Intern Aktiv                                        |            | Deaktiv                |               |  |
|                 | Zone folgend                                        |            |                        |               |  |
|                 | Zonen                                               |            |                        |               |  |
|                 |                                                     |            |                        |               |  |
|                 | Ab                                                  | bruch      | Übern                  | ehmen         |  |
|                 |                                                     | _          |                        |               |  |
| Kamerahandling  | <b>kun på</b> IPCx-serien<br>Skal billeder og/eller | videoer    | optages.               |               |  |
|                 | Videos                                              | <b>V</b>   | Bilder                 |               |  |
|                 |                                                     |            | J                      |               |  |
|                 | Abbruc                                              | h          | Übernet                | ımen          |  |
| Trigger-områder | (kun ved hændelse                                   | e "Ekste   | rn" eller "Int. + E    | kst.")        |  |
|                 | Områder, der skal o                                 | vervåges   | s i tilfælde af trigge | er-hændelser. |  |
| IP-adresse      | Kameraets IP-adres                                  | se i det i | nterne netværk         |               |  |
|                 |                                                     |            |                        |               |  |

| Kameraporte       |                                                                                                    |   |
|-------------------|----------------------------------------------------------------------------------------------------|---|
|                   | HTTP Port In-<br>tern 80                                                                                                    |   |
|                   | HTTP Port Ex-<br>tern                                                                                                    |   |
|                   | RTSP Port In-<br>tern 554                                                                                                    |   |
|                   | RTSP Port Ex-<br>tern                                                                                                    |   |
|                   | Abbruch Übernehmen                                                                                                    |   |
| Intern HTTP port  | Kameraets HTTP-port i det interne netværk (standardindstilling: "80")                                                                                                    |   |
| Ekstern HTTP port | Ekstern HTTP-port, som port-videresendelsen i routeren er konfigureret til                                                                                                    |   |
| Intern RTSP port  | Kameraets RTSP-port i det interne netværk (standardindstilling: "554")                                                                                                    |   |
| Ekstern RTSP port | Ekstern RTSP-port, som port-videresendelsen i routeren er konfigureret til                                                                                                    |   |
| Brugernavn        | TVIP<br>Standardindstilling "Root"<br>SW >= 1.01.00: Der er ikke tildelt et brugernavn<br>Fare<br>IP-kameraer, f.eks. IPCB42500A<br>Brug brugernavnet fra kameraets "programmeringsniveau". Dermed får systeme<br>adgang til SD-kortet i tilfælde af en alarm.<br>Brugernavnet fra kameraets "masterniveau" har ikke adgang til SD-kortet. | t |
| Kodeord           | Standardindstilling – tildel ikke noget password                                                                                                    |   |
| Reaktionstid      | Angiver den maksimale tid, som centralen venter på kameraets svar på<br>kommandoer. Hvis svartiden overskrider denne indstillede tid, genereres der en<br>fejlmelding.<br>Standardindstilling – 20 s, område fra 1 s til 99 s                                                                                                    |   |

Anvend indstillingerne med knappen "Submit".

#### Tildel zonenavn

Ĩ

## Bemærk

Der er nyttigt at tildele et entydigt zonenavn for hurtigere at kunne identificere føleren i tilfælde af en fejl.

f.eks. BF for bevægelsesføler og stedet: kontor01, følernavn: **BF-kontor01** 

- 1. Klik i tekstfeltet Navn.
- 2. Slet det forindstillede navn (zone 01).

- 3. Giv zonen et entydigt navn med maks. 12 tegn.
- 4. Bekræft det nye navn, når konfigurationen er afsluttet, med **Anvend**.

## Vælg zonetype

## Bemærk

Her kan du ændre den forindstillede zonetype. Vær opmærksom på beskrivelsen af zonetyperne i dette afsnit.

En **føler**, der er indlæst i **den trådløse alarmcentral**, betegnes som en **zone**. Zoner kan have mange forskellige funktioner.

1. Vælg menupunktet Type

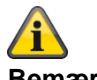

### Bemærk

Sørg for at holde en zones tilstand (åben eller lukket) mindst >400 ms, så centralen med garanti kan registrere tilstandsændringen.

EN 50131-1 kapitel 8.9.1 Indbrudsregistrering, sabotage, udløsning og registrering af fejl – krav til tiden: "Indbruds-, overfalds- og sabotagesignaler med en aktiv varighed på over 400 ms skal behandles."

| Туре                         | Forklaring                                                                                                    |
|------------------------------|----------------------------------------------------------------------------------------------------|
| lkke<br>brugt                | En zone, hvor der ikke er indlært en trådløs føler, eller hvis indgang ikke er kabelforbundet med en føler og derfor ikke bruges, skal programmeres som zonetype "Ikke brugt". Alarmanlægget reagerer ikke, hvis denne føler aktiveres af en hændelse.                                                                                                    |
| Normal alarm                 | Denne zone udløser umiddelbart en alarm, når den trådløse alarmcentral er aktiveret, hvis en trådløs føler sender en forandring til den trådløse alarmcentral, eller hvis tilstanden i zonen ændrer sig. (f.eks. hvis alarmkontakten åbnes).                                                                                                    |
|                              | Bemærk<br>Zonetype "Normal alarm" med ekstra funktionalitet fra sabotageovervågningen til ABUS<br>mekatroniske produkter, som f.eks. vinduesstanglås FOS 550 E, dørlås eller vinduessikring FOS<br>400 E. Hvis du bruger et mekatronisk produkt, der er beregnet til Secvest, skal du programmere<br>zonetypen "Normal alarm" i alarmcentralen. Når alarmcentralen er i deaktiveret tilstand, overvåger<br>disse følere, om der brydes ind eller åbnes. Vinduet skal dog være lukket og sikringen låst.<br>Overvågningen starter 30 sekunder efter aflåsning, da der kræves en selvkalibreringstid på 30<br>sekunder. Hvis den mekatroniske ekstra sikring låses op, ophører overvågningen. Hvis der gøres<br>forsøg på at åbne et vindue uden at låse den ekstra sikring op inden, kan der udløses en alarm på<br>grund af vinduesrammens bevægelser. Overvågningen af sabotagealarm kan deaktiveres i<br>funktionerne (se zonefunktioner).<br>Der kan der desuden tilsluttes en passiv glasbrudsføler til nogle mekatroniske produkter. Hvis<br>denne føler detekterer et glasbrud, medfører det altid en alarmreaktion på alarmcentralen.<br>Alarmcentralen udfører de handlinger, der er bestemt for den aktiverede eller deaktiverede tilstand. |
| Lås                          | Zonen skal være lukket for at aktivere eller delaktivere den trådløse alarmcentral. Når den trådløse<br>alarmcentral er aktiveret eller delaktiveret, udløses der ingen alarm, hvis der åbnes i denne zone.<br>Denne zone bruges med låsekoblingskontakter.<br>Bemærk<br>Er i Secvest 2WAY ikke brugt som zonetype, men som zonefunktion.                                                                                                    |
| Normal alarm i<br>udgangstid | En zone, der er programmeret som "Normal alarm i udgangstid", fungerer som en zone med<br>"Normal alarm". En zone af denne type starter dog allerede en alarm, når føleren aktiveres i<br>udgangstiden.                                                                                                    |

Føleren ved ikke, om den trådløse alarmcentral er aktiveret eller deaktiveret.

En føler sender derfor altid en alarm til alarmcentralen, når den registrerer en forandring. Det er først i den trådløse alarmcentral, at det vurderes, om denne meddelelse fører til en alarmreaktion eller ikke.

## Programmering/konfigurering

| Туре                   | Forklaring                                                                                                    |
|------------------------|----------------------------------------------------------------------------------------------------|
| Overfald alarm         | Denne zone udløser altid en alarm. Uafhængigt af om alarmcentralen er aktiveret eller deaktiveret.<br>En overfaldsalarm kan også overføres stille (kommunikation). Programmeringsmenuen kan kun<br>forlades, når denne zone er lukket. Indlær trådløse kontakter eller vægkontakter i denne<br>overfaldszone.                                                                                                    |
| Brand                  | Denne zone udløser altid en alarm. Uafhængigt af om alarmcentralen er aktiveret eller deaktiveret.<br>Alarmeringen sker via sirenen i den trådløse alarmcentral, på udendørssirenen og på de andre<br>sirener som en pulset brandalarmtone. Indlær kun en røgalarm i denne zone eller<br>brandalarmknapper.<br>Denne zone udløser altid en kommunikation, hvis den er aktiveret.<br><b>Willow</b><br><b>Bemærk</b><br>til delområde -> Alarmreaktion<br>Zonetypen brand, dobbelttasterne brand på centralen og dobbelttasterne brand på tastaturet<br>udløser altid en AES/KC-rapportering, når opkaldsmodus for AES/KC-rapportering er aktiveret, og<br>når gruppen "Brand" er aktiveret ved CID/SIA-hændelser.<br>Eksempel:<br>Delområde X -> Alarmreaktion -> Sirene<br>Overførsel af brandalarm til AES/KC                                                        |
| 24 timers alarm        | Denne zone udløser altid en omgående alarm. Når den trådløse alarmcentral er deaktiveret, sker<br>alarmeringen først via den integrerede brummer i centralen. Når centralen er aktiveret, aktiveres<br>sireneudgangen desuden. Hvis en 24 timers-zone spærres, gælder dette kun for deaktiveret<br>tilstand.                                                                                                    |
| Perimeter<br>advarsel  | Denne zone udløser en foralarm, når alarmanlægget er aktiveret eller delaktiveret. Centralen<br>bipper 2 gange hvert 5. sekund. På displayet står der hvert 5. sekund "Perimeter advarsel". Indlær<br>f.eks. en udendørs bevægelsesføler i denne zone.<br>De trådløse eksterne sirener blinker og bipper ca. 1 sekund hvert 5. sekund.<br>Infomodulet bipper én gang hvert sekund, og den røde alarm-LED lyser.<br>Den indendørs sirene bipper én gang hvert sekund. For at gøre dette skal den dog være sluttet til<br>en strømforsyning, og jumperen "Kun alarm" må ikke være sat i.<br>(Denne tone er en "info"-tone, ikke en "alarm"-tone.)<br>Alle former for signalering lyder i 30 sekunder.<br>En udgang af typen "Perimeter advarsel" er aktiveret i 30 sekunder.<br>Når alarmanlægget er deaktiveret, lyder der kun en dørklokke, hvis den er programmeret. |
| Ind-/udgang            | Når alarmcentralen er aktiveret, udløser denne zone først en alarm efter en indstillet forsinkelsestid<br>(indgangsforsinkelse). Anvend f.eks. denne zonetype til åbningsføleren på din indgangsdør. Når<br>området forlades, kan en lukning af denne zone også bruges til at afslutte udgangsforsinkelsen.<br>Denne føler kan bruges som "Normal alarm"-føler ved delaktivering.                                                                                                    |
| Adgangsvej             | Denne zone udløser ingen alarm, hvis en ind-/udgangszone forinden har aktiveret<br>indgangsforsinkelsen. Der kommer en omgående alarm, hvis der ikke er aktiveret en<br>indgangsforsinkelse forinden. Brug denne zonetype til f.eks. en bevægelsesføler i<br>adgangsområdet, der er monteret på indgangsdøren (forsynet med åbningsføler). Denne føler kan<br>bruges som "Ind-/udgangs"-føler ved delaktivering. Denne zone kan være åben, når<br>programmeringsmenuen forlades.                                                                                                    |
| Teknik                 | En teknikzone udløser en alarm og kommunikation, når alarmcentralen er deaktiveret. Når<br>alarmcentralen er aktiveret, udløses kun kommunikation og ingen alarm. Hvis der opstår en alarm i<br>denne zone, når alarmanlægget er aktiveret, vises den, når centralen deaktiveres. Anvend f.eks.<br>denne zonetype til vandfølere. Det trådløse infomodul og den trådløse indendørssirene signalerer<br>teknisk alarm ligesom centralen, med bip-toner.                                                                                                    |
| Nøglekontakt<br>impuls | Indlær en nøglekontakt (impuls) på den trådløse alarmcentral. En forandring i denne zone ændrer alarmcentralens tilstand fra <b>Aktiv</b> til <b>Inaktiv</b> eller fra <b>Inaktiv</b> til <b>Aktiv</b> (iht. den programmerede udgangsmodus).                                                                                                    |
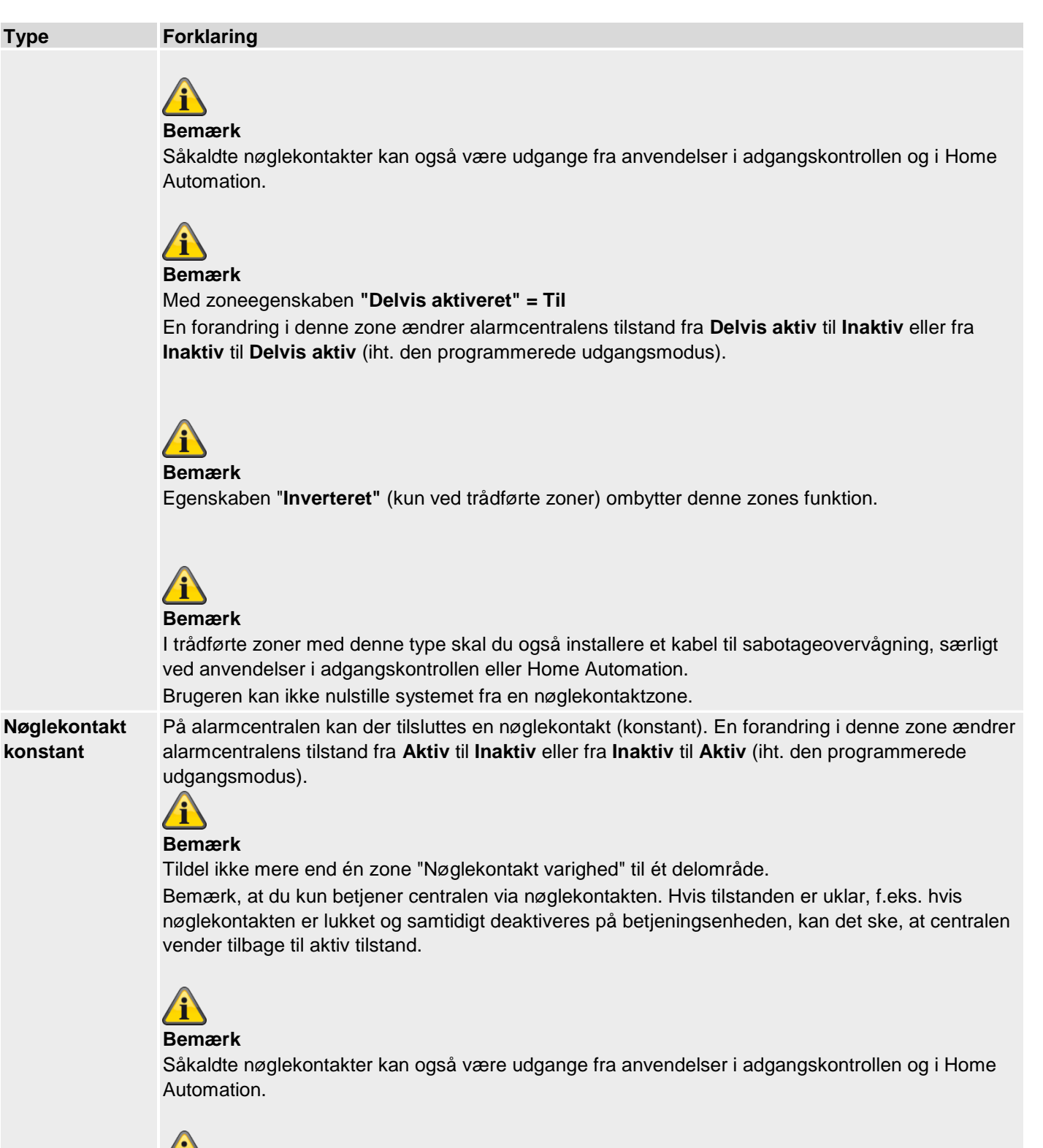

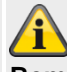

### Bemærk

Med zoneegenskaben "Delvis aktiveret" = Til

En forandring i denne zone ændrer alarmcentralens tilstand fra **Delvis aktiv** til **Inaktiv** eller fra **Inaktiv** til **Delvis aktiv** (iht. den programmerede udgangsmodus).

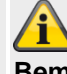

Bemærk

Egenskaben "Inverteret" (kun ved trådførte zoner) ombytter denne zones funktion.

## Programmering/konfigurering

| Туре                          | Forklaring                                                                                                    |
|-------------------------------|----------------------------------------------------------------------------------------------------|
|                               | Bemærk                                                                                                    |
|                               | ved anvendelser i adgangskontrollen eller Home Automation.<br>Brugeren kan ikke nulstille systemet fra en nøglekontaktzone.                                                                                                    |
| Nøgleboks                     | Denne zone bruges mest i Skandinavien. Hvis denne zone åbnes, gemmes denne hændelse i<br>hukommelsen på indbrudscentralen. Denne kan desuden overføres via telefonopkaldsmodulet. Der<br>lyder ingen alarm.<br>Hvis der kræves en zone af denne type, tilslutter teknikeren normalt alarmtrådene i denne zone<br>(normalt hjælpekontakterne i en dørkontakt) til en ekstern nøgleboks og sabotagetrådene til husets<br>sabotageafbryder.<br>Hvis nogen åbner huset, gemmer den trådløse alarmcentral hændelsen og giver besked til det<br>sted, der modtager alarmen.                                                                                    |
| Sabotage                      | Denne zone bruges til sabotageovervågning af eksternt udstyr. Overvågningen af denne zone er<br>altid aktiv. Hvis centralen er deaktiv, udløses kun den interne sirene. Hvis centralen er aktiv,<br>udløses den eksterne sirene og blitzlys såvel som kommunikationen iht. konfiguration.                                                                                                    |
| Kun log                       | Hvis en zone af typen "Kun log" udløses (alarm eller sabotage), oprettes der kun en<br>logbogsregistrering, og en udgang, der følger denne zone, udløses. Zonen kan udløses, når den<br>trådløse alarmcentral er i aktiv og deaktiv tilstand.<br>Zoner med "Kun log" kan knyttes til flere områder og indeholde funktionen "Dørklokke".                                                                                                    |
| Afbrydelse<br>udg.forsinkelse | Denne zone bruges til at afbryde udgangsforsinkelsen i et delområde med funktionen "Afbrydelse<br>udg.forsinkelse". Zonetypen bruges typisk til nøglekontakter (NO). Bemærk: Denne zone er aktiv i<br>løbet af udgangstiden, men inaktiv når den trådløse alarmcentral er i aktiv og inaktiv tilstand. Hvis<br>funktionen "Dørklokke" knyttes til denne zone, lyder denne, når den trådløse alarmcentral er i aktiv<br>og inaktiv tilstand.                                                                                                    |
| Aflåsn akt                    | Denne zone bruges til at afslutte udgangsforsinkelsen i et delområde med funktionen "Aflåsn akt".<br>Zonetypen bruges typisk til en nøglekontakt (NO). Bemærk: Denne zone er aktiv i løbet af<br>udgangstiden, og når den trådløse alarmcentral er i aktiv tilstand. Zonen kan tildeles funktionen<br>"Inverteret".                                                                                                    |
| Fejl ekst.<br>signalgiver     | Denne zone bruges til at overvåge fejludgange på de eksterne signalgivere. Hvis der udløses en fejludgang med denne zonetype, vises "Fejl ekst. signalgiver". Denne zonetype er ikke tilgængelig for trådløse zoner.                                                                                                    |
| Fejl overfalds-<br>enheder    | Denne zone bruges til at overvåge fejludgange på kabelforbundne overfalds-signalgivere. Hvis der<br>udløses en overfalds-signalgiver med denne zonetype, vises "Fejl PA-enheder". Når en bruger vil<br>aktivere den trådløse alarmcentral ved en forestående alarm af denne type, vises dette display<br>også. Brugeren kan tilsidesætte fejlen og aktivere centralen. Hvis der udløses en fejl på et aktivt<br>system, oprettes der en logbogsregistrering, og den pågældende programmerede kommunikation<br>starter. Der udløses dog ingen alarm, før den trådløse alarmcentral deaktiveres. Denne zonetype<br>er ikke tilgængelig for trådløse zoner. |
| Sabotage retur                | Denne zone bruges til at overvåge sabotageudgangen på de eksterne signalgivere. Overvågningen<br>af denne zone er altid aktiv. Hvis en zone af denne type udløses, når den trådløse alarmcentral er i<br>deaktiv tilstand, aktiveres kun den interne sirene. Hvis denne alarm udløses, når systemet er aktivt,<br>kan både kommunikation og eksterne signalgivere med blitzlys startes afhængigt af<br>konfigurationen. Denne zonetype kan have funktionerne "Zonetest", "Delaktiveret", "Kan<br>deaktiveres" og "Tvunget aktivering". Denne zonetype er ikke tilgængelig for trådløse zoner.                                                            |
| Ekst PSU A/C<br>fejl          | Denne zone bruges til at overvåge AC-fejludgangen på en ekstern spændingsforsyning. Hvis der<br>udløses en zone af denne type, forholder den trådløse alarmcentral sig som i tilfælde af en 230V<br>fejl på centralen. Reaktionen afhænger af programmeringen. Denne zonetype er ikke tilgængelig<br>for trådløse zoner.                                                                                                    |
| Ekst PSU batt<br>fejl         | Denne zone bruges til at overvåge batteri-fejludgangen på en ekstern spændingsforsyning. Hvis<br>denne fejl udløses, aktiveres de udgange, der er programmeret til "Batterifejl", og "Ekst PSU batt<br>fejl" vises. Hvis der udløses en fejl, når centralen er i aktiv tilstand, oprettes der en                                                                                                    |

| Туре                  | Forklaring                                                                                                    |
|-----------------------|----------------------------------------------------------------------------------------------------|
|                       | logbogsregistrering, og den pågældende programmerede kommunikation starter. Der udløses dog ingen alarm, før den trådløse alarmcentral deaktiveres. Denne zonetype er ikke tilgængelig for trådløse zoner.                                                                                                    |
| Ekst PSU lav<br>spænd | Denne zone bruges til at overvåge en fejludgang for "Svagt batteri" på en ekstern<br>spændingsforsyning. Hvis denne fejl udløses, aktiveres de udgange, der er programmeret til "Lav<br>spænd.", og "Ekst PSU lav spænd" vises. Hvis der udløses en fejl, når centralen er i aktiv tilstand,<br>oprettes der en logbogsregistrering, og den pågældende programmerede kommunikation starter.<br>Der udløses dog ingen alarm, før den trådløse alarmcentral deaktiveres. Denne zonetype er ikke<br>tilgængelig for trådløse zoner.                                                |
| Ekst PSU fejl         | Denne zone bruges til at overvåge fejludgangen på en ekstern spændingsforsyning. Hvis denne fejl<br>udløses, aktiveres de udgange, der er programmeret til "Ekst PSU fejl", og "Ekst PSU fejl" vises.<br>Hvis der udløses en fejl, når centralen er i aktiv tilstand, oprettes der en logbogsregistrering, og den<br>pågældende programmerede kommunikation starter. Der udløses dog ingen alarm, før den<br>trådløse alarmcentral deaktiveres. Denne zonetype er ikke tilgængelig for trådløse zoner.                                                                          |
| Kun Aktiv             | Denne zone bruges KUN til at AKTIVERE centralen ved anvendelser i adgangskontrollen og i<br>Home Automation. Centralen kan IKKE DEAKTIVERES med denne zone på grund af kravene i EN<br>50131 og fra VdS.<br>I Home Automation er der ikke altid sikkerhed for en entydig brugerautentificering eller<br>brugeridentifikation.<br>Ved indbrudscentralen kan der være tilsluttet en udgang til en af anvendelserne inden for<br>adgangskontrol eller Home Automation.<br>En forandring i denne zone ændrer alarmcentralens tilstand fra <b>Inaktiv</b> til <b>Aktiv</b> (iht. den |
|                       | programmerede udgangsmodus).<br>Bemærk<br>Vær opmærksom på, at anvendelsen af adgangskontrollen eller Home Automation skal sluttes til<br>igen efter en vis tid (men >400 ms). Hvis tilstanden er uklar, f.eks. hvis denne zone er åbnet og<br>samtidigt deaktiveres på betjeningsenheden, kan det ske, at centralen vender tilbage til aktiv<br>tilstand.                                                                                                    |
|                       | <b>Bemærk</b><br>Med zoneegenskaben <b>"Delvis aktiveret" = Til</b><br>En forandring i denne zone ændrer alarmcentralens tilstand fra <b>Inaktiv</b> til <b>Delvis aktiv</b> (iht. den<br>programmerede udgangsmodus).                                                                                                    |

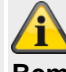

### Bemærk

Egenskaben "Inverteret" (kun ved trådførte zoner) ombytter denne zones funktion.

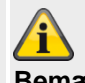

### Bemærk

I trådførte zoner med denne type skal du også installere et kabel til sabotageovervågning, særligt ved anvendelser i adgangskontrollen eller Home Automation. Brugeren kan ikke nulstille systemet fra en kun aktiv zone.

## Programmering/konfigurering

### Vælg område

# Â

### Bemærk

De indlærte følere knyttes **som standard** til **område 01**.

Hvis du ønsker at tilknytte føleren til et andet område, skal du:

1. Vælg det/de ønskede **delområde/r**, hvor denne zone skal overvåges, via afkrydsningsfelterne.

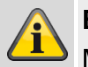

### Bemærk

Mindst et område skal være markeret.

Områdets indstillingsmulighed findes i afsnittet "Programmering/konfiguration via Webserver-> Delområder" i denne vejledning.

Du kan tilknytte zoner af følgende typer til et eller flere områder: Normal alarm, lås, ind-/udgang, adgangsvej, nøglekontakt, nøgleboks, kun log, annuller, udgangsforsinkelse, aflåsn akt og normal alarm i udgangstid.

### Bemærk

Hvis du har planer om at bruge områder, der kan delaktiveres, skal du sikre dig, at "delaktiveret"indstillingerne for alle zoner, der anvendes af mere end et område, er ens.

Den trådløse alarmcentral tillader ikke, at du tilknytter zoner af følgende typer til mere end et område: 24 timers alarm, brand, overfaldsalarm, perimeter, sabotage og teknik.

### Vælg zonefunktion

 Vælg den/de ønskede funktion(er) via afkrydsningsfelterne.

| Funktion    | Forklaring            |
|-------------|-----------------------|
| Supervision | ved IP-zoner          |
|             | 1.1.2.5.7.1.5.5.7.7.1 |

Hvis et kamera ikke har haft kontakt med centralen i længere tid end reaktionstiden, foretager centralen en logbogsregistrering og signalerer en advarsel (f.eks. IP zone missing, IP zone timeout).

### ved trådløse zoner

Denne egenskab findes for funktioner og gør det muligt at spærre overvågningen af enkelte zoner.

Ved indstillingen TIL (standardindstilling) svarer overvågningen for denne zone til den valgte globale mulighed i System -> Sikkerhed -> RF-Supervision. Hvis indstillingen er FRA, er overvågningen for denne zone

deaktiveret.

|                                             | ved trådførte zoner<br>findes ikke<br>vedHyMo-zoner<br>findes ikke                                                              |
|---------------------------------------------|----------------------------------------------------------------------------------------------------|
| Dørklokke                                   | Hver gang denne zone udløses, når<br>centralen er deaktiveret, udsender<br>centralen et akustisk signal.                        |
| Kan<br>deaktiveres<br>tvunget<br>aktivering | Hvis en zone har denne funktion,<br>deaktiveres denne zone automatisk, hvis<br>den var åbnet ved aktiveringen.<br><b>Bemærk</b> |

Funktionen tvunget nattilkobling skal desuden aktiveres i menuen System -> Indstillinger sikkerhed -> Tvunget aktivering .

| Funktion            | Forklaring                                                                                                    |
|---------------------|----------------------------------------------------------------------------------------------------|
| Kan<br>deaktiveres  | <ul> <li>Hvis en zone har denne funktion, kan<br/>brugeren deaktivere denne zone inden<br/>aktiveringen.</li> <li>Hvis en bruger forsøger at aktivere, når<br/>en zone med denne funktion er åbnet, får<br/>han en advarsel, og aktiveringsprocessen<br/>afbrydes.</li> <li>Brugeren kan kvittere for denne advarsel<br/>og dermed lade aktiveringsprocessen<br/>køre videre.</li> </ul>                                                                                                    |
| Ignorer<br>sabotage | Dette er en ekstra funktion for<br>mekatroniske ABUS-dør-<br>/vinduessikringer. Derfor skal zonetypen<br>"Normal alarm" være valgt.<br>Hvis funktionen "Ignorer sabotage"<br>vælges, deaktiveres<br>sabotageovervågningen for de<br>understøttede mekatroniske produkter, når<br>alarmanlægget /delområdet er<br><b>deaktiveret</b> . Dette anbefales ikke og er<br>kun nødvendigt i særlige tilfælde.<br>På centralens display vises et "W" i linjen<br>Funktion.<br><b>Det betyder</b> på den anden side, at når |

Bemærk

| Zonetest | overvågningen), detekteres og signaleres<br>forsøg på indbrud.<br>Hvis en føler har tendens til at udløse en                                                                                                    |  |                           | Funktionen <b>zonetest</b> skal kun indstilles,<br>hvis en føler har tendens til at udløse<br><b>fejlalarmer</b> .<br>Denne funktion fungerer automatisk. For<br>at teste følerens rækkevidde skal du                                                                                                    |  |
|----------|----------------------------------------------------------------------------------------------------|--|---------------------------|----------------------------------------------------------------------------------------------------|--|
| Zonetest | <ul> <li>fejlalarm, skal du aktivere zonetesten.</li> <li>Denne indstilling nulstilles automatisk<br/>efter 14 dage.</li> <li>Føleren udløser i denne periode ingen<br/>alarmer på centralen.</li> <li>Til analyse skrives alle<br/>aktiveringsreaktioner dog ind i<br/>hukommelsen (logbog).</li> <li>Bemærk</li> </ul> |  |                           | bruge funktionen gangtest, og du skal<br><u>ikke</u> aktivere zonetesten, da denne<br>funktion sørger for, at føleren <b>ikke</b><br><b>udløser en alarm, når det trådløse</b><br><b>alarmanlæg er i aktiv tilstand</b> , men<br>udelukkende gemmer en meddelelse i<br>hukommelsen.<br>Efter 14 dage sætter det trådløse<br>alarmanlæg atter zonen tilbage til<br>normaldrift. |  |
|          | Hvis zonen udløses i løbet af disse 14<br>dage, mens systemet er aktiveret,<br>protokollerer centralen hændelsen som                                                                                                    |  | Nat-<br>tilkobling        | Denne zone overvåges, når området i<br>denne zone eller alle områder er<br>delaktiveret.                                                                                                    |  |
|          | "Zonetest znnn alarm" (nnn er<br>zonenummeret). Der styres ingen sirener,<br>og startes ingen kommunikation.<br>Når centralen deaktiveres, viser displayet<br>trekanten for at give brugeren besked. En<br><b>tekniker</b> skal indtaste <b>sin adgangskode</b><br>for at pulstille alarmen                              |  | Aktivitetsov<br>ervågning | Følerens funktion inverteres. <b>Dette skal</b><br><b>kun bruges i forbindelse med</b><br><b>tryghedsalarmen.</b><br>Der aktiveres en alarm på alarmcentralen,<br>når føleren i en periode ikke rapporterer<br>om en alarm.                                                                                                    |  |
|          | Ved aktivering viser displayet en kort<br>meddelelse for at informere brugeren om,<br>at en eller flere zoner er i zonetest.<br>Du kan bruge denne egenskab på                                                                                                    |  | Inverteret                | Kun ved trådførte zoner<br>Ombytter følerens funktion.<br>Lukket = Alarm<br>Åbnet = ingen alarm                                                                                                    |  |
|          | følgende zonetyper: Normalalarm,<br>indgangsvej og sabotage.                                                                                                    |  |                           |                                                                                                    |  |

### Trådløse zoner

| (ABU5)          | _          | _       | _          | _          | i <sup>O</sup>                            | Log af        |
|-----------------|------------|---------|------------|------------|-------------------------------------------|---------------|
| Enheder   Trådl | øse zoner  | _       | _          |            |                                           | : Info        |
|                 |            |         |            |            | Lavt batteri<br>Deaktiver                 | Ca mo         |
| Nummer          | Navn       | Områder | Туре       | Funktioner | Saber Stortege<br>Sabotage<br>Åben<br>S5: | Status        |
| Z201 Trådløs    | "мк"       | 1       | Straks     |            | 9<br>(9)                                  | Enheder       |
| Z202 Trådløs    | "FTS 96″   | 2       | Straks     |            | 9<br>(9)                                  |               |
| Z203 Trådløs    | ``Smoke″   | 1       | Brand      |            | 9<br>(9)                                  | Udgange       |
| Z204 Trådløs    | "Zone 204″ | Ingen   | Ej anvendt |            |                                           | Områder       |
| Z205 Trådløs    | "Zone 205″ | Ingen   | Ej anvendt |            |                                           |               |
| Z206 Trådløs    | "Zone 206″ | Ingen   | Ej anvendt |            |                                           | system        |
| Z207 Trådløs    | "Zone 207" | Ingen   | Ej anvendt |            |                                           | Kommunikation |
| Z208 Trådløs    | "Zone 208" | Ingen   | Ej anvendt |            |                                           | Tryghedsalarm |
|                 |            | 1 2     | 3 4 5      |            |                                           | * Test        |
|                 |            |         |            |            |                                           | 18 Log        |
|                 |            |         |            | Slet alle  |                                           | Tastatur      |

| Betegnelse/funktion | Forklaring                                                       |
|---------------------|------------------------------------------------------------------|
| nummer              | Nummeret er sammensat af zonens navn og enhedens type (trådløs). |
| Navn                | Entydigt navn på zonen                                           |
| Område              | Område for hver enkelt zone                                      |
| Туре                | Type af hver enkelt trådløs zone                                 |
| Egenskaber          | Oversigt over funktionerne for den enkelte trådløse zone         |

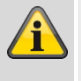

### Bemærk

Beskrivelsen af konfigurationen af zonenavne, områder, zonetype og zonefunktioner findes efter oversigten "IP-zoner".

### Tilføj/slet følere

- 1. Vælg menupunktet "Enheder"  $\rightarrow$  "Trådløse zoner".
- 2. Der kan vælges mellem følgende funktioner:

| Funktion             | Forklaring                                                                                                    |
|----------------------|----------------------------------------------------------------------------------------------------|
| Tilføj/slet<br>føler | Hvis du har valgt dette punkt, kan du se<br>en liste over alle de mulige zoner. Vælg<br>en zone, hvor du vil indlære en føler, eller<br>hvorfra du vil slette en føler. |

### Tilføj føler

Funktion

Rediger

Slet alle

zoner

- 1. Vælg en zone.
- 2. Du bliver bedt om at aktivere følerens sabotagekontakt.

Forklaring

zonens parametre.

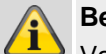

## Bemærk

Vær opmærksom på, at der ikke er andre aktive følere i sabotagetilstand.

Denne funktion giver mulighed for at ændre

Her kan du slette alle følere på én gang. Zonetypen nulstilles dermed til "Ikke brugt".

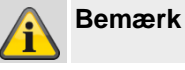

Efter indlæring via WBI skal du også programmere zonen.

- 3. På dette display ser du:
  - i hvilken zone føleren er indlært
  - hvilken zonetype der er programmeret til denne føler
  - hvilket område der overvåges, og
  - hvilke yderligere zonefunktioner der findes.
- Du får desuden displayet RSSI: den modtagne signalstyrke. Hvis der skal sikres en god kommunikation, skal denne værdi ligger over 3.

### Bemærk

Når indlæringen af en føler er gennemført, viser centralen symbolet <sup>O</sup>ved siden af zonenummeret.

Hvis en zone er indlært fra et tilbehørsmodul (WAM funktion 3 sender/modtager), vises f.eks. "w2".

### Føler er allerede i brug

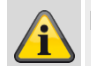

Bemærk

I sjældne tilfælde sker det, at du får displayet **Føler er allerede i brug**, når du indlærer føleren, efter du har modtaget bekræftelse fra indlæringen, da føleren sender sit signal mere end en gang. I dette tilfælde har dette display ingen betydning.

Denne føler er eventuelt allerede indlært i en anden zone.

### Slet føler eller føler og zoneinformationer

- 1. Vælg den zone, som føleren er tilknyttet.
- 2. Vælg:
  - Slet føler-ID, hvis kun føleren skal slettes
  - **Nulstil zone**, hvis føler og zoneinformationer skal slettes
- 3. Bekræft valget med Næste.
- 4. Bekræft sikkerhedsforespørgslen til sletningen af føler/zone med **Ja** eller **Tilbage**, hvis du ikke er helt sikker.

### Slet alle

- 1. Vælg menupunktet Slet alle.
- 2. Bekræft valget med Næste.
- 3. Bekræft sikkerhedsforespørgslen til sletningen af føler og zone med **Ja** eller **Tilbage**, hvis du ikke er helt sikker.

### Trådførte zoner

| ABUS                | _          | _                          | _                     |                  | <i>i</i> ¢⁰.                                | Log af        |
|---------------------|------------|----------------------------|-----------------------|------------------|---------------------------------------------|---------------|
| Enheder   Fortråd   | let zoner  | _                          | _                     | _                |                                             |               |
|                     |            |                            |                       |                  | Lavt batteri<br>Deaktiver                   | La Info       |
| Nummer              | Navn       | Områder                    | Туре                  | Funktioner       | Supervision tegi<br>Sabotage<br>Åben<br>S5: | Status        |
| Z301 Fortrådet      | "Zone 301″ | Ingen                      | Ej anvendt            |                  |                                             | Enheder       |
| Z302 Fortrådet      | "Zone 302″ | Ingen                      | Ej anvendt            |                  |                                             |               |
| Z303 Fortrådet      | "Zone 303″ | Ingen                      | Ej anvendt            |                  |                                             | Udgange       |
| Z304 Fortrådet      | "Zone 304″ | Ingen                      | Ej anvendt            |                  |                                             | Områder       |
|                     |            |                            |                       |                  |                                             | system        |
|                     |            |                            |                       |                  |                                             | Kommunikation |
|                     |            |                            |                       |                  |                                             | Tryghedsalarm |
|                     |            |                            |                       |                  |                                             | e Test        |
|                     |            |                            |                       |                  |                                             | 18 Log        |
|                     |            |                            |                       | Slet alle        |                                             | Tastatur      |
| Betegnelse/funktion |            | Forklaring                 |                       |                  |                                             |               |
| nummer              |            | Nummeret e<br>(kabelforbur | er sammensa<br>ndet). | t af zonens navn | og enhedens typ                             | e             |
| Novn                |            |                            |                       |                  |                                             |               |

| Navn       | Entydigt navn på zonen                                         |
|------------|----------------------------------------------------------------|
| Område     | Område for hver enkelt zone                                    |
| Туре       | Type af den enkelte kabelforbundne zone                        |
| Egenskaber | Oversigt over funktionerne for den enkelte kabelforbundne zone |

### Slet alle (kun på centralen)

- 1. Vælg menupunktet Slet alle.
- Bekræft valget med Næste. 2.
- 3. Bekræft sikkerhedsforespørgslen til sletningen af føler og zone med Ja eller Tilbage, hvis du ikke er helt sikker.

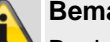

### Bemærk

Beskrivelsen af konfigurationen af zonenavne, områder, zonetype og zonefunktioner findes efter oversigten "IP-zoner".

## HyMo-zoner

| ARUS                      |                                                               | 74                                    | Abmelden          |  |  |
|---------------------------|---------------------------------------------------------------|---------------------------------------|-------------------|--|--|
| Komponenten   HyMo Zo     | onen                                                          | 5 - E                                 |                   |  |  |
| Renipertencen (Tri) no 20 | onen                                                          | Batteries-otvach                      | info              |  |  |
|                           |                                                               | Suervisionarg                         |                   |  |  |
| Nummer Name To            | eilbereiche Typ                                               | Eigenschaften         <sup>Oten</sup> | Status            |  |  |
| Z401 HyMo "Zone 401" 1    | Normal Alarm                                                  | Türgong, Intern überwacht             | Komponenten       |  |  |
| Z402 HyMo "Zone 402" 2    | Normal Alarm                                                  | Türgong, Intern überwacht             |                   |  |  |
| Z403 HyMo "Zone 403" 3    | Normal Alarm                                                  | Türgong, Intern überwacht             | Ausgänge          |  |  |
| Z404 HyMo "Zone 404" 4    | Normal Alarm                                                  | Türgong, Intern überwacht             | Teilbereiche      |  |  |
| Z405 HyMo "Zone 405" 1-   | -4 Normal Alarm                                               | Türgong, Intern überwacht             |                   |  |  |
| Z406 HyMo "Zone 406" 1    | Nur Aktiv                                                     |                                       | * System          |  |  |
| Z407 HyMo "Zone 407" 2    | Nur Aktiv                                                     |                                       | The Kommunikation |  |  |
| Z408 HyMo "Zone 408" 3    | Nur Aktiv                                                     |                                       | <b>b</b>          |  |  |
|                           |                                                               |                                       | Pflegenotrut      |  |  |
|                           | <ul> <li></li> <li>1</li> <li>2</li> </ul>                    |                                       | * Test            |  |  |
|                           |                                                               |                                       | 18 Logbuch        |  |  |
|                           |                                                               | Entfernen Alle                        | Tastatur          |  |  |
| Betegnelse/funktion       | Forklaring                                                    |                                       |                   |  |  |
| nummer                    | Nummeret er sammensat af zonens navn og enhedens type (HyMo). |                                       |                   |  |  |
| Navn                      | Entydigt navn på                                              | Entydigt navn på zonen                |                   |  |  |
| Område                    | Område for hver                                               | Område for hver enkelt zone           |                   |  |  |
| Туре                      | Type af den enke                                              | Type af den enkelte HyMo-zone         |                   |  |  |
| Egenskaber                | Oversigt over fur                                             | nktionerne for den enkelte HyMo-zone  |                   |  |  |

### Slet alle

- 1. Vælg menupunktet Slet alle.
- 2. Bekræft valget med Næste.
- 3. Bekræft sikkerhedsforespørgslen til sletningen af zonen med **Ja** eller **Tilbage**, hvis du ikke er helt sikker.

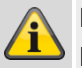

### Bemærk

Beskrivelsen af konfigurationen af zonenavne, områder, zonetype og zonefunktioner findes efter oversigten "IP-zoner".

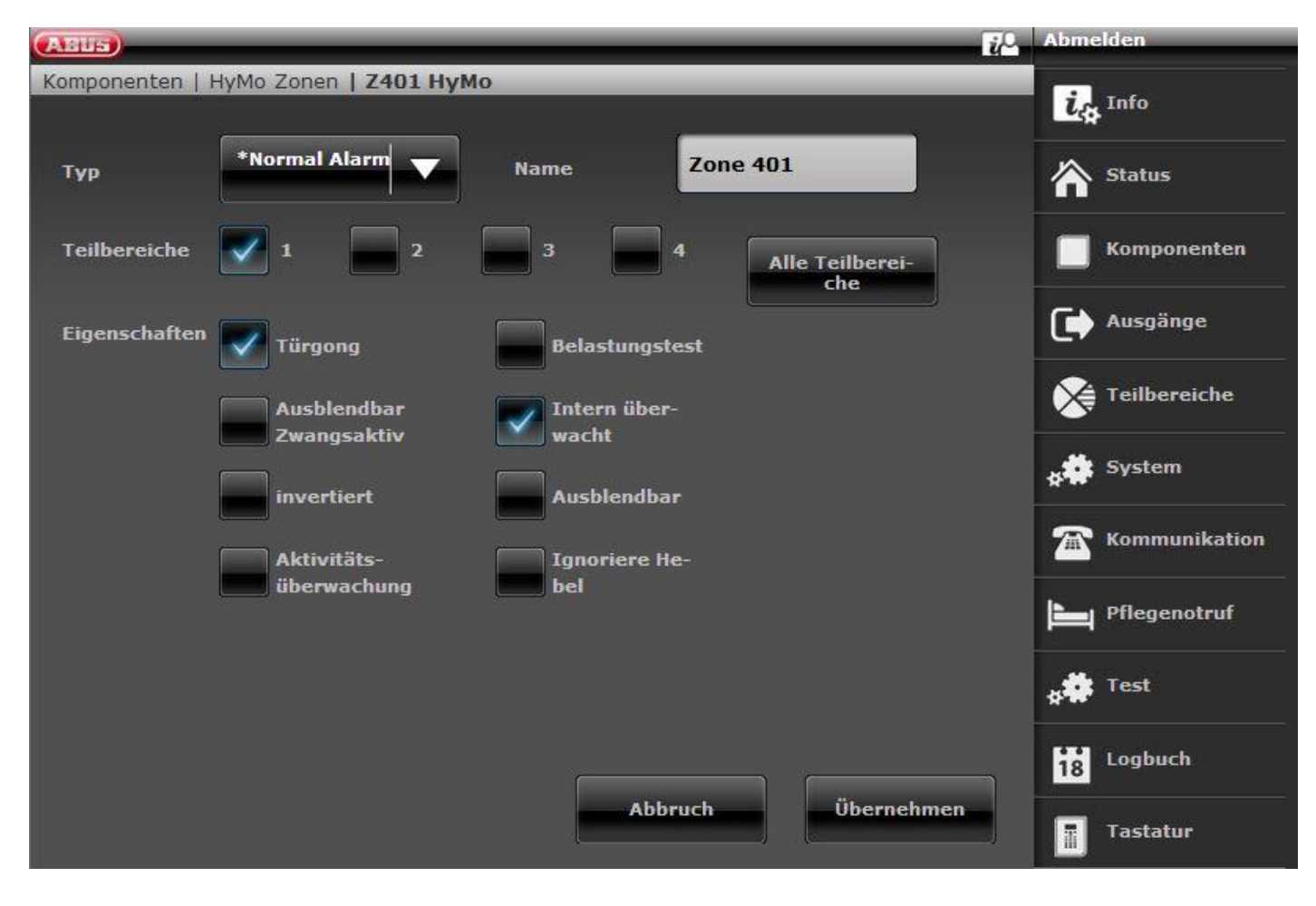

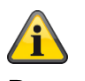

## Bemærk

### S/W >= 3.01.16

Zoner ved hybridmodulet kan kun tilknyttes de delområder, der også er knyttet til HyMo.

Eksempel: Hvis du har valgt delområde 1 og 2 til HyMo, kan zonerne for denne HyMo også kun knyttes til delområde 1 og 2.

Vær opmærksom på hybridmodulets delområdetildeling. Meldinger fra hybridmodulet, f.eks. tamper eller DC-fejl, knyttes derefter til disse delområder.

### S/W < 3.01.16

Zoner ved hybridmodulet kan tilknyttes andre delområder, det skal dog være hybridmodulets delområder.

Vær opmærksom på hybridmodulets delområdetildeling. Meldinger fra hybridmodulet, f.eks. tamper eller DC-fejl, knyttes derefter til disse delområder.

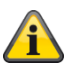

## Bemærk

Kabelforbindelsen (**Trådført zone type**) indstilles ved zoneindgangene for dette hybridmodul ved **Komponenter -> Hybridmodul**.

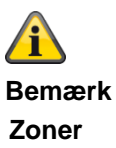

Hybridmodul 1

401 til 410 når 2-trådført er valgt som zonetype 401 til 405 når 4-trådført er valgt som zonetype Hybridmodul 2

411 til 420 når 2-trådført er valgt som zonetype 411 til 415 når 4-trådført er valgt som zonetype

## Trådløs betjeningsenhed

| (ABUS)              |               |              | 💤 Log af                              |
|---------------------|---------------|--------------|---------------------------------------|
| Enheder   Tastatur  |               |              |                                       |
| Nummer              | Navn          | Områder      |                                       |
| ТКА 1               | "Ctrl Dev 01" | 1-4          | Status                                |
| ТКА 2               | Ikke tilføjet |              |                                       |
| тка з               | Ikke tilføjet |              | Enheder                               |
| тка 4               | Ikke tilføjet |              | Udgange                               |
| тка 5               | Ikke tilføjet |              |                                       |
| ТКА 6               | Ikke tilføjet |              | Områder                               |
| тка 7               | Ikke tilføjet |              | System                                |
| тка 8               | Ikke tilføjet |              | Kommunikation                         |
|                     |               |              | Tryghedsalarm                         |
|                     |               |              | * Test                                |
|                     |               |              | 18 Log                                |
|                     |               | Slet alle    | Tastatur                              |
| Betegnelse/funktion | Forklaring    |              |                                       |
|                     | NI            | $\mathbf{T}$ | a to facult and a second a second and |

| 20109.10100,141111011 | · •···································                                 |
|-----------------------|------------------------------------------------------------------------|
| nummer                | Nummeret er sammensat af enhedens type (TKA) og et fortløbende nummer. |
| Navn                  | Entydigt navn på kontrolanordningen                                    |
| Delområder            | Tilknyttede områder på den enkelte betjeningsenhed                     |

### Tilføj trådløs betjeningsenhed

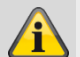

### Bemærk

Der kan indlæres op til otte kontrolanordninger.

## 1. Vælg Tilføj/fjern BETJ.

- 2. Vælg den relevante trådløse betjeningsenhed.
- 3. Udløs den trådløse betjeningsenheds sabotagekontakt (se separat vejledning til trådløs betjeningsenhed).

## Bemærk

Hvis kontrolanordningen er indlært, bipper den trådløse alarmcentral to gange som bekræftelse. Desuden vises på det grafiske display foroven symbolet <sup>O</sup> ved siden af nummeret på den trådløse betjeningsenhed.

| ABUE              |                   | _                      | _            | Cog af        |
|-------------------|-------------------|------------------------|--------------|---------------|
| Enheder   Tastatu | Ir <b>  TKA 1</b> |                        |              | info          |
| Navn              | Ctrl Dev 01       | Straks tilkob-<br>ling | 2            | Status        |
| Områder           | 1 2               | 3                      | Alle områder | Enheder       |
| Slet              | Slet              |                        |              | Udgange       |
|                   |                   |                        |              | Områder       |
| Tast C            |                   |                        |              | System        |
| Aktion            | *Nattilkob.       |                        |              | Kommunikation |
|                   |                   |                        |              | Tryghedsalarm |
|                   |                   |                        |              | test          |
|                   |                   |                        |              | 18 Log        |
|                   |                   | Annuller               | Gem          | Tastatur      |

| Betegnelse/funktion | Forklaring                                                                                                    |
|---------------------|----------------------------------------------------------------------------------------------------|
| Navn                | Entydigt navn på kontrolanordningen                                                                                                    |
| Hurtig aktivering   | Hurtig aktivering af det enkelte tilknyttede område Ja/Nej                                                                                           |
| Delområder          | Områder, der er knyttet til betjeningsenheden                                                                                                    |
| Tast C    Aktion    | Valg af aktion, der udløses ved at trykke på tasten "*":                                                                                             |
|                     | Ikke anvendt<br>Ingen funktion på tast C                                                                                                    |
|                     | Aktiv<br>Aktivering af de tilknyttede delområder                                                                                                    |
|                     | Nattilkobling<br>Nattilkobling af de tilknyttede delområder                                                                                          |
|                     | Deaktiv<br>Deaktivering af de tilknyttede delområder                                                                                                 |
|                     | Aktiver udgang<br>Aktivering af den tilknyttede udgang                                                                                               |
|                     | Deaktiver udgang<br>Deaktivering af den tilknyttede udgang                                                                                           |
|                     | Skift udgang<br>Omskiftning af den tilknyttede udgang                                                                                                |
| Udgang              | (Kun til rådighed for "Udgang akt, "Udgang deakt" og "Skift udgang")<br>Valg af den ønskede udgang, der skal aktiveres, deaktiveres eller omskiftes. |

### Eksterne sirener

### Trådløse sirener

| ABUS               |                              |           | Log af        |
|--------------------|------------------------------|-----------|---------------|
| Enheder   Eksterne | e sirener   Trådløse sirener |           |               |
| Nummer             | Navn                         | Områder   | La Info       |
| Sirene 1           | Ikke tilføjet                |           | Status        |
| Sirene 2           | Ikke tilføjet                |           |               |
| Sirene 3           | Ikke tilføjet                |           | Enheder       |
| Sirene 4           | Ikke tilføjet                |           | Udgange       |
|                    |                              |           | Områder       |
|                    |                              |           | system        |
|                    |                              |           | Kommunikation |
|                    |                              |           | Tryghedsalarm |
|                    |                              |           | * Test        |
| <u></u>            |                              |           | 18 Log        |
|                    |                              | Slet alle | Tastatur      |

Betegnelse/funktionForklaringnummerNummeret er sammensat af enhedens type (trådløs sir.) og et fortløbende nummer.NavnEntydigt navn på den trådløse sirene

### Tilføj sirener

- 1. Vælg Trådløs sirene.
- 2. Vælg Tilføj/slet sirene.
- 3. Vælg den pågældende sirene.
- 4. Udløs sirenens sabotagekontakt.

### Bemærk

Hvis sirenen er indlært, bipper den trådløse alarmcentral to gange som bekræftelse. Du får displayet, at sirenen er tilføjet og værdien for den modtagne signalstyrke.

5. Afslut indtastningen med Tilbage.

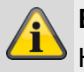

### Bemærk

Hvis sirenen er indlært, viser centralen symbolet

- 6. Forlad dette display med Tilbage.
- 7. Vælg ekst. sirene. red.
- 8. Vælg kun den indlærte ekst. sirene.

### Bemærk

Hvis den ekst. sirene skal aktiveres, når det pågældende område udløser en lokal eller ekstern alarm, skal området sættes på **Ja**.

### Slet alle

- 1. Vælg menupunktet Slet alle.
- 2. Bekræft valget med Næste.
- 3. Bekræft sikkerhedsforespørgslen til sletningen af sirenen med **Ja** eller **Tilbage**, hvis du ikke er helt sikker.

## Kabelforbundne sirener

| ABUS                               |                                       | i <sup>0</sup>              | Log af           |
|------------------------------------|---------------------------------------|-----------------------------|------------------|
| Enheder   Eksterne sirener   Forti | rådet sirener                         |                             | •                |
| Nummer                             | Navn                                  |                             | La Info          |
| Trådet SRN 1                       | "Wired SRN 01"                        |                             | Status           |
|                                    |                                       |                             | Enheder          |
|                                    |                                       |                             | Udgange          |
|                                    |                                       |                             | Områder          |
|                                    |                                       |                             | system           |
|                                    |                                       |                             | Kommunikation    |
|                                    |                                       |                             | Tryghedsalarm    |
|                                    |                                       |                             | * Test           |
|                                    |                                       |                             | 18 Log           |
|                                    |                                       |                             | Tastatur         |
| Betegnelse/funktion                | Forklaring                            |                             |                  |
| nummer                             | Nummeret er sammensat af e<br>nummer. | nhedens type (Trådet SRN) o | g et fortløbende |
| Navn                               | entydigt navn på den kabelfor         | bundne sirene               |                  |

## Indendørssirene

| (ABUS)           |                   |                | Abmelden      |
|------------------|-------------------|----------------|---------------|
| Komponenten   In | door Sounders     |                |               |
| Nummer           | Name              | Teilbereiche   | La Into       |
| Innen-SG 1       | "Innen-SG 01"     | 1              | Status        |
| Innen-SG 2       | Nicht hinzugefügt |                |               |
| Innen-SG 3       | Nicht hinzugefügt |                | Komponenten   |
| Innen-SG 4       | Nicht hinzugefügt |                | Ausgänge      |
|                  |                   |                | Teilbereiche  |
|                  |                   |                | stem          |
|                  |                   |                | Kommunikation |
|                  |                   |                | Pflegenotruf  |
|                  |                   |                | test          |
|                  |                   |                | 18 Logbuch    |
|                  |                   | Entfernen Alle | Tastatur      |

| Betegnelse/funktion | Forklaring                                                                                                    |
|---------------------|----------------------------------------------------------------------------------------------------|
| nummer              | Nummeret er sammensat af enhedens type (indendørssirene) og et fortløbende nummer.                                                                                              |
| Navn                | Entydigt navn på indendørssirenen (der er mulighed for maks. 12 tegn).                                                                                                    |
| lkke tilføjet       | Ved at klikke på den pågældende indendørssirene kommer du til modus "Tilføj".<br>Den videre fremgangsmåde er beskrevet analogt som ovenfor under indlæring på<br>weboverfladen. |
| Indendørssirene 1   | Ved at klikke på den pågældende indendørssirene kommer du til modus "Redigér".                                                                                                  |

|            |                                                                                              | Abmelden            |
|------------|----------------------------------------------------------------------------------------------|---------------------|
|            | Komponenten   Indoor Sounders   Innen-SG 1                                                   | ic Info             |
|            | Name Innen-SG 01                                                                             | Status              |
|            | Teilbereiche 🔽 1 🗖 2 🗖 3 🗖 4 Alle Teilbereiche                                               | Komponenten         |
|            | Entfernen                                                                                    | Ausgänge            |
|            |                                                                                              | Teilbereiche        |
|            |                                                                                              | system              |
|            |                                                                                              | Kommunikation       |
|            |                                                                                              | Pflegenotruf        |
|            |                                                                                              | et Test             |
|            |                                                                                              | 18 Logbuch          |
|            | Abbruch                                                                                      | Tastatur            |
|            | Den videre fremgangsmåde er beskrevet analogt som nedenfor for centralen.                    | or menuføringen af  |
| Slet alle  | Tryk på dette felt, og bekræft i næste trin sikkerhedsforespørgsler indendørssirener.        | n om at slette alle |
| Fjern      | Tryk på dette felt, og bekræft i næste trin sikkerhedsforespørgsle<br>denne indendørssirene. | n om at slette      |
|            |                                                                                              |                     |
| Delområder | Nummer på de delområder, som indendørssirenen er knyttet til.                                |                     |

### Tilføj indendørssirene (alarmcentral)

- 1. Vælg indendørssirene.
- 2. Vælg Tilføj/slet.
- 3. Vælg den relevante indendørssirene.
- 4. Udløs indendørssirenens sabotagekontakt.

### Bemærk

Hvis en indendørssirene er indlært, bipper den trådløse alarmcentral to gange som bekræftelse. Du får displayet, at indendørssirenen er tilføjet og værdien for den modtagne signalstyrke.

5. Afslut indtastningen med **Tilbage**.

### Bemærk

Hvis der er indlært en indendørssirene, viser centralen symbolet ved siden af indendørssirenens nummer Der kan maksimalt tilføjes **4** indendørssirener

6. Forlad dette display med Tilbage.

### Rediger

Vælg den relevante indendørssirene.

Følgende undermenupunkter vises.

### Navn:

Tildel denne indendørssirene et entydigt navn.

### Slet alle

- 1. Vælg menupunktet Slet alle.
- 2. Bekræft valget med Næste.
- 3. Bekræft sikkerhedsforespørgslen om at fjerne alle indendørssirener med **Ja.** Vælg **Tilbage**, hvis du ikke er helt sikker.

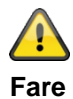

Indstillingerne i brugermenuen:

Brugermenu -> Konfiguration -> Lydstyrke indstillinger

Betjeningstoner

Infotoner

Alarmtoner

har også indflydelse på lydstyrken for indendørssirenens toner.

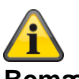

Bemærk

Hvis indendørssirenen udelukkende drives med batteri, videresendes kun alarmtoner. Der udsendes ingen betjeningsog infotoner.

### Infomodul/indendørssirene

| ABUS                           |                                                                                                    | i <sup>O</sup>                                  | Log af                                            |
|--------------------------------|----------------------------------------------------------------------------------------------------|-------------------------------------------------|---------------------------------------------------|
| Enheder   Intern sirene/infomo | dul                                                                                                    |                                                 |                                                   |
| _                              |                                                                                                    |                                                 | L <sub>t</sub> Info                               |
| Opdatering                     | Klar LED                                                                                                    |                                                 | Status                                            |
|                                |                                                                                                    | Tilføj<br>komponenter                           | Enheder                                           |
|                                |                                                                                                    |                                                 | Udgange                                           |
|                                |                                                                                                    |                                                 | Områder                                           |
|                                |                                                                                                    |                                                 | System                                            |
|                                |                                                                                                    |                                                 | Kommunikation                                     |
|                                |                                                                                                    |                                                 | Tryghedsalarm                                     |
|                                |                                                                                                    |                                                 | * Test                                            |
|                                | Annuller                                                                                                    | Gem                                             | 18 Log<br>Tastatur                                |
| Betegnelse/funktion            | Forklaring                                                                                                    |                                                 |                                                   |
| Ondatering                     | Aktiveret                                                                                                    |                                                 |                                                   |
| oputoning                      | Status-update på infomodul aktiveret<br>vises "just-in-time".<br><b>Deaktiveret</b><br>Ingen opdatering på infomodul og ind<br>indendørssirenen ingen alarm. | – en statusændring på<br>lendørssirene – i henh | a alarmanlæg eller zoner<br>old til dette udløser |
| Klar til LED                   | Aktiveret<br>Klar til LED på infomodulet aktiveret.<br>Deaktiveret                                                                                           |                                                 |                                                   |
|                                | Klar til LED på infomodulet deaktivere                                                                                                    | et.                                             |                                                   |
|                                |                                                                                                    |                                                 |                                                   |

### Tilføj central (kun på alarmcentralen)

- 1. Når du har valgt dette menupunkt, ser du følgende på displayet:
  - Vælg Tilføj/slet sirene.
- 2. Vælg den pågældende sirene.
- 3. Når du har valgt dette menupunkt, ser du følgende på displayet:
  - Er modtager i indlæringstilstand?
- Sæt indendørssirenen eller infomodulet i indlæringstilstand. Vær i den forbindelse opmærksom på vejledningen til udstyret

- 5. Aktiver forsendelse af trådløs information fra centralen ved at trykke på **Ja**.
- Du ser følgende display: Har modtageren bippet to gange?
- 7. Bekræft med Ja.
- 8. Indlæringsbeskeden og dermed centralens ID er korrekt modtaget og korrekt gemt i indendørssirenen eller infomodulet.
- 9. For at gentage eller annullere skal du trykke på Nej.

## WAM (tilbehørsmodul)

| ABUS                       |               |           | i Log af      |
|----------------------------|---------------|-----------|---------------|
| Enheder   Tilbehørs module | r             |           |               |
| Nummer                     | Navn          |           |               |
| Wam 1                      | Ikke tilføjet |           | Status        |
| Wam 2                      | Ikke tilføjet |           |               |
| Wam 3                      | Ikke tilføjet |           | Enheder       |
| Wam 4                      | Ikke tilføjet |           | Udgange       |
| Wam 5                      | Ikke tilføjet |           |               |
| Wam 6                      | Ikke tilføjet |           | Områder       |
| Wam 7                      | Ikke tilføjet |           | system        |
| Wam 8                      | Ikke tilføjet |           | Kommunikation |
|                            |               |           | Tryghedsalarm |
|                            |               |           | * Test        |
|                            |               |           | 18 Log        |
|                            |               | Slet alle | Tastatur      |
| Betegnelse/funktion        | Forklaring    |           |               |

Nummeret er sammensat af enhedens type (WAM) og et fortløbende nummer. nummer entydigt navn på tilbehørsmodulet Navn

### Tilføj tilbehørsmodul

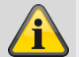

### Bemærk

Vær opmærksom på, at alle WAM'er er tildelt reserverede udgange og zoner.

Se tabellen over reserverede udgange / -zoner for WAM'erne.

| Universal<br>modul | Reserverede<br>udgange | Reserverede<br>zoner |
|--------------------|------------------------|----------------------|
| WAM 1              | 229 – 232              | 248                  |
| WAM 2              | 225 – 228              | 247                  |
| VAM 3              | 221 –224               | 246                  |
| WAM 4              | 217 – 220              | 245                  |
| WAM 5              | 213 – 216              | 244                  |
| WAM 6              | 209 – 212              | 243                  |
| WAM 7              | 205 – 208              | 242                  |
| WAM 8              | 201 – 204              | 241                  |

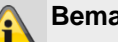

### Bemærk

Programmer tilbehørsmodulet, som beskrevet i WAM-installationsvejledningen, f.eks, som radiosender / -modtager (funktion 3). Når du har programmeret tilbehørsmodulet iht. vejledningen, kan du tilføje det til alarmanlægget

- Vælg WAM tilf./slet 1.
- 2. Vælg det pågældende tilbehørsmodul (WAM). Der kan i alt indlæres op til otte tilbehørsmoduler.
- Vælg f.eks. WAM 1. 3.
- Udløs sabotagekontakt på WAM'en nu. 4.

### Bemærk

Indlærte WAM-moduler får symbolet 🗆 ved siden af WAM-nummeret.

Kontroller informationerne i tilbehørsmodulet.

- 5. Vælg WAM-info.
- Vælg WAM 1. 6.

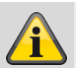

### **Bemærk**

Når tilbehørsmodulet indlæres, overføres programmeringen af det også, så du i punktet WAM-information kan se, hvilken funktion tilbehørsmodulet er indlært i.

| Forklaring                                                                                                    |
|----------------------------------------------------------------------------------------------------|
| Tilbehørsmodulet er ikke indlært.                                                                                                    |
| Modtagne radiosignaler fra indlærte<br>trådløse følere (indlært i WAM)<br>videresendes til centralen efter<br>modtagelsen. Her behøver du ikke<br>foretage yderligere indstillinger |
| Der kan aktiveres op til fire relæer på<br>WAM'en fra den trådløse alarmcentra<br>i overensstemmelse med<br>programmeringen.                                                        |
| Zone og udgangsmodul til at tilslutte<br>de kabelforbundne følere (vandfølere)<br>eller en bloklås/nøglekontakt.                                                                    |
| Til tilslutning af en kabelforbundet<br>trådløs udendørssirene eller<br>kompaktalarmering.                                                                                          |
|                                                                                                    |

### WAM'er som trådløse repeatere (WAM-funktion 1)

Hvis tilbehørsmodulet er indlært med repeater-funktion, skal du desuden indlære den trådløse føler, hvis signal skal overføres via dette modul, i WAM'en.

Læs vejledningen til tilbehørsmodulet (WAM).

### Tilbehørsmodul som udgangsmodul (WAM-funktion 2)

### **Bemærk**

Hvis tilbehørsmodulet er indlært med udgangsfunktion, reserverer centralen automatisk de relevante udgange i centralen til dette modul.

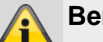

### **Bemærk**

Du skal ikke tilføje disse udgange manuelt. Foretag indstillingerne for udgangenes funktioner som beskrevet i afsnittet Rediger udgange. Udgange af denne type skal kun konfigureres, men ikke længere tilføjes. Læs vejledningen til tilbehørsmodulet (WAM).

WAM som zone og udgangsmodul (WAM-funktion 3)

### **Bemærk**

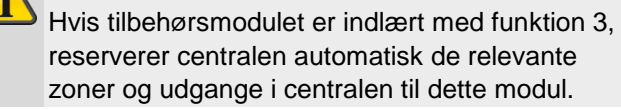

- Indgang 1 og indgang 2 udgør tilbehørsmodulets • kabelforbundne zone.
- Indgang 1 fungerer som tilslutning for alarmsløjfen. Indgang 2 fungerer som tilslutning for sabotagelinjen
- Begge tilslutninger korresponderer med den pågældende trådløse zone.
- Under tilslutningen skal du være opmærksom på veiledningen til tilbehørsmodulet (WAM).

### WAM som sirenemodul (WAM-funktion 4)

Hvis du har konfigureret tilbehørsmodulet som sirenemodul, får du efterfølgende et display, hvor du skal konfigurere, hvilket område sirenen skal aktiveres til. Denne indstilling foretages analogt til indstillingen af den ekst. sirene.

Du kan læse om tilslutningen af kompaktalameringen i WAM i vejledningen til tilbehørsmodulet (WAM).

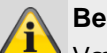

### **Bemærk**

Vær opmærksom på, at de spændingsfrie udgange på WAM'en kan belastes med maks. 500 mA ved 24 volt.

Det drejer sig her om en optokobler med en ledemodstand på 2 Ω.

### Slet alle

- 1. Vælg menupunktet Slet alle.
- Bekræft valget med Næste. 2.
- Bekræft sikkerhedsforespørgslen til sletningen af 3. WAM med Ja eller Tilbage, hvis du ikke er helt sikker.

### Dørlåse

| ABUS                |               |           | Log at               |
|---------------------|---------------|-----------|----------------------|
| Enheder   Dørlåse   |               |           |                      |
| Nummer              | Navn          | Områder   | La Info              |
| Dørlås 1            | Ikke tilføjet |           | Status               |
| Dørlås 2            | Ikke tilføjet |           |                      |
| Dørlås 3            | Ikke tilføjet |           | Enheder              |
| Dørlås 4            | Ikke tilføjet |           | Udgange              |
| Dørlås 5            | Ikke tilføjet |           |                      |
| Dørlås 6            | Ikke tilføjet |           |                      |
| Dørlås 7            | Ikke tilføjet |           | System               |
| Dørlås 8            | Ikke tilføjet |           | <b>Kommunikation</b> |
|                     |               |           | Tryghedsalarm        |
|                     |               |           | * Test               |
|                     |               |           | 18 Log               |
|                     |               | Slet alle | Tastatur             |
| Betegnelse/funktion | Forklaring    |           |                      |

| Betegnelse/funktion | Forkiaring                                                                |
|---------------------|---------------------------------------------------------------------------|
| nummer              | Nummeret er sammensat af enhedens type (dørlås) og et fortløbende nummer. |
| Navn                | Entydigt navn på dørlåsene (f.eks. Secvest key eller ekstra dørlås).      |
| Delområder          | Nummer på området, som dørlåsen er knyttet til.                           |

### Tilføj dørlåse (alarmcentral)

- 1. Vælg Dørlåse.
- 2. Vælg Tilføj/slet dørlås.
- 3. Vælg den relevante dørlås.
- 4. Udløs dørlåsens sabotagekontakt, eller læg et batteri i.

### Bemærk Ĩ

Hvis dørlåsen er indlært, bipper den trådløse alarmcentral to gange som bekræftelse. Du får displayet, at dørlåsen er tilføjet og værdien for den modtagne signalstyrke.

5. Afslut indtastningen med Tilbage.

Bemærk

Hvis der er indlært en dørlås, viser centralen symbolet 🔍 ved siden af dørlåsnummeret.

6. Forlad dette display med Tilbage.

### Rediger

Vælg den relevante dørlås. Følgende undermenupunkter vises:

### Navn

Tildel denne dørlås et entydigt navn.

### Delområder

Vælg de delområder, hvor dørlåsen skal tilknyttes.

## Inaktiv efter indbrud (S/W >= 3.01.16)

JA

Secvest Key og den ekstra dørlås kan aktivere og deaktivere de tilknyttede delområder.

### NEJ

tilknyttede delområder uden indbrudsalarm:

- Secvest Key og den ekstra dørlås kan aktivere og deaktivere de tilknyttede delområder
- tilknyttede delområder med indbrudsalarm:
  - Uanset hvilket tildelt delområde en indbrudsalarm har, kan Secvest Key og dørlåse **ikke** deaktivere de tilknyttede delområder.
  - Der skal indtastes en kode på centralen for at deaktivere eller bruge en af de andre komponenter.

Ikketilknyttede delområder med indbrudsalarm:

Secvest Key og den ekstra dørlås kan deaktivere de tilknyttede delområder.

### Fjern dørlås

Bekræft sikkerhedsforespørgslen til sletningen af dørlåsen med **Ja** eller **Tilbage**, hvis du ikke er helt sikker.

### Slet alle

- 1. Vælg menupunktet Slet alle.
- 2. Bekræft valget med Næste.
- Bekræft sikkerhedsforespørgslen til sletningen af dørlåse med Ja eller Tilbage, hvis du ikke er helt sikker.

## RF repeater

| AEUS                  |                                                                                                    | i Log af                         |  |
|-----------------------|----------------------------------------------------------------------------------------------------|----------------------------------|--|
| Enheder   RF repeater |                                                                                                    |                                  |  |
| Nummer                | Navn                                                                                                    |                                  |  |
| Repeater 1            | "RF Repeater1"                                                                                                    | Status                           |  |
| Repeater 2            | Ikke tilføjet                                                                                                    |                                  |  |
| Repeater 3            | Ikke tilføjet                                                                                                    | Enheder                          |  |
| Repeater 4            | Ikke tilføjet                                                                                                    | Udgange                          |  |
|                       |                                                                                                    | Områder                          |  |
|                       |                                                                                                    | system                           |  |
|                       |                                                                                                    | Kommunikation                    |  |
|                       |                                                                                                    | Tryghedsalarm                    |  |
|                       |                                                                                                    | test                             |  |
|                       |                                                                                                    | 18 Log                           |  |
|                       | Slet alle                                                                                                    | Tastatur                         |  |
| Betegnelse/funktion   | Forklaring                                                                                                    |                                  |  |
| nummer                | Nummeret er sammensat af enhedens type (RF repeater) og et fortløbende nummer.                                                                                   |                                  |  |
| Navn                  | Entydigt navn på repeateren (der er mulighed for mal                                                                                                    | <s. 12="" tegn).<="" th=""></s.> |  |
| Ikke tilføjet         | Ved at klikke på den pågældende repeater kommer du til modus "Tilføj". Den videre fremgangsmåde er beskrevet analogt som nedenfor for menuføringen af centralen. |                                  |  |
| RF repeater1          | Ved at klikke på den pågældende repeater kommer d                                                                                                    | lu til modus "Rediger".          |  |

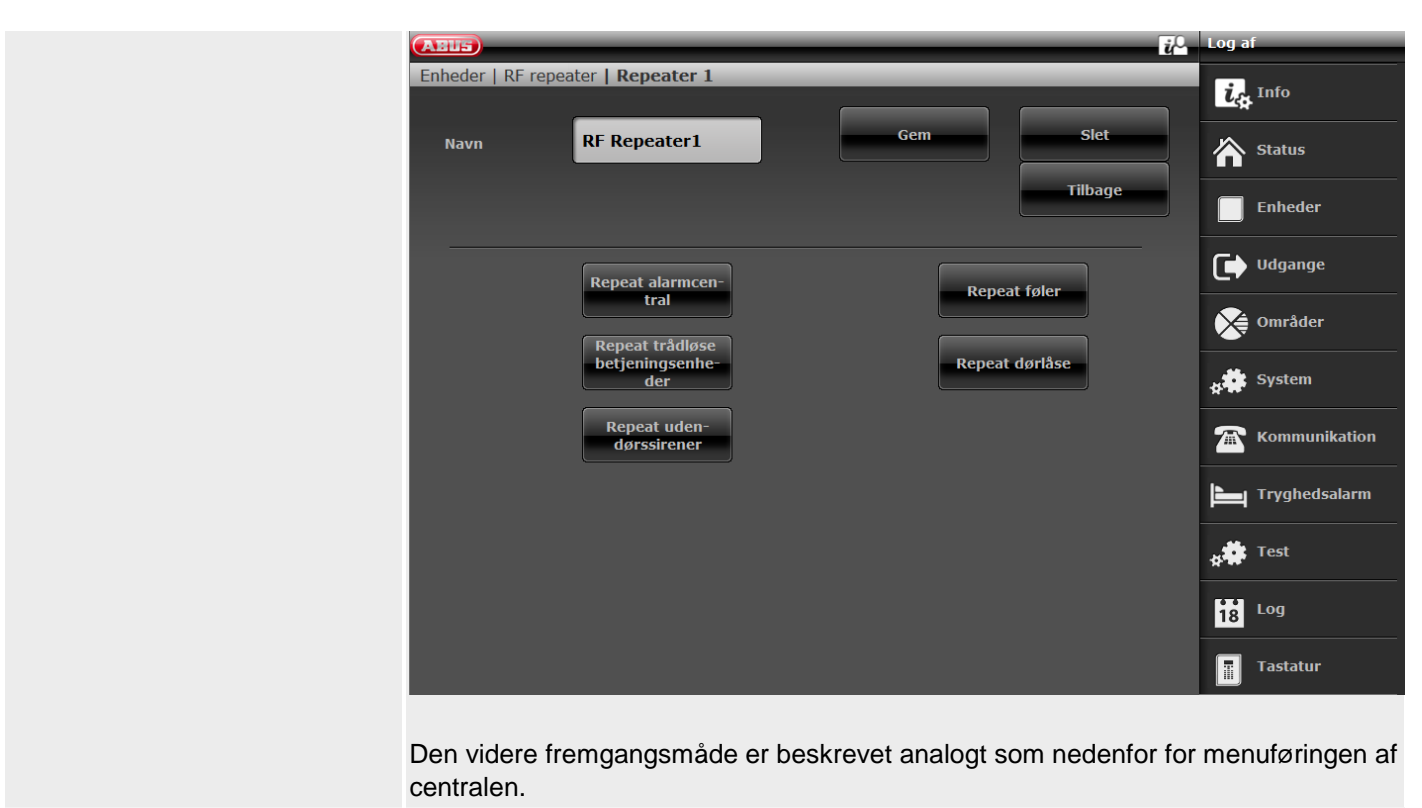

Tryk på dette felt, og bekræft i næste trin sikkerhedsforespørgslen om at slette alle repeatere.

### Tilføj RF repeater (alarmcentral)

- 1. Vælg RF repeater.
- 2. Vælg Tilføj/slet.

Slet alle

- 3. Vælg den relevante repeater.
- 4. Udløs repeaterens sabotagekontakt.

### Bemærk

Hvis en repeater er indlært, bipper den trådløse alarmcentral to gange som bekræftelse. Du får displayet, at repeateren er tilføjet og

værdien for den modtagne signalstyrke. På repeateren ser du på status-LED'erne centralens modtagne signalstyrke på repeateren. Se detaljer om dette i repeater-vejledningen.

### 5. Afslut indtastningen med Tilbage.

### Bemærk

Hvis der er indlært en repeater, viser centralen symbolet ved siden af repeater-nummeret Der kan maksimalt tilføjes **4** repeatere

6. Forlad dette display med Tilbage.

Følgende undermenupunkter vises.

### Navn:

Tildel denne repeater et entydigt navn.

### Repeat central

Vælg, om de trådløse meddelelser fra centralen skal gentages af denne repeater.

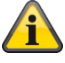

### Bemærk

Meddelelser fra centralen kan være:

- Broadcast-status central skal bruges til den permanente visning af tilstandene for delområderne på betjeningsenhederne FUBE5000x
- Styring af udendørssirener (f.eks. FUSG50100/1 eller FUSG50000)
- Styring af indendørssirener (f.eks. FUSG50010) og infomoduler (f.eks. FUMO50030)
- Styring af indendørssirener (f.eks. FUSG50110)

Styring af hybridmoduler (f.eks. FUMO50110), er nødvendig for konfigurationen eller forespørgsel om strømværdier og spændingsværdier, softwareversion, modstandsværdier, udgange, højtalere og signalstyrke.

Styring af trådløse udgange (f.eks. trådløs stikdåse FUHA50010)

### Rediger

Vælg den relevante repeater.

### Repeat føler

Vælg de trådløse zoner/følere, der skal gentages af denne repeater. Alle indlærte følere vises.

### Repeat trådløse betjeningsenheder

Vælg de trådløse betjeningsenheder, der skal gentages. Alle indlærte trådløse betjeningsenheder vises.

### Repeat dørlåse

Vælg de trådløse dørlåse, der skal gentages. Alle indlærte trådløse dørlåse vises.

### Repeat udendørssirener

Vælg de trådløse udendørssirener, der skal gentages. Alle indlærte trådløse udendørssirener vises.

### Repeat indendørssirene

Vælg de indendørssirener, der skal gentages. Alle indlærte indendørssirener vises.

### Repeat HyMo

Vælg de hybridmoduler, der skal gentages. Alle indlærte hybridmoduler vises.

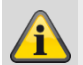

### Bemærk

En repeater kan gentage maks. 10 komponenter. Fjernbetjeninger og nødopkaldssendere (overfald, medicin, tryghed) gentages altid, når du befinder dig i repeaterens modtageområde.

### Slet alle

- 1. Vælg menupunktet Slet alle.
- 2. Bekræft valget med Næste.
- Bekræft sikkerhedsforespørgslen om at fjerne alle repeatere med Ja. Vælg Tilbage, hvis du ikke er helt sikker.

## Hybridmodul

### S/W >= 3.01.14

| ABUS          | _             |                                                             |                                                                           | Abmelden                                                        |
|---------------|---------------|-------------------------------------------------------------|---------------------------------------------------------------------------|-----------------------------------------------------------------|
| Komponente    | n   Hybrid Mo | dule                                                        |                                                                           |                                                                 |
| Nummer        | Name          | Teilbereiche                                                | Lautsprecher Teilbereiche                                                 | info                                                            |
| HyMo 1        | "HyMo 1"      | 3                                                           | 1-4                                                                       | 🖄 Status                                                        |
| HyMo 2        | "НуМо 2"      | 1                                                           | 1-4                                                                       |                                                                 |
|               |               |                                                             |                                                                           | Komponenten                                                     |
|               |               |                                                             |                                                                           | Ausgänge                                                        |
|               |               |                                                             |                                                                           | Teilbereiche                                                    |
|               |               |                                                             |                                                                           | System                                                          |
|               |               |                                                             |                                                                           | Kommunikation                                                   |
|               |               |                                                             |                                                                           | Pflegenotruf                                                    |
|               |               |                                                             |                                                                           | <b>k</b> ₩ <sup>Test</sup>                                      |
|               |               |                                                             |                                                                           | 18 Logbuch                                                      |
|               |               |                                                             | Entfernen Alle                                                            | Tastatur                                                        |
| Betegnelse/   | funktion      | Forklaring                                                  |                                                                           |                                                                 |
| nummer        |               | Nummeret e<br>nummer.<br><b>Ji</b><br>Bemærk<br>Der kan mak | r sammensat af enhedens type (hybri                                       | dmodul) og et fortløbende                                       |
| Navn          |               | Entydigt nav                                                | n på hybridmodulet (der er mulighed f                                     | or maks. 12 tegn).                                              |
| lkke tilføjet |               | Ved at klikke<br>videre fremg<br>centralen.                 | e på det pågældende hybridmodul kon<br>Jangsmåde er beskrevet analogt som | nmer du til modus "Tilføj". Den<br>nedenfor for menuføringen af |

Ved at klikke på det pågældende hybridmodul kommer du til modus "Redigér".

HyMo 1

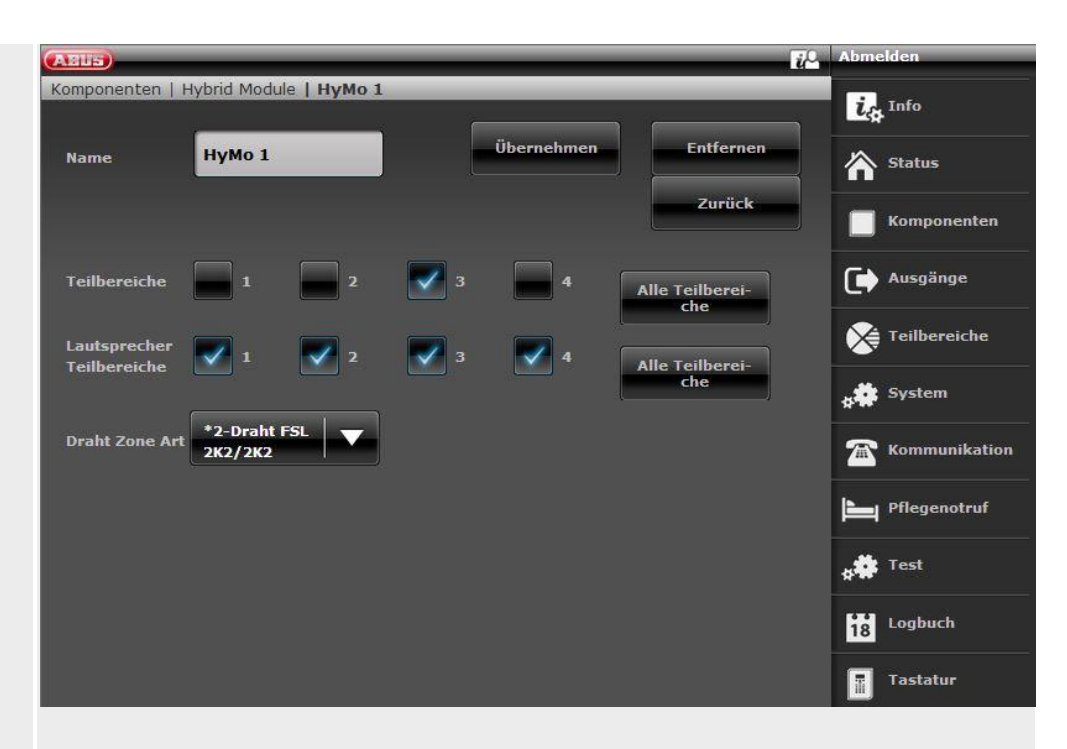

Den videre fremgangsmåde er beskrevet analogt som nedenfor for menuføringen af centralen.

Slet alle

Tryk på dette felt, og bekræft i næste trin sikkerhedsforespørgslen om at slette alle hybridmoduler med **Ja**. Vælg **Tilbage**, hvis du ikke er helt sikker.

### Tilføj hybridmodul (central)

- 1. Vælg Hybridmodul.
- 2. Vælg Tilføj/slet.
- 3. Vælg det pågældende hybridmodul.
- 4. Udløs hybridmodulets sabotagekontakt.

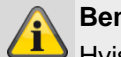

### Bemærk

Hvis et hybridmodul er indlært, bipper den trådløse alarmcentral to gange som bekræftelse. Du får displayet, at hybridmodulet er tilføjet og værdien for den modtagne signalstyrke.

### 5. Afslut indtastningen med Tilbage.

### Bemærk

Hvis der er indlært et hybridmodul, viser centralen symbolet <sup>O</sup> ved siden af hybridmodulets nummer Der kan maksimalt tilføjes 2 hybridmoduler

6. Forlad dette display med Tilbage.

### Rediger

Vælg det pågældende hybridmodul. Følgende undermenupunkter vises.

### Navn:

Tildel dette hybridmodul et entydigt navn.

### Delområder

Nummer på de delområder, som hybridmodulet er knyttet til.

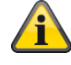

### Bemærk

Vær opmærksom på hybridmodulets delområdetildeling. Meldinger fra hybridmodulet, f.eks. tamper eller DC-fejl, knyttes derefter til disse delområder.

### S/W >= 3.01.16

Denne delområdetildeling bestemmer også tildelingen af zoner og udgangene til delområderne.

Eksempel: Hvis du her har valgt delområde 1 og 2, kan zonerne og udgangene for denne HyMo også kun knyttes til delområde 1 og 2.

### S/W < 3.01.16

Zoner og udgange ved hybridmodulet kan tilknyttes andre delområder, det skal dog være hybridmodulets delområder.

### Kabelforbundet zone type

Vælg hvilken kabelforbindelse, der skal understøttes ved dette hybridmoduls zoneindgange.

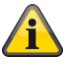

### Bemærk

Der er mulighed for en anden kabelforbindelse for centralen og for hvert af de 2 hybridmoduler.

mulige trådføringstyper:

2-trådet FSL 2k2/4k7 2-trådet FSL 1k/1k 2-trådet FSL 2k/2k 2-trådet FSL 4k7/4k7 4-trådet CC 2-trådet CC

Disse varianter er de samme som på centralen, se også: System -> Hardware -> Trådført zone type

### Højttaler delområder

Vælg for hvilke delområder, de højtalere, der er sluttet til som ekstraudstyr, skal signalere.

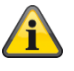

### Bemærk

Højtaleren gengiver signaltonerne:

Lydstyrken for de forskellige signaltoner på højtaleren indstilles i brugermenuen.

Brugermenu -> Konfiguration -> Lydstyrke indstillinger ->

Betjeningstoner Infotoner Alarmtoner

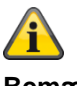

### Bemærk

Højttaler delområder ved hybridmodulet kan tilknyttes andre delområder, det skal dog være hybridmodulets delområder.

### Hybridmodul 1

- 401 til 410 når 2-trådført er valgt som zonetype
- 401 til 405 når 4-trådført er valgt som zonetype

### Hybridmodul 2

- 411 til 420 når 2-trådført er valgt som zonetype
- 411 til 415 når 4-trådført er valgt som zonetype

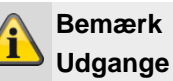

### Udgangstype og egenskaber

Vælges i afsnittet HyMo-udgange. Alle tilgængelige typer og egenskaber for de trådførte udgange er mulige. Detaljer, se Trådløse udgange.

Hybridmodul 1 401 til 404 Hybridmodul 2 405 til 408

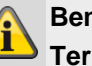

Bemærk

Terminal TR på hybridmodulet

Hvis denne indgang på hybridmodul styres, signalerer centralen "Hybridmodul X sirene sabotage"

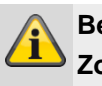

### Bemærk Zoner

### Zonetype og egenskaber

Vælges i afsnittet HyMo-zoner. Alle tilgængelige typer og egenskaber for de trådførte zoner er mulige. Detaljer, se IP-zoner.

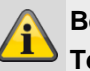

Bemærk Terminal MAINS FAIL på hybridmodulet

Hvis denne indgang på hybridmodul styres, signalerer centralen "Hybridmodul X net fejl PSU"

"Hybridmodul X batteri-fejl PSU"

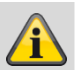

Bemærk

Terminal LOW BATT på hybridmodulet

Hvis denne indgang på hybridmodul styres, signalerer centralen

## Udgange

### S/W < 3.01.14

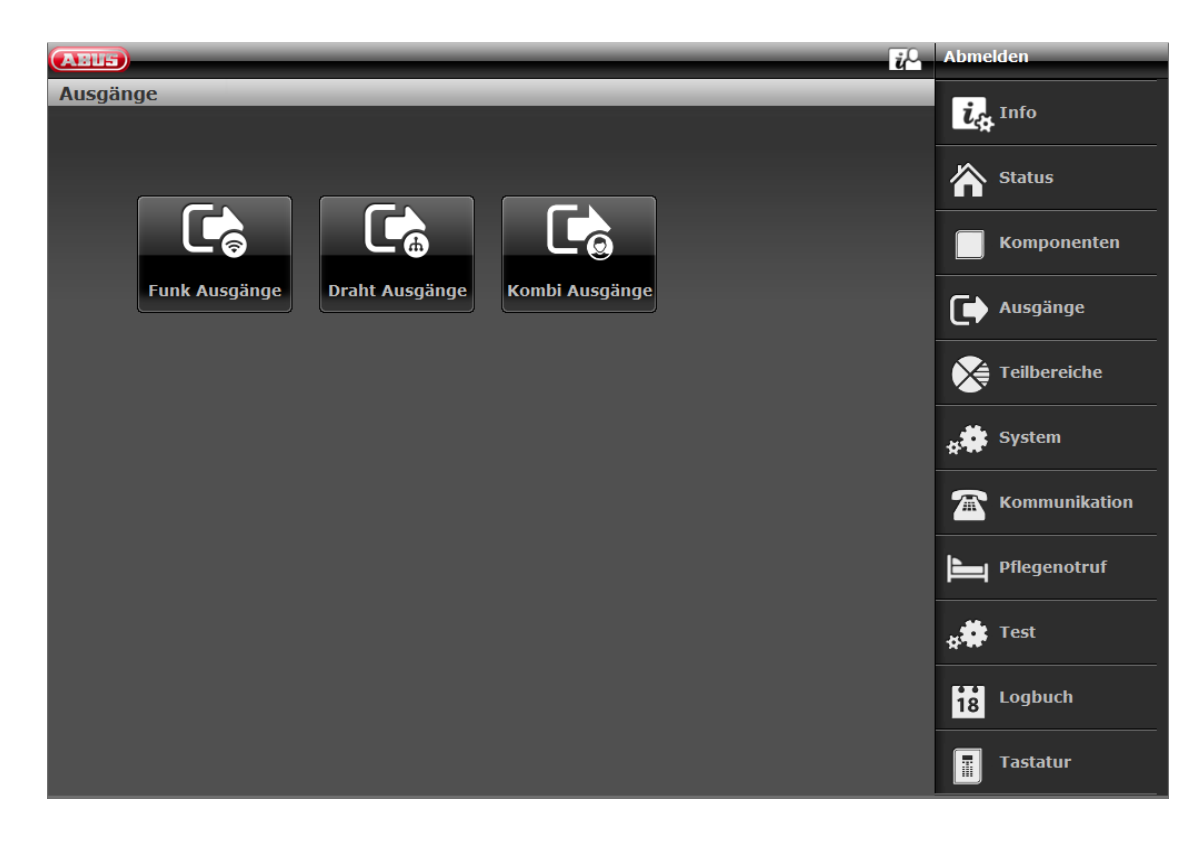

### S/W >= 3.01.14

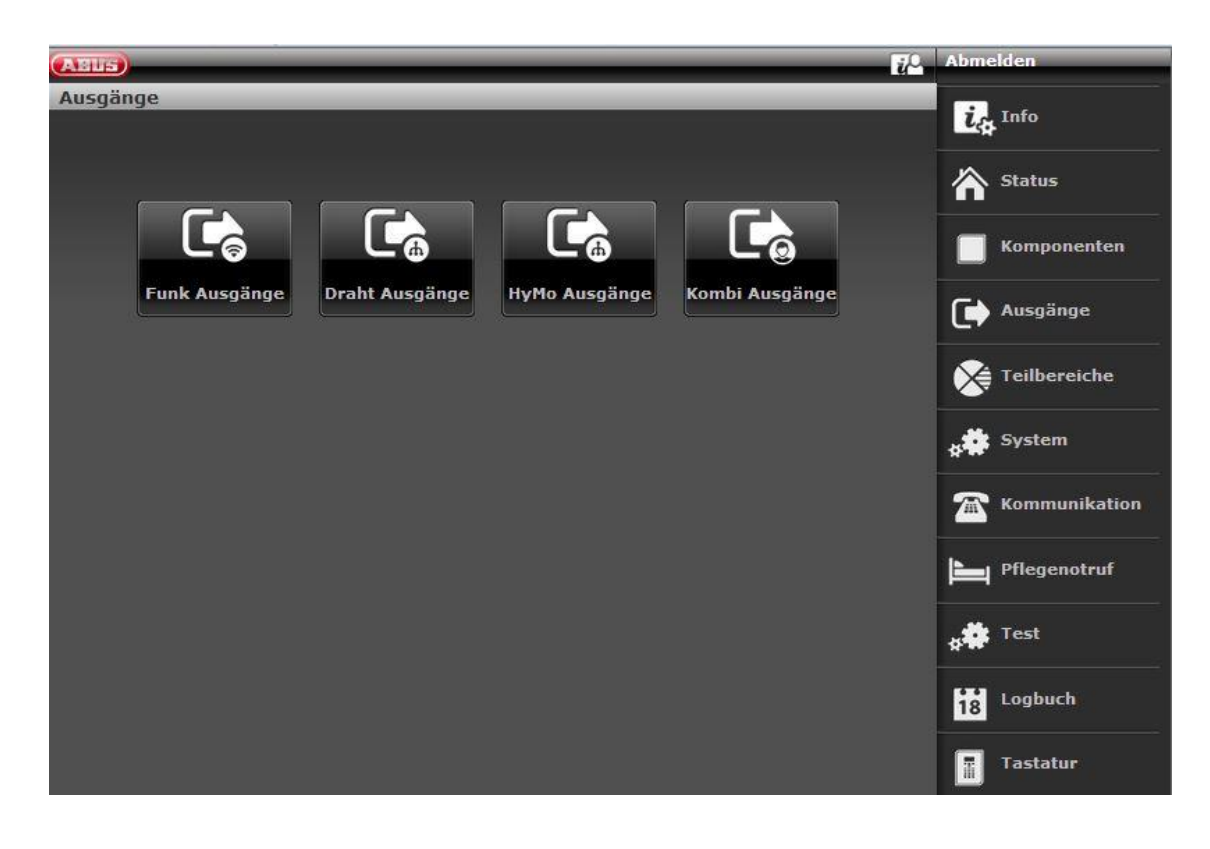

### Trådløse udgange

| ABUS            | _             | _               | _      | _          | Log af        |
|-----------------|---------------|-----------------|--------|------------|---------------|
| Udgange         |               |                 |        |            |               |
| Nummer          | Navn          | Туре            | Status | Funktioner | La Into       |
| Trådløs udg 201 | "Ausgang 201" | Brugerdefineret |        |            | Status        |
| Trådløs udg 202 | "Ausgang 202" | Ej anvendt      |        |            |               |
| Trådløs udg 203 | "Ausgang 203" | Ej anvendt      |        |            | Enheder       |
| Trådløs udg 204 | "Ausgang 204" | Ej anvendt      |        |            |               |
| Trådløs udg 205 | "Ausgang 205" | Ej anvendt      |        |            |               |
| Trådløs udg 206 | "Ausgang 206″ | Ej anvendt      |        |            | Områder       |
| Trådløs udg 207 | "Ausgang 207" | Ej anvendt      |        |            | System        |
| Trådløs udg 208 | "Ausgang 208" | Ej anvendt      |        |            | 8.4 /         |
| Trådløs udg 209 | "Ausgang 209" | Ej anvendt      |        |            | Kommunikation |
| Trådløs udg 210 | "Ausgang 210" | Ej anvendt      |        |            | Tryghedsalarm |
|                 |               |                 |        |            | 18 Log        |
|                 |               | 2 3 4           |        |            | Tastatur      |
|                 |               |                 |        |            |               |

| Betegnelse/funktion | Forklaring                                                                        |
|---------------------|-----------------------------------------------------------------------------------|
| nummer              | Nummeret er sammensat af enhedens type (trådløs udgang) og et fortløbende nummer. |
| Navn                | entydigt navn på udgangen.                                                        |
| Туре                | Type af trådløs udgang.                                                           |
| Status              | Aktuel tilstand for trådløs udgang.                                               |
| Egenskaber          | Funktioner for trådløs udgang.                                                    |

### Konfigurer trådløse udgange

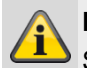

### Bemærk

Secvest har op til 32 trådløse udgange.

### Rediger udgange

1. Klik på linjen til den ønskede udgang.

### Bemærk

Der er nyttigt at tildele et entydigt udgangsnavn for hurtigere at kunne identificere udgangen i tilfælde af en fejl.

- 2. Slet det forindstillede navn.
- 3. Tildel et entydigt navn til udgangen med maks. 12 tegn.

### Invertering af udgange (polaritet)

# Bemærk

Her kan du vælge, om den enkelte udgang skal fungere inverteret eller ikke-inverteret. For at gøre dette skal du vælge **Normal** eller **inverteret**.

### Vælg udgangstype

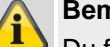

## Bemærk

Du finder en oversigt over de forskellige udgangstyper i de følgende tabeller.

4. Bekræft valget, når konfigurationen er afsluttet, med **Anvend**.

| Туре                      | Forklaring                                                                                                    | Kan tildeles<br>delområder |
|---------------------------|----------------------------------------------------------------------------------------------------|----------------------------|
| ikke brugt                | Denne udgang er ikke i funktion og aktiveres på intet tidspunkt.                                                                                                    | Ja                         |
| Tyverialarm               | Denne udgang bliver aktiveret, hvis en af følgende<br>zonetyper eller hændelser udløses, når systemet er<br>aktiveret:<br>• Normal alarm<br>• Sabotage (kun ved aktiveret system)<br>• Adgangsvej<br>• Sabotage zone (kun ved aktiveret system)<br>• Indgangsforsinkelsestid udløbet<br>• 24-timers alarm (kun ved aktiveret system)                                                                                                    | Ja                         |
| Bekr. Tyverialarm         | <ul> <li>Denne type fungerer kun, hvis der under "System -&gt;<br/>Bekræftelse" vælges bekræftelsestilstand BS8243.</li> <li>Der har været en bekræftet tyverialarm (normal alarm).</li> <li>Centralen aktiverer udgangen, når:</li> <li>Der er udløst to "normale alarmer" i det samme område<br/>i løbet af bekræftelsestiden.</li> <li>Der er udløst en "normal alarm" og en sabotagemelding<br/>i det samme område i løbet af bekræftelsestiden.</li> <li>Denne udgangstype kan bruges til et eller flere områder.</li> <li>Vær opmærksom på, at "normale alarmer" og<br/>sabotagealarmer skal finde sted i samme område som<br/>udgangen.</li> <li>Udgangen deaktiveres, når en bruger nulstiller systemet.</li> </ul> | Ja                         |
| Timer indbrudsbekræftelse | Udgangen er aktiveret, mens timeren kører for at<br>bekræfte en tyverialarm, og den deaktiveres, når timeren<br>er afsluttet.                                                                                                    | Nej                        |
| Perimeter advarsel        | Udgangen er aktiveret, når der er udløst en perimeter-<br>advarsel.                                                                                                    | Ja                         |
| Overfald alarm            | Udgangen er aktiveret, når der er udløst en overfaldsalarm.                                                                                                    | Ja                         |
| PA bekræft                | <ul> <li>Der har været en bekræftet overfaldsalarm.</li> <li>Centralen aktiverer udgangen under følgende<br/>forudsætninger:</li> <li>I løbet af overfalds-bekræftelsestiden har brugerne<br/>udløst en alarm på mindst to forskellige<br/>overfaldssendere</li> <li>En overfaldssender er aktiveret, og en sabotagealarm<br/>fra en overfaldssender er udløst i løbet af<br/>bekræftelsestiden.</li> <li>Denne udgangstype kan knyttes til et eller flere områder.</li> <li>Vær opmærksom på, at overfaldssendere (og<br/>sabotagemeldinger) skal være tilknyttet det samme<br/>område.</li> <li>Udgangen deaktiveres, når en bruger nulstiller systemet.</li> </ul>                                                       | Nej                        |
| Туре             | Forklaring                                                                                                    | Kan tildeles<br>delområder |
|------------------|----------------------------------------------------------------------------------------------------|----------------------------|
| Bekræft PA timer | Udgangen er aktiveret, mens timeren kører for at<br>bekræfte en overfaldsalarm, og den deaktiveres, når<br>timeren er afsluttet.                                                                                                    | Nej                        |
| Nødkode          | Der er brugt en nødkode. Centralen aktiverer udgangen,<br>når en bruger har indtastet en nødkode og deaktiverer<br>først udgangen, når brugeren har nulstillet systemet.                                                                                                    | Ja                         |
| Alarm bekræftet  | Denne udgang er aktiveret, når en bruger afbryder en<br>alarm i det valgte område i løbet af den mulige<br>tidsperiode. Udgangen deaktiveres igen, når alarmen er<br>blevet bekræftet.                                                                                                    | Ja                         |
| Brand            | Udgangen er aktiveret, når der er udløst en brandalarm.                                                                                                    | ja                         |
| Teknik           | Denne udgang aktiveres, når en zone med funktionen<br>Teknisk alarm har udløst en alarm. Den bliver atter<br>deaktiveret, når den zone, der har forårsaget alarmen,<br>nulstilles (årsagen til teknikalarmen udbedres), OG<br>brugeren bekræfter teknikalarmen med en gyldig kode på<br>centralen. | Ja                         |
| 24 timer         | Denne udgang aktiveres, når en zone med funktionen 24<br>timers alarm har udløst en alarm.                                                                                                    | Ja                         |
| Zonealarm        | Denne udgang aktiveres, når den valgte zone rapporterer<br>om en alarm og deaktiveres atter, når alarmen er<br>nulstillet.                                                                                                    | Nej                        |
| Ekstern sirene   | Denne udgang aktiveres ved lokal alarm i det valgte<br>område i den sirenetid, der er indstillet for den eksterne<br>sirene.<br>Udgangen aktiveres ikke ved en teknikalarm eller<br>overfaldsalarm.                                                                                                | Ja                         |
| Intern sirene    | Denne udgang aktiveres ved lokal alarm i det valgte<br>område i den sirenetid, der er indstillet for den interne<br>sirene.<br>Udgangen aktiveres ikke ved en teknikalarm eller<br>overfaldsalarm.                                                                                                 | Ja                         |
| Ekstern blitz    | Denne udgang aktiveres ved lokal alarm i det valgte<br>område og er fortsat aktiv, indtil den trådløse alarmcentral<br>deaktiveres.<br>Desuden aktiveres udgangen i 10 sekunder efter<br>gennemført aktivering af området, hvis det <b>EKSTERNE</b><br>blitzsignal er aktiveret som bekræftelse.   | Ja                         |
| Intern blitz     | Denne udgang aktiveres ved lokal alarm i det valgte<br>område og er fortsat aktiv, indtil den trådløse alarmcentral<br>deaktiveres.<br>Desuden aktiveres udgangen i 10 sekunder efter<br>gennemført aktivering af området, hvis det <b>INTERNE</b><br>blitzsignal er aktiveret som bekræftelse.    | Ja                         |
| Alarm afbryd     | Denne udgang aktiveres, når en bruger afbryder en alarm<br>i det valgte område i løbet af den mulige periode.<br>Deaktivering sker, når alarmen er blevet bekræftet.                                                                                                    | Ja                         |

| Туре               | Forklaring                                                                                                    | Kan tildeles<br>delområder |
|--------------------|----------------------------------------------------------------------------------------------------|----------------------------|
| Alarm afbryd       | Denne udgang aktiveres, når en bruger afbryder en alarm<br>i det valgte område i løbet af den mulige periode.<br>Deaktivering sker, når alarmen er blevet bekræftet.                                                                                                    | Ja                         |
| Medicin. Alarm     | Udgangen er aktiveret, når der er udløst et nødopkald til<br>lægehjælp.                                                                                                    | Ja                         |
| Tryghedsalarm      | Denne udgang er aktiveret, når tryghedsalarmen er aktiveret.                                                                                                    | Ja                         |
| Sabotage           | <ul> <li>Udgangen er aktiveret, når centralen modtager en<br/>sabotagemelding fra en af de følgende enheder:</li> <li>Alarmcentral (dæksel eller nedrivning fra væggen)</li> <li>Betjeningsenhed (dæksel eller nedrivning fra væggen)</li> <li>Zone med zonetypen "Sabotage"</li> <li>Alle trådløse følere eller tilbehørsmoduler</li> <li>Sirener</li> <li>Alarmcentralen deaktiverer udgangen, når sabotagen er<br/>afhjulpet.</li> </ul>                                                                                                    | Ja                         |
| Radiointerferens   | Denne udgang er aktiveret, når en af de tre nedennævnte<br>former for radiointerferens opstår.<br>Det kan være følgende: Radio lavt batteri, Radio<br>supervision, Radio jamming. Udgangen deaktiveres først,<br>når centralen nulstilles.                                                                                                    | Ja                         |
| Radio supervision  | Denne udgang er aktiveret, når en vilkårlig trådløs zone<br>melder om et supervisionsudfald.<br>Udgangen er aktiveret, indtil alle supervisionsfejl er<br>afsluttet.                                                                                                    | Ja                         |
| Radio jamming      | Den pågældende udgang aktiveres, når der detekteres<br>interferens (jamming).<br>Udgangen er aktiveret, indtil radiointerferensen er<br>afsluttet.                                                                                                    | Nej                        |
| Radio lavt batteri | Udgangen er aktiveret, når en trådløs føler sender en<br>meddelelse om lavt batteri.<br>Udgangen er aktiveret, indtil disse meddelelser ikke<br>længere sendes fra følerne.                                                                                                    | Ja                         |
| Batterifejl        | Udgangen er aktiveret, når centralen konstaterer en fejl<br>ved backup-batteriet, ELLER en zone med zonetype "Ekst<br>PSU batt fejl" er udløst.<br>Når en alarm er udløst på grund af en zone med "Ekst<br>PSU batt fejl", deaktiverer centralen først udgangen, når<br>selve zonen er blevet nulstillet, og brugeren har bekræftet<br>fejlen med en gyldig kode på centralen.<br>Hvis alarmen er blevet udløst af en fejl ved backup-<br>batteriet, deaktiveres udgangen først, når centralen<br>registrerer et egnet og fungerende batteri.<br>Bemærk: Kontroller, om batteriet virker ved hjælp af<br>testfunktionen via menuen på centralen. | Nej                        |

| Туре                  | Forklaring                                                                                                    | Kan tildeles<br>delområder |
|-----------------------|----------------------------------------------------------------------------------------------------|----------------------------|
| A/C fejl              | Udgangen er aktiveret, når der enten mangler spænding på centralen, ELLER en vilkårlig zone med zonetype "Ekst PSU batt fejl" er udløst.       Nej         Forsinkelsen, indtil denne udgang bliver aktiveret, afhænger af den værdi, der er indstillet under "System -> Fors. A/C fejl [min] (minutter)".       Nej         Ø       Bemærk         Anlægget er i overensstemmelse med VdS, hvis du bruger denne udgangstype til signalering af en AC-fejl.                                                                                                    |                            |
| Ekst PSU fejl         | Udgangen er aktiveret, når en ekstern strømforsyning<br>registrerer en fejl og meddeler dette via zonetype "Ekst<br>PSU fejl".<br>Udgangen deaktiveres først, når fejlen af afhjulpet, og<br>brugeren bekræfter alarmen med en gyldig kode på<br>centralen.                                                                                                    | Nej                        |
| Ekst PSU lav spænding | Udgangen er aktiveret, når en ekstern strømforsyning<br>detekterer en tilsvarende lav spænding via zonetype<br>"Ekst. PSU lav spænding".<br>Centralen deaktiverer udgangen, når zonen er nulstillet,<br>og brugeren bekræfter alarmen med en gyldig kode på<br>centralen.                                                                                                    | Nej                        |
| Generel fejl          | Udgangen aktiveres, når der opstår en hændelse, der<br>fremkalder en fejl.<br>Dette omfatter:<br>• Radio lavt batteri<br>• Radio supervision<br>• Radio jamming<br>• A/C fejl<br>• Batterifejl<br>• Ekst PSU fejl<br>• Sabotage<br>Vær opmærksom på, at udgangen aktiveres allerede efter<br>nogle sekunder ved en A/C fejl, og at den IKKE påvirkes<br>af den indstillede forsinkelsestid.<br><b>Fare</b><br>SW < 3.01.11<br>Anlægget er <b>ikke</b> længere i overensstemmelse med VdS ,<br>hvis du bruger denne udgangstype til signalering af en<br><b>AC-fejl</b> , da den udløses omgående.<br>Brug typen <b>AC-fejl</b> til signalering for at sikre<br>overensstemmelsen med VdS. | Ja                         |

|                         | SW >= v3.01.11<br>Anlægget er <b>i overensstemmelse</b> med VdS, hvis du<br>bruger denne udgangstype til signalering af en <b>AC-fejl</b> .<br>Denne udgangstype udløses nu ved en AC-fejl efter en<br>forsinkelse, der er i overensstemmelse med VdS. |     |
|-------------------------|----------------------------------------------------------------------------------------------------|-----|
| Fejl komm.vej           | Udgangen er aktiveret, når centralen konstaterer en fejl<br>ved kommunikationslinjen og er deaktiveret, når der ikke<br>(længere) foreligger nogen fejl.                                                                                               | Nej |
| Klar til aktivering     | Denne udgang er aktiveret, når området er klar til at blive<br>aktiveret.<br>Hvis en føler er knyttet til flere områder, er det enkelte<br>område klar, også når denne føler stadig er åben.                                                           | Ja  |
| Fuld aktivering komplet | Udgangen er aktiveret, når systemet har gennemført<br>aktiveringen. Udgangen aktiveres i en periode på ca. 10<br>sekunder.                                                                                                    | Ja  |

| Туре                              | Forklaring                                                                                                    | Kan tildeles<br>delområder |
|-----------------------------------|----------------------------------------------------------------------------------------------------|----------------------------|
| Fuldt akt                         | Udgangen aktiveres kun, når alle områder, der er<br>konfigureret i systemet, er aktiveret.                                                                                                    | Ja                         |
| Aktivering ok                     | Denne udgang er aktiveret, når systemet eller området er aktiveret eller delaktiveret (i ca. 10 sekunder).                                                                                                    | Ja                         |
| Aktiveret                         | Denne udgang er aktiveret, når delområdet er aktiveret.                                                                                                    | Ja                         |
| Atter aktiv                       | Udgangen aktiveres kun i et delaktiveret system, når<br>systemet atter aktiveres mindst én gang.<br>Når bekræftelsestilstanden er indstillet til DD243 eller<br>BS8243, aktiverer centralen udgangen, når den atter<br>aktiverer systemet (efter bekræftelses-timeren).<br>Når bekræftelsestilstanden "Basis" er valgt, aktiverer<br>centralen udgangen, når den atter aktiverer systemet (når<br>sirenetiden er udløbet).<br>I et system med områder kan udgangen knyttes til<br>forskellige områder.<br>Udgangen deaktiveres atter, når en bruger eller<br>teknikeren nulstiller systemet eller området. | Ja                         |
| Klar til intern aktivering        | Denne udgang er aktiveret, når et område er klar til at<br>blive delaktiveret.<br>Hvis en føler er knyttet til flere områder, er det enkelte<br>område klar, også når denne føler stadig er åben.                                                                                                    | Ja                         |
| Delvis aktivering komplet         | Denne udgang er aktiveret, når systemet eller området er <b>DELVIS</b> aktiveret (i ca. 10 sekunder).                                                                                                    | Ja                         |
| Delv akt                          | Denne udgang er aktiveret, når et område er delaktiveret.                                                                                                    | Ja                         |
| Aktiveringsfejl                   | Denne udgang er aktiveret, når en aktivering er slået fejl.<br>Bliver ved med at være aktiv, indtil en bruger bekræfter<br>fejlen.                                                                                                    | ja                         |
| Autoakt. Advarsel                 | Denne udgang er aktiveret, når advarselstiden for den<br>automatiske aktivering kører. (se menu Kalender<br>aktiv/deaktiv).<br>Denne udgang bliver deaktiveret, når aktiveringen er sket,<br>eller en bruger forsinker eller afbryder den automatiske<br>aktivering.                                                                                                    | ja                         |
| Komplet deaktiveret               | Udgangen er aktiveret, når systemet er deaktiveret, eller<br>efter en alarm er deaktiveret.<br>Udgangen aktiveres i ca. 10 sekunder.                                                                                                    | Ja                         |
| Zoner deaktiveret<br>(aktivering) | Denne udgang er aktiveret, når en bruger deaktiverer en<br>zone, mens han aktiverer systemet.<br>Udgangen deaktiveres, når centralen nulstiller zonen.                                                                                                    | Ja                         |

| Туре                       | Forklaring                                                                                                    | Kan tildeles<br>delområder |  |
|----------------------------|----------------------------------------------------------------------------------------------------|----------------------------|--|
| Zoner deaktiveret (system) | <ul> <li>(Fungerer kun, når bekræftelsestilstand DD243 eller<br/>BS8243 er valgt.)</li> <li>I tilfælde af en ubekræftet alarm aktiveres centralen igen,<br/>når bekræftelses-timeren er udløbet.</li> <li>Hvis den zone, som har udløst den ubekræftede alarm,<br/>stadig er åben, når genaktiveringen finder sted,<br/>deaktiverer centralen denne zone og aktiverer denne<br/>udgang.</li> <li>Centralen genopretter zonen og stiller udgangen tilbage,<br/>når en bruger eller tekniker nulstiller systemet.</li> </ul> |                            |  |
| Ind/ud følger              | Udgangen aktiveres i løbet af hele forsinkelsestiden<br>(indgangsforsinkelse eller udgangsforsinkelse).<br>Udgangen aktiveres ikke, når området er konfigureret i<br>tilstanden "Hurtig aktivering" eller "Stille aktivering".                                                                                                    | Ja                         |  |
| Aflåsning tilkoblet oplåst | Der er en lukkezone.<br>Centralen aktiverer udgangen, når en zone af typen "Lås"<br>udløses og deaktiverer udgangen, når zonen er lukket.                                                                                                    | Nej                        |  |
| Åbn/luk                    | Udgangen er aktiveret, når systemet (eller området) er<br>deaktiveret.<br>Den deaktiveres, når systemet (eller området) er aktiveret.<br>Hvis du ønsker at knytte flere områder til denne udgang,<br>deaktiveres udgangen, når et af disse områder er aktivt<br>eller delaktivt.<br>Bemærk: Denne udgang er i sammenligning med de<br>andre udgange allerede inverteret via<br>standardindstillingen.<br>Et deaktivt system har en spænding på 0 volt.                                                                     | Ja                         |  |
| Zone følger                | Denne udgang følger en zones tilstand.<br>Hvis du har valgt denne type, får du en oversigt over<br>zoner.<br>Vælg den pågældende zone                                                                                                    | Nej                        |  |
| Indvendig belysning        | Denne udgang er aktiveret, mens ind-<br>/udgangsforsinkelsen kører og deaktiveres 10 sekunder,<br>efter ind-/udgangsforsinkelsen er udløbet.                                                                                                    | Ja                         |  |
| Tekniker på stedet         | Udgangen er aktiveret, når centralen er i<br>programmeringsmenu og deaktiveres, når teknikeren atter<br>er gået ud af menuen.                                                                                                    | Nej                        |  |
| Gangtest                   | Udgangen aktiveres, når en bruger samt en tekniker eller<br>en normal bruger starter en gangtest.<br>I perioden mellem en frakobling af en alarm og<br>alarmbekræftelsen aktiveres udgangen ligeledes.                                                                                                    | Nej                        |  |

| Туре                 | Forklaring                                                                                                    | Kan tildeles<br>delområder |
|----------------------|----------------------------------------------------------------------------------------------------|----------------------------|
| Brugerdefineret      | En udgang af denne type kan fjernstyres brugerdefineret<br>via forskellige komponenter, som f.eks.: fjernbetjening,<br>betjeningsenhed eller alarmcentral.<br>Valgmulighederne "Bruger kan skiftes" og "Bruger kan<br>konfigureres" giver brugeren adgangsrettigheder til<br>konfigurationen af udgangen i brugermenuen Visning.<br>Med knappen "Polaritet" kan koblingstilstandene<br>inverteres.<br>Hvis udgangen kun skal kobles i en bestemt periode<br>(impulsfrekvens), skal du fjerne fluebenet i knappen<br>"Permanent" og indstille den ønskede varighed.<br>Udgangen kan desuden forsynes med en tidsplan, der<br>definerer, hvornår den skal aktiveres og deaktiveres. For<br>at gøre dette skal fluebenet først sættes ved "Permanent".<br>Indstil derefter tilkoblingstid, frakoblingstid, og vælg de<br>ønskede ugedage.<br>Udgangen kan også kobles ved hjælp af opståede<br>hændelser. Via fanen "Hændelser" kan du definere op til 3<br>hændelser. Listen indeholder alle mulige udgangstyper. | Nej                        |
| Røgalarm nulstilling | Denne udgang er altid aktiveret (0 V), undtagen hvis en<br>bruger bekræfter en brandalarm.<br>Efter en bekræftelse af denne type deaktiverer centralen<br>udgangen i 3 sekunder.<br>Udgangstypen er udviklet til at interagere med<br>lavspændings-reset-tilslutninger på kabelforbundne<br>røgalarmer.<br>Vær opmærksom på, at der også er røgalarmer på<br>markedet, som har brug for en dobbelt bekræftelse til<br>nulstilling (følere, der har brug for tid til at nulstille<br>alarmkontakterne efter nulstillingsimpulsen).                                                                                                    | Ja                         |
| PIR Set Latch        | Det er en forudsætning, at systemet eller området er<br>aktiveret.<br>Udgangen er deaktiveret, når systemet eller området er<br>deaktiveret, eller der opstår en alarmaktivering.<br>Udgangen aktiveres i et sekund, enten hvis der sker en<br>nulstilling, eller hvis programmeringsmenuen på centralen<br>forlades.<br>Bemærk: Når der er valgt "normal" polaritet, styres<br>udgangen med +12 V, når den er aktiveret, og med 0 V,<br>når den er deaktiveret. Brug polariteten "inverteret", hvis<br>du ønsker at bruge denne funktion omvendt.                                                                                                    | Ja                         |
| Kombi-udgang 1       | En udgang af denne type kombinerer forskellige<br>hændelser. Se detaljer om dette i kapitlet "Kombi-<br>udgange".                                                                                                    |                            |
|                      |                                                                                                    |                            |
| Kombi-udgang 10      |                                                                                                    |                            |
|                      |                                                                                                    |                            |

| Trådførte udgange | •             |            |        |            |               |
|-------------------|---------------|------------|--------|------------|---------------|
| ABUS              | _             | _          | _      | _          | Log af        |
| Udgange           |               |            | _      |            |               |
| Nummer            | Navn          | Туре       | Status | Funktioner | La Info       |
| Fortrådet udg 301 | "Ausgang 301" | Ej anvendt |        |            | 🖄 Status      |
| Fortrådet udg 302 | "Ausgang 302" | Ej anvendt |        |            |               |
| Fortrådet udg 303 | "Ausgang 303" | Ej anvendt |        |            | Enheder       |
| Fortrådet udg 304 | "Ausgang 304" | Ej anvendt |        |            | Udgange       |
|                   |               |            |        |            | Områder       |
|                   |               |            |        |            | system        |
|                   |               |            |        |            | Kommunikation |
|                   |               |            |        |            | Tryghedsalarm |
|                   |               |            |        |            | 18 Log        |
|                   |               |            |        |            | Tastatur      |
|                   |               |            |        |            |               |

| Betegnelse/funktion | Forklaring                                                                         |
|---------------------|------------------------------------------------------------------------------------|
| nummer              | Nummeret er sammensat af enhedens type (trådført udgang) og et fortløbende nummer. |
| Navn                | entydigt navn på den trådførte udgang.                                             |
| Туре                | Type af trådført udgang.                                                           |
| Status              | Aktuel tilstand for trådført udgang.                                               |
| Egenskaber          | Funktioner for trådført udgang.                                                    |

## Konfigurer trådførte udgange

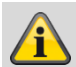

Bemærk

Secvest har op til fire trådførte udgange.

## Rediger udgange

Klik på linjen til den ønskede udgang. 1.

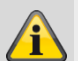

## Bemærk

Der er nyttigt at tildele et entydigt udgangsnavn for hurtigere at kunne identificere udgangen i tilfælde af en feil.

- 2. Slet det forindstillede navn.
- 3. Tildel et entydigt navn til udgangen med maks. 12 tegn.
- 4. Bekræft valget, når konfigurationen er afsluttet, med Anvend

#### Invertering af udgange (polaritet)

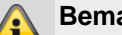

#### Bemærk

Her kan du vælge, om den enkelte udgang skal fungere inverteret eller ikke-inverteret. For at gøre dette skal du vælge Normal eller inverteret.

## Vælg udgangstype

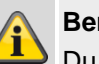

## Bemærk

Du finder en oversigt over de forskellige udgangstyper i afsnittet trådløse udgange.

Vælg menupunktet Type. 1.

| HyMo-udgange |
|--------------|
|--------------|

Type Status

|                     |                          |                                 |                | Abmelden              |
|---------------------|--------------------------|---------------------------------|----------------|-----------------------|
| ABUS                |                          |                                 | ι i i          | Abiliciden            |
| Ausgange            | Name                     | Тур                             | Status         | info                  |
| HyMo Ausgang 401    | "Ausgang 401"            | Einbruchalarm                   | Aus            |                       |
| HyMo Ausgang 402    | "Ausgang 402"            | Aktivierung fertig              | Aus            | Status                |
| HyMo Ausgang 403    | "Ausgang 403"            | RF Batt. schwach                | Aus            | Komponenten           |
| HyMo Ausgang 404    | "Ausgang 404"            | Ben. definiert                  | Aus            |                       |
| HyMo Ausgang 405    | "Ausgang 405"            | Überfallalarm                   | Aus            |                       |
| HyMo Ausgang 406    | "Ausgang 406"            | Einbruchalarm                   | Aus            | Teilbereiche          |
| HyMo Ausgang 407    | "Ausgang 407"            | Externe Sirene                  | Aus            | System                |
| HyMo Ausgang 408    | "Ausgang 408"            | Externer Blitz                  | Aus            | Kommunikatio          |
|                     |                          |                                 |                | Pflegenotruf          |
|                     |                          |                                 |                | * Test                |
|                     |                          |                                 |                | 18 Logbuch            |
|                     |                          |                                 |                | Tastatur              |
| Betegnelse/funktion | Forklaring               |                                 |                |                       |
| lummer              | Nummeret er s<br>nummer. | sammensat af enhedens t         | ype (HyMo-udga | ng) og et fortløbende |
| lavn                | entydigt navn            | entydigt navn på HyMo-udgangen. |                |                       |

Type af HyMo-udgangen.

Aktuel tilstand for HyMo-udgangen.

# Programmering/konfigurering

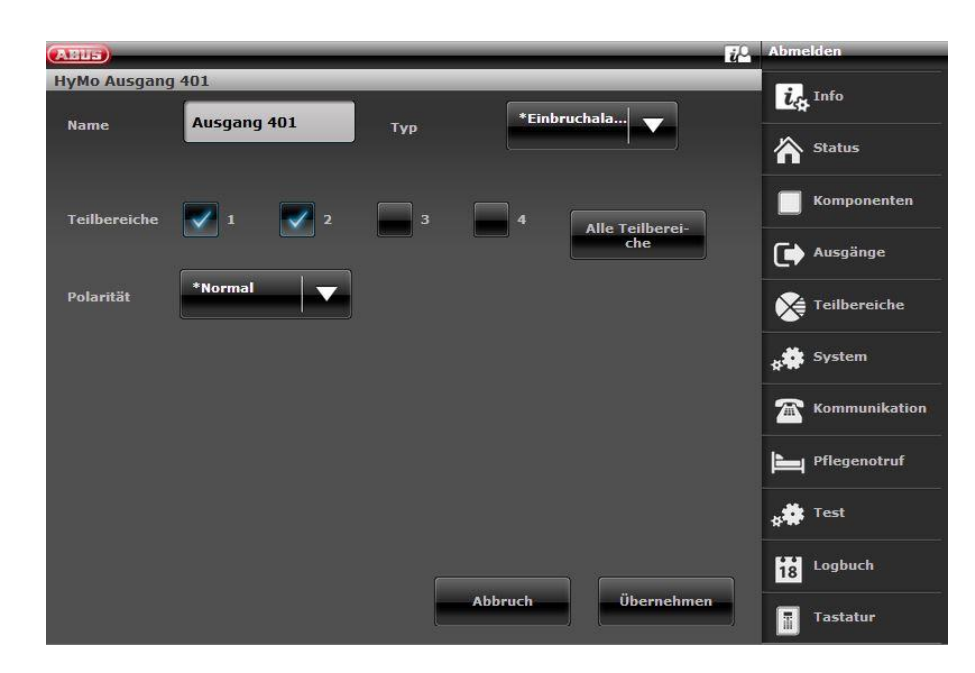

### Konfigurer HyMo-udgange

#### Bemærk

Alle hybridmoduler har fire relæudgange eller trådførte udgange.

#### Rediger udgange

1. Klik på linjen til den ønskede udgang.

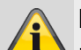

Bemærk

Der er nyttigt at tildele et entydigt udgangsnavn for hurtigere at kunne identificere udgangen i tilfælde af en fejl.

- 2. Slet det forindstillede navn.
- 3. Tildel et entydigt navn til udgangen med maks. 12 tegn.
- 4. Bekræft valget, når konfigurationen er afsluttet, med **Anvend**

#### Invertering af udgange (polaritet)

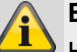

#### Bemærk

Her kan du vælge, om den enkelte udgang skal fungere inverteret eller ikke-inverteret. For at gøre dette skal du vælge **Normal** eller **inverteret**.

Udgangen på HyMo er en relæudgang. Ved **Normal:** 

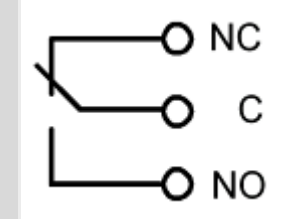

Du kan åbne (NC-C) eller lukke (NO-C) en tilsluttet strømkreds.

Ved **inverteret** er funktionen modsat! Du kan åbne (NO-C) eller lukke (NC-C) en tilsluttet strømkreds.

#### Vælg udgangstype

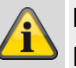

## Bemærk

Du finder en oversigt over de forskellige udgangstyper i afsnittet trådløse udgange.

1. Vælg menupunktet **Type**.

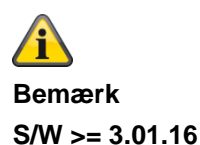

Udgange ved hybridmodulet kan kun tilknyttes de delområder, der også er knyttet til HyMo. Eksempel: Hvis du har valgt delområde 1 og 2 til HyMo, kan udgangene for denne HyMo også kun knyttes til delområde 1 og 2. Vær opmærksom på hybridmodulets delområdetildeling. Meldinger fra hybridmodulet, f.eks. tamper eller DC-fejl, knyttes derefter til disse delområder.

### S/W < 3.01.16

Udgange ved hybridmodulet kan tilknyttes andre delområder, det skal dog være hybridmodulets delområder. Vær opmærksom på hybridmodulets delområdetildeling. Meldinger fra hybridmodulet, f.eks. tamper eller DC-fejl, knyttes derefter til disse delområder.

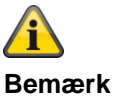

Bemærk Udgange

> Hybridmodul 1 401 til 404 Hybridmodul 2 405 til 408

## Kombi-udgange

|                           | Abmelden            |
|---------------------------|---------------------|
| Ausgänge   Kombi Ausgänge |                     |
| Nummer                    | L <sub>f</sub> Info |
| Kombi Ausg. 1             | A charter           |
| Kombi Ausg. 2             |                     |
| Kombi Ausg. 3             | Komponenten         |
| Kombi Ausg. 4             | Ausgänge            |
| Kombi Ausg. 5             |                     |
| Kombi Ausg. 6             | Teilbereiche        |
| Kombi Ausg. 7             | System              |
| Kombi Ausg. 8             |                     |
| Kombi Ausg. 9             | Kommunikation       |
| Kombi Ausg. 10            | Pflegenotruf        |
|                           | test                |
| Zurück                    | Logbuch             |
|                           | Tastatur            |

En "kombi-udgang" er et virtuelt logisk element inden i centralen.

Det ligner en OG-port eller en ELLER-port i den digitale elektronik, men findes kun i centralens konfiguration. En "kombi-udgang" kan have op til 10 virtuelle indgange. En virtuel indgang er en hændelse som "indbrudsalarm" eller "overfaldsalarm".

| ARIE                                                           | i Abmelden         |
|----------------------------------------------------------------|--------------------|
| Ausgänge   Kombi Ausgänge   Kombi Ausg. 1<br>*Einer (ODER)   - | ig Info            |
| Modus                                                          | Status             |
| Eing. 1 Typ *nicht verwendet                                   | <b>Komponenten</b> |
| Eing. 2 Typ *nicht verwendet                                   | Ausgänge           |
| Eing. 3 Typ *nicht verwendet                                   | Teilbereiche       |
| < 1 2 3 4 ▶                                                    | system             |
| Übernehmen Zurü                                                | ck Kommunikation   |
|                                                                | Pflegenotruf       |
|                                                                | * Test             |
|                                                                | 18 Logbuch         |
|                                                                | Tastatur           |

Du kan bruge en "kombi-udgang" til at aktivere en trådløs eller en trådført udgang.

Vælg i den forbindelse typen "kombi-udgang" ved den trådløse eller trådførte udgang.

Du har sat "kombi-udgang 1" op. Den kan du bruge til at aktivere "trådløs udgang 203" på centralen. Knyt "kombiudgang 1" som type til "trådløs udgang 203".

Du skal vælge en modus til alle "kombi-udgange". Denne modus kan være ALLE (OG) eller EN ELLER ANDEN (ELLER).

Til OG-modus skal **alle** indgange på "kombi-udgangen" være aktive, så "kombi-udgangen" er aktiv.

Til ELLER-modus skal kun én af indgangene være aktiv, så "kombi-udgangen" er aktiv.

#### Eksempel:

Krav:

En trådløs udgang skal omstilles, når en dør (zone 203) er åben, OG en tekniker har logget sig på i programmeringsmodus.

Løsning:

Konfigurer den trådløse udgang med typen "kombi-udgang 1", og konfigurer "kombi-udgang 1" som følger:

| Kombi-udgang | Tilstand  | Indgang                                 |
|--------------|-----------|-----------------------------------------|
|              |           |                                         |
| 1            | ALLE (OG) | Indgang 1 type = Tekniker på stedet     |
|              |           | Indgang 2 type = Følger zone (zone 203) |

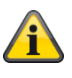

### Bemærk

En indgang kan være udgang for en anden "kombi-udgang". Men du kan kun vælge "kombi-udgange" med højere nummer som indgange.

Hvis f.eks. central 10 understøtter "kombi-udgange", og du definerer "kombi-udgang 8", kan du kun bruge udgangene fra "kombi-udgang 9" og "kombi-udgang 10" som indgange.

# Delområder Constant Log af AEUS Områder info Index Name Område 1 "Partition 1" Status Enheder Område 3 "Partition 3" Udgange Tilkoblingslink Områder: Ingen 🔀 Områder 🗱 System 🕋 Kommunikation Tryghedsalarm 18 Log Tastatur

| Betegnelse/funktion | Forklaring                                                                                                    |
|---------------------|----------------------------------------------------------------------------------------------------|
| Indeks              | Liste over områder<br>Område 1 til område 4 og kompl. akt. link                                                                                                    |
| Navn                | Områdets navn, der blev givet ved programmeringen.<br>I linjen "Kompl. akt. link" vises de valgte områder                                                                                                    |
| Kompl. akt. link    | Med denne indstilling kan du bestemme et samlet område.<br>Område 1 er altid det samlede område. Du kan forbinde område 1 med andre<br>områder.<br>Det betyder, at når alle forbundne områder er aktiveret, aktiveres også område 1<br>automatisk. Systemet reagerer ved en alarm i overensstemmelse med de<br>programmerede alarmreaktioner i område 1. |

# Konfigurer områder

I betjeningsvejledningen kan du se detaljer vedr. aktivering og deaktivering af systemet, og hvorledes centralen og visningen fungerer (brugeroverfladen). Vælg et entydigt navn for hvert delområde, f.eks. lejlighed, værksted, kontor osv. (maks. 12 tegn)!

### Alle aktive

| (ABL5)            |                                        |                         |             | tog af        |
|-------------------|----------------------------------------|-------------------------|-------------|---------------|
| Områder   Område  | 21                                     |                         |             | i. Info       |
| Navn              | Haus                                   |                         |             | <b>₩</b> ₽    |
|                   |                                        |                         |             | Status        |
| Fuldt tilkob.     | Nattilkob. Fi                          | akoble Overf            | alds<br>ion | Enheder       |
|                   |                                        |                         |             | Udgange       |
| Udgangstype       | Afbrydelse <b>V</b><br>udg.forsinkelse | Dvaletid [s] 15         |             | Områder       |
| Indgangstid       | 40                                     |                         |             | system        |
| Alarmreaktion     | *Sirene +<br>KC-rapporteri             | Sirene forsin-<br>kelse |             | Kommunikation |
| Ekst sirenetid    | 3                                      |                         |             | Tryghedsalarm |
|                   |                                        |                         |             | Test          |
|                   |                                        |                         |             | 18 Log        |
|                   |                                        | Annuller                | Gem         | Tastatur      |
| Betegnelse/funkti | on Forklaring                          |                         |             |               |

| Betegnelse/funktion | Forklaring                                                                                                    |
|---------------------|----------------------------------------------------------------------------------------------------|
| Navn                | Entydigt navn på området.<br>Her kan du give området et individuelt navn, f.eks. lejlighed, værksted, kontor. Der<br>er mulighed for maks. 12 tegn.<br>Centralen viser også brugeren dette navn ved aktiveringen.               |
| Fuldt akt           | Indstillinger for fuld aktivering af området                                                                                                    |
| Udgangstype         | Vælg tilstand for aktivering, når området forlades.<br>Bemærk:<br>Se også betjeningsvejledningen kapitel "8. Aktivering og deaktivering af anlægget"                                                                            |
|                     | På tid                                                                                                    |
|                     | <ul> <li>Brug denne indstilling til først at aktivere området efter en bestemt forsinkelsestid.<br/>Under udgangstid skal du vælge den pågældende tid. Centralen logger starten af<br/>denne tidsstyrede aktivering.</li> </ul> |
|                     | <ul> <li>Denne indstilling er ikke i overensstemmelse med BS8243:2010.</li> </ul>                                                                                                    |

| Betegnelse/funktion | Forklaring                                                                                                    |
|---------------------|----------------------------------------------------------------------------------------------------|
| Udgangstype,        | Ind-/udgang aktiveret                                                                                                    |
| fortsættelse        | <ul> <li>Brug denne indstilling til at afslutte aktiveringen af et område, idet der lukkes en sidste udgangsdør. Denne dør har en føler med zonetypen "Ind-/udgang". Når døren er lukket, aktiveres området, når indsvingningstiden er gået.</li> <li>Vær opmærksom på, at udgangstiden ved denne indstilling er uendelig, dvs. at når zonen er lukket (lukket dør), venter centralen ved aktivering, indtil denne zone åbnes og atter lukkes</li> </ul> |
|                     | <ul> <li>Centralen gemmer starttiden for aktiveringen (og ikke selve aktiveringen) i<br/>logbogen</li> </ul>                                                                                                    |
|                     | <ul> <li>Du må ikke forsøge at bruge en PIR-zone som ind-/udgang for et område.<br/>Trådløse PIR-følere har en "spærrings"-periode efter hver aktivering for at spare<br/>batteristrøm. Hvis du aktiverer (eller delaktiverer) et område, kan en PIR-føler<br/>stadig være spærret. I løbet af denne periode kan den ikke sende noget signal til<br/>at færdiggøre aktiveringsprocessen.</li> </ul>                                                      |
|                     | Hurtig aktivering                                                                                                    |
|                     | <ul> <li>Området aktiveres med det samme uden nogen form for akustisk advarselstone.</li> <li>Når området er aktiveret, følger den akustiske bekræftelse.</li> </ul>                                                                                                    |
|                     | <ul> <li>Bemærk: Denne indstilling er ikke i overensstemmelse med BS8243:2010.</li> </ul>                                                                                                    |
|                     | Stille aktivering                                                                                                    |
|                     | <ul> <li>Området aktiveres, når udgangstiden er udløbet. Under udgangstid skal du vælge<br/>den pågældende tid. Der lyder dog ingen advarselstone i løbet af denne periode.<br/>Når området er aktiveret, følger den akustiske bekræftelse. Centralen gemmer<br/>starttidspunktet i logbogen.</li> </ul>                                                                                                    |
|                     | <ul> <li>I løbet af indgangstiden registreres advarselstonerne akustisk.</li> </ul>                                                                                                    |
|                     | Bemærk: Denne indstilling er ikke i overensstemmelse med BS8243:2010.                                                                                                    |
|                     | Aflåsn akt                                                                                                    |
|                     | <ul> <li>Tilstanden "Aflåsn akt" påvirker såvel aktiveringen som deaktiveringen af<br/>området.</li> </ul>                                                                                                    |
|                     | For at opnå denne tilstand skal du på den sidste udgangsdør placere en føler med<br>zonetypen "Aflåsn akt" og en føler med zonetypen "Ind-/udgang". En føler med<br>zonetypen "Aflåsn akt" fungerer med en låsekoblingskontakt på en egnet lås.                                                                                                    |
|                     | Aktivering af området                                                                                                    |
|                     | <ul> <li>Brugeren skal først starte aktiveringssekvensen ved hjælp af sin brugerkode, prox<br/>eller fjernbetjening.</li> <li>Centralen sender nu udgangstonen videre og gemmer starttidspunktet i logbogen.</li> <li>Hvis zonen med typen "Ind-/udgang" er åbnet, gengiver centralen en ubrudt<br/>udgangstone.</li> </ul>                                                                                                    |
|                     | Udgangstonen lyder, indtil brugeren:<br>a) har lukket den sidste udgangsdør og derpå<br>b) låser døren og dermed trykker på låsekoblingskontakten.<br>Når der trykkes på låsekoblingskontakten, aktiveres området, når<br>indsvingningstiden er gået. Desuden ændres zonen fra typen "Ind-/udgang" til en<br>zone af typen "Normal alarm".<br>Centralen gemmer aktiveringen af zonen af type "Aflåsn akt" i logbogen.                                    |

| Betegnelse/funktion          | Forklaring                                                                                                    |
|------------------------------|----------------------------------------------------------------------------------------------------|
| Udgangstype,                 | Deaktivering af området                                                                                                    |
| Udgangstype,<br>fortsættelse | <ul> <li>Deaktivering af området</li> <li>Brugeren låser døren op og trykker dermed på låsekoblingskontakten.<br/>Zonen af type "Aflåsn akt" åbnes dermed.</li> <li>Centralen gemmer aktiveringen af zonen af type "Aflåsn akt" i logbogen.<br/>Den oprindelige zone af typen "Ind-/udgang", der blev ændret til en zone af typen<br/>"Normal alarm", ændres atter til en zone af typen "Ind-/udgang".<br/>Når døren åbnes, starter indgangstiden.</li> <li>Den indgangstone, der nu høres, adskiller sig fra den normale indgangstone.</li> <li>Hvis brugeren atter fåser døren, uden at indgangstiden er startet, vil centralen<br/>fortsat være aktiveret, zonen af typen "Ind-/udgang" ændres atter til en zone af<br/>typen "Normal alarm". Centralen stopper advarselstonen.</li> <li>For at være i overensstemmelse med BS8243 må "After Entry" aldrig stilles på<br/>"Never" for at spærre bekræftelsen.</li> <li>Annuller udgangsforsinkelse</li> <li>Aktivering af området</li> <li>Brugeren skal først starte aktiveringssekvensen. Derpå skal han afslutte<br/>aktiveringen, når han har forladt det overvågede område.</li> <li>Brugeren kan starte aktiveringsmenu-&gt;System-&gt;Brugeradgang-&gt;Fjernbetj straks<br/>aktiv).</li> <li>Brugeren afslutter aktiveringen ved at aktivere en zone af typen "Annuller<br/>udgangsforsinkelse" (se forklaring til zonetyper).</li> <li>Vær opmærksom på, at udgangstiden ved denne indstilling er uendelig, dvs. at<br/>centralen venter med aktiveringen, indtil den har modtaget signalet til afslutning af<br/>aktiveringsprocessen. Centralen gengiver udgangstonen i løbet af denne periode.<br/>Centralen gemmer startliden for aktiveringen (og ikke selve aktiveringen) i<br/>logbogen. Området aktiveres, når indsvingningstiden er udløbet.</li> <li>Deaktivering af området</li> <li>Brugeren kan bruge sin fjernbetjening. Brugeren kan dog også åbne døren.<br/>Zonen med typen "Ind-/udgang" på denne dør starter indgangstiden. I løbet af<br/>indgangstiden skal brugeren deaktivere området ved hjælp af sin brugerkode,<br/>prox på centralen eller betjeningsenhed. (sidste metode er ikke i<br/>overensstemmelse med BS8243 clau</li></ul> |
|                              | bruger centralen samme type som for område 1.                                                                                                    |
| Indsvingningstid [s]         | Denne indstilling vises kun for tilstandene "Ind-/udgang aktiveret", "Aflåsn akt" og<br>"Annuller udgangsforsinkelse".<br>Med denne indstilling kan du bestemme en tidsforsinkelse, så føleren kan koble fra,<br>inden området aktiveres. Dette kan være nødvendigt, hvis føleren aktiveres, sender<br>et alarmsignal og endnu ikke er nulstillet. I løbet af denne tid ignorerer<br>alarmcentralen alarmsignaler fra følerne, og sirenerne udløses ikke. Indtast 2 cifre til<br>en tid i sekunder fra 01 til 30. Indsvingningstiden er fra fabrikkens side indstillet til 15<br>sekunder. Dermed kan de trådløse PIR'er, der findes på udgangsvejen og som er<br>aktiveret, frakobles og nulstilles.                                                                                                    |

| Potognolog Kundtige | Farklaring                                                                                                    |
|---------------------|----------------------------------------------------------------------------------------------------|
| Betegneise/funktion | Forkiaring                                                                                                    |
| udgangstid [S]      | Denne inastilling vises kun for tilstandene "Pa tid" og "Stille aktivering".<br>Tid for udgangsforsinkelsen i sekunder |
|                     | Udgangstiden kan være en vilkårlig værdi mellem 10 og 120 sekunder                                                     |
| Indoanastid [s]     | Tid for indonnesforsinkelsen i sekunder                                                                                |
| indgangstid [5]     | Indgangstiden kan være en vilkårlig værdi mellem 10 og 120 sekunder                                                    |
| Alarmreaktion       | Vælg her reaktionen, når der onstår en alarm i dette område                                                            |
|                     | valg her reaktionen, har der opstar en diann ruette ennade                                                             |
|                     | Intern                                                                                                    |
|                     | <ul> <li>Central, indendørssirene, infomodul og betjeningsenhed.</li> </ul>                                            |
|                     |                                                                                                    |
|                     | Sirene                                                                                                    |
|                     | Central, indendørssirene, infomodul og betjeningsenhed.                                                                |
|                     | Eksterne sirener                                                                                                    |
|                     | Sirene + KC-rapportering                                                                                               |
|                     | Central indendørssirene informodul og betieningsenhed                                                                  |
|                     | Eksterne sirener                                                                                                    |
|                     | Kommunikation til AES/NSL                                                                                              |
|                     | En sireneforsinkelse virker kun ved alarmreaktionen "Sirene + KC-rapportering".                                        |
|                     | Rlitz                                                                                                    |
|                     | Central indendørssirene informodul og betieningsenhed                                                                  |
|                     | Udendørssirener (kun med BLITZ)                                                                                        |
|                     |                                                                                                    |
|                     | Blitz + KC-rapportering                                                                                                |
|                     | Central, indendørssirene, infomodul og betjeningsenhed.                                                                |
|                     | Kommunikation til AES/NSI                                                                                              |
|                     | En sireneforsinkelse virker ved alarmreaktionen "Blitz + KC-rapportering".                                             |
|                     |                                                                                                    |
|                     |                                                                                                    |
|                     |                                                                                                    |
|                     | Bemærk                                                                                                    |
|                     | Hvis "sireneforsinkelse (brugerrelateret)" er aktiveret (> 0), reagerer                                                |
|                     | sireneforsinkelsen som følger:                                                                                         |
|                     | Sireneforsinkelse (bruger) påvirker <b>kun</b> udendørssirenerne ved følgende konfigurationer:                         |
|                     | Delområde -> Alarmreaktion                                                                                             |
|                     | Sirene + KC-rapportering eller                                                                                         |
|                     | Blitz + KC-rapportering                                                                                                |
|                     | I de andre varianter                                                                                                   |
|                     | Delvis aktiv, sirene og blitz                                                                                          |
|                     | påvirker denne sireneforsinkelse alle komponenter (central, indendørssirene,                                           |
|                     | signalerer, efter forsinkelsestiden er gået                                                                            |
|                     |                                                                                                    |
|                     |                                                                                                    |
|                     |                                                                                                    |

Bemærk Kommunikationstyperne opkaldsmodul, SMS, e-mail og push påvirkes ikke.

| Sironofors [min] (AES/NSL) | Bemærk<br>til delområde -> Ala<br>Zonetypen brand, o<br>tastaturet udløser a<br>rapportering er akt<br>hændelser.<br>Eksempel:<br>Delområde X -> Al<br>Overførsel                            | armreaktion<br>dobbelttasterne<br><b>altid</b> en AES/KC<br>iveret, og når gr<br>armreaktion -> S<br>af brandalarm ti                                     | brand på centralen og dobbelttasterne brand på<br>c-rapportering, når opkaldsmodus for AES/KC-<br>uppen "Brand" er aktiveret ved CID/SIA-<br>Sirene<br>I AES/NSL                                                                                                 |
|----------------------------|----------------------------------------------------------------------------------------------------|----------------------------------------------------------------------------------------------------|----------------------------------------------------------------------------------------------------|
|                            | Sireneforsinkelsen<br>Når en alarm aktive<br>sirenerne.                                                                                                    | kan ligge på en<br>eres, venter cen                                                                                                    | værdi mellem 0 og 10 minutter.<br>tralen, til denne tid er udløbet, før den aktiverer                                                                                                    |
|                            | Anmærkning<br>En sireneforsinkels<br>En sireneforsinkels<br>kommunikationslin<br>En sireneforsinkels<br>>Bekræftelse->Bel<br>>System->Bekræft<br>Hvis der er knyttet<br>sireneforsinkelser i | se virker kun, nå<br>se virker ikke, hv<br>jen.<br>se virker ikke, hv<br>kr. tilstand-> DD<br>telse->Sirene Til<br>signalgivere til f<br>i det enkelte om | r alarmreaktionen indeholder en kommunikation.<br>ris der er opstået en fejl ved<br>ris "Programmeringsmenu->System-<br>243 eller BS8243" <u>og</u> Programmeringsmenu-<br>->bekræft ikke" er indstillet.<br>lere områder, bruger centralen de korteste<br>råde. |
|                            | Â                                                                                                    |                                                                                                    |                                                                                                    |
|                            | Bemærk                                                                                                    |                                                                                                    |                                                                                                    |
|                            | Hvis "sireneforsinko<br>vises dette menupu                                                                                                    | else (brugerrelat<br>unkt <b>ikke</b> her.                                                                                                    | eret)" er aktiveret på System -> Sikkerhed (> 0),                                                                                                    |
|                            | Og hele denne sire                                                                                                    | neforsinkelses (                                                                                                    | AES/KC) funktion blokeres!                                                                                                    |
|                            | <b>Bemærk</b><br>Hovedformålet med<br>og reagere, inden s                                                                                                    | d sireneforsinkel<br>sirenen alarmere                                                                                                    | sen er at give kommunikationen med AES/KC tid<br>er indbrudstyven om, at alarmen er blevet udløst.                                                                                                    |
|                            | Der opstår en sire                                                                                                    | neforsinkelse,                                                                                                    | når:                                                                                                    |
|                            | Delområde -> Alarr<br>Kommunikation AE<br>Bekræftelse->Bekr<br>Lydgiver til<br>Un<br>Sirene til ->                                                                                           | nreaktion -> Sire<br>S/KC: ja<br>æftelsestilstand-<br>-> Bekræft<br>dtagelser: Bekra<br>> Bekræft                                                         | ene + KC-rapportering / blitz+ KC-rapportering<br>->Basis<br>æft ikke, se nedenfor                                                                                                    |
|                            | Indstillinger                                                                                                    | Cinema til                                                                                                    | Effekt                                                                                                    |
|                            | Lydgiver til                                                                                                    | Sirene til                                                                                                    |                                                                                                    |
|                            | Bekræft ikke                                                                                                    | Bekræft ikke                                                                                                    | UDEKRæftet alarm: Interne lydgivere og sirener lyder omgående og i løbet af den hele                                                                                                    |

sirenetiden

9

|              |         | Bekræftet alarm: Centralen starter sirenerne    |
|--------------|---------|-------------------------------------------------|
|              |         | og de interne lydgivere, som lyder i hele       |
|              |         | sirenetiden, selvom denne er udløbet tidligere. |
| Bekræft ikke | Bekræft | Ubekræftet alarm: De interne lydgivere lyder    |
|              |         | omgående og i løbet af den hele sirenetiden.    |
|              |         | Ingeneksterne sirener                           |
|              |         | Bekræftet alarm: Centralen afventer en mulig    |
|              |         | sireneforsinkelse og starter derefter           |
|              |         | både de interne lydgivere og de eksterne        |
|              |         | sirener. Disse lyder begge i hele sirenetiden.  |
| Bekræft      | Bekræft | Ubekræftet alarm: Ingen lydgivere eller         |
|              |         | sirener.                                        |
|              |         | Bekræftet alarm: Centralen afventer en mulig    |
|              |         | sireneforsinkelse og starter derefter både de   |
|              |         | interne lydgivere og de eksterne sirener. Disse |
|              |         | lyder begge i hele sirenetiden.                 |
|              |         |                                                 |

#### Ingen sireneforsinkelse, når:

deaktiveret.

Ingen sireneforsinkelse ved Bekræft ikke for begge (fabriksindstilling). Se tabel ovenfor.

 Sireneforsinkelsen har ingen virkning, hvis alarmreaktionsmodus ikke kræver nogen kommunikation, eller hvis der registreres en ledningsfejl.
 Sireneforsinkelsen har heller ingen virkning, hvis systemmuligheder – bekræftelsesmodus på DD243 eller BS8243 er indstillet, ELLER systemmulighederne – Bekræftelse – Sirene til er indstillet på "Bekræft ikke".
 Lydgivere, der er tilknyttet to eller flere delområder, bruger den korteste sireneforsinkelse for det delområde, der er knyttet til lydgiveren.
 Sireneforsinkelsen forhindres også, hvis systemmuligheder – bekræftelsesmodus på Basis og Sirene til er indstillet på "Bekræft ikke" (standardindstillinger). Dette er centralens standardindstillinger.
 Sireneforsinkelsen forhindres ligeledes, hvis AES/KC-kommunikationen er

Ingen sireneforsinkelse ved brandalarm, overfaldsalarm og 24-timers alarm.

| ARIS                      |                                                                              | 🔁 Log af                                               |       |
|---------------------------|------------------------------------------------------------------------------|--------------------------------------------------------|-------|
| Områder <b>  Område 1</b> |                                                                              | i. Info                                                |       |
| Navn                      |                                                                              |                                                        |       |
|                           |                                                                              | Status                                                 |       |
| Fuldt tilkob. Nattilko    | b. Frakoble Overfald<br>funktion                                             | is Enheder                                             |       |
| Ekst. sirenetid           |                                                                              | Udgange                                                |       |
|                           |                                                                              | Områder                                                |       |
| Blitz akt                 | Blitz deakt                                                                  | System                                                 |       |
| Bip ved tilkob.           | Bip ved frakob.                                                              | Kommunikati                                            | ion   |
| Int. sirene tid 0         | Endeløs                                                                      | Tryghedsalar                                           | rm    |
|                           |                                                                              | * Test                                                 |       |
|                           |                                                                              | 18 Log                                                 |       |
|                           | Annuller                                                                     | Gem Tastatur                                           |       |
| Betegnelse/funktion       | Forklaring                                                                   |                                                        |       |
| Ekst. sirenetid [min]     | Tidsvisningen for den/de eksterne                                            | e sirene(r)s driftstid i minutter.                     |       |
|                           | Hvis der er knyttet signalgivere til f<br>sirenetid i det enkelte område.    | flere områder, bruger centralen den længste            |       |
|                           |                                                                              |                                                        |       |
|                           | Den tid, som sirenerne er aktive, k<br>sireneforsinkelse i de tilknyttede de | kan også forlænges med den længste<br>lelområder.      |       |
| Blitz akt                 | Til                                                                          |                                                        |       |
|                           | Når aktiveringen af området er ger<br>trådløse eksterne sirene.              | nnemført, følger <b>en</b> visuel kvittering på den    |       |
|                           | Udgange af typen "Blitz" aktiveres gennemført.                               | s i 10 sekunder, når aktiveringen af området e         | er    |
|                           | Fra                                                                          | nnomfart, falger der <b>ingen</b> vieuel kvittering p  | å don |
|                           | trådløse eksterne sirene.                                                    | annennien, ieiger der <b>ingen</b> visuer kvillering p | a uen |
| Blitz inaktiv             | Til<br>Når deaktiveringen af området er g                                    | gennemført, følger <b>en</b> visuel kvittering på de   | n     |
|                           | tradløse eksterne sirene.<br>Udgange af typen "Blitz" aktiveres              | s i 10 sekunder, når aktiveringen af området e         | ∋r    |
|                           | gennemført.<br><b>Fra</b>                                                    |                                                        |       |
|                           | Når deaktiveringen af området er o<br>den trådløse eksterne sirene.          | gennemført, følger der ingen visuel kvittering         | g på  |

| Betegnelse/funktion  | Forklaring                                                                                                    |
|----------------------|----------------------------------------------------------------------------------------------------|
| Bip aktiv            | <ul> <li>Til</li> <li>Når aktiveringen af området er gennemført, følger en akustisk kvittering på den trådløse eksterne sirene.</li> <li>Udgange af typen "Sirene" aktiveres i 10 sekunder, når aktiveringen af området er gennemført.</li> <li>Fra</li> <li>Når aktiveringen af området er gennemført, følger der ingen akustisk kvittering på den trådløse eksterne sirene.</li> </ul>                                                                                                    |
| Bip deaktiv          | <ul> <li>Til</li> <li>Når deaktiveringen af området er gennemført, følger en akustisk kvittering på den trådløse eksterne sirene.</li> <li>Udgange af typen "Sirene" aktiveres i 10 sekunder, når aktiveringen af området er gennemført.</li> <li>Fra</li> <li>Når deaktiveringen af området er gennemført, følger der ingen akustisk kvittering på den trådløse eksterne sirene.</li> </ul>                                                                                                    |
| Sirenetid int. [min] | <ul> <li>Tidsvisningen for den/de interne sirene(r)s driftstid i minutter efter en tyverialarm. Sirenetiden kan ligge på en værdi mellem 0 og 20 minutter.</li> <li>Hvis der er knyttet signalgivere til flere områder, bruger centralen den længste sirenetid i det enkelte område.</li> <li>Den tid, som sirenerne er aktive, kan også forlænges med den længste sireneforsinkelse i de tilknyttede delområder.</li> <li>Anmærkning Interne sirener fortsætter af sikkerhedsårsager altid efter en brand eller en overfaldsalarm, indtil en bruger kvitterer for alarmen. Af sikkerhedsårsager er der ingen tidsbegrænsning ved en brandalarm eller overfaldsalarm. Specielle funktioner når indgangstidsforsinkelse bruges: Forudsætning • De interne signalgivere (alarmcentral, trådløs indendørssirene, trådløst infomodul ophører, når den interne sirenetid er udløbet. • Centralen er genstartet automatisk. • (se også "Programmeringsmenu → System -&gt; Sikkerhed → Syst aut genakt.") Funktion </li> <li>Hvis du nu betræder indgangsområdet (føler af typen "Ind-/udgang" og "Indg. følger" åbnes), udsender den interne signalgiver (alarmcentral, trådløs indendørssirene, trådløst infomodul) en alarmtone. </li> </ul> |

| Betegnelse/funktion                   | Forklaring                                                                                                    |
|---------------------------------------|----------------------------------------------------------------------------------------------------|
| Sirenetid int. [min],<br>fortsættelse | Anmærkning<br>Når du bruger indgangsforsinkelsestiden, kan du i nødstilfælde forvente den<br>normale indgangstone.<br>Denne indgangstone kan høres, så længe indgangsforsinkelsestiden løber.<br>Når du efter at have åbnet indgangsdøren hører en alarmtone, ved du med det<br>samme, at centralen har detekteret et indbrud, mens du har været væk.<br>Forsinkelsestiden løber alligevel. Derfor skal du deaktivere din alarmcentral inden<br>for forsinkelsestiden.<br>Men gør det kun, hvis du føler dig i stand til det. Der kan stadig være en<br>indbrudstyv i huset!<br>Hvis du ikke gør det, modtager du endnu en tyverialarm, når forsinkelsestiden er<br>udløbet.<br>Informer andre personer, der har adgang til din ejendom, om denne funktion |
|                                       | pa centralen.                                                                                                    |
| Endeløs                               | <b>Til</b><br>Interne sirener signalerer alarmtonen, indtil en bruger kvitterer for en alarm.<br><b>Fra</b><br>Tidsvisningen for den/de interne sirene(r)s driftstid bruges.                                                                                                    |

# Konfigurer områder

# Delv akt

| Delv aki                                                  |                   |                        |                                  |                              |
|-----------------------------------------------------------|-------------------|------------------------|----------------------------------|------------------------------|
| (ABU5)                                                    | _                 |                        |                                  | Log af                       |
| Områder   Område                                          | e 1               |                        |                                  |                              |
| ž                                                         |                   |                        |                                  |                              |
| Navn                                                      | Haus              |                        |                                  | A Status                     |
| 5                                                         | <b>.</b>          |                        |                                  |                              |
| Fuldt tilkob.                                             | Nattilkob.        | Frakoble               | Overfalds                        | Enheder                      |
|                                                           |                   |                        | funktion                         |                              |
|                                                           |                   |                        |                                  | Udgange                      |
| Udgangstype                                               | Tavs tilkobling 🗸 | Udgangstid             | 40                               |                              |
|                                                           |                   |                        |                                  | Områder                      |
| Indgangstid                                               | 40                |                        |                                  |                              |
|                                                           |                   |                        |                                  | System                       |
|                                                           | *Sirene           | Sirene forsin-         |                                  |                              |
| Alarmreaktion                                             |                   | kelse                  | U                                | Kommunikation                |
|                                                           | (                 |                        |                                  | Tryghedsalarm                |
| Ekst. sirenetid                                           | 3                 | Ind/ud ved<br>nat som  | *Ind-/udgang                     |                              |
|                                                           |                   |                        |                                  | Test                         |
|                                                           |                   |                        |                                  |                              |
|                                                           |                   |                        |                                  | 18 Log                       |
|                                                           |                   | Ann                    | uller Gem                        |                              |
|                                                           |                   |                        |                                  | Tastatur                     |
| Betegnelse/funkti                                         | on Forkla         | ring                   |                                  |                              |
| Navn                                                      | Entydic           | it navn nå området     |                                  |                              |
| Navii                                                     | Herka             | n du dive området      | <br>et individuelt navn feks lei | lighed værksted kontor Der   |
|                                                           | er muli           | ahed for maks, 12      | tean.                            | igned, værksted, kontor. Der |
|                                                           | Central           | en viser også bruc     | eren dette navn ved aktiver      | ingen.                       |
| Delvis aktiv Indstillinger for delaktiveringen af området |                   | 5                      |                                  |                              |
| Udgangstype                                               | Vælg til          | stand for delaktive    | ringen af området                |                              |
|                                                           | Bemær             | k:                     | U U                              |                              |
|                                                           | Se ogs            | å betjeningsvejledr    | ningen kapitel "8. Aktivering    | og deaktivering af anlægget" |
|                                                           | <b>_</b>          |                        |                                  |                              |
|                                                           | Patid             | dense in territorio di | formation delation and a later   | t after an bastant           |
|                                                           | Brug              | uenne indstilling til  | nørst at delaktivere område      | et etter en destemt          |
|                                                           | logge             | r starten af denne     | tidsstyrede delaktivering.       | n paganaonao na. oonnalen    |

• Denne indstilling er ikke i overensstemmelse med BS8243:2010.

| Betegnelse/funktion | Forklaring                                                                                                    |  |  |  |  |
|---------------------|----------------------------------------------------------------------------------------------------|--|--|--|--|
| Udgangstype,        | Ind-/udgang aktiveret                                                                                                    |  |  |  |  |
| fortsættelse        | <ul> <li>Brug denne indstilling til at afslutte delaktiveringen, idet der lukkes en sidste<br/>udgangsdør. Denne dør har en føler med zonetypen "Ind-/udgang". Når døren er<br/>lukket, delaktiveres området, når indsvingningstiden er gået.</li> </ul>                                                                                                    |  |  |  |  |
|                     | <ul> <li>Vær opmærksom på, at udgangstiden ved denne indstilling er uendelig, dvs. at<br/>når zonen er lukket (lukket dør), venter centralen ved delaktivering, indtil denne<br/>zone åbnes og atter lukkes.</li> </ul>                                                                                                    |  |  |  |  |
|                     | <ul> <li>Centralen gemmer starttiden for delaktiveringen (og ikke selve aktiveringen) i<br/>logbogen.</li> </ul>                                                                                                    |  |  |  |  |
|                     | <ul> <li>Du må ikke forsøge at bruge en PIR-zone som ind-/udgang for et område.<br/>Trådløse PIR-følere har en "spærrings"-periode efter hver aktivering for at spare<br/>batteristrøm. Hvis du aktiverer (eller delaktiverer) et område, kan en PIR-føler<br/>stadig være spærret. I løbet af denne periode kan den ikke sende noget signal til<br/>at færdiggøre aktiveringsprocessen.</li> </ul> |  |  |  |  |
|                     | Hurtig aktivering                                                                                                    |  |  |  |  |
|                     | <ul> <li>Området delaktiveres med det samme uden nogen form for akustisk<br/>advarselstone. Når området er delaktiveret, følger den akustiske bekræftelse.</li> <li>Bemærk: Denne indstilling er ikke i overensstemmelse med BS8243:2010.</li> </ul>                                                                                                    |  |  |  |  |
|                     | Stille aktivering                                                                                                    |  |  |  |  |
|                     | <ul> <li>Området delaktiveres, når udgangstiden er udløbet. Under udgangstid skal du<br/>vælge den pågældende tid. Der lyder dog ingen advarselstone i løbet af denne<br/>periode. Når området er delaktiveret, følger den akustiske bekræftelse. Centralen<br/>gemmer starttidspunktet i logbogen.</li> </ul>                                                                                      |  |  |  |  |
|                     | <ul> <li>I løbet af indgangstiden registreres advarselstonerne akustisk.</li> </ul>                                                                                                    |  |  |  |  |
|                     | Bemærk: Denne indstilling er ikke i overensstemmelse med BS8243:2010.                                                                                                    |  |  |  |  |
|                     | Aflåsn akt                                                                                                    |  |  |  |  |
|                     | <ul> <li>Tilstanden "Aflåsn akt" påvirker såvel delaktiveringen som deaktiveringen af<br/>området.</li> </ul>                                                                                                    |  |  |  |  |
|                     | <ul> <li>For at opnå denne tilstand skal du på den sidste udgangsdør placere en føler<br/>med zonetypen "Aflåsn akt" og en føler med zonetypen "Ind-/udgang". En føler<br/>med zonetypen "Aflåsn akt" fungerer med en låsekoblingskontakt på en egnet lås.</li> </ul>                                                                                                    |  |  |  |  |
|                     | Delaktivering af området                                                                                                    |  |  |  |  |
|                     | • Brugeren skal først starte aktiveringssekvensen ved hjælp af sin brugerkode, prox eller fjernbetjening.                                                                                                    |  |  |  |  |
|                     | Centralen sender nu udgangstonen videre og gemmer starttidspunktet i logbogen.<br>Hvis zonen med typen "Ind-/udgang" er åbnet, gengiver centralen en ubrudt<br>udgangstone.                                                                                                    |  |  |  |  |
|                     | Udgangstonen lyder, indtil brugeren                                                                                                    |  |  |  |  |
|                     | a) har lukket den sidste udgangsdør og derpå                                                                                                    |  |  |  |  |
|                     | Når der trykkes på låsekoblingskontakten, delaktiveres området, når                                                                                                    |  |  |  |  |
|                     | Indsvingningstiden er gået.                                                                                                    |  |  |  |  |
|                     | alarm".                                                                                                    |  |  |  |  |
|                     | <ul> <li>Centralen gemmer aktiveringen af zonen af type "Aflash akt" i logbogen.</li> </ul>                                                                                                    |  |  |  |  |

| Betegnelse/funktion | Forklaring                                                                                                    |
|---------------------|----------------------------------------------------------------------------------------------------|
| Udgangstype,        | Deaktivering af området                                                                                                    |
| fortsættelse        | <ul> <li>Brugeren låser døren op og trykker dermed på låsekoblingskontakten. Zonen af type "Aflåsn akt" åbnes dermed. Centralen gemmer aktiveringen af zonen af type "Aflåsn akt" i logbogen. Den oprindelige zone af typen "Ind-/udgang", der blev ændret til en zone af typen "Normal alarm", ændres atter til en zone af typen "Ind-/udgang". Når døren åbnes, starter indgangstiden. Den indgangstone, der nu høres, adskiller sig fra den normale indgangstone.</li> <li>Hvis brugeren atter låser døren, uden at indgangstiden er startet, vil centralen fortsat være aktiveret, zonen af typen "Ind-/udgang" ændres atter til en zone af typen "Sonen af typen "Ind-/udgang".</li> <li>For at være i overensstemmelse med BS8243 må "After Entry" aldrig stilles på</li> </ul> |
|                     | Never for at spærre bekræftelsen.                                                                                                    |
|                     | Annuller udgangsforsinkelse                                                                                                    |
|                     |                                                                                                    |
|                     | Brugeren skal først starte aktiveringssekvensen. Derpå skal han afslutte                                                                                                    |
|                     | aktiveringen, har han har forladt det overvagede område.                                                                                                    |
|                     | <ul> <li>Brugeren kan starte aktiveringssekvensen ved njælp af sin brugerkode, prox eller<br/>fjernbetjening. (Henvisning: Aktivering med fjernbetjening må ikke være indstillet<br/>på "Straks", Programmeringsmenu-&gt;System-&gt;Brugeradgang-&gt;Fjernbetj straks<br/>aktiv).</li> </ul>                                                                                                    |
|                     | <ul> <li>Brugeren afslutter aktiveringen ved at aktivere en zone af typen "Annuller<br/>udgangsforsinkelse" (se forklaring til zonetyper).</li> </ul>                                                                                                    |
|                     | <ul> <li>Vær opmærksom på, at udgangstiden ved denne indstilling er uendelig, dvs. at<br/>centralen venter med aktiveringen, indtil den har modtaget signalet til afslutning af<br/>aktiveringsprocessen. Centralen gengiver udgangstonen i løbet af denne periode.<br/>Centralen gemmer starttiden for aktiveringen (og ikke selve aktiveringen) i<br/>logbogen. Området aktiveres, når indsvingningstiden er udløbet.</li> </ul>                                                                                                    |
|                     | Deaktivering af området                                                                                                    |
|                     | <ul> <li>Brugeren kan bruge sin fjernbetjening. Brugeren kan dog også åbne døren.<br/>Zonen med typen "Ind-/udgang" på denne dør starter indgangstiden. I løbet af<br/>indgangstiden skal brugeren deaktivere området ved hjælp af sin brugerkode,<br/>prox på centralen eller betjeningsenhed. (sidste metode er ikke i<br/>overensstemmelse med BS8243 clause 6.4.)</li> </ul>                                                                                                    |
|                     | Som TB (delområde) 1                                                                                                    |
|                     | Denne indstilling findes til områderne 2, 3 og 4. Hvis du vælger denne indstilling, bruger centralen samme type som for område 1.                                                                                                    |

| Betegnelse/funktion  | Forklaring                                                                                                    |
|----------------------|----------------------------------------------------------------------------------------------------|
| Indsvingningstid [s] | Denne indstilling vises kun for tilstandene "Ind-/udgang aktiveret", "Aflåsn akt" og<br>"Annuller udgangsforsinkelse".<br>Med denne indstilling kan du bestemme en tidsforsinkelse, så føleren kan koble fra,<br>inden området aktiveres.<br>Dette kan være nødvendigt, hvis føleren aktiveres, sender et alarmsignal og endnu<br>ikke er nulstillet.<br>I løbet af denne tid ignorerer centralen alarmsignaler fra følerne, og sirenerne<br>udløses ikke. |
|                      | Indtast 2 cifre til en tid i sekunder fra 01 til 30. Indsvingningstiden er fra fabrikkens<br>side indstillet til 15 sekunder.<br>Dermed kan de trådløse PIR'er, der findes på udgangsvejen og som er aktiveret,<br>frakobles og nulstilles                                                                                                    |
| Udgangstid [s]       | Denne indstilling vises kun for tilstandene "På tid" og "Stille aktivering".<br>Tid for udgangsforsinkelsen i sekunder.<br>Udgangstiden kan være en vilkårlig værdi mellem 10 og 120 sekunder.                                                                                                    |
| Indgangstid [s]      | Tid for indgangsforsinkelsen i sekunder.<br>Indgangstiden kan være en vilkårlig værdi mellem 10 og 120 sekunder.                                                                                                    |
| Alarmreaktion        | Vælg her reaktionen, når der opstår en alarm i dette område                                                                                                    |
|                      | <ul> <li>Central, indendørssirene, infomodul og betjeningsenhed.</li> <li>Sirene</li> </ul>                                                                                                    |
|                      | <ul><li>Central, indendørssirene, infomodul og betjeningsenhed.</li><li>Eksterne sirener</li></ul>                                                                                                    |
|                      | <ul> <li>Sirene + KC-rapportering</li> <li>Central, indendørssirene, infomodul og betjeningsenhed.</li> <li>Eksterne sirener</li> <li>Kommunikation til AES/NSI</li> </ul>                                                                                                    |
|                      | En sireneforsinkelse virker kun ved alarmreaktionen "Sirene + NSL Reporting".                                                                                                    |
|                      | <ul> <li>Blitz</li> <li>Central, indendørssirene, infomodul og betjeningsenhed.</li> <li>Udendørssirener (kun med BLITZ)</li> </ul>                                                                                                    |
|                      | <ul> <li>Blitz + KC-rapportering</li> <li>Central, indendørssirene, infomodul og betjeningsenhed.</li> <li>Udendørssirener (kun med BLITZ)</li> <li>Kommunikation til AES/NSL</li> <li>En sireneforsinkelse virker ved alarmreaktionen "Blitz + NSL Reporting".</li> </ul>                                                                                                    |
|                      | Bemærk<br>Hvis "sireneforsinkelse (brugerrelateret)" er aktiveret (> 0), reagerer<br>sireneforsinkelsen som følger:                                                                                                    |
|                      | Sireneforsinkelse (bruger) påvirker <b>kun</b> udendørssirenerne ved følgende<br>konfigurationer:<br>Delområde -> Alarmreaktion                                                                                                    |
|                      |                                                                                                    |

Blitz + KC-rapportering I de andre varianter

Delvis aktiv, sirene og blitz

påvirker denne sireneforsinkelse alle komponenter (central, indendørssirene, infomodul, tastatur og udendørssirene). Det betyder, at alle disse komponenter først signalerer, efter forsinkelsestiden er gået.

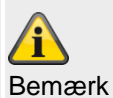

Kommunikationstyperne opkaldsmodul, SMS, e-mail og push påvirkes ikke.

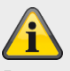

Bemærk

til delområde -> Alarmreaktion

Zonetypen brand, dobbelttasterne brand på centralen og dobbelttasterne brand på tastaturet udløser **altid** en AES/KC-rapportering, når opkaldsmodus for AES/KC-rapportering er aktiveret, og når gruppen "Brand" er aktiveret ved CID/SIA-hændelser.

Eksempel:

Delområde X -> Alarmreaktion -> Sirene

Overførsel af brandalarm til AES/NSL

| Betegnelse/funktion         | Forklaring                                                                                                    |
|-----------------------------|----------------------------------------------------------------------------------------------------|
| Sirenefors. [min] (AES/NSL) | Tiden for forsinkelsens varighed for sirene(r).<br>Sireneforsinkelsen kan ligge på en værdi mellem 0 og 10 minutter.<br>Når en alarm aktiveres, venter centralen, til denne tid er udløbet, før den aktiverer<br>sirenerne.                                                                                                    |
|                             | <b>Anmærkning</b><br>En sireneforsinkelse virker kun, når alarmreaktionen indeholder en kommunikation.<br>En sireneforsinkelse virker ikke, hvis der er opstået en fejl ved<br>kommunikationslinjen.                                                                                                    |
|                             | En sireneforsinkelse virker ikke, hvis "Programmeringsmenu->System-<br>>Bekræftelse->Bekr. tilstand-> DD243 eller BS8243" og Programmeringsmenu-<br>>System->Bekræftelse->Sirene Til->bekræft ikke" er indstillet.                                                                                                    |
|                             | Hvis der er knyttet signalgivere (eller kun tastaturer?) til flere områder, bruger centralen de korteste sireneforsinkelser i det enkelte område.                                                                                                    |
|                             | Bemærk<br>Detaljeret information om sireneforsinkelsen findes ved sireneforsinkelse<br>delområder alle aktive.                                                                                                    |
|                             | Bemærk<br>Hvis "sireneforsinkelse (brugerrelateret)" er aktiveret på System -> Sikkerhed (> 0),<br>vises dette menupunkt <b>ikke</b> her.<br>Og hele denne sireneforsinkelses (AES/KC) funktion blokeres!                                                                                                    |
| Ekst. sirenetid [min]       | Tidsvisningen for den/de eksterne sirene(r)s driftstid i minutter.<br>Sirenetiden kan ligge på en værdi mellem 0 og 15 minutter.<br>Hvis der er knyttet signalgivere (eller kun tastaturer?) til flere områder, bruger<br>centralen den længste sirenetid i det enkelte område.                                                                                                    |
|                             | Den tid, som sirenerne er aktive, kan også forlænges med den længste sireneforsinkelse i de tilknyttede delområder.                                                                                                    |
| Ind/ud ved delv som         | <ul> <li>Denne indstilling styrer, hvordan en zone af typen "Ind-/udgang" behandles ved delaktivering.</li> <li>Ind-/udgang</li> <li>Alle zoner i dette delområde af typen "Ind-/udgang" med funktionen "Delaktiveret" fungerer videre som en zone af typen "Ind-/udgang".</li> <li>Normal alarm</li> <li>Alle zoner i dette delområde af typen "Ind-/udgang" med funktionen</li> </ul> |
|                             | "Delaktiveret" fungerer nu som en zone af typen "Normal alarm".                                                                                                    |

| ARUS                |                     |                                              | _                                     | i.o.                                       | Log af                          |
|---------------------|---------------------|----------------------------------------------|---------------------------------------|--------------------------------------------|---------------------------------|
| Områder I Område    | 1                   | _                                            | _                                     |                                            |                                 |
|                     | Hauc                |                                              |                                       |                                            | ig Info                         |
| Navn                | naus                |                                              |                                       |                                            | Status                          |
| Fuldt tilkob.       | Nattilkob.          | Frakoble                                     | Overfalds<br>funktion                 |                                            | Enheder                         |
| Inda.linie ved      | *Adgangsvei         |                                              | · · · · · · · · · · · · · · · · · · · |                                            | Udgange                         |
| nat som             |                     |                                              | _                                     |                                            | Områder                         |
| Blitz akt           |                     | Blitz deakt                                  |                                       |                                            | system                          |
| Bip ved tilkob.     |                     | Bip ved frak                                 | ob.                                   |                                            | Kommunikation                   |
| Int. sirene tid     | 0                   | Endeløs                                      |                                       |                                            | Tryghedsalarm                   |
| L                   |                     | -                                            |                                       |                                            | * Test                          |
|                     |                     |                                              |                                       |                                            | Log                             |
|                     |                     | A                                            | nnuller                               | Gem                                        | Tastatur                        |
| Betegnelse/funktion | n Fork              | laring                                       |                                       |                                            |                                 |
| Indg.linje ved delv | som Den             | ne indstilling styrer,                       | hvordan en zo                         | ne af typen "Adgangs                       | svej" behandles ved             |
|                     | dela                | ktivering.                                   |                                       |                                            |                                 |
|                     | Adg                 | angsvej                                      |                                       |                                            |                                 |
|                     | • All<br>"O         | e zoner i dette delo<br>plaktivorat" fungora | område af typen                       | Adgangsvej" med fi<br>a zono of twoon "Ada | unktionen                       |
|                     | Ind-                | udaana                                       |                                       | 12011e al typeri Augo                      | angsvej.                        |
|                     | • All               | e zoner i dette delo                         | mråde af typen                        | "Adgangsvej" med f                         | unktionen                       |
| Blitz akt           | U<br>Til            | elaktiveret lungere                          | a nu som en 20                        | ne al typen ind-/udg                       | any .                           |
|                     | Når<br>trådl        | delaktiveringen af c                         | området er genr                       | nemført, følger <b>en</b> vis              | uel kvittering på den           |
|                     | Udg<br>genr         | ange af typen "Blitz<br>emført.              | " aktiveres i 10                      | sekunder, når aktive                       | ringen af området er            |
|                     | Fra                 |                                              |                                       |                                            |                                 |
|                     | Når<br>den          | delaktiveringen af o<br>rådløse eksterne s   | området er genr<br>irene.             | nemført, følger der <b>in</b>              | <b>gen</b> visuel kvittering på |
| Blitz inaktiv       | Til<br>Når<br>trådi | deaktiveringen af o                          | mrådet er genn                        | emført, følger <b>en</b> vise              | uel kvittering på den           |
|                     | Udg<br>genr         | ange af typen "Blitz<br>emført.              | " aktiveres i 10                      | sekunder, når aktive                       | ringen af området er            |
|                     | Fra<br>Når          | leaktiveringen af o                          | mrådet er genn                        | emført følger der in                       | <b>ren</b> visuel kvittering på |

Når deaktiveringen af området er gennemført, følger der **ingen** visuel kvittering på den trådløse eksterne sirene.

| Betegnelse/funktion  | Forklaring                                                                                                    |
|----------------------|----------------------------------------------------------------------------------------------------|
| Bip aktiv            | <ul> <li>Til</li> <li>Når delaktiveringen af området er gennemført, følger en akustisk kvittering på den trådløse eksterne sirene.</li> <li>Udgange af typen "Sirene" aktiveres i 10 sekunder, når aktiveringen af området er gennemført.</li> <li>Fra</li> <li>Når delaktiveringen af området er gennemført, følger der ingen akustisk kvittering på den trådløse eksterne sirene.</li> </ul>                                                                                                    |
| Bip deaktiv          | <ul> <li>Til</li> <li>Når deaktiveringen af området er gennemført, følger en akustisk kvittering på den trådløse eksterne sirene.</li> <li>Udgange af typen "Sirene" aktiveres i 10 sekunder, når aktiveringen af området er gennemført.</li> <li>Fra</li> <li>Når deaktiveringen af området er gennemført, følger der ingen akustisk kvittering på den trådløse eksterne sirene.</li> </ul>                                                                                                    |
| Sirenetid int. [min] | <ul> <li>Tidsvisningen for den/de interne sirene(r)s driftstid i minutter efter en tyverialarm.</li> <li>Sirenetiden kan ligge på en værdi mellem 0 og 20 minutter.</li> <li>Hvis der er knyttet signalgivere til flere områder, bruger centralen den længste sirenetid i det enkelte område.</li> <li>Den tid, som sirenerne er aktive, kan også forlænges med den længste sireneforsinkelse i de tilknyttede delområder.</li> <li>Anmærkning Interne sirener fortsætter af sikkerhedsårsager altid efter en brand eller en overfaldsalarm, indtil en bruger kvitterer for alarmen. Af sikkerhedsårsager er der ingen tidsbegrænsning ved en brandalarm eller overfaldsalarm. Specielle funktioner når indgangstidsforsinkelse bruges Forudsætning <ul> <li>De interne signalgivere (alarmcentral, trådløs indendørssirene, trådløst infomodul) ophører, når den interne sirenetid er udløbet.</li> <li>Centralen er genstartet automatisk (se også "Programmeringsmenu → System -&gt; sikkerhed → Syst aut genakt."). </li> <li>Funktion</li> <li>Hvis du nu betræder indgangsområdet (føler af typen "Ind-/udgang" og "Indg. følger" åbnes), udsender den interne signalgiver (alarmcentral, trådløs indendørssirene, trådløs indendørssirene, trådløst infomodul) on pløres, når den interne signalgiver (alarmcentral, trådløs efter af typen "Ind-/udgang" og "Indg. følger" åbnes), udsender den interne signalgiver (alarmcentral, trådløs indendørssirene, trådløst infomodul) en alarmtone.</li> </ul></li></ul> |

| Betegnelse/funktion                   | Forklaring                                                                                                    |
|---------------------------------------|----------------------------------------------------------------------------------------------------|
| Sirenetid int. [min],<br>fortsættelse | <ul> <li>Anmærkning</li> <li>Når du bruger indgangsforsinkelsestiden, kan du i nødstilfælde forvente den normale indgangstone. Denne indgangstone kan høres, så længe indgangsforsinkelsestiden løber. Når du efter at have åbnet indgangsdøren hører en alarmtone, ved du med det samme, at centralen har detekteret et indbrud, mens du har været væk.</li> <li>Forsinkelsestiden løber alligevel. Derfor skal du deaktivere din alarmcentral inden for forsinkelsestiden. Men gør det kun, hvis du føler dig i stand til det. Der kan stadig være en indbrudstyv i huset! Hvis du ikke gør det, modtager du endnu en tyverialarm, når forsinkelsestiden er udløbet.</li> <li>Informer andre personer, der har adgang til din ejendom, om denne funktion på centralen.</li> </ul> |
| Endeløs                               | <b>Til</b><br>Interne sirener signalerer alarmtonen, indtil en bruger kvitterer for en alarm.<br><b>Fra</b><br>Tidsvisningen for den/de interne sirene(r)s driftstid bruges.                                                                                                    |

# Konfigurer områder

| Inaktiv             |                            |                                                       |                |                       |                      |                |               |
|---------------------|----------------------------|-------------------------------------------------------|----------------|-----------------------|----------------------|----------------|---------------|
| ABUS                |                            |                                                       | _              |                       | i <sup>0</sup>       | Log af         |               |
| Områder   Område    | e 1                        | _                                                     | _              | _                     |                      |                |               |
|                     |                            |                                                       |                |                       | -                    | i <sub>t</sub> | Info          |
| Navn                | Haus                       |                                                       |                |                       |                      |                | Status        |
| Fuldt tilkob.       | Nattilkob                  | Frak                                                  | oble           | Overfalds<br>funktion |                      |                | Enheder       |
| ſ                   | <u></u>                    |                                                       | in a famin     |                       |                      | •              | Udgange       |
| Alarmreaktion       | *Sirene +<br>KC-rapporteri | V k                                                   | else           | 0                     |                      |                | Områder       |
| Ekst. sirenetid     | 3                          |                                                       |                |                       | -                    | *              | System        |
| Int. sirene tid     | 0                          | E                                                     | ndeløs         |                       | -                    |                | Kommunikation |
|                     |                            |                                                       |                |                       |                      | Ţ              | Tryghedsalarm |
|                     |                            |                                                       |                |                       | _                    | *              | Test          |
|                     |                            |                                                       |                |                       |                      | 18<br>18       | Log           |
|                     |                            |                                                       | Annı           | ıller                 | Gem                  |                | Tastatur      |
| Betegnelse/funktion | on                         | Forklaring                                            |                |                       |                      |                |               |
| Alarmreaktion       |                            | Vælg her real                                         | ktionen, når d | der opstår en a       | alarm i dette område |                |               |
|                     |                            |                                                       |                |                       |                      |                |               |
|                     |                            | Intern                                                |                |                       |                      |                |               |
|                     |                            | <ul> <li>Central, ind</li> </ul>                      | endørssirene   | e, infomodul og       | g betjeningsenhed.   |                |               |
|                     |                            | Sirene                                                |                |                       |                      |                |               |
|                     |                            | <ul> <li>Central, ind</li> </ul>                      | endørssirene   | e, infomodul o        | g betjeningsenhed.   |                |               |
|                     |                            | <ul> <li>Eksterne sit</li> </ul>                      | rener          |                       |                      |                |               |
|                     |                            | Sirene + KC-                                          | rapportering   | g                     |                      |                |               |
|                     |                            | <ul> <li>Central, ind</li> </ul>                      | endørssirene   | e, infomodul o        | g betjeningsenhed.   |                |               |
|                     |                            | <ul> <li>Eksterne sin</li> </ul>                      | ener           |                       |                      |                |               |
|                     |                            | <ul> <li>Kommunika</li> <li>En sireneforsi</li> </ul> | nkelse virker  | NSL<br>kun ved alarr  | nreaktionen "Sirene  | + NSL          | Reporting".   |
|                     |                            | Blitz                                                 |                |                       |                      |                |               |

- Central, indendørssirene, infomodul og betjeningsenhed.
- Udendørssirener (kun med BLITZ)

### Blitz + KC-rapportering

- Central, indendørssirene, infomodul og betjeningsenhed.
- Udendørssirener (kun med BLITZ)
- Kommunikation til AES/NSL

En sireneforsinkelse virker ved alarmreaktionen "Blitz + NSL Reporting".

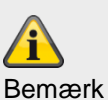

Hvis "sireneforsinkelse (brugerrelateret)" er aktiveret (> 0), reagerer sireneforsinkelsen som følger:

Sireneforsinkelse (bruger) påvirker **kun**udendørssirenerne ved følgende konfigurationer:

#### **Delområde -> Alarmreaktion**

Sirene + NSL Reporting eller

Blitz + KC-rapportering

I de andre varianter

Delvis aktiv, sirene og blitz

påvirker denne sireneforsinkelse alle komponenter (central, indendørssirene, infomodul, tastatur og udendørssirene). Det betyder, at alle disse komponenter først signalerer, efter forsinkelsestiden er gået.

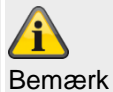

Kommunikationstyperne opkaldsmodul, SMS, e-mail og push påvirkes ikke.

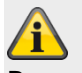

|                             | Bemærk<br>til delområde -> Alarmreaktion<br>Zonetypen brand, dobbelttasterne brand på centralen og dobbelttasterne brand på<br>tastaturet udløser <b>altid</b> en AES/KC-rapportering, når opkaldsmodus for AES/KC-<br>rapportering er aktiveret, og når gruppen "Brand" er aktiveret ved CID/SIA-<br>hændelser.<br>Eksempel:<br>Delområde X -> Alarmreaktion -> Sirene<br>Overførsel af brandalarm til AES/NSL                                                                                                    |
|-----------------------------|----------------------------------------------------------------------------------------------------|
| Sirenefors. [min] (AES/NSL) | Tiden for forsinkelsens varighed for sirene(r).<br>Sireneforsinkelsen kan ligge på en værdi mellem 0 og 10 minutter.<br>Når en alarm aktiveres, venter centralen, til denne tid er udløbet, før den aktiverer<br>sirenerne.                                                                                                    |
|                             | En sireneforsinkelse virker kun, når alarmreaktionen indeholder en kommunikation.<br>En sireneforsinkelse virker ikke, hvis der er opstået en fejl ved<br>kommunikationslinjen.<br>En sireneforsinkelse virker ikke, hvis "Programmeringsmenu->System-<br>>Bekræftelse->Bekr. tilstand-> DD243 eller BS8243" og Programmeringsmenu-<br>>System->Bekræftelse->Sirene Til->bekræft ikke" er indstillet.<br>Hvis der er knyttet signalgivere til flere områder, bruger centralen de korteste<br>sireneforsinkelser i det enkelte område. |

|                        | Bemærk<br>Detaljeret information om sireneforsinkelsen findes ved sireneforsinkelse<br>delområder alle aktive.<br><b>Di</b><br>Bemærk                                                                                                    |
|------------------------|----------------------------------------------------------------------------------------------------|
|                        | Hvis "sireneforsinkelse (brugerrelateret)" er aktiveret på System -> Sikkerhed (> 0), vises dette menupunkt <b>ikke</b> her.                                                                                                    |
|                        | Og hele denne sireneforsinkelses (AES/KC) funktion blokeres!                                                                                                    |
| Sirenetid. Ekst. [min] | Tidsvisningen for den/de eksterne sirene(r)s driftstid i minutter.<br>Sirenetiden kan ligge på en værdi mellem 0 og 15 minutter.<br>Hvis der er knyttet signalgivere (eller kun tastaturer?) til flere områder, bruger<br>centralen den længste sirenetid i det enkelte område. |
|                        | Den tid, som sirenerne er aktive, kan også forlænges med den længste sireneforsinkelse i de tilknyttede delområder.                                                                                                    |
| Betegnelse/funktion   | Forklaring                                                                                                    |
|-----------------------|----------------------------------------------------------------------------------------------------|
| Sirenetid. Int. [min] | Tidsvisningen for den/de interne sirene(r)s driftstid i minutter efter en tyverialarm.<br>Sirenetiden kan ligge på en værdi mellem 0 og 20 minutter.<br>Hvis der er knyttet signalgivere til flere områder, bruger centralen den længste<br>sirenetid i det enkelte område.                                                                                                    |
|                       | Den tid, som sirenerne er aktive, kan også forlænges med den længste sireneforsinkelse i de tilknyttede delområder.                                                                                                    |
|                       | Anmærkning<br>Interne sirener fortsætter af sikkerhedsårsager altid efter en brand eller en<br>overfaldsalarm, indtil en bruger kvitterer for alarmen. Af sikkerhedsårsager er der<br>ingen tidsbegrænsning ved en brandalarm eller overfaldsalarm.                                                                                                    |
|                       | Specielle funktioner når indgangstidsforsinkelse bruges                                                                                                    |
|                       | <ul> <li>Forudsætning</li> <li>De interne signalgivere (alarmcentral, trådløs indendørssirene, trådløst infomodul) ophører, når den interne sirenetid er udløbet.</li> <li>Centralen er genstartet automatisk (se også "Programmeringsmenu → System -&gt; Sikkerhed → Syst aut genakt.").</li> </ul>                                                                                                    |
|                       | <ul> <li>Funktion</li> <li>Hvis du nu betræder indgangsområdet (føler af typen "Ind-/udgang" og "Indg.<br/>følger" åbnes), udsender den interne signalgiver (alarmcentral, trådløs<br/>indendørssirene, trådløst infomodul) en alarmtone.</li> <li>Den normale indgangstone bliver i dette tilfælde ikke signaleret.</li> <li>Anmærkning</li> </ul>                                                                                                    |
|                       | Når du bruger indgangsforsinkelsestiden, kan du i nødstilfælde forvente den<br>normale indgangstone. Denne indgangstone kan høres, så længe<br>indgangsforsinkelsestiden løber. Når du efter at have åbnet indgangsdøren hører<br>en alarmtone, ved du med det samme, at centralen har detekteret et indbrud, mens<br>du har været væk.<br>Forsinkelsestiden løber alligevel. Derfor skal du deaktivere din alarmcentral inden<br>for forsinkelsestiden. <b>Men gør det kun, hvis du føler dig i stand til det. Der kan<br/>stadig være en indbrudstyv i huset!</b> Hvis du ikke gør det, modtager du endnu en<br>tyverialarm, når forsinkelsestiden er udløbet.<br>Informer andre personer, der har adgang til din ejendom, om denne funktion på<br>centralen. |
| Endeløs               | Til<br>Interne sirener signalerer alarmtonen, indtil en bruger kvitterer for en alarm.<br>Fra                                                                                                    |
|                       | Sirenetiden for den/de interne sirene(r)s driftstid bruges.                                                                                                    |

## Konfigurer områder

## Overfaldsfunktion

| ABUS                        |                                       | i <sup>0</sup> Lo | g af          |
|-----------------------------|---------------------------------------|-------------------|---------------|
| Områder   Område 1          |                                       |                   | Info          |
| Navn Haus                   |                                       | 1                 | Status        |
| Fuldt tilkob. Nati          | tilkob. Frakoble Overfald<br>funktion |                   | Enheder       |
|                             |                                       | C                 | Udgange       |
| Overfalds *Tavs<br>funktion |                                       |                   | 🔶 Områder     |
|                             |                                       | *i                | System        |
|                             |                                       | 2                 | Kommunikation |
|                             |                                       | Þ                 | Tryghedsalarm |
|                             |                                       | *i                | Test          |
|                             |                                       | i                 | 8 Log         |
|                             | Annuller                              | Gem               | Tastatur      |

| Betegnelse/funktion | Forklaring                                                                                                    |
|---------------------|----------------------------------------------------------------------------------------------------|
| Navn                | Entydigt navn på området                                                                                                    |
| Overfaldsfunktion   | Vælg her, hvilken form for signalering af en overfaldsalarm, der skal følge i dette<br>område:<br>Akustisk                                                                                                    |
|                     | <ul> <li>I tilfælde af en overfaldsalarm følger der ikke blot en kommunikation, men også en akustisk signalering af alarmen via den anvendte lydgiver, samt via de tilsluttede sirener (i overensstemmelse med den indstillede sirenetid).</li> <li>På centralens display henvises der til overfaldsalarmen med trekanten.</li> <li>Efter indtastning af en brugerkode vises detaljer.</li> <li>Efter indtastning af en brugerkode frakobles det akustiske alarmsignal.</li> <li>Stille</li> </ul> |
|                     | <ul> <li>Overfaldsalarmen overføres udelukkende via kommunikationslinjerne.</li> <li>Der lyder intet akustisk alarmsignal.</li> <li>Udgange af typen "Sirene" eller "Overfald" aktiveres ikke.</li> <li>Overfaldsalarmen vises ikke på centralens display.</li> <li>Den vises først, når en bruger vil betjene centralen.</li> </ul>                                                                                                    |

| Betegnelse/funktion                | Forklaring                                                                                                    |
|------------------------------------|----------------------------------------------------------------------------------------------------|
| Overfaldsfunktion,<br>fortsættelse | <ul> <li>Vist</li> <li>I tilfælde af en overfaldsalarm følger der ikke blot en kommunikation, men også en akustisk signalering af alarmen via den anvendte lydgiver, samt via de tilsluttede sirener (i overensstemmelse med den indstillede sirenetid).</li> <li>Overfaldsalarmen vises i detaljer på centralens display. (der skal ikke indtastes en brugerkode for at se detaljerne.) Samtidigt lyder den akustiske advarsel på centralen. Udgange af typen "Sirene" eller "Overfald" aktiveres.</li> </ul> |
|                                    | <b>Bemærk</b><br>Der kan ikke udløses og overføres en overfaldsalarm, hvis systemet står i<br>programmeringsmenuen.                                                                                                    |

## System

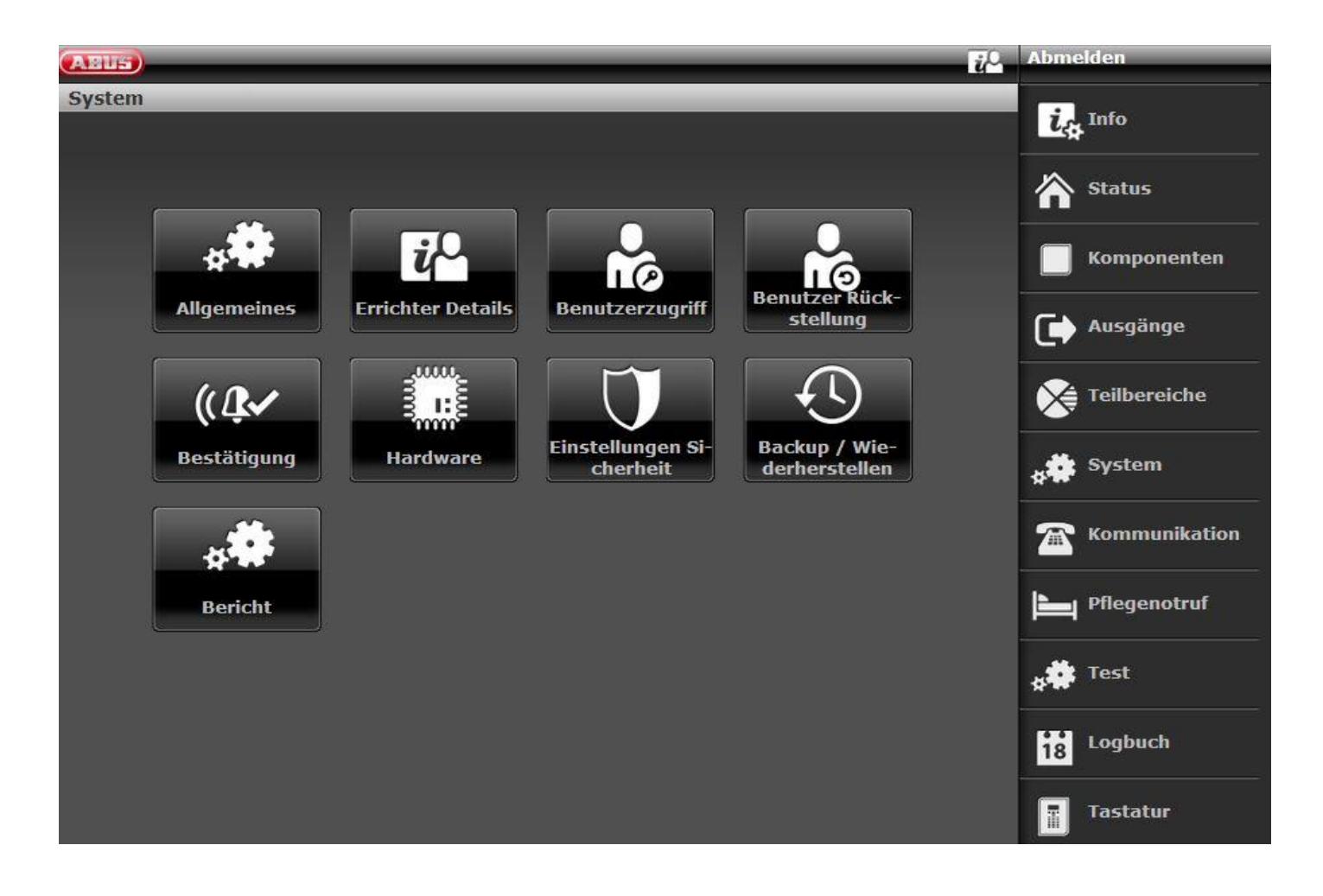

| Generelt                 |                                                                                                    |                                           |
|--------------------------|----------------------------------------------------------------------------------------------------|-------------------------------------------|
| ABUS                     | <i>ū</i> Ω.                                                                                                    | Log af                                    |
| System   Generelt        |                                                                                                    | Info                                      |
|                          |                                                                                                    |                                           |
| Display tekst Secvest    | A/C fejl 0<br>(minutter)                                                                                                    | Status                                    |
| A/C fejl<br>rapportering | DC fejl<br>forsinkelse<br>(minutter)                                                                                                    | Enheder                                   |
| DC fejl rapportering     | (minuter)                                                                                                    | Udgange                                   |
|                          |                                                                                                    | Områder                                   |
|                          |                                                                                                    | system                                    |
|                          |                                                                                                    | The Kommunikation                         |
|                          |                                                                                                    | Tryghedsalarm                             |
|                          |                                                                                                    | 18 Log                                    |
|                          | Annuller Gem                                                                                                    | Tastatur                                  |
|                          |                                                                                                    |                                           |
| Betegnelse/funktion      | Forklaring (afkrydsningsfelt)                                                                                                    |                                           |
| Sprog                    | Kun til rådighed på centralen.                                                                                                    |                                           |
|                          | vælg det ønskede sprog med den ønskede version.                                                                                                    |                                           |
|                          | Bammak                                                                                                    |                                           |
|                          | Opdateringen af sprogfilen skal nødvendigvis udføres FØR opdate                                                                                                    | ringen af opdateringsfilen!               |
|                          | Se bilag kapitel "Softwareopdatering med nye filer fra SD-ko                                                                                                    | rt"                                       |
| Display tekst            | Navn, der vises på displayet på Secvest.<br>maksimalt 20 tegn                                                                                                    |                                           |
| All de Chiller           | fra S/W 1.01.00 maksimalt 16 tegn (grund: kompatibilitet me                                                                                                    | d ABUS-server)                            |
| Nulstilling              |                                                                                                    |                                           |
|                          | Kun til rådighed på centralen.                                                                                                    |                                           |
|                          | Kun til rådighed på centralen.<br>Fabriksindstillinger kategoriseret                                                                                                    |                                           |
|                          | Kun til rådighed på centralen.<br>Fabriksindstillinger kategoriseret<br>Fabriksindstillinger                                                                                                    |                                           |
|                          | Kun til rådighed på centralen.<br>Fabriksindstillinger kategoriseret<br>Fabriksindstillinger                                                                                                    |                                           |
|                          | Kun til rådighed på centralen.<br>Fabriksindstillinger kategoriseret<br>Fabriksindstillinger                                                                                                    |                                           |
|                          | Kun til rådighed på centralen.<br>Fabriksindstillinger kategoriseret<br>Fabriksindstillinger<br>Bemærk                                                                                                    |                                           |
|                          | Kun til rådighed på centralen.<br>Fabriksindstillinger kategoriseret<br>Fabriksindstillinger<br>Bemærk<br>Opret en sikkerhedskopi af konfigurationen, inden du nulstill<br>fabriksindstillinger. Du kan gøre dette selv på centralen eller | er centralen til<br>via weboverfladen. Se |

# Fabriksindstillinger kategoriseret

## Kun til rådighed på centralen.

Med denne menumulighed kan du nulstille dele af centralens programmering til fabriksindstillinger, uden at du påvirker hele systemet.

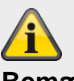

BemærkEn nulstillingsletter ikke logbogen

Du kan vælge en eller flere af de følgende muligheder:

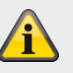

## Bemærk

Du finder fabriksindstillingerne standardværdier i bilaget.

| Mulighed    | Effekt                                                                                                    |
|-------------|----------------------------------------------------------------------------------------------------|
|             |                                                                                                    |
| Bruger      | Sletter alle brugere med deres koder, proximity tags,<br>fjernbetjeninger, overfaldsalarmer, nødtryk til lægehjælp og<br>nødtryk til tryghedsopkald.<br>Efter reset opfordres du til at tildele en ny teknikerkode og en<br>ny administratorkode.<br>Denne mulighed har samme virkning som brugen af "Code<br>reset pins" . Se detaljer i kapitlet Oversigt over udstyret -><br>Udstyrets bagside. |
| Zoner       | Nulstiller alle zoner, type, delområder, egenskaber.<br>I trådløse zoner bevarer centralen ID på alle følere, der<br>allerede er indlært i centralen.                                                                                                    |
| Trådløse    | Sletter ID for de indlærte trådløse komponenter. Scroll gennem                                                                                                    |
| komponenter | listen over komponenter, og vælg Ja for hver type, du ønsker<br>at slette. Tryk derefter på OK for at bekræfte valget.                                                                                                    |
|             | Alle komponenter                                                                                                    |
|             | Sletter alle indlærte trådløse komponenter<br>Følere                                                                                                    |
|             | Sletter kun disse komponenter.                                                                                                    |
|             | Zonerne nulstilles også.                                                                                                    |
|             | Ekst. Sirener                                                                                                    |
|             | Sletter kun disse komponenter.                                                                                                    |
|             | Int.sirener                                                                                                    |
|             | Sietter kun disse komponenter.                                                                                                    |
|             | Sletter kun disse komponenter                                                                                                    |
|             | WAM                                                                                                    |
|             | Sletter kun disse komponenter.                                                                                                    |
|             | Dørlåse                                                                                                    |
|             | Sletter kun disse komponenter.                                                                                                    |
|             | RF repeater                                                                                                    |
|             | Sletter kun disse komponenter.                                                                                                    |

| Udgange      | Nulstiller alle udgange, type, delområder, egenskaber.        |
|--------------|---------------------------------------------------------------|
| Aktiveringer | Nulstiller alle aktiveringsmuligheder, f.eks. udgangsmodus.   |
|              | Dette gælder kun for menuen "Delområder" og i brugermenuen    |
|              | "Kalender til/frakobling".                                    |
| System       | Nulstiller alle indstillinger i menuen "System".              |
|              | Nulstiller alle indstillinger i brugermenuen "Konfiguration". |
|              |                                                               |
|              |                                                               |
|              | Bemærk                                                        |
|              | I brugermenuen "Konfiguration" nulstilles <b>ikke</b> :       |
|              | Aktivitetsmonitor                                             |
|              | Fiernbetieninger                                              |
|              | Webadgang                                                     |
|              | Level 4-opdateringer                                          |
|              | Kalender til/frakobling                                       |
|              |                                                               |
| Kommunikati  | Nulstiller alle indstillinger i menuen "Kommunikation".       |
| on           | Særligt også menuen "Netværk -> Netværksopsætning ->          |
|              | Webserver fra/tilkoblet"                                      |
|              |                                                               |
|              | Dette vedrører også menuen "System -> Sikkerhed -> Level4-    |
|              | opdateringer".                                                |
|              |                                                               |
|              |                                                               |

Fabriksindstillinger

### Kun til rådighed på centralen.

Dette menupunkt nulstiller udstyret til fabriksindstillingerne .

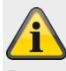

#### Bemærk

Du finder fabriksindstillingerne standardværdier i bilaget.

Efter bekræftelsen vises følgende menuer:

### Sprog

- Deutsch x.yz installeret
- English x.yz
- Nederlands x.yz
- Francais x.yz
- Dansk x.yz
- Svenska x.yz
- Italiano x.yz
- Espanol x.yz
- Polski x.yz
- ...

#### Bemærk

Der vises kun de sprog, der er til rådighed for det pågældende artikelnummer.

## **Opdater centralens software**

v2.00.00 – installeret

- v2.00.00 07/10/2016 (2621440)
- v1.01.02 25/07/2016 (2293760)
- v1.01.00 16/02/2016 (2293760)
- v1.00.04 01/10/2015 (2293760)
- v1.00.02 26/05/2015 (2293760)
- ...

#### Landeopsætning

- Storbritannien
- Italien
- Spanien
- Portugal
- Holland
- Frankrig
- Belgien
- Tyskland

- Schweiz
- Østrig
- Irland
- Norge
- Danmark
- Sverige
- Grækenland
- Luxembourg

#### Bemærk

Alle lande har forskellige indstillinger for PSTN-kommunikation og alarmrapportering samt start og slutning på sommer-/vintertid. En ændring af land ændrer ikke det valgte sprog.

Landeindstillingerne bruges til følgende:

#### Alle lande

Automatisk tilpasning af tiden til sommer-/vintertid (start og slut sommertid, landespecifik)

#### Frankrig

FTA (First To Alarm zone lockout) håndtering

Den spærrer den zone, der først har udløst alarmen i et delområde, så den ikke kan medføre yderligere alarmer/fejl, til zonen er blevet genskabt, eller centralen er blevet deaktiveret.

#### Danmark

PSTN-modem genkendelse af ringetone

Algoritmen for PSTN-modem genkendelse af ringetone skal give ekstra tid mellem ringetonerne, så det kan konstateres, at ringetonerne er ophørt. 6 s er normalt, men for Danmark er det 8 s.

#### Holland

Handshake-tone-frekvenserne for Fast Format og tryghedsalarm-protokollen Scancom/Scanfast er anderledes i Holland.

Normalt er Handshake-tone-frekvenserne for Fast Format 1400 Hz/2300 Hz, men for Holland er de 1600 Hz/2000 Hz.

#### Fabriksindstillinger

Følgende fabriksindstillinger er for tiden berørt af landeindstillingerne, se nedenfor og i bilaget "Fabriksindstillinger".

#### UK

"Programmeringsmenu -> System -> Sikkerhed -> Jamming" fabriksindstilling "SABOTAGE"

og

"Programmeringsmenu -> System -> Sikkerhed -> Supervision" fabriksindstilling "SABOTAGE"

for at opfylde PD6662:2010

alle andre lande fabriksindstilling FEJL

"Programmeringsmenu -> System -> Bekræftelse-> Bekr. tilstand" fabriksindstilling BS8243

alle andre lande fabriksindstilling BASIS

Tyskland (S/W >= 1.01.00)

"Programmeringsmenu-> Delområder -> Delomr. 1-4 -> Alle aktive-> Sirenetid ekst. -> 3 minutter"

"Programmeringsmenu-> Delområder -> Delomr. 1-4 -> Nattilkobling -> Sirenetid ekst. -> 3 minutter"

alle andre lande og Tyskland (S/W < 1.01.00) fabriksindstilling 15 minutter

#### Adgangskode længde

- 4-cifret brugerkode
- 6-cifret brugerkode

## Bemærk

Ved hjælp af denne menu kan du også slette alle brugere.

Overhold henvisningerne ved System -> Sikkerhed -> 6-cifret brugerkode.

#### Kabelforbundet zone type

- 2-trådet FSL 2k2/4k7
- 2-trådet FSL 1k/1k
- 2-trådet FSL 2k/2k
- 2-trådet FSL 4k7/4k7
- 4-trådet CC
- 2-trådet CC

#### Oversigt

- IP-adresse: 192.168.178.002
- DHCP: Til
- Version: v1.01.00
- S/N: SECVEST###E9000139AAE
- Part No: FUAA50000

#### Bemærk

Her får du et overblik over de vigtigste data for alarmcentralen.

#### Login

- Tekniker
  - navn (webserver): <teknikernavn> (code=navn)
  - kode: <Teknikerkode>, som tildelt i start-assistenten
- Administrator
  - navn (webserver): <administratornavn> (code=navn)
  - kode: <Administratorkode>, som tildelt i start-assistenten

#### Bemærk

Her får du et overblik over de aktuelle data for denne bruger. Detaljerne er beskrevet i de enkelte kapitler.

#### Betegnelse/funktion

#### Forklaring (afkrydsningsfelt)

| //•      |     |  |
|----------|-----|--|
| <u> </u> |     |  |
|          | · ) |  |
|          |     |  |

Bemærk

- Nulstilling til fabriksindstilling:
- sletter alle indlærte og programmerede enheder, navne og gemte tekster og numre
- sletter ikke logbogen
- sletter ikke bruger med koder og enheder.
- sletter ikke teknikernavn og teknikerkode
- sletter ikke individuelt optagne talebeskeder.
  - Brug "Confidence Test" til at slette talemeddelelser, der er optaget af brugeren. Når "Confidence Test" er startet, skal du trykke på tasten "0" "Load Defaults".

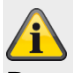

### Bemærk

For også at slette alle brugere (tekniker, admin og normale brugere) ved nulstilling til fabriksindstillinger skal du gøre som følger.

Når alle trin i funktionen fabriksindstilling er foretaget, skal du omgående fjerne hele strømforsyningen til centralen (230 V eller 13,8 V strømforsyning og batterier). Du må ikke forlade programmeringsmenuen.

Når strømforsyningen er genoprettet, starter centralen med den komplette start wizard.

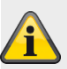

### Bemærk I brugermenuen kan du slette enkelte brugere. For at slette alle brugere fuldstændigt inkl. tekniker kan du bruge "Code Reset Pins" . Se detaljer i kapitlet Oversigt over udstyret -> Udstyrets bagside. Alle brugere, alle prox-tags, alle fjernbetjeninger og alle nødopkaldssendere slettes dermed. Efter reset opfordres du til at tildele en ny teknikerkode og en ny administratorkode. A/C fejl rapportering Aktiveret Rapporterer, at der er opstået en fejl på 230 V spændingsforsyningen. Deaktiveret Funktion ikke mulig. Forsinkelse AC-fejl Forsinkelsestid i minutter (0-60 minutter), til meddelelsen følger. (minutter) Hvis der er opstået en A/C fejl, vil centralen efter et par sekunder sende en feilmeddelelse, aktivere udgange af typen "Generel feil" og oprette en logbogsregistrering (obligatoriske hændelser). Strømafbrydelser på under 9 sekunder rapporteres ikke. Hvis strømforsyningen genoprettes inden for disse 9 sekunder, deaktiveres udgangene af typen "Generel fejl", og der oprettes en logbogsregistrering "Strømforsyning genoprettet". Hvis strømafbrydelsen varer længere end 9 sekunder, sker følgende: Hvis værdien er 0 minutter, videregives der 10 sekunder efter afbrydelsen en advarselstone, og centralen rapporterer udfaldet. Udgange af typen "A/C fejl" aktiveres. • Hvis værdien er større end 0 min., startes denne timer 10 sekunder efter afbrydelsen.

Hvis strømforsyningen genoprettes, inden den indstillede forsinkelsestid er gået, deaktiveres udgangene af typen "Generel fejl", og der oprettes en logbogsregistrering om genoprettelsen.

Der rapporteres ingen fejl.

Hvis fejlen stadig foreligger, når den programmerede tid er gået, høres der en advarselstone, og fejlen bliver rapporteret.

Udgange af typen "A/C fejl" aktiveres.

En bruger kan slå advarselstonen fra ved at indtaste sin kode.

Displayet på centralen viser detaljer vedr. advarslen. Udgange af typen "Generel fejl" og "A/C fejl" er fortsat aktive.

Hvis fejlen er afhjulpet, deaktiverer centralen udgangene af typen "A/C fejl" og opretter en logbogsregistrering om genoprettelsen.

En bruger kan nulstille alarmen og udgangene af typen "Generel fejl", når han har indtastet sin brugerkode.

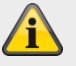

#### Bemærk

Forsinkelse fejl for AES/KC-rapportering gælder kun for

- Central og
- HyMo med CID 301 eller SIA AT/AR

Kommunikation af fejl via

- Taleopkald
- SMS
- E-mail
- Push

startes OMGÅENDE.

Ved en PSU-fejl fra eksterne komponenter

- Betjeningsenhed
- Indendørs lydgiver
- WAM
- Repeater
- HyMo

startes kommunikationen

- AES/KC-rapportering
- Taleopkald
- SMS
- E-mail

• Push (kun "Mains Fail" (AC-fejl) HyMo) OMGÅENDE.

| Betegnelse/funktion                    | Forklaring (afkrydsningsfelt)                                                                                                    |
|----------------------------------------|----------------------------------------------------------------------------------------------------|
| Ekst DC fejl rapport                   | <b>Aktiveret</b><br>Rapporterer, at der er opstået en fejl ved den eksterne jævnspændingsforsyning.<br><b>Deaktiveret</b><br>Funktion ikke mulig.                                                                                                    |
| Forsinkelse Ekst DC-fejl<br>(minutter) | <ul> <li>Forsinkelsestid i minutter (0-60 minutter), til meddelelsen følger.</li> <li>Hvis der er opstået en DC fejl, vil centralen efter et par sekunder udsende en fejlmeddelelse, aktivere udgange af typen "Generel fejl" og oprette en logbogsregistrering (obligatoriske hændelser).</li> <li>Strømafbrydelser på under 9 sekunder rapporteres ikke.</li> <li>Hvis strømforsyningen genoprettes inden for disse 9 sekunder, deaktiveres udgangene af typen "Generel fejl", og der oprettes en logbogsregistrering "Strømforsyning genoprettet".</li> <li>Hvis strømafbrydelsen varer længere end 9 sekunder, sker følgende:</li> <li>Hvis værdien er 0 minutter, videregives der 10 sekunder efter afbrydelsen en advarselstone, og centralen rapporterer udfaldet. Udgange af typen "DC fejl" aktiveres.</li> <li>Hvis værdien er større end 0 min., startes denne timer 10 sekunder efter afbrydelsen.</li> <li>Hvis strømforsyningen genoprettes, inden den indstillede forsinkelsestid er gået, deaktiveres udgangene af typen "Generel fejl", og der oprettes en logbogsregistrering om genoprettelsen.</li> <li>Der rapporteres ingen fejl.</li> <li>Hvis fejlen stadig foreligger, når den programmerede tid er gået, høres der en advarselstone, og fejlen bliver rapporteret. Udgange af typen "DC fejl" aktiveres.</li> <li>En bruger kan slå advarselstonen fra ved at indtaste sin kode. Displayet på centralen viser detaljer vedr. advarsels. Udgange af typen "DC fejl" og "DC fejl" er fortsat aktive.</li> <li>Hvis fejlen er afhjulpet, deaktiverer centralen udgangene af typen "DC fejl" og opretter en logbogsregistrering om genoprettelsen. En bruger kan nulstille alarmen og udgangene af typen "Generel fejl", når han har indtastet sin brugerkode.</li> </ul> |
|                                        | Kommunikation af fejl via     Taleopkald                                                                                                    |
|                                        | <ul> <li>SMS</li> <li>E-mail</li> <li>startes OMGÅENDE.</li> </ul>                                                                                                    |
|                                        | <ul> <li>Ved en PSU-fejl fra eksterne komponenter</li> <li>Betjeningsenhed</li> <li>Indendørs lydgiver</li> <li>WAM</li> <li>Repeater</li> </ul>                                                                                                    |

• HyMo

startes kommunikationen

- AES/KC-rapportering
- Taleopkald
- SMS
- E-mail
- OMGÅENDE.

## Teknikerdetaljer

| ABUS              | _         |                    | <i>ü</i> Ω | Log af            |
|-------------------|-----------|--------------------|------------|-------------------|
| System   Tekniker | rdetaljer |                    |            | info              |
| Navn              | 9999      |                    |            | Status            |
| Teknikerkode      | ••••      | Bekræft ny<br>kode |            | Enheder           |
| Tekniker tlf.nr.  |           |                    |            | Udgange           |
|                   |           |                    |            | Områder           |
|                   |           |                    |            | system            |
|                   |           |                    |            | The Kommunikation |
|                   |           |                    |            | Tryghedsalarm     |
|                   |           |                    |            | 18 Log            |
|                   |           | Annuller           | Gem        | Tastatur          |

| Betegnelse/funktion | Forklaring                                                                                                    |
|---------------------|----------------------------------------------------------------------------------------------------|
| Teknikernavn        | Brugernavn, serie af cifre eller tegn, som teknikeren logger sig på centralen med via<br>webbrowseren. Vær opmærksom på store og små bogstaver.<br>Maks. 12 tegn<br><b>Anvend et sikkert navn! (se sikkerhedshenvisninger)</b><br>Efter første ibrugtagning skal du ændre det <b>automatisk</b> tildelte <b>teknikernavn</b><br>( <b>code=navn</b> ) til et sikkert brugernavn.                                                                                                    |
| Teknikerkode        | <ul> <li>Password for teknikeren på webserveren, adgangskode på centralen.</li> <li>Der er ikke forindstillet en teknikerkode fra fabrikken!</li> <li>Teknikerkoden tildeles i start-assistenten ved første ibrugtagning!</li> <li>Anvend en sikker kode! (se sikkerhedshenvisninger)</li> <li>Bemærkning til S/W &lt;1.01.00 <ul> <li>Fabriksindstilling</li> <li>9999 (4-cifret brugerkode)</li> <li>999999 (6-cifret brugerkode)</li> <li>Det anbefales at ændre denne kode.</li> </ul> </li> <li>Med teknikerkoden kan du gå ind i programmeringsmenuen og foretage en teknikernulstilling.</li> <li>Med teknikerkoden kan centralen ikke aktiveres eller deaktiveres.</li> </ul> |
| Bekræft ny kode     | Bekræftelse af password for teknikeren, når koden angives igen                                                                                                    |
| _                   |                                                                                                    |

| Tekniker tlf.nr. | Her kan teknikerens telefonnummer gemmes som information til brugeren i tilfælde |
|------------------|----------------------------------------------------------------------------------|
|                  | af fejl.                                                                         |

#### Brugeradgang Log af ABUS System | Brugeradgang info Dobbelttast-Indspil besked 💙 funktion 🟠 Status Tryghedalarm Frakoble alt Enheder 🚺 Udgange Straks Straks deaktiveret tilkobling 🔀 Områder Brugerkode 2-vejs svar nødvendig 🚜 System Fjernbetj Nød aktiver straks tilkob. 🕋 Kommunikation 늘 Tryghedsalarm 18 Log Tastatur Annuller Gem

| Betegnelse/funktion  | Forklaring (afkrydsningsfelt)                                                                                                    |
|----------------------|----------------------------------------------------------------------------------------------------|
| Indspil besked       | Aktiveret<br>Giver brugeren mulighed for at indspille en besked.<br>Menu-> Indspil besked<br>Deaktiveret<br>Funktion ikke mulig.                                                                                                |
| Dobbelttast-funktion | Aktiveret                                                                                                    |
|                      | Manuel udløsning af alarmer ved hjælp af samtidig aktivering af de pågældende<br>dobbelttaster (brand, overfald, medicin) på alarmanlæg eller betjeningsenhed.                                                                  |
|                      |                                                                                                    |
|                      | Fare                                                                                                    |
|                      | S/W >= 2.01.08                                                                                                    |
|                      | Du bruger <b>Touch</b> -fronten på alarmanlægget. Baggrundsbelysningen er indstillet på<br>"TIL periode", og baggrundsbelysningen er <b>mørk.</b>                                                                               |
|                      | <b>Belysningen</b> tændes <b>først</b> , når en tast berøres (første berøring). Der følger <b>ingen</b> anden <b>handling</b> efter "første berøring". Tastaturet fungerer derpå fra <b>anden</b> berøring helt <b>normalt.</b> |
|                      | For detaljer, se betjeningsvejledningen afsnit 10.5.1 Funktioner –<br>baggrundsbelysning.                                                                                                    |
|                      | í                                                                                                    |

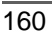

|                    | <ul> <li>Bemærk</li> <li>til delområde -&gt; Alarmreaktion</li> <li>Zonetypen brand, dobbelttasterne brand på centralen og dobbelttasterne brand på tastaturet udløser altid en AES/KC-rapportering, når opkaldsmodus for AES/KC-rapportering er aktiveret, og når gruppen "Brand" er aktiveret ved CID/SIA-hændelser.</li> <li>Eksempel:</li> <li>Delområde X -&gt; Alarmreaktion -&gt; Sirene <ul> <li>Overførsel af brandalarm til AES/NSL</li> </ul> </li> <li>Deaktiveret</li> <li>Funktion ikke mulig.</li> </ul> |
|--------------------|----------------------------------------------------------------------------------------------------|
| Tryghedsalarm tast | Aktiveret<br>Mulighed for manuel udløsning af tryghedsalarm ved hjælp af samtidig aktivering af<br>de pågældende dobbelttaster på alarmanlæg eller betjeningsenhed.<br>Fare<br>SW( >= 2.01.08                                                                                                    |
|                    | Du bruger <b>Touch</b> -fronten på alarmanlægget. Baggrundsbelysningen er indstillet på<br>"TIL periode", og baggrundsbelysningen er <b>mørk.</b><br><b>Belysningen</b> tændes <b>først</b> , når en tast berøres (første berøring). Der følger <b>ingen</b><br>anden <b>handling</b> efter "første berøring". Tastaturet fungerer derpå fra <b>anden</b><br>berøring helt <b>normalt.</b>                                                                                                    |
|                    | For detaljer, se betjeningsvejledningen afsnit 10.5.1 Funktioner –<br>baggrundsbelysning.<br><b>Deaktiveret</b><br>Funktion ikke mulig.                                                                                                    |
| Deakt. alt         | <b>Aktiveret</b><br>Når centralen aktiveres, kan alle åbne zoner deaktiveres manuelt på samme tid.<br><b>Deaktiveret</b><br>Når centralen aktiveres, skal åbne zoner deaktiveres manuelt enkeltvis.                                                                                                    |

| Betegnelse/funktion  | Forklaring (afkrydsningsfelt)                                                                                                    |
|----------------------|----------------------------------------------------------------------------------------------------|
| Hurtig aktivering    | Aktiveret<br>Aktivering af alarmanlægget via symboltasterne uden forudgående indtastning af<br>brugerkoden.<br>Deaktiveret<br>Aktivering af alarmanlægget udelukkende efter forudgående indtastning af<br>brugerkoden.                                                                                                    |
| Hurtig deakt         | Aktiveret<br>Åbne zoner deaktiveres automatisk ved aktivering af alarmanlægget (hvis<br>zoneegenskaberne for deaktivering tillader det).<br>Deaktiveret<br>Åbne zoner skal deaktiveres manuelt ved aktivering af alarmanlægget.                                                                                                    |
| Brugerkode nødvendig | <ul> <li>Brug denne indstilling til at sikre, at en tekniker kun får adgang til systemet, når en bruger er til stede.</li> <li>Aktiveret / J (fabriksindstilling)</li> <li>Når teknikeren har indtastet sin kode, spørger systemet om en brugerkode. Først når der også er indtastet en brugerkode, får teknikeren adgang til systemet.</li> <li>Central</li> <li>Programmeringsmenu -&gt; System -&gt; Brugeradgang-&gt; Brugerkode nødvendig J (fabriksindstilling)</li> <li>Deaktiveret</li> <li>Teknikeren kommer til programmeringsmenuen, lige efter han har indtastet sin kode.</li> <li>Bemærk</li> <li>Indstillingen "Deaktiveret/nej" er ikke i overensstemmelse med EN 50131.</li> <li>Konform tilstand er nået via fabriksindstilling, dvs. at en trin 2-bruger skal give en trin 3-bruger adgang (tekniker).</li> <li>EN 50131-1, kapitel 8.3.1 adgangstrin (med reference til EN 50131-3, kapitel 8.3.1 adgangstrin 3 skal forhindres, medmindre enten a) -&gt; adgangen er blevet tilladt af en bruger med adgangstrin 2 eller b) -&gt;"</li> <li>Indstillingen "Deaktiveret/Nej" er kun i overensstemmelse med BS8243, når brugeren har givet skriftligt samtykke.</li> </ul> |
| 2-vejs svar          | Aktiveret<br>Der følger en aktiv status-tilbagemelding fra det trådløse alarmanlæg på den<br>trådløse fjernbetjening, kontrolanordningen, Secvest key og den ekstra dørlås.<br>Deaktiveret<br>2-vejs svar deaktiveret.                                                                                                    |

| Betegnelse/funktion    | Forklaring (afkrydsningsfelt)                                                                                                    |  |  |  |  |
|------------------------|----------------------------------------------------------------------------------------------------|--|--|--|--|
| Fjernbetj straks aktiv | Brug denne indstilling til at beslutte, hvordan centralen skal aktiveres eller delaktiveres, når fjernbetjeningen er blevet aktiveret.                                   |  |  |  |  |
|                        | Aktiveret                                                                                                    |  |  |  |  |
|                        | De mulige områder aktiveres eller delaktiveres straks.                                                                                                    |  |  |  |  |
|                        | Hvis der er konfigureret en udgangsforsinkelse, tilsidesættes denne, og<br>alarmanlægget aktiveres straks, når der trykkes på aktiverings-tasten på<br>fjernbetjeningen. |  |  |  |  |
|                        | Deaktiveret                                                                                                    |  |  |  |  |
|                        | De mulige områder aktiveres eller delaktiveres iht. den indstillede udgangstilstand.                                                                                     |  |  |  |  |
| Nød aktiver            | Aktiveret                                                                                                    |  |  |  |  |
|                        | Administrator bruger kan oprette en "Nødkode bruger".                                                                                                    |  |  |  |  |
|                        | Med en nødkode kan centralen aktiveres eller deaktiveres.                                                                                                    |  |  |  |  |
|                        | Bemærk                                                                                                    |  |  |  |  |
|                        | Hvis en bruger bliver tvunget til at deaktivere alarmanlægget af en indbrudstyv, skal han gøre det med denne nødkode.                                                    |  |  |  |  |
|                        | Centralen gør da følgende:                                                                                                    |  |  |  |  |
|                        | <ul> <li>Den programmerede kommunikation i tilfælde af nød startes.</li> <li>Der aktiveres ingen signalgivere.</li> </ul>                                                |  |  |  |  |
|                        | <ul> <li>Centralens sirene bliver ikke aktiveret, på displayet vises der ingen trekant<br/>forneden til højre.</li> </ul>                                                |  |  |  |  |
|                        | Du kan også atter aktivere / delaktivere centralen med overfaldskoden                                                                                                    |  |  |  |  |
|                        | Indbrudstyven tester i dette tilfælde, om koden har begrænsninger, altså om det er<br>en "normal" kode.                                                                  |  |  |  |  |
|                        | Aktiver udgange af typen "Nød".                                                                                                    |  |  |  |  |
|                        | Der genereres tilsvarende logbogsregistreringer                                                                                                    |  |  |  |  |
|                        | Deaktiveret                                                                                                    |  |  |  |  |
|                        | Muligheden for at oprette en "Nødkode bruger" findes ikke.                                                                                                    |  |  |  |  |

## Bruger nulstilling

| ARUS               | _                        | _   | _               | i d | Log af            |
|--------------------|--------------------------|-----|-----------------|-----|-------------------|
| System   Bruger    | <sup>.</sup> nulstilling |     |                 |     |                   |
|                    |                          |     |                 |     |                   |
| Zonealarmer        | $\checkmark$             | Zoi | ne sabotage 🛛 📝 |     | Status            |
| System<br>sabotage |                          |     |                 |     | Enheder           |
|                    |                          |     |                 |     | Udgange           |
|                    |                          |     |                 |     | Områder           |
|                    |                          |     |                 |     | system            |
|                    |                          |     |                 |     | The Kommunikation |
|                    |                          |     |                 |     | Tryghedsalarm     |
|                    |                          |     |                 |     | 18 Log            |
|                    |                          |     | Annuller        | Gem | Tastatur          |
|                    |                          |     |                 |     |                   |

| Betegnelse/funktion | Forklaring (afkrydsningsfelt)                                                                                                    |
|---------------------|----------------------------------------------------------------------------------------------------|
|                     | Disse menuer bestemmer, under hvilke omstændigheder en bruger eller en tekniker kan nulstille systemet efter en alarm eller sabotage.                                                                                                    |
| Zonealarmer         | Aktiveret<br>Giver brugeren mulighed for at nulstille disse alarmer, der er udløst i zoner eller ved<br>følere.<br>Deaktiveret<br>Brugeren har ikke mulighed for at nulstille. Teknikeren skal nulstille systemet efter<br>en alarm.                                                                                                    |
| Zone sabotage       | Aktiveret<br>Giver brugeren mulighed for at nulstille sabotagealarmer, der er udløst i zoner eller<br>ved følere.<br>Deaktiveret<br>Brugeren har ikke mulighed for at nulstille. Teknikeren skal nulstille systemet.<br>Denne indstilling kræves til en INCERT-godkendelse.                                                                                                    |
| System sabotage     | Aktiveret<br>Giver brugeren mulighed for at nulstille sabotagealarmer, der vedrører systemet.<br>Deaktiveret<br>Brugeren har ikke mulighed for at nulstille. Teknikeren skal nulstille systemet.<br>Denne indstilling kræves til en INCERT-godkendelse.<br>System sabotage kan være udløst af:<br>• Centralens hus- eller væg-sabotageafbryder<br>• Tastaturernes hus- eller væg-sabotageafbryder |

- Sabotage af tilsluttede kabelforbundne sirener, hvis spændingen på terminal TR er mere end ca. 3 V
- Jamming eller supervision, hvis indstillingen her er sat på sabotage

## Bekræftelse

| ABUE            |            | _          | _          | ii <sup>Q</sup> | Abmelden   |        |
|-----------------|------------|------------|------------|-----------------|------------|--------|
| System   Bestät | tigung     | _          | _          |                 | ig Info    |        |
| Best. Modus     | *Basis     |            |            |                 | Status     |        |
| Alarmgeber      | *nicht     | Sirene Ein | *nicht     |                 | Kompone    | nten   |
| Ein             | bestätigen |            | bestätigen |                 | Ausgänge   |        |
|                 |            |            |            |                 | Teilbereid | :he    |
|                 |            |            |            |                 | System     |        |
|                 |            |            |            |                 | 🛣 Kommuni  | kation |
|                 |            |            |            |                 | Pflegenot  | ruf    |
|                 |            |            |            |                 | 🛊 🏶 Test   |        |
|                 |            |            |            |                 | 18 Logbuch |        |
|                 |            | Abt        | pruch      | Übernehmen      | Tastatur   |        |
|                 |            |            |            |                 |            |        |

#### Betegnelse/funktion Bekr. Tilstand

## Forklaring (afkrydsningsfelt)

## Bemærk

Vær i den forbindelse opmærksom på den detaljerede information til sireneforsinkelsen. Findes ved sireneforsinkelse delområder alle aktive.

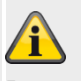

## Bemærk

Bekræftelsesmodus fungerer kun, når alarmreaktion er sat på "Sirene + NSL Reporting" (se konfigurer delområder).

Dropdown-valgfelt til:

- Fundament
  - Hvis du vælger denne mulighed, aktiverer alarmcentralen en udgang, der er programmeret som "Bekræftet alarm", hvis der aktiveres en anden zone, mens systemet er i alarmtilstand. Den anden zone skal høre til det delområde, hvor alarmen befinder sig. Teknikeren kan også vælge, om brugeren kan nulstille systemet efter en zonealarm.

|                                                                       | <ul> <li>Når bekræftelsesmodus er = "Basic", kan administratoren desuden aktivere eller deaktivere overfaldsfunktionerne for alle fjernbetjeninger via muligheden "Brugermenu – Konfiguration – Fjernbetjeninger – Overfaldsfunktion".</li> <li>Bemærk: Bekræftet overfaldsalarm findes ikke i bekræftelsesmodus Basis.</li> <li>DD243</li> <li>BS8243</li> </ul> <b>Bemærk</b> Indstillingerne DD243 og BS8243 er kun relevante for UK (Storbritannien). Hvis disse indstillinger vælges, kræves der detaljeret viden om disse direktiver. |
|-----------------------------------------------------------------------|----------------------------------------------------------------------------------------------------|
| Lydgiver til                                                          | <ul> <li>Dropdown-valgfelt til:</li> <li>Bekræft ikke <ul> <li>Systemet er aktiveret. Dermed aktiverer alarmcentralen alle interne alarmgivere, hvis der optræder en ubekræftet alarm.</li> </ul> </li> <li>Bekræft <ul> <li>Systemet er aktiveret. Dermed aktiverer alarmcentralen ingen interne alarmgivere, til der optræder en bekræftet alarm.</li> </ul> </li> <li>Bemærk <ul> <li>Centralen tillader ikke følgende indstilling:</li> <li>Sirene til – bekræftelse og sirene til – bekræft ikke</li> </ul> </li> </ul>                |
| Sirene til                                                            | Dropdown-valgfelt til:<br>• Bekræft ikke<br>• Alarmcentralen udløser den eksterne sirene for alle alarmer og<br>tilsidesætter enhver form for sireneforsinkelse.<br>• Bekræft<br>• Systemet er aktiveret. Dermed aktiverer alarmcentralen ingen<br>sirener, til der optræder en bekræftet alarm.<br>Bemærk<br>Centralen tillader ikke følgende indstilling:<br>Sirene til – bekræft ikke og sirene til – bekræft                                                                                                    |
| <b>Tid bekræftelse</b><br>(Kun ved Bekr. tilstand<br>DD243 og BS8243) | Indtastningsfelt til bekræftelsestid ved tyverialarm i minutter. Bekræftelsestiden kan være på mellem et og 60 minutter. Bemærk                                                                                                    |
| Indgang tastatur låst<br>(Kun ved Bekr. tilstand DD243<br>og BS8243)  | Aktiveret<br>Brugeren skal deaktivere systemet via en alternativ skifteenhed (ikke på<br>betjeningsenheden eller alarmanlægget) – f.eks. en fjernbetjening eller en<br>nøglekontakt (gælder for DD243 og BS8243).<br>Deaktiveret<br>Brugeren kan deaktivere systemet ved at indtaste sin indgangskode via tastaturet<br>(på betjeningsenheden eller alarmanlægget), efter indgangsdøren er åbnet (gælder<br>for DD234).                                                                                                    |
| Ubekræftet nulstilling                                                | Dropdown-valgfelt til:                                                                                                    |

(Kun ved Bekr. tilstand DD243 og BS8243)

Efter indgang (Kun ved Bekr. tilstand DD243 og BS8243)

Bekræftet nulstilling

(Kun ved Bekr. tilstand DD243 og BS8243)

#### Tid bekræftelse Overfaldsalarm

(Kun ved Bekr. tilstand BS8243)

| Indtastningsfelt til bekræftelsestid ved panikalarm i timer. |
|--------------------------------------------------------------|
| Bemærk 🙆                                                     |

Dropdown-valgfelt til:

Dropdown-valgfelt til:

2 zoner (kun ved DD243)

Sabotage kun som sabotage (Kun ved Bekr. tilstand BS8243) Deaktiveret

Iht. BS8243 skal bekræftelsestid ligge mellem 8 og 20 timer.

Aktiveret

Tekniker

Bruger

Aldrig

1 zone

Tekniker

Bruger

| Hardware               |           |   |                              |            |                |              |              |
|------------------------|-----------|---|------------------------------|------------|----------------|--------------|--------------|
| ABUS                   |           | _ | _                            | _          | i <sup>Q</sup> | Log af       |              |
| System   Hardwa        | are       | _ | _                            |            |                | <b>i</b> ∰ 1 | ıfo          |
| Zone type<br>(central) | Ændr ikke | ▼ | Trådl sirener<br>indstilling | *Sirene+bl | itz 🗸          | <b>أ ا</b>   | tatus        |
| Batteri 2              |           |   |                              |            |                | E            | nheder       |
|                        |           |   |                              |            |                | <b>( )</b> י | dgange       |
|                        |           |   |                              |            |                | <b>(</b>     | mråder       |
|                        |           |   |                              |            |                | <b>*</b> ₩ s | ystem        |
|                        |           |   |                              |            |                | 🏝 к          | ommunikation |
|                        |           |   |                              |            |                | ╘            | ryghedsalarm |
|                        |           |   |                              |            |                | 18 L         | og           |
|                        |           |   | Annuller                     |            | Gem            | Т            | astatur      |
|                        |           |   |                              |            |                |              |              |

SW >= 2.00.00

| (ABUS)                 |                        | _ | _      | _     | i0         | Abmel | den           |
|------------------------|------------------------|---|--------|-------|------------|-------|---------------|
| System   Hardw         | are                    | _ |        |       |            |       | Info          |
|                        |                        |   |        |       |            | C.P.  |               |
| Zonentyp<br>(Zentrale) | 2-Draht FSL<br>2K2/4K7 |   | Akku 2 |       |            |       | Status        |
| Mobil Antenne          | *Extern                |   |        |       |            |       | Komponenten   |
|                        |                        |   |        |       |            | •     | Ausgänge      |
|                        |                        |   |        |       |            |       | Teilbereiche  |
|                        |                        |   |        |       |            | *     | System        |
|                        |                        |   |        |       |            |       | Kommunikation |
|                        |                        |   |        |       |            | Ţ     | Pflegenotruf  |
|                        |                        |   |        |       |            | *     | Test          |
|                        |                        |   |        |       |            | 18    | Logbuch       |
|                        |                        |   | Abl    | bruch | Übernehmen |       | Tastatur      |

| Betegnelse/funktion       | Forklaring (afkrydsningsfelt)                                                                                                 |
|---------------------------|----------------------------------------------------------------------------------------------------|
| Zone type (central)       | Dropdown-valgfelt til:                                                                                                    |
| Kabelforbundet zone type  | Anvendelse af indgangene til trådførte zoner                                                                                  |
|                           | • Ændr ikke                                                                                                    |
|                           | • 2-trådet FSL 2k2/4k7                                                                                                    |
|                           | • 2-trådet FSL 1k/1k                                                                                                    |
|                           | 2-trådet FSL 2k/2k                                                                                                    |
|                           | • 2-trådet FSL 4k7/4k7                                                                                                    |
|                           | • 4-trådet CC                                                                                                    |
|                           | 2-trådet CC                                                                                                    |
| Trådl sirener indstilling | S/W < 2.00.00                                                                                                    |
| -                         | Dropdown-valgfelt til:                                                                                                    |
|                           | Sirenekonfiguration. Vælg her, hvordan den trådløse sirene ved brand-, indbruds-                                              |
|                           | eller overfaldsalarm skal reagere.                                                                                            |
|                           | Sirene+blitz                                                                                                    |
|                           | Den trådløse sirene aktiverer sirenen og blitzlampen ved en alarm                                                             |
|                           | • Blitz                                                                                                    |
|                           | Den trådløse sirene aktiverer kun blitzlampen ved en alarm.                                                                   |
|                           | S/W >= 2.00.00                                                                                                    |
|                           | Se delområder -> Alarmreaktion                                                                                                |
| Batteri 2                 | Du har tilsluttet en yderligere akkumulator. Med denne indstilling tilkobler du<br>udsendelsen af advarsler eller spærrer dem |
|                           | Aktiveret / Tilkohlet                                                                                                    |
|                           | Centralen udsender advarsler, når batteri 2 mangler eller har lav snænding                                                    |
|                           | Deaktiveret / Fra                                                                                                    |
|                           | Centralen ignorerer, at det andet ekstra batteri forefindes eller ikke forefindes                                             |
|                           | Contraion ignorotor, at det andet ekstra batten forenndes ener ikke forenndes.                                                |

| Betegnelse/funktion | Forklaring (afkrydsningsfelt)                                                                                                    |
|---------------------|----------------------------------------------------------------------------------------------------|
| SD-kort             | Kun til rådighed på centralen.                                                                                                    |
|                     | Sikker fjernelse hardware                                                                                                    |
|                     | <ul> <li>Eventuelt igangværende skrive- eller læseprocesser afsluttes på korrekt vis.</li> <li>SD kortet kap pu fjorpos uden risici</li> </ul> |
|                     | • 3D-konet kan nu ijemes uden fisici.                                                                                                    |
|                     | Aktiver hardware                                                                                                    |
|                     | <ul> <li>Når kortet er sat ind, sættes det atter i drift.</li> </ul>                                                                           |
|                     | Der kan atter skrives og læses.                                                                                                    |
|                     |                                                                                                    |
|                     |                                                                                                    |
|                     |                                                                                                    |
|                     | rare<br>Databeskyttelse                                                                                                    |
|                     | Følg henvisningerne vedr. SD-kortet i kapitlet "Nedlukning af centralen".                                                                      |
|                     |                                                                                                    |
| GSM-antenne         | Denne menu vises kun, hvis der er monteret et GSM-/mobiltelefonmodul.                                                                          |
| Mobilantenne        | Intern                                                                                                    |
|                     | nitern<br>• Den entenne, der eidder direkte nå mehiltelefonmedulet, bruges                                                                     |
|                     | Elemanterine, del siddel direkte pa mobilteleformodulet, bruges     Fkstern                                                                    |
|                     | <ul> <li>Den antenne, der er blevet tilsluttet mobiltelefonmodulets antennetilslutning.</li> </ul>                                             |
|                     | bruges                                                                                                    |
|                     |                                                                                                    |
|                     |                                                                                                    |
|                     | Fare                                                                                                    |
|                     | Ved yderligere montering af WIFI-modulet er det absolut nødvendigt at bruge                                                                    |
|                     | Den interne mobilantenne på printpladen kan påvirke eller helt undertrykke WiFi-                                                               |
|                     | signalet.                                                                                                    |
|                     |                                                                                                    |
|                     |                                                                                                    |

## Sikkerhed indstillinger

#### SW < 3.01.11

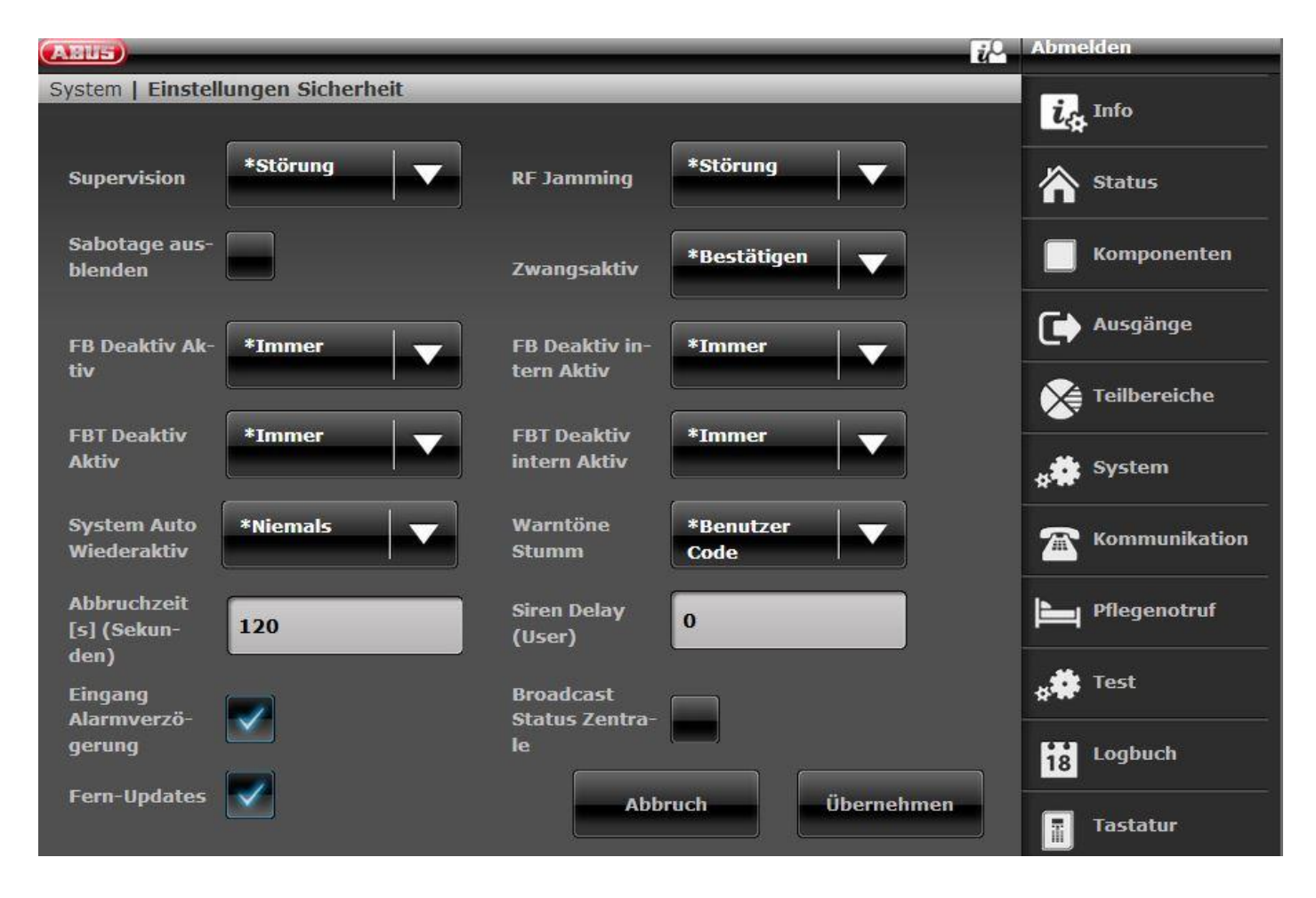

SW >= 3.01.11

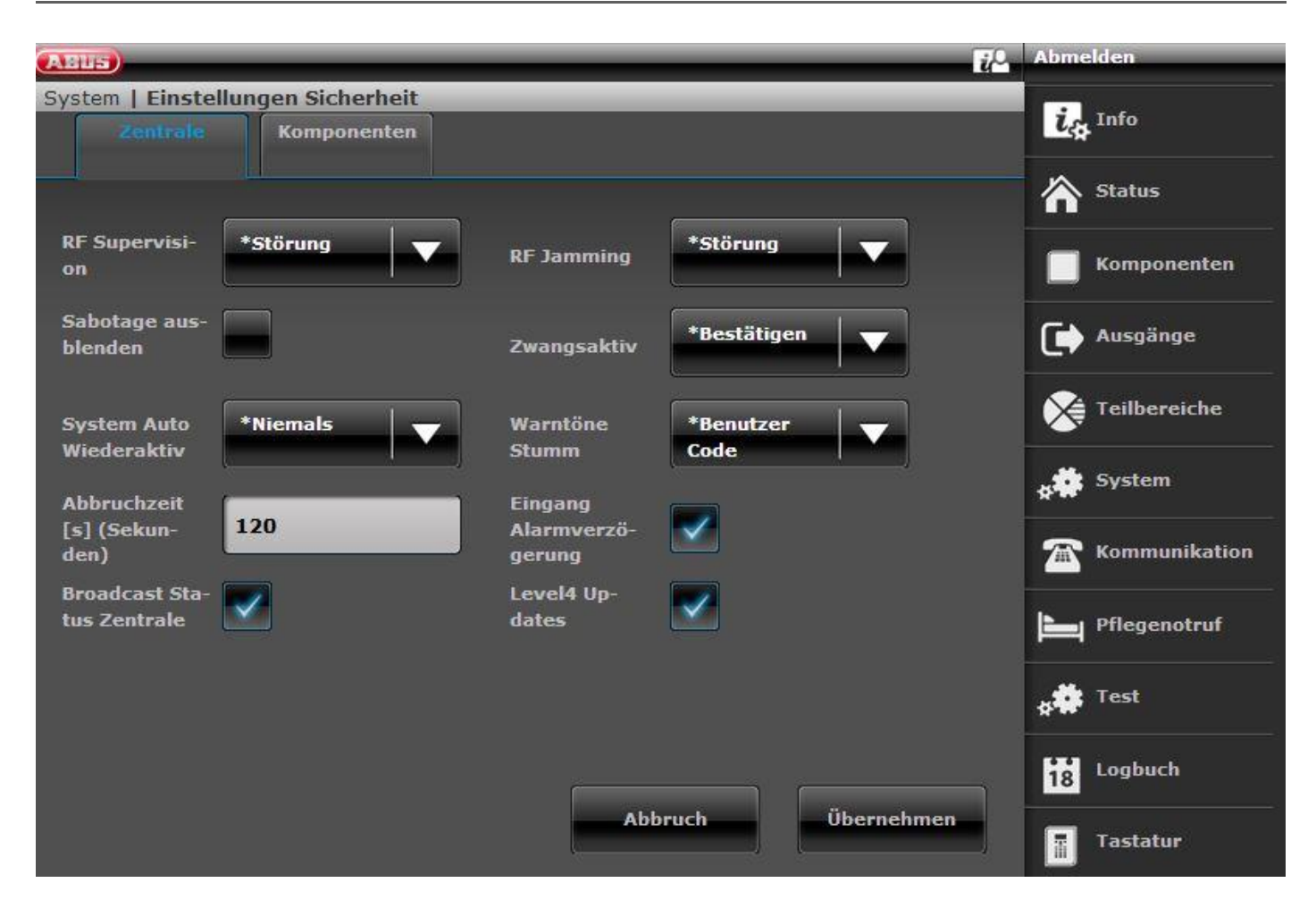

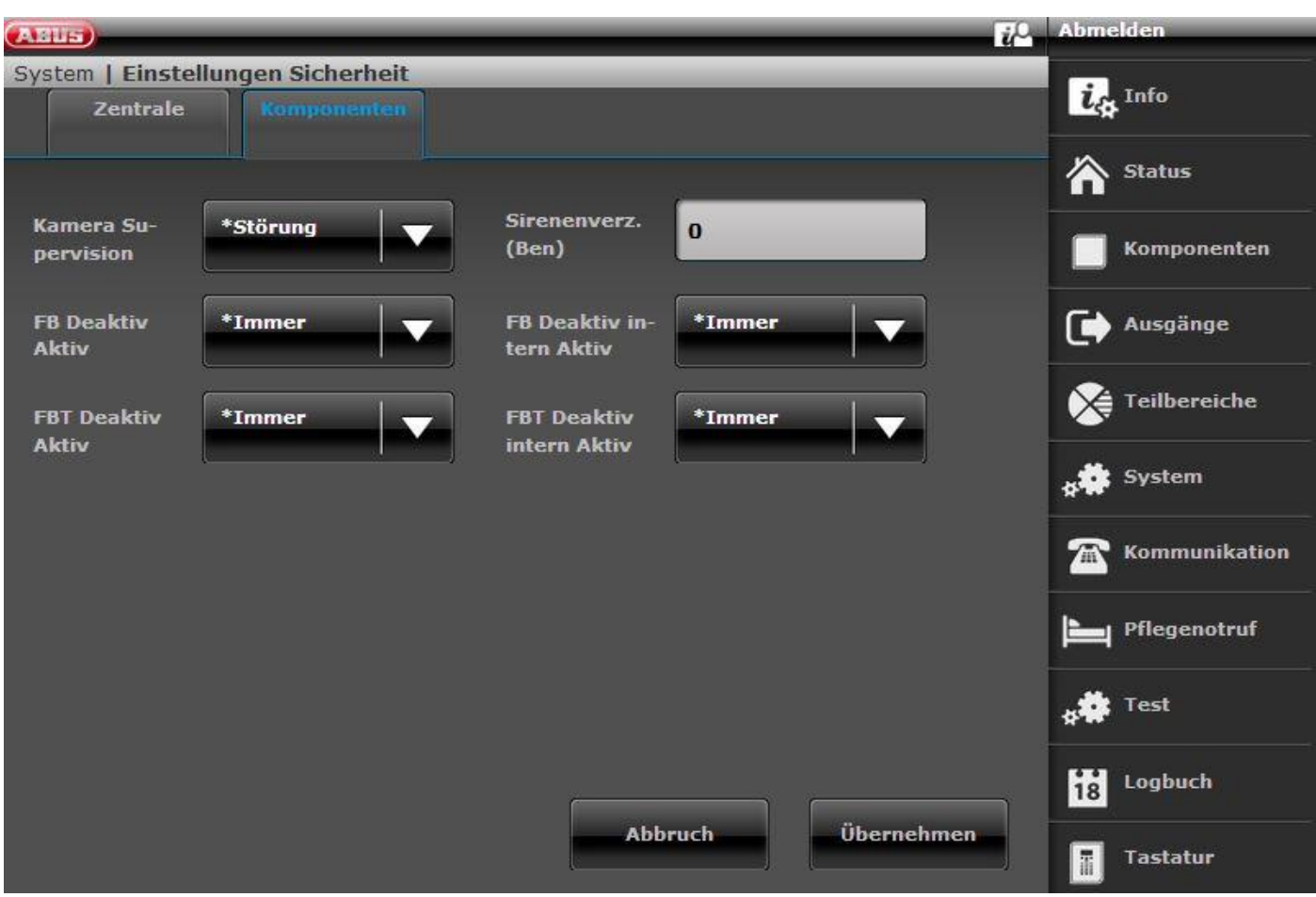

| Betegnelse/funktion | Forklaring (afkrydsningsfelt)                                                                                                    |                                                                                                    |                                                                                                    |  |  |  |  |
|---------------------|----------------------------------------------------------------------------------------------------|----------------------------------------------------------------------------------------------------|----------------------------------------------------------------------------------------------------|--|--|--|--|
| 6-cifret brugerkode | Bemærk:<br>Fra S/W 1.01.00 findes dette menupunkt ikke længere. Beslutningen om en 4-cifret<br>brugerkode eller en 6-cifret brugerkode træffes udelukkende i start-assistenten. Det<br>er ikke længere muligt at ændre kodens længde, når assistenten er afsluttet.<br>Aktiveret                                                                                                    |                                                                                                    |                                                                                                    |  |  |  |  |
|                     | 6-citret talkode for tekniker og bruger                                                                                                    |                                                                                                    |                                                                                                    |  |  |  |  |
|                     | Deaktiveret                                                                                                    |                                                                                                    |                                                                                                    |  |  |  |  |
|                     | 4-cirret taikode for tekniker og bruger                                                                                                    |                                                                                                    |                                                                                                    |  |  |  |  |
|                     | Bemærk     Ændring fra 4 til 6 cifre                                                                                                    |                                                                                                    |                                                                                                    |  |  |  |  |
|                     | Hvis er                                                                                                    | 4-cifret talkode ændres til en 6-cifre                                                                                                    | et, suppleres den 4-cifrede                                                                                                    |  |  |  |  |
|                     | eksisterende kode automatisk med "00".                                                                                                    |                                                                                                    |                                                                                                    |  |  |  |  |
|                     | Eksempel: "1234" ændres til "123400".                                                                                                    |                                                                                                    |                                                                                                    |  |  |  |  |
|                     | Ændring fra 6 til 4 cifre                                                                                                    |                                                                                                    |                                                                                                    |  |  |  |  |
|                     | Hvis en 6-cifret talkode ændres til en 4-cifret, nulstilles alle koder.                                                                                                    |                                                                                                    |                                                                                                    |  |  |  |  |
|                     | Hvis talkoden nulstilles (fra 6 til 4 cifre), nulstilles alle brugere og teknikere til fabriksindstillinger (også sletning af fjernbetjeninger, prox'er osv.)                                                                                                    |                                                                                                    |                                                                                                    |  |  |  |  |
| Betegnelse/funktion | Forklaring (a                                                                                                    | fkrydsningsfelt)                                                                                                    |                                                                                                    |  |  |  |  |
| Radio supervision   | Dropdown-valgfelt til reaktion for alarmanlægget ved RF supervision<br>Hvis den trådløse føler ikke har haft kontakt med centralen i mere end 20 minutter,<br>foretager centralen en logbogsregistrering "Radio advarsel". Desuden forhindrer<br>centralen en aktivering. Hvis en bruger tilsidesætter denne advarsel, og centralen<br>aktiveres, genereres logbogsregistreringen "Radio advarsel tilsidesat".<br>Hvis en trådløs føler ikke har haft kontakt med centralen i mere end 2 timer,<br>aktiveres de pågældende processer således: |                                                                                                    |                                                                                                    |  |  |  |  |
|                     |                                                                                                    | Centralen er aktiveret                                                                                                    | Centralen er deaktiveret                                                                                                    |  |  |  |  |
|                     | Fra                                                                                                    | Ingen reaktion                                                                                                    | Ingen reaktion                                                                                                    |  |  |  |  |
|                     | Fejl                                                                                                    | <ul> <li>Logbogsregistrering af denne<br/>hændelse</li> <li>Ingen visning på displayet og<br/>ingen advarselstone</li> <li>Udgange af typen "Radio<br/>supervision" og "Radio fejl"<br/>aktiveres.</li> <li>Supervision rapporteres</li> </ul> | <ul> <li>Logbogsregistrering af denne<br/>hændelse</li> <li>Visning på displayet og<br/>advarselstone</li> <li>Udgange af typen "Radio<br/>supervision" og "Radio fejl"<br/>aktiveres.</li> <li>Supervision rapporteres</li> </ul> |  |  |  |  |
|                     | Sabotage                                                                                                    | <ul> <li>Logbogsregistrering af denne<br/>hændelse</li> <li>Sabotagealarm</li> <li>Supervision rapporteres</li> </ul> Anmærkning:                                                                                                    | <ul> <li>Logbogsregistrering af denne<br/>hændelse</li> <li>Sabotagealarm</li> <li>Supervision rapporteres</li> </ul> Anmærkning                                                                                                   |  |  |  |  |
|                     |                                                                                                    |                                                                                                    |                                                                                                    |  |  |  |  |

|                    |                                                                                                    | Hvis "Sabotage som kun<br>sabotage" er spærret, aktiveres<br>også udgangene af typen<br>"Supervision" eller "Fejl".<br>Hvis der ikke er tilknyttet en<br>sabotagekanal i FF, sendes der<br>en "ubekræftet alarm". | Hvis "Sabotage som kun<br>sabotage" er spærret, aktiveres<br>også udgangene af typen<br>"Supervision" eller "Fejl".<br>Hvis der ikke er tilknyttet en<br>sabotagekanal i FF, sendes der<br>en "ubekræftet alarm". |  |  |
|--------------------|----------------------------------------------------------------------------------------------------|----------------------------------------------------------------------------------------------------|----------------------------------------------------------------------------------------------------|--|--|
|                    | Anmærkning<br>Indstillingen sabotage er nødvendig i grad 2-systemer, hvis der skal være<br>overensstemmelse med EN 50131-1:2006+A1:2009                                                                                                    |                                                                                                    |                                                                                                    |  |  |
|                    | Ved anvendelse af indstillingen sabotage og indstillingen<br>System -> Nulstil bruger -> System sabotage = Nej<br>kan brugeren ikke nulstille systemet.                                                                                                    |                                                                                                    |                                                                                                    |  |  |
| Kamera-supervision | Dropdown-valgfelt til reaktion for alarmanlægget ved IP-kamera-supervision<br>Hvis et kamera ikke har haft kontakt med centralen i længere tid end reaktionstiden,<br>foretager centralen en logbogsregistrering og signalerer en advarsel (f.eks. IP zone<br>missing, IP zone timeout).<br>Reaktionstid, se:<br>Komponenter -> IP-zoner-> Tilføj/slet -> Reaktionstid<br>De pågældende processer aktiveres som følger: |                                                                                                    |                                                                                                    |  |  |
|                    |                                                                                                    | Centralen er aktiveret                                                                                                    | Centralen er deaktiveret                                                                                                    |  |  |
|                    | Fra                                                                                                    | Ingen reaktion                                                                                                    | Ingen reaktion                                                                                                    |  |  |
|                    | Fejl                                                                                                    | <ul> <li>Logbogsregistrering af denne<br/>hændelse</li> <li>Ingen visning på displayet og<br/>ingen advarselstone</li> </ul>                                                                                      | <ul> <li>Logbogsregistrering af denne<br/>hændelse</li> <li>Visning på displayet og<br/>advarselstone</li> </ul>                                                                                                  |  |  |
|                    | Sabotage                                                                                                    | <ul><li>Sabotagealarm</li><li>Supervision rapporteres</li></ul>                                                                                                    | <ul><li>Sabotagealarm</li><li>Supervision rapporteres</li></ul>                                                                                                    |  |  |
|                    |                                                                                                    |                                                                                                    |                                                                                                    |  |  |

| Potognales/funktion | E en la sin en (st) en la sin en (st)                                                                                                    |                                                                                                    |                                                                                                    |  |  |
|---------------------|----------------------------------------------------------------------------------------------------|----------------------------------------------------------------------------------------------------|----------------------------------------------------------------------------------------------------|--|--|
|                     | Forklaring (afkrydsningsfelt)                                                                                                    |                                                                                                    |                                                                                                    |  |  |
| Radio jamming       | Dropdown-valgfelt til reaktion for alarmanlægget ved jamming:<br>Centralen kan detektere radiointerferens (jamming).<br>De pågældende processer aktiveres som følger                                                                                                    |                                                                                                    |                                                                                                    |  |  |
|                     |                                                                                                    | Controlon or altivorat                                                                                                    | Controlon er dooktiveret                                                                                                    |  |  |
|                     | <b>F</b> re                                                                                                    |                                                                                                    |                                                                                                    |  |  |
|                     | Fra                                                                                                    | Ingen reaction                                                                                                    | Ingen reaktion                                                                                                    |  |  |
|                     | геј                                                                                                    | <ul> <li>Logbogsregistrening af define<br/>hændelse</li> <li>Ingen visning på displayet og<br/>ingen advarselstone</li> </ul>                                                                                                | <ul> <li>Logbogsregistering af define<br/>hændelse</li> <li>Visning på displayet og<br/>advarselstone</li> </ul>                                                                                                    |  |  |
|                     | Sabotage                                                                                                    | <ul><li>Sabotagealarm</li><li>Jamming rapporteres</li></ul>                                                                                                    | <ul><li>Sabotagealarm</li><li>Jamming rapporteres</li></ul>                                                                                                    |  |  |
|                     |                                                                                                    | Anmærkning:<br>Hvis "Sabotage som kun<br>sabotage" er spærret, aktiveres<br>også udgangene af typen<br>"Jamming" eller "Fejl".<br>Hvis der ikke er tilknyttet en<br>sabotagekanal i FF, sendes der<br>en "ubekræftet alarm". | Anmærkning<br>Hvis "Sabotage som kun<br>sabotage" er spærret, aktiveres<br>også udgangene af typen<br>"Jamming" eller "Fejl".<br>Hvis der ikke er tilknyttet en<br>sabotagekanal i FF, sendes der<br>en "ubekræftet alarm". |  |  |
|                     | Anmærkning<br>For at være i overensstemmelse med PD 6662:2010 kræves indstillingen Sabotage.<br>Ved anvendelse af indstillingen sabotage og<br>System -> Nulstil bruger -> System sabotage = Nej<br>kan brugeren ikke nulstille systemet.                                                                            |                                                                                                    |                                                                                                    |  |  |
| Level4-opdateringer | Central<br>Programmeringsmenu -> System -> Sikkerhed -> Level4-opdateringer -><br>Fra*/Tilkoblet                                                                                                    |                                                                                                    |                                                                                                    |  |  |
|                     | WBI<br>Programmeringsmenu-> System -> Indstillinger sikkerhed -> Level4-opdateringer -><br>Fra (deaktiveret ingen flueben)*/Tilkoblet (aktiveret-flueben)                                                                                                    |                                                                                                    |                                                                                                    |  |  |
|                     | Fra (deaktiveret – ingen flueben)*<br>Tilkoblet (aktiveret-flueben)                                                                                                    |                                                                                                    |                                                                                                    |  |  |
|                     | Hvis denne indstilling er tilkoblet, skal der indtastes en ny trin 4-kode. Men<br>kun hvis denne trin 4-kode aldrig tidligere er programmeret<br>(udleveringstilstand eller siden seneste nulstilling til fabriksindstillinger).<br>Denne trin 4-kode har det samme antal cifre som teknikerkoden og<br>brugerkoden. |                                                                                                    |                                                                                                    |  |  |
|                     | Indtastning "Ny trin 4-kode" og "Bekræft trin 4-kode" (indtast atter kode til<br>bekræftelse).<br>Der oprettes automatisk en ny bruger. Se brugermenu "Bruger".<br>Navn: "Level4"<br>Bemærk:<br>Af sikkerhedsårsager bør du ændre standardnavnet "Trin4" for trin 4-                                                 |                                                                                                    |                                                                                                    |  |  |
|                     | brugerne.                                                                                                    |                                                                                                    |                                                                                                    |  |  |

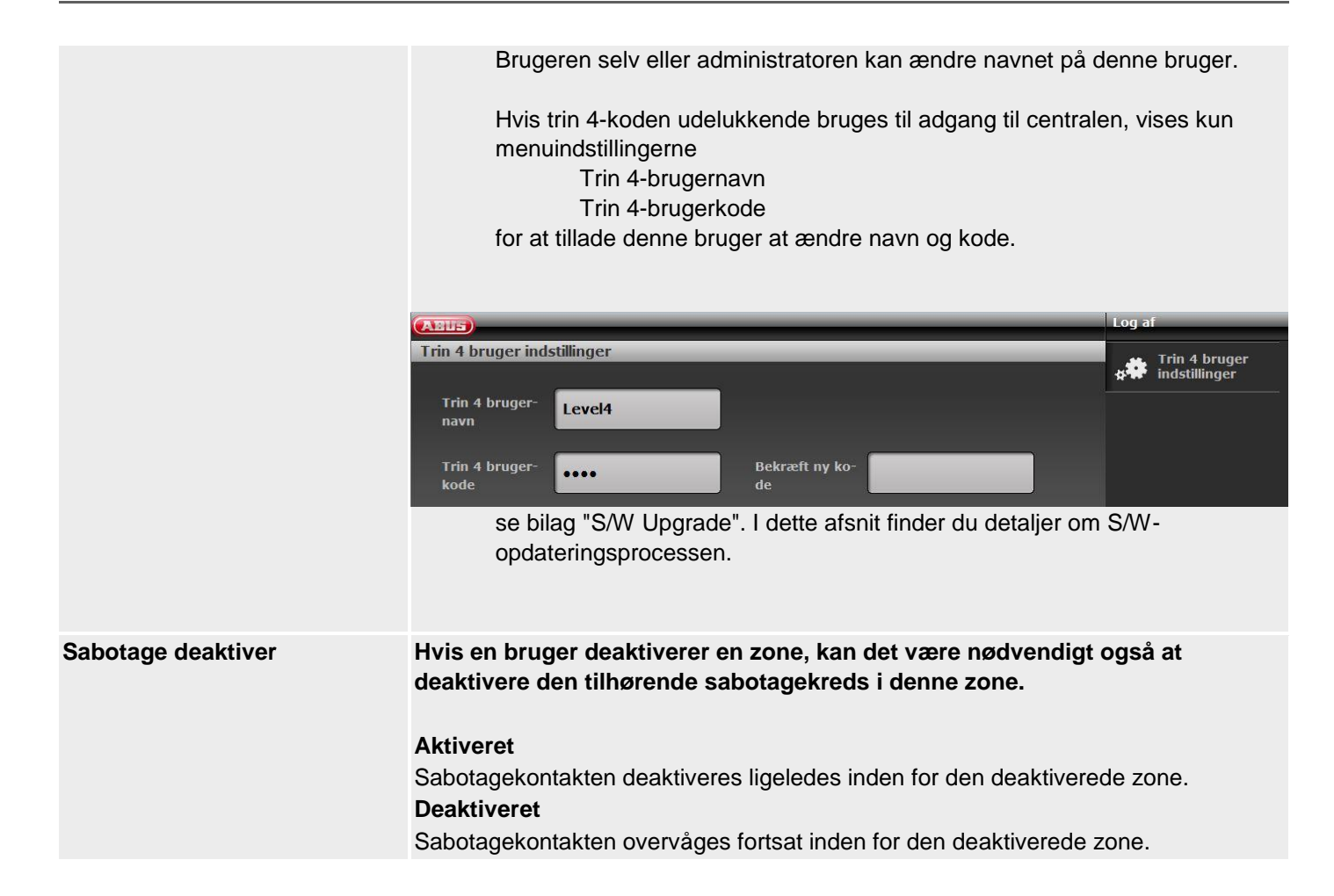

#### **Betegnelse/funktion**

**Tvunget aktivering** 

#### Forklaring (afkrydsningsfelt)

#### S/W >= 3.01.16

Indstillingen for tvunget tilkobling (fra, bekræftelse eller til) gælder kun for alle komponenter til aktivering (f.eks. fjernbetjening, tastatur, ekstra dørlås, Secvest-Key) og for alle advarsler, der ikke forhindrer aktiveringen (dvs. advarsler der kan tilsidesættes).

Fejl, der kan forhindre aktivering:

- Komponent fungerer ikke længere
  - o mellem 20 min og 120 min, signalering via RF-advarsel
  - > 120 min, signalering via supervisionsfejl, forhindrer grundlæggende en aktivering
- andre fejl, f.eks. strømforsyningsfejl eller tomme batterier
- åbne zoner
  - Forhindrer grundlæggende en aktivering
  - Specialreaktion med zoneegenskaben "tvunget tilkobling kan deaktiveres"

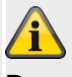

## Bemærk

Alle aktiveringer på centralen sker via indtastning af en kode og menu-interaktion. Hurtigt aktiv tilsidesætter advarsler på displayet, men logger dem. Betjening via appen er en for form hurtigt aktiv.

### Komponent fungerer ikke længere

#### • Fra

Mindre end 20 min. efter svigt på en komponent er der mulighed for en aktivering uden begrænsning og advarsel.

Mellem 20 min. og 120 min. har centralen registreret en RF-advarsel fra en komponent. Derefter er reaktionen ved aktiveringsforsøg som følger:

#### Central

Aktiveringsproces startes RF-advarsel vises Der trykkes på OK (brugeren har registreret advarslen og tilsidesætter den) Central bliver aktiv

Fjernbetjening, tastatur, ekstra dørlås, Secvest-Key

Komponent bliver bekræftet Fejlmelding på komponenten i overensstemmelse med komponenten Central kan ikke aktiveres **Bemærk:** Centralen kan kun aktiveres på selve centralen med foreliggende fejl.

#### Specialtilfælde supervisionsfejl >120 min

- Central, fjernbetjening, tastatur, ekstra dørlås, Secvest-Key Fejlmelding på komponenten i overensstemmelse med komponenten Central kan ikke aktiveres
- Bekræft

Mindre end 20 min. efter svigt på en komponent er der mulighed for en aktivering uden begrænsning og advarsel. Mellem 20 min. og 120 min. har centralen registreret en RF-advarsel fra en komponent. Derefter er reaktionen ved aktiveringsforsøg som følger: Central

Aktiveringsproces startes RF-advarsel vises Der trykkes på OK (brugeren har registreret advarslen og tilsidesætter den) Central bliver aktiv

Fjernbetjening, tastatur, ekstra dørlås, Secvest-Key Komponent bliver bekræftet Fejlmelding på komponenten i overensstemmelse med komponenten Central bliver ikke aktiveret Komponent aktiveres **anden gang** Central bliver nu aktiv

#### Specialtilfælde supervisionsfejl >120 min

Central, fjernbetjening, tastatur, ekstra dørlås, Secvest-Key Fejlmelding på komponenten i overensstemmelse med komponenten Central kan ikke aktiveres

#### • Til

Mindre end 20 min. efter svigt på en komponent er der mulighed for en aktivering uden begrænsning og advarsel.

Mellem 20 min. og 120 min. har centralen registreret en RF-advarsel fra en komponent. Derefter er reaktionen ved aktiveringsforsøg som følger:

Central

Aktiveringsproces startes RF-advarsel vises Der trykkes på OK (brugeren har registreret advarslen og tilsidesætter den) Central bliver aktiv

Fjernbetjening, tastatur, ekstra dørlås, Secvest-Key

Komponent bliver bekræftet

Central bliver straks aktiv

Bemærk:

Brugeren bliver ved **tvunget tilkobling=Til** på disse komponenter ikke informeret om den foreliggende fejl. Fejl og tilsidesættelse dokumenteres dog i logbogen.

#### Specialtilfælde supervisionsfejl >120 min

Central, fjernbetjening, tastatur, ekstra dørlås, Secvest-Key Fejlmelding på komponenten i overensstemmelse med komponenten Central kan ikke aktiveres

#### <u>andre fejl</u>

• Fra

Reaktionen ved aktiveringsforsøg er som følger:

Central

Aktiveringsproces startes Fejl vises Der trykkes på OK (brugeren har registreret advarslen og tilsidesætter den) Central bliver aktiv

Fjernbetjening, tastatur, ekstra dørlås, Secvest-Key

Komponent bliver bekræftet Fejlmelding på komponenten i overensstemmelse med komponenten Central kan ikke aktiveres **Bemærk:** Centralen kan kun aktiveres på selve centralen med foreliggende fejl.

Bekræft

Reaktionen ved aktiveringsforsøg er som følger:

Central

Aktiveringsproces startes Fejl vises Der trykkes på OK (brugeren har registreret advarslen og tilsidesætter den) Central bliver aktiv

Fjernbetjening, tastatur, ekstra dørlås, Secvest-Key

Komponent bliver bekræftet Fejlmelding på komponenten i overensstemmelse med komponenten Central bliver ikke aktiveret Komponent aktiveres **anden gang** Central bliver nu aktiv

• Til

Reaktionen ved aktiveringsforsøg er som følger:

Central

Aktiveringsproces startes Fejl vises Der trykkes på OK (brugeren har registreret advarslen og tilsidesætter den) Central bliver aktiv

Fjernbetjening, tastatur, ekstra dørlås, Secvest-Key

Komponent bliver bekræftet

Central bliver straks aktiv

#### Bemærk:

Brugeren bliver ved **tvunget tilkobling=Til** på disse komponenter ikke informeret om den foreliggende fejl. Fejl og tilsidesættelse dokumenteres dog i logbogen.

#### Åbne zoner

#### • Fra

Reaktionen ved aktiveringsforsøg er som følger med zoneegenskaben "tvunget tilkobling kan deaktiveres":

Central

Aktiveringsproces startes Fejl vises Når zonen er lukket, kan centralen aktiveres.

Fjernbetjening, tastatur, ekstra dørlås, Secvest-Key

Komponent bliver bekræftet

Fejlmelding på komponenten i overensstemmelse med komponenten Central kan ikke aktiveres

Bemærk:

Når zonen er lukket, kan centralen aktiveres.

Bekræft

Reaktionen ved aktiveringsforsøg er som følger med zoneegenskaben "tvunget tilkobling kan deaktiveres":

Central

Aktiveringsproces startes Fejl vises Når zonen er lukket, kan centralen aktiveres. Zonen kan også skjules manuelt.

Fjernbetjening, tastatur, ekstra dørlås, Secvest-Key

Komponent bliver bekræftet

Fejlmelding på komponenten i overensstemmelse med komponenten Central bliver ikke aktiveret

Komponent aktiveres anden gang

Central bliver nu aktiv med skjulte zoner

#### • Til

Reaktionen ved aktiveringsforsøg er som følger med zoneegenskaben "tvunget tilkobling kan deaktiveres":

#### Central

Aktiveringsproces startes Fejl vises Når zonen er lukket, kan centralen aktiveres. Zonen kan også skjules manuelt.

Fjernbetjening, tastatur, ekstra dørlås, Secvest-Key Komponent bliver bekræftet Central bliver nu omgående aktiv med skjulte zoner **Bemærk:** Brugeren bliver ved **tvunget tilkobling=Til** på disse komponenter ikke informeret om den foreliggende fejl. Fejl og tilsidesættelse dokumenteres dog i logbogen.
|                                        | S/W < 3.01.16<br>Du kan give en bruger tilladelse til at akt<br>når en eller flere zoner ikke fungerer elle<br>Bemærk<br>Når du har tilkoblet tvunget aktivering, el<br>overensstemmelse med EN 50131.<br>Dropdown-valgfelt til:<br>• Fra | ivere centralen med fjernbetjeningen, også<br>er er åbne.<br>r systemet ikke længere i<br>En bruger med fjernbetjening kan ikke<br>tvangsaktivere systemet, heller ikke hvis                                 |
|----------------------------------------|----------------------------------------------------------------------------------------------------|----------------------------------------------------------------------------------------------------|
|                                        | • Bekræft                                                                                                    | de pågældende zoner har egenskaben<br>Tvunget aktivering.<br>En bruger med fjernbetjening kan                                                                                                    |
|                                        | <ol> <li>Brugeren trykker på aktiv-tasten</li> <li>Systemet starter ikke på aktiverir</li> <li>Brugeren skal trykke på samme<br/>bekræfte, at han vil aktivere systemet</li> </ol>                                                        | tvangsaktivere systemet. Han skal gøre<br>følgende:<br>på fjernbetjeningen<br>ngen<br>tast på fjernbetjeningen en gang mere for at<br>emet.                                                                  |
|                                        | • Til                                                                                                    | Brugeren skal kun trykke én gang på<br>den pågældende tast på<br>fjernbetjeningen for at starte<br>aktiveringsprocessen.                                                                                     |
|                                        | Anmærkning<br>Ved indstillingerne Bekræft og Til får bru<br>systemet med fjernbetjeningen, også hv<br>en alarm.                                                                                                    | geren også tilladelse til at aktivere<br>is det er nødvendigt med en nulstilling efter                                                                                                    |
| Deakt akt via fjernbetj                | Vælg, om deaktivering af <b>aktiverede</b> om<br>fjernbetjeningen, når forsinkelsestiden<br>/udgang" udløses)                                                                                                    | råder kun skal være mulig via<br>er startet forinden (zone af typen "Ind-                                                                                                    |
|                                        | Dropdown-valgfelt til:                                                                                                    |                                                                                                    |
|                                        | • Allu                                                                                                    | Brugeren kan altid deaktivere de mulige<br>områder, uden at indgangstiden er<br>startet forinden.                                                                                                    |
|                                        | I løbet af indgangstid                                                                                                    | Drugeren ekol faret åbne en zone ef                                                                                                    |
|                                        | •                                                                                                    | typen "Ind-/udgang". Så starter<br>indgangsforsinkelsestiden. Nu kan<br>brugeren deaktivere de mulige områder.<br>Områder, hvor der ikke er startet en<br>indgangsforsinkelsestid, er fortsat<br>aktiverede. |
| Fjernbetjening deakt.<br>Delaktivering | Vælg, om deaktivering af <b>del aktiverede</b><br><b>fjernbetjeningen</b> , når forsinkelsestiden<br>/udgang" udløses).                                                                                                    | e områder kun skal være mulig via<br>er startet forinden (zone af typen "Ind-                                                                                                    |

| Dropdown-valgfelt til:<br>• Altid • Lløbet af indgangstid | <ul> <li>Brugeren kan altid deaktivere de mulige<br/>områder, uden at indgangstiden er<br/>startet forinden.</li> </ul>                                                                                                    |
|-----------------------------------------------------------|----------------------------------------------------------------------------------------------------|
|                                                           | <ul> <li>Brugeren skal først åbne en zone af typen "Ind-/udgang". Så starter indgangsforsinkelsestiden. Nu kan brugeren deaktivere de mulige områder.</li> <li>Områder, hvor der ikke er startet en indgangsforsinkelsestid, er fortsat aktiverede.</li> </ul> |

| Potognoloo/funktion               | Forklaring (ofknydaningsfalt)                                                                                                    |                                                                                                    |
|-----------------------------------|----------------------------------------------------------------------------------------------------|----------------------------------------------------------------------------------------------------|
| Betegneise/funktion               | Forklaring (arkrydsningsteit)                                                                                                    |                                                                                                    |
| TKA deakt ved indgangstid         | Vælg, om deaktivering af <b>aktiverede</b> om<br><b>kontrolanordningen</b> , når forsinkelsestid<br>/udgang" udløses)<br>Dropdown-valgfelt til: | iråder kun skal være mulig via<br>den er startet forinden (zone af typen "Ind-                                                                                                    |
|                                   | Altid                                                                                                    |                                                                                                    |
|                                   | •                                                                                                    | Brugeren kan altid deaktivere de mulige<br>områder, uden at indgangstiden er<br>startet forinden.                                                                                                    |
|                                   | <ul> <li>I løbet af indgangstid</li> </ul>                                                                                                    |                                                                                                    |
|                                   | •                                                                                                    | Brugeren skal først åbne en zone af<br>typen "Ind-/udgang". Så starter<br>indgangsforsinkelsestiden. Nu kan<br>brugeren deaktivere de mulige områder.<br>Områder, hvor der ikke er startet en<br>indgangsforsinkelsestid, er fortsat<br>aktiverede. |
| TKA deakt delv ved<br>indgangstid | Vælg, om deaktivering af <b>delaktiverede</b><br><b>kontrolanordningen</b> , når forsinkelsestid<br>/udgang" udløses)                           | områder kun skal være mulig via<br>Jen er startet forinden (zone af typen "Ind-                                                                                                    |
|                                   | Dropdown-valgfelt til:                                                                                                    |                                                                                                    |
|                                   | Altid                                                                                                    |                                                                                                    |
|                                   | •                                                                                                    | Brugeren kan altid deaktivere de mulige<br>områder, uden at indgangstiden er<br>startet forinden.                                                                                                    |
|                                   | <ul> <li>I løbet af indgangstid</li> </ul>                                                                                                    |                                                                                                    |
|                                   | •                                                                                                    | Brugeren skal først åbne en zone af<br>typen "Ind-/udgang". Så starter<br>indgangsforsinkelsestiden. Nu kan<br>brugeren deaktivere de mulige områder.<br>Områder, hvor der ikke er startet en<br>indgangsforsinkelsestid, er fortsat<br>aktiverede. |
| Syst aut genakt.                  | Vises når                                                                                                    |                                                                                                    |
|                                   | System->Bekræftelse->Bekræftelsestilst                                                                                                    | and->Basis                                                                                                    |
|                                   | Vælg, hvor ofte systemet skal genaktive                                                                                                    | res automatisk, når sirenetiden er udløbet                                                                                                    |
|                                   | Dropdown-valgfelt til:<br>• Aldrig                                                                                                    |                                                                                                    |
|                                   | •                                                                                                    | Centralen genaktiveres ikke. Centralen                                                                                                    |
|                                   | <ul> <li>1 x, 2 x, 3 x, 4 x, 5 x</li> <li>Altid</li> </ul>                                                                                      | går kun i alarmtilstand én gang.                                                                                                    |
|                                   | •                                                                                                    | Anlægget genaktiverer alle lukkede<br>zoner, men ikke følerne, der stadig<br>sender alarmsignaler.                                                                                                    |
|                                   | •                                                                                                    | En af disse indstillinger er nødvendig for<br>at være i overensstemmelse med EN<br>50131                                                                                                    |
|                                   | •                                                                                                    | Når anlægget er genaktiveret, høres der<br>en akustisk, intern alarm fra den                                                                                                    |

trådløse central i stedet for den normale indgangstone, når en bruger betræder anlægget via adgangsvejen.

| Betegnelse/funktion                  | Forklaring (afkrydsningsfelt)                                                                                                    |  |
|--------------------------------------|----------------------------------------------------------------------------------------------------|--|
| Stille alarmer<br>(Stille advarsler) | Denne mulighed styrer længden af den periode, hvor advarselstonen skal gentages (et kort "bip" hvert andet minut).                                                                                                    |  |
|                                      | Dropdown-valgfelt til:                                                                                                    |  |
|                                      | <ul> <li>Brugerkode</li> <li>Der udsendes advarsler, indtil brugeren<br/>har indtastet sin kode til bekræftelse af<br/>advarslen</li> </ul>                                                                                                    |  |
|                                      | <ul> <li>30 minutter</li> <li>60 minutter</li> <li>120 minutter</li> </ul>                                                                                                    |  |
|                                      | Der afspilles advarsler iht. den<br>indstillede tid. Afspilning af<br>advarselstoner kan standses ved at<br>indtaste en brugerkode.                                                                                                    |  |
|                                      | ingen advarselstoner                                                                                                    |  |
|                                      | Der udsendes ingen akustiske advarsler.                                                                                                    |  |
|                                      | Bemærk                                                                                                    |  |
|                                      | Centralen viser ingen advarsler, så længe et område fortsat er i aktiveret tilstand.                                                                                                    |  |
| Afbrydelsestid                       | Indtastningsfelt til alarmens afbrydelsestid i sekunder (værdi mellem 0 og 120).                                                                                                    |  |
|                                      | Centralen starter altid denne timer, når der er udløst en alarm. Hvis en bruger<br>frakobler alarmen i løbet af denne periode, behøver teknikeren ikke at nulstille<br>systemet.<br>Hvis der opstår en alarm, og en bruger deaktiverer systemet <b>inden for</b> denne |  |
|                                      | periode, aktiveres udgange af typen "Alarm afbryd", og der rapporteres om en alarmafbrydelse.                                                                                                    |  |
| Sireneforsinkelse (bruger)           | "Sireneforsinkelse (bruger)" i minutter (værdi mellen 0 – 10).<br>0 betyder deaktiveret.                                                                                                    |  |
|                                      | <u>í</u>                                                                                                    |  |
|                                      | Bemærk                                                                                                    |  |
|                                      | Hvis "sireneforsinkelse (brugerrelateret)" er aktiveret (> 0), blokeres hele<br>sireneforsinkelsens reaktion i delområdeindstillingerne!                                                                                                    |  |
|                                      | Dette er ikke i overensstemmelse med EN 50131.                                                                                                    |  |
|                                      | AES/KC-kommunikation og bekræftelsesmodus påvirker sireneforsinkelsen i<br>delområdeindstillingerne.                                                                                                    |  |
|                                      |                                                                                                    |  |
|                                      | Bemærk<br>Sireneforsinkelse (bruger) påvirker kun udendørssirenerne ved følgende<br>konfigurationer:                                                                                                    |  |
|                                      | Delområde -> Alarmreaktion (alle aktive, delvis aktiv, deaktiv)                                                                                                    |  |
|                                      | Sirene + KC-rapportering eller                                                                                                    |  |
|                                      | Blitz + KC-rapportering                                                                                                    |  |
|                                      | I de andre varianter                                                                                                    |  |
|                                      | Delvis aktiv, sirene og blitz                                                                                                    |  |

|                          | påvirker denne sireneforsinkelse alle komponenter (central, indendørssirene,<br>infomodul, tastatur og udendørssirene). Det betyder, at alle disse komponenter først<br>signalerer, efter forsinkelsestiden er gået.<br><b>Bemærk</b><br>Ved brand-, overfalds- eller 24-timers alarm er der ingen sireneforsinkelse (bruger)                                                                                                    |
|--------------------------|----------------------------------------------------------------------------------------------------|
| Indgang alarmforsinkelse | <ul> <li>Yderligere forsinkelse ved afvigelse fra adgangsvejen.</li> <li>I tilfælde af en afvigelse fra adgangsvejen skal du vælge, om brugeren skal have ekstra tid på 30 sekunder, inden en ekstern alarm sættes i gang.</li> <li><b>Aktiveret</b></li> <li>Yderligere forsinkelse (30 s) ved afvigelse fra adgangsvejen aktiveret.</li> <li>Hvis en bruger afviger fra adgangsvejen inden for indgangsforsinkelsestiden, venter centralen 30 s, inden den udløser en komplet alarm. Inden for disse 30 s kommer der først en intern alarm.</li> <li>Hvis en bruger inden for disse 30 s med intern alarm indtaster sin kode, kan brugeren nulstille systemet.</li> <li>Denne indstilling er i overensstemmelse med EN 50131.</li> <li><b>Deaktiveret</b></li> <li>Ingen yderligere forsinkelse ved afvigelse fra adgangsvejen.</li> <li>Der udløses straks en alarm og dermed en anden føler, hvis en bruger afviger fra adgangsvejen.</li> <li>Denne indstilling er ikke i overensstemmelse med EN 50131.</li> </ul> |

| Betegnelse/funktion | Forklaring (afkrydsningsfelt)                                                                                                    |
|---------------------|----------------------------------------------------------------------------------------------------|
| Udsendelse status   | Aktiveret                                                                                                    |
| alarmcentral        | En statusændring på alarmanlægget overføres altid til kontrolanordningen.<br>Betjeningsenheden signalerer status for områder, alarmer såvel som ind- og<br>udgangsforsinkelser "just-in-time".                                                         |
|                     | <b>Deaktiveret</b><br>Status for centralen overføres kun på forespørgsel til betjeningsenheden ("?"-tasten<br>på betjeningsenheden). Status for området, alarmer såvel som ind- og<br>udgangsforsinkelser vises /signaleres ikke på betjeningsenheden. |

### Opdater central

| opullor contrai          |                                                                                                    |                                                                          |
|--------------------------|----------------------------------------------------------------------------------------------------|--------------------------------------------------------------------------|
| ABUS                     |                                                                                                    | Log af                                                                   |
| System   Opdater central |                                                                                                    | Tafe                                                                     |
| 0                        | Durabauchen                                                                                                    |                                                                          |
| Sprogfil                 | Durchsuchen                                                                                                    | 🖄 Status                                                                 |
|                          |                                                                                                    |                                                                          |
| Opdateringsfil           | Durchsuchen                                                                                                    | Enheder                                                                  |
|                          | Gem                                                                                                    | Udgange                                                                  |
|                          |                                                                                                    | Områder                                                                  |
|                          | Annull                                                                                                    | er System                                                                |
|                          |                                                                                                    | Kommunikation                                                            |
|                          |                                                                                                    | Tryghedsalarm                                                            |
|                          |                                                                                                    | 18 Log                                                                   |
|                          |                                                                                                    | Tastatur                                                                 |
|                          |                                                                                                    |                                                                          |
| Betegnelse/funktion      | Forklaring (afkrydsningsfelt)                                                                                                    |                                                                          |
| Sprogfil                 | Ved at klikke på knappen <b>Søg</b> kan stien til og filna<br>indlæses, angives.<br>Ved at klikke på knappen <b>Submit</b> indstilles den va      | avnet på den sprogfil, der skal<br>algte fil i det trådløse alarmsystem. |
| Anvendelsesfil           | Ved at klikke på knappen <b>Søg</b> kan stien til og filna<br>skal indlæses, angives.<br>Ved at klikke på knappen <b>Submit</b> indstilles de val | avnet på den anvendelsesfil, der<br>gte filer i det trådløse             |
|                          | alarmsystem                                                                                                    | -                                                                        |

Detaljer vedr. softwareopdatering til 1.01.00 findes også i dokumentet "Software Upgrade" i download-området på ABUS' hjemmeside.

Derefter skal det trådløse alarmsystem genstartes.

# Â

#### Bemærk

Menuen "Opdater central" på dette sted er kun tilgængelig indtil S/W <1.01.00. Fra S/W 1.01.00 er der på grund af overensstemmelse med EN 50131 etableret en anden proces.

Nye "Trin / adgangstrin 4-bruger" adgangstrin for SW-updates

- o SW-updates via teknikermenuen på webserveren er ikke længere mulige
- $\circ$   $\;$  Aktivering af "Trin 4-bruger" skal tildeles i bruger- og teknikermenuen
- o Brugerkode til "Trin 4-bruger" tildeles efter aktivering

Se detaljer om dette i bilaget "S/W Upgrade"

#### Kun på centralen

Programmeringsmodus -> System -> Opdater central

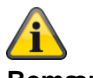

**Bemærk** Opdateringen af sprogfilen skal nødvendigvis udføres FØR opdateringen af opdateringsfilen!

Se bilag kapitel "Softwareopdatering med nye filer fra SD-kort"

Når du trykker på "Vælg", kan du se en liste over tilgængelig applikationssoftware.

Listen indeholder i første linje den aktuelt installerede software og i de næste linjer de tilgængelige softwarefiler, der er gemt på SD-kortet.

#### Eksempel

| OPDATER CENTRALENS SOFTWARE |             |           |
|-----------------------------|-------------|-----------|
|                             |             |           |
|                             |             |           |
| V3.01.14                    | Installeret |           |
| V1.01.00                    | 10/02/2016  | (2293760) |
| V2.00.00                    | 04/10/2016  | (2621440) |
| V2.00.06                    | 06/03/2017  | (2621440) |
| V2.01.08                    | 15/06/2017  | (2686976) |
| V3.00.04                    | 12/12/2017  | (2883584) |
| V3.01.01                    | 10/05/2018  | (2883584) |
| V3.01.11                    | 17/10/2018  | (2883584) |
| V3.01.14                    | 11/03/2019  | (2949120) |
| V3.01.16                    | 25/11/2019  | (2949120) |
| V3.01.17                    | 10/12/2019  | (2949120) |

Vælg den ønskede applikationssoftware.

Efter indlæsning af softwaren vises det første punkt i startguiden (sprogvalg). Følg installations- eller startguiden på alarmcentralen.

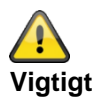

SW >= 3.00.06, sikring og genoprettelse af konfigurationen

Inden centralen starter opdateringen, gemmes konfigurationsdataene og SSL-certifikatet automatisk i den interne flash. Den nye software installeres derpå, og centralen genstartes. På dette punkt bruges først fabriksindstillingen, men centralen genopretter derpå automatisk konfigurationsdataene og SSL-certifikatet fra flash (som hvis du havde gemt/genetableret konfigurationen manuelt). Dette betyder, at startassistenten ikke udføres, og at SSL-certifikatet ikke genereres igen.

#### Kontroller for opdatering?

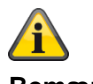

#### Bemærk

På grund af EN 50131-overensstemmelse er denne menu på dette sted i programmeringsmodus kun tilgængelig direkte på centralen.

Ved webbrowser-adgang findes denne menu ikke i programmeringsmodus. Denne menu vises i trin 4-menuen. I den forbindelse skal en trin 4-bruger logge sig på. Se detaljer om dette i bilaget i kapitlet S/W-opdatering.

| Betegnelse/funktion        | Forklaring                                                                                                    |
|----------------------------|----------------------------------------------------------------------------------------------------|
| Kontroller for opdatering? | Når der er trykket på "Valg", spørger centralen efter ABUS FTP-serveren: "Er der ny software til rådighed?".                                                                                                    |
|                            | Hvis FTP-serveren besvarer dette spørgsmål med "Ja", vises følgende bemærkning:                                                                                                    |
|                            | "Opdatering tilgængelig".                                                                                                    |
|                            | Hvis FTP-serveren besvarer dette spørgsmål med "Nej", vises følgende<br>bemærkning:                                                                                                    |
|                            | "Opdatering ikke tilgængelig".                                                                                                    |
| Opdatering tilgængelig     | <ul> <li>Ønsker du at fortsætte med central-opdateringen, skal du trykke OK.</li> <li>Vent, indtil centralen åbner sprogfilerne<br/>Tryk ikke OK</li> <li>Vent, indtil centralen åbner opdateringsfilen<br/>Tryk ikke OK</li> </ul> <b>Weiter State Bemærk</b> Disse filer gemmes på SD-kortet. Genstart nu Centralen installerer de nye filer fra SD-kortet og udfører en genstart. |
|                            |                                                                                                    |

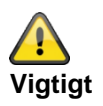

#### SW >= 3.00.06, sikring og genoprettelse af konfigurationen

Inden centralen starter opdateringen, gemmes konfigurationsdataene og SSL-certifikatet automatisk i den interne flash. Den nye software installeres derpå, og centralen genstartes. På dette punkt bruges først fabriksindstillingen, men centralen genopretter derpå automatisk konfigurationsdataene og SSL-certifikatet fra flash (som hvis du havde gemt/genetableret konfigurationen manuelt). Dette betyder, at startassistenten ikke udføres, og at SSL-certifikatet ikke genereres igen.

# Backup/genoprettelse

| (ABU5)                                  |                                                                                                    | $\dot{u}^{\cup}$                                                                            | Log at                                           |
|-----------------------------------------|----------------------------------------------------------------------------------------------------|---------------------------------------------------------------------------------------------|--------------------------------------------------|
| System   Backup / Genopret              |                                                                                                    |                                                                                             |                                                  |
| Indlæs<br>konfiguration<br>Durchsuchen. |                                                                                                    | Indlæs<br>konfiguration                                                                     | Status                                           |
| Backup                                  |                                                                                                    |                                                                                             | Enheder                                          |
|                                         |                                                                                                    | Backup                                                                                      | Udgange                                          |
|                                         |                                                                                                    | Annuller                                                                                    | Områder                                          |
|                                         |                                                                                                    |                                                                                             | system                                           |
|                                         |                                                                                                    |                                                                                             | The Kommunikation                                |
|                                         |                                                                                                    |                                                                                             | Tryghedsalarm                                    |
|                                         |                                                                                                    |                                                                                             | 18 Log                                           |
|                                         |                                                                                                    |                                                                                             | Tastatur                                         |
|                                         |                                                                                                    |                                                                                             |                                                  |
|                                         |                                                                                                    |                                                                                             |                                                  |
| Betegnelse/funktion                     | Forklaring (afkrydsningsfelt)                                                                                                    |                                                                                             |                                                  |
| Indlæs konfiguration                    | Ved at klikke på knappen <b>Søg</b> kan st<br>gendannes, angives.<br>Ved at klikke på knappen <b>Indlæs kon</b><br>skal gendannes, i det trådløse alarms<br>Derefter skal det trådløse alarmsyste | ien og filnavnet til den l<br>n <b>figuration</b> indstilles de<br>system.<br>m genstartes. | configuration, der skal<br>en konfiguration, der |
| Backup                                  | Ved at klikke på knappen <b>Backup</b> sik<br>ID'er). Sikringsfilen gemmes i standa                                                                                                    | kres hele systemkonfigi<br>rd-download-mappen.                                              | urationen (inkl. føler-                          |
|                                         | <b>Bemærk</b><br>Konfigurationsfilen gemmes i format <b>S</b><br>Hvis den medsendte anvisning til ænd<br>kan udføres, gemmes den i standarde                                                      | <b>Secvest01-09-2017-1</b><br>dring af filnavnet fra pc<br>varianten "config.config         | <b>051.cfg</b> .<br>eller webbrowser ikke<br>".  |
|                                         |                                                                                                    |                                                                                             |                                                  |

#### SW >=3.00.00

#### Backup/genoprettelse (kun central GUI)

#### Central

Programmeringsmodus -> System -> Backup / genopret

Backup konfig til SD-kort

Når der er trykket på "Vælg", skrives konfigurationsfilen på SD-kortet. I denne periode viser displayet **"Fil skrevet"** 

Indlæs konfig fra SD-kort

Når den ønskede konfigurationsfil er valgt, og der er trykket på "Vælg", indlæses konfigurationsfilen i centralen fra SD-kortet. I denne periode viser displayet "**Fil indlæst**"

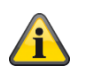

#### Bemærk

Centralen opretter en ny mappe på SD-kortet med navnet "Config". I denne mappe skrives alle konfigurationsfiler. Hver ny fil får et nyt filnavn. Ingen gamle filer overskrives.

Centralen opretter et filnavn, som indeholder Secvest, dato og klokkeslæt.

Eksempel (SW 3.00.00 til SW < 3.01.00):

Secvest--01-09-2017-1051.cfg

01-09-2017: Dato

1051: Klokkeslæt, kl. 10.51

Eksempel (SW >= 3.01.01):

Secvest-2018-11-08-0935.cfg

2018-11-08: Dato, 8. november 2018 0935: Klokkeslæt, kl. 09 35 minutter

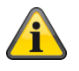

#### Bemærk

Du kan også kopiere gemte konfigurationsfiler fra pc'en (via web) til SD-kortet. Kopier konfigurationsfilerne til mappen "Config". Hvis mappen med navnet "Config" endnu ikke er oprettet af centralen, kan du oprette den manuelt.

Vær opmærksom på følgende:

Sommetider gemmes konfigurationsfilen ikke i format Secvest--01-09-2017-1051.cfg eller Secvest--2017-09-01-1051.cfg.

Hvis den medsendte anvisning til ændring af filnavnet fra pc eller webbrowser ikke kan udføres, gemmes den i standardvarianten "config.config".

Ændr filnavnet "config.config" til følgende format **Secvest--01-09-2017-1051.cfg** eller **Secvest--2017-09-01-1051.cfg**. I den forbindelse er følgende vigtigt:

- filendelsen skal nødvendigvis være ".cfg"
- filnavnet skal starte med Secvest og 2 bindestreger eller minustegn "Secvest-"
- Filnavne, der ikke lever op til denne syntaks, vises ikke i menuen "Indlæs konfig fra SD-kort".
  - f.eks. "config.config" eller "Secvest--01-12-2017-1102.config"

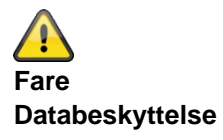

Følg henvisningerne vedr. SD-kortet i kapitlet "Nedlukning af centralen".

## Rapport

### SW >=3.00.01 Kun web-interface

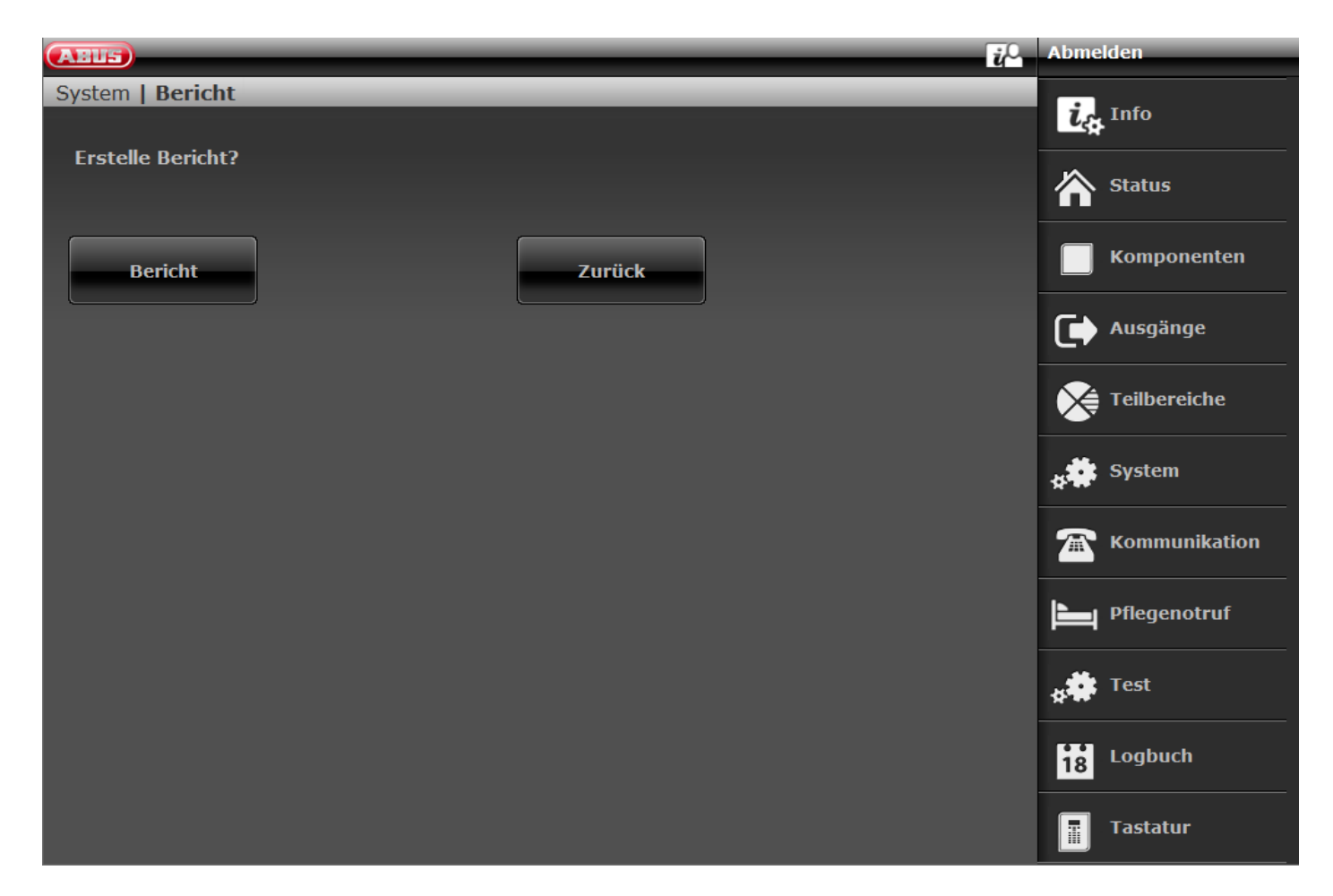

| Betegnelse/funktion | Forklaring (afkrydsningsfelt)                                                                                                    |
|---------------------|----------------------------------------------------------------------------------------------------|
| Rapport             | Ved at klikke på knappen <b>Rapport</b> vises et pop-up-vindue. I dette vindue vises der en oversigt over hele centralens systemkonfiguration. |

|                    | Drucken                                                                                                    |
|--------------------|----------------------------------------------------------------------------------------------------|
|                    |                                                                                                    |
|                    | Installation                                                                                                    |
|                    | Installation Standort:                                                                                                    |
|                    | Installation Addresse:                                                                                                    |
|                    | Errichter Name: "Firma XYZ"                                                                                                    |
|                    | Errichter Tel Nr.: "0123 4567890"                                                                                                    |
|                    | Datum: 27/11/2017                                                                                                    |
|                    |                                                                                                    |
|                    |                                                                                                    |
|                    | Info zu Zentrale                                                                                                    |
|                    | Version: v3.00.03 Sprache: Deutsch v1.27<br>Serien Nr.: SECVEST###GC028819AAB Part No.: FUAA50000                                                                 |
|                    | Zonen: Verfügbar: 58 Verwendet: IP: 0 FUNK: 4 VERDRAHTET: 0                                                                                                    |
|                    | Funk Bedienteil: 0 Funk Sirenen: 0                                                                                                    |
|                    | Teilbereiche: 2                                                                                                    |
|                    |                                                                                                    |
| Print              | For at udskrive rapporten skal du trykke på knappen "Print" i formularen øverst ti<br>venstre. Standard-Windows-dialogen "Print" vises. Vælg den ønskede printer. |
|                    |                                                                                                    |
|                    | Bemærk                                                                                                    |
|                    | f.eks. "ægte" papirprinter eller "pdf-printer" som PDF-Xchange, Freepdf.                                                                                          |
| Rapportens indhold | Rapporten indeholder alle relevante indstillinger og informationer fra programmeringsmodus samt lydstyrkeindstillingerne fra brugermenuen.                        |
|                    |                                                                                                    |
|                    | Henvisninger<br>Ildgange af typen "Brugerdefineret"                                                                                                    |
|                    | Polaritet: normal eller inverteret. Ved "inverteret" vises her ordet "inverteret". Ved                                                                            |
|                    | Hvis der er gemt en kalender, vises de valgte ugedage med store bogstaver.                                                                                        |
|                    | Eksempel: Permanent 08:00 -> 16:00 SmToTfL                                                                                                    |

Tilkoblingstid 08:00, frakoblingstid 16:00

| S   | m   | DK | m   | DK | f   | S  |
|-----|-----|----|-----|----|-----|----|
| Søn | Ма  | Ti | On  | То | Fr  | Lø |
| ја  | nej | ja | nej | ja | nej | ja |
|     |     |    |     |    |     |    |

-

# Kommunikation

#### Netværk

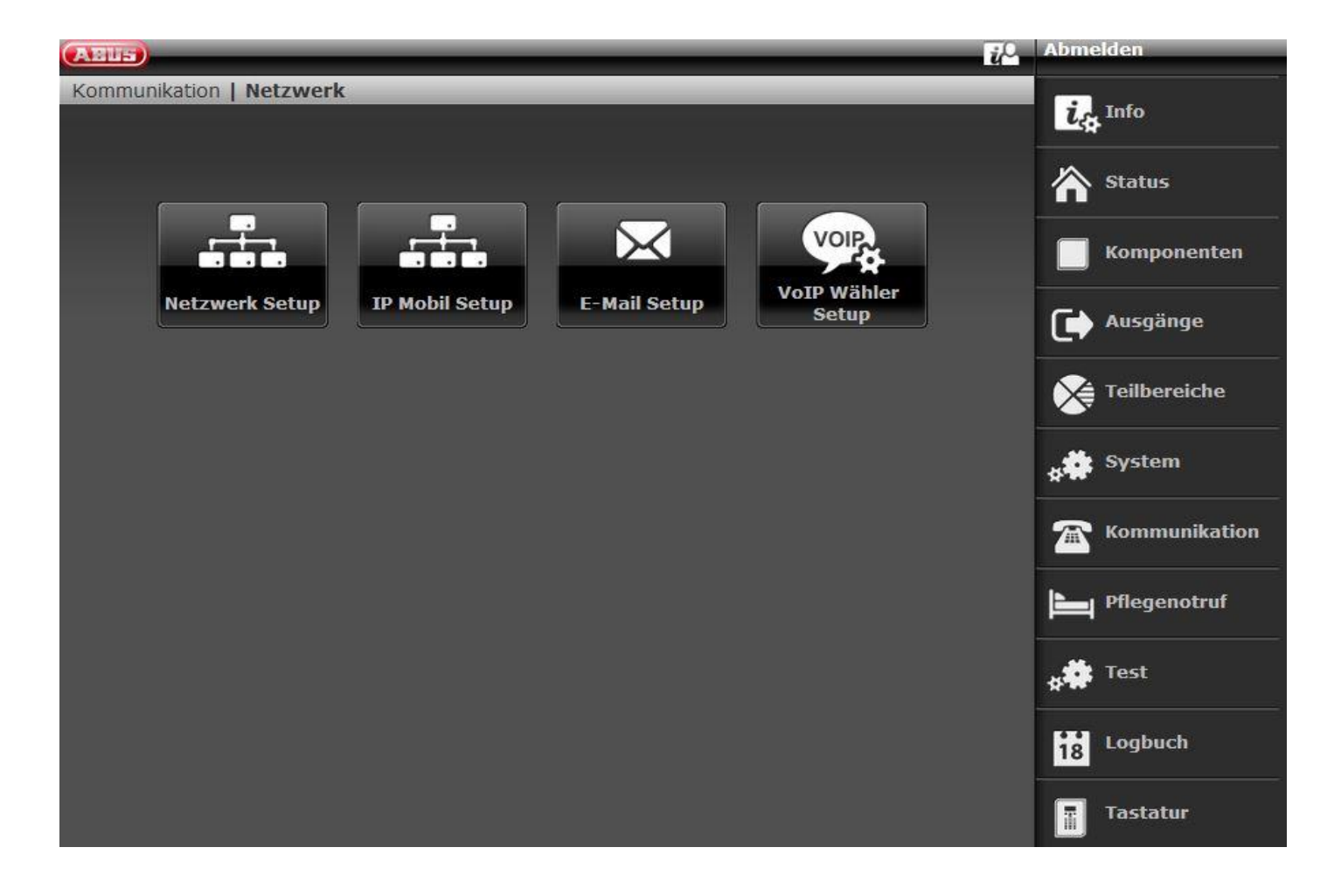

# Netværks opsætning

|                          |         | _                                                                                                    | _                                                                                                    | _                                                | _                                                        | in Log                                  | af                                        |                               |
|--------------------------|---------|----------------------------------------------------------------------------------------------------|----------------------------------------------------------------------------------------------------|--------------------------------------------------|----------------------------------------------------------|-----------------------------------------|-------------------------------------------|-------------------------------|
| Kommunikation   N        | letværk |                                                                                                    | _                                                                                                    | _                                                | _                                                        | ľ                                       | 🚯 Info                                    |                               |
| Intern<br>HTTP-port      |         |                                                                                                    | DHCP                                                                                                    |                                                  |                                                          | 4                                       | Status                                    |                               |
| Intern HTT-<br>PS-port   |         |                                                                                                    | IP-adresse                                                                                               |                                                  |                                                          |                                         | Enhed                                     | er                            |
| Primær DNS<br>IP-adresse |         |                                                                                                    | IP subnet ma-<br>ske                                                                                     |                                                  |                                                          | C                                       | ) Udgan                                   | ge                            |
|                          |         |                                                                                                    | Gateway                                                                                                  |                                                  |                                                          |                                         | 🖨 Områd                                   | er                            |
|                          |         |                                                                                                    |                                                                                                    |                                                  |                                                          | *                                       | Systen                                    | n                             |
| Aktiver ABUS<br>server   |         |                                                                                                    | ABUS server<br>brugernavn                                                                                |                                                  |                                                          | 7                                       | Komm                                      | unikation                     |
| Ekstern HTT-<br>PS-port  |         |                                                                                                    | ABUS server<br>kodeord                                                                                   | 1                                                |                                                          | ŀ                                       | <b>4</b> Tryghe                           | edsalarm                      |
|                          |         |                                                                                                    | ſ                                                                                                    |                                                  | ,                                                        | *                                       | Test                                      |                               |
|                          |         |                                                                                                    | Annu                                                                                                    | iller                                            | Gem                                                      | <b>i</b>                                | Log                                       |                               |
|                          |         |                                                                                                    |                                                                                                    |                                                  |                                                          |                                         | Tastat                                    | ur                            |
| Betegnelse/funktion      | on      | Forklaring                                                                                                    | (afkrydsnings                                                                                            | felt)                                            |                                                          |                                         |                                           |                               |
| Intern HTTP-port         |         | Intern HTT<br>Sta<br>Differ ikke o<br>opstå en ne<br>Brug "interr                                                                         | P-port<br>indardværdi: 80<br>en portvidereser<br>etværksblokering<br>n HTTPS-port", f                    | ndelse på ro<br>g.<br>f.eks. 4433                | outeren på port t<br>som mål for por                     | 80. På de<br>tviderese                  | n måde k<br>ndelsen.                      | an der                        |
| Intern HTTPS-port        |         | Intern HTT<br>Sta<br><b>Bemærk</b><br>SW >=3.00<br><b>Ændringer</b><br>centralen.<br>For at gøre<br>alarmcentra<br>Du finder y<br>igen)". | PS-port<br>indardværdi: 44<br>.05<br>n af den interne<br>e det skal du log<br>alen.<br>derligere detalje | 33<br>HTTPS-po<br>ge dig af pr<br>er i bilaget i | rt bliver først eff<br>ogrammeringsm<br>kapitlet "Manuel | ektiv efter<br>nodus og i<br>I genstart | en <b>gens</b><br>udføre en<br>(sluk og t | tart på<br>genstart af<br>ænd |

| DHCP                  | Aktiveret<br>Secvest henter IP-dataene via DHCP-serveren.<br>Deaktiveret<br>Manuel indtastning af IP-dataene.                                                                                                    |
|-----------------------|----------------------------------------------------------------------------------------------------|
| IP-adresse            | IP-adresse<br>S/W <2.00.00: Hvis der ikke indtastes noget her, bruger centralen automatisk<br>DHCP.<br><b>Bemærk</b><br>Det anbefales at tildele en fast IP-adresse for at forebygge problemer med port-<br>videresendelser. På routeren kan det dog indstilles, at for denne MAC adresse på<br>Secvest skal der altid tildeles den samme IP-adresse via DHCP. Nogle routere<br>tildeler dog alligevel efter en vis tid en anden IP-adresse via DHCP.                                                                                                    |
| IP-subnetmaske        | IP-subnetmaske.                                                                                                    |
| Gateway IP-adresse    | Gateway IP-adresse                                                                                                    |
| DNS primær IP-adresse | DNS primær IP-adresse                                                                                                    |
| ABUS server frigivet  | <ul> <li>Aktiveret</li> <li>Opretter en forbindelse til ABUS-serveren og sender de offentlige IP-adgangsdata.</li> <li>SW &gt;= 3.01.16<br/>Centralen sender en ICMP Ping til ABUS-serveren.</li> <li> <b>Eemærk</b> <ul> <li>Centralen sender altid hvert 30. minut følgende informationer til ABUS-serveren, også selvom der ikke er oprettet en personlig konto:<br/>MAC-adresse, den offentlige IP-adresse og den offentlige HTTPS-port.<br/>Du har adgang til disse data, når den personlige konto er oprettet.<br/>Dette sker kun via Ethernet, ikke via IP-mobil. <li>SW &gt;= 3.01.16<br/>Centralen sender en ICMP Ping til ABUS-serveren hvert 30. minut.<br/>Dette sker kun via Ethernet, ikke via IP-mobil.</li> <li>På den måde tester centralen IP-linjen, særligt linjen, der ikke er direkte ved centralens Ethernet-tilslutning og i det offentlige område.</li> <li>Fejl i disse områder kan være: <ul> <li>offentligt område (WAN)</li> <li>offentligt område (LAN)</li> <li>Bemærk: det direkte Ethernet-interface på centralen overvåges via "Ethernet linjefejl".</li> <li>Der er slukket for routeren, men kontakten fungerer (centralen er direkte tilslutte ved denne kontakt).</li> <li>Problemer med WiFi-modulet</li> <li>WLAN ved router er ude af drift<br/>Ingen ny forbindelse til WLAN efter en lang nedlukning af routeren WLAN på routeren frakobles mellem f.eks. 22:00 og 06:00 (nogle gange en standardindstilling på routere eller som energisparefunktion).</li> </ul> </li> </li></ul></li></ul> |
|                       | energisparefunktion).<br>Hvis denne ICMP Ping ikke giver et positivt resultat, skifter centralen omgående<br>til IP-mobil. Forudsætningen for dette er brugen af et mobiltelefonmodul som                                                                                                    |

| redundans og den relevante indstilling ved "IP-gateway" (Kommunikation -><br>Netværk -> IP-mobilopsætning).<br>IP-mobil bruges midlertidigt, til ICMP Ping igen leverer et positivt resultat.<br>Bemærk<br>Hvis der ikke er noget mobiltelefonmodul, eller der ved IP-gateway kun er valgt<br>Ethernet, signalerer centralen kun en fejlmelding.<br>Deaktiveret<br>Funktioner ikke mulige.<br>Bemærk<br>Se henvisningerne vedr. ABUS-serveren i kapitel "S/W-opdatering" |
|----------------------------------------------------------------------------------------------------|
| Portnummer på ekstern port.                                                                                                    |
| Brugernavn på ABUS-serveren<br>Bemærk<br>Indtastning GUI: maks. 31 tegn<br>Indtastning WBI: maks. 15 tegn                                                                                                    |
| Kodeord på ABUS-serveren<br>Bemærk<br>Indtastning GUI: maks. 32 tegn<br>Indtastning WBI: maks. 15 tegn                                                                                                    |
|                                                                                                    |

# IP mobil setup

| ARUS                                      |                                                                                           | i <sup>0</sup>                                                 | Abmelden                                      |
|-------------------------------------------|-------------------------------------------------------------------------------------------|----------------------------------------------------------------|-----------------------------------------------|
| Kommunikation   Netzwerk   IP M           | obil Setup                                                                                |                                                                | info                                          |
| APN internet.telek                        | om Benutzername t-mo                                                                      | obile                                                          | Status                                        |
| IP Gateway <b>*Ethernet - IP</b><br>Mobil | Passwort tm                                                                               |                                                                | Komponenten                                   |
|                                           |                                                                                           |                                                                | Ausgänge                                      |
|                                           | Abbruch                                                                                   | Übernehmen                                                     | Teilbereiche                                  |
|                                           |                                                                                           |                                                                | <b>\$</b> ₩ System                            |
|                                           |                                                                                           |                                                                | The Kommunikation                             |
|                                           |                                                                                           |                                                                | Pflegenotruf                                  |
|                                           |                                                                                           |                                                                | <b>¢‡</b> Test                                |
|                                           |                                                                                           |                                                                | Logbuch                                       |
|                                           |                                                                                           |                                                                | Tastatur                                      |
| Betegnelse/funktion                       | Forklaring (afkrydsningsfelt)                                                             |                                                                |                                               |
|                                           |                                                                                           |                                                                |                                               |
|                                           | <u>í</u>                                                                                  |                                                                |                                               |
|                                           | Bemærk                                                                                    |                                                                |                                               |
|                                           | APN, brugernavn og kodeord er mobiltelefonnettet.                                         | adgangsdata til IP-baseret o                                   | verførsel til                                 |
|                                           | Disse data afhænger af net- og kortudsteder.                                              | serviceudbyderen. Bed om d                                     | isse data hos din SIM-                        |
|                                           | Alternativ: Disse data er normalt<br>smartphone, inden du sætter de<br>Dataindstillinger. | t også gemt på SIM-kortet. Sa<br>t i mobiltelefonmodulet. Udlæ | æt SIM-kortet ind i en<br>es dataene i menuen |
| APN                                       | Indtast her navnet på adgangsp                                                            | unktet "Access Point Name".                                    |                                               |
| Brugernavn                                | Brugernavnet til dataadgangen                                                             | i mobiltelefonnettet.                                          |                                               |
| Kodeord                                   | Kodeord til dataadgangen i mot                                                            | biltelefonnettet                                               |                                               |
| IP-gateway                                |                                                                                           |                                                                |                                               |
|                                           | Bemærk                                                                                    |                                                                |                                               |
|                                           |                                                                                           |                                                                |                                               |
|                                           |                                                                                           |                                                                |                                               |
|                                           | Fare                                                                                      | or kup for don ID becorde k                                    | ommunikation AES/KC                           |
|                                           | taleopkald og e-mail.<br>Ethernet bruges fortsat til                                      | er kun for den IP-baserede K                                   | ommunikation AES/KC,                          |

- adgang til webserveren via en webbrowser
- app-adgang
- til push-meddelelser (SW <= v3.01.01)
- til kameraer i det lokale netværk

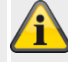

Bemærk

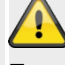

#### Fare

Hvis overførselslinjen "IP-mobil" bruges af centralen, opdateres ABUS-serveren ikke.

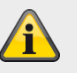

#### Bemærk

Centralen modtager en offentlig IP-adresse fra mobiltelefonnettets mobile IPnetværk. Data og informationer udveksles først, når en kommunikation bliver aktiv ad denne vej.

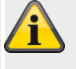

#### Bemærk

I bilaget finder du nogle adgangsdata. På grund af de mange udbydere af mobiltelefonnet i Europa og et endnu større antal udstedere af SIM-kort (service provider) finder du kun nogle få udvalgte eksempler her.

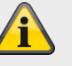

#### Bemærk

SW >= 3.01.16 Se også udførelsen vedr. ICMP Ping ved "ABUS-server" (Kommunikation -> Netværk -> Netværksopsætning)

| ABUS          |                          |                       | Abmelden          |
|---------------|--------------------------|-----------------------|-------------------|
| Kommunikation | Netzwerk   IP Mobil Setu | p                     | i, Info           |
| APN           | internet.telekom         | Benutzername t-mobile | Status            |
| IP Gateway    | *Ethernet - IP           | Passwort <b>tm</b>    | Komponenten       |
|               | Ethernet                 |                       | Ausgänge          |
|               | IP Mobil - Ethernet      | Abbruch Übernehmen    | Teilbereiche      |
|               | *Ethernet - IP Mobil     |                       | system            |
|               | IP Mobil                 |                       | The Kommunikation |
|               |                          |                       | Pflegenotruf      |
|               |                          |                       | * Test            |
|               |                          |                       | Logbuch           |
|               |                          |                       | Tastatur          |

| Betegnelse/funktion | Forklaring (afkrydsningsfelt)                                                                                                    |
|---------------------|----------------------------------------------------------------------------------------------------|
|                     |                                                                                                    |
| Ethernet            | Kun Ethernet bruges, 4G/2G bruges ikke.<br><b>Bemærk</b><br>SW >= 3.01.16<br>Se også udførelsen vedr. ICMP Ping ved "ABUS-server" (Kommunikation -><br>Netværk -> Netværksopsætning)                                                                                                    |
| IP-mobil – Ethernet | 4G/2G bruges først. Ethernet bruges, hvis der ikke er noget 4G / 2G-signal.<br><b>i</b><br><b>Bemærk</b><br>4G- / 2G-fejl skal først være registreret af centralen.<br><b>i</b><br><b>Fare</b><br>Ethernet bruges desuden til<br>• adgang til webserveren via en webbrowser<br>• app-adgang<br>• til push-meddelelser (SW <= v3.01.01)<br>• til kameraer i det lokale netværk |

Det er ikke muligt at få adgang til centralen med appen via ABUS-serveren og via IP-mobil. Det er ikke muligt at få adgang til centralens webserver via IP-mobil.

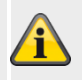

#### Bemærk

#### Push-meddelelser

Push-meddelelsen fungerer kun via mobiltelefonmodulet (IP-mobil), hvis en PPPforbindelse (Point to Point Protocol, IP-Mobil) allerede har været aktiv eller er blevet sat op for en anden tjeneste (f.eks. e-mail).

Mindst e-mail skal være aktiveret. Der behøver dog ikke blive afsendt e-mails. Sæt konfigurationen op iht. hertil.

#### Sæt ABUS-server, app og push op via Ethernet.

Der skal foreligge en IP-mobil-fejl (f.eks. ikke mere forbundet i et mobiltelefonnet), for at IP-stack skifter til Ethernet.

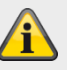

#### Bemærk

SW >= 3.01.16

Se også udførelsen vedr. ICMP Ping ved "ABUS-server" (Kommunikation -> Netværk -> Netværksopsætning)

Ethernet – IP-mobil

Ethernet bruges først. 4G / 2G bruges, når der foreligger en Ethernetfejl. Denne indstilling anbefales til at udføre en redundant overførselslinje til AES/KCrapportering, e-mail og push.

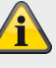

### Bemærk

Ethernetfejl skal først være registreret af centralen.

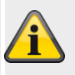

#### Bemærk

SW >= 3.01.16 Se også udførelsen vedr. ICMP Ping ved "ABUS-server" (Kommunikation -> Netværk -> Netværksopsætning)

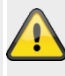

#### Fare

Ethernet bruges desuden til

- adgang til webserveren via en webbrowser
- app-adgang
- til push-meddelelser (SW <= v3.01.01)</li>
- til kameraer i det lokale netværk

Det er ikke muligt at få adgang til centralen med appen via ABUS-serveren og via IP-mobil. Det er ikke muligt at få adgang til centralens webserver via IP-mobil.

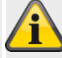

Bemærk Push-meddelelser Push-meddelelsen fungerer kun via mobiltelefonmodulet (IP-mobil), hvis en PPPforbindelse (Point to Point Protocol, IP-Mobil) allerede har været aktiv eller er blevet sat op for en anden tjeneste (f.eks. e-mail).

Mindst e-mail skal være aktiveret. Der behøver dog ikke blive afsendt e-mails. Sæt konfigurationen op iht. hertil.

Sæt ABUS-server, app og push op via Ethernet.

Der skal foreligge en Ethernetfejl for at IP-stack skifter til IP-mobil.

#### **IP-mobil**

Kun 4G/2G bruges, Ethernet bruges ikke.

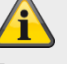

#### Bemærk

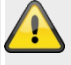

#### Fare

Ethernet bruges desuden til

- adgang til webserveren via en webbrowser
- app-adgang
- til push-meddelelser (SW <= v3.01.01)
- til kameraer i det lokale netværk

Det er ikke muligt at få adgang til centralen med appen via ABUS-serveren og via IP-mobil. Det er ikke muligt at få adgang til centralens webserver via IP-mobil.

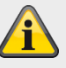

## Bemærk

#### Push-meddelelser

Push-meddelelsen fungerer kun via mobiltelefonmodulet (IP-mobil), hvis en PPPforbindelse (Point to Point Protocol, IP-Mobil) allerede har været aktiv eller er blevet sat op for en anden tjeneste (f.eks. e-mail).

Mindst e-mail skal være aktiveret. Der behøver dog ikke blive afsendt e-mails. Sæt konfigurationen op iht. hertil.

Sæt ABUS-server, app og push op via Ethernet.

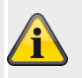

#### Bemærk

SW >= 3.01.16

Centralen sender en ICMP Ping til ABUS-serveren hvert 30. minut.

Dette sker kun via Ethernet, ikke via IP-mobil.

Detaljer, se også udførelsen vedr. ICMP Ping ved "ABUS-server"

(Kommunikation -> Netværk -> Netværksopsætning)

I denne konstellation er det fornuftigt at indstille ABUS-serveren på **Deaktiveret** for at undgå fejlfunktioner.

Med indstillingen IP-mobil er det ikke muligt at få adgang til centralen med appen via ABUS-serveren.

| E-mail Setup            |                                                                                          |               |
|-------------------------|------------------------------------------------------------------------------------------|---------------|
| ABUS                    | i <sup>Q</sup> Log                                                                       | af            |
| Kommunikation   Netværk | E-mail Setup                                                                             | Info          |
| Server Name             | IP portnummer                                                                            | Status        |
| Konto                   | Brugernavn                                                                               | Enheder       |
| Kodeord                 | ssl C                                                                                    | Udgange       |
|                         |                                                                                          | 🗧 Områder     |
|                         | **                                                                                       | System        |
|                         |                                                                                          | Kommunikation |
|                         |                                                                                          | Tryghedsalarm |
|                         | **                                                                                       | Test          |
|                         | 18                                                                                       | Log           |
|                         | Annuller Gem                                                                             | Tastatur      |
| Betegnelse/funktion     | Forklaring (afkrydsningsfelt)                                                            | Maks. tegn    |
| Server Name             | SMTP servernavn til e-mail-udbyderen.                                                    | 32            |
| IP-portnummer           | IP-portnummer.                                                                           | 5             |
| Konto                   | Navn på e-mail-kontoen (normalt mailadressen)                                            | 90            |
| Brugernavn              | Brugernavn (afhængigt af udbyder enten hele e-mailadressen eller et separat brugernavn). | 90            |
| Kodeord                 | Password til e-mail-kontoen.<br>Bemærk<br>Vær opmærksom på store og små bogstaver!       | 32            |
| SSL                     | Aktiveret<br>Der oprettes en krypteret forbindelse (SSL) til udbyderen.<br>Deaktiveret   |               |

#### Bemærk

I bilaget kan du læse om anbefalede og afprøvede indstillinger.

I FAQ'en hos den valgte e-mail-udbyder finder du yderligere oplysninger om de anvendte parametre.

Alarmcentralen sender ingen informationer. Først ved en konkret e-mail-forsendelse etableres der en forbindelse, startende med handshake. Derefter sendes informationerne iht. indstillingerne (f.eks. krypteret eller ukrypteret) og de programmerede tekster og hændelser.

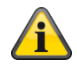

# Voip vælger setup

| ABUS                          | i v                                                                                                    | Log af        |
|-------------------------------|----------------------------------------------------------------------------------------------------|---------------|
| Netværk   Voip vælger setu    | ıp                                                                                                    | i. Info       |
| SIP domæne-<br>navn           | SIP proxy                                                                                                    | Status        |
| SIP bruger-ID                 | SIP bruger-ko-<br>deord                                                                                                    | Enheder       |
| SIP-port                      | RTP-port                                                                                                    | Udgange       |
| SIP testopkald<br>bruger-ID   | SIP vælger ak-<br>tiveret                                                                                                    | System        |
| RFC 2833 DT-<br>MF detekteret |                                                                                                    | Kommunikation |
|                               |                                                                                                    | Tryghedsalarm |
|                               |                                                                                                    | <b>★</b> Test |
|                               |                                                                                                    | 18 Log        |
|                               | Annuller Gem                                                                                                    | Tastatur      |
| Betegnelse/funktion           | Forklaring (afkrydsningsfelt)                                                                                                    | Maks. tegn    |
| SIP domænenavn                | SIP servernavn på din egen SIP-udbyder.<br>f.eks. sipgate.de                                                                                                    | 50            |
| SIP proxy                     | Proxy til din egen SIP-udbyder<br>f.eks. sipgate.de                                                                                                    | 50            |
| SIP Br. ID                    | Bruger-ID på SIP-udbyderen til din konto.                                                                                                    | 50            |
| SIP bruger-password           | SIP bruger-kodeord på SIP-udbyderen til din konto.                                                                                                    | 50            |
| SIP port                      | Porten til SIP-udbyderen til din konto.<br>Standard: 5060                                                                                                    | 5             |
| RTP-port                      | RTP-portnummer til SIP-udbyderen til din konto.                                                                                                    | 5             |
| SIP testopkald bruger-ID      | Bruger-ID for målet til et testopkald via SIP<br>Format<br>S/W >=2.00.00<br>Telefonnummer<br>+4982071234567<br>ID, når målet har en konto hos samme SIP-udbyder<br>9876543 | 50            |
|                               | S/W <2.00.00<br>Telefonnummer                                                                                                    |               |

|                             | 9876543@sipgate.de                                                                                                    |   |
|-----------------------------|----------------------------------------------------------------------------------------------------|---|
| SIP vælger aktiveret        | Aktiveret<br>SIP vælger aktiveres.<br>Bemærk<br>Alarmcentralen sender ingen informationer. Først ved et konkret opkald<br>etableres der en forbindelse, startende med handshake. Derefter sendes<br>informationerne iht. indstillingerne og de optagne talebeskeder om<br>hændelserne.<br>Deaktiveret | - |
| RFC 2833 DTMF<br>detekteret | Aktiveret<br>DTMF-toner genkendes også ved SIP under visse forudsætninger.<br>Deaktiveret<br>Ingen genkendelse af DTMF-toner.                                                                                                    | - |

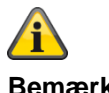

Bemærk

#### Alarmcentralen afvikler kommunikationstyperne i følgende rækkefølge.

- 1. AES/KC-rapportering
- 2. E-mail
- 3. Tryghedsalarm (protokoloverførsel)
- 4. SMS via GSM
- 5. Taleopkald
- 6. SMS via PSTN

Push-meddelelserne er uafhængige af denne sekvens og kan ske til enhver tid.

# KC-rapportering

| Kommunikation   KC rapportering                               |      |
|---------------------------------------------------------------|------|
| Opkalds<br>indstilling *Fra Rapportformat *Fast Format Status |      |
| Telefonbog     ID-numre     Fast Format-<br>kanaler     Mere  |      |
|                                                               |      |
| 1 Keine Områder                                               |      |
| Tlf. modtager<br>2 System                                     |      |
| IP modtager 1 Keine Port 1792 Tommunika                       | tion |
| IP modtager 2 Keine Port 2750                                 | rm   |
| 18 <sup>° Log</sup>                                           |      |
| Annuller Gem                                                  |      |

| S/W >= 3.00.03        |                                        |               |
|-----------------------|----------------------------------------|---------------|
| ABUS                  |                                        | Abmelden      |
| Kommunikation         | NSL Reporting                          | info          |
| Anrufmodus            | *Gesperrt  Protokoll  *Ex SIA 3 v2     | Status        |
| Telefonbuc            | Kunden ID CID/SIA Verschlüsselung Mehr | Komponenten   |
|                       | Ereignisse                             | Ausgänge      |
| Tel. Empfän-<br>ger 1 | Keine                                  | Teilbereiche  |
| Tel. Empfän-<br>ger 2 | Keine                                  | system        |
| IP Empfänger          |                                        | Kommunikation |
| 1                     | AES IS - 80.147.245.197 Port 5830      | Pflegenotruf  |
| IP Empfänger<br>2     | Keine Port 275                         | Y Test        |
|                       |                                        | 18 Logbuch    |
|                       | Abbruch Überneh                        | nen Tastatur  |

| Betegnelse/funktion | Forklaring (afkrydsningsfelt)                                                                                                    |
|---------------------|----------------------------------------------------------------------------------------------------|
| Opkald indstilling  | Dropdown-valgfelt til:<br>• Fra<br>• Enkelt<br>• Flere numre<br>Bemærk<br>Alarmcentralen sender ingen informationer. Først ved en konkret KC-rapportering<br>etableres der en forbindelse, startende med handshake. Derefter sendes<br>informationerne iht. indstillingerne (f.eks. krypteret eller ukrypteret). |
| Protokol            | Dropdown-valgfelt til:<br>• Fast Format<br>• Contact ID<br>• SIA 1<br>• SIA 2<br>• SC SIA 3<br>• Udv SIA 3                                                                                                    |

- Udv SIA 3 v2
- Udv SIA 3 v3
- Kontakt ID på SMS

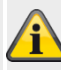

#### Bemærk

En detaljeret beskrivelse af protokolformater findes i bilaget "AES (KC)-rapportering protokol-formater"

## KC-rapportering, telefonbog

| ABUS                                                                                                    |                                                                                                    |                                                       |                           | _                    | i <sup>0</sup>  | Log af       |               |
|----------------------------------------------------------------------------------------------------|----------------------------------------------------------------------------------------------------|-------------------------------------------------------|---------------------------|----------------------|-----------------|--------------|---------------|
| Kommunikation   K                                                                                                    | C rapporterin                                                                                                    | g                                                     | _                         | _                    | _               |              |               |
|                                                                                                    |                                                                                                    | -                                                     | _                         |                      |                 | $i_{\oplus}$ | Info          |
| Opkalds<br>indstilling                                                                                                    | *Fra                                                                                                    | Rapport                                               | format *F                 | ast Format           |                 | 冷            | Status        |
| Telefonbog                                                                                                    | ID-numre                                                                                                    | e Fast Format-<br>kanaler                             | Mere                      |                      |                 |              | Enheder       |
| Tlf. modtager                                                                                                    |                                                                                                    |                                                       |                           |                      |                 | •            | Udgange       |
| 1                                                                                                    | Keine                                                                                                    | _                                                     |                           |                      |                 |              | Områder       |
| Tlf. modtager<br>2                                                                                                    | Keine                                                                                                    | _                                                     |                           |                      |                 | *            | System        |
| IP modtager 1                                                                                                    | Keine                                                                                                    |                                                       |                           | Port                 | 1792            |              | Kommunikation |
| IP modtager 2                                                                                                    | Keine                                                                                                    | _                                                     |                           | Port                 | 2750            | Ţ            | Tryghedsalarm |
| ·                                                                                                    |                                                                                                    |                                                       |                           |                      |                 | 18           | Log           |
|                                                                                                    |                                                                                                    | A                                                     | nnuller                   |                      | Gem             |              | Tastatur      |
| Determeler <i>Kumlet</i> i                                                                                                    |                                                                                                    | Fouldaring (offeredorin                               | , mefelt)                 |                      | ]               |              |               |
| Betegneise/funktio                                                                                                    | on                                                                                                    | Forklaring (atkrydsnir                                | igsteit)                  |                      |                 |              |               |
| Iff. modtager #         Når der klikkes på dette felt, vises de modtagere, der er oprettet i telefonbo<br>(kontakter). Vælg en modtager med det relevante telefonnummer. |                                                                                                    |                                                       |                           |                      | elefonbogen     |              |               |
| IP-modtager #                                                                                                    | Når der klikkes på dette felt, vises de modtagere, der er oprettet i telefonbogen (kontakter). Vælg en modtager med den relevante IP-adresse. |                                                       |                           |                      |                 | elefonbogen  |               |
| Port                                                                                                    |                                                                                                    | Til højre ved siden af IF<br>AES/KC har givet dig til | P-modtagern<br>denne IP-a | e skal du<br>dresse. | indtaste det po | rt-num       | mer, som      |

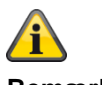

Bemærk

S/W >= 3.01.11

Hvis centralen ikke kunne nå den enkelte modtager ved første valgforsøg, forsøger centralen maks. 3 gange at nå den enkelte modtager.

S/W < 3.01.11

Centralen forsøger maks. 16 gange at nå den enkelte modtager.

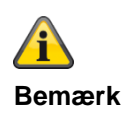

Kontakter / modtagere, der bruges til at koble til en kontrolcentral, er ikke længere "synlige" i brugermenuens telefonbog. På grund af overensstemmelse med EN 50131 må brugere fra trin 2 (adgangstrin 2) ikke foretage ændringer af tilkoblingen til kontrolcentralen.

# KC-rapportering, ID-numre

| ABUS                          | _             | _                                                                           |                      |                           | i <sup>0</sup> | .og af                   |  |
|-------------------------------|---------------|-----------------------------------------------------------------------------|----------------------|---------------------------|----------------|--------------------------|--|
| Kommunikation   K             | C rapporterin | g                                                                           |                      |                           | _              | ·                        |  |
|                               |               |                                                                             |                      |                           |                | La Info                  |  |
| Opkalds<br>indstilling        | *Fra          |                                                                             | Rapportformat        | *Fast Format 🛛 🔻          |                | 🟠 Status                 |  |
| Telefonbog                    | ID-numre      | Fast For<br>kana                                                            | mat- Mer             | e                         |                | Enheder                  |  |
| ID nummor 1                   | 00000         |                                                                             | ID-nummor 3          | 00000                     |                | 🕩 Udgange                |  |
| 1D-nummer 1                   |               |                                                                             | 1D-nummer 2          |                           |                | Områder 🖉                |  |
| ID-nummer 3                   | 000000        |                                                                             | ID-nummer 4          | 000000                    | ļ              | <b>y 🇱</b> System        |  |
|                               |               |                                                                             |                      |                           |                | The Kommunikation        |  |
|                               |               |                                                                             |                      |                           |                | Tryghedsalarm            |  |
|                               |               |                                                                             |                      |                           |                | 18 Log                   |  |
|                               |               |                                                                             | Annuller             | Gem                       |                | Tastatur                 |  |
| Betegnelse/funktion           | on            | Forklaring (af                                                              | krydsningsfelt)      |                           |                |                          |  |
| ID-nummer #                   |               | Indtastningsfelt til et ID-nummer på op til 6 cifre til det enkelte område. |                      |                           |                |                          |  |
| CID bruger 4-cifrede ID-numre |               |                                                                             |                      |                           |                |                          |  |
|                               |               | Med Fast Form                                                               | hat kan du bruge     | 4-, 5- eller 6-cifrede II | D-numre.       | ID avvera til C sifra da |  |
|                               |               | koder.                                                                      | i unøjer et nur i si | arten for at fortænge     | o-cirrede      |                          |  |
|                               |               | Alarmcentraler                                                              | lader 4- og 6-cif    | rede ID-numre være u      | uændrede       | э.                       |  |

| KC-rapportering, Fast Format-kanaler (kun ved protokol "Fast Format") |                       |                                                  |                  |                                       |                                                                                            |                    |               |  |  |
|-----------------------------------------------------------------------|-----------------------|--------------------------------------------------|------------------|---------------------------------------|--------------------------------------------------------------------------------------------|--------------------|---------------|--|--|
| ARUS                                                                  | _                     | _                                                |                  | _                                     | i <sup>0</sup>                                                                             | Log a              | í             |  |  |
| Kommunikation   K                                                     | C rapporterin         | g                                                |                  |                                       |                                                                                            | •                  |               |  |  |
|                                                                       |                       |                                                  |                  |                                       |                                                                                            | $\iota_{\epsilon}$ | Into          |  |  |
| Opkalds<br>indstilling                                                | *Fra                  | Rapportformat                                    |                  |                                       | rmat 🗸                                                                                     | 冷                  | Status        |  |  |
| Telefonbog                                                            | ID-numre              | e Fast For<br>kana                               | mat- Me          | re                                    |                                                                                            |                    | Enheder       |  |  |
|                                                                       | *Brand                |                                                  | <i>K</i> 10      | *PA                                   |                                                                                            | •                  | Udgange       |  |  |
| Kanal 1                                                               |                       | Kanal 2                                          |                  |                                       |                                                                                            |                    | Områder       |  |  |
| Kanal 3                                                               | *Tyverialarm          |                                                  | Kanal 4          | *Åbn/lu                               | k 🗸                                                                                        | *                  | System        |  |  |
| Kanal 5                                                               | *Zoner<br>deaktiveret |                                                  | Kanal 6          | *Sabota                               | ge 🗸 🗸                                                                                     |                    | Kommunikation |  |  |
| Kanal 7                                                               | *Alarm<br>bekræftet   |                                                  | Kanal 8          | *Genere                               | l fejl 🛛 🔻                                                                                 | Ţ                  | Tryghedsalarm |  |  |
|                                                                       |                       |                                                  |                  |                                       |                                                                                            | 18                 | Log           |  |  |
|                                                                       |                       |                                                  | Annuller         |                                       | Gem                                                                                        |                    | Tastatur      |  |  |
| Betegnelse/funktig                                                    | on                    | Forklaring (af                                   | (vrvdsningsfelt) |                                       |                                                                                            |                    |               |  |  |
| Kanal 1 til 8                                                         |                       | Dropdown-valo                                    | ifelt til:       |                                       |                                                                                            |                    |               |  |  |
|                                                                       |                       | <ul> <li>ikke brugt</li> </ul>                   |                  |                                       | Medicin. Alarm                                                                             |                    |               |  |  |
|                                                                       |                       | <ul> <li>Tyverialarm</li> </ul>                  |                  | <ul> <li>Nøgleboks</li> </ul>         |                                                                                            |                    |               |  |  |
|                                                                       |                       | <ul> <li>Bekr. Tyveria</li> </ul>                | larm             | Sabotage                              |                                                                                            |                    |               |  |  |
|                                                                       |                       | Tyverialarm                                      | OMR1             | <ul> <li>Radio supervision</li> </ul> |                                                                                            |                    |               |  |  |
|                                                                       |                       | <ul> <li>Tyverialarm (</li> </ul>                | OMR2             |                                       | <ul> <li>Radio jamming</li> </ul>                                                          |                    |               |  |  |
|                                                                       |                       | <ul> <li>Tyverialarm OMR3</li> </ul>             |                  |                                       | <ul> <li>Radio lavt batteri</li> </ul>                                                     |                    |               |  |  |
|                                                                       |                       | <ul> <li>Tyverialarm OMR4</li> </ul>             |                  |                                       | <ul> <li>Spændingsfejl</li> </ul>                                                          |                    |               |  |  |
|                                                                       |                       | <ul> <li>Overfaldsala</li> </ul>                 | rm               |                                       | Generel fejl                                                                               |                    |               |  |  |
|                                                                       |                       | <ul> <li>PA bekræft</li> </ul>                   |                  |                                       | • Abn/luk                                                                                  |                    |               |  |  |
|                                                                       |                       | Nødkode                                          |                  |                                       | Aben                                                                                       |                    |               |  |  |
|                                                                       |                       | <ul> <li>Alarm bekræ</li> </ul>                  | ftet             |                                       | • Lukket                                                                                   |                    |               |  |  |
|                                                                       |                       | • Brand                                          |                  |                                       | <ul> <li>Zoner deaktiveret (aktivering)</li> <li>Zoner deaktiveret (aktivering)</li> </ul> |                    |               |  |  |
|                                                                       |                       | <ul> <li>Leknik</li> <li>Alerm ofbrud</li> </ul> |                  |                                       | • Zoner deaktivere                                                                         | t (sysi            | em)           |  |  |
| Fobrikoindotilling                                                    |                       |                                                  |                  |                                       | Brond                                                                                      |                    |               |  |  |
| Fabriksindstilling                                                    |                       | Kanal 0                                          |                  |                                       |                                                                                            |                    |               |  |  |
|                                                                       |                       | Kanal 2                                          |                  |                                       |                                                                                            |                    |               |  |  |
|                                                                       |                       | Kanal 3                                          |                  |                                       | i yverialarm                                                                               |                    |               |  |  |
|                                                                       |                       | Kanal 4                                          |                  |                                       |                                                                                            |                    |               |  |  |
|                                                                       |                       | Kanal 5                                          |                  |                                       | ∠oner deaktiveret (                                                                        | aktive             | ring)         |  |  |
|                                                                       |                       | Kanal 6                                          |                  |                                       | Sabotage                                                                                   |                    |               |  |  |
|                                                                       |                       | Kanal 7                                          |                  |                                       | Alarm bekræftet                                                                            |                    |               |  |  |
|                                                                       |                       | Kanal 8                                          |                  |                                       | Generel fejl                                                                               |                    |               |  |  |
| ABUS                               | ū <sup>_</sup>                                                              | Log af                |
|------------------------------------|-----------------------------------------------------------------------------|-----------------------|
| Kommunikation   KC rapporteri      | ng                                                                          |                       |
|                                    |                                                                             |                       |
| Opkalds <b>*Fra</b><br>indstilling | Rapportformat Kontakt ID                                                    | Status                |
| Telefonbog ID-num                  | re CID/SIA- Mere<br>hændelser                                               | Enheder               |
|                                    |                                                                             | Udgange               |
| Brand                              |                                                                             | Områder               |
| Tryghedsalarm 🔽                    | Tyverialarm                                                                 | y System              |
| Teknisk alarm                      | Sabotage                                                                    | Kommunikation         |
| Til-/frakoble                      | Nattilkob.                                                                  | Tryghedsalarm         |
|                                    |                                                                             | 18 Log                |
|                                    |                                                                             | Tastatur              |
|                                    | Annuller Gem                                                                |                       |
| Betegnelse/funktion                | Forklaring (afkrydsningsfelt)                                               |                       |
| Brand                              | Aktiveret                                                                   |                       |
| Medicin. Alarm                     | Hændelser fra denne gruppe overføres til AES/KC.                            |                       |
| Teknik                             | 0 11                                                                        |                       |
| Aktiv./deakt.                      | Deaktiveret                                                                 |                       |
| Nulstil                            | Der overføres ingen hændelser fra denne gruppe til AES/KC.                  |                       |
| Deaktivering                       |                                                                             |                       |
| Radio supervision                  |                                                                             |                       |
| Trådl batteri/PSU                  |                                                                             |                       |
| Spændingsfejl                      | A Demmerk                                                                   |                       |
| Programmeringsmodus                | Denne menu vises kun, når du vælger "Kontakt-ID" eller en a                 | f SIA-versionerne som |
| Tid/dato nulstilling               | protokol.                                                                   |                       |
| Overfaldsalarm                     | Hvis du aktiverer en gruppe med Ja, kan centralen sende alle                | hændelser fra denne   |
| Tyverialarm                        | gruppe.<br>Du finder en detalieret oversigt over tildelingen i bilaget "CID | / SIA-hændelser"      |
| Sabotage                           | For at lette programmeringen er de mulige CID/SIA-hændelse                  | er knyttet til de     |
| Delvis aktiv                       | pågældende grupper. I tabel 1 og 3 finder du CID/SIA-hænde                  | lserne med den        |
| Udgang tidsoverskridelse           | pågældende gruppetildeling. I tabel 2 og 4 finder du gruppern               | e med de pågældende   |
| Nøgleboks                          |                                                                             |                       |
| Radio jamming                      |                                                                             |                       |
| Batteri central                    |                                                                             |                       |

# KC-rapportering, CID/SIA-hændelser (ved alle protokoller UNDTAGEN "Fast Format")

Fejl Brugerkode ændret Kamera-supervision

# Kryptering

Fra S/W v3.00.03 kan overførslen af beskeder til AES/KC også sendes krypteret.

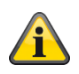

Bemærk Her bruges reglerne fra følgende dokument. ANSI/SIA DC-09-2013: Internet Protocol Event Reporting SIA Digital Communication Standard – Internet Protocol Event Reporting

Se yderligere detaljer om dette i bilaget i kapitlet AES / KC-rapportering.

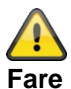

**re** er opmærksom på lat tide

Vær opmærksom på, at tiden skal indstilles præcist på centralen, så autorisationen fungerer korrekt. Til dette formål anbefales tidsindstilling via en SNTP-server.

Tryk på den ønskede IP-modtager.

| ABUS                    |                         |                       | Abmelden             |
|-------------------------|-------------------------|-----------------------|----------------------|
| Kommunikation   NSL Rep | orting                  |                       |                      |
|                         |                         |                       |                      |
| Anrufmodus *Gespe       | errt <b>V</b> Protokoll | *Ex SIA 3 v2          | Status               |
| Tolofonbuch             |                         | Vorschlücselung Mohr  | Komponenten          |
|                         | Ereignisse              | Verschlusselding Mehr |                      |
| Index                   | U                       | Name                  |                      |
| IP Empfänger 1          |                         | "AES TS"              | Teilbereiche         |
| IP Empfänger 2          |                         | "Keine"               | system               |
|                         |                         |                       | <b>Kommunikation</b> |
|                         |                         |                       | Pflegenotruf         |
|                         |                         |                       | * Test               |
|                         |                         |                       | Logbuch              |
|                         |                         | Abbruch Übernehme     | en Tastatur          |

Vælg den ønskede kodelængde.

| ABUS                |                        |                         | <i>i</i> ∪ | Abmelden             |
|---------------------|------------------------|-------------------------|------------|----------------------|
| Kommunikation   N   | SL Reporting   IP Empf | änger 1 Verschlüsselung |            | is Info              |
| Schlüssel-<br>Länge | *128 Bits 🗸 🗸          |                         |            | Status               |
|                     | Keine                  |                         | Bearbeiten | Komponenten          |
|                     | *128 Bits              |                         | Schlüssel  | Ausgänge             |
|                     | 192 Bits               |                         |            | Teilbereiche         |
|                     |                        |                         |            | system               |
|                     |                        |                         |            | <b>Kommunikation</b> |
|                     |                        |                         |            | Pflegenotruf         |
|                     |                        |                         |            | * Test               |
|                     |                        |                         |            | Logbuch              |
|                     |                        | Abbruch                 | Übernehmen | Tastatur             |

Til indtastning af koden skal du trykke på "Rediger kode"

| Betegnelse/funktion             | Forklaring (afkrydsningsfelt)                    |
|---------------------------------|--------------------------------------------------|
| Krypteringslængde<br>Kodelængde | Ingen<br>128 bits<br>192 bits<br>256 bits        |
| Ingen                           | Der følger en ukrypteret forsendelse af beskeder |

# 128 bits

# Â

## Bemærk

Indtast her 32 hexadecimale tegn som kode.

Hexadecimale tegn er 0-9 og a-f

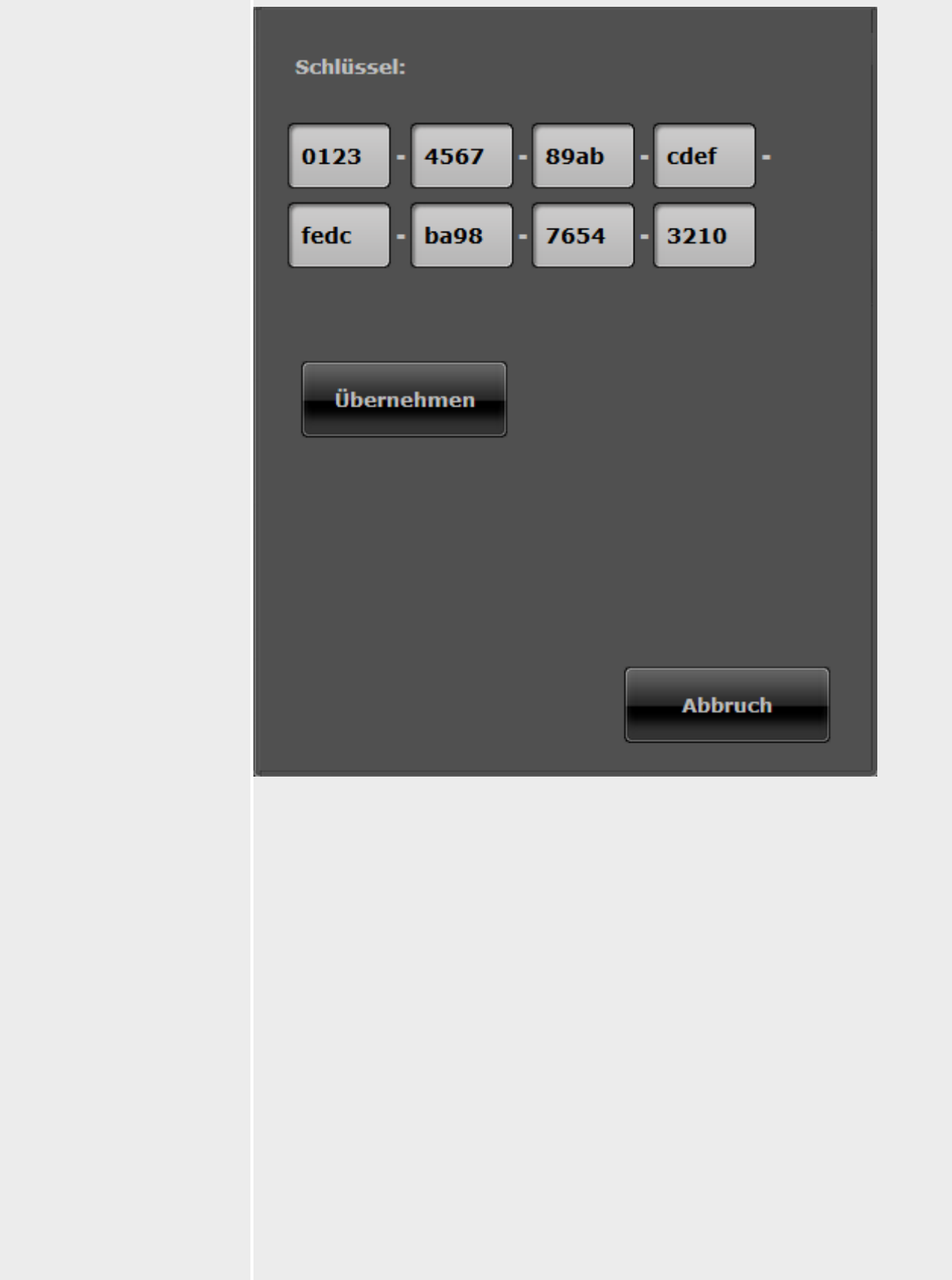

192 bits

# Â

# Bemærk

Indtast her 48 hexadecimale tegn som kode. Hexadecimale tegn er 0-9 og a-f

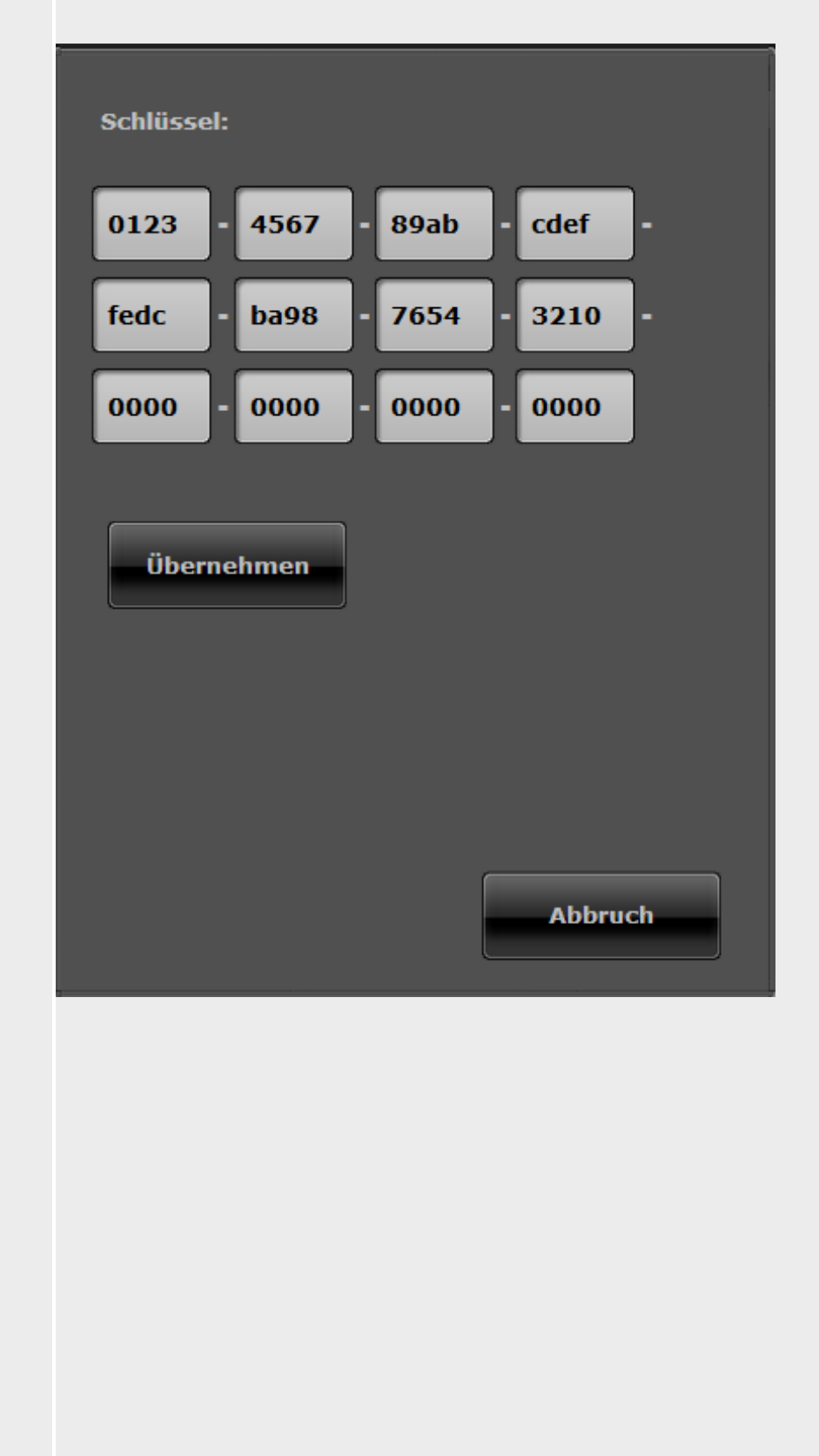

## 256 bits

# Â

# Bemærk

Indtast her 64 hexadecimale tegn som kode. Hexadecimale tegn er 0-9 og a-f

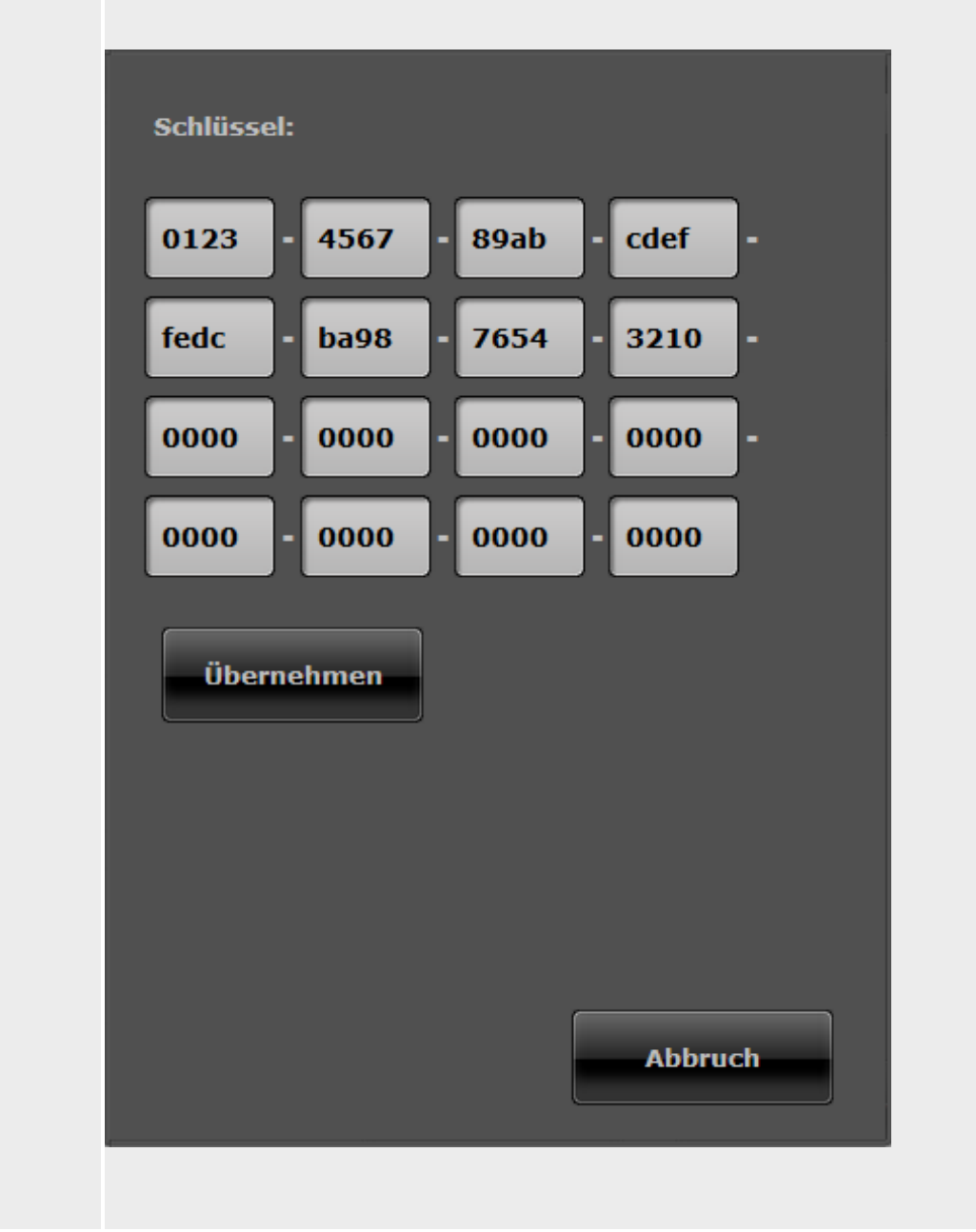

På centralen finder du indstillingen til kryptering under:

Programmeringsmenu-> Kommunikation -> KC-rapportering -> Modtager -> IP-modtager 1 / 2

Modtager IP-portnummer Kodelængde Ingen 128 bits

192 bits 256 bits

Kode

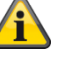

#### Bemærk

Dette menupunkt vises ikke, hvis der ved kodelængde er valgt "Ingen".

128 bits som kodelængde er valgt.

Â

# Bemærk

Indtast her 32 hexadecimale tegn som kode. Hexadecimale tegn er 0-9 og a-f

192 bits som kodelængde er valgt.

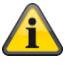

#### Bemærk

Indtast her 48 hexadecimale tegn som kode. Hexadecimale tegn er 0-9 og a-f

256 bits som kodelængde er valgt.

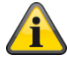

### Bemærk

Indtast her 64 hexadecimale tegn som kode. Hexadecimale tegn er 0-9 og a-f

| ABUS                                     | _                                                       | _                                                         |                                                                                  | 🗘 Log af                                             |
|------------------------------------------|---------------------------------------------------------|-----------------------------------------------------------|----------------------------------------------------------------------------------|------------------------------------------------------|
| Kommunikation   KC rapporterin           | ng                                                      |                                                           |                                                                                  |                                                      |
|                                          |                                                         |                                                           |                                                                                  | Les Info                                             |
| Opkalds *Fra<br>indstilling              |                                                         | Rapportformat                                             | *Fast Format                                                                     | Status                                               |
| Telefonbog ID-numr                       | e Fast Forr<br>kanale                                   | nat- Mer<br>er                                            | e                                                                                | Enheder                                              |
| Nulstilling                              |                                                         | Indbrud rap.                                              |                                                                                  | Udgange                                              |
|                                          |                                                         | gentiik.<br>Dvnamisk                                      |                                                                                  | Områder                                              |
| 21CN Ack tid *800ms                      |                                                         | testopkald                                                |                                                                                  | system                                               |
| Kommunikatio<br>n deaktiv                |                                                         | Primær<br>forbindelse                                     |                                                                                  | The Kommunikation                                    |
|                                          |                                                         |                                                           |                                                                                  | Tryghedsalarm                                        |
|                                          |                                                         |                                                           |                                                                                  | 18 Log                                               |
|                                          |                                                         | Annuller                                                  | Gem                                                                              | Tastatur                                             |
| Betegnelse/funktion                      | Forklaring (af                                          | (rydsningsfelt)                                           |                                                                                  |                                                      |
| Nulstilling                              | Hvis der indtræ                                         | der en hændels                                            | e, der medfører en beske                                                         | d fra KC, overføres der to                           |
| J. J. J. J. J. J. J. J. J. J. J. J. J. J | oplysninger til k                                       | KC:                                                       |                                                                                  |                                                      |
|                                          | Type og tidsp                                           | ounkt for den ak                                          | tiverende hændelse                                                               |                                                      |
|                                          | <ul> <li>Nulstilling af bæ</li> </ul>                   | nændelsen betegr                                          | as som "Genoprettelse"                                                           |                                                      |
|                                          | Aktiveret                                               | endelsen belegi                                           | les som Genopreneise .                                                           |                                                      |
|                                          | Information om                                          | nulstilling af en                                         | hændelse (Genoprettelse                                                          | e) overføres til KC.                                 |
|                                          | Deaktiveret                                             | -                                                         |                                                                                  |                                                      |
|                                          | Information om                                          | nulstilling af en                                         | hændelse (Genoprettelse                                                          | e) overføres ikke til KC.                            |
| 21CN Ack tid                             | En analog telefe<br>eventuelt brug f<br>protokol end en | onforbindelse til<br>for længere tid t<br>klassisk analog | KC, der ledes via det nye<br>il overførsel inkl. bekræfte<br>telefonforbindelse. | e offentlige telefonnet, har<br>Ise med Fast Format- |
|                                          | Med denne inde                                          | stilling kan du in                                        | dstille ventetiden til bekræ                                                     | eftelse.                                             |
|                                          | Dropdown-valg                                           | felt til:                                                 | <b>500</b> me                                                                    |                                                      |
|                                          | <ul> <li>400 ms</li> <li>600 ms</li> </ul>              |                                                           | <ul> <li>500 ms</li> <li>700 ms</li> </ul>                                       |                                                      |
|                                          | • 800 ms                                                |                                                           | • 900 ms                                                                         |                                                      |
|                                          | • 1000 ms                                               |                                                           | • 1100 ms                                                                        |                                                      |
|                                          | <ul> <li>1200 ms</li> </ul>                             |                                                           |                                                                                  |                                                      |

# KC-rapportering, mere

Betegnelse/funktion

Forklaring (afkrydsningsfelt)

| Komm. deaktiv                        | Aktiveret<br>Alarmanlægget ov<br>er aktiveret eller d<br>Deaktiveret<br>Alarmanlægget ov<br>det er aktiveret. I d                                                                                                    | verfører alle statusmeldinger til KC – uafhængigt af om systemet<br>eaktiveret.<br>verfører sabotage, netudfald og andre statusmeldinger til KC, når<br>deaktiveret tilstand overføres statusmeldingerne ikke til KC.                                                                                                    |  |  |
|--------------------------------------|----------------------------------------------------------------------------------------------------|----------------------------------------------------------------------------------------------------|--|--|
| Indbrud<br>kommunikation<br>gentilk. | <ul> <li>Vises udelukkende, når "System → Bekræftelse → Bekr. tilstand = Basis" og "Kommunikation → Protokol = Fast Format")</li> <li>Aktiveret</li> <li>Alarmanlægget aktiverer kanal 3, når sirenetiden er udløbet. Når kanal 3 atter er aktiveret, kan der atter overføres en hændelse, når denne udløses. Systemet deaktiverer dermed automatisk udløste zoner.</li> <li>Bemærk: Hvis der udløses en ind-/udgangszone, aktiveres kanal 3 ved slutningen af den programmerede ind-/udgangstid.</li> <li>Deaktiveret</li> <li>Kanal 3 er fortsat aktiv, indtil en bruger eller tekniker nulstiller systemet.</li> </ul> |                                                                                                    |  |  |
| Dynam. testopkald                    | Aktiveret<br>Det dynamiske tes<br>Testopkaldet start<br>Det dynamiske tes<br>sker, hvis der ikke<br>Hvis du har progra<br>testoverførsel i fler<br>dagligt.<br>Deaktiveret<br>Det dynamiske tes                                                                                                    | stopkald er aktiveret.<br>es for hver 24 timer efter seneste overførsel.<br>stopkald giver den fordel, at en testoverførsel til kontrollen kun<br>har fundet nogen overførsel sted inden for de sidste 24 timer.<br>immeret aktiv/inaktiv overførsel, kan det ske, at der ikke er en<br>re dage, hvis anlægget aktiveres eller deaktiveres en gang                                                                                                    |  |  |
| Primær forbindelse                   | Indstil her, i hvilke<br>• Ethernet/IP-<br>mobil<br>• PSTN<br>• GSM/mobil<br>Bemærk:<br>Den IP-baserede p<br>udgående kommun<br>Her pakkes dataer<br>Se detaljer i bilag<br>S/W >=3.00.05<br>Indstil her, i hvilke<br>• Ethernet/IP-<br>mobil                                                                                                    | n rækkefølge kommunikationslinjerne skal bruges.<br>1, 2, 3 eller nej<br>1, 2, 3 eller nej<br>1, 2, 3 eller nej<br>protokol DC-09 bruges automatisk af centralen, når der som<br>nikationslinje bruges Ethernet (LAN) af centralen.<br>he fra de klassiske protokoller i IP-pakker, og de overføres.<br>"AES / KC-rapportering protokol"<br>n rækkefølge kommunikationslinjerne skal bruges.<br>1, 2, 3 eller nej<br><b>Demærk</b><br>betyder dataoverførsel iht. indstillingen ved IP-gateway i menuen<br>"IP mobil setup".<br><b>Demærk</b> |  |  |

|                                                                                     | <ul> <li>PSTN</li> <li>Mobil</li> </ul> <b>Bemærk</b> Visningen varierer                                                                                                    | SW >= 3.01.16<br>Se også udførelsen vedr. ICMP Ping ved "ABUS-server"<br>(Kommunikation -> Netværk -> Netværksopsætning)<br>1, 2, 3 eller nej<br>1, 2, 3 eller nej<br><b>Eemærk</b><br>betyder klassisk stemmeoverførsel (også DTMF og FSK).<br>eller SMS-overførsel via et mobiltelefonnet. |
|-------------------------------------------------------------------------------------|----------------------------------------------------------------------------------------------------|----------------------------------------------------------------------------------------------------|
| Stat. testopkald<br>Kun deaktiveret ved "Dynam.<br>testopkald"                      | Dropdown-valgfe<br>• Fra<br>• Daglig<br>• Ugentlig<br>• Månedlig<br>Bemærk<br>For hver af de tre of<br>tilfældig minutværd<br>foretages op til 16<br>sikres, at AES(KC)<br>modtaget på samm | ppkaldstyper, dagligt, ugentligt og månedligt, tilføjer centralen en<br>li. Denne minutværdi ligger mellem 0 og 16. Opkaldet kan altså<br>minutter efter den time, du har angivet. På den måde skal det<br>ikke bombarderes af en mængde testopkald, der alle er<br>ne tidspunkt.            |
| INDSTIL TIMER<br>Kun ved "Stat. testopkald"<br>• daglig<br>• ugentlig<br>• månedlig | Indtastningsfelt til I<br>Bemærk<br>Kun hele timer er n                                                                                                    | klokkeslættet for det daglige testopkald (hh:mm)<br>nulige.                                                                                                    |
|                                                                                     |                                                                                                    |                                                                                                    |

| Betegnelse/funktion        | Forklaring (afkrydsningsfelt) |
|----------------------------|-------------------------------|
| INDSTIL DAG                | Dropdown-valgfelt til:        |
| Kun ved "Stat. testopkald" | Søndag                        |
| ugentlig                   | Mandag                        |
|                            | • Tirsdag                     |
|                            | Onsdag                        |
|                            | Torsdag                       |
|                            | Fredag                        |
|                            | • Lørdag                      |
|                            |                               |

| INDSTIL DAG                | Indtastningsfelt til den dag i måneden, hvor testopkaldet skal udføres |
|----------------------------|------------------------------------------------------------------------|
| Kun ved "Stat. testopkald" | (1 - 31)                                                               |
| • månedlig                 |                                                                        |

| ABUS                          |               |                                                                                                    |                                                                                                    |                                                            | <i>i</i> ,0                                    | Log af                                               |
|-------------------------------|---------------|----------------------------------------------------------------------------------------------------|----------------------------------------------------------------------------------------------------|------------------------------------------------------------|------------------------------------------------|------------------------------------------------------|
| Kommunikation                 | Tryghedsalarm | 1                                                                                                    | _                                                                                                    | _                                                          |                                                | _                                                    |
|                               |               |                                                                                                    |                                                                                                    |                                                            |                                                | ig Info                                              |
| Onkalde                       | *Era          |                                                                                                    |                                                                                                    | *Scancom                                                   |                                                |                                                      |
| indstilling                   |               |                                                                                                    | Rapportformat                                                                                                    | Scancom                                                    |                                                | A Status                                             |
| ······                        |               | <u> </u>                                                                                                    |                                                                                                    |                                                            |                                                |                                                      |
| Primær                        |               |                                                                                                    | Kvittering for                                                                                                    |                                                            |                                                | Enheder                                              |
| forbindelse                   |               |                                                                                                    | opkald                                                                                                    |                                                            |                                                |                                                      |
|                               |               |                                                                                                    |                                                                                                    |                                                            |                                                | <b>CA</b>                                            |
| 21CN Ack tid                  | *800ms        |                                                                                                    |                                                                                                    |                                                            |                                                | Udgange                                              |
|                               |               |                                                                                                    |                                                                                                    |                                                            |                                                |                                                      |
|                               | _             |                                                                                                    |                                                                                                    |                                                            |                                                | Områder                                              |
| Telefonbog                    | ID-numre      | e                                                                                                    |                                                                                                    |                                                            | -                                              |                                                      |
|                               |               |                                                                                                    |                                                                                                    |                                                            |                                                | 📸 System                                             |
|                               |               |                                                                                                    |                                                                                                    | _                                                          | -                                              |                                                      |
| Tlf. modtager                 | Keine         |                                                                                                    |                                                                                                    |                                                            |                                                | <b>Rommunikation</b>                                 |
| 1                             |               |                                                                                                    |                                                                                                    | J                                                          | _                                              |                                                      |
|                               |               |                                                                                                    |                                                                                                    |                                                            |                                                |                                                      |
| Tlf. modtager                 | Keine         |                                                                                                    |                                                                                                    |                                                            |                                                |                                                      |
| Z                             |               |                                                                                                    |                                                                                                    | J                                                          |                                                |                                                      |
|                               |               |                                                                                                    |                                                                                                    |                                                            |                                                | 18 Log                                               |
|                               |               |                                                                                                    |                                                                                                    |                                                            | -                                              | _                                                    |
|                               |               |                                                                                                    |                                                                                                    |                                                            |                                                | Tastatur                                             |
|                               |               |                                                                                                    | Annuller                                                                                                    | Ge                                                         | m                                              |                                                      |
| Betegnelse/funkti             | on            | Forklaring (afl                                                                                                    | (rydsningsfelt)                                                                                                    |                                                            |                                                |                                                      |
| Onkald indstilling            |               | Drondown-valo                                                                                                    | felt til                                                                                                    |                                                            |                                                |                                                      |
| ophala maoning                |               | <ul> <li>Fra</li> </ul>                                                                                                    |                                                                                                    |                                                            |                                                |                                                      |
|                               |               | <ul> <li>Enkelt</li> </ul>                                                                                                    |                                                                                                    |                                                            |                                                |                                                      |
|                               |               | Flere numre                                                                                                    |                                                                                                    |                                                            |                                                |                                                      |
|                               |               |                                                                                                    |                                                                                                    |                                                            |                                                |                                                      |
|                               |               |                                                                                                    |                                                                                                    |                                                            |                                                |                                                      |
|                               |               |                                                                                                    |                                                                                                    |                                                            |                                                |                                                      |
|                               |               | Dommel                                                                                                    |                                                                                                    |                                                            |                                                |                                                      |
|                               |               | Demærk                                                                                                    |                                                                                                    |                                                            |                                                |                                                      |
|                               |               | Alarmcentralen                                                                                                    | sender ingen ir                                                                                                    | formationer. Førs                                          | t ved en konl                                  | kret forsendelse af                                  |
|                               |               | Alarmcentralen<br>tryghedsalarm                                                                                                    | sender ingen ir<br>etableres der er                                                                                            | formationer. Førs<br>forbindelse, start                    | t ved en konl<br>ende med ha                   | kret forsendelse af<br>andshake. Derefter            |
|                               |               | Alarmcentralen<br>tryghedsalarm<br>sendes informa                                                                                                    | sender ingen ir<br>etableres der er<br>ationerne iht. ind                                                                      | formationer. Førs<br>I forbindelse, starf<br>stillingerne. | t ved en konl<br>ende med ha                   | kret forsendelse af<br>andshake. Derefter            |
| Protokol                      |               | Alarmcentralen<br>tryghedsalarm<br>sendes informa                                                                                                    | sender ingen ir<br>etableres der er<br>ationerne iht. ind                                                                      | formationer. Førs<br>forbindelse, start<br>stillingerne.   | t ved en konl<br>ende med ha                   | kret forsendelse af<br>andshake. Derefter            |
| Protokol                      |               | Alarmcentralen<br>tryghedsalarm<br>sendes informa<br>Dropdown-val                                                                                                    | sender ingen ir<br>etableres der er<br>ationerne iht. ind<br>gfelt til:                                                        | formationer. Førs<br>I forbindelse, start<br>stillingerne. | t ved en konl<br>ende med ha                   | kret forsendelse af<br>andshake. Derefter            |
| Protokol                      |               | Alarmcentralen<br>tryghedsalarm<br>sendes informa<br>Dropdown-val<br>• Scancom                                                                                                    | sender ingen ir<br>etableres der er<br>ationerne iht. ind<br>gfelt til:                                                        | formationer. Førs<br>forbindelse, start<br>stillingerne.   | t ved en konl<br>ende med ha                   | kret forsendelse af<br>andshake. Derefter            |
| Protokol                      |               | Alarmcentralen<br>tryghedsalarm<br>sendes informa<br><b>Dropdown-val</b><br>• Scancom<br>• Scanfast<br>• Tunstall                                                                           | sender ingen ir<br>etableres der er<br>ationerne iht. ind<br>gfelt til:                                                        | formationer. Førs<br>i forbindelse, start<br>stillingerne. | t ved en konl<br>ende med ha                   | kret forsendelse af<br>andshake. Derefter            |
| Protokol<br>Primær forbindels | Se            | Alarmcentralen<br>tryghedsalarm<br>sendes informa<br><b>Dropdown-val</b><br>• Scancom<br>• Scanfast<br>• Tunstall<br>S/W < 3.00.05                                                          | sender ingen ir<br>etableres der er<br>ationerne iht. ind<br>gfelt til:                                                        | formationer. Førs<br>i forbindelse, starf<br>stillingerne. | t ved en konl<br>ende med ha                   | kret forsendelse af<br>andshake. Derefter            |
| Protokol<br>Primær forbindels | Se            | Alarmcentralen<br>tryghedsalarm<br>sendes informa<br><b>Dropdown-val</b><br>• Scancom<br>• Scanfast<br>• Tunstall<br><b>S/W &lt; 3.00.05</b><br>Indstil her, i hvi                          | sender ingen ir<br>etableres der er<br>ationerne iht. ind<br>gfelt til:                                                        | formationer. Førs<br>forbindelse, start<br>stillingerne.   | t ved en konl<br>ende med ha                   | kret forsendelse af<br>andshake. Derefter            |
| Protokol<br>Primær forbindels | 5e            | Alarmcentralen<br>tryghedsalarm<br>sendes informa<br><b>Dropdown-val</b><br>• Scancom<br>• Scanfast<br>• Tunstall<br><b>S/W &lt; 3.00.05</b><br>Indstil her, i hvi<br>• PSTN                | sender ingen ir<br>etableres der er<br>ationerne iht. ind<br>gfelt til:<br>Iken rækkefølge<br>1. 2 eller nei                   | formationer. Førs<br>i forbindelse, start<br>stillingerne. | t ved en konl<br>ende med ha<br>injerne skal b | kret forsendelse af<br>andshake. Derefter<br>bruges: |
| Protokol<br>Primær forbindels | se            | Alarmcentralen<br>tryghedsalarm<br>sendes informa<br>Dropdown-val<br>• Scancom<br>• Scanfast<br>• Tunstall<br>S/W < 3.00.05<br>Indstil her, i hvi<br>• PSTN<br>• GSM/mobil                  | sender ingen ir<br>etableres der er<br>ationerne iht. ind<br>gfelt til:<br>Iken rækkefølge<br>1, 2 eller nej<br>1 2 eller nej  | formationer. Førs<br>i forbindelse, start<br>stillingerne. | t ved en konl<br>ende med ha                   | kret forsendelse af<br>andshake. Derefter<br>bruges: |
| Protokol<br>Primær forbindels | Se            | Alarmcentralen<br>tryghedsalarm<br>sendes informa<br>Dropdown-val<br>• Scancom<br>• Scanfast<br>• Tunstall<br>S/W < 3.00.05<br>Indstil her, i hvi<br>• PSTN<br>• GSM/mobil                  | sender ingen ir<br>etableres der er<br>ationerne iht. ind<br>gfelt til:<br>Iken rækkefølge<br>1, 2 eller nej<br>1, 2 eller nej | formationer. Førs<br>forbindelse, start<br>stillingerne.   | t ved en konl<br>ende med ha                   | kret forsendelse af<br>andshake. Derefter            |
| Protokol<br>Primær forbindels | 5e            | Alarmcentralen<br>tryghedsalarm<br>sendes informa<br><b>Dropdown-val</b><br>• Scancom<br>• Scanfast<br>• Tunstall<br><b>S/W &lt; 3.00.05</b><br>Indstil her, i hvi<br>• PSTN<br>• GSM/mobil | sender ingen ir<br>etableres der er<br>ationerne iht. ind<br>gfelt til:<br>Iken rækkefølge<br>1, 2 eller nej<br>1, 2 eller nej | formationer. Førs<br>forbindelse, start<br>stillingerne.   | t ved en konl<br>ende med ha                   | kret forsendelse af<br>andshake. Derefter<br>pruges: |
| Protokol<br>Primær forbindels | Se            | Alarmcentralen<br>tryghedsalarm<br>sendes informa<br>Dropdown-val<br>• Scancom<br>• Scanfast<br>• Tunstall<br>S/W < 3.00.05<br>Indstil her, i hvi<br>• PSTN<br>• GSM/mobil                  | sender ingen ir<br>etableres der er<br>ationerne iht. ind<br>gfelt til:<br>Iken rækkefølge<br>1, 2 eller nej<br>1, 2 eller nej | formationer. Førs<br>forbindelse, start<br>stillingerne.   | t ved en konl<br>ende med ha                   | kret forsendelse af<br>andshake. Derefter<br>oruges: |

-

|                     | S/W >=3.00.05                                                |                                                                                                    |
|---------------------|--------------------------------------------------------------|----------------------------------------------------------------------------------------------------|
|                     | Indstil her, i hvilke                                        | en rækkefølge kommunikationslinjerne skal bruges.                                                                                                    |
|                     | • PSIN                                                       | 1, 2, 3 eller nej                                                                                                    |
|                     | <ul> <li>Mobil</li> </ul>                                    | 1, 2, 3 eller nej                                                                                                    |
|                     |                                                              | A Bammark                                                                                                    |
|                     |                                                              | bemærk<br>betyder klassisk stemmeoverførsel (også DTMF og FSK) via et<br>mobiltelefonnet.                                                                                   |
|                     | Bemærk                                                       | ar iht indstillingen ved IP-gateway i menuen "IP mobil setun"                                                                                                    |
|                     | visiningen vanere                                            | a mu nusuningen ved n-galeway menden in mobil selup .                                                                                                    |
| 21CN Ack tid        | En analog telefon<br>eventuelt brug for<br>protokol end en k | forbindelse til KC, der ledes via det nye offentlige telefonnet, har<br>længere tid til overførsel inkl. bekræftelse med Fast Format-<br>lassisk analog telefonforbindelse. |
|                     | Med denne indsti                                             | lling kan du indstille ventetiden til bekræftelse.                                                                                                    |
|                     | Dropdown-valgf                                               | elt til:                                                                                                    |
|                     | • 400 ms •                                                   | 500 ms                                                                                                    |
|                     | • 600 ms •                                                   | 700 ms                                                                                                    |
|                     | • 800 ms                                                     | 900 ms                                                                                                    |
|                     | • 1200 ms                                                    | 1100 ms                                                                                                    |
| Ring for kvittering | Aktiveret                                                    |                                                                                                    |
|                     | Alarmoverførslen                                             | af tryghedsalarmen skal bekræftes af modtageren ved at                                                                                                    |
|                     | trykke på DTMF-                                              | tast "5", ellers gentages opkaldene.                                                                                                    |
|                     | Deaktiveret                                                  | ion er dealstiveret, betraatee nadenkeldet een overfart, pår                                                                                                    |
|                     | modtageren har l                                             | besvaret opkaldet.                                                                                                    |

| Tryghedsalarm,         | telefonbog           |                                 |                                           |                                             |                         |                 |                     |
|------------------------|----------------------|---------------------------------|-------------------------------------------|---------------------------------------------|-------------------------|-----------------|---------------------|
| ARUS                   |                      |                                 | _                                         | _                                           | ii <sup>0</sup>         | Log af          | _                   |
| Kommunikation   T      | <b>ryghedsalar</b> n | n                               |                                           |                                             |                         |                 |                     |
|                        |                      |                                 |                                           |                                             |                         | $\iota_{c_{k}}$ | nto                 |
| Opkalds<br>indstilling | *Fra                 |                                 | Rapportformat                             | *Scancom                                    |                         | <b>ሰት</b> ፡     | Status              |
| Primær<br>forbindelse  |                      |                                 | Kvittering for<br>opkald                  |                                             |                         | E               | nheder              |
| 21CN Ack tid           | *800ms               |                                 |                                           |                                             |                         | <b>()</b>       | Jdgange             |
| Telefonbog             | ID-numr              | e                               |                                           |                                             |                         |                 | Områder             |
|                        |                      |                                 |                                           |                                             |                         | * <b>*</b> * *  | System              |
| ID-nummer 1            | 0000000              |                                 | ID-nummer 2                               | 0000000                                     |                         | <b>*</b>        | Communikation       |
| ID-nummer 3            | 0000000              |                                 | ID-nummer 4                               | 0000000                                     |                         |                 | <b>ryghedsalarm</b> |
|                        |                      |                                 |                                           |                                             |                         | 18 <sup>1</sup> | .og                 |
|                        |                      |                                 | Annuller                                  | Gem                                         |                         | 1               | astatur             |
| Betegnelse/funkti      | on                   | Forklaring (a                   | fkrydsningsfelt)                          |                                             |                         |                 |                     |
| Tlf. modtager 1 til    | 2                    | Når der er klik<br>telefonnumme | kket på valgfeltet,<br>er til en modtager | åbnes et pop-up-vin<br>kan vælges fra konta | due, hvor o<br>akterne. | det øns         | kede                |

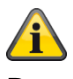

### Bemærk

S/W >= 3.01.11

Hvis centralen ikke kunne nå den enkelte modtager ved første valgforsøg, forsøger centralen maks. 3 gange at nå den enkelte modtager.

S/W < 3.01.11

Centralen forsøger maks. 16 gange at nå den enkelte modtager.

# Tryghedsalarm, ID-numre

| ,                      |               |                                      |                                       |                  |                     |              |                      |
|------------------------|---------------|--------------------------------------|---------------------------------------|------------------|---------------------|--------------|----------------------|
| ABUS                   | _             | _                                    | _                                     | _                | i <sup>0</sup>      | Log af       |                      |
| Kommunikation   1      | Tryghedsalarn | n                                    |                                       | _                |                     | •            |                      |
|                        |               |                                      |                                       |                  |                     | $i_{\rm ch}$ | Info                 |
| Opkalds<br>indstilling | *Fra          |                                      | Rapportformat                         | *Scancom         |                     |              | Status               |
| Primær<br>forbindelse  |               |                                      | Kvittering for<br>opkald              |                  |                     |              | Enheder              |
| 21CN Ack tid           | *800ms        |                                      |                                       |                  |                     | •            | Udgange              |
| Telefonbog             | ID-numre      | <u> </u>                             |                                       |                  |                     |              | Områder              |
|                        |               |                                      |                                       |                  |                     | *            | System               |
| ID-nummer 1            | 0000000       |                                      | ID-nummer 2                           | 0000000          |                     |              | Kommunikation        |
| ID-nummer 3            | 0000000       |                                      | ID-nummer 4                           | 00000000         |                     | Ī            | Tryghedsalarm        |
|                        |               |                                      |                                       |                  |                     | 18           | Log                  |
|                        |               |                                      | Annuller                              |                  | Gem                 |              | Tastatur             |
| Betegnelse/funkti      | on            | Forklaring (afk                      | (rydsningsfelt)                       |                  |                     |              |                      |
| ID_nummor #            |               | Com on on til 9                      |                                       | (fabrikaindatill | ing - 0000000       | ) for on     | kobling til op       |
|                        |               | tryghedsalarmo                       | central eller kontr                   | olcentral for d  | et pågældende       | områd        | e.                   |
|                        |               | Når der gives n                      | nelding om en try                     | /ohedsalarm.     | kan kundens ID      | være i       | oå op til 8 tegn.    |
|                        |               | Ved protokoltyp                      | perne Scancom                         | eller Scanfas    | t bruger central    | en de s      | sidste 4 til 6 cifre |
|                        |               | af det gemte ku                      | unde-ID.                              |                  | 0                   |              |                      |
|                        |               | Hvis du indtaste                     | er 4 cifre, bruger                    | centralen kun    | disse 4 cifre.      |              |                      |
|                        |               | Hvis du indtaste<br>cifre til 6.     | er 5 cifre, tilføjer                  | centralen i nu   | l i starten for at  | forlæng      | ge antallet af       |
|                        |               | Ved protokoltyp<br>kunde-ID'er til 8 | ben <b>Tunstall</b> tilfø<br>8 cifre. | ejer centralen e | et nul i starten fo | or at fo     | rlænge kortere       |

| Taleopkald            |            |            |               |
|-----------------------|------------|------------|---------------|
| ABUS                  |            |            | Log af        |
| Kommunikation         | Taleopkald |            | info          |
| Tilkoblet             |            | opkald     | Status        |
| Primær<br>forbindelse |            |            | Enheder       |
| Besked trigger        | Besked 1   | Besked 2   | Udgange       |
|                       | Besked 3   | Besked 4   | Områder       |
|                       |            |            | System        |
| Rapporter til         | Besked 1   | Besked 2   | Kommunikation |
|                       | Besked 3   | Besked 4   | Tryghedsalarm |
|                       |            |            |               |
|                       |            | Annuller G | em Tastatur   |

S/W >=3.00.05

| (ABU5)                       |                 |                      | i C        | Abmelden          |
|------------------------------|-----------------|----------------------|------------|-------------------|
| Kommunikation                | Sprachwählgerät |                      |            | i. Info           |
| Freigegeben                  |                 | Ruf Quittie-<br>rung |            | Status            |
| Priorität Kom-<br>munikation |                 |                      |            | Komponenten       |
|                              |                 |                      |            | Ausgänge          |
| Ereignis                     | Ziele           | Testruf              |            | Teilbereiche      |
| Ereignis                     | Nachricht 1     | Nachricht 2          |            | system            |
|                              | Nachricht 3     | Nachricht 4          |            | The Kommunikation |
|                              |                 |                      |            | Pflegenotruf      |
|                              |                 |                      |            | 🗚 Test            |
|                              |                 |                      |            | Logbuch           |
|                              |                 | Abbruch              | Ubernehmen | Tastatur          |

| Betegnelse/funktion | Forklaring (afkry                                               | dsningsfelt)                                                                                                    |
|---------------------|-----------------------------------------------------------------|----------------------------------------------------------------------------------------------------|
| Tilkoblet           | Aktiveret                                                       |                                                                                                    |
|                     | Taleopkaldsfunktio                                              | onen er til rådighed.                                                                                                    |
|                     | Deaktiveret                                                     |                                                                                                    |
|                     | Taleopkaldsfunktio                                              | onen er ikke til rådighed.                                                                                                    |
|                     | <b>i</b><br>Bemærk                                              |                                                                                                    |
|                     | Alarmcentralen se<br>der en forbindelse<br>indstillingerne og o | nder ingen informationer. Først ved et konkret opkald etableres<br>, startende med handshake. Derefter sendes informationerne iht.<br>de optagne talebeskeder om hændelserne. |
| Primær forbindelse  | Indstil her, i hvilke                                           | n rækkefølge kommunikationslinjerne skal bruges.                                                                                                    |
|                     | <ul> <li>Ethernet</li> </ul>                                    | 1, 2, 3 eller nej                                                                                                    |
|                     | PSTN                                                            | 1, 2, 3 eller nej                                                                                                    |
|                     | <ul> <li>GSM/mobil</li> </ul>                                   | 1, 2, 3 eller nej                                                                                                    |
|                     | S/W >=3.00.05                                                   |                                                                                                    |
|                     | Indstil her, i hvilke                                           | n rækkefølge kommunikationslinjerne skal bruges.                                                                                                    |
|                     | Ethernet                                                        | 1, 2, 3 eller nej                                                                                                    |
|                     | PSTN                                                            | 1, 2, 3 eller nej                                                                                                    |
|                     | • Mobil                                                         | 1, 2, 3 eller nej                                                                                                    |
|                     |                                                                 | <u>^</u>                                                                                                    |

|                     | Bemærk<br>betyder klassisk stemmeoverførsel (også DTMF og FSK) via et<br>mobiltelefonnet.<br>Bemærk<br>Visningen varierer iht. indstillingen ved IP-gateway i menuen "IP mobil setup"                                                                                                    |
|---------------------|----------------------------------------------------------------------------------------------------|
| Ring for kvittering | Aktiveret<br>Alarmoverførslen skal bekræftes af modtageren med "5" eller "9"<br>Tryk på DTMF-tasten "5":<br>Opkald til dette kaldte nummer afsluttes. Ellers gentages opkaldene, og der ringes<br>op til andre numre.<br>Tryk på DTMF-tasten "9":<br>Centralens opkaldsprocedure afsluttes.<br>Bemærk<br>Ved VoIP skal RFC 2833 DTMF detektion være tilkoblet.<br>Deaktiveret<br>Hvis denne funktion er deaktiveret, betragtes opkaldet som overført, når<br>modtageren har besvaret opkaldet.                                                       |
| Beskeder            | Vælg disse punkter direkte på centralen, og følg henvisningerne på displayet.<br>Husbesked (ca. 12 Sek.)<br>Denne besked afspilles efter hver stemmeoverførsel. Her skal du indtale dataene<br>for stedsangivelsen for den trådløse central (navn, vej, husnummer,)<br>Besked 1-4 (hver ca. 8 sek.)<br>Optagelse af beskeder for de forskellige hændelser. Der findes 4 beskeder.<br>Sig f.eks. "Brandalarm", "Indbrudsalarm"<br>Bemærk<br>Der skal optages mindst en husbesked og en hændelsesbesked. Husk at gemme<br>beskederne efter optagelsen. |

# Taleopkald, aktivering

| ABUS                       | <u>i</u> 0                                                  | Log af              |
|----------------------------|-------------------------------------------------------------|---------------------|
| Kommunikation   Taleopkald |                                                             |                     |
|                            |                                                             | L <sub>f</sub> Info |
| Tilkoblet                  |                                                             | ~                   |
|                            |                                                             | Status              |
|                            | Besked trigger                                              |                     |
| forbindelse                |                                                             |                     |
|                            | TRIGGERS AF *Ingen                                          |                     |
| Besked trigger             |                                                             | Udgange             |
| Besked 1                   | TRIGGERS AF *Ingen                                          |                     |
|                            |                                                             | Omrader             |
| Besked 3                   |                                                             | Sustan.             |
|                            | TRIGGERS AF *Ingen                                          | System              |
| De no entren til           |                                                             | Kommunikation       |
| Besked 1                   | TRIGGERS AF *Ingen 🗸 🗸                                      |                     |
|                            | 4                                                           | Tryghedsalarm       |
| Besked 3                   | TRIGGERS AF <b>*Ingen</b>                                   |                     |
|                            | 5                                                           | Log                 |
|                            |                                                             | 10 -                |
|                            | Annuller Gem                                                | Tastatur            |
|                            |                                                             |                     |
|                            |                                                             |                     |
| Betegnelse/funktion        | Forklaring (afkrydsningsfelt)                               |                     |
| Aktivering #               | Dropdown-valgfelt til:                                      |                     |
|                            | • Ingen                                                     |                     |
|                            | • Tyverialarm                                               |                     |
|                            | Overfald alarm     Overfaldsalarmer og trusselskede-anvende |                     |
|                            | Brand                                                       | 130                 |
|                            | Medicin. Alarm                                              |                     |
|                            | Tryghedsalarm                                               |                     |
|                            | <ul> <li>Tryghed - inaktivitet</li> </ul>                   |                     |
|                            | • Teknik                                                    |                     |
|                            | Følertest fejl     Spændingsfeil                            |                     |
|                            | Sabotage                                                    |                     |
|                            | • Jamming                                                   |                     |
|                            | • testopkald                                                |                     |
|                            | í                                                           |                     |
|                            | Bemærk                                                      |                     |
|                            | Vær opmærksom på indstillingerne ved et testopka            | ld:                 |
|                            |                                                             |                     |
|                            |                                                             |                     |

# Taleopkald, rapportér til

| AHIS                   |                            | <u>7</u> 2                                                                                              | Log af                       |
|------------------------|----------------------------|----------------------------------------------------------------------------------------------------|------------------------------|
| Kommunikation   Taleop | ы                          |                                                                                                    | ica Info                     |
| Tilkoblet              | Modtager 1                 | Keine                                                                                                   | Status                       |
| Primær                 | Modtager 2                 | Keine                                                                                                   | Enheder                      |
| Torbindelse            | Modtager 3                 | Keine                                                                                                   |                              |
| Besked trigger         | Modtager 4                 | Keine                                                                                                   | Områder                      |
| в                      | Modtager 5                 | Keine                                                                                                   | , System                     |
| Bannostos til          | Modtager 6                 | Keine                                                                                                   | <b>R</b> Kommunikation       |
| B                      | Modtager 7                 | Keine                                                                                                   |                              |
| В                      | Modtager 8                 | Keine                                                                                                   |                              |
|                        |                            | Annullar                                                                                                | 18 Log                       |
|                        |                            |                                                                                                    | Tastatur                     |
|                        |                            |                                                                                                    |                              |
| Betegnelse/funktion    | Forklaring                 | (afkrydsningsfelt)                                                                                      |                              |
| Modtager #             | Når der er k<br>telefonnum | klikket på valgfeltet, åbnes et pop-up-vindue, hvo<br>mer eller SIP-ID til en modtager kan vælges fra k | r det ønskede<br>ontakterne. |

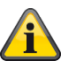

#### Bemærk

S/W >= 3.01.11

Hvis centralen ikke kunne nå den enkelte modtager ved første valgforsøg, forsøger centralen maks. 3 gange at nå den enkelte modtager.

Men hver modtager forsøges på enhver tilgængelig måde, inden centralen fortsætter med det næste forsøg.

| Taleopkald, testopkald          |                                                                                                    |                                                                                                    |
|---------------------------------|----------------------------------------------------------------------------------------------------|----------------------------------------------------------------------------------------------------|
| ABUS                            | ů0                                                                                                    | Abmelden                                                                                                |
| Kommunikation   Sprachwählgerät |                                                                                                    | 7. Info                                                                                                 |
| Freigegeben                     | Ruf Quittie-<br>rung                                                                                                    | Status                                                                                                  |
| Priorität Kom-<br>munikation    |                                                                                                    | Komponenten                                                                                             |
|                                 |                                                                                                    | Ausgänge                                                                                                |
| Ereignis Ziele                  | Testruf                                                                                                    | Teilbereiche                                                                                            |
| Stat. Testruf                   | Stunden 16                                                                                                    | System                                                                                                  |
| Täglich<br>Tage                 |                                                                                                    | Kommunikation                                                                                           |
| *Wöchentlich                    |                                                                                                    | Pflegenotruf                                                                                            |
| Monation                        |                                                                                                    | **** Test                                                                                               |
|                                 | Abbruch Übernehmen                                                                                                    |                                                                                                    |
|                                 |                                                                                                    | Tastatur                                                                                                |
| Betegnelse/funktion             | Forklaring (afkrydsningsfelt)                                                                                                    |                                                                                                    |
| Stat. testopkald                | Statisk testopkald<br>Når der er klikket på valgfeltet, åbnes et pop-up-v<br>kan vælges.                                                                            | indue, hvor den ønskede rytme                                                                           |
|                                 | Daglig                                                                                                    |                                                                                                    |
|                                 | Ugentlig                                                                                                    |                                                                                                    |
|                                 | Månedlig                                                                                                    |                                                                                                    |
|                                 |                                                                                                    |                                                                                                    |
|                                 | Bemærk                                                                                                    |                                                                                                    |
|                                 | For hver af de tre opkaldstyper, dagligt, ugentligt o<br>tilfældig minutværdi. Denne minutværdi ligger mel<br>foretages op til 16 minutter efter den time, du har a | og månedligt, tilføjer centralen en<br>lem 0 og 16. Opkaldet kan altså<br>angivet. På den måde skal det |
|                                 | sikres, at modtageren ikke bombarderes af en mæ<br>modtaget på samme tidspunkt.                                                                                     | engde testopkald, der alle er                                                                           |
|                                 | í                                                                                                    |                                                                                                    |
|                                 | Bemærk                                                                                                    |                                                                                                    |
|                                 | Vær opmærksom på indstillingerne ved hændelse                                                                                                    | :                                                                                                    |

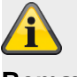

## Bemærk

Optagelsen af en talebesked "Testopkald" er vigtig for at skelne dette testopkald entydigt fra et normalt alarmopkald.

| Time                                                | Indtastningsfelt til klokkeslættet for det daglige testopkald (format h eller hh)<br>(0 – 23)<br>Bemærk<br>Kun hele timer er mulige. |
|-----------------------------------------------------|----------------------------------------------------------------------------------------------------|
| <b>Dage</b><br>Når "Stat. testopkald"<br>• ugentlig | Dropdown-valgfelt til:<br>• Søndag<br>• Mandag<br>• Tirsdag<br>• Onsdag<br>• Torsdag<br>• Fredag<br>• Lørdag                         |
| <b>Dage</b><br>Når "Stat. testopkald"<br>• månedlig | Indtastningsfelt til den dag i måneden, hvor testopkaldet skal udføres.<br>(1 - 31)                                                  |

| SMS                      |                                                                                                    |                                                          |
|--------------------------|----------------------------------------------------------------------------------------------------|----------------------------------------------------------|
| ABUS                     | i.                                                                                                    | Log af                                                   |
| Kommunikation   SMS      |                                                                                                    | ig Info                                                  |
| Tilkoblet                | Primær<br>forbindelse                                                                                                    | Status                                                   |
| Besked trigger Rapporter | til Beskeder PSTN SMS                                                                                                    | Enheder                                                  |
| Besked trigger           | Backed 2                                                                                                    | Udgange                                                  |
| Besked 1                 | Besked 2                                                                                                    | Områder                                                  |
| Deskeu 3                 | Deskeu 4                                                                                                    | system                                                   |
|                          |                                                                                                    | The Kommunikation                                        |
|                          |                                                                                                    | Tryghedsalarm                                            |
|                          |                                                                                                    | 18 Log                                                   |
|                          | Annuller Gem                                                                                                    | Tastatur                                                 |
| Betegnelse/funktion      | Forklaring (afkrydsningsfelt)                                                                                                    |                                                          |
| Tilkoblet                | Aktiveret<br>SMS-funktionen er til rådighed.<br>Deaktiveret<br>SMS-funktionen er ikke til rådighed.<br>Bemærk<br>Alarmcentralen sender ingen informationer. Først ved konkre<br>etableres der en forbindelse, startende med handshake. Der<br>informationerne iht. indstillingerne og de programmerede tek | et SMS-forsendelse<br>efter sendes<br>ster og hændelser. |
| Primær forbindelse       | S/W < 3.00.05<br>Indstil her, i hvilken rækkefølge kommunikationslinjerne skal<br>• PSTN 1, 2, 3 eller nej<br>• GSM/mobil 1, 2, 3 eller nej                                                                                                    | bruges.                                                  |

#### S/W >=3.00.05

Indstil her, i hvilken rækkefølge kommunikationslinjerne skal bruges.

- PSTN 1, 2, 3 eller nej
- Mobil 1, 2, 3 eller nej

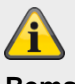

Bemærk betyder klassisk SMS-overførsel via et mobiltelefonnet.

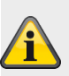

# Bemærk

Visningen varierer iht. indstillingen ved IP-gateway i menuen "IP mobil setup".

# SMS, aktivering

| Kommunikation   SMS      |                                                                                                    |                                                                  |
|--------------------------|----------------------------------------------------------------------------------------------------|------------------------------------------------------------------|
|                          |                                                                                                    |                                                                  |
|                          | _                                                                                                    | LA Into                                                          |
| Tilkoblet                | Primær<br>forbindelse                                                                                                    | Status                                                           |
| Besked trigger Rapporter | r til Beskeder PSTN SMS                                                                                                    | Enheder                                                          |
| Besked trigger           |                                                                                                    | Udgange                                                          |
| Besked 1                 | Besked 2                                                                                                    | Områder                                                          |
| Besked 3                 | Besked 4                                                                                                    | system                                                           |
|                          |                                                                                                    | <b>Kommunikation</b>                                             |
|                          |                                                                                                    | Tryghedsalarm                                                    |
|                          |                                                                                                    | 18 Log                                                           |
|                          | Annuller Gem                                                                                                    | Tastatur                                                         |
|                          |                                                                                                    |                                                                  |
| Betegnelse/funktion      | Forklaring (afkrydsningsfelt)                                                                                                    |                                                                  |
| Besked #                 | Nar der er klikket på et valgfelt, abnes et pop-up-vindue, hvo<br>aktivering af besked 1 til 4 kan vælges:<br>• Sabotage<br>• Alarmer<br>• Aktiv/deaktiv<br>• System<br>• testopkald                                                 | r den ønskede                                                    |
|                          | Bemærk                                                                                                    |                                                                  |
|                          | Vær opmærksom på indstillingerne ved et testopkald                                                                                                    | :                                                                |
|                          | Sabotage<br>Indeholder alle typer af sabotager, inkl. system, tasta<br>følere, brugerkode (kodesabotage), sirene og andre<br>Eksempler: al sabotage på central, følere, komponer<br>sabotage), jamming (som sabotage)                | tur, komponenter,<br>komponenter.<br>hter, supervision (som      |
|                          | Alarmer<br>Indeholder alle typer af alarmer, inkl. 24-timer, brand<br>nødopkald til lægehjælp, tryghed, testzone-fejl, zone<br>Dette omfatter også nulstilling af disse alarmer. Se og<br>konfiguration af zonealarm og zone følger. | , overfald, indbrud,<br>alarm og zone følger.<br>gså detaljer om |

Omfatter alle typer af aktiveringer, delvise aktiveringer og deaktiveringer af delområder via centralen, tastaturet, den ekstra dørlås, fjernbetjeningen, appen eller via de andre komponenter til aktivering og deaktivering. Eksempler: OM x aktiv/inaktiv

#### System

Indeholder alle typer af systemhændelser, hvor det ikke drejer sig om alarmer, sabotage eller aktivering/deaktivering. Hertil hører manglende komponenter, supervision (som fejl), jamming (som fejl), kommunikationsfejl eller -forstyrrelser, AC/DC-PSU-fejl, et svagt eller manglende systembatteri, et svagt batteri i komponenter og et svigt på Aux 12 V.

| SMS, | rapp  | oortér | til  |
|------|-------|--------|------|
| 0    | · ~Pr |        | •••• |

|                                                | TO Log af     |
|------------------------------------------------|---------------|
| Kommunikation LSMS                             |               |
|                                                | i∰ Info       |
| Tilkoblet Primær<br>forbindelse                | Status        |
| Besked trigger Rapporter til Beskeder PSTN SMS | Enheder       |
| Rapporter til                                  | Udgange       |
| Besked 1 Besked 2                              | Områder       |
| Besked 3 Besked 4                              | System        |
|                                                | Kommunikation |
|                                                | Tryghedsalarm |
|                                                | 18 Log        |
| Annuller Gem                                   | Tastatur      |
|                                                |               |

SW >= 3.01.01

| (ABUS)              |                                  | Abmelden      |
|---------------------|----------------------------------|---------------|
| Kommunikation   SMS |                                  | i.a. Info     |
| Freigegeben         | Priorität Kom-<br>munikation     | Status        |
| Ereignis Z          | ele Nachrichten PSTN SMS Testruf | Komponenten   |
|                     |                                  | Ausgänge      |
| Ziele<br>Nachric    | ht 1 Nachricht 2                 | Teilbereiche  |
| Nachric             | ht 3 Nachricht 4                 | system        |
| weiterle            | iten                             | Kommunikation |
|                     |                                  | Pflegenotruf  |
|                     |                                  | <b>★</b> Test |
|                     |                                  | Logbuch       |
|                     | Abbruch Übernehmer               | Tastatur      |

| Betegnelse/funktion | Forklaring (afkrydsningsfelt)                                                                                                    |
|---------------------|----------------------------------------------------------------------------------------------------|
| Besked #            | Når der er klikket på valgfeltet, åbnes et pop-up-vindue, hvor det ønskede telefonnummer til en modtager kan vælges fra kontakterne. |
| Videresend          | SW >= 3.01.01                                                                                                    |

Gør det muligt for dig at konfigurere centralen, så de SMS-beskeder, du modtager fra netoperatøren(f.eks. advarsler ved lav værdi) sendes videre til **et** bestemt telefonnummer. Hvis du vælger Videresend, vises kontaktlisten. Vælg en kontakt fra kontaktlisten og derefter et af de to telefonnumre, der er defineret for denne kontakt.

# SMS, rapportér til, besked X

| ABUS                    |                                      | E. | Log af          |
|-------------------------|--------------------------------------|----|-----------------|
| Kommunikation   SMS     |                                      |    | E Tata          |
|                         |                                      | _  |                 |
| Tilkoblet               | 1 Keine                              |    | 🛦 Status        |
|                         | Tlf. modtager                        |    |                 |
| Besked trigger Rapporte | 2                                    |    |                 |
|                         | Tlf. modtager Keine                  |    |                 |
| Rannorter til           | 3                                    |    | Udgange Udgange |
| Besked 1                | 4 Keine                              |    | Områder         |
|                         | Tlf. modtager                        |    | <b>Onnader</b>  |
| Besked 3                | 5                                    |    | stem            |
|                         | Tlf. modtager<br>6                   |    |                 |
|                         | Tlf. modtager                        |    | Kommunikation   |
|                         | 7 Keine                              |    |                 |
|                         | Tlf. modtager Keine                  |    |                 |
|                         | 8                                    |    | 18 Log          |
|                         | Annuller Ge                          | em |                 |
|                         |                                      |    | Tastatur        |
|                         |                                      |    |                 |
| Betegnelse/funktion     | Forklaring (afkrydsningsfelt)        |    |                 |
| Tlf. modtager #         | Valg af modtager 1-8 til besked 1-4. |    |                 |

**A** Bemærk

#### S/W >= 3.01.11

Hvis centralen ikke kunne sende SMS'en til den enkelte modtager til servicecentret ved første valgforsøg, forsøger centralen maks. 3 gange at nå servicecentret for den enkelte modtager og sende SMS'en.

For hvert mislykket forsøg på at sende SMS'en på denne måde forsøger centralen maks. 3 gange at komme i kontakt med servicecentret for den enkelte modtager på den anden måde.

# SMS, rapportér til, videresend

# SW >= 3.01.01

| (ABLS)        |              | 22                                       | Abmelden                 |
|---------------|--------------|------------------------------------------|--------------------------|
| Kommunikation | SMS          |                                          |                          |
| Freigegeben   |              | Priorität Kom-<br>munikation             | Status                   |
| Ereignis      | ziele        | Tel. Empfän-<br>ger 1 Empfänger F - 0173 | Komponenten              |
| Ziele         | Nachricht 1  | 0173 1234567                             | Teilbereiche             |
|               | Nachricht 3  | Abbruch Übernehmen                       | s System                 |
|               | weiterleiten |                                          | Kommunikation            |
|               |              |                                          | Pflegenotruf             |
|               |              |                                          | <b>☆</b> <sup>Test</sup> |
|               |              |                                          | 18 Logbuch               |
|               |              |                                          | Tastatur                 |

Betegnelse/funktion Tlf. modtager 1

# Forklaring (afkrydsningsfelt)

Valg af en modtager til videreforsendelse af modtagne SMS-beskeder.

| Ante                    | _                     |                  | 7. Log af     |
|-------------------------|-----------------------|------------------|---------------|
| Kommunikation   SMS     |                       |                  |               |
|                         |                       |                  |               |
| Tilkoblet               | Mo                    | dtager 1         | Status        |
| Besked trigger Rapporte | Keine                 | Recipient 1      | Enheder       |
| Rapporter til           | Recipient 2           | Recipient 3      | Udgange       |
| Besked 1                | Recipient 4           | Recipient 5      | Områder       |
| Besked 3                | Recipient 6           | Recipient 7      | system        |
|                         | Recipient 8           | Recipient 9      | Kommunikation |
|                         | Recipient 10          | Recipient 11     | Tryghedsalarm |
|                         | Recipient 12          |                  | 18 Log        |
|                         |                       |                  | Tastatur      |
|                         |                       |                  |               |
| Betegnelse/funktion     | Forklaring (afkrydsn  | ingsfelt)        |               |
| Ingen                   | Vælg ingen modtager   |                  |               |
| Modtager #              | Vælg kontaktdata på r | nodtager A til L |               |

# SMS, rapportér til, besked, telefon modtager

# SMS, beskeder

| AEUS                     | i                                     | 🚨 Log af          |
|--------------------------|---------------------------------------|-------------------|
| Kommunikation   SMS      |                                       | i Info            |
|                          |                                       |                   |
| Tilkoblet                | Primær<br>forbindelse                 | Status            |
| Besked trigger Rapporter | til Beskeder PSTN SMS                 | Enheder           |
|                          |                                       | Udgange           |
| Husbesked                |                                       | Områder           |
| Besked 1                 | Besked 2                              | system            |
| Besked 3                 | Besked 4                              | The Kommunikation |
|                          |                                       | Tryghedsalarm     |
|                          |                                       | 18 Log            |
|                          | Annuller Gem                          | Tastatur          |
| Determelee/funktion      |                                       |                   |
| Detegnelse/Tunktion      | Læg en husbesked (maks 30 tegn)       |                   |
| Resked #                 | Læg en hesked 1 til 4 (maks. 30 tegn) |                   |
| Boonou m                 |                                       |                   |

### SMS, PSTN SMS

| ABUS              |                  |                       |               | 🔁 Log af      |
|-------------------|------------------|-----------------------|---------------|---------------|
| Kommunikation   S | SMS              |                       |               |               |
| Tilkoblet         |                  | Primær<br>forbindelse |               | Status        |
| Besked trigger    | Rapporter til    | Beskeder PSTN         | SMS           | Enheder       |
|                   |                  | Servicecenter         |               | Udgange       |
| Protokol          | 1                | tlf.nr.               | 1470,17094009 | Områder       |
|                   | TAP 8N1          |                       |               |               |
|                   | TAP 7E1          |                       |               | System        |
|                   | UCP 8N1          |                       |               | Kommunikation |
|                   | UCP 7E1          |                       |               | Tryghedsalarm |
|                   | *ETSI Protocol 1 |                       |               | 18 Log        |
|                   |                  | Annuller              | Gem           | Tastatur      |

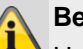

## Bemærk

Hvis du ikke har monteret et mobiltelefonmodul, men vil sende SMS-beskeder via PSTNforbindelsen, skal du programmere nogle ekstra data i denne menu. Det er muligt at sende SMS-beskeder med mange fastnet-telefontilslutninger.

For at gøre dette skal tilslutningen dog være aktiveret, og alt telekommunikationsudstyr, der er tilsluttet mellem APL (afslutningspunktet på linjenettet) eller 1. TAE-stikkontakt og den trådløse central, skal understøtte CLIPfunktionen.

| Betegnelse/funktion | Forklaring (afkrydsningsfelt)                                   |
|---------------------|-----------------------------------------------------------------|
| Protokol            | Vælg protokollen, som du har fået oplyst af SMS-servicecentret. |
|                     | Dropdown-menu med følgende valgmuligheder:                      |
|                     | • TAP 8N1                                                       |
|                     | • TAP 7E1                                                       |
|                     | • UCP 8N1                                                       |
|                     | • UCP 7E1                                                       |
|                     | ETSI Protocol 1                                                 |

| Betegnelse/funktion  | Forklaring (afkrydsningsfelt)                                                                                                    |
|----------------------|----------------------------------------------------------------------------------------------------|
|                      | Inditating (aiki yasinigsicit)                                                                                                    |
| Servicecentr tir.nr. | Indtast det opkaldsnummer til servicecentret (F-SMSC), som du när raet.                                                                                                    |
|                      | Opkaldsnummer til servicecentret og protokol skal stemme overens.                                                                                                    |
|                      | Kontakt den tekniske kundeservice hos den serviceudbyder, du ønsker at bruge.                                                                                                    |
|                      | Hvis du spørger efter nummeret til servicecentret, skal du spørge, hvilken protokol                                                                                                    |
|                      | det understøtter.                                                                                                    |
|                      | Gem SMSC-opkaldsnummeret (nummeret til SMS-centret til SMS'er fra fastnet).                                                                                                    |
|                      | Du finder de landespecifikke numre i bilaget "SMS-beskeder".                                                                                                    |
|                      |                                                                                                    |
|                      | Bemærk                                                                                                    |
|                      | Se også lokalnummeranlæg med områdenummer i kapitel:                                                                                                    |
|                      | Kommunikationsmuligheder – mobil uden områdenummer                                                                                                    |
|                      | Â                                                                                                    |
|                      | Bemærk                                                                                                    |
|                      | Hvis du ønsker at sende SMS'er fra GSM-/mobiltelefonnetværket (med start fra mobiltelefonmodulet), er nummeret til SMS-centralen hos netværksoperatøren allerede gemt på SIM-kortet.                                                                                              |
|                      | Ved behov kan du kontrollere det gemte nummer med en mobiltelefon. Du finder et udvalg i bilaget "SMS-beskeder", anden del.                                                                                                    |
| Eget tlf.nr.         | Nogle servicecentre eller protokoller har brug for det nummer, der ringes fra, inden<br>de accepterer kravene til at bearbejde en SMS-besked. (anvendes også til et<br>entydig regnskab over SMS-beskederne.) Indtast her opkaldsnummeret til<br>fastnettilslutningen på Secvest. |
|                      | Kun til rådighed, når der er valgt en af de følgende UCP-protokoller i dropdown-<br>menuen:                                                                                                    |
|                      | • UCP 8N1                                                                                                    |
|                      | • UCP 7E1                                                                                                    |
|                      |                                                                                                    |
| SMS, testopkald     |                                                                                                    |                                                                                                    |
|---------------------|----------------------------------------------------------------------------------------------------|----------------------------------------------------------------------------------------------------|
| ABUS                |                                                                                                    | Abmelden                                                                                                    |
| Kommunikation   SMS |                                                                                                    | L <sub>cp</sub> Info                                                                                                    |
| Freigegeben         | Priorität Kom-<br>munikation                                                                                                    | Status                                                                                                    |
| Ereignis Ziele      | Nachrichten PSTN SMS Testruf                                                                                                    | Komponenten                                                                                                    |
|                     |                                                                                                    | Ausgänge                                                                                                    |
| Stat. Testruf       | Stunden 16                                                                                                    | Teilbereiche                                                                                                    |
| Täglich<br>Tage     |                                                                                                    | stem                                                                                                    |
| Wöchentlich         | -                                                                                                    | Kommunikation                                                                                                    |
| *Monatlicn          |                                                                                                    | Pflegenotruf                                                                                                    |
|                     |                                                                                                    | ** Test                                                                                                    |
|                     |                                                                                                    | 18 Logbuch                                                                                                    |
|                     | Abbruch Ubernehmen                                                                                                    | Tastatur                                                                                                    |
| Betegnelse/funktion | Forklaring (afkrydsningsfelt)                                                                                                    |                                                                                                    |
|                     | Når der er klikket på valgfeltet, åbnes et por<br>kan vælges.<br>• Daglig<br>• Ugentlig<br>• Månedlig<br><b>Eemærk</b><br>For hver af de tre opkaldstyper, dagligt, uge<br>tilfældig minutværdi. Denne minutværdi ligg<br>foretages op til 16 minutter efter den time, d<br>sikres, at modtageren ikke bombarderes af<br>modtaget på samme tidspunkt.<br><b>Eemærk</b><br>Vær opmærksom på indstillingerne ved hær | p-up-vindue, hvor den ønskede rytme<br>entligt og månedligt, tilføjer centralen en<br>er mellem 0 og 16. Opkaldet kan altså<br>lu har angivet. På den måde skal det<br>en mængde testopkald, der alle er |
| Time                | Indtastningsfelt til klokkeslættet for det dagl                                                                                                    | ige testopkald (format h eller hh)                                                                                                    |

|                                                     | (0 – 23)<br><b>Bemærk</b><br>Kun hele timer er mulige.                                                       |
|-----------------------------------------------------|----------------------------------------------------------------------------------------------------|
| <b>Dage</b><br>Når "Stat. testopkald"<br>• ugentlig | Dropdown-valgfelt til:<br>• Søndag<br>• Mandag<br>• Tirsdag<br>• Onsdag<br>• Torsdag<br>• Fredag<br>• Lørdag |
| <b>Dage</b><br>Når "Stat. testopkald"<br>▶ månedlig | Indtastningsfelt til den dag i måneden, hvor testopkaldet skal udføres.<br>(1 - 31)                          |
|                                                     |                                                                                                    |

| E-mail                   |                      |                                           |                         |                                        |
|--------------------------|----------------------|-------------------------------------------|-------------------------|----------------------------------------|
| ABUS                     | _                    | _                                         | <i>ii</i> 0             | Log af                                 |
| Kommunikation   E-mail   |                      |                                           |                         | is Info                                |
| Tilkoblet                | Prin<br>forb         | nær<br>indelse                            |                         | A Status                               |
| Besked trigger Rapporter | til Beskeder         |                                           |                         | Enheder                                |
| Besked trigger           | Bas                  | kod 2                                     |                         | Udgange                                |
| Besked 1                 | Bes                  | ked 4                                     |                         | Områder                                |
| Besked 3                 | Bes                  |                                           |                         | system                                 |
|                          |                      |                                           |                         | Kommunikation                          |
|                          |                      |                                           |                         | Tryghedsalarm                          |
|                          |                      |                                           |                         | 18 Log                                 |
|                          |                      | Annuller                                  | Gem                     | Tastatur                               |
|                          |                      |                                           |                         |                                        |
| Betegnelse/funktion      | Forklaring (afkryds  | sningsfelt)                               |                         |                                        |
| TIKODIEL                 | E-mail-funktionen ei | r til rådighed.                           |                         |                                        |
|                          | Deaktiveret          | J                                         |                         |                                        |
|                          | E-mail-funktionen ei | r ikke til rådighed.                      |                         |                                        |
|                          | Â                    |                                           |                         |                                        |
|                          | Bemærk               |                                           |                         |                                        |
|                          | Alarmcentralen sene  | der ingen informat                        | ioner. Først ved en kor | nkret e-mail-forsendelse               |
|                          | etableres der en for | bindelse, startende                       | e med handshake. Der    | efter sendes                           |
|                          | programmerede tek    | ster og hændelser                         |                         | Steret) og de                          |
|                          | Â                    |                                           |                         |                                        |
|                          | Bemærk               |                                           |                         |                                        |
|                          | Hvis der bruges et n | e billeder fra kame<br>nobiltelefonmodul, | skal du være opmærk     | eftet i en e-mail.<br>som på følgende. |
|                          | Dataforbindelse      | Billedforse                               | endelse                 |                                        |
|                          | 2G (GPRS)            | E-mail <b>ude</b>                         | n fotos i bilaget       |                                        |
|                          | 4G (LTE)             | E-mail <b>me</b> e                        | d fotos i bilaget       |                                        |

|                    | I GPRS-nettet er d                                                                                                    | latahastigheden for lav til at overføre store datamængder.                                                                                                    |
|--------------------|----------------------------------------------------------------------------------------------------|----------------------------------------------------------------------------------------------------|
| Primær forbindelse | I GPRS-nettet er d<br>Indstil her, i hvilker<br>• Ethernet<br><b>S/W &gt;=3.00.05</b><br>Indstil her, i hvilker<br>• Ethernet/IP-<br>mobil | atahastigheden for lav til at overføre store datamængder.<br>In rækkefølge kommunikationslinjerne skal bruges.<br>1, 2, 3 eller nej<br>In rækkefølge kommunikationslinjerne skal bruges.<br>1, 2, 3 eller nej<br>In rækkefølge kommunikationslinjerne skal bruges.<br>In rækkefølge kommunikationslinjerne skal bruges.<br>1, 2, 3 eller nej<br>In rækkefølge kommunikationslinjerne skal bruges.<br>In rækkefølge kommunikationslinjerne skal bruges. |
|                    | <b>Bemærk</b><br>Visningen varierer                                                                                                    | iht. indstillingen ved IP-gateway i menuen "IP mobil setup".                                                                                                    |

| E-mail, aktivering       |                                                                                                    |                                                                     |
|--------------------------|----------------------------------------------------------------------------------------------------|---------------------------------------------------------------------|
| ABUS                     | i <sup>0</sup>                                                                                                    | Log af                                                              |
| Kommunikation   E-mail   |                                                                                                    | • • •                                                               |
|                          |                                                                                                    | La Info                                                             |
| Tilkoblet                | Primær<br>forbindelse                                                                                                    | Status                                                              |
| Besked trigger Rapporter | til Beskeder                                                                                                    | Enheder                                                             |
| Besked trigger           |                                                                                                    | Udgange                                                             |
| Besked 1                 | Besked 2                                                                                                    | Områder                                                             |
| Deskeu S                 | Deskeu 4                                                                                                    | System                                                              |
|                          |                                                                                                    | Kommunikation                                                       |
|                          |                                                                                                    | Tryghedsalarm                                                       |
|                          |                                                                                                    | 18 Log                                                              |
|                          | Annuller Gem                                                                                                    | Tastatur                                                            |
| Betegnelse/funktion      | Forklaring (afkrydsningsfelt)                                                                                                    |                                                                     |
| Besked #                 | Når der er klikket på et valgfelt, åbnes et pop-up-vindue, hvo<br>ønskede hændelse fra besked 1-4:<br>• Sabotage<br>• Alarmer<br>• Aktiv/deaktiv<br>• System<br>• testopkald<br><b>Bemærk</b><br>Vær opmærksom på indstillingerne ved et testopkald<br>Sabotage<br>Indeholder alle typer af sabotager, inkl. system, tasta<br>følere, brugerkode (kodesabotage), sirene og andre | r der kan vælges den<br>:<br>:<br>tur, komponenter,<br>komponenter. |
|                          | Alarmer<br>Indeholder alle typer af alarmer, inkl. 24-timer, brand<br>nødopkald til lægehjælp, tryghed, testzone-fejl, zone<br>Dette omfatter også nulstilling af disse alarmer. Se og<br>konfiguration af zonealarm og zone følger.                                                                                                    | , overfald, indbrud,<br>alarm og zone følger.<br>gså detaljer om    |

### Aktiv/deaktiv

Omfatter alle typer af aktiveringer, delvise aktiveringer og deaktiveringer af delområder via centralen, tastaturet, den ekstra dørlås, fjernbetjeningen, appen eller via de andre komponenter til aktivering og deaktivering. Eksempler: OM x aktiv/inaktiv

### System

Indeholder alle typer af systemhændelser, hvor det ikke drejer sig om alarmer, sabotage eller aktivering/deaktivering. Hertil hører manglende komponenter, supervision (som fejl), jamming (som fejl), kommunikationsfejl eller -forstyrrelser, AC/DC-PSU-fejl, et svagt eller manglende systembatteri, et svagt batteri i komponenter og et svigt på Aux 12 V.

| E-mail, rapportér til    |                                                                                                    |                      |
|--------------------------|----------------------------------------------------------------------------------------------------|----------------------|
| ABUS                     | i/L                                                                                                    | Log af               |
| Kommunikation   E-mail   |                                                                                                    | i. Info              |
|                          |                                                                                                    |                      |
| Tilkoblet                | Primær<br>forbindelse                                                                                                    | Status               |
| Besked trigger Rapporter | til Beskeder                                                                                                    | Enheder              |
| Rapporter til            |                                                                                                    | 🕩 Udgange            |
| Besked 1                 | Besked 2                                                                                                    | Områder              |
| Besked 3                 | Besked 4                                                                                                    | system               |
|                          |                                                                                                    | <b>Kommunikation</b> |
|                          |                                                                                                    | Tryghedsalarm        |
|                          |                                                                                                    | 18 Log               |
|                          | Annuller Gem                                                                                                    | Tastatur             |
| Betegnelse/funktion      | Forklaring (afkrydsningsfelt)                                                                                                    |                      |
| Besked #                 | Når der er klikket på et valgfelt, åbnes et pop-up-vindue, hvo<br>ønskede e-mailadresse på en modtager<br>kan vælges fra kontakterne. | or den               |

| E-mail, beskeder       |                |                       |              |          |                         |
|------------------------|----------------|-----------------------|--------------|----------|-------------------------|
| ABUS                   | _              | _                     | ù            | C, Log a | f                       |
| Kommunikation   E-mail |                |                       |              | i        | Info                    |
|                        |                |                       |              | υz       | <b>F</b> <sup>min</sup> |
| Tilkoblet              |                | Primær<br>forbindelse |              |          | Status                  |
| Besked trigger Rapp    | orter til Besk | eder                  |              |          | Enheder                 |
|                        |                |                       |              | •        | Udgange                 |
| Husbesked Secvest      | Lab Wall       |                       |              | 8        | Områder                 |
| Besked 1 Tamper        | Alarm          | Besked 2              | Normal Alarm | **       | System                  |
| Besked 3 System        | Alarm          | Besked 4              |              |          | Kommunikation           |
|                        |                |                       |              |          | Tryghedsalarm           |
|                        |                |                       |              | 18       | Log                     |
|                        |                | Annuller              | Gem          |          | Tastatur                |
| Betegnelse/funktion    | Forklaring (at | fkrydeningsfelt)      |              |          |                         |
| Husbesked              | Læg en husbe   | esked (maks, 30 t     | ean)         |          |                         |
| Besked #               | Læg en beske   | ed 1-4 (maks. 30 t    | egn)         |          |                         |

| E-mail, testopkald     |                                                                                                    |                                                                                                    |
|------------------------|----------------------------------------------------------------------------------------------------|----------------------------------------------------------------------------------------------------|
|                        | i <sup>0</sup>                                                                                                    | Abmelden                                                                                                   |
| Kommunikation   E-Mail |                                                                                                    | ic Info                                                                                                    |
| Freigegeben            | Priorität Kom-<br>munikation                                                                                                    | Status                                                                                                    |
| Ereignis Ziele         | Nachrichten                                                                                                    | Komponenten                                                                                                |
|                        |                                                                                                    | Ausgänge                                                                                                   |
| Stat. Testruf          | Stunden 16                                                                                                    | Teilbereiche                                                                                               |
| Täglich                |                                                                                                    | System                                                                                                    |
| *Wöchentlich           | _                                                                                                    |                                                                                                    |
| Monatlich              |                                                                                                    | Pflegenotruf                                                                                               |
|                        |                                                                                                    | ** Test                                                                                                    |
|                        |                                                                                                    | 18 Logbuch                                                                                                 |
|                        | Abbruch Übernehmen                                                                                                    | Tastatur                                                                                                   |
| Betegnelse/funktion    | Forklaring (afkrydsningsfelt)                                                                                                    |                                                                                                    |
|                        | <ul> <li>Statisk testopkald</li> <li>Når der er klikket på valgfeltet, åbnes et pop-up-<br/>kan vælges. <ul> <li>Daglig</li> <li>Ugentlig</li> <li>Månedlig</li> </ul> </li> <li>Bemærk For hver af de tre opkaldstyper, dagligt, ugentligt tilfældig minutværdi. Denne minutværdi ligger med</li></ul> | vindue, hvor den ønskede rytme<br>og månedligt, tilføjer centralen en<br>ellem 0 og 16. Opkaldet kan altså |
|                        | foretages op til 16 minutter efter den time, du har<br>sikres, at modtageren ikke bombarderes af en m<br>modtaget på samme tidspunkt.<br>Bemærk<br>Vær opmærksom på indstillingerne ved hændels                                                                                                    | r angivet. På den måde skal det<br>ængde testopkald, der alle er                                           |

Indtastningsfelt til klokkeslættet for det daglige testopkald (format h eller hh)

|                                                     | (0 – 23)<br><b>Bemærk</b><br>Kun hele timer er mulige.                                                       |
|-----------------------------------------------------|----------------------------------------------------------------------------------------------------|
| <b>Dage</b><br>Når "Stat. testopkald"<br>• ugentlig | Dropdown-valgfelt til:<br>• Søndag<br>• Mandag<br>• Tirsdag<br>• Onsdag<br>• Torsdag<br>• Fredag<br>• Lørdag |
| <b>Dage</b><br>Når "Stat. testopkald"<br>∙ månedlig | Indtastningsfelt til den dag i måneden, hvor testopkaldet skal udføres.<br>(1 - 31)                          |
|                                                     |                                                                                                    |

### Kommunikationsmuligheder

| ABUS                                      | _                                                                                                    | _                                                                                                    |                                                                                                    | i∕⊂ Lo                                                                        | og af                                                                                           |
|-------------------------------------------|----------------------------------------------------------------------------------------------------|----------------------------------------------------------------------------------------------------|----------------------------------------------------------------------------------------------------|-------------------------------------------------------------------------------|-------------------------------------------------------------------------------------------------|
| Kommunikation   Rapporterin               | gsindstillinger                                                                                                    | _                                                                                                    |                                                                                                    |                                                                               | i. Info                                                                                         |
|                                           |                                                                                                    | Noter                                                                                                    |                                                                                                    |                                                                               |                                                                                                 |
| Netvo Liniefejl <b>*Fra</b><br>rapport    |                                                                                                    | Netv⊔<br>Forsinkelse<br>komm-linje                                                                                                    | 9                                                                                                    | 1                                                                             | Status                                                                                          |
| PSTN Liniefejl *Akustisk<br>rapport       |                                                                                                    | PSTN<br>Forsinkelse<br>komm-linje                                                                                                    | 9                                                                                                    | [                                                                             | Enheder                                                                                         |
| GSM Liniefejl <b>*Akustisk</b><br>rapport |                                                                                                    | GSM<br>Forsinkelse<br>komm-linie                                                                                                    | 9                                                                                                    | (                                                                             | Udgange                                                                                         |
| GSM udelad                                |                                                                                                    | Opkalds                                                                                                    |                                                                                                    |                                                                               | Områder 🗧                                                                                       |
| områdenumme<br>r<br>Indgående             |                                                                                                    | kontrol                                                                                                    |                                                                                                    | *                                                                             | 🔹 System                                                                                        |
| opkalds vontrol                           |                                                                                                    |                                                                                                    |                                                                                                    | 1                                                                             | Kommunikation                                                                                   |
| Svartid *5 ring                           |                                                                                                    | Svar efter 1<br>ring                                                                                                    |                                                                                                    | Þ                                                                             | Tryghedsalarm                                                                                   |
|                                           |                                                                                                    | Annuller                                                                                                    | Gem                                                                                                    |                                                                               | Log                                                                                             |
|                                           |                                                                                                    |                                                                                                    |                                                                                                    |                                                                               | Tastatur                                                                                        |
| Betegnelse/funktion                       | Forklaring (afk                                                                                                    | rydsningsfelt)                                                                                                    |                                                                                                    |                                                                               |                                                                                                 |
|                                           | •                                                                                                    |                                                                                                    |                                                                                                    |                                                                               |                                                                                                 |
|                                           | <u>/i</u>                                                                                                    |                                                                                                    |                                                                                                    |                                                                               |                                                                                                 |
|                                           | Bemærk                                                                                                    |                                                                                                    |                                                                                                    |                                                                               |                                                                                                 |
|                                           | vedr. reaktion k                                                                                                    | om-linje fejl                                                                                                    |                                                                                                    |                                                                               |                                                                                                 |
|                                           | Brug disse indst<br>registrerer en fe<br>for Ethernet, PS                                                                                                    | tillinger for at del<br>jl ved kommunik<br>TN og IP-mobil                                                                                                    | inere, hvordan systemet s<br>ationslinjen. Du kan indta<br>/ mobil.                                                                                                    | skal rea<br>ste fors                                                          | gere, hvis centralen<br>kellige indstillinger                                                   |
|                                           | Akustisk<br>Hvis systemet e<br>til dette, udsend<br>adgangskode fra<br>kommunikations<br>Hvis systemet d<br>ingen besked og<br>Centralen afbryd<br>hvis kommunika<br>Bemærk: ABUS | er deaktiveret, pro<br>ler hvert minut e<br>akobles lydgiver<br>slinjen. Trods de<br>lerefter aktiveres<br>g udsender helle<br>der alle program<br>ationslinjen er for<br>S anbefaler "Aku | otokolleres hændelsen. Ko<br>n kort tydelig tone. Ved at<br>en, og displayet viser en f<br>n viste komm-linje-fejl kan<br>d, protokollerer centralen h<br>r ikke noget akustisk sign<br>merede sireneforsinkelser<br>styrret ved udløsning af a<br>stisk" for komm-linje-fejl. | ompone<br>indtast<br>ejl ved<br>systen<br>ændels<br>al.<br>i delor<br>larmen. | enter, der er egnet<br>e en gyldig<br>net aktiveres igen.<br>sen, men viser<br>nrådet (AES/KC), |
|                                           | Stille                                                                                                    |                                                                                                    |                                                                                                    |                                                                               |                                                                                                 |

Hvis systemet er deaktiveret, viser displayet en fejl ved kommunikationslinjen. Der vises en trekant på displayet nederst til højre, og centralen protokollerer hændelsen. Trods den viste komm-linje-fejl kan systemet aktiveres igen. Hvis systemet derefter aktiveres, viser centralen ingen besked og udsender heller ikke et akustisk signal, men protokollerer hændelsen. Centralen afbryder alle programmerede "sireneforsinkelser (AES/KC)" i menuen Delområde, hvis kommunikationslinjen er forstyrret ved udløsning af alarmen.

|                                     | <b>Fra</b><br>Centralen overvåger ikke kommunikationslinjen.                                                                                                    |
|-------------------------------------|----------------------------------------------------------------------------------------------------|
| Ethernet<br>Linjefejl rapport       | <ul> <li><b>bin</b></li> <li><b>bemærk</b></li> <li>vedr. forsinkelse komm-linje-fejl</li> <li>Hvis du bruger disse indstillinger til at bestemme, hvor længe centralen efter konstatering af en komm-linje-fejlventer på en af sine kommunikationslinjer, til den genererer en advarsel, indleder kommunikation og aktiverer komm-linje-fejl-udgangene. Du kan indtaste forskellige indstillinger for Ethernet, PSTN og IP-mobil / mobil.</li> <li><b>Bemærk:</b> Det kan vare nogle sekunder, før centralen registrerer en komm-linje-fejl. Den faktiske forsinkelse mellem indtræden af komm-linje-fejlen og den heraf følgende advarsel er derfor noget længere end den værdi, du har indtastet.</li> <li>Vælg her, hvordan Secvest skal reagere i tilfælde af en fejl på Ethernet-tilslutningen:</li> <li>Fra</li> <li>Akustisk</li> <li>Stille</li> <li><b>bin</b></li> <li><b>bin</b></li> <li><b>bin</b></li> <li><b>bin</b></li> <li><b>bin</b></li> <li><b>bin</b></li> <li><b>bin</b></li> <li><b>bin</b></li> <li><b>bin</b></li> <li><b>bin</b></li> <li><b>cin</b></li> <li><b>cin</b></li> <li></li></ul> |
| Ethernet                            | Tid i sekunder til alarmanlægget reagerer i tilfælde af en feil ved Ethernet-                                                                                                    |
| Forsinkelse komm-linje-fejl         | tilslutningen.<br>Værdiområde: 0 til 60 sekunder                                                                                                    |
| PSTN<br>Linjefejl rapport           | Vælg her, hvordan Secvest skal reagere i tilfælde af en fejl på telefonforbindelsen:<br>• Fra<br>• Akustisk<br>• Stille                                                                                                    |
| PSTN<br>Forsinkelse komm-linje-fejl | Tid i sekunder til alarmanlægget reagerer i tilfælde af en fejl ved telefonforbindelsen.                                                                                                    |

|                                                                                                 | Værdiområde: 0 til 60 sekunder                                                                                                    |
|-------------------------------------------------------------------------------------------------|----------------------------------------------------------------------------------------------------|
| IP-mobile / Mobile<br>Linjefejl rapport<br>(Kun ved anvendelse af<br>mobiltelefonmodul)         | Vælg her, hvordan Secvest skal reagere i tilfælde af en fejl på<br>mobiltelefonforbindelsen:<br>• Fra<br>• Akustisk<br>• Stille                                                                   |
| IP-mobil / mobil<br>Forsinkelse komm-linje-fejl<br>(Kun ved anvendelse af<br>mobiltelefonmodul) | Tid i sekunder til alarmanlægget reagerer i tilfælde af en fejl ved<br>mobiltelefonforbindelsen.<br>Værdiområde: 0 til 60 sekunder                                                                |
| Mobil uden områdenummer                                                                         | Aktiveret                                                                                                    |
| (Kun ved anvendelse af<br>mobiltelefonmodul)                                                    | Hvis du vælger "Aktiveret", bliver det 1. ciffer i det gemte telefonnummer i telefonbogen ikke valgt med en GSM-/mobiltelefonforbindelse.                                                         |
|                                                                                                 | Hvis du vil ringe til det offentlige telefonnet fra en telefon i et lokalnummeranlæg,<br>skal du først indtaste det såkaldte forvalg (områdenummer), før du vælger det<br>egentlige telefonnummer |
|                                                                                                 | I dette tilfælde skal der i alarmcentralens telefonbog stå et områdenummer ved 1. ciffer.                                                                                                    |
|                                                                                                 | Derefter følger det egentlige målopkaldsnummer.                                                                                                    |
|                                                                                                 | Omradenummeret oplyses af administratoren af lokalnummeret eller i vejledningen<br>til lokalnummerenlægget                                                                                        |
|                                                                                                 | For det meste er det tallet "0", i Storbritannien er det for det meste tallet "9".                                                                                                    |
|                                                                                                 | Telefonnummerets format: "0 0123 4567890".                                                                                                    |
|                                                                                                 | Alarmcentralen kan dermed også sluttes til et analogt lokalnummer i et                                                                                                    |
|                                                                                                 | lokainummeraniæg.<br>Det er ikke nødvendigt, at dette lokalnummer indstilles til automatisk                                                                                                    |
|                                                                                                 | områdenummer.                                                                                                    |
|                                                                                                 | Deaktiveret                                                                                                    |
|                                                                                                 | Hvis du i et lokalnummeranlæg anvender et lokalnummer, der er programmeret til<br>automatisk forvalg, eller en normal analog telefontilslutning, skal du vælge<br>"Deaktiveret".                  |
|                                                                                                 | Indstillingen "GSM udelad områdenummer=aktiveret" eller "Mobil udelad<br>områdenummer=aktiveret" påvirker opkaldsnumrene ved:                                                                     |
|                                                                                                 | KC-rapportering                                                                                                    |
|                                                                                                 | Iryghedsalarm     Taleopkald                                                                                                    |
|                                                                                                 |                                                                                                    |
|                                                                                                 |                                                                                                    |
|                                                                                                 | Bemærk                                                                                                    |
|                                                                                                 | SMS sendes normalt kun via GSM/mobiltelefon. I telefonbogen gemmer du det normale målopkaldsnummer:                                                                                               |
|                                                                                                 | Telefonnummerets format: "0123 4567890".                                                                                                    |
|                                                                                                 | Når det drejer sig om et lokalnummeranlæg, er centralen sluttet til et analogt                                                                                                    |
|                                                                                                 | lokamuniner uden automatisk områdenummer.<br>Hvis du ønsker at sende SMS'er, der begynder ved alarmanlæggets analoge                                                                              |
|                                                                                                 | tilslutning, skal du programmere områdenummeret under:                                                                                                    |
|                                                                                                 | Programmeringsmenu $\rightarrow$ Kommunikation $\rightarrow$ SMS $\rightarrow$ PSTN SMS $\rightarrow$ Servicecentr                                                                                |
|                                                                                                 | tlf.nr.<br>far det egentlige telefennummer til een joegentret                                                                                                    |
|                                                                                                 |                                                                                                    |

|                                                   | Telefonnummerets format: "0 0123 4567890".                                                                                                    |
|---------------------------------------------------|----------------------------------------------------------------------------------------------------|
|                                                   | Se også henvisningerne i kapitel Kontakter.                                                                                                    |
|                                                   | For at gøre det skal kontakter oprettes med 2 telefonnumre.                                                                                                    |
| Udgående opkald<br>Styring                        | <b>Bemærk</b><br>Tastekombinationen på telefonen med de tilsvarende funktioner findes i<br>betjeningsvejledningen kapitel 11.4 "Betjening via telefon".<br><b>Aktiveret</b><br>Hvis du aktiverer denne indstilling, kan brugeren styre alarmanlægget fra afstand,<br>mens han besvarer et opkald fra alarmanlægget. |
|                                                   | <b>Deaktiveret</b><br>Hvis du deaktiverer denne indstilling, kan brugeren stadig bruge kommandoerne til<br>taleopkaldet fra afstand, men ikke kommandoerne til<br>fjernstyringen.                                                                                                    |
| Indgående opkald                                  |                                                                                                    |
| Styring                                           |                                                                                                    |
|                                                   | Bemærk<br>Tastekombinationen nå telefonen med de tilsvarende funktioner findes i                                                                                                    |
|                                                   | betjeningsvejledningen kapitel 11.4 "Betjening via telefon".                                                                                                    |
|                                                   |                                                                                                    |
|                                                   | Aktiveret                                                                                                    |
|                                                   | Hvis du aktiverer denne indstilling, kan brugeren ringe til alarmanlægget fra afstand.<br>Når brugeren har sendt en adgangskode til den trådløse alarmcentral fra afstand for<br>at identificere sig, kan han sende kommandoer ved hjælp af sit telefontastatur.                                                    |
|                                                   | Deaktiveret                                                                                                    |
|                                                   | Hvis du aktiverer denne indstilling, kan brugeren ikke længere ringe til alarmanlægget fra afstand.                                                                                                    |
| Svartid                                           | Vælg, hvornår den trådløse central skal tage imod et opkald.                                                                                                    |
| (Kun aktiveret ved "Indgående                     | • 3 # ring                                                                                                    |
| opkaldskontrol")                                  | • 5 # ring<br>• 7 # ring                                                                                                    |
|                                                   | • 10 # ring                                                                                                    |
|                                                   | • 15 # ring                                                                                                    |
|                                                   | • 255 # ring                                                                                                    |
|                                                   | Bemærk                                                                                                    |
|                                                   | Sæt værdien på 255, så tager centralen aldrig imod opkaldet.                                                                                                    |
| Svar efter 1. ring                                | Aktiveret                                                                                                    |
| (Kun aktiveret ved "Indgående<br>opkaldskontrol") | Hvis funktionen er aktiveret, foregår opkaldet til fjernvedligeholdelse i etaper.<br>Telefonen ringer alarmanlægget op, lader det ringe to gange og lægger derefter på.<br>Dermed aktiveres centralen iht. opkaldsbesvarelsen.                                                                                      |
|                                                   | Ved det næste opkald inden for 10 til 90 sekunder modtager den trådløse alarmcentral opkaldet med det samme. Funktionen "Svartid" tilsidesættes dermed.                                                                                                    |
|                                                   | Deaktiveret                                                                                                    |
|                                                   | Hvis denne funktion er deaktiveret, tager det indgående opkald funktionen "Svartid".                                                                                                    |
|                                                   |                                                                                                    |
|                                                   |                                                                                                    |

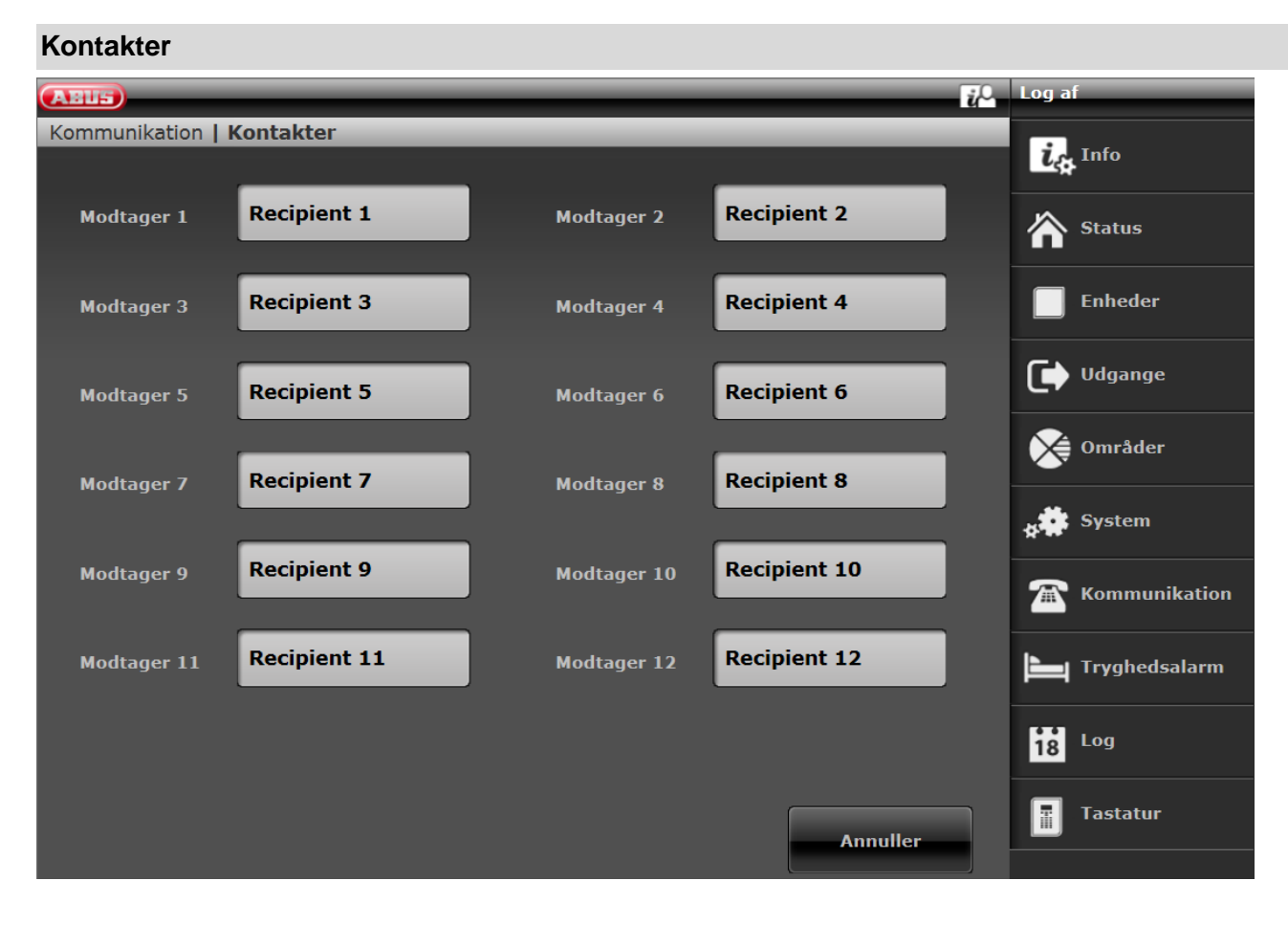

I dette område kan der defineres op til 12 modtagere, der skal sendes besked til.

Ved at klikke på en bruger i modtageroversigten åbnes den enkelte kontaktprofil. Indtast nu de relevante data

|  | S/W | <2. | 00. | .00 |
|--|-----|-----|-----|-----|
|--|-----|-----|-----|-----|

| ABUS                      |                     | i <sup>0</sup> | Log af        |
|---------------------------|---------------------|----------------|---------------|
| Kommunikation   Kontakter |                     |                |               |
|                           |                     |                | Un Info       |
| Modtager 1 Recipient      |                     |                | Status        |
| Modtager 3 Recipient      | Navn Recipient 1    |                | Enheder       |
| Modtager 5 Recipient      | r 1<br>Telefonnumme |                | Udgange       |
| Modtager 7 Recipient      | r 2                 | -              | Områder       |
| Recipient                 | IP-adresse          | -              | System        |
| Modtager 9                | SIP bruger-ID       |                | Kommunikation |
| Modtager 11 Recipient     | Annullar            | Com            | Tryghedsalarm |
|                           | Amulier             | Gem            | 18 Log        |
|                           |                     |                | Tastatur      |
|                           |                     |                |               |

# SW >=2.00.00 Navn Recipient I Områder I I I I I I I I I I I I I I I I I I I I I I I I I I I I I I I I I I I I I I I I I I I I I I I I I I I I I I I I I I I I I I I I I I I I I I I I I I I I I I I I I I I I I I I I I I I I I I I I I I I I I I I I I I I I I I I I I I I I I I I

### Modtageren kan tildeles delområder.

Det betyder, at modtageren kun modtager en besked, når der optræder en hændelse i det valgte delområde.

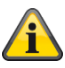

### Bemærk

Allokeringen af delområder gælder kun for opkaldsmodul, sms og e-mail, ikke for AES/NSL-opkobling.

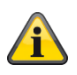

### Bemærk

Hændelser uden direkte reference til et delområde (f.eks. dobbelttastfunktionen på alarmcentralen til brand, overfald, medicin og tryghedsalarm) tildeles delområde 1.

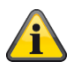

### Bemærk

Overfald (fjernbetjening), overfald (nødtryk), medicin (nødtryk) og tryghedsalarm (nødtryk)

Hændelser fra disse brugerrelaterede komponenter overføres til de modtagere, hvor de valgte delområder passer med brugerens delområderettigheder.

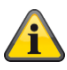

Bemærk

Trådløs betjeningsenhed

Dobbelttastfunktion til brand, overfald, medicin og tryghedsalarm

Hændelser fra denne komponent overføres til de modtagere, hvor de valgte delområder passer med betjeningsenhedens delområdetildeling.

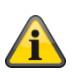

Bemærk SIP Br. (Bruger) ID Format S/W >=2.00.00 Telefonnummer +4982071234567 ID, når målet har en konto hos samme SIP-udbyder 9876543

S/W <2.00.00

Telefonnummer +4982071234567@sipgate.de sipgate.de er egen SIP-udbyder, ligesom SIP-servernavn ID, når målet har en konto hos samme SIP-udbyder 9876543@sipgate.de

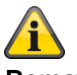

### Bemærk

Hvis der bruges mobil-SMS og PSTN-SMS samt lokalnummeranlæg med områdenummer, skal der gemmes 2 telefonnumre på den enkelte modtager.

Se også lokalnummeranlæg med områdenummer i kapitel:

Kommunikationsmuligheder - mobil uden områdenummer

## S/W >=3.00.05

| Name                 | Empfänger F       |            |                    |         |                   |
|----------------------|-------------------|------------|--------------------|---------|-------------------|
| Teilbereiche         | 1                 | 2          | 3                  | 4       | Alle Teilbereiche |
| Speech/SMS/<br>Email | De-<br>ak-<br>tiv | Ak-<br>tiv | In-<br>tern<br>Ak- |         |                   |
| Telefon Nr. 1        |                   |            |                    |         |                   |
| Telefon Nr. 2        |                   |            |                    |         |                   |
| E-Mail               |                   |            |                    |         |                   |
| IP Adresse           |                   |            |                    |         |                   |
| SIP Ben. ID          |                   |            |                    |         |                   |
|                      |                   |            |                    | Abbruch | Übernehmen        |

| Betegnelse/funktion  | Forklaring (afkrydsningsfelt)                                                                                                    |
|----------------------|----------------------------------------------------------------------------------------------------|
|                      |                                                                                                    |
| Sprog / SMS / e-mail | For taleopkald, SMS-forsendelse og e-mail-forsendelse er der valgt og tildelt<br>hændelser.<br>Hændelser kan være fra følgende grupper:<br>• Sabotage<br>• Alarmer<br>• Aktiv/deaktiv<br>• System<br>De valgte hændelser overføres kun til denne kontakt, hvis:<br>• Hændelsen stammer fra et af de valgte delområder |
|                      | <ul> <li>Delområdet har den valgte tilstand som inaktiv og/eller aktiv og/eller delvis aktiv</li> <li>Kontakten for disse hændelser er tilknyttet som modtager</li> </ul>                                                                                                    |
| Inaktiv              | <b>Ja</b><br>Hændelser overføres til denne kontakt i delområdets inaktive tilstand<br><b>Nej</b><br>Hændelser overføres <b>ikke</b> til denne kontakt i delområdets inaktive tilstand                                                                                                    |

# Programmering/konfigurering

| Aktiv        | <b>Ja</b><br>Hændelser overføres til denne kontakt<br><b>Nej</b><br>Hændelser overføres <b>ikke</b> til denne kontakt |
|--------------|----------------------------------------------------------------------------------------------------|
| Delvis aktiv | <b>Ja</b><br>Hændelser overføres til denne kontakt<br><b>Nej</b><br>Hændelser overføres <b>ikke</b> til denne kontakt |

| Eksempel 1           |                                                             |
|----------------------|-------------------------------------------------------------|
|                      |                                                             |
| Delområder           | 1=Ja, 2=Ja, 3=Ja, 4=Ja                                      |
| Sprog / SMS / e-mail | Deaktiv=Nej, Aktiv=Ja, Delvis aktiv=Nej                     |
|                      |                                                             |
| Hændelse             | Brand i delområde 1                                         |
|                      |                                                             |
| Delområde 1 er       |                                                             |
| Inaktiv              | intet taleopkald, ingen SMS, ingen e-mail til denne kontakt |
| Aktiv                | taleopkald, SMS, e-mail til denne kontakt                   |
| Delvis aktiv         | intet taleopkald, ingen SMS, ingen e-mail til denne kontakt |
|                      |                                                             |

| Eksempel 2           |                                                                                                    |
|----------------------|----------------------------------------------------------------------------------------------------|
|                      |                                                                                                    |
| Delområder           | 1=Ja, 2=Ja, 3=Ja, 4=Ja                                                                                                    |
| Sprog / SMS / e-mail | Deaktiv=Ja, Aktiv=Nej, Intern Aktiv=Nej                                                                                                    |
|                      |                                                                                                    |
| Hændelse             | Centralen åbnes (saboteres).                                                                                                    |
|                      |                                                                                                    |
| Delområder 1 og 2 er | Bemærk: Delområder 3 og 4 bruges ikke.                                                                                                    |
| Aktiv                | Taleopkald, SMS og e-mail til denne kontakt!                                                                                                    |
|                      | <ul> <li>Bemærk</li> <li>Normalt må der ikke være en kommunikation til denne kontakt, da Aktiv er indstillet på Nej.</li> <li>Men der meddeles om hussabotage for alle 4 delområder.</li> <li>OMR 1: Hus åbnet</li> <li>OMR 2: Hus åbnet</li> <li>OMR 3: Hus åbnet</li> <li>OMR 4: Hus åbnet</li> <li>Delområder 3 og 4 er i dette tilfælde inaktive, da de ikke bruges.</li> <li>På grund af Inaktiv=Ja kommunikeres der.</li> <li>Eksempel 3 viser den rigtige indstilling for dette tilfælde.</li> </ul> |
|                      |                                                                                                    |

### Eksempel 3

| 1=Ja, 2=Ja, 3= <b>Nej</b> , 4= <b>Nej</b>                  |
|------------------------------------------------------------|
| Deaktiv=Ja, Aktiv=Nej, Intern Aktiv=Nej                    |
|                                                            |
| Centralen åbnes (saboteres).                               |
|                                                            |
| Bemærk: Delområder 3 og 4 bruges <b>ikke</b> .             |
| intet taleopkald, ingen SMS, igen e-mail til denne kontakt |
|                                                            |

### Tryghedsalarm C Log af ABUS Tryghedsalarm ig Info Start 8:00 overvågning Status kl. Slut Enheder 20:00 overvågning 🚺 Udgange Overvågningsi X 4 3 Tale lydstyrke nterval 💓 Områder Annuller Gem s System 🛣 Kommunikation 📕 Tryghedsalarm E Log 18 Tastatur Т **Betegnelse/funktion** Forklaring (afkrydsningsfelt) Start overvågning tid Starttidspunkt for tryghedsovervågning (hh:mm). Slut overvågning tid Sluttidspunkt for tryghedsovervågning (hh:mm). Overvågningsinterval Interval i timer. Sprog lydstyrke Lydstyrke for talemeddelelsen.

### Test

Vælg den pågældende funktion. Via weboverflade med S/W >=2.00.00. Du finder en oversigt over de forskellige funktioner i de følgende tabeller.

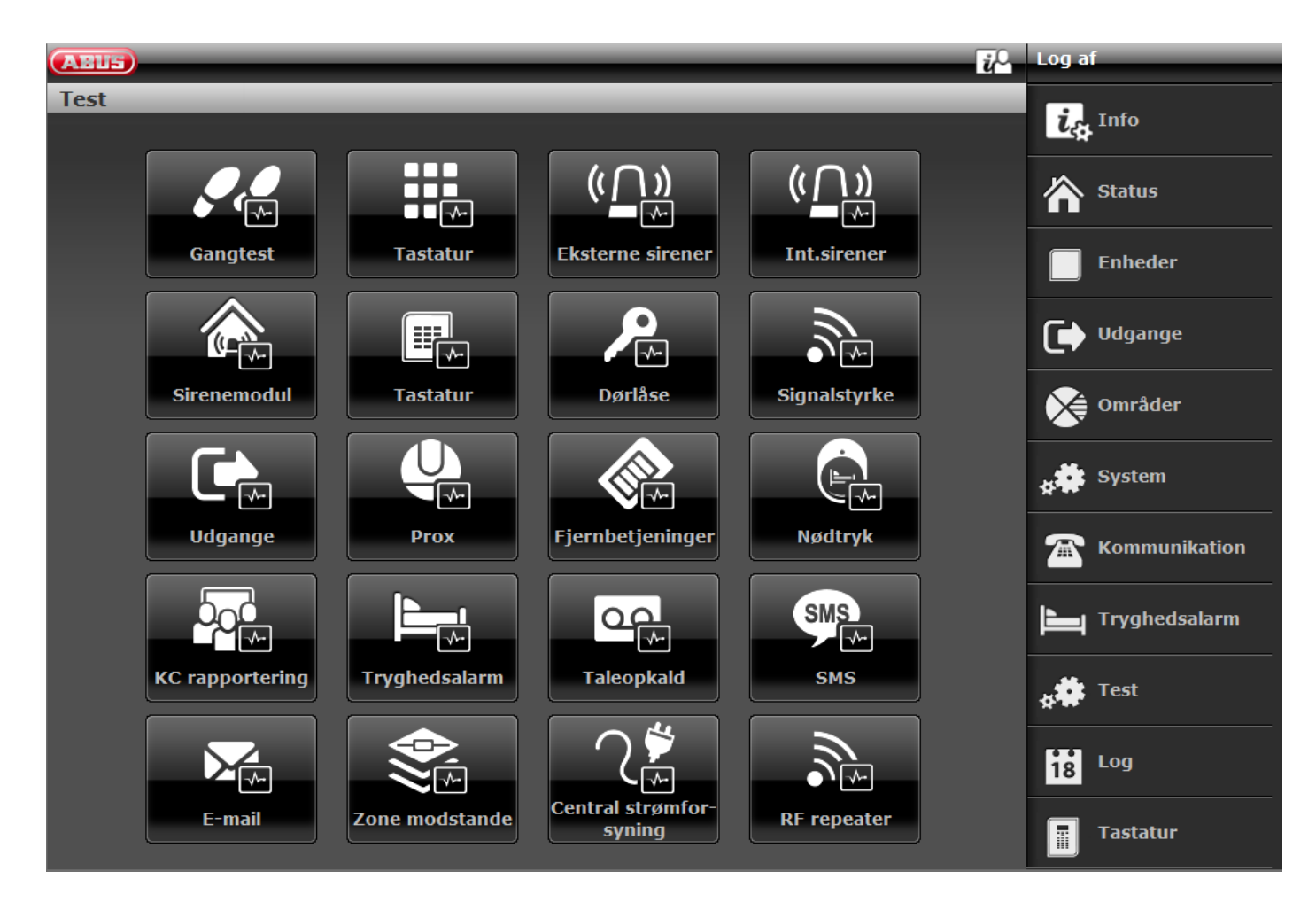

### SW>=3.01.01

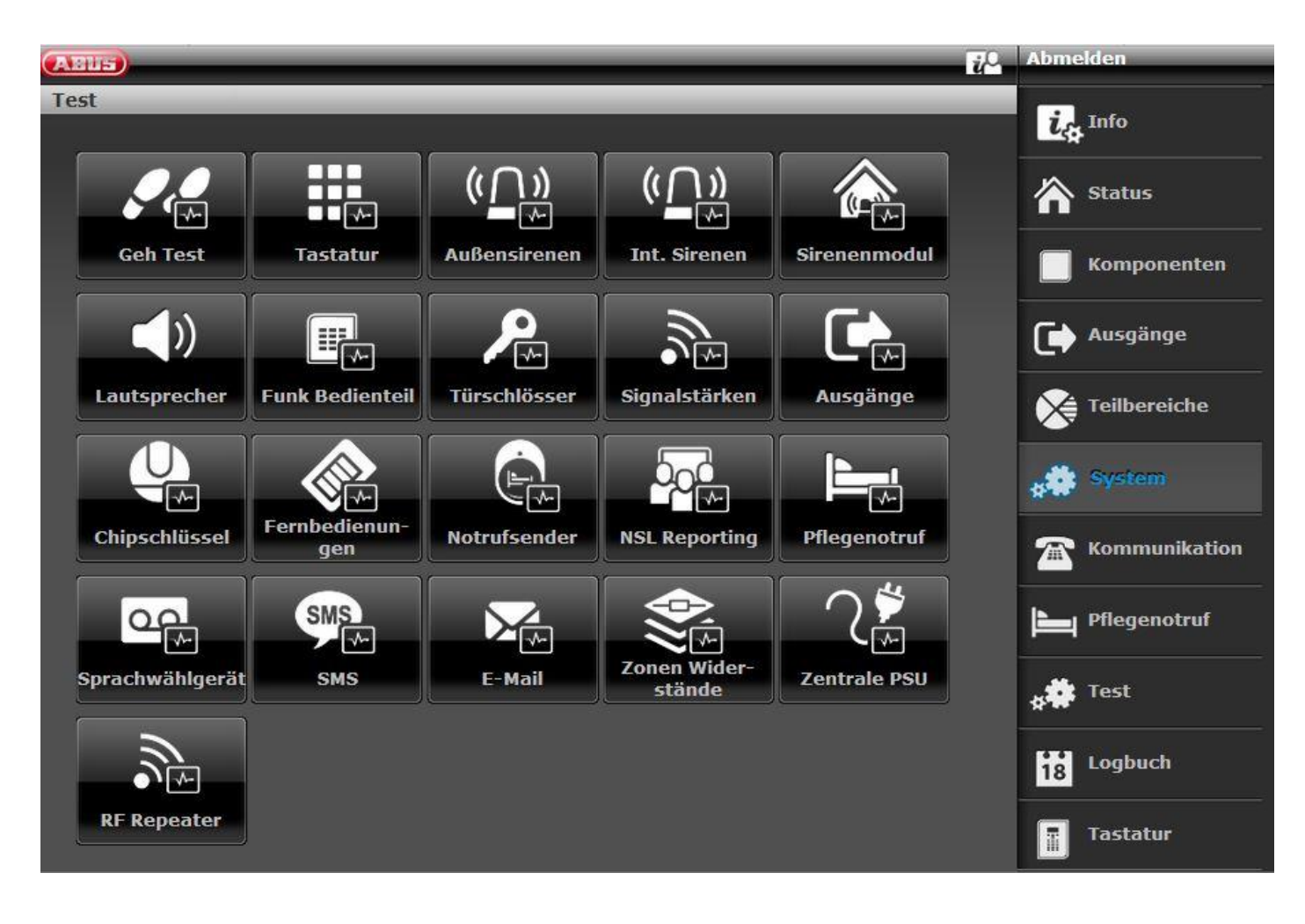

### S/W >= 3.01.14

| (AND D                     | _                    | _                    | _                      | i            | Abmelden      |
|----------------------------|----------------------|----------------------|------------------------|--------------|---------------|
| Test                       |                      |                      |                        |              | i sete        |
|                            |                      |                      | <u> </u>               |              | Les Into      |
| ,<br>₽,₽<br>₩              |                      | ( <u>    ))</u><br>* | ( <u>())</u>           |              | Status        |
| Geh Test                   | Tastatur             | Außensirenen         | Int. Sirenen           | Sirenenmodul | Komponenten   |
| <b>(</b> )                 |                      | <b>₽</b>             |                        |              | Ausgänge      |
| Lautsprecher               | Funk Bedienteil      | Türschlösser         | Signalstärken          | Ausgänge     | Teilbereiche  |
|                            |                      |                      |                        |              | system        |
| Chipschlüssel              | Fernbedienun-<br>gen | Notrufsender         | NSL Reporting          | Pflegenotruf | Kommunikation |
|                            | SMS                  |                      |                        |              | Pflegenotruf  |
| Sprachwählgerät            | SMS                  | E-Mail               | Zonen Wider-<br>stände | Zentrale PSU | * Test        |
| $\mathcal{A}_{\mathbb{A}}$ | Ĩ.                   |                      |                        |              | Logbuch       |
| HyMo PSU                   | RF Repeater          |                      |                        |              | Tastatur      |

# 

Bemærk

Testopkald til eksterne modtagere. Informer dem på forhånd, og fortæl dem, at det drejer sig om et testopkald. Testopkald, f.eks. kontrolcentral, taleopkald, SMS, e-mail.

| Funktion                       | Betydning                                                                                                    |                                                                                                    |                                                            |                                                                                                    |
|--------------------------------|----------------------------------------------------------------------------------------------------|----------------------------------------------------------------------------------------------------|------------------------------------------------------------|----------------------------------------------------------------------------------------------------|
| Gangtest                       | <ul> <li>Dørklokke</li> <li>Til: Du modtager en l</li> <li>Fra: Du modtager ing</li> <li>Her kan du teste alle fø<br/>følere i området en efte<br/>spalten Alarm vises det</li> </ul> | nenvisningstone, når du<br>jen henvisningstone.<br>lere, der hører til syster<br>r en. Hvis en føler genk<br>r, om en føler har detekt | aktiverer er<br>net. Zonern<br>endes, lyde<br>eret en alar | en føler.<br>ne kan vælges enkeltvist under test. Aktiver al<br>er der en dobbelt signaltone fra centralen. I<br>rm. I spalten Sabotage vises det, om en |
|                                | Test   Gangtest                                                                                                    | 551.                                                                                                    | _                                                          |                                                                                                    |
|                                | Dørklokke                                                                                                    |                                                                                                    | Rapport                                                    |                                                                                                    |
|                                | Nummer                                                                                                    | Navn                                                                                                    | Test                                                       | Alarm Sabotage                                                                                                    |
|                                | Z101 IP                                                                                                    | "Mini Dome"                                                                                                    |                                                            |                                                                                                    |
|                                | Z102 IP                                                                                                    | "Big Dome"                                                                                                    |                                                            |                                                                                                    |
|                                | Z201 Trådløs                                                                                                    | "мк"                                                                                                    |                                                            |                                                                                                    |
|                                | Z202 Trådløs                                                                                                    | "FTS 96″                                                                                                    |                                                            |                                                                                                    |
|                                | Z203 Trådløs                                                                                                    | ``Smoke″                                                                                                    |                                                            |                                                                                                    |
| Gangtest<br>(fortsættel<br>se) | Rapport<br>Testens hændelser kar<br>Mozilla Firefox<br>Mozilla Firefox<br>Mozilla Afrefox<br>Gem<br>Gangtest Rapport                                                                  | desuden udskrives og                                                                                                    | gemmes i v                                                 | weboverfladen.                                                                                                    |

| Start 09:33 2 | 8/10/2016   |        |       |          |       |
|---------------|-------------|--------|-------|----------|-------|
| Slut 09:34 28 | 10/2016     |        |       |          |       |
| Nummer        | Navn        | Туре   | Alarm | Sabotage | SS:   |
| Z101 IP       | "Mini Dome" | Straks | -     | -        |       |
| Z201 Trådløs  | "MK"        | Straks | -     | -        | 9 (9) |
| Z202 Trådløs  | "FTS 96"    | Straks | -     | -        | 9 (9) |
| 7203 Trådlar  | "Smoke"     | Brand  |       | _        | 9 (9) |

### Central

Diana Secvest

### System

Her kan du teste alle følere, der hører til systemet. Aktiver alle følere i området en efter en. Hvis en føler genkendes, lyder der en dobbelt signaltone fra centralen. Desuden vises det, om der er udløst en sabotagekontakt (S) og/eller en alarm (A).

Øverst på displayet vises det antal zoner, der mangler at blive testet (alarm og sabotage).

Når du har testet alle følere, skriver systemet Alle zoner testet.

### Delområder

- Her kan du teste følere fra bestemte områder.
- Afhængigt af udvalget af områder vises kun følere fra de valgte områder.

### Zoner

• Her kan du teste udvalgte følere.

Der vises en liste over alle følere. Med Ja kan du vælge, hvilke følere du især ønsker at teste.

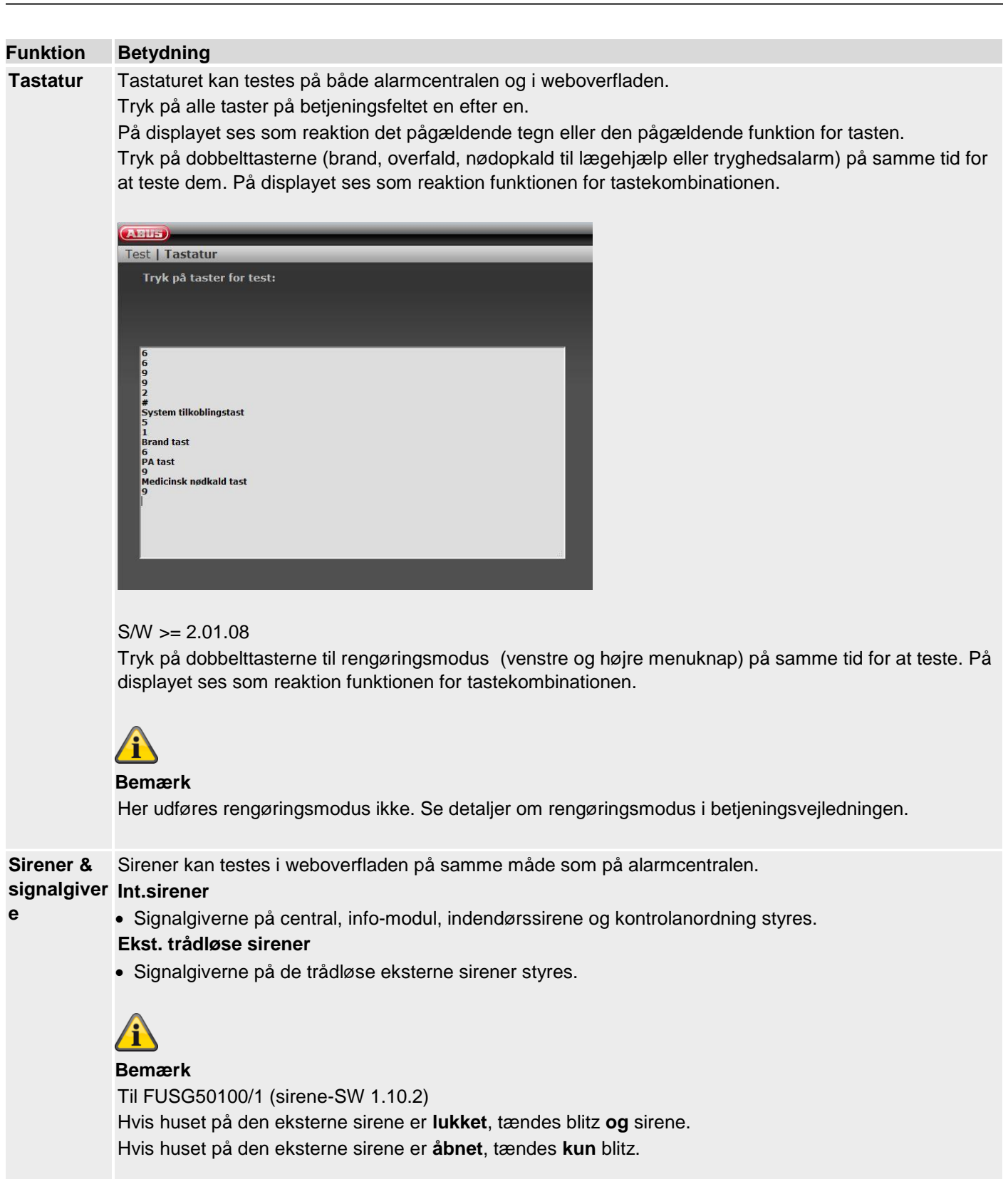

### Sirenemodul

 Signalgiverne på de eksterne sirener styres. Ekstern sirene i forbindelse med tilbehørsmodul (WAM) som "sirenemodul".

### Højtaler

• Ved at vælge "Start / stop" afspilles alle de beskeder, der er i systemet.

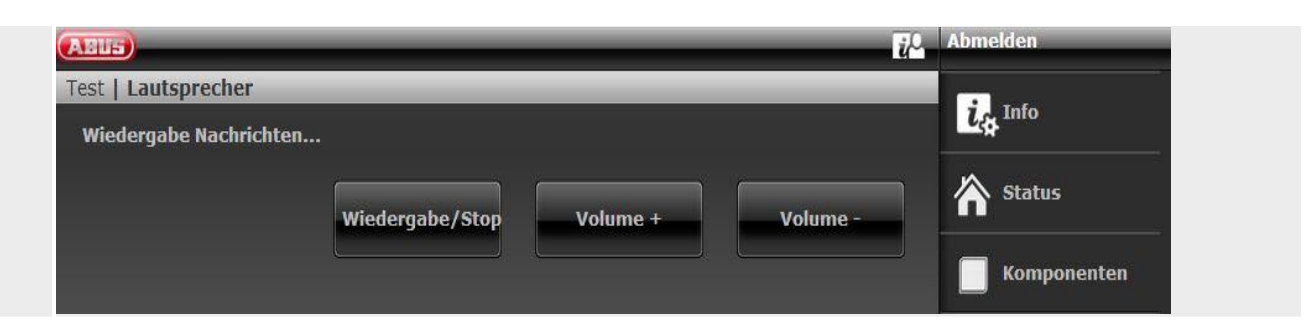

### Funktion Betydning

Trådløs Den trådløse betjeningsenhed kan testes i weboverfladen på samme måde som på alarmcentralen.

betjenings Tryk på funktionstasterne på kontrolanordningen en efter en.

enhed

Vent 2 til 3 sekunder mellem hvert tryk, så betjeningsenheden kan sende hver besked. På displayet ses som reaktion et tilsvarende bogstav:

- A = Tast til aktivering (lukket lås)
- C = Tast til delaktivering (\*)
- D = Tast til forespørgsel om status (?)
- B = Tast til deaktivering (åbnet lås)

På web ser du analogt:

Tast aktiver system Tast system nattilkoblet Statusforespørgsel Tast deaktiver system

For at teste ciffertasterne skal du trykke på 4 eller 6 numeriske taster (i overensstemmelse med den indstillede kodelængde) og derefter på en funktionstast. Eksempel:

- Tryk på : 1234?
- Der vises følgende : 1234D (statusforespørgsel)

Tryk på dobbelttasterne (brand, overfald, nødopkald til lægehjælp eller tryghedsalarm) på samme tid for at teste dem. På displayet ses:

- F = Brand dobbelttaster
- P = Overfald dobbelttaster
- M = Nødopkald til lægehjælp dobbelttaster
- H = Tryghedsalarm dobbelttaster

På web ser du analogt:

Taster brand Taster overfald Taster nødopkald til lægehjælp Tryghedsalarm tast

De nederste "\*" og "#"-taster på betjeningsenheden kan ikke testes.

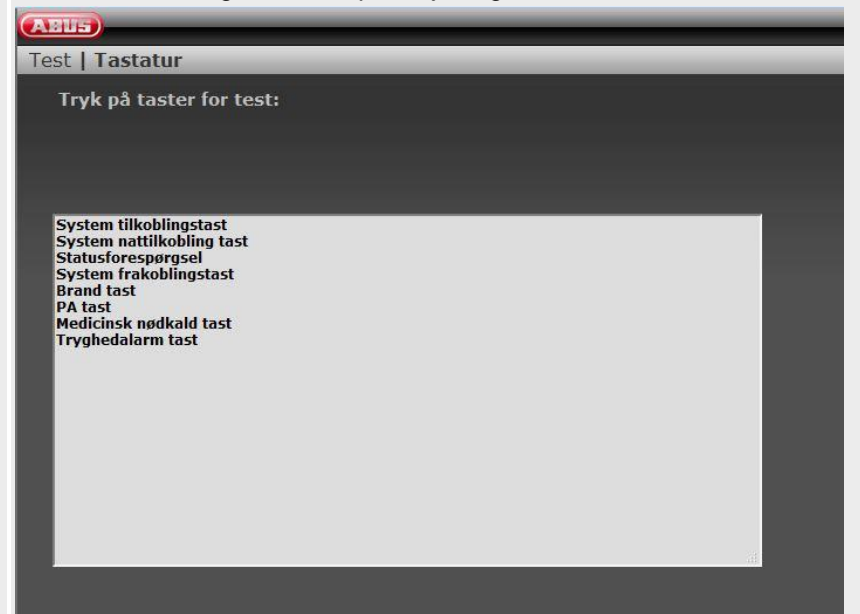

### Funktion Betydning

**Dørlåse** Dørlåsene kan testes i weboverfladen på samme måde som på alarmcentralen.

Vælg den dørlås, der skal testes.

Aktiver den pågældende dørlås.

Når den er åbnet, vises "Ulåst" på displayet.

Når den er lukket, vises "Låst" på displayet.

- Secvest-key: Tryk på knappen, og luk derpå.
- Ekstra dørlås: Tryk ikke på knappen, og luk derpå.

### Bemærk

Her kan du kontrollere, om DIP-afbryder 3 i Secvest key er placeret korrekt i overensstemmelse med retningen for døråbningen.

Desuden vises den modtagne signalstyrke.

Betydningen af tallet før og i parentesen findes i forklaringen

vedr. signalstyrken.

Signalstyr Med denne indstilling kan du kontrollere den modtagne signalstyrke fra alle trådløse enheder i systemet.

### ke

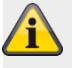

### Bemærk

Du skal have en signalstyrke, der er højere end værdien 3, for at sikre en god trådløs kommunikation. Ved testen reduceres modtageeffekten for den trådløse central med 6 dB. Den trådløse Secvest alarmcentral har en følsomhed på ca. –110 dBm ved en signal-støjafstand på 12 dB. For visningen af signalstyrken på Secvest gælder følgende værdier for niveauet:

| 0 | < -101 dBm |
|---|------------|
| 1 | < -98 dBm  |
| 2 | < -95 dBm  |
| 3 | < -92 dBm  |
| 4 | < -89 dBm  |
| 5 | < -86 dBm  |
| 6 | < -83 dBm  |
| 7 | < -80 dBm  |
| 8 | < -77 dBm  |
| 9 | ≥ −77 dBm  |

Tallet før parentesen er signalstyrken for det senest modtagne signal.

Tallet i parentesen er den mindste signalstyrke fra det signal, der blev modtaget efter den sidste nulstilling.

Centralen registrerer de modtagne signalstyrker, også hvis du ikke er i denne menu.

SW <2.00.00

Signalstyrken for det gentagede signal fra WAM er den samme som fra den enkelte WAM.

Brug derfor displayet for signalstyrken for det pågældende tilbehørsmodul, også for at få information om signalstyrken for de gentagne signaler fra de trådløse enheder.

SW >=2.00.00

Signalstyrken for det direkte signal fra de enkelte komponenter kan ses i højre spalte (WEB spalte direkte).

Signalstyrken for det gentagede signal fra WAM eller fra RF repeateren kan ses i venstre spalte (WEB spalte repeater).

### Nulstilling af signalstyrkerne for at starte en ny måling.

WEB

Klik på linjerne med de ønskede komponenter, og følg anvisningerne på skærmen.

Klik på "Nulstil ALLE", og følg anvisningerne på skærmen. På den måde slettes de registrerede signalstyrker fra den enkelte samlede liste. Central # tast Ved at trykke på denne tast kan du slette de registrerede signalstyrker fra de valgte komponenter. \* knap Ved at trykke på denne tast kan du slette de registrerede signalstyrker fra den enkelte samlede liste. Bemærk Ved HyMo kan sletning og opdatering ske meget hurtigt. Signalstyr Følere Displayet viser signalstyrken for alle indlærte følere. (fortsættel S/W < 2.00.00 Zonenavnene vises. For at kunne se zonenummeret skal du trykke på den højre menutast Trådløs betjeningsenhed Displayet viser signalstyrken for alle indlærte betjeningsenheder. **Eksterne sirener** Displayet viser signalstyrken for alle indlærte trådløse eksterne sirener. Indendørs lydgiver Displayet viser signalstyrken for alle indlærte indendørssirener. WAM Displayet viser signalstyrken for alle indlærte WAM'er. Dørlåse Displayet viser signalstyrken for alle indlærte dørlåse. Hybridmodul Displayet viser signalstyrken for alle indlærte hybridmoduler. Her finder du 2 visninger Signal på alarmcentralen Det er hybridmodulets signalstyrke på centralen. Signal på HyMo Det er centralens signalstyrke på hybridmodulet. Bemærk Begge signalstyrker er næsten ens. Signalstyrker central->HyMo og HyMo->central kan dog også afvige let fra hinanden. Årsagerne er:

forskellige antennekonstruktioner på central og HyMo

ker

se)

radiobølger har forskellige spredningsbetingelser i den enkelte retning

| ABUS          | _                  | _           | _        | _        | _                   | _        | ü      |
|---------------|--------------------|-------------|----------|----------|---------------------|----------|--------|
| Test   Signa  | alstärken          | _           | _        |          | _                   | _        | _      |
| Funk<br>Zonen | Funk<br>Bedienteil | Außensirene | Innen-SG | UVM      | Türschlössei        | Hybrid I |        |
| Nummer        |                    |             |          | Name     |                     | Repeater | Direkt |
| Signal an der | Zentrale:          |             |          |          |                     |          |        |
| HyMo 1        |                    |             |          | "НуМо 1" |                     | 9(9)     | 9(9)   |
| НуМо 2        |                    |             |          | "HyMo 2" |                     | 9(9)     | 9(2)   |
|               |                    |             |          |          |                     |          |        |
| Signal am Hy  | Mo:                |             |          |          |                     |          |        |
| HyMo 1        |                    |             |          | "НуМо 1" |                     | 9(9)     | 9(9)   |
| НуМо 2        |                    |             |          | "HyMo 2" |                     | 9(9)     | 9(9)   |
|               |                    |             |          |          |                     |          |        |
|               |                    |             |          |          | ALLE zurücks<br>zen | set-     |        |

### RF repeater (kun central)

Displayet viser signalstyrken for alle indlærte RF repeatere. Nedenfor ved RF repeaterne finder du forklaringer til visningerne på webben.

### RF repeater-komponenter (kun central)

Nedenfor ved RF repeaterne finder du forklaringer til visningerne på webben.

Displayet viser signalstyrken på RF repeateren fra alle tilknyttede komponenter til den enkelte RF repeater.

Nedenfor ved RF repeaterne finder du forklaringer til visningerne på webben.

### **Repeat central**

Her finder du signalstyrken på de modtagne meddelelser på repeateren fra centralen.

### **Repeat føler**

Her finder du signalstyrken på de modtagne meddelelser på repeateren fra følerne.

### Repeat trådløse betjeningsenheder

Her finder du signalstyrken på de modtagne meddelelser på repeateren fra **de trådløse** tastaturer.

### Repeat indendørssirene

Her finder du signalstyrken på de modtagne meddelelser på repeateren fra indendørssirenerne.

### Repeat udendørssirener

Her finder du signalstyrken på de modtagne meddelelser på repeateren fra **udendørssirenen**.

### Repeat dørlåse

|            | Her finder du signalstyrken på de modtagne meddelelser på repeateren fra <b>dørlåsene</b> .                                                                                                    |
|------------|----------------------------------------------------------------------------------------------------|
|            | Ponest HyMo                                                                                                    |
|            | Her finder du signalstyrken på de modtagne meddelelser på repeateren fra hybridmodulerne.                                                                                                    |
| Udgange    | Trådløse udgange                                                                                                    |
| 9 9 -      | <ul> <li>Med denne indstilling kan du kontrollere alle programmerede trådløse udgange.</li> <li>Trådførte udgange</li> </ul>                                                                                                    |
|            | <ul> <li>Med denne indstilling kan du kontrollere alle programmerede kabelforbundne udgange.</li> <li>HyMo-udgange</li> </ul>                                                                                                    |
|            | Med denne indstilling kan du kontrollere alle programmerede HyMo kabelforbundne udgange.                                                                                                    |
|            | Når denne menu forlades, stilles alle udgange, der evt. stadig er aktiveret, tilbage til den programmerede basistilstand.                                                                                                    |
| Prox       | <ul> <li>Chipnøglerne kan testes i weboverfladen på samme måde som på alarmcentralen.</li> <li>Bevæg prox'en hen over læseområdet i centralens nederste område (i niveau med ABUS-logoet).</li> <li>Du får et display med,</li> <li>hvilken bruger denne prox er knyttet til, eller</li> <li>at prox'en er ukendt for centralen.</li> </ul> |
| Fiornhotio | • at plox en el uxendi foi centralen                                                                                                    |
| ninger     | Tryk på en vilkårlig tast på fiernbetieningen.                                                                                                    |
| Ū          | På dette display ser du:                                                                                                    |
|            | det fortløbende nummer på fjernbetjeningen                                                                                                    |
|            | <ul> <li>et bogstav eller et tegn for den tast, der er trykket på</li> </ul>                                                                                                    |
|            | A = Tast til aktivering (lukket lås)                                                                                                    |
|            | "Bra defineret" (*)                                                                                                    |
|            | ? = Tast til forespørgsel om status (?)                                                                                                    |
|            | D = Tast til deaktivering (åbnet lås)                                                                                                    |
|            | hvilken bruger denne fjernbetjening er knyttet til                                                                                                    |
|            | funktionen for den tast, der er trykket pa     Akt alt                                                                                                    |
|            | - Delakt. eller Aktiver udgang (Fra eller skift) xyz                                                                                                    |
|            | - Statusforespørgsel                                                                                                    |
|            | - Deakt. alt                                                                                                    |
|            | den modtagne signalstyrke (SS)                                                                                                    |
|            | ERSemper<br>FB001 Dibruger 002                                                                                                    |
|            | Alle inaktive                                                                                                    |
|            | RSSI: 9                                                                                                    |
|            |                                                                                                    |

# Programmering/konfigurering

| Nødtryk       Fjernbetjeningen kan testes i weboverfladen på samme måde som på alarmcentralen.<br>Tryk på tasten til et nødtryk.         På dette display ser du       • hvilken bruger dette nødtryk utfører<br>PA = panikalarm<br>Medicin = Nødopkald til lægehjælp<br>Trygh. alarm = Tryghedsalarm         • den funktion, som dette nødtryk v dfører<br>PA = panikalarm       Medicin = Nødopkald til lægehjælp         Trygh. alarm = Tryghedsalarm       • den modtagne signalstyrke (SS)         Eksempel       Bruger: Bruger 002         Funkt: Medicin       RSSI: 9         KC-       NSL Reporting-funktionen kan testes i weboverfladen på samme måde som på alarmcentralen.         rapporteri       NSL Reporting skal være tilkoblet, og kontakterne skal være gemt i telefonbogen.         Programmeringsmenu->Kommunikation->KC-rapportering ->Opkald indstilling->1 nummer<br>(eller flere numre)         Her ser du en liste over de tilgængelige tilsluttede forbindelser:         Ethernet, Ethernet / IP mobil         • Efter dette valg vises de 2 mulige programmerede modtagere (IP modtager 1, IP modtager 2) me<br>deres kontaktnavn fra den gemte telefonbog.         • Scroll ned til den ønskede kontakt. Bekræft med tasten "Vælg" eller "Start" i weboverfladen.         • Centralen sender et testopkald til denne modtager.         • Aktiveringen Test overføres i overensstemmelse med den indstillede protokol.         PSTN       • Efter dette valg vises de 2 mulige programmerede modtagere (Iff. modtager 1, tlf. modtager 2) me<br>dereres kontaktnavn fra den gemte telefonbog. <th>Funktion</th> <th>Betydning</th>                                                                                                    | Funktion   | Betydning                                                                                                    |
|----------------------------------------------------------------------------------------------------|------------|----------------------------------------------------------------------------------------------------|
| <ul> <li>På dette display ser du <ul> <li>hvilken bruger dette nødtryk er knyttet til</li> <li>den funktion, som dette nødtryk udfører</li> <li>PÅ = panikalarm</li> <li>Medicin = Nødopkald til lægehjælp</li> <li>Trygh, alarm = Tryghedsalarm</li> <li>den modtagne signalstyrke (SS)</li> </ul> </li> <li>Eksempel <ul> <li>Bruger: Bruger 002</li> <li>Funkt: Medicin</li> <li>RSSI: 9</li> </ul> </li> <li>KC- NSL Reporting-funktionen kan testes i weboverfladen på samme måde som på alarmcentralen.</li> <li>RSSI: 9</li> <li>KC- NSL Reporting skal være tilkoblet, og kontakterne skal være gemt i telefonbogen.</li> <li>Programmeringsmenu-&gt;Kommunikation-&gt;KC-rapportering -&gt;Opkald indstilling-&gt;1 nummer (eller flere numre)</li> <li>Her ser du en liste over de tilgængelige tilsluttede forbindelser:</li> <li>Ethernet, Ethernet / IP mobil</li> <li>Efter dette valg vises de 2 mulige programmerede modtagere (IP modtager 1, IP modtager 2) me deres kontaktnavn fra den gemte telefonbog.</li> <li>Scroll ned til den ønskede kontakt. Bekræft med tasten "Vælg" eller "Start" i weboverfladen.</li> <li>Centralen sender et testopkald til denne modtager.</li> <li>Aktiveringen Test overføres i overensstemmelse med den indstillede protokol.</li> <li>PSTN</li> <li>Efter dette valg vises de 2 mulige programmerede modtagere (tff. modtager 1, tff. modtager 2) me deres kontaktnavn fra den gemte telefonbog.</li> <li>Scroll ned til den ønskede kontakt. Bekræft med tasten "Vælg" eller "Start" i weboverfladen.</li> <li>Centralen sender et testopkald til denne modtager.</li> <li>Aktiveringen Test overføres i overensstemmelse med den indstillede protokol.</li> <li>PSTN</li> <li>Efter dette valg vises de 2 mulige programmerede modtagere (tff. modtager 1, tff. modtager 2) me deres kontaktnavn fra den gemte telefonbog.</li> <li>Scroll ned til den ønskede kontakt. Bekræft med tasten "Vælg" eller "Start" i weboverfladen.</li> <li>Centralen sender et testopkald til denne modtager.</li> <li>Aktiveringen Test overføres i overensstemmelse med den indstillede protoko</li></ul>                                                                                                    | Nødtryk    | Fjernbetjeningen kan testes i weboverfladen på samme måde som på alarmcentralen.                                                                                      |
| <ul> <li>h vilke uspag set de</li> <li>hvilken bruger dette nødtryk er knyttet til</li> <li>den funktion, som dette nødtryk udfører</li> <li>PA = panikalarm</li> <li>Medicin = Nødopkald til lægehjælp</li> <li>Trygh, alarm = Tryghedsalarm</li> <li>den modtagne signalstyrke (SS)</li> <li>Eksempel</li> <li>Bruger: Bruger 002</li> <li>Funkt: Medicin</li> <li>RSSI: 9</li> <li>KC-</li> <li>NSL Reporting-funktionen kan testes i weboverfladen på samme måde som på alarmcentralen.</li> <li>NSL Reporting skal være tilkoblet, og kontakterne skal være gemt i telefonbogen.</li> <li>Programmeringsmenu-&gt;Kommunikation-&gt;KC-rapportering -&gt;Opkald indstilling-&gt;1 nummer (eller flere numre)</li> <li>Her ser du en liste over de tilgængelige tilsluttede forbindelser:</li> <li>Ethernet, Ethernet / IP mobil</li> <li>Efter dette valg vises de 2 mulige programmerede modtagere (IP modtager 1, IP modtager 2) me deres kontaktnavn fra den gemte telefonbog.</li> <li>Scroll ned til den ønskede kontakt. Bekræft med tasten "Vælg" eller "Start" i weboverfladen.</li> <li>Centralen sender et testopkald til denne modtager.</li> <li>Aktiveringen Test overføres i overensstemmelse med den indstillede protokol.</li> <li>PSTN</li> <li>Efter dette valg vises de 2 mulige programmerede modtagere (tfl. modtager 1, tfl. modtager 2) me deres kontaktnavn fra den gemte telefonbog.</li> <li>Scroll ned til den ønskede kontakt. Bekræft med tasten "Vælg" eller "Start" i weboverfladen.</li> <li>Centralen sender et testopkald til denne modtager.</li> <li>Aktiveringen Test overføres i overensstemmelse med den indstillede protokol.</li> <li>BSTN</li> <li>Efter dette valg vises de 2 mulige programmerede modtagere (tfl. modtager 1, tfl. modtager 2) me deres kontaktnavn fra den gemte telefonbog.</li> <li>Scroll ned til den ønskede kontakt. Bekræft med tasten "Vælg" eller "Start" i weboverfladen.</li> <li>Centralen sender et testopkald til denne modtager.<td rowspan="2"></td><td>På dette displav ser du</td></li></ul>                                                                                                    |            | På dette displav ser du                                                                                                    |
| <ul> <li>Animari orogi otabe madtryk udfører<br/>PA = panikalarm<br/>Medicin = Nødopkald til lægehjælp<br/>Trygh. alarm = Tryghedsalarm</li> <li>den modtagne signalstyrke (SS)</li> <li>Eksempel<br/>Bruger: Bruger 002<br/>Funkt: Medicin<br/>RSSI: 9</li> <li>KC-<br/>NSL Reporting-funktionen kan testes i weboverfladen på samme måde som på alarmcentralen.<br/>RSSI: 9</li> <li>KC-<br/>NSL Reporting skal være tilkoblet, og kontakterne skal være gemt i telefonbogen.<br/>Programmeringsmenu-&gt;Kommunikation-&gt;KC-rapportering -&gt;Opkald indstilling-&gt;1 nummer<br/>(eller flere numre)<br/>Her ser du en liste over de tilgængelige tilsluttede forbindelser:<br/>Ethernet, Ethernet / IP mobil</li> <li>Efter dette valg vises de 2 mulige programmerede modtagere (IP modtager 1, IP modtager 2) me<br/>deres kontaktnavn fra den gemte telefonbog.</li> <li>Scroll ned til den ønskede kontakt. Bekræft med tasten "Vælg" eller "Start" i weboverfladen.</li> <li>Centralen sender et testopkald til denne modtager.</li> <li>Aktiveringen Test overføres i overensstemmelse med den indstillede protokol.<br/>PSTN</li> <li>Efter dette valg vises de 2 mulige programmerede modtagere (tlf. modtager 1, tlf. modtager 2) me<br/>deres kontaktnavn fra den gemte telefonbog.</li> <li>Scroll ned til den ønskede kontakt. Bekræft med tasten "Vælg" eller "Start" i weboverfladen.</li> <li>Centralen sender et testopkald til denne modtager.</li> <li>Aktiveringen Test overføres i overensstemmelse med den indstillede protokol.</li> <li>PSTN</li> <li>Efter dette valg vises de 2 mulige programmerede modtagere (tlf. modtager 1, tlf. modtager 2) me<br/>deres kontaktnavn fra den gemte telefonbog.</li> <li>Scroll ned til den ønskede kontakt. Bekræft med tasten "Vælg" eller "Start" i weboverfladen.</li> <li>Centralen sender et testopkald til denne modtager.</li> <li>Aktiveringen Test overføres i overensstemmelse med den indstillede protokol.</li> <li>GSM/mobil</li> <li>Efter dette valg vises de 2 mulige programmerede modtagere (tlf. modtager 1, tlf. modtager 2) me<br/>demek</li></ul>                                                                                                    |            | <ul> <li>bvilken bruger dette nødtryk er knyttet til</li> </ul>                                                                                                    |
| <ul> <li>PA = panikalarm<br/>Medicin = Nødopkald til lægehjælp<br/>Trygh. alarm = Tryghedsalarm<br/>• den modtagne signalstyrke (SS)</li> <li>Eksempel<br/>Bruger: Bruger 002<br/>Funkt: Medicin<br/>RSSI: 9</li> <li>KC-<br/>NSL Reporting-funktionen kan testes i weboverfladen på samme måde som på alarmcentralen.<br/>RSSI: 9</li> <li>KC-<br/>NSL Reporting skal være tilkoblet, og kontakterne skal være gemt i telefonbogen.<br/>Programmeringsmenu-&gt;Kommunikation-&gt;KC-rapportering -&gt;Opkald indstilling-&gt;1 nummer<br/>(eller flere numre)<br/>Her ser du en liste over de tilgængelige tilsluttede forbindelser:<br/>Ethernet, Ethernet / IP mobil</li> <li>Efter dette valg vises de 2 mulige programmerede modtagere (IP modtager 1, IP modtager 2) me<br/>deres kontaktnavn fra den gemte telefonbog.<br/>Scroll ned til den ønskede kontakt. Bekræft med tasten "Vælg" eller "Start" i weboverfladen.<br/>Centralen sender et testopkald til denne modtager.<br/>Aktiveringen Test overføres i overensstemmelse med den indstillede protokol.<br/>PSTN<br/>Efter dette valg vises de 2 mulige programmerede modtagere (tlf. modtager 1, tlf. modtager 2) me<br/>deres kontaktnavn fra den gemte telefonbog.<br/>Scroll ned til den ønskede kontakt. Bekræft med tasten "Vælg" eller "Start" i weboverfladen.<br/>Centralen sender et testopkald til denne modtager.<br/>Aktiveringen Test overføres i overensstemmelse med den indstillede protokol.<br/>PSTN<br/>Efter dette valg vises de 2 mulige programmerede modtagere (tlf. modtager 1, tlf. modtager 2) me<br/>deres kontaktnavn fra den gemte telefonbog.<br/>Aktiveringen Test overføres i overensstemmelse med den indstillede protokol.<br/>GSM/mobil<br/>• Efter dette valg vises de 2 mulige programmerede modtagere (tlf. modtager 1, tlf. modtager 2) me<br/>deres i overføres i overensstemmelse med den indstillede protokol.<br/>GSM/mobil<br/>• Efter dette valg vises de 2 mulige programmerede modtagere (tlf. modtager 1, tlf. modtager 2) me<br/>deres horabitmere for den gemete teleforber er<br/>Koren versentereter before er<br/>Koren versenteretereter er<br/>Koren versentereteretereter er<br/>Koren versenteretereteretereter<br/>Koren versenter</li></ul> |            | <ul> <li>den funktion, som dette nødtryk udfører</li> </ul>                                                                                                    |
| <ul> <li>Medicin = Nødopkald til lægehjælp<br/>Trygh. alarm = Tryghedsalarm</li> <li>den modtagne signalstyrke (SS)</li> <li>Eksempel<br/>Bruger: Bruger 002<br/>Funkt: Medicin<br/>RSSI: 9</li> <li>KC- NSL Reporting-funktionen kan testes i weboverfladen på samme måde som på alarncentralen.</li> <li>rapporteri</li> <li>NSL Reporting skal være tilkoblet, og kontakterne skal være gemt i telefonbogen.</li> <li>Programmeringsmenu-&gt;KOmmunikation-&gt;KC-rapportering -&gt;Opkald indstilling-&gt;1 nummer<br/>(eller flere numre)</li> <li>Her ser du en liste over de tilgængelige tilsluttede forbindelser:</li> <li>Ethernet, Ethernet / IP mobil</li> <li>Efter dette valg vises de 2 mulige programmerede modtagere (IP modtager 1, IP modtager 2) me<br/>deres kontaktnavn fra den gemte telefonbog.</li> <li>Scroll ned til den ønskede kontakt. Bekræft med tasten "Vælg" eller "Start" i weboverfladen.</li> <li>Centralen sender et testopkald til denne modtager.</li> <li>Aktiveringen Test overføres i overensstemmelse med den indstillede protokol.</li> <li>PSTN</li> <li>Efter dette valg vises de 2 mulige programmerede modtagere (tlf. modtager 1, tlf. modtager 2) me<br/>deres kontaktnavn fra den gemte telefonbog.</li> <li>Scroll ned til den ønskede kontakt. Bekræft med tasten "Vælg" eller "Start" i weboverfladen.</li> <li>Centralen sender et testopkald til denne modtager.</li> <li>Aktiveringen Test overføres i overensstemmelse med den indstillede protokol.</li> <li>PSTN</li> <li>Efter dette valg vises de 2 mulige programmerede modtagere (tlf. modtager 1, tlf. modtager 2) me<br/>deres kontaktnavn fra den gemte telefonbog.</li> <li>Scroll ned til den ønskede kontakt. Bekræft med tasten "Vælg" eller "Start" i weboverfladen.</li> <li>Centralen sender et testopkald til denne modtager.</li> <li>Aktiveringen Test overføres i overensstemmelse med den indstillede protokol.</li> <li>GSM/mobil</li> <li>Efter dette valg vises de 2 mulige programmerede modtagere (tlf. modtager 1, tlf. modtager</li></ul>                                                                                                    |            | PA = panikalarm                                                                                                    |
| <ul> <li>den modtagne signalstyrke (SS)</li> <li>Eksempel<br/>Bruger: Bruger 002<br/>Funkt: Medicin<br/>RSSI: 9</li> <li>KC- NSL Reporting-funktionen kan testes i weboverfladen på samme måde som på alarncentralen.<br/>NSL Reporting skal være tilkoblet, og kontakterne skal være gemt i telefonbogen.</li> <li>Programmeringsmenu-&gt;Kommunikation-&gt;KC-rapportering -&gt;Opkald indstilling-&gt;1 nummer<br/>(eller flere numre)<br/>Her ser du en liste over de tilgængelige tilsluttede forbindelser:<br/>Ethernet, Ethernet / IP mobil</li> <li>Efter dette valg vises de 2 mulige programmerede modtagere (IP modtager 1, IP modtager 2) me<br/>deres kontaktnavn fra den gemte telefonbog.</li> <li>Scroll ned til den ønskede kontakt. Bekræft med tasten "Vælg" eller "Start" i weboverfladen.</li> <li>Centralen sender et testopkald til denne modtager.</li> <li>Aktiveringen Test overføres i overensstemmelse med den indstillede protokol.</li> <li>PSTN</li> <li>Efter dette valg vises de 2 mulige programmerede modtagere (tlf. modtager 1, tlf. modtager 2) me<br/>deres kontaktnavn fra den gemte telefonbog.</li> <li>Scroll ned til den ønskede kontakt. Bekræft med tasten "Vælg" eller "Start" i weboverfladen.</li> <li>Centralen sender et testopkald til denne modtager.</li> <li>Aktiveringen Test overføres i overensstemmelse med den indstillede protokol.</li> <li>PSTN</li> <li>Efter dette valg vises de 2 mulige programmerede modtagere (tlf. modtager 1, tlf. modtager 2) me<br/>deres kontaktnavn fra den gemte telefonbog.</li> <li>Scroll ned til den ønskede kontakt. Bekræft med tasten "Vælg" eller "Start" i weboverfladen.</li> <li>Centralen sender et testopkald til denne modtager.</li> <li>Aktiveringen Test overføres i overensstemmelse med den indstillede protokol.</li> <li>GSM/mobil</li> <li>Efter dette valg vises de 2 mulige programmerede modtagere (tlf. modtager 1, tlf. modtager 2) me<br/>deres i lønstøltever før den ørøte telefonbog.</li> </ul>                                                                                                    |            | Medicin = Nødopkald til lægehjælp                                                                                                    |
| <ul> <li>den modragne signalstyrke (SS)</li> <li>Eksempel<br/>Bruger: Bruger 002<br/>Funkt: Medicin<br/>RSSI: 9</li> <li>KC-<br/>NSL Reporting-funktionen kan testes i weboverfladen på samme måde som på alarmcentralen.</li> <li>NSL Reporting skal være tilkoblet, og kontakterne skal være gemt i telefonbogen.</li> <li>Programmeringsmenu-&gt;Kommunikation-&gt;KC-rapportering -&gt;Opkald indstilling-&gt;1 nummer<br/>(eller flere numre)<br/>Her ser du en liste over de tilgængelige tilsluttede forbindelser:<br/>Ethernet, Ethernet / IP mobil</li> <li>Efter dette valg vises de 2 mulige programmerede modtagere (IP modtager 1, IP modtager 2) me<br/>deres kontaktnavn fra den gemte telefonbog.</li> <li>Scroll ned til den ønskede kontakt. Bekræft med tasten "Vælg" eller "Start" i weboverfladen.</li> <li>Centralen sender et testopkald til denne modtager.</li> <li>Aktiveringen Test overføres i overensstemmelse med den indstillede protokol.<br/>PSTN</li> <li>Efter dette valg vises de 2 mulige programmerede modtagere (tlf. modtager 1, tlf. modtager 2) me<br/>deres kontaktnavn fra den gemte telefonbog.</li> <li>Scroll ned til den ønskede kontakt. Bekræft med tasten "Vælg" eller "Start" i weboverfladen.</li> <li>Centralen sender et testopkald til denne modtager.</li> <li>Aktiveringen Test overføres i overensstemmelse med den indstillede protokol.</li> <li>PSTN</li> <li>Efter dette valg vises de 2 mulige programmerede modtagere (tlf. modtager 1, tlf. modtager 2) me<br/>deres kontaktnavn fra den gemte telefonbog.</li> <li>Scroll ned til den ønskede kontakt. Bekræft med tasten "Vælg" eller "Start" i weboverfladen.</li> <li>Centralen sender et testopkald til denne modtager.</li> <li>Aktiveringen Test overføres i overensstemmelse med den indstillede protokol.</li> <li>GSM/mobil</li> <li>Efter dette valg vises de 2 mulige programmerede modtagere (ttf. modtager 1, ttf. modtager 2) me<br/>dense lovabeltower før den gemene telefonber er</li> </ul>                                                                                                    |            | Trygh. alarm = Tryghedsalarm                                                                                                    |
| Eksempel<br>Bruger: Bruger 002<br>Funkt: Medicin<br>RSSI: 9KC-<br>rapporteri<br>ngNSL Reporting-funktionen kan testes i weboverfladen på samme måde som på alarmcentralen.<br>NSL Reporting skal være tilkoblet, og kontakterne skal være gemt i telefonbogen.<br>Programmeringsmenu->Kommunikation->KC-rapportering ->Opkald indstilling->1 nummer<br>(eller flere numre)<br>Her ser du en liste over de tilgængelige tilsluttede forbindelser:<br>Ethernet, Ethernet / IP mobil• Efter dette valg vises de 2 mulige programmerede modtagere (IP modtager 1, IP modtager 2) me<br>deres kontaktnavn fra den gemte telefonbog.<br>• Scroll ned til den ønskede kontakt. Bekræft med tasten "Vælg" eller "Start" i weboverfladen.<br>• Centralen sender et testopkald til denne modtager.<br>• Aktiveringen Test overføres i overensstemmelse med den indstillede protokol.<br>PSTN<br>• Efter dette valg vises de 2 mulige programmerede modtagere (tlf. modtager 1, tlf. modtager 2) me<br>deres kontaktnavn fra den gemte telefonbog.<br>• Scroll ned til den ønskede kontakt. Bekræft med tasten "Vælg" eller "Start" i weboverfladen.<br>• Centralen sender et testopkald til denne modtager.<br>• Aktiveringen Test overføres i overensstemmelse med den indstillede protokol.<br>PSTN<br>• Efter dette valg vises de 2 mulige programmerede modtagere (tlf. modtager 1, tlf. modtager 2) me<br>deres kontaktnavn fra den gemte telefonbog.<br>• Scroll ned til den ønskede kontakt. Bekræft med tasten "Vælg" eller "Start" i weboverfladen.<br>• Centralen sender et testopkald til denne modtager.<br>• Aktiveringen Test overføres i overensstemmelse med den indstillede protokol.<br><b>SSM/mobil</b><br>• Efter dette valg vises de 2 mulige programmerede modtagere (tlf. modtager 1, tlf. modtager 2) me<br>deres kontakterere før dør onset et telefonbog.<br>• Efter dette valg vises de 2 mulige programmerede modtagere (tlf. modtager 1, tlf. modtager 2) me<br>deres kontakterere før dør onset et telefonbog. <th></th> <th>• den modtagne signalstyrke (SS)</th>                                                                                                    |            | • den modtagne signalstyrke (SS)                                                                                                    |
| Bruger: Bruger 002         Funkt: Medicin         RSSI: 9         KC-         NSL Reporting-funktionen kan testes i weboverfladen på samme måde som på alarmcentralen.         NSL Reporting skal være tilkoblet, og kontakterne skal være gemt i telefonbogen.         Programmeringsmenu->Kommunikation->KC-rapportering ->Opkald indstilling->1 nummer         (eller flere numre)         Her ser du en liste over de tilgængelige tilsluttede forbindelser:         Ethernet, Ethernet / IP mobil         • Efter dette valg vises de 2 mulige programmerede modtagere (IP modtager 1, IP modtager 2) med deres kontaktnavn fra den gemte telefonbog.         • Scroll ned til den ønskede kontakt. Bekræft med tasten "Vælg" eller "Start" i weboverfladen.         • Centralen sender et testopkald til denne modtager.         • Aktiveringen Test overføres i overensstemmelse med den indstillede protokol.         PSTN         • Efter dette valg vises de 2 mulige programmerede modtagere (ttf. modtager 1, ttf. modtager 2) med deres kontaktnavn fra den gemte telefonbog.         • Scroll ned til den ønskede kontakt. Bekræft med tasten "Vælg" eller "Start" i weboverfladen.         • Centralen sender et testopkald til denne modtager.         • Aktiveringen Test overføres i overensstemmelse med den indstillede protokol.         BSM/mobil         • Efter dette valg vises de 2 mulige programmerede modtagere (ttf. modtager 1, ttf. modtager 2) med deres kontaktnavn fra den gemte telefonbog.                                                                                                    |            | Eksempel                                                                                                    |
| Funkt: Medicin<br>RSSI: 9         KC-<br>rapporteri       NSL Reporting-funktionen kan testes i weboverfladen på samme måde som på alarmcentralen.         NSL Reporting skal være tilkoblet, og kontakterne skal være gemt i telefonbogen.         Ng       Programmeringsmenu->Kommunikation->KC-rapportering ->Opkald indstilling->1 nummer<br>(eller flere numre)         Her ser du en liste over de tilgængelige tilsluttede forbindelser:         Ethernet, Ethernet / IP mobil         • Efter dette valg vises de 2 mulige programmerede modtagere (IP modtager 1, IP modtager 2) med<br>deres kontaktnavn fra den gemte telefonbog.         • Scroll ned til den ønskede kontakt. Bekræft med tasten "Vælg" eller "Start" i weboverfladen.         • Centralen sender et testopkald til denne modtager.         • Aktiveringen Test overføres i overensstemmelse med den indstillede protokol.         PSTN         • Efter dette valg vises de 2 mulige programmerede modtagere (tff. modtager 1, tff. modtager 2) med<br>deres kontaktnavn fra den gemte telefonbog.         • Scroll ned til den ønskede kontakt. Bekræft med tasten "Vælg" eller "Start" i weboverfladen.         • Centralen sender et testopkald til denne modtager.         • Aktiveringen Test overføres i overensstemmelse med den indstillede protokol.         GSM/mobil         • Efter dette valg vises de 2 mulige programmerede modtager.         • Aktiveringen Test overføres i overensstemmelse med den indstillede protokol.         GSM/mobil       • Efter dette valg vises de 2 mulige programm                                                                                                    |            | Bruger: Bruger 002                                                                                                    |
| RSSI: 9         KC-         rapporteri         NSL Reporting-funktionen kan testes i weboverfladen på samme måde som på alarmcentralen.         NSL Reporting skal være tilkoblet, og kontakterne skal være gemt i telefonbogen.         Programmeringsmenu->Kommunikation->KC-rapportering ->Opkald indstilling->1 nummer         (eller flere numre)         Her ser du en liste over de tilgængelige tilsluttede forbindelser:         Ethernet, Ethernet / IP mobil         • Efter dette valg vises de 2 mulige programmerede modtagere (IP modtager 1, IP modtager 2) me deres kontaktnavn fra den gemte telefonbog.         • Scroll ned til den ønskede kontakt. Bekræft med tasten "Vælg" eller "Start" i weboverfladen.         • Centralen sender et testopkald til denne modtager.         • Aktiveringen Test overføres i overensstemmelse med den indstillede protokol.         PSTN         • Efter dette valg vises de 2 mulige programmerede modtagere (tlf. modtager 1, tlf. modtager 2) me deres kontaktnavn fra den gemte telefonbog.         • Scroll ned til den ønskede kontakt. Bekræft med tasten "Vælg" eller "Start" i weboverfladen.         • Centralen sender et testopkald til denne modtager.         • Aktiveringen Test overføres i overensstemmelse med den indstillede protokol.         GSM/mobil         • Efter dette valg vises de 2 mulige programmerede modtagere (tlf. modtager 1, tlf. modtager 2) me deres kontaktnavn fra den gemte telefonbog.         • Scroll ned til den ønskede kontakt. Bekræft med                                                                                                    |            | Funkt: Medicin                                                                                                    |
| <ul> <li>KC-<br/>rapporteri</li> <li>NSL Reporting-funktionen kan testes i weboverfladen på samme måde som på alarmcentralen.</li> <li>NSL Reporting skal være tilkoblet, og kontakterne skal være gemt i telefonbogen.</li> <li>Programmeringsmenu-&gt;Kommunikation-&gt;KC-rapportering -&gt;Opkald indstilling-&gt;1 nummer<br/>(eller flere numre)</li> <li>Her ser du en liste over de tilgængelige tilsluttede forbindelser:<br/>Ethernet, Ethernet / IP mobil</li> <li>Efter dette valg vises de 2 mulige programmerede modtagere (IP modtager 1, IP modtager 2) me<br/>deres kontaktnavn fra den gemte telefonbog.</li> <li>Scroll ned til den ønskede kontakt. Bekræft med tasten "Vælg" eller "Start" i weboverfladen.</li> <li>Centralen sender et testopkald til denne modtager.</li> <li>Aktiveringen Test overføres i overensstemmelse med den indstillede protokol.</li> <li>PSTN</li> <li>Efter dette valg vises de 2 mulige programmerede modtagere (tlf. modtager 1, tlf. modtager 2) me<br/>deres kontaktnavn fra den gemte telefonbog.</li> <li>Scroll ned til den ønskede kontakt. Bekræft med tasten "Vælg" eller "Start" i weboverfladen.</li> <li>Centralen sender et testopkald til denne modtager.</li> <li>Aktiveringen Test overføres i overensstemmelse med den indstillede protokol.</li> <li>PSTN</li> <li>Efter dette valg vises de 2 mulige programmerede modtagere (tlf. modtager 1, tlf. modtager 2) me<br/>deres kontaktnavn fra den gemte telefonbog.</li> <li>Scroll ned til den ønskede kontakt. Bekræft med tasten "Vælg" eller "Start" i weboverfladen.</li> <li>Centralen sender et testopkald til denne modtager.</li> <li>Aktiveringen Test overføres i overensstemmelse med den indstillede protokol.</li> <li>GSM/mobil</li> <li>Efter dette valg vises de 2 mulige programmerede modtagere (tlf. modtager 1, tlf. modtager 2) me<br/>deres løstøkelten um før den gemte telefonbog.</li> </ul>                                                                                                    |            | RSSI: 9                                                                                                    |
| <ul> <li>rapporteri</li> <li>NSL Reporting skal være tilkoblet, og kontakterne skal være gemt i telefonbogen.</li> <li>Programmeringsmenu-&gt;Kommunikation-&gt;KC-rapportering -&gt;Opkald indstilling-&gt;1 nummer<br/>(eller flere numre)</li> <li>Her ser du en liste over de tilgængelige tilsluttede forbindelser:</li> <li>Ethernet, Ethernet / IP mobil</li> <li>Efter dette valg vises de 2 mulige programmerede modtagere (IP modtager 1, IP modtager 2) me<br/>deres kontaktnavn fra den gemte telefonbog.</li> <li>Scroll ned til den ønskede kontakt. Bekræft med tasten "Vælg" eller "Start" i weboverfladen.</li> <li>Centralen sender et testopkald til denne modtager.</li> <li>Aktiveringen Test overføres i overensstemmelse med den indstillede protokol.</li> <li>PSTN</li> <li>Efter dette valg vises de 2 mulige programmerede modtagere (tlf. modtager 1, tlf. modtager 2) me<br/>deres kontaktnavn fra den gemte telefonbog.</li> <li>Scroll ned til den ønskede kontakt. Bekræft med tasten "Vælg" eller "Start" i weboverfladen.</li> <li>Centralen sender et testopkald til denne modtager.</li> <li>Aktiveringen Test overføres i overensstemmelse med tasten "Vælg" eller "Start" i weboverfladen.</li> <li>Centralen sender et testopkald til denne modtager.</li> <li>Aktiveringen Test overføres i overensstemmelse med tasten "Vælg" eller "Start" i weboverfladen.</li> <li>Centralen sender et testopkald til denne modtager.</li> <li>Aktiveringen Test overføres i overensstemmelse med den indstillede protokol.</li> <li>GSM/mobil</li> <li>Efter dette valg vises de 2 mulige programmerede modtagere (tlf. modtager 1, tlf. modtager 2) me<br/>deres kontaktnavn fra den gemte telefonbog.</li> </ul>                                                                                                    | KC-        | NSL Reporting-funktionen kan testes i weboverfladen på samme måde som på alarmcentralen.                                                                              |
| <ul> <li>Programmeringsmenu-&gt;Kommunikation-&gt;KC-rapportering -&gt;Opkald indstilling-&gt;1 nummer<br/>(eller flere numre)<br/>Her ser du en liste over de tilgængelige tilsluttede forbindelser:<br/>Ethernet, Ethernet / IP mobil</li> <li>Efter dette valg vises de 2 mulige programmerede modtagere (IP modtager 1, IP modtager 2) me<br/>deres kontaktnavn fra den gemte telefonbog.</li> <li>Scroll ned til den ønskede kontakt. Bekræft med tasten "Vælg" eller "Start" i weboverfladen.</li> <li>Centralen sender et testopkald til denne modtager.</li> <li>Aktiveringen Test overføres i overensstemmelse med den indstillede protokol.</li> <li>PSTN</li> <li>Efter dette valg vises de 2 mulige programmerede modtagere (tlf. modtager 1, tlf. modtager 2) me<br/>deres kontaktnavn fra den gemte telefonbog.</li> <li>Scroll ned til den ønskede kontakt. Bekræft med tasten "Vælg" eller "Start" i weboverfladen.</li> <li>Centralen sender et testopkald til denne modtager.</li> <li>Aktiveringen Test overføres i overensstemmelse med den indstillede protokol.</li> <li>PSTN</li> <li>Efter dette valg vises de 2 mulige programmerede modtagere (tlf. modtager 1, tlf. modtager 2) me<br/>deres kontaktnavn fra den gemte telefonbog.</li> <li>Scroll ned til den ønskede kontakt. Bekræft med tasten "Vælg" eller "Start" i weboverfladen.</li> <li>Centralen sender et testopkald til denne modtager.</li> <li>Aktiveringen Test overføres i overensstemmelse med den indstillede protokol.</li> <li>GSM/mobil</li> <li>Efter dette valg vises de 2 mulige programmerede modtagere (tlf. modtager 1, tlf. modtager 2) me<br/>deres kontaktnavn fra den gemte telefonbog.</li> </ul>                                                                                                    | rapporteri | NSL Reporting skal være tilkoblet, og kontakterne skal være gemt i telefonbogen.                                                                                      |
| <ul> <li>Her ser du en liste over de tilgængelige tilsluttede forbindelser:</li> <li>Ethernet, Ethernet / IP mobil</li> <li>Efter dette valg vises de 2 mulige programmerede modtagere (IP modtager 1, IP modtager 2) mederes kontaktnavn fra den gemte telefonbog.</li> <li>Scroll ned til den ønskede kontakt. Bekræft med tasten "Vælg" eller "Start" i weboverfladen.</li> <li>Centralen sender et testopkald til denne modtager.</li> <li>Aktiveringen Test overføres i overensstemmelse med den indstillede protokol.</li> <li>PSTN</li> <li>Efter dette valg vises de 2 mulige programmerede modtagere (tlf. modtager 1, tlf. modtager 2) mederes kontaktnavn fra den gemte telefonbog.</li> <li>Scroll ned til den ønskede kontakt. Bekræft med tasten "Vælg" eller "Start" i weboverfladen.</li> <li>Centralen sender et testopkald til denne modtager.</li> <li>Aktiveringen Test overføres i overensstemmelse med den indstillede protokol.</li> <li>PSTN</li> <li>Efter dette valg vises de 2 mulige programmerede modtagere (tlf. modtager 1, tlf. modtager 2) mederes kontaktnavn fra den gemte telefonbog.</li> <li>Scroll ned til den ønskede kontakt. Bekræft med tasten "Vælg" eller "Start" i weboverfladen.</li> <li>Centralen sender et testopkald til denne modtager.</li> <li>Aktiveringen Test overføres i overensstemmelse med den indstillede protokol.</li> <li>GSM/mobil</li> <li>Efter dette valg vises de 2 mulige programmerede modtagere (tlf. modtager 1, tlf. modtager 2) mederes kontaktnes verføres i overensstemmelse med den indstillede protokol.</li> </ul>                                                                                                    | ng         | Programmeringsmenu->Kommunikation->KC-rapportering ->Opkald indstilling->1 nummer                                                                                     |
| <ul> <li>Ethernet, Ethernet / IP mobil</li> <li>Efter dette valg vises de 2 mulige programmerede modtagere (IP modtager 1, IP modtager 2) me<br/>deres kontaktnavn fra den gemte telefonbog.</li> <li>Scroll ned til den ønskede kontakt. Bekræft med tasten "Vælg" eller "Start" i weboverfladen.</li> <li>Centralen sender et testopkald til denne modtager.</li> <li>Aktiveringen Test overføres i overensstemmelse med den indstillede protokol.</li> <li>PSTN</li> <li>Efter dette valg vises de 2 mulige programmerede modtagere (tlf. modtager 1, tlf. modtager 2) me<br/>deres kontaktnavn fra den gemte telefonbog.</li> <li>Scroll ned til den ønskede kontakt. Bekræft med tasten "Vælg" eller "Start" i weboverfladen.</li> <li>PSTN</li> <li>Efter dette valg vises de 2 mulige programmerede modtagere (tlf. modtager 1, tlf. modtager 2) me<br/>deres kontaktnavn fra den gemte telefonbog.</li> <li>Scroll ned til den ønskede kontakt. Bekræft med tasten "Vælg" eller "Start" i weboverfladen.</li> <li>Centralen sender et testopkald til denne modtager.</li> <li>Aktiveringen Test overføres i overensstemmelse med den indstillede protokol.</li> <li>GSM/mobil</li> <li>Efter dette valg vises de 2 mulige programmerede modtagere (tlf. modtager 1, tlf. modtager 2) me<br/>deres kontaktnavn fra den gemte telefonbog.</li> </ul>                                                                                                    |            | (eller fiere numre)                                                                                                    |
| <ul> <li>Efter dette valg vises de 2 mulige programmerede modtagere (IP modtager 1, IP modtager 2) me deres kontaktnavn fra den gemte telefonbog.</li> <li>Scroll ned til den ønskede kontakt. Bekræft med tasten "Vælg" eller "Start" i weboverfladen.</li> <li>Centralen sender et testopkald til denne modtager.</li> <li>Aktiveringen Test overføres i overensstemmelse med den indstillede protokol.</li> <li><b>PSTN</b></li> <li>Efter dette valg vises de 2 mulige programmerede modtagere (tlf. modtager 1, tlf. modtager 2) me deres kontaktnavn fra den gemte telefonbog.</li> <li>Scroll ned til den ønskede kontakt. Bekræft med tasten "Vælg" eller "Start" i weboverfladen.</li> <li><b>PSTN</b></li> <li>Efter dette valg vises de 2 mulige programmerede modtagere (tlf. modtager 1, tlf. modtager 2) me deres kontaktnavn fra den gemte telefonbog.</li> <li>Scroll ned til den ønskede kontakt. Bekræft med tasten "Vælg" eller "Start" i weboverfladen.</li> <li>Centralen sender et testopkald til denne modtager.</li> <li>Aktiveringen Test overføres i overensstemmelse med den indstillede protokol.</li> <li><b>GSM/mobil</b></li> <li>Efter dette valg vises de 2 mulige programmerede modtagere (tlf. modtager 1, tlf. modtager 2) me deres kontakt.</li> </ul>                                                                                                    |            | Ethernet / IP mobil                                                                                                    |
| <ul> <li>deres kontaktnavn fra den gemte telefonbog.</li> <li>Scroll ned til den ønskede kontakt. Bekræft med tasten "Vælg" eller "Start" i weboverfladen.</li> <li>Centralen sender et testopkald til denne modtager.</li> <li>Aktiveringen Test overføres i overensstemmelse med den indstillede protokol.</li> <li><b>PSTN</b></li> <li>Efter dette valg vises de 2 mulige programmerede modtagere (tlf. modtager 1, tlf. modtager 2) med deres kontaktnavn fra den gemte telefonbog.</li> <li>Scroll ned til den ønskede kontakt. Bekræft med tasten "Vælg" eller "Start" i weboverfladen.</li> <li>Centralen sender et testopkald til denne modtager.</li> <li>Aktiveringen Test overføres i overensstemmelse med den indstillede protokol.</li> <li><b>PSTN</b></li> <li>Efter dette valg vises de 2 mulige programmerede modtagere (tlf. modtager 1, tlf. modtager 2) med deres kontaktnavn fra den gemte telefonbog.</li> <li>Scroll ned til den ønskede kontakt. Bekræft med tasten "Vælg" eller "Start" i weboverfladen.</li> <li>Centralen sender et testopkald til denne modtager.</li> <li>Aktiveringen Test overføres i overensstemmelse med den indstillede protokol.</li> <li><b>GSM/mobil</b></li> <li>Efter dette valg vises de 2 mulige programmerede modtagere (tlf. modtager 1, tlf. modtager 2) med deres kontaktnavn fra den gemte telefonber.</li> </ul>                                                                                                    |            | Efter dette valg vises de 2 mulige programmerede modtagere (IP modtager 1, IP modtager 2) med                                                                         |
| <ul> <li>Scroll ned til den ønskede kontakt. Bekræft med tasten "Vælg" eller "Start" i weboverfladen.</li> <li>Centralen sender et testopkald til denne modtager.</li> <li>Aktiveringen Test overføres i overensstemmelse med den indstillede protokol.</li> <li><b>PSTN</b></li> <li>Efter dette valg vises de 2 mulige programmerede modtagere (tlf. modtager 1, tlf. modtager 2) med deres kontaktnavn fra den gemte telefonbog.</li> <li>Scroll ned til den ønskede kontakt. Bekræft med tasten "Vælg" eller "Start" i weboverfladen.</li> <li>Centralen sender et testopkald til denne modtager.</li> <li>Aktiveringen Test overføres i overensstemmelse med den indstillede protokol.</li> <li><b>GSM/mobil</b></li> <li>Efter dette valg vises de 2 mulige programmerede modtagere (tlf. modtager 1, tlf. modtager 2) med deres kontakt.</li> </ul>                                                                                                    |            | deres kontaktnavn fra den gemte telefonbog.                                                                                                    |
| <ul> <li>Centralen sender et testopkald til denne modtager.</li> <li>Aktiveringen Test overføres i overensstemmelse med den indstillede protokol.</li> <li><b>PSTN</b></li> <li>Efter dette valg vises de 2 mulige programmerede modtagere (tlf. modtager 1, tlf. modtager 2) mederes kontaktnavn fra den gemte telefonbog.</li> <li>Scroll ned til den ønskede kontakt. Bekræft med tasten "Vælg" eller "Start" i weboverfladen.</li> <li>Centralen sender et testopkald til denne modtager.</li> <li>Aktiveringen Test overføres i overensstemmelse med den indstillede protokol.</li> <li><b>GSM/mobil</b></li> <li>Efter dette valg vises de 2 mulige programmerede modtagere (tlf. modtager 1, tlf. modtager 2) medere kontakten valg vises de 2 mulige programmerede modtagere (tlf. modtager 1, tlf. modtager 2) medere kontakten valg vises de 2 mulige programmerede modtagere (tlf. modtager 1, tlf. modtager 2) medere kontakten valg vises de 2 mulige programmerede modtagere (tlf. modtager 1, tlf. modtager 2) medere kontakten valg vises de 2 mulige programmerede modtagere (tlf. modtager 1, tlf. modtager 2) medere kontakten valg vises de 2 mulige programmerede modtagere (tlf. modtager 1, tlf. modtager 2) medere kontakten valg vises de 2 mulige programmerede modtagere (tlf. modtager 1, tlf. modtager 2) medere kontakten valg vises de 2 mulige programmerede modtagere (tlf. modtager 1, tlf. modtager 2) medere kontakten valg vises de 2 mulige programmerede modtagere (tlf. modtager 1, tlf. modtager 2) medere kontakten valg vises de 2 mulige programmerede modtagere (tlf. modtager 1, tlf. modtager 2) medere kontakten valg vises de 2 mulige programmerede modtagere (tlf. modtager 1, tlf. modtager 2) medere kontakten valg vises de 2 mulige programmerede modtagere (tlf. modtager 1, tlf. modtager 2) medere kontakten valg vises de 2 mulige programmerede modtagere (tlf. modtager 1, tlf. modtager 2) medere kontakten valg vises de 2 mulige programmerede modtagere valgere (tlf. modtager 1, tlf. modtager 2) medere kontakten valgere valgere valgere valgere valgere valgere val</li></ul>                                                                                                    |            | • Scroll ned til den ønskede kontakt. Bekræft med tasten "Vælg" eller "Start" i weboverfladen.                                                                        |
| <ul> <li>Aktiveringen Test overføres i overensstemmelse med den indstillede protokol.</li> <li>PSTN <ul> <li>Efter dette valg vises de 2 mulige programmerede modtagere (tlf. modtager 1, tlf. modtager 2) med deres kontaktnavn fra den gemte telefonbog.</li> <li>Scroll ned til den ønskede kontakt. Bekræft med tasten "Vælg" eller "Start" i weboverfladen.</li> <li>Centralen sender et testopkald til denne modtager.</li> <li>Aktiveringen Test overføres i overensstemmelse med den indstillede protokol.</li> </ul> </li> <li>GSM/mobil <ul> <li>Efter dette valg vises de 2 mulige programmerede modtagere (tlf. modtager 1, tlf. modtager 2) med deres kontakten testopkald til denne modtager.</li> </ul> </li> </ul>                                                                                                    |            | Centralen sender et testopkald til denne modtager.                                                                                                    |
| <ul> <li>Efter dette valg vises de 2 mulige programmerede modtagere (tlf. modtager 1, tlf. modtager 2) mederes kontaktnavn fra den gemte telefonbog.</li> <li>Scroll ned til den ønskede kontakt. Bekræft med tasten "Vælg" eller "Start" i weboverfladen.</li> <li>Centralen sender et testopkald til denne modtager.</li> <li>Aktiveringen Test overføres i overensstemmelse med den indstillede protokol.</li> <li>GSM/mobil</li> <li>Efter dette valg vises de 2 mulige programmerede modtagere (tlf. modtager 1, tlf. modtager 2) medere kontakten valg vises de 2 mulige programmerede modtagere (tlf. modtager 1, tlf. modtager 2) medere kontakten valg vises de 2 mulige programmerede modtagere (tlf. modtager 1, tlf. modtager 2) medere kontakten valg vises de 2 mulige programmerede modtagere (tlf. modtager 1, tlf. modtager 2) medere kontakten valg vises de 2 mulige programmerede modtagere (tlf. modtager 1, tlf. modtager 2) medere kontakten valg vises de 2 mulige programmerede modtagere (tlf. modtager 1, tlf. modtager 2) medere kontakten valg vises de 2 mulige programmerede modtagere (tlf. modtager 1, tlf. modtager 2) medere kontakten valg vises de 2 mulige programmerede modtagere (tlf. modtager 1, tlf. modtager 2) medere kontakten valg vises de 2 mulige programmerede modtagere (tlf. modtager 1, tlf. modtager 2) medere kontakten valg vises de 2 mulige programmerede modtagere (tlf. modtager 1, tlf. modtager 2) medere kontakten valg vises de 2 mulige programmerede modtagere (tlf. modtager 1, tlf. modtager 2) medere kontakten valg vises de 2 mulige programmerede modtagere (tlf. modtager 1, tlf. modtager 2) medere kontakten valg vises de 2 mulige programmerede modtagere (tlf. modtager 1, tlf. modtager 2) medere kontakten valg vises de 2 mulige programmerede modtagere valg vises de 2 mulige programmerede modtagere valg vises de 2 mulige programmerede valg vises valg vises valg vises de 2 mulige programmerede valg vises valg vises valg vises valg vises valg vises valg vises valg vises valg vises valg vises valg vises valg vises valg vises</li></ul>                                                                                                    |            | Aktiveringen Test overføres i overensstemmelse med den indstillede protokol.                                                                                          |
| <ul> <li>Enter dette valg vises de 2 mulige programmerede modtagere (til. modtager 1, til. modtager 2) me<br/>deres kontaktnavn fra den gemte telefonbog.</li> <li>Scroll ned til den ønskede kontakt. Bekræft med tasten "Vælg" eller "Start" i weboverfladen.</li> <li>Centralen sender et testopkald til denne modtager.</li> <li>Aktiveringen Test overføres i overensstemmelse med den indstillede protokol.</li> <li>GSM/mobil</li> <li>Efter dette valg vises de 2 mulige programmerede modtagere (til. modtager 1, til. modtager 2) me<br/>deres kontaktnavn fra den gemte telefonbog.</li> </ul>                                                                                                    |            | PSIN                                                                                                    |
| <ul> <li>Scroll ned til den ønskede kontakt. Bekræft med tasten "Vælg" eller "Start" i weboverfladen.</li> <li>Centralen sender et testopkald til denne modtager.</li> <li>Aktiveringen Test overføres i overensstemmelse med den indstillede protokol.</li> <li>GSM/mobil</li> <li>Efter dette valg vises de 2 mulige programmerede modtagere (tlf. modtager 1, tlf. modtager 2) med den telefonker.</li> </ul>                                                                                                    |            | • Ener delle valg vises de 2 mulige programmerede modtagere (ur. modtager 1, ur. modtager 2) med deres kontaktnavn fra den gemte telefonbog                           |
| <ul> <li>Centralen sender et testopkald til denne modtager.</li> <li>Aktiveringen Test overføres i overensstemmelse med den indstillede protokol.</li> <li>GSM/mobil</li> <li>Efter dette valg vises de 2 mulige programmerede modtagere (tlf. modtager 1, tlf. modtager 2) med denne kontektnever fre den gemte telefenhese.</li> </ul>                                                                                                    |            | <ul> <li>Scroll ned til den ønskede kontakt. Bekræft med tasten "Vælg" eller "Start" i weboverfladen.</li> </ul>                                                      |
| <ul> <li>Aktiveringen Test overføres i overensstemmelse med den indstillede protokol.</li> <li>GSM/mobil</li> <li>Efter dette valg vises de 2 mulige programmerede modtagere (tlf. modtager 1, tlf. modtager 2) med dense kontektnever fre den gemte telefenhese.</li> </ul>                                                                                                    |            | Centralen sender et testopkald til denne modtager.                                                                                                    |
| <ul> <li>GSM/mobil</li> <li>Efter dette valg vises de 2 mulige programmerede modtagere (tlf. modtager 1, tlf. modtager 2) me<br/>derre kentektneue fre den gemte telefenteen</li> </ul>                                                                                                    |            | <ul> <li>Aktiveringen Test overføres i overensstemmelse med den indstillede protokol.</li> </ul>                                                                      |
| <ul> <li>Efter dette valg vises de 2 mulige programmerede modtagere (tlf. modtager 1, tlf. modtager 2) me<br/>deres kontektnever fra den gamte telefant an</li> </ul>                                                                                                    |            | GSM/mobil                                                                                                    |
| ueres kontakthavn fra den gemte telefonbog.                                                                                                    |            | <ul> <li>Efter dette valg vises de 2 mulige programmerede modtagere (tlf. modtager 1, tlf. modtager 2) med<br/>deres kontaktnavn fra den gemte telefonbog.</li> </ul> |
| Scroll ned til den ønskede kontakt. Bekræft med tasten "Vælg" eller "Start" i weboverfladen.                                                                                                    |            | • Scroll ned til den ønskede kontakt. Bekræft med tasten "Vælg" eller "Start" i weboverfladen.                                                                        |
| <ul> <li>Centralen sender et testopkald til denne modtager.</li> </ul>                                                                                                    |            | Centralen sender et testopkald til denne modtager.                                                                                                    |
| <ul> <li>Aktiveringen Test overføres i overensstemmelse med den indstillede protokol.</li> </ul>                                                                                                    |            | Aktiveringen Test overføres i overensstemmelse med den indstillede protokol.                                                                                          |
| Under testopkaldet viser displayet en sekvens af progressionsmeldinger.                                                                                                    |            | Under testopkaldet viser displayet en sekvens at progressionsmeldinger.                                                                                               |
| ⊓vis testopkaldet ikke er gennemiørt, viser displayet en koπ besked med<br>årsagen til feilen.                                                                                                    |            | avis testopkaldet ikke er gennemiørt, viser displayet en kort besked med<br>årsagen til feilen.                                                                       |
|                                                                                                    |            |                                                                                                    |

| Funktion          | Betydning                                                                                                    |
|-------------------|----------------------------------------------------------------------------------------------------|
| Tryghedsa<br>Iarm | Tryghedsalarm-funktionen kan testes i weboverfladen på samme måde som på alarmcentralen.<br>Tryghedsalarmen skal være tilkoblet, og kontakterne skal være gemt i telefonbogen.<br>Programmeringsmenu->Kommunikation->KC-rapportering ->Opkald indstilling->1 nummer<br>(eller flere numre) |
|                   | Her ser du en liste over de tilgængelige tilsluttede forbindelser:<br>PSTN                                                                                                    |
|                   | • Efter dette valg vises de 2 mulige programmerede modtagere (tlf. modtager 1, tlf. modtager 2) med deres kontaktnavn fra den gemte telefonbog.                                                                                                    |
|                   | <ul> <li>Scroll ned til den ønskede kontakt. Bekræft med tasten "Vælg" eller "Start" i weboverfladen.</li> <li>Centralen sender et testopkald til denne modtager.</li> </ul>                                                                                                    |
|                   | Aktiveringen Test overføres i overensstemmelse med den indstillede protokol.                                                                                                    |
|                   | GSM/mobil                                                                                                    |
|                   | • Efter dette valg vises de 2 mulige programmerede modtagere (tlf. modtager 1, tlf. modtager 2) med deres kontaktnavn fra den gemte telefonbog.                                                                                                    |
|                   | <ul> <li>Scroll ned til den ønskede kontakt. Bekræft med tasten "Vælg" eller "Start" i weboverfladen.</li> <li>Centralen sender et testopkald til denne modtager.</li> </ul>                                                                                                    |
|                   | Aktiveringen Test overføres i overensstemmelse med den indstillede protokol.                                                                                                    |
|                   | Under testopkaldet viser displayet en sekvens af progressionsmeldinger.<br>Hvis testopkaldet ikke er gennemført, viser displayet en kort besked med<br>årsagen til fejlen.                                                                                                    |
|                   |                                                                                                    |

| Funktion   | Betydning                                                                                                    |
|------------|----------------------------------------------------------------------------------------------------|
| Taleopkald | Taleopkaldet skal være aktiveret.                                                                                                    |
|            | Programmeringsmenu->Kommunikation->Taleopkald->Opkaldsindstilling->Tilkoblet                                                                                                    |
|            | Her ser du en liste over de tilgængelige tilsluttede forbindelser                                                                                                    |
|            | Ethernet                                                                                                    |
|            | <ul> <li>Efter dette valg indtaster du en gyldig SIP brg. ID.</li> </ul>                                                                                                    |
|            | <ul> <li>f.eks. +498207123456789@sipgate.de</li> </ul>                                                                                                    |
|            | <ul> <li>Tryk på tasten "OK".</li> </ul>                                                                                                    |
|            | <ul> <li>Centralen installerer en forbindelse til denne tilslutning. Hvis modtageren tager imod opkaldet, hører<br/>modtageren "husbeskeden" og "besked 1" til "besked 4".</li> </ul> |
|            | SW >=2 00 00                                                                                                    |
|            | Efter dette valg vises de programmerede modtagere med deres kontaktnavn fra den gemte telefonbog                                                                                      |
|            | <ul> <li>Scroll ned til den ønskede kontakt. Bekræft med tasten "Vælg" eller "Start" i weboverfladen</li> </ul>                                                                       |
|            | <ul> <li>Centralen sender et testopkald til denne modtager.</li> </ul>                                                                                                    |
|            |                                                                                                    |
|            | PSTN                                                                                                    |
|            | <ul> <li>Indtast et nr. til opkald efter dette valg.</li> </ul>                                                                                                    |
|            | Tryk på tasten "OK".                                                                                                    |
|            | <ul> <li>Centralen installerer en forbindelse til denne tilslutning. Hvis modtageren tager imod opkaldet, hører<br/>modtageren "husbeskeden" og "besked 1" til "besked 4".</li> </ul> |
|            | SW >=2.00.00                                                                                                    |
|            | • Efter dette valg vises de programmerede modtagere med deres kontaktnavn fra den gemte telefonbog.                                                                                   |
|            | Scroll ned til den ønskede kontakt. Bekræft med tasten "Vælg" eller "Start" i weboverfladen.                                                                                          |
|            | Centralen sender et testopkald til denne modtager.                                                                                                    |
|            |                                                                                                    |
|            | GSM/mohil                                                                                                    |
|            | Indtast et pr. til opkald efter dette valg                                                                                                    |
|            | <ul> <li>Truk nå tasten "OK"</li> </ul>                                                                                                    |
|            | Centralen installerer en forbindelse til denne tilslutning. Hvis modtageren tager imod opkaldet, hører                                                                                |
|            | modtageren "husbeskeden" og "besked 1" til "besked 4".                                                                                                    |
|            | SW >=2.00.00                                                                                                    |
|            | • Efter dette valg vises de programmerede modtagere med deres kontaktnavn fra den gemte telefonbog.                                                                                   |
|            | <ul> <li>Scroll ned til den ønskede kontakt. Bekræft med tasten "Vælg" eller "Start" i weboverfladen.</li> </ul>                                                                      |
|            | <ul> <li>Centralen sender et testopkald til denne modtager.</li> </ul>                                                                                                    |
|            |                                                                                                    |
|            |                                                                                                    |
|            | Hvis opkaldskvitteringen er aktiveret:                                                                                                    |
|            | Ved at vælge Programmeringsmenu->Kommunikation->Taleopkald->Ring for kvittering     Tilkeblet kan medtageren kvittere for enkeldet med 5 eller 0 og efelvitte det                     |
|            | <ul> <li>Inder testonkaldet viser displayet en sekvens af progressionsmeldinger</li> </ul>                                                                                            |
|            | Hvis testopkaldet ikke er gennemført, viser displayet en kort besked med årsagen til feilen.                                                                                          |
|            |                                                                                                    |
| SMS        | Sms skal være tilkoblet, og kontakterne skal være gemt i telefonbogen:                                                                                                    |
|            | Programmeringsmenu->Kommunikation->SMS->Opkaldsindstilling->Tilkoblet                                                                                                    |
|            |                                                                                                    |
|            | Her ser du en liste over de tilgængelige tilsluttede forbindelser:                                                                                                    |
|            | PSTN                                                                                                    |
|            | Efter dette valg vises de mulige programmerede modtagere med deres kontaktnavn fra den gemte                                                                                          |
|            | telefonbog.                                                                                                    |
|            | <ul> <li>Scroll ned til den ønskede kontakt. Bekræft med tasten "Vælg" eller "Start" i weboverfladen.</li> </ul>                                                                      |
|            | <ul> <li>Alarmcentralen sender en test-sms til denne modtager.</li> </ul>                                                                                                    |
|        | <ul> <li>GSM/mobil</li> <li>Efter dette valg vises de mulige programmerede modtagere med deres kontaktnavn fra den gemte telefonbog.</li> <li>Scroll ned til den ønskede kontakt. Bekræft med tasten "Vælg" eller "Start" i weboverfladen.</li> <li>Alarmcentralen sender en test-sms til denne modtager.</li> <li>Modtageren får en SMS i denne form:<br/><husbesked>: 10:56 21/01/2015 SMS testopkald</husbesked></li> <li>Under testopkaldet viser displayet en sekvens af progressionsmeldinger.</li> <li>Hvis testopkaldet ikke er gennemført, viser displayet en kort besked med</li> </ul> |
|--------|----------------------------------------------------------------------------------------------------|
| E-mail | E-mail skal være tilkoblet, og kontakterne skal være gemt i telefonbogen:<br>Programmeringsmenu->Kommunikation->E-mail->Opkaldsindstilling->Tilkoblet<br>Her ser du en liste over de tilgængelige tilsluttede forbindelser (kun på WBI):<br>Ethernet, Ethernet / IP mobil                                                                                                    |
|        | <ul> <li>Efter dette valg vises de mulige programmerede modtagere med deres kontaktnavn fra den gemte telefonbog.</li> <li>Scroll ned til den ønskede kontakt. Bekræft med tasten "Vælg" eller "Start" i weboverfladen.</li> <li>Alarmcentralen sender en e-mail til denne modtager.</li> <li>Modtageren får en e-mail i følgende form:<br/>Titel:<br/><husbesked>: E-mail-testopkald</husbesked></li> <li>Tekst:<br/><husbesked>:<br/>11:09 21/01/2015 e-mail-testopkald</husbesked></li> </ul>                                                                                                  |
|        | <ul> <li>Under testopkaldet viser displayet en sekvens af progressionsmeldinger.</li> <li>Hvis testopkaldet ikke er gennemført, viser displayet en kort besked med årsagen til fejlen.</li> </ul>                                                                                                    |

|                               | Betydning                                                                                                    |                                                                                                    |                                                                                                    |                                                                                                    |                                                                                    |  |  |  |
|-------------------------------|----------------------------------------------------------------------------------------------------|----------------------------------------------------------------------------------------------------|----------------------------------------------------------------------------------------------------|----------------------------------------------------------------------------------------------------|------------------------------------------------------------------------------------|--|--|--|
| Zonemods                      | Her vises de aktuelle modstandsværdier for de kabelforbundne zoner (central og hybridmodul).                                                                                                    |                                                                                                    |                                                                                                    |                                                                                                    |                                                                                    |  |  |  |
| tande                         | Visning på alarmcentralen:                                                                                                    |                                                                                                    |                                                                                                    |                                                                                                    |                                                                                    |  |  |  |
|                               | Zonenavnene                                                                                                    | vises. For at kunr                                                                                                    | ne se zonenui                                                                                                    | nmeret skal du                                                                                                    | u trykke på den højre menutast.                                                    |  |  |  |
|                               | Her kan du tes                                                                                                    | ste alle varianter ik                                                                                                    | nt typen af ka                                                                                                    | helforhindelse                                                                                                    | og om de overholder kravene.                                                       |  |  |  |
|                               | <ul> <li>Alarmkontak</li> </ul>                                                                                                    | at åbnet / lukket                                                                                                    | п. турен а ка                                                                                                    | ibelioi bili ideise                                                                                                    | , og om de overholder kravene.                                                     |  |  |  |
|                               | <ul> <li>Sabotagekor</li> </ul>                                                                                                    | ntakt åbnet / lukke                                                                                                    | et                                                                                                    |                                                                                                    |                                                                                    |  |  |  |
|                               | Kortslutninge                                                                                                    | ər                                                                                                    |                                                                                                    |                                                                                                    |                                                                                    |  |  |  |
|                               | <ul> <li>Åbne (afbruc</li> </ul>                                                                                                    | dte strømkredse)                                                                                                    |                                                                                                    |                                                                                                    |                                                                                    |  |  |  |
|                               | 0k00 betyde                                                                                                    | r 0 ohm eller NC                                                                                                    |                                                                                                    |                                                                                                    |                                                                                    |  |  |  |
|                               | ARUS                                                                                                    |                                                                                                    |                                                                                                    |                                                                                                    | 70                                                                                 |  |  |  |
|                               | Test   Zone modsta                                                                                                    | ande                                                                                                    | _                                                                                                    |                                                                                                    |                                                                                    |  |  |  |
|                               | Nummer                                                                                                    | Navn                                                                                                    | Områder                                                                                                    | Туре                                                                                                    | Ω                                                                                  |  |  |  |
|                               | Z301 Fortrådet                                                                                                    | "Zone 301"                                                                                                    | Ingen                                                                                                    | Ej anvendt                                                                                                    | Ω0                                                                                 |  |  |  |
|                               | Z302 Fortrådet                                                                                                    | "Zone 302"                                                                                                    | Ingen                                                                                                    | Ej anvendt                                                                                                    | Â/K                                                                                |  |  |  |
|                               | Z303 Fortrådet                                                                                                    | "Zone 303"                                                                                                    | Ingen                                                                                                    | Ej anvendt                                                                                                    | A/K                                                                                |  |  |  |
|                               | Z304 Fortrådet                                                                                                    | "Zone 304"                                                                                                    | Ingen                                                                                                    | Ej anvendt                                                                                                    | Â/K                                                                                |  |  |  |
|                               |                                                                                                    |                                                                                                    |                                                                                                    |                                                                                                    |                                                                                    |  |  |  |
|                               |                                                                                                    |                                                                                                    |                                                                                                    |                                                                                                    |                                                                                    |  |  |  |
|                               |                                                                                                    |                                                                                                    |                                                                                                    |                                                                                                    |                                                                                    |  |  |  |
|                               | Bemærk                                                                                                    | Bemærk                                                                                                    |                                                                                                    |                                                                                                    |                                                                                    |  |  |  |
|                               | Kabelforbindel                                                                                                    | se "4-tradet CC"                                                                                                    |                                                                                                    |                                                                                                    |                                                                                    |  |  |  |
|                               | Display                                                                                                    | vet skifter mellem                                                                                                    | modetand al                                                                                                    | armelaife (A) o                                                                                                    | a modetand                                                                         |  |  |  |
|                               | sabota                                                                                                    | Displayet skifter mellem modstand alarmsløjte (A) og modstand                                                                                                    |                                                                                                    |                                                                                                    |                                                                                    |  |  |  |
|                               | WBI                                                                                                    |                                                                                                    |                                                                                                    |                                                                                                    |                                                                                    |  |  |  |
|                               | I dette felt ser du begge værdier samtidig, modstand alarmsløjfe (A) og modstand sabotagesløjfe                                                                                                    |                                                                                                    |                                                                                                    |                                                                                                    |                                                                                    |  |  |  |
|                               | l dette                                                                                                    | felt ser du begge                                                                                                    | værdier samt                                                                                                    | idig, modstand                                                                                                    | d alarmsløjfe (A) og modstand sabotagesløjfe                                       |  |  |  |
|                               | I dette<br>(S).                                                                                                    | felt ser du begge                                                                                                    | værdier samt                                                                                                    | idig, modstanc                                                                                                    | d alarmsløjfe (A) og modstand sabotagesløjfe                                       |  |  |  |
|                               | l dette<br>(S).                                                                                                    | felt ser du begge                                                                                                    | værdier samt                                                                                                    | idig, modstanc                                                                                                    | d alarmsløjfe (A) og modstand sabotagesløjfe                                       |  |  |  |
|                               | l dette<br>(S).                                                                                                    | felt ser du begge                                                                                                    | værdier samt                                                                                                    | idig, modstanc                                                                                                    | d alarmsløjfe (A) og modstand sabotagesløjfe                                       |  |  |  |
|                               | I dette<br>(S).<br>Eksempel på                                                                                                    | felt ser du begge<br>en "2-trådet FSL                                                                                                    | værdier samt<br>2k2/4k7"-zo                                                                                                    | idig, modstand<br><b>ne</b><br>2k18                                                                                     | d alarmsløjfe (A) og modstand sabotagesløjfe                                       |  |  |  |
|                               | I dette<br>(S).<br>Eksempel på<br>• Alarmkontak<br>• Alarmkontak                                                                                                    | felt ser du begge<br><b>en "2-trådet FSL</b><br>tt lukket (hviletilsta                                                                                                    | værdier samt<br>2k2/4k7"-zo<br>and)                                                                                                    | idig, modstanc<br><b>ne</b><br>2k18<br>6k89                                                                             | d alarmsløjfe (A) og modstand sabotagesløjfe                                       |  |  |  |
|                               | I dette<br>(S).<br>Eksempel på<br>• Alarmkontak<br>• Alarmkontak<br>• Alarmkontak                                                                                                    | felt ser du begge<br>en "2-trådet FSL<br>at lukket (hviletilsta<br>at åbnet<br>at åbnet og seriem                                                                                                    | værdier samt<br>2 <b>k2/4k7"-zo</b><br>and)<br>odstand korts                                                                                                    | idig, modstand<br><b>ne</b><br>2k18<br>6k89<br>sluttet 4k68                                                             | d alarmsløjfe (A) og modstand sabotagesløjfe                                       |  |  |  |
|                               | I dette<br>(S).<br>Eksempel på<br>Alarmkontak<br>Alarmkontak<br>Alarmkontak                                                                                                    | felt ser du begge<br>en "2-trådet FSL<br>at lukket (hviletilsta<br>at åbnet<br>at åbnet og seriem                                                                                                    | værdier samt<br><b>2k2/4k7"-zo</b><br>and)<br>odstand korts                                                                                                    | idig, modstand<br><b>ne</b><br>2k18<br>6k89<br>sluttet 4k68                                                             | d alarmsløjfe (A) og modstand sabotagesløjfe                                       |  |  |  |
|                               | I dette<br>(S).<br>Eksempel på<br>Alarmkontak<br>Alarmkontak<br>Alarmkontak<br>Kortslutning                                                                                                    | felt ser du begge<br>en "2-trådet FSL<br>at lukket (hviletilsta<br>at åbnet<br>at åbnet og seriem<br>i forsyningslednin                                                                                                    | værdier samt<br>2 <b>k2/4k7"-zo</b><br>and)<br>odstand korts<br>gen til følerer                                                                                                    | idig, modstand<br>ne<br>2k18<br>6k89<br>sluttet 4k68                                                                    | d alarmsløjfe (A) og modstand sabotagesløjfe                                       |  |  |  |
|                               | I dette<br>(S).<br>Eksempel på<br>Alarmkontak<br>Alarmkontak<br>Alarmkontak<br>Kortslutning<br>Afbrydelse a                                                                                                    | felt ser du begge<br>en "2-trådet FSL<br>at lukket (hviletilsta<br>at åbnet<br>at åbnet og seriem<br>i forsyningslednin                                                                                                    | værdier samt<br>2k2/4k7"-zo<br>and)<br>odstand korts<br>gen til følerer<br>gen                                                                                                    | idig, modstand<br>ne<br>2k18<br>6k89<br>sluttet 4k68<br>n 0k00<br>NO                                                    | d alarmsløjfe (A) og modstand sabotagesløjf                                        |  |  |  |
|                               | I dette<br>(S).<br>Eksempel på<br>Alarmkontak<br>Alarmkontak<br>Alarmkontak<br>Kortslutning<br>Afbrydelse a                                                                                                    | felt ser du begge<br>en "2-trådet FSL<br>at lukket (hviletilsta<br>at åbnet<br>at åbnet og seriem<br>i forsyningslednin<br>af forsyningslednin                                                                                                    | værdier samt<br>2k2/4k7"-zo<br>and)<br>odstand korts<br>gen til følerer<br>gen                                                                                                    | idig, modstand<br>ne<br>2k18<br>6k89<br>sluttet 4k68<br>n 0k00<br>NO                                                    | d alarmsløjfe (A) og modstand sabotagesløjfe                                       |  |  |  |
| Central                       | I dette<br>(S).<br>Eksempel på<br>Alarmkontak<br>Alarmkontak<br>Alarmkontak<br>Kortslutning<br>Afbrydelse a                                                                                                    | felt ser du begge<br>en "2-trådet FSL<br>at lukket (hviletilsta<br>at åbnet<br>at åbnet og seriem<br>i forsyningslednin<br>af forsyningslednin                                                                                                    | værdier samt<br>2k2/4k7"-zo<br>and)<br>odstand korts<br>gen til følerer<br>gen                                                                                                    | idig, modstand<br>ne<br>2k18<br>6k89<br>sluttet 4k68<br>n 0k00<br>NO                                                    | d alarmsløjfe (A) og modstand sabotagesløjfe<br>/ærdier. Visningen er den samme på |  |  |  |
| Central<br>strømforsy         | I dette<br>(S).<br>Eksempel på<br>Alarmkontak<br>Alarmkontak<br>Alarmkontak<br>Kortslutning<br>Afbrydelse a<br>Her får du info<br>alarmcentraler                                                                                                    | felt ser du begge<br>en "2-trådet FSL<br>at lukket (hviletilsta<br>at åbnet<br>at åbnet og seriem<br>i forsyningslednin<br>af forsyningslednin<br>forsyningslednin                                                                                                    | værdier samt<br>2k2/4k7"-zo<br>and)<br>odstand korts<br>gen til følerer<br>igen<br>mforsyninger<br>aden:                                                                                        | idig, modstand<br>ne<br>2k18<br>6k89<br>sluttet 4k68<br>n 0k00<br>NO<br>NO                                              | d alarmsløjfe (A) og modstand sabotagesløjfe<br>værdier. Visningen er den samme på |  |  |  |
| Central<br>strømforsy<br>ning | I dette<br>(S).<br>Eksempel på<br>Alarmkontak<br>Alarmkontak<br>Alarmkontak<br>Alarmkontak<br>Kortslutning<br>Afbrydelse a<br>Her får du info<br>alarmcentraler<br>Ekst. DC Volta                                                                                                    | felt ser du begge<br>en "2-trådet FSL<br>at lukket (hviletilsta<br>at åbnet<br>at åbnet og seriem<br>i forsyningslednin<br>f forsyningslednin<br>mationer om strø<br>n og på weboverfla<br>age In                                                                                                    | værdier samt<br>2k2/4k7"-zo<br>and)<br>odstand korts<br>gen til følerer<br>igen                                                                                                    | idig, modstand<br>ne<br>2k18<br>6k89<br>sluttet 4k68<br>n 0k00<br>NO                                                    | d alarmsløjfe (A) og modstand sabotagesløjfe<br>værdier. Visningen er den samme på |  |  |  |
| Central<br>strømforsy<br>ning | I dette<br>(S).<br>Eksempel på<br>Alarmkontak<br>Alarmkontak<br>Alarmkontak<br>Kortslutning<br>Afbrydelse a<br>Her får du info<br>alarmcentraler<br>Ekst. DC Volta<br>Spændingsv                                                                                                    | felt ser du begge<br>en "2-trådet FSL<br>at lukket (hviletilsta<br>at åbnet<br>i forsyningslednin<br>i forsyningslednin<br>forsyningslednin<br>mationer om strø<br>n og på weboverfla<br>age In<br>værdien for den ek                                                                                                    | værdier samt<br>2k2/4k7"-zo<br>and)<br>odstand korts<br>gen til følerer<br>gen<br>mforsyninger<br>aden:<br>ssterne jævns                                                                        | idig, modstand<br>ne<br>2k18<br>6k89<br>sluttet 4k68<br>n 0k00<br>NO<br>ns spændingsvi                                  | d alarmsløjfe (A) og modstand sabotagesløjfe<br>værdier. Visningen er den samme på |  |  |  |
| Central<br>strømforsy<br>ning | I dette<br>(S).<br>Eksempel på<br>Alarmkontak<br>Alarmkontak<br>Alarmkontak<br>Alarmkontak<br>Kortslutning<br>Afbrydelse a<br>Her får du info<br>alarmcentraler<br>Ekst. DC Volta<br>Spændingsv<br>Batteri centra                                                                                                 | felt ser du begge<br>en "2-trådet FSL<br>at lukket (hviletilsta<br>at åbnet<br>abnet og seriem<br>i forsyningslednin<br>f forsyningslednin<br>rmationer om strø<br>n og på weboverfla<br>age In<br>værdien for den ek<br>il 1                                                                                                | værdier samt<br>2k2/4k7"-zo<br>and)<br>odstand korts<br>gen til følerer<br>gen<br>mforsyninger<br>aden:<br>sterne jævns                                                                         | idig, modstand<br>ne<br>2k18<br>6k89<br>sluttet 4k68<br>n 0k00<br>NO<br>ns spændingsv<br>pændingskilde                  | d alarmsløjfe (A) og modstand sabotagesløjfe<br>værdier. Visningen er den samme på |  |  |  |
| Central<br>strømforsy<br>ning | I dette<br>(S).<br>Eksempel på<br>Alarmkontak<br>Alarmkontak<br>Alarmkontak<br>Alarmkontak<br>Kortslutning<br>Afbrydelse a<br>Her får du info<br>alarmcentraler<br>Ekst. DC Volta<br>Spændingsv<br>Batteri centra                                                                                                 | felt ser du begge<br>en "2-trådet FSL<br>at lukket (hviletilsta<br>at åbnet<br>i forsyningslednin<br>i forsyningslednin<br>forsyningslednin<br>mationer om strø<br>n og på weboverfla<br>age In<br>værdien for den ek<br>al 1                                                                                                | værdier samt<br>2k2/4k7"-zo<br>and)<br>odstand korts<br>gen til følerer<br>gen<br>umforsyninger<br>aden:<br>sterne jævns<br>ste batteri                                                         | idig, modstand<br>ne<br>2k18<br>6k89<br>sluttet 4k68<br>n 0k00<br>NO<br>ns spændingsvilde                               | d alarmsløjfe (A) og modstand sabotagesløjfe<br>værdier. Visningen er den samme på |  |  |  |
| Central<br>strømforsy<br>ning | I dette<br>(S).<br>Eksempel på<br>Alarmkontak<br>Alarmkontak<br>Alarmkontak<br>Alarmkontak<br>Kortslutning<br>Afbrydelse a<br>Her får du info<br>alarmcentraler<br>Ekst. DC Volta<br>Spændingsv<br>Batteri centra                                                                                                 | felt ser du begge<br>en "2-trådet FSL<br>at lukket (hviletilsta<br>at åbnet<br>abnet og seriem<br>i forsyningslednin<br>f forsyningslednin<br>rmationer om strø<br>n og på weboverfla<br>age In<br>værdien for den ek<br>al 1                                                                                                | værdier samt<br>2k2/4k7"-zo<br>and)<br>odstand korts<br>gen til følerer<br>gen<br>mforsyninger<br>aden:<br>sterne jævns<br>ste batteri                                                          | idig, modstand<br>ne<br>2k18<br>6k89<br>sluttet 4k68<br>n 0k00<br>NO<br>ns spændingsv<br>pændingskilde                  | d alarmsløjfe (A) og modstand sabotagesløjfe<br>værdier. Visningen er den samme på |  |  |  |
| Central<br>strømforsy<br>ning | I dette<br>(S).<br>Eksempel på<br>Alarmkontak<br>Alarmkontak<br>Alarmkontak<br>Alarmkontak<br>Kortslutning<br>Afbrydelse a<br>Her får du info<br>alarmcentraler<br>Ekst. DC Volta<br>Spændingsv<br>Batteri centra<br>Spændingsv                                                                                   | felt ser du begge<br>en "2-trådet FSL<br>at lukket (hviletilsta<br>abnet<br>at åbnet og seriem<br>i forsyningslednin<br>forsyningslednin<br>forsyningslednin<br>mationer om strø<br>n og på weboverfla<br>age In<br>værdien for den ek<br>al 1<br>værdien for det før<br>a 2                                                 | værdier samt<br>2k2/4k7"-zo<br>and)<br>odstand korts<br>gen til følerer<br>gen<br>mforsyninger<br>aden:<br>sterne jævns<br>ste batteri<br>det batteri                                           | idig, modstand<br>ne<br>2k18<br>6k89<br>sluttet 4k68<br>n 0k00<br>NO<br>ns spændingsv<br>pændingskilde                  | d alarmsløjfe (A) og modstand sabotagesløjfe<br>værdier. Visningen er den samme på |  |  |  |
| Central<br>strømforsy<br>ning | I dette<br>(S).<br>Eksempel på<br>Alarmkontak<br>Alarmkontak<br>Alarmkontak<br>Alarmkontak<br>Kortslutning<br>Afbrydelse a<br>Her får du info<br>alarmcentraler<br>Ekst. DC Volta<br>Spændingsv<br>Batteri centra<br>Spændingsv<br>Batteri centra                                                                 | felt ser du begge<br>en "2-trådet FSL<br>at lukket (hviletilsta<br>at åbnet<br>abnet og seriem<br>i forsyningslednin<br>f forsyningslednin<br>rmationer om strø<br>n og på weboverfla<br>age In<br>værdien for den ek<br>al 1<br>værdien for det før<br>al 2<br>værdien for det and<br>Out                                   | værdier samt<br>2k2/4k7"-zo<br>and)<br>odstand korts<br>gen til følerer<br>gen<br>mforsyninger<br>aden:<br>sterne jævns<br>ste batteri<br>det batteri                                           | idig, modstand<br>ne<br>2k18<br>6k89<br>sluttet 4k68<br>n 0k00<br>NO<br>ns spændingsvilde                               | d alarmsløjfe (A) og modstand sabotagesløjfe<br>værdier. Visningen er den samme på |  |  |  |
| Central<br>strømforsy<br>ning | I dette<br>(S).<br>Eksempel på<br>Alarmkontak<br>Alarmkontak<br>Alarmkontak<br>Alarmkontak<br>Kortslutning<br>Afbrydelse a<br>Her får du info<br>alarmcentraler<br>Ekst. DC Volta<br>Spændingsv<br>Batteri centra<br>Spændingsv<br>Aux. Voltage                                                                   | felt ser du begge<br>en "2-trådet FSL<br>at lukket (hviletilsta<br>at åbnet<br>at åbnet og seriem<br>i forsyningslednin<br>f forsyningslednin<br>mationer om strø<br>n og på weboverfla<br>age In<br>værdien for den ek<br>al 1<br>værdien for det før<br>al 2<br>værdien for det and<br>Out<br>værdien på klemtils          | værdier samt<br>2k2/4k7"-zo<br>and)<br>odstand korts<br>gen til følerer<br>gen<br>mforsyninger<br>aden:<br>sterne jævns<br>ste batteri<br>det batteri<br>slutningen 0v                          | idig, modstand<br>ne<br>2k18<br>6k89<br>sluttet 4k68<br>n 0k00<br>NO<br>ns spændingsvi<br>pændingskilde                 | d alarmsløjfe (A) og modstand sabotagesløjfe<br>værdier. Visningen er den samme på |  |  |  |
| Central<br>strømforsy<br>ning | I dette<br>(S).<br>Eksempel på<br>Alarmkontak<br>Alarmkontak<br>Alarmkontak<br>Alarmkontak<br>Kortslutning<br>Afbrydelse a<br>Her får du info<br>alarmcentraler<br>Ekst. DC Volta<br>Spændingsv<br>Batteri centra<br>Spændingsv<br>Batteri centra<br>Spændingsv<br>Batteri centra<br>Spændingsv<br>Batteri centra | felt ser du begge<br>en "2-trådet FSL<br>at lukket (hviletilsta<br>at åbnet og seriem<br>i forsyningslednin<br>i forsyningslednin<br>forsyningslednin<br>rmationer om strø<br>n og på weboverfla<br>age In<br>værdien for den ek<br>al 1<br>værdien for det før<br>al 2<br>værdien for det and<br>Out<br>værdien på klemtils | værdier samt<br><b>2k2/4k7"-zo</b><br>and)<br>odstand korts<br>gen til følerer<br>gen<br>mforsyninger<br>aden:<br>sterne jævns<br>ste batteri<br>det batteri<br>slutningen 0V<br>batteri 2 ikke | idig, modstand<br>ne<br>2k18<br>6k89<br>sluttet 4k68<br>n 0k00<br>NO<br>ns spændingskilde<br>f / 12V AUX<br>tilsluttet) | d alarmsløjfe (A) og modstand sabotagesløjfe<br>værdier. Visningen er den samme på |  |  |  |

|                | <ul> <li>Ekst. DC Volt</li> </ul>                                                    | age In                              |                                    | 14,1 volt                        |                                                    |                               |                  |  |
|----------------|--------------------------------------------------------------------------------------|-------------------------------------|------------------------------------|----------------------------------|----------------------------------------------------|-------------------------------|------------------|--|
|                | <ul> <li>Batteri centra</li> </ul>                                                   | d 1                                 |                                    | 8,3 volt                         |                                                    |                               |                  |  |
|                | Batteri centra                                                                       | Batteri central 2                   |                                    |                                  |                                                    |                               |                  |  |
|                | Aux. Voltage                                                                         | Out                                 |                                    | 13,9 volt                        |                                                    |                               |                  |  |
|                |                                                                                      |                                     |                                    |                                  |                                                    |                               |                  |  |
| HyMo PSU       | Her ser du spæ<br>V / 12 V IN.                                                       | endingsværdie                       | en for den ekster                  | ne jævnspændings                 | kilde på hybridmodu                                | ılets klemtilsl               | lutning 0        |  |
|                | WBI:                                                                                 |                                     |                                    |                                  |                                                    |                               |                  |  |
|                | ABUS                                                                                 | _                                   | _                                  | _                                |                                                    | _                             | <i>i</i> t       |  |
|                | Test   HyMo                                                                          | D PSU                               | _                                  | _                                | _                                                  |                               |                  |  |
|                |                                                                                      |                                     |                                    |                                  |                                                    | Ď                             | c                |  |
|                | Nummer                                                                               | Name                                | Teilbereiche                       | Lautsprech                       | er Teilbereiche                                    | s                             | pannung          |  |
|                | HyMo 1                                                                               | "HyMo 1"                            | 3                                  | 1-4                              |                                                    |                               | 13.6V            |  |
|                | НуМо 2                                                                               | "НуМо 2"                            | 1                                  | 1-4                              |                                                    |                               | 13.7V            |  |
|                | Her får du yderligere informationer om                                               |                                     |                                    |                                  |                                                    |                               |                  |  |
|                | det interne nummer i centralens software                                             |                                     |                                    |                                  |                                                    |                               |                  |  |
|                | Navn                                                                                 |                                     |                                    |                                  |                                                    |                               |                  |  |
|                | det valgte entydige navn for dette hybridmodul                                       |                                     |                                    |                                  |                                                    |                               |                  |  |
|                | Delområder                                                                           |                                     |                                    |                                  |                                                    |                               |                  |  |
|                | Numre på de delområder, som hybridmodulet er knyttet til                             |                                     |                                    |                                  |                                                    |                               |                  |  |
|                | Højttaler delområder                                                                 |                                     |                                    |                                  |                                                    |                               |                  |  |
|                | for hvilke delområder, de højtalere, der er sluttet til som ekstraudstyr, signalerer |                                     |                                    |                                  |                                                    |                               |                  |  |
|                |                                                                                      |                                     |                                    |                                  |                                                    |                               |                  |  |
| RF<br>repeater | Her får du info<br>repeateren for o<br>på weboverflad                                | ormationer or<br>de modtagne<br>len | n signalstyrken<br>meddelelser fra | for repeaterens komponenterne. V | <b>componenter</b> . Det e<br>isningen er den sami | r signalstyrk<br>me på centra | en på<br>alen og |  |

| AEUS               |                | i/C Log af   |              |
|--------------------|----------------|--------------|--------------|
| Test   RF repeater |                |              | nfo          |
| Nummer             | Navn           |              |              |
| Repeater 1         | "RF Repeater1" | 📥 s          | tatus        |
| Repeater 2         | Ikke tilføjet  |              |              |
| Repeater 3         | Ikke tilføjet  | E E          | nheder       |
| Repeater 4         | Ikke tilføjet  | <b>( )</b> " | dgange       |
|                    |                | ו            | mråder       |
|                    |                | * <b>*</b> s | ystem        |
|                    |                | 🛣 к          | ommunikation |
|                    |                |              | ryghedsalarm |
|                    |                | * <b>*</b> T | est          |
|                    |                | Tilbage      | bg           |
|                    |                |              | astatur      |

Klik på linjen til den ønskede repeater. Du ser derpå følgende display:

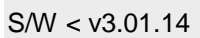

| ARUS                                      | i <sup>0</sup> | Log af              |
|-------------------------------------------|----------------|---------------------|
| Test   RF repeater   Repeater 1           |                |                     |
|                                           |                | L <sub>A</sub> Info |
| Repeat alarmcen-<br>tral                  | Repeat føler   | Status              |
| Repeat trådløse<br>betjeningsenhe-<br>der | Repeat dørlåse | Enheder             |
| Repeat uden-<br>dørssirener               |                | Udgange             |
|                                           |                | Områder             |
|                                           | Tilbage        | System              |
|                                           |                | Kommunikation       |
|                                           |                | Tryghedsalarm       |
|                                           |                | * Test              |
|                                           |                | 18 Log              |
|                                           |                | Tastatur            |
|                                           |                |                     |

| S/W >= v3.01 | 1.14                         |                          |          |
|--------------|------------------------------|--------------------------|----------|
| ARUS         |                              |                          | Abmelden |
| Test   RF Re | epeater   Repeater 1         |                          | info     |
|              | Repeat Zentrale              | Repeat Melder            | State    |
|              | Repeat Funk Be-<br>dienteile | Repeat Tür-<br>schlösser | Kom      |
|              | Repeat Außensi-<br>renen     | Repeat Innen-<br>SG      |          |
|              | Repeat HvMo                  |                          | Teill    |
|              |                              |                          | s Syst   |
|              |                              | 7                        | Kom      |
|              |                              | Zurück                   |          |
|              |                              |                          | 🛊 🏶 Test |
|              |                              |                          | 18 Logb  |
|              |                              |                          | Tast     |

Klik på den ønskede komponenttype. Detaljer vedr. visning af signalstyrken findes ovenfor ved test -> Signalstyrker.

### **Repeat central**

Her finder du 2 visninger **RF repeater** Det er repeaterens signalstyrke på centralen. **Repeat central** Det er centralens signalstyrke på repeateren.

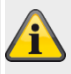

#### Bemærk

Begge signalstyrker er næsten ens. Signalstyrker central->repeater og repeater->central kan dog også afvige let fra hinanden. Årsagerne er:

forskellige antennekonstruktioner på central og repeater

radiobølger har forskellige spredningsbetingelser i den enkelte retning

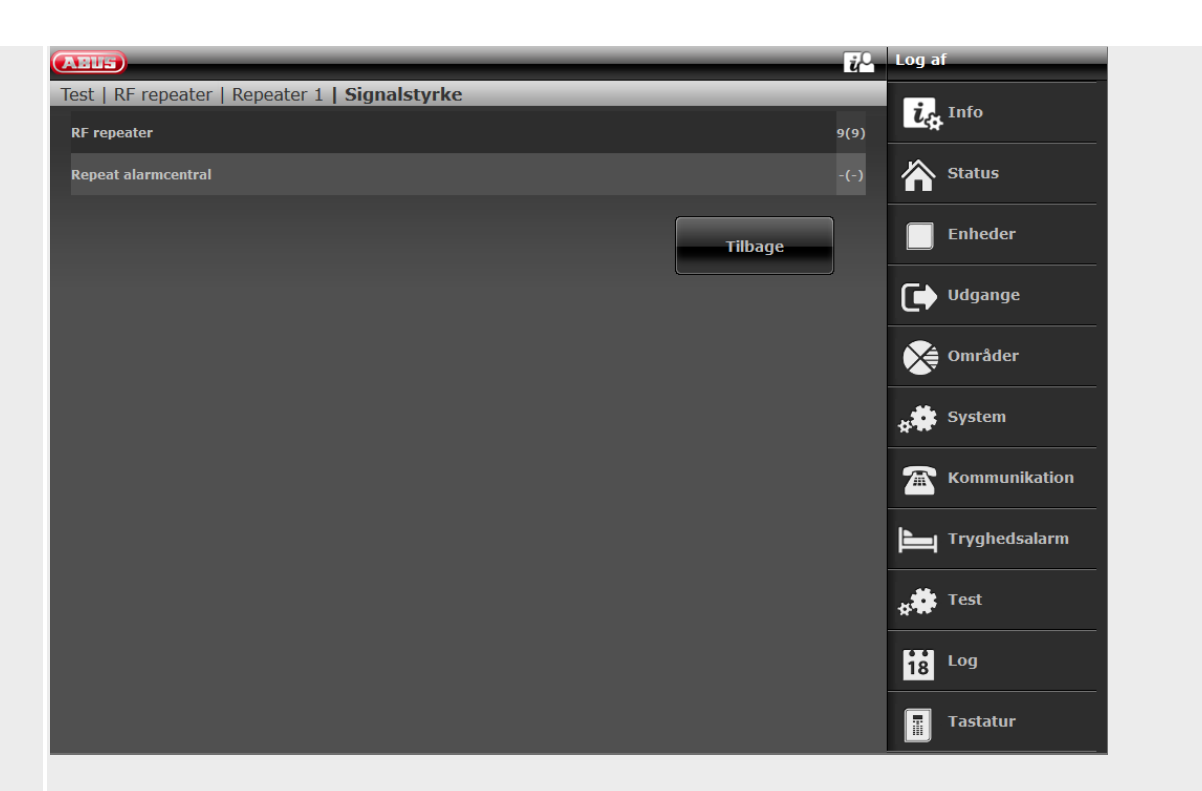

#### **Repeat føler**

Her finder du signalstyrken på de modtagne meddelelser på repeateren fra følerne.

| ABUS                         |                | i, a         | Log af               |
|------------------------------|----------------|--------------|----------------------|
| Test   RF repeater   Repea   | ater 1   Zoner |              |                      |
| Signalstyrke<br>Repeat føler |                |              | Status               |
| Nummer                       | Navn           | Signalstyrke | Enheder              |
| Zone 201                     | "Zone 201"     | 9(9)         | Udgange              |
|                              |                | Tilbage      | Områder              |
|                              |                |              | System               |
|                              |                |              | <b>Kommunikation</b> |
|                              |                |              | Tryghedsalarm        |
|                              |                |              | * Test               |
|                              |                |              | Log                  |
|                              |                |              | Tastatur             |

#### Repeat trådløse betjeningsenheder

Her finder du signalstyrken på de modtagne meddelelser på repeateren fra de trådløse tastaturer.

#### Repeat dørlåse

Her finder du signalstyrken på de modtagne meddelelser på repeateren fra dørlåsene.

#### Repeat udendørssirener

Her finder du signalstyrken på de modtagne meddelelser på repeateren fra udendørssirenen.

#### Repeat indendørssirene

Her finder du signalstyrken på de modtagne meddelelser på repeateren fra **indendørssirenerne**.

#### Repeat HyMo

Her finder du signalstyrken på de modtagne meddelelser på repeateren fra hybridmodulerne.

# Logbog

S/W <= v2.01.08

| ABUS       | _        |                         | Log af          |
|------------|----------|-------------------------|-----------------|
| Log        |          |                         |                 |
| Dato       | Tid      |                         |                 |
| 04/01/2014 | 22:11:28 | B000 Log på(9999)       | Status          |
| 04/01/2014 | 22:11:28 | B000 Log på (web)(9999) | <b>m</b> status |
| 04/01/2014 | 22:08:43 | B000 Log af(9999)       | Enheder         |
| 04/01/2014 | 22:08:43 | B000 Log af (web)(9999) |                 |
| 04/01/2014 | 22:08:34 | B000 Log på(9999)       | Ugange          |
| 04/01/2014 | 22:08:34 | B000 Log på (web)(9999) | Områder         |
| 04/01/2014 | 22:08:18 | B000 Log af(9999)       |                 |
| 04/01/2014 | 21:29:37 | B000 Log på(9999)       |                 |
| 04/01/2014 | 21:29:25 | B000 Log af(9999)       | Kommunikation   |
| 04/01/2014 | 21:29:25 | B000 Log af (web)(9999) | Tryghedsalarm   |
|            |          |                         | 18 Log          |
|            |          | 2 3 4 5 🕨               | Tastatur        |

#### S/W >= v3.00.03

| ARUS       | _        |                                 | i v | Abmelden          |
|------------|----------|---------------------------------|-----|-------------------|
| Logbuch    |          |                                 |     | - Tafa            |
|            |          | Speichern Drucken               |     |                   |
|            |          | bracken                         |     | 🖄 Status          |
| Datum      | Zeit     |                                 |     |                   |
| 14/11/2017 | 13:28:32 | B000 Einstellung geändert(2419) |     | Komponenten       |
| 14/11/2017 | 13:20:05 | Ben 000 Log in(2419)            |     |                   |
| 14/11/2017 | 13:20:05 | Ben000 Log in (Web)(2419)       |     |                   |
| 14/11/2017 | 13:04:47 | Ben 000 Log out(2419)           |     | Teilbereiche      |
| 14/11/2017 | 13:04:37 | B000 Einstellung geändert(2419) |     | System            |
| 14/11/2017 | 13:03:55 | Ben 000 Log in(2419)            |     | **                |
| 14/11/2017 | 13:00:38 | Ben 000 Log out(2419)           |     | The Kommunikation |
| 14/11/2017 | 13:00:38 | Ben 000 TB 1 rückgesetzt(2419)  |     | Pflegenotruf      |
| 14/11/2017 | 13:00:38 | B000 Einstellung geändert(2419) |     |                   |
| 14/11/2017 | 13:00:33 | Codes zurückgesetzt             |     | * Test            |
|            | < 1      | 2 3 4 5 >                       |     | Logbuch           |
|            |          |                                 |     | Tastatur          |

I denne menu kan du udlæse den såkaldte "log". I logbogen gemmes alle data, der er relevante for alarmcentralen, samt dato og klokkeslæt.

Hukommelsen omfatter maks. 600 registreringer.

Hvis hukommelsen er fuld, slettes den ældste hændelse og erstattes af den nye registrering ("FiFo-princippet": First in – first out).

# I bilaget finder du en oversigt over de mulige logbogsregistreringer.

"Gem"-knappen (S/W >= v3.00.03)

For at gemme logbogen skal du trykke på knappen "Gem". Standard-Windows-dialogen "Åbn/gem" vises. Vælg enten "Åbn med" eller "Gem fil".

Standardfilnavnet er "log.csv".

Hvis du vil åbne og redigere "log.csv", er det bedst at bruge MS Excel.

For at konvertere ".csv"-filen (comma separated values) til en ".xlsx"-fil skal du gøre følgende:

Marker række 5 / kolonne A til række x / kolonne A.

Klik på fanebladet **Data** i gruppen **Dataværktøjer** og på **Tekst til kolonner**.

Følg anvisningerne fra tekstkonverterings-guiden for at bestemme, hvordan teksten skal opdeles i kolonner.

Gem som ".xlsx"

Nu har du 3 kolonner, så du bedre kan søge og læse dataene.

"Print"-knappen (S/W >= v3.00.03)

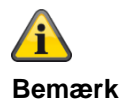

For at udskrive logbogen skal du trykke på knappen "Print". Standard-Windows-dialogen "Print" vises. Vælg den ønskede printer. I de første 4 rækker finder du informationer om centralen. De næste rækker afspejler indholdet i logbogen.

## Eksempel:

#### Bemærk Hvilken printer afhær

Hvilken printer afhænger af de installerede printere på computeren.

f.eks. "ægte" papirprinter eller "pdf-printer" som PDF-Xchange, Freepdf.

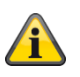

### Bemærk

Ved lagring eller udskrivning eksporteres alle lagerregistreringer fra den aktuelt valgte side til sidste side.

Eksempel:

Logbogen har p.t. 51 sider med hver 10 linjer. Du har valgt side 41. Ved lagring eller udskrivning eksporteres nu indholdet fra side 41 til side 51. Du får derpå disse 100 lagerregistreringer i den enkelte fil, altså 100 rækker.

Secvest-ABUS, (display tekst) Secvest 3.01.11, Klokkeslæt 11:39 alarmcentral, dato: 08/11/2018, Systemet er konfigureret som: Delområder, 08/11/2018,10:45:19,brg 000 log in(2925) 08/11/2018,10:45:19,brg000 log in (web)(2925) 08/11/2018,10:45:09,brg 000 log out(2925) ...

...

## Virtuelt tastatur

|                     | _ | _ | _   | <i>i</i> u <sup>0</sup> | Log af            |
|---------------------|---|---|-----|-------------------------|-------------------|
| Virtuelt tastatur   |   |   |     | _                       | ig Info           |
|                     |   |   |     |                         | Status            |
| Sø 05.01.2014 00:55 |   | 8 | e l |                         | Enheder           |
| Secvest             | 1 | 2 | 3   |                         | Udgange           |
| Menu                | 4 | 5 | 6   |                         | Områder           |
| • • •               | 7 | 8 | 9   |                         | y System          |
| •                   | * | 0 | #   |                         | The Kommunikation |
| ABL                 |   |   |     |                         | Tryghedsalarm     |
|                     |   |   |     |                         | 18 Log            |
|                     |   |   |     |                         | Tastatur          |

Det virtuelle tastatur viser den fulde funktionalitet for tastatur og centralens display.

Tryk på de pågældende taster på centralen.

På det virtuelle tastatur skal du trykke på de pågældende taster med et museklik.

Det, der vises på det virtuelle display, svarer til centralens display.

Vær opmærksom på følgende:

Hvis du som tekniker har logget dig på webserveren, kommer du til det virtuelle tastatur, når du har indtastet en teknikerkode i programmeringsmenuen.

Hvis du som bruger/administrator har logget dig på webserveren, kommer du til det virtuelle tastatur, når du har indtastet en brugerkode i brugermenuen.

# Bilag

# Bilag

## Tekniske data

## Generelt

| Produktnavn                               | Secvest                                                            |
|-------------------------------------------|--------------------------------------------------------------------|
| Produktbetegnelse                         | Trådløst alarmsystem                                               |
| Producent                                 | ABUS Security-Center GmbH & Co. KG                                 |
|                                           | Linker Kreuthweg 5                                                 |
|                                           | 86444 Affing                                                       |
|                                           | TYSKLAND                                                           |
| Miljøklasse                               | II (EN 50131-1 + A1:2009 §7, EN 50131-3:2009 §7)                   |
| Beskyttelsesklasse, IP-beskyttelsesklasse | IP30 (indendørs, i monteret tilstand)                              |
|                                           | IP=International Protection eller Ingress Protection (beskyttelse  |
|                                           | mod indtrængende personer)                                         |
|                                           | 3 =                                                                |
|                                           | Beskyttelse mod fremmedlegemer: beskyttet mod faste                |
|                                           | fremmedlegemer med en diameter på > 2,5 mm,                        |
|                                           | Beskyttelse mod kontakt: beskyttet mod adgang med værktøj og       |
|                                           | metaltråde med Ø >2,5 mm                                           |
|                                           | 0 =                                                                |
|                                           | Beskyttelse mod vand: ingen beskyttelse                            |
| Driftstemperatur                          | 0°C til 40°C                                                       |
| Opbevaringstemperatur                     | 0°C til 40°C                                                       |
| Luftfugtighed, maks.                      | gennemsnitlig relativ fugtighed ca. 75 %, ikke-duggende            |
| Husets materiale                          | ABS                                                                |
| Mål (B × H × D)                           | 205 x 285 x 48 mm                                                  |
| Vægt                                      | 1.453 g (uden batterier)                                           |
|                                           | 1543 g (med et batteri)                                            |
|                                           | 90 g et batteri alene                                              |
| Generelt                                  | Dette produkt skal installeres og vedligeholdes af en kvalificeret |
|                                           | servicetekniker.                                                   |
|                                           | Udvendig rengøring kan udføres af brugeren.                        |

## Kapacitet

| Zoner                           |                                          |
|---------------------------------|------------------------------------------|
| IP-zoner                        | 3                                        |
|                                 | 6 (S/W 1.01.00 og højere)                |
|                                 | definerede ABUS-kameramodeller, se bilag |
|                                 | teknikervejledning "Kompatibelt udstyr"  |
| Trådløse zoner                  | 48                                       |
| Trådførte zoner                 | 4 (2 trådet FSL/DEOL eller 2-trådet CC)  |
|                                 | 2 (4-trådet CC)                          |
| Trådløse betjeningsenheder      | 8                                        |
| Eksterne sirener                |                                          |
| Trådløse sirener                | 4                                        |
| Trådførte sirener               | 1                                        |
| Indendørssirene                 | 4                                        |
| Infomoduler / indendørs sirener | ∞                                        |
| WAM                             | 8                                        |
| Dørlåse                         | 8                                        |
| RF repeater                     | 4                                        |

| Antal komponenter pr. repeater | 10<br>fjernbetjeninger og nødopkaldssendere (overfald, medicin,<br>tryghed) gentages altid. |  |  |
|--------------------------------|---------------------------------------------------------------------------------------------|--|--|
| Udgange                        |                                                                                             |  |  |
| IP-udgange                     | 0                                                                                           |  |  |
| Trådløse udgange               | 32                                                                                          |  |  |
| Trådførte udgange              | 4                                                                                           |  |  |
| Kombi-udgange                  | 10                                                                                          |  |  |
| Delområder                     | 4 (hver med delvis aktiv)                                                                   |  |  |
|                                |                                                                                             |  |  |
| Bruger                         | 50                                                                                          |  |  |
| Brugernavn                     | 50 (plus tekniker-payn)                                                                     |  |  |
| Brugerkoder                    | 50 (plus tekniker-kode)                                                                     |  |  |
| Provimity tags (chip-pagle)    | 50 (en pr. bruger)                                                                          |  |  |
| Fiernbetieninger               | 50 (en eller flere pr. bruger)                                                              |  |  |
| Overfaldsalarm-sender          | 50 (en pr. bruger)                                                                          |  |  |
| Nødenkald-til-lægebiæln-sender | 50 (en pr. bruger)                                                                          |  |  |
| Ploio nadonkald condor         | 50 (en pr. bruger)                                                                          |  |  |
|                                |                                                                                             |  |  |
| Talafanhag                     | 10 kontoktor                                                                                |  |  |
| relefondog                     | 12 KOHIAKIEI                                                                                |  |  |
|                                | Navii<br>Delemrêder 1.4                                                                     |  |  |
|                                | Delomitader 1-4                                                                             |  |  |
|                                | Sprog/SiviS/e-mail – maktiv, aktiv, deivis aktiv                                            |  |  |
|                                | 2 ul11.                                                                                     |  |  |
|                                |                                                                                             |  |  |
|                                |                                                                                             |  |  |
| Kalandar til/frakabling        | 1 VOIF/SIF-ID                                                                               |  |  |
|                                | 20 undtageleer                                                                              |  |  |
|                                | 20 undlagelsel                                                                              |  |  |
|                                | 500 ebligeterieke bendeleer                                                                 |  |  |
|                                | 100 ikko obligatorisko handelser                                                            |  |  |
|                                | Comt i EEDROM-bukommelsen (ikke-flygtig bukommelse, pop-                                    |  |  |
|                                | volatile memory NVM) tilgængelig uden strøm i mindst 10 år                                  |  |  |
|                                | Hele loggen gemmer optagelserne i mindet 10 år uden strøm                                   |  |  |
|                                | Bemærk                                                                                      |  |  |
|                                | Logbogen er sikret og kan ikke slettes af en tekniker, administrator                        |  |  |
|                                | eller pormal bruger                                                                         |  |  |
| Internt ur                     |                                                                                             |  |  |
|                                | Kvartsstvret og tidssynkronisering via en tidsserver (SNTP-                                 |  |  |
|                                | tidesynkronisering)                                                                         |  |  |
|                                | Præcision, når centralen ikke bruger tidssynkronisering via en                              |  |  |
|                                | tideserver                                                                                  |  |  |
|                                | + 5 minutter over et år @ 20°C nominel temperatur                                           |  |  |
|                                | $< \pm 10$ minutter over et år @ 20°C nominel temperatur                                    |  |  |
|                                | iht EN 50131-1 kapitel 8 10                                                                 |  |  |
| Høitaler                       | 1                                                                                           |  |  |
| Mikrofon                       | 1                                                                                           |  |  |
| Indtalte beskeder              | 22 indtalta baakadar far byart anrag installarat på alarmaantralen                          |  |  |
|                                | 33 indiale beskeder for rivert sprog installeret på alarnicertralen                         |  |  |
|                                |                                                                                             |  |  |
|                                | 5 beskeder optaget af brugeren (programmeringsmenu-                                         |  |  |
|                                | taleopkald)                                                                                 |  |  |
|                                | 12 s site-besked                                                                            |  |  |
|                                | 8 s for hver besked 1-4                                                                     |  |  |
|                                |                                                                                             |  |  |

|                                     | 1 memo-besked (brugermenu)                                     |
|-------------------------------------|----------------------------------------------------------------|
|                                     | 30 s                                                           |
|                                     |                                                                |
|                                     | 58 / 56 zone-navne (brugermenu)                                |
|                                     | 2 s for hver zone                                              |
|                                     | 6 IP-zoner                                                     |
|                                     | 48 trådløse zoner                                              |
|                                     | 4 / 2 trådførte zoner                                          |
| Intern sirene                       | 1 (integreret piezosirene eller sirene)                        |
|                                     | Lydtrykniveau > 96 dBA @1 m                                    |
| Kommunikations-moduler, kan isættes | 1                                                              |
| Porte                               | 1x Ethernet                                                    |
|                                     | 1x a/b                                                         |
|                                     | 1x USB                                                         |
|                                     | 1x SD-kort, SD-kort                                            |
| Nødstrømsbatterier                  | 2                                                              |
| Display                             | 3.5", effektiv flade 84 mm x 45 mm, 240 x 128 pixel monochrome |
|                                     | (gråtoner) LCD, hvid baggrundsbelysning                        |
|                                     |                                                                |

## Beskyttelse og sikkerhed

| Sikkerhedsgrad                               | Grad 2                                                                 |  |  |
|----------------------------------------------|------------------------------------------------------------------------|--|--|
|                                              | (EN 50131-1 + A1:2009 §6, EN 50131-3:2009 §6)                          |  |  |
| Miljøklasse                                  | I                                                                      |  |  |
|                                              | (EN 50131-1 + A1:2009)                                                 |  |  |
| Sabotagesikkerhed (registrering/beskyttelse) | Туре В                                                                 |  |  |
|                                              | (EN 50131-3:2009 §8.7)                                                 |  |  |
| Trådløse komponenter, distinktion            | 16,777,214 (2 <sup>24</sup> -2) forskellige ID'er pr. komponenttype    |  |  |
| Trådløs supervision                          | Programmerbar                                                          |  |  |
| Adgangskoder                                 | Der er ingen fabriksmæssigt indstillet teknikerkode.                   |  |  |
|                                              | Der er ikke indstillet nogen administratorkode fra fabrikken.          |  |  |
|                                              | S/W <=1.01.00                                                          |  |  |
|                                              | Standard-kode (admin bruger: 1234 eller 123456) skal                   |  |  |
|                                              | absolut ændres under installationen.                                   |  |  |
| Antal adgangskoder                           | 50 plus en tekniker                                                    |  |  |
| Adgangskode distinktion                      | 10.000 kodevarianter med 4-cifrede koder (0000-9999)                   |  |  |
|                                              | Cifrene i koden er cifre mellem 0 og 9.                                |  |  |
|                                              | $10^4 = 10x10x10x10 = 10.000$ (kombinatorik-variation)                 |  |  |
|                                              |                                                                        |  |  |
|                                              | 1.000.000 kodevarianter med 6-cifrede koder (000000-999999)            |  |  |
|                                              | Cifrene i koden er cifre mellem 0 og 9.                                |  |  |
|                                              | $10^{6} = 10x10x10x10x10x10 = 1,000,000$ (kombinatorik-variation)      |  |  |
|                                              |                                                                        |  |  |
| Antal proximity tags (prox)                  | 50                                                                     |  |  |
| Proximity tag distinktion                    | 4,294,967,296 (2 <sup>32</sup> , 2 <sup>3</sup> 2)                     |  |  |
| Midlertidig autorisering til brugeradgang    | Der er ikke givet mulighed for at stille en midlertidig tilladelse til |  |  |
|                                              | rådighed (f.eks. PIN-kode eller prox, der kun er gyldig i et           |  |  |
|                                              | begrænset tidsrum eller kun er gyldig for et bestemt antal).           |  |  |
|                                              |                                                                        |  |  |
| Adgangsspærring / kodespærring               | Tastaturet er spærret i 5 min. efter 3 forkerte koder i træk.          |  |  |

|                                    | Tastaturet er spærret i 5 min. efter 3 forkerte prox'er i træk. |                                      |  |  |
|------------------------------------|-----------------------------------------------------------------|--------------------------------------|--|--|
| Mekaniske nøgler                   |                                                                 |                                      |  |  |
| Betjeningsenheder                  |                                                                 |                                      |  |  |
| Trådløs nøglekontakt               | FUBE50061, FUBE50060, FU8165                                    |                                      |  |  |
| Mekaniske nøgler distinktion       | 30,000                                                          |                                      |  |  |
| Dørlåse                            |                                                                 |                                      |  |  |
| Ekstra dørlås                      | FUFT5001x-2x, 7010E                                             | 7025E                                |  |  |
| Mekaniske nøgler distinktion       | 30,000                                                          |                                      |  |  |
| Secvest Key                        | FUSK53030-58080, FL                                             | JBE5XXXX                             |  |  |
| Mekaniske nøgler distinktion       | 789.024                                                         |                                      |  |  |
| Web brugernavn længde              | 12 cifre                                                        |                                      |  |  |
| Web brugernavn distinktion         | 88 <sup>12</sup> (215.671.155.821.                              | .681.003.462.656, 88^12, >1.000.000) |  |  |
|                                    | Alle cifre kan være alfa                                        | numeriske tegn og specialtegn.       |  |  |
|                                    |                                                                 |                                      |  |  |
|                                    | A-Z                                                             | 26                                   |  |  |
|                                    | a-z                                                             | 26                                   |  |  |
|                                    | 0-9                                                             | 10                                   |  |  |
|                                    | Mellemrum apostrof                                              | 14                                   |  |  |
|                                    | ():!&@+_*#                                                      |                                      |  |  |
|                                    | Æ Å Ä Ø Ö Ü (stort                                              | 6                                    |  |  |
|                                    | bogstav)                                                        |                                      |  |  |
|                                    | Æ A A Ø O U (lille                                              | 6                                    |  |  |
|                                    | bogstav)                                                        |                                      |  |  |
|                                    |                                                                 | 88 2                                 |  |  |
|                                    |                                                                 |                                      |  |  |
|                                    |                                                                 |                                      |  |  |
| Web-kryptering                     |                                                                 |                                      |  |  |
| Web Riyptening                     |                                                                 |                                      |  |  |
|                                    | 1231.2                                                          |                                      |  |  |
|                                    | >= 2.0.0: Signatur algoritme: SHA256 (SHA 2)                    |                                      |  |  |
|                                    | > 3.01.01: mbedTLS library V2.6.0                               |                                      |  |  |
|                                    |                                                                 |                                      |  |  |
|                                    |                                                                 |                                      |  |  |
| Elektromagnetisk kompatibilitet    | I overensstemmelse med EN 50130-4                               |                                      |  |  |
| EMC – Elektromagnetisk interferens |                                                                 |                                      |  |  |
| Elektromagnetisk kompatibilitet    | I overensstemmelse med EIN 61000-6-3                            |                                      |  |  |
| Elektrisk sikkerhed                | I overensstemmelse med EN 60950-1                               |                                      |  |  |
|                                    |                                                                 |                                      |  |  |

## Strømforsyning

| Type af strømforsyning                        | Type A iht. EN 50131-1:2006+A1:2009 §9 og EN 50131-                  |  |  |  |
|-----------------------------------------------|----------------------------------------------------------------------|--|--|--|
|                                               | 6:2008+A1:2014 §4.1                                                  |  |  |  |
|                                               | Secvest indeholder en integreret strømforsyning (type A). Denne      |  |  |  |
|                                               | strømforsyning leverer forskellige interne spændinger til det trykte |  |  |  |
|                                               | kredsløb til strømforsyning af kredsløbet.                           |  |  |  |
|                                               | Denne strømforsyning leverer ved 0 V/12 V AUX udgangen 13,8          |  |  |  |
|                                               | V med maks. 600 mA.                                                  |  |  |  |
|                                               |                                                                      |  |  |  |
| Driftsspænding / frekvens                     | 110 V / 230 V AC, 50/60 Hz, (85-265 V AC, 50/60 Hz)                  |  |  |  |
| Effective and a transfer to the second second | 13.8 V DC (13,0-14,5 V DC)                                           |  |  |  |
| Ellektiorbrug / strømorbrug, maksimal         | TAC MAX:<br>420  mA rms @ 95  V/AC                                   |  |  |  |
|                                               | 430 mA rms @ 220 VAC                                                 |  |  |  |
|                                               | 130 mA rms @ 250 VAC                                                 |  |  |  |
|                                               |                                                                      |  |  |  |
| Effektforbrug / strømforbrug, nomineit        | 6,9 W                                                                |  |  |  |
|                                               | 6,9 W x 24 x 365 = 60 kWh pr. år                                     |  |  |  |
|                                               |                                                                      |  |  |  |
|                                               | 55 mA rms @ 230 VAC                                                  |  |  |  |
|                                               | (defineret med 200 mA aux belastning og fuldt opladede batterier     |  |  |  |
|                                               | 300mA @ 13,8 V                                                       |  |  |  |
| Ekst DC indgang fejl ved                      | 12,5 V                                                               |  |  |  |
|                                               | OK ved 12,7 V                                                        |  |  |  |
| Ekstern PSU                                   | 13,0-14,5 V DC, mindst 1,7 A                                         |  |  |  |
|                                               |                                                                      |  |  |  |
| Strømforbrug, typisk                          | Alarmcentral standby: 100 mA                                         |  |  |  |
|                                               | Baggrundslys fra                                                     |  |  |  |
|                                               | Baggrundslys:                                                        |  |  |  |
|                                               | Høj: 100 mA                                                          |  |  |  |
|                                               | Mellem: 40 mA                                                        |  |  |  |
|                                               | Lav: 15 mA                                                           |  |  |  |
|                                               |                                                                      |  |  |  |
|                                               | Intern sirene i alarm og maks. volumen: +/0 mA                       |  |  |  |
|                                               | GSM/mobil standby: +15mA@12VDC                                       |  |  |  |
|                                               | CSW/MODII akuv. +240MA@12VDC                                         |  |  |  |
| Nødetrømeforevning                            | Batteri, opiadringsstrørn pr. batteri. 220 mA                        |  |  |  |
| Genopladeligt batteri                         | Polymer lithium ion 7.4.V                                            |  |  |  |
| Kanacitet                                     | 2500  mAb 18.5 Wb                                                    |  |  |  |
| Minimumsdriftstid i nødstrømstilstand         | mere and 12 timer                                                    |  |  |  |
| (standby-tid)                                 | mere end 24 timer med valafrit andet batteri                         |  |  |  |
| maksimal genopladningstid                     | mindre end 72 timer if EN 50131-1:2006+A1:2009 89 tabel 24           |  |  |  |
| maksimal tid for at oplade batteriet til      | 24 timer                                                             |  |  |  |
| 80 %                                          |                                                                      |  |  |  |
| Underspændingstærskelværdi for                | 7.2 V                                                                |  |  |  |
| batteriet                                     | Feil "Fladt batteri" ved <7.2 V                                      |  |  |  |
| Beskyttelse mod for lavt batteri ved          | 6 +/- 0.2 V                                                          |  |  |  |
| Aux strømforsyningsudgang                     | I maks. 700 mA (main pcba issue < 7)                                 |  |  |  |
|                                               | I maks. 600 mA (main pcba issue $>= 7$ )                             |  |  |  |
|                                               |                                                                      |  |  |  |
|                                               | Drift med netstrøm (85-265 V AC, 50/60 Hz)                           |  |  |  |
|                                               | 13,9 Vmax, tomgang                                                   |  |  |  |
|                                               | 13,4 Vmin, fuld belastning (@ 600 mA)                                |  |  |  |
|                                               |                                                                      |  |  |  |
|                                               | Drift med DC-indgang                                                 |  |  |  |

|                                               | @13,0 V<br>12,8 Vmax, tomgang<br>12,2 Vmin, fuld belastning (@ 600 mA)                                                                                                    |
|-----------------------------------------------|----------------------------------------------------------------------------------------------------|
|                                               | @13,8V<br>13,6 Vmax, tomgang<br>13,0 Vmin, fuld belastning (@ 600 mA)                                                                                                    |
|                                               | @14,5V<br>14,3 Vmax, tomgang<br>13,7 Vmin, fuld belastning (@ 600 mA)                                                                                                    |
|                                               | A Bemærk                                                                                                    |
|                                               | Ved strømsvigt forsynes denne udgang <b>ikke</b> af batteriet. Ved strømsvigt er udgangsspændingen 0 V.                                                                                                    |
| Aux strømforsyningsudgang fejl ved            | 11,5 V<br>OK er ved 12,0 V                                                                                                    |
| Overspændingsbeskyttelse trigger-<br>spænding | Ingen angivelse ved klasse 2                                                                                                    |
| PSU-overvågning                               | <ul> <li>Overvågningen omfatter AC-fejl og ekstern DC-fejl.</li> <li>Dette fører til en besked om AC-fejl eller ekstern DC-fejl på alarmcentralen, hvis der er problemer med strømforsyningen.</li> <li>Alarmcentralen vil da arbejde videre i batteridrift, men alarmcentralen og brugeren bliver informeret.</li> <li>Overvågningen omfatter batteri-underspænding Hvis batteriet er fladt, bliver alarmcentralen og brugeren informeret, og centralen giver en advarsel.</li> </ul> |
|                                               |                                                                                                    |
|                                               |                                                                                                    |
|                                               |                                                                                                    |

## Sikringer

| Netsikring (AC-indgang) | Apparatbeskyttelsessikring (finsikring) |  |
|-------------------------|-----------------------------------------|--|
|                         | kan udskiftes                           |  |
| Betegnelse              | T1AL250V                                |  |
| Karakteristik           | T = træg                                |  |
| Nominel strøm           | 1 A                                     |  |
| Frakoblingskapacitet    | L = lav                                 |  |
| Nominel spænding        | 250 V                                   |  |
| Konstruktion            | Glasrør 5x20 mm                         |  |

## Trådløs signaltransmission

| Driftsfrekvens     | 868.6625 MHz                                         |  |  |
|--------------------|------------------------------------------------------|--|--|
|                    | I overensstemmelse med:                              |  |  |
|                    | EN 50131-5-3 klasse 2                                |  |  |
|                    | EN 300 220-1 V.2.1.1                                 |  |  |
|                    | EN 300 220-2 V.2.1.1                                 |  |  |
|                    | EN 300 220-3 V.1.1.1                                 |  |  |
|                    |                                                      |  |  |
|                    | Frekvensbånd er reserveret til anvendelser inden for |  |  |
|                    | sikkerhedsområdet                                    |  |  |
| Modulation         | FM                                                   |  |  |
| Båndbredde         | +/- 10 kHz                                           |  |  |
|                    | Kortbølge, 25 kHz kanalafstand                       |  |  |
| Sendeeffekt        | maks. 10 mW                                          |  |  |
| Følsomhed          | ca. −110 dBm                                         |  |  |
| Signal-støjafstand | 12 dB                                                |  |  |
| Antenne            | Integreret duplex-antenneteknologi                   |  |  |
| Rækkevidde         | I huset: ca. 30 m                                    |  |  |
|                    | Afhænger af omgivelserne                             |  |  |
|                    | l det fri: ca. 100 m                                 |  |  |
|                    |                                                      |  |  |
| Særlige egenskaber | Enkeltidentifikation                                 |  |  |
|                    | Overvågning                                          |  |  |
|                    | Jamming-detektion                                    |  |  |
|                    |                                                      |  |  |

## RFID prox tag læser

| System             | Mifare Classic          |  |
|--------------------|-------------------------|--|
| Driftsfrekvens     | 13.56 MHz               |  |
| Sendeeffekt        | maks. 55 mW             |  |
|                    | I overensstemmelse med: |  |
|                    | EN 300 330-2            |  |
| Særlige egenskaber | Enkeltidentifikation    |  |
|                    |                         |  |

## Tilslutninger

| . 🕒            | Nettilslutning                                                              |  |  |
|----------------|-----------------------------------------------------------------------------|--|--|
|                | 110 V / 230 V AC, 50/60 Hz, (85-265 V AC, 50/60 Hz)                         |  |  |
|                | L – fase (sort eller brun)                                                  |  |  |
|                |                                                                             |  |  |
|                | 🖅 – beskyttelsesleder (gul/grøn)                                            |  |  |
|                | N – neutralleder (blå)                                                      |  |  |
| - DC IN +      | Ekstern PSU-indgang                                                         |  |  |
| 13,8 V         | 13.8 V DC, ekstern PSU mindst 1,7 A                                         |  |  |
|                | Se afsnittet om strømforsyning for flere detaljer                           |  |  |
| 0 V 12 V       | Spændingsudgang                                                             |  |  |
| AUX            | 13.8 V DC                                                                   |  |  |
|                | op til 700 mA, main pcba issue < 7                                          |  |  |
|                | op til 600 mA, main pcba issue >= 7                                         |  |  |
|                |                                                                             |  |  |
|                | Maksimal udgangs-rippel (rippelspænding):                                   |  |  |
|                | 0.2 Vp-p                                                                    |  |  |
|                | Aux udgang feil ved 11.5 V ok er ved 12.0 V                                 |  |  |
|                | Se afsnittet om strømforsvning for flere detalier                           |  |  |
|                |                                                                             |  |  |
|                |                                                                             |  |  |
|                | Bennet                                                                      |  |  |
|                | Dematrix                                                                    |  |  |
|                |                                                                             |  |  |
|                | strømsvigt er udgangsspændingen U V.                                        |  |  |
| +BATT1,+BATT2  | Batteri polymer litnium ion, 7,4 V, 2500 mAn                                |  |  |
| OP 301, OP 302 | Relæ-udgang                                                                 |  |  |
|                | Potentialfri, omskifterkontakt NO / C / NC                                  |  |  |
|                | Maks. kontaktbelastning: 500 mA @ 24 V AC rms eller 30 V DC                 |  |  |
| OP 303, OP 304 | Transistor-udgang                                                           |  |  |
|                | Open drain                                                                  |  |  |
|                | Maks. kontaktbelastning: 500 mA @ 13.8 V DC                                 |  |  |
|                |                                                                             |  |  |
|                |                                                                             |  |  |
|                | Bemærk                                                                      |  |  |
|                | Ved strømsvigt falder disse udgange til 0 V                                 |  |  |
| TR             | En negativ sabotageindgang                                                  |  |  |
|                | Indgangen tilkobles til den inaktive lave tilstand (jordpotentiale)         |  |  |
|                | gennem den tilsluttede sirene. Tærskelspændingen er for aktiv > 4           |  |  |
|                | V; for inaktiv <3,6 V.                                                      |  |  |
| TRB            | En negativ interferensindgang                                               |  |  |
|                | Indgangen tilkobles til den inaktive lave tilstand (jordpotentiale)         |  |  |
|                | gennem den tilsluttede sirene. Tærskelspændingen er for aktiv > 4           |  |  |
|                | V; for inaktiv <3,6 V.                                                      |  |  |
| 10/100 LAN     | Ethernet / LAN                                                              |  |  |
|                | Cat5e patch kabel, RJ45 male                                                |  |  |
|                | Stik ved hver ende, egnet til 10/100Base-T                                  |  |  |
| USB TYPE-B     | USB mini-B stik til central                                                 |  |  |
|                | USB-A stik til PC                                                           |  |  |
|                | Maks. længde 3 m                                                            |  |  |
| AB             | Interface til analog telefonledning til det offentlige telefonnet eller til |  |  |
|                | et telefonanlæg eller til et adgangsapparat (IAD daglig tale router         |  |  |
|                | f eks. vodafone Easybox xvz eller FRITZIBox vwxv)                           |  |  |
|                | Telekommunikationstilslutning iht TBR-21 / CTR21 (FTSI                      |  |  |
|                | FS203021)                                                                   |  |  |
|                | > 18 V                                                                      |  |  |
|                | PEN rating 1                                                                |  |  |
|                | REN IAUNY I                                                                 |  |  |

## Bilag

|                              | PSTN datahastigheder op til 1200 bps (V.22) |  |
|------------------------------|---------------------------------------------|--|
| Micro SD                     | Secure Digital Memory Card                  |  |
|                              | Micro SD 11 mm x 15 mm x 1,0 mm             |  |
|                              | 4GB Micro SDHC                              |  |
| Z301, Z302, Z303, Z304       | Trådførte zoner                             |  |
|                              | 2-trådet FSL 2k2/4k7                        |  |
|                              | 2-trådet FSL 1K/1K                          |  |
|                              | 2- trådet FSL 2K2/2K2                       |  |
|                              | 2-trådet FSL 4K7/4K7                        |  |
|                              | 2-trådet CC                                 |  |
| Z301A / Z301T, Z302A / Z302T | Trådførte zoner                             |  |
|                              | 4-trådet CC                                 |  |

Specificerede modstandsområder til hvile-, alarm- og sabotagetilstand (værdierne er i ohm).

Modstandsværdier direkte ved skrueklemmerne.

Anbefaling til kabelmodstand: skal være mindre end 100 ohm.

|              | 2-trådet FSL<br>2K2/4K7 | 2-trådet FSL<br>1K/1K | 2-trådet FSL<br>2K2/2K2 | 2-trådet FSL<br>4K7/4K7 |
|--------------|-------------------------|-----------------------|-------------------------|-------------------------|
| Sabotage O/C | 8281-∞                  | 2401-∞                | 5281-∞                  | 11281-∞                 |
| Alarm        | 4081-8280               | 1401-2400             | 3081-5280               | 6581-11280              |
| Hvile        | 1760-4080               | 800-1400              | 1760-3080               | 3760-6580               |
| Sabotage S/C | 0-1759                  | 0-799                 | 0-1759                  | 0-3759                  |

|                         | 4-trådet CC | 2-trådet CC |
|-------------------------|-------------|-------------|
| Åben / alarm / sabotage | 1001-∞      | 1001-∞      |
| Lukket / hvile          | 0-1000      | 0-1000      |

## Kommunikation

| Kommunikations-veje (kanaler)    |                                                                                                    |                        |                                        |               |
|----------------------------------|----------------------------------------------------------------------------------------------------|------------------------|----------------------------------------|---------------|
| a/b-interface                    | Interface til analog telefonledning til det offentlige telefonnet eller til et telefonanlæg eller til et adgangsapparat (IAD) |                        |                                        |               |
| Ethernet                         | 10/100 LAN                                                                                                    |                        |                                        |               |
| GSM/GPRS (2G)                    | Stikmodul, valgfri                                                                                                    |                        |                                        |               |
|                                  |                                                                                                    | FUMO50000              |                                        |               |
|                                  |                                                                                                    | FUMO50001              |                                        |               |
|                                  | Quad-b                                                                                                    | and GSM: 850/900/      | 1800/1900 MHz                          |               |
| GSM/GPRS (2G)                    | Stikmo                                                                                                    | dul, valgfri           |                                        |               |
| LTE (4G)                         |                                                                                                    | ESMO50000              |                                        |               |
|                                  | 2G GS                                                                                                    | M: 900 og 1800 MHz     | 2                                      |               |
|                                  | 4G LTE                                                                                                    | E: B3 (1800 MHz), B    | 8 (900 MHz), B20 (8                    | 300 MHz)      |
|                                  |                                                                                                    |                        |                                        |               |
| Kommunikationsmader              |                                                                                                    |                        |                                        |               |
|                                  | vvebad                                                                                                    | gang, APP og ABUS      | s-server                               |               |
| AES/KC-rapportering              | 2 7 0 1                                                                                                    |                        |                                        |               |
| Modtager<br>Protokollor          |                                                                                                    | 2 IP                   |                                        |               |
| Protokoller                      |                                                                                                    | East Format kontal     |                                        |               |
|                                  | ESK_b                                                                                                    | Fast Futilial, Kutilal | KI-ID                                  |               |
|                                  |                                                                                                    | SIA 1 SIA 2 Ex SL      | A 3 Ex SIA 3 V2 E                      | x SIA 3 V3    |
|                                  | SMS-b                                                                                                    | aseret                 | (, , , , , , , , , , , , , , , , , , , |               |
|                                  |                                                                                                    | CID i SMS              |                                        |               |
|                                  | IP                                                                                                    |                        |                                        |               |
|                                  |                                                                                                    | kompatibel med         | SIA IP Reporting (                     | TCP-2013)"    |
|                                  |                                                                                                    |                        | d East Format Cor                      |               |
|                                  | Protokol Tokon                                                                                                    |                        |                                        |               |
|                                  |                                                                                                    |                        |                                        |               |
|                                  |                                                                                                    | FF                     | "SCN-S8"                               | -             |
|                                  |                                                                                                    |                        | "ADM-CID"                              | -             |
|                                  |                                                                                                    | SIA 1 SIA 2            | "SIA-DCS"                              | -             |
|                                  |                                                                                                    | SIA 3. Ex SIA 3.       | 0                                      |               |
|                                  |                                                                                                    | Ex SIA 3 V2. Ex        |                                        |               |
|                                  |                                                                                                    | SIA 3 V3               |                                        |               |
|                                  |                                                                                                    |                        |                                        | <b>_</b>      |
|                                  |                                                                                                    | TCP, kun ukryptere     | et (S/W<=3.00.03), ι                   | ukrypteret og |
|                                  |                                                                                                    | krypteret (S/W>=3.     | 00.03)                                 |               |
|                                  |                                                                                                    | Bemærk:                |                                        |               |
|                                  |                                                                                                    | Se detaljer i bilag "  | AES (KC) rapporte                      | ring protokol |
|                                  |                                                                                                    | formater"              |                                        |               |
| Truchodeolorm                    |                                                                                                    |                        |                                        |               |
| Modtagor                         | 2 Tol                                                                                                    |                        |                                        |               |
| Protokoller                      |                                                                                                    | basarat                |                                        |               |
| FIOLORONIEN                      |                                                                                                    | Scancom. Scanfast      | . Tunstall                             |               |
| Taleopkald                       |                                                                                                    |                        | ,                                      |               |
| Modtager                         | 8 Tel e                                                                                                    | ller VoIP/SIP ID       |                                        |               |
| MFV / DTMF registrering VoIP/SIP | RFC 28                                                                                                    | 333                    |                                        |               |
| Kvittering                       |                                                                                                    |                        |                                        |               |
| Codec VoIP/SIP                   | PCM G                                                                                                    | 711 A law (RTP AV      | profile 8)                             |               |
|                                  | ITU-T G.711 PCM A-law audio 64 kbit/s                                                                                         |                        |                                        |               |
|                                  |                                                                                                    | Reference RFC 35       | 51                                     |               |
| SMS                              |                                                                                                    |                        |                                        |               |

# Bilag

| Modtager                                    | 8                                                             |
|---------------------------------------------|---------------------------------------------------------------|
| PSTN SMS-protokoller                        | TAP 8N1                                                       |
|                                             | TAP 7E1                                                       |
|                                             | UCP 8N1                                                       |
|                                             | UCP 7E1                                                       |
|                                             | ETSI Protocol 1                                               |
| E-mail                                      |                                                               |
| Modtagor                                    | 0                                                             |
| Modiagei                                    | 8                                                             |
| Fierret ring vie telefen                    |                                                               |
|                                             | Ja                                                            |
|                                             |                                                               |
| AOA alarmoverrørselsanlæg                   | Alarmcentralen indenolder en indbygget SP2 (AIS2)-            |
| Kategorier og klassifikationer              | kommunikator, så EN 50131 opfyldes for sikkerhedsklasse 2.    |
| ATS (Alarm Transmission System) categories, | Alarmoverførselsanlægget er i overensstemmelse med EN 50136-  |
| SPT (Supervised Premises Transceiver)       | 1:2012 som en SP2 (ATS2)-kommunikator.                        |
| classification                              | Alarmcentralen understøtter optionerne A, B og C for klasse 2 |
|                                             | som noteret i tabel 10 i EN 50131-1:2006+A1:2009              |
| Klassificering af overførselsvarigheden     | D2 -> SP2                                                     |
| Overførselsvarighed,                        | M2 -> SP2                                                     |
| maksimumværdier                             |                                                               |
| Klassificering af meddelelsestiden          | T2 -> SP2                                                     |
| Klassificering af rådigheden                | $\Delta \Omega$ (intet kray)-> SP2 (valofri)                  |
|                                             | Der er ingen metode til at opnå overensstemmelse med EN       |
|                                             | 50126 1:2012, 6.7.2 (ikko rådighod for olormovorfargelegning) |
|                                             | 50150-1.2012, 0.7.5 (IKKe lauigheu for alannovenørseisanlæg), |
| Cibicaria a luca a lucaluatia a             | 10101 AU, Intel Klav.                                         |
| Sikkerned mod udveksling                    | SU (Ingen foranstaltninger) -> SP2 (vaigfri)                  |
|                                             | Der er ingen metode til at opna overensstemmelse med EN       |
|                                             | 50136-1:2012, 6.7.2 (redundans / fordobling), fordi S0, ingen |
|                                             | foranstaltninger                                              |
| Informationssikkerhed                       | I0 (ingen foranstaltninger) -> SP2 (valgfri)                  |
|                                             | Der er ingen metode til at opnå overensstemmelse med EN       |
|                                             | 50136-1:2012, 6.8.3 (informationssikkerhed), fordi I0, ingen  |
|                                             | foranstaltninger.                                             |
|                                             |                                                               |
| Overvågning a/b, Ethernet og                | Se teknikervejledning kapitel Kommunikationsindstillinger.    |
| GSM/mobiltelefon                            | Tekniker mode -> Kommunikation -> Kommoptioner -> Reaktion    |
|                                             | liniefeil                                                     |
|                                             | Ethernet PSTN (a/b) GSM/mobil                                 |
|                                             | Tekniker mode -> Kommunikation -> Kommunitationer ->          |
|                                             |                                                               |
|                                             | FOISITIKEISE IITijeteji                                       |
|                                             | Ememet, PSTN (a/b), GSM/MODII                                 |
| Drogoduro for kuittorings drift             |                                                               |
|                                             | Diffisitiade / procedure:                                     |
|                                             |                                                               |
|                                             | (EN 50136-2:2013 kapitel 6 Drift)                             |
|                                             |                                                               |

## SW >= 3.00.06

| Funktion                                          | PSTN | Ethernet | 2G                     | 4G                                                  |
|---------------------------------------------------|------|----------|------------------------|-----------------------------------------------------|
|                                                   |      | LAN      | GSINI, GPRS            |                                                     |
| Mobiltelefonmodul<br>eller tilslutninger          | a/b  | LAN      | ESMO50000<br>FUMO50001 | ESMO50000                                           |
|                                                   |      |          | 1.01000000             |                                                     |
| AES/KC-rapportering (DTMF- og FSK-<br>baseret)    | ja   | nej      | ја                     | nej                                                 |
| AES/KC-rapportering (IP-baseret, f.eks.<br>DC-09) | nej  | ja       | ja                     | ja                                                  |
| Tryghedsalarm (DTMF-baseret)                      | ja   | nej      | ја                     | nej                                                 |
| Opkaldsmodul (analogt)                            | ja   | nej      | ја                     | 2G fall back                                        |
| Opkaldsmodul (VoIP/SIP)                           | nej  | ja       | nej                    | nej                                                 |
| Opkaldsmodul (VoLTE)                              | nej  | nej      | nej                    | nej                                                 |
| 2-vejs-kommunikation                              | ja   | ja       | ja                     | 2G fall back                                        |
| Fjernbetjening via telefon                        | ja   | nej      | ja                     | 2G fall back                                        |
| SMS                                               | ja   | nej      | ja                     | Ja<br>hvis<br>netværksudbyderen<br>understøtter det |
| E-mail (med fotos)                                | nej  | ja       | nej                    | ja                                                  |
| E-mail (uden fotos)                               | nej  | ja       | ja                     | ja                                                  |
| Webserver                                         | nej  | ja       | nej                    | nej                                                 |
| DynDNS ABUS-server                                | nej  | ja       | nej                    | nej                                                 |
| SNTP (synkronisering af klokkeslæt)               | nej  | ja       | ja                     | ja                                                  |
| IP-kamera                                         | nej  | ja       | nej                    | nej                                                 |
| Smartphone-"app"                                  | nej  | ja       | nej                    | nej                                                 |
| Push-meddelelser                                  | nej  | ja       | ја                     | ja                                                  |
|                                                   |      |          |                        |                                                     |

### Diverse

| Konfiguration | Webbrowser via integreret webserver eller direkte på centralen |
|---------------|----------------------------------------------------------------|
|               |                                                                |

### EU-direktiver

RED: 2014/53/EU EMC: 2014/30/EU RoHS: 2011/65/EU WEEE: 2012/19/EU ErP: 2009/125/EU Lavspænding: 2014/35/EU Generel sikkerhed: 2001/95/EG

#### Overensstemmelseserklæringer for systemerne trådløs Secvest-alarmcentral FUAA50000, FUAA50500, FUAA50010, FUAA50510, FUAA50100, FUAA50600, FUAA50110, FUAA50610.

Normer og standarder, som centralen er i overensstemmelse med.

Certificeringsorgan / Certification body: Telefication B.V.

EN 50131-1:2006+A1:2009 EN 50131-3:2009 EN 50131-5-3:2005+A1:2008 EN 50131-6:2008+A1:2014 EN 50131-10:2014 EN 50136-2:2013

Certificeringsorgan / Certification body: **ANPI** INCERT TO31 2014 edition

Sikkerhedsgrad: Grad 2

Miljøklasse: Klasse II

Hvis centralen er installeret korrekt, kan Secvest være i overensstemmelse med EN 50131 klasse 2.

Secvest-anlægget er i overensstemmelse med EN 50131-1 og EN 50130-5 miljøklasse II.

PSU er i overensstemmelse med EN 50131-1:2006+A1 2009 §9 og EN 50131-6:2008+A1:2014 ved korrekt installation af centralen.

Alarmoverførselsanlægget (engelsk ATS) er i overensstemmelse med EN 50136-1:2012 som en SP2-kommunikator.

Ved klasse 2 giver den indbyggede SP2-kommunikator mulighed for en konform kommunikator til Secvest, forudsat at

a) den installeres i overensstemmelse med installationsvejledningen,

- b) den tilsluttede PSTN, LAN og GSM/mobiltelefon fungerer normalt,
- c) alarmmodtagelsesstedet er udstyret korrekt.

Mobiltelefonmodulet (typer se Tekniske data -> Kommunikation) kan benyttes som en valgfri kommunikator til klasse 2.

#### S/W >3.00.06

|                             | Variant 1         | Variant 2         |
|-----------------------------|-------------------|-------------------|
|                             |                   |                   |
| OA-først-netinterface       | Kommunikator      | Mobiltelefonmodul |
| OA-erstatnings-netinterface | Mobiltelefonmodul | Kommunikator      |

Alarmcentralen understøtter optionerne A, B og C for klasse 2 som noteret i tabel 10 i EN 50131-1:2006+A1:2009

Hvis teknikeren vælger en ikke-konform konfiguration, skal overensstemmelsesmærkningen fjernes eller rettes.

Tredjepartskontrollen af overensstemmelserne er gennemført af ANPI og Telefication B.V.

# Kompatibelt udstyr

## Trådløse enheder

| Navn                                               | Varenr.    | Bemærk |
|----------------------------------------------------|------------|--------|
|                                                    |            |        |
| Følere                                             |            |        |
| Åbningsføler CC (brun)                             | FUMK50000B |        |
| Åbningsføler CC (hvid)                             | FUMK50000W |        |
| Åbningsføler FSL (brun)                            | FUMK50010B |        |
| Åbningsføler FSL (hvid)                            | FUMK50010W |        |
| Reservedørlås med drejeknap 7010 E (brun)          | FUFT50010B |        |
| Reservedørlås med drejeknap 7010 E (sølv)          | FUFT50010S |        |
| Reservedørlås med drejeknap 7010 E (hvid)          | FUFT50010W |        |
| Reservedørlås med drejeknap 7010 E (brun)          | FUFT50011B |        |
| Reservedørlås med drejeknap 7010 E (sølv)          | FUFT50011S |        |
| Reservedørlås med drejeknap 7010 E (hvid)          | FUFT50011W |        |
| Reservedørlås med indvendig cylinder 7025 E (brun) | FUFT50020B |        |
| Reservedørlås med indvendig cylinder 7025 E (sølv) | FUFT50020S |        |
| Reservedørlås med indvendig cylinder 7025 E (hvid) | FUFT50020W |        |
| Reservedørlås med indvendig cylinder 7025 E (brun) | FUFT50021B |        |
| Reservedørlås med indvendig cylinder 7025 E (sølv) | FUFT50021S |        |
| Reservedørlås med indvendig cylinder 7025 E (hvid) | FUFT50021W |        |
| Mini-åbningsføler (brun)                           | FUMK50020B |        |
| Mini-åbningsføler (sølv)                           | FUMK50020S |        |
| Mini-åbningsføler (hvid)                           | FUMK50020W |        |
| Smal åbningsføler (hvid)                           | FUMK50030W |        |
| Smal åbningsføler (hvid)                           | FUMK50031W |        |
| Vinduessikring FTS 96 E - AL0089 (brun)            | FUFT50000B |        |
| Vinduessikring FTS 96 E - AL0089 (hvid)            | FUFT50000W |        |
| Vinduessikring FTS 96 E - AL0125 (brun)            | FUFT50001B |        |
| Vinduessikring FTS 96 E - AL0125 (hvid)            | FUFT50001W |        |
| Vinduessikring FTS 96 E - AL0145 (brun)            | FUFT50002B |        |
| Vinduessikring FTS 96 E - AL0145 (hvid)            | FUFT50002W |        |
| Eftermonteringssæt til FTS 96 (brunt)              | FUFT50008B |        |
| Eftermonteringssæt til FTS 96 (hvidt)              | FUFT50008W |        |
| Vinduesgreb FG 350 E (brunt)                       | FUFT50040B |        |
| Vinduesgreb FG 350 E (sølv)                        | FUFT50040S |        |
| Vinduesgreb FG 350 E (hvidt)                       | FUFT50040W |        |
| Vinduesstanglås FOS 550 E - AL0089 (brun)          | FUFT50030B |        |
| Vinduesstanglås FOS 550 E - AL0089 (hvid)          | FUFT50030W |        |
| Vinduesstanglås FOS 550 E - AL0125 (brun)          | FUFT50031B |        |
| Vinduesstanglås FOS 550 E - AL0125 (hvid)          | FUFT50031W |        |
| Vinduesstanglås FOS 550 E - AL0145 (brun)          | FUFT50032B |        |
| Vinduesstanglås FOS 550 E - AL0145 (hvid)          | FUFT50032W |        |
| Ombygningssæt til FOS 550 - AL0089 (brunt)         | FUFT50036B |        |
| Ombygningssæt til FOS 550 - AL0089 (hvidt)         | FUFT50036W |        |
| Ombygningssæt til FOS 550 - AL0125 (brunt)         | FUFT50037B |        |
| Ombygningssæt til FOS 550 - AL0125 (hvidt)         | FUFT50037W |        |
| Ombygningssæt til FOS 550 - AL0145 (brunt)         | FUFT50038B |        |
| Ombygningssæt til FOS 550 - AL0145 (hvidt)         | FUFT50038W |        |
| Vinduesgrebsikring FO 400 E - AL0089 (brun)        | FUFT50050B |        |
| Vinduesgrebsikring FO 400 E - AL0089 (hvid)        | FUFT50050W |        |
| Vinduesgrebsikring FO 400 E - AL0125 (brun)        | FUFT50051B |        |

| Ombygningssert ill FO 400 E       FUFT50058         Bevægelsesføler PIR       FUBW50000         Bevægelsesføler PIR       FUBW50010         Udendørs bevægelsesføler       FUBW50021         FUBW50021       FUBW50021         Rægalarm       FURM50000         Rystelsesføler       FUBW50021         Vandføler       FUGB50000         Vandføler       FUGB50000         Vandføler       FUGB50000         Vandføler       FUAF50010         Overfaldsknap       FUAF50010         Overfaldskrap       FUAF50010         Betjeningsenheder       PuAF50020         Betjeningsenhed       FUBE50000         Røglekontakt       FUBE50000         Nøglekontakt       FUBE50000         Aktivering / deaktivering (aktiv / inaktiv)         SVM >= V2.00.06         Røglekontakt med RC       FUBE50061         Aktivering / deaktivering (aktiv / inaktiv)         SVM >= V2.00.06         Svm >= V2.00.06         Vandederssirene       FUSG50100         Udendørssirene       FUSG50101         Indendørssirene       FUSG50101         Indendørssirene       FUSG50101         Indendørssirene       FUSG50100 <t< th=""><th>Vinduesgrebsikring FO 400 E - AL0125 (hvid)</th><th>FUFT50051W</th><th></th></t<>                                                                                                    | Vinduesgrebsikring FO 400 E - AL0125 (hvid)      | FUFT50051W |                           |
|----------------------------------------------------------------------------------------------------|--------------------------------------------------|------------|---------------------------|
| Bevægelsesføler PIR         FUBWS0000           Bevægelsesføler (PET)         FUBWS0010           Udendørs bevægelsesføler         FUBWS0020           FUBWS0021         FUBWS0022           Røgalarm         FUBWS0000           Røgalarm         FUBWS0000           Rystelsesføler         FUBWS0000           Vandføler         FUZBS0000           Overfaldsknap         FUZTS0010           Overfaldsknap         FUZTS0010           Betjeningsenheder         FUZES0000           Betjeningsenhed         FUZES0000           Betjeningsenhed med RC         FUZES0000           Røglekontakt         FUZES0001         Aktivering / deaktivering<br>(aktiv / inaktiv)<br>SMV >= V2.00.06           Nøglekontakt med RC         FUZES0001         Aktivering / deaktivering<br>(aktiv / inaktiv)<br>SMV >= V2.00.06           Nøglekontakt med RC         FUZG50000         Simmer S/W 1.8           Udendørssirene         FUZG5000         Simmer S/W 1.8           Udendørssirene         FUZG50000         Simmer S/W 1.8           Udendørssirene         FUZG50010         Simmer S/W 3=1.10           Indendørssirene         FUZG50010         Simmer S/W 3=1.10           Indendørssirene         FUZG50010         Sim s= 1.10           Indendørssirene </td <td>Ombygningssæt til FO 400 E</td> <td>FUFT50058</td> <td></td>                                                                                                    | Ombygningssæt til FO 400 E                       | FUFT50058  |                           |
| Bevægelsesføler (PET)         FUBW/S0010           Udendørs bevægelsesføler         FUBW/S0020<br>FUBW/S0021<br>FUBW/S0021<br>FUBW/S0022           Regalarm         FURMS0000           Regalarm         FURMS0000           Glasbrudsteler         FUGBS0000           Rystelsesføler         FUGBS0000           Vandfeler         FUMS5000           Overfaldsknap         FUATS0010           Brandalarmknap         FUATS0020           Betjeningsenhedr         PU           Betjeningsenhed         FUBE50000           Betjeningsenhed         FUBE50001           Aktivering / deaktivering<br>(aktiv / inaktiv)           Betjeningsenhed med RC         FUBE50001           Nøglekontakt         FUBE50060           Nøglekontakt         FUBE50061           Aktivering / deaktivering<br>(aktiv / inaktiv)           Nøglekontakt med RC         FUBE50061           Kitsering / deaktivering<br>(aktiv / inaktiv)           SW >= V2.00.06           Eksterne sirener         PU           Udendørssirene         FUSG50100           Udendørssirene         FUSG50101           Infornodul         FUMO50030           Indendørssirene         FUSG50110           Infornodul         FUMO50030                                                                                                    | Bevægelsesføler PIR                              | FUBW50000  |                           |
| Udendørs bevægelsesføler         FUBW5002<br>FUBW50021<br>FUBW5002         FUBW50021<br>FUBW5000           Røgalarm         FURM50000                                                                                                    | Bevægelsesføler (PET)                            | FUBW50010  |                           |
| FUBW 50021<br>FUBW 50022           Regalarm         FURM 50000           Glasbrudsteler         FUGBS 50000           Vandfeler         FUEMS 50000           Vandfeler         FUEMS 50000           Overfaldsknap         FUAT 50010         Overfalds-detektor           Bandalarniknap         FUAT 50020         Image: Comparison of the second second                                                                                      | Udendørs bevægelsesføler                         | FUBW50020  |                           |
| FUBMS002         FUBMS000           Glasbrudsføler         FUGB5000                                                                                                    |                                                  | FUBW50021  |                           |
| Regalarm       FURB50000         Glasbrudsføler       FUGB50000         Vandføler       FUEM50000         Vandføler       FUUFM50000         Overfaldsknap       FUJAT50010         Bardalarmknap       FUJAT50010         Betjeningsenheder                                                                                                    |                                                  | FUBW50022  |                           |
| Glasbrudsføler       FUGBS0000         Rystelsesføler       FUEMS0000         Vandføler       FUMS0000         Overfaldsknap       FUATS0010       Overfalds-detektor         Bardalarmknap       FUATS0020       Image: Status and Status and Sta                                   | Røgalarm                                         | FURM50000  |                           |
| Rystelsesfeler       FUEMS0000         Vandføler       FUWMS0000         Overfaldsknap       FUATS0010       Overfalds-detektor         Brandalarmknap       FUATS0020       Image: Comparison of the comparison of the comparison | Glasbrudsføler                                   | FUGB50000  |                           |
| Vandfaler       FUMM50000         Overfaldsknap       FUAT50010       Overfalds-detektor         Brandalarmknap       FUAT50020                                                                                                    | Rystelsesføler                                   | FUEM50000  |                           |
| Overfaldsknap         FUAT50010         Overfalds-detektor           Brandalarmknap         FUAT50020            Betjeningsenheder             Betjeningsenhed         FUBE50000         Aktivering / deaktivering (aktiv / inaktiv)           Betjeningsenhed med RC         FUBE50001         Aktivering / deaktivering (aktiv / inaktiv)           SW >= V2.0.0.60         Aktivering / deaktivering (aktiv / inaktiv)           Nøglekontakt         FUBE50060         Aktivering / deaktivering (aktiv / inaktiv)           Nøglekontakt med RC         FUBE50061         Aktivering / deaktivering (aktiv / inaktiv)           Nøglekontakt med RC         FUBE50061         Aktivering / deaktivering (aktiv / inaktiv)           Nøglekontakt med RC         FUBE50060         Aktivering / deaktivering (aktiv / inaktiv)           Nøglekontakt med RC         FUBE50000         Eksterne sirener           Udendørssirene         FUSG50100         Sirener S/W 1.8           Udendørssirene         FUSG50101         Sirener S/W 2= 1.10           Indendørssirene         FUSG50101         Sirener S/W 2= 1.10           Indendørssirene         FUSG50101         Sirener S/W 2= 1.10           Infomodul         FUMO50030         Infomodul           Infomoduler/ indendørssirener         FUSG50100         SW 2=                                                                                                    | Vandføler                                        | FUWM50000  |                           |
| Brandalarmknap       FUAT50020         Betjeningsenheder                                                                                                    | Overfaldsknap                                    | FUAT50010  | Overfalds-detektor        |
| Betjeningsenheder         FUBE50000         Aktivering / deaktivering (aktiv / inaktiv)           Betjeningsenhed         FUBE50001         Aktivering / deaktivering (aktiv / inaktiv)           Betjeningsenhed med RC         FUBE50001         Aktivering / deaktivering (aktiv / inaktiv)           Betjeningsenhed med RC         FUBE50060         Aktivering / deaktivering (aktiv / inaktiv)           Nøglekontakt         FUBE50060         Aktivering / deaktivering (aktiv / inaktiv)           Nøglekontakt med RC         FUBE50061         Aktivering / deaktivering (aktiv / inaktiv)           Nøglekontakt med RC         FUBE50061         Aktivering / deaktivering (aktiv / inaktiv)           Nøglekontakt med RC         FUBE50061         Aktivering / deaktivering (aktiv / inaktiv)           Udendørssirene         FUSG50000         Eksterne sirener           Udendørssirene         FUSG50100         Sirener S/W 1.8           Udendørssirene         FUSG50101         Sirener S/W >= 1.10           Indendørssirene         FUSG50101         Sirener S/W >= 3.00.05           Infomodul         FUMO50030         Infomodul           Infomodul         FUMO50030         Infomodul           Indendørssirene         FUSG50010         Zwm >= 3.00.05           Infomodul         FUMO50030         Infomodul         FUMO50020                                                                                                    | Brandalarmknap                                   | FUAT50020  |                           |
| Betjeningsenheder         FUBE50000         Aktivering / deaktivering (aktiv / inaktiv)           Betjeningsenhed med RC         FUBE50001         Aktivering / deaktivering (aktiv / inaktiv)           Betjeningsenhed med RC         FUBE50001         Aktivering / deaktivering (aktiv / inaktiv)           Nøglekontakt         FUBE50060         Aktivering / deaktivering (aktiv / inaktiv)           Nøglekontakt         FUBE50061         Aktivering / deaktivering (aktiv / inaktiv)           Nøglekontakt med RC         FUBE50061         Aktivering / deaktivering (aktiv / inaktiv)           Nøglekontakt med RC         FUBE50061         Aktivering / deaktivering (aktiv / inaktiv)           Nøglekontakt med RC         FUBE50061         Aktivering / deaktivering (aktiv / inaktiv)           Nøglekontakt med RC         FUSG50000         Sirener SW 1.8           Udendørssirene         FUSG50101         Sirener SW 1.8           Udendørssirene         FUSG50101         Sirener SW >= 1.10           Indendørssirene         FUSG50110         S/W >=3.00.05           Infomodul         FUMO50030         Infomodul           Indendørssirene         FUSG50010         Infomodul           Indendørssirene         FUSG50010         Infomodul           Reservedørlås med drejeknap 7010 E (brun)         FUFT500108         Aktivering / deaktivering (aktiv                                                                                                    | · · · · · · · · · · · · · · · · · · ·            |            |                           |
| Betjeningsenheder         FUBE50000         Aktivering / deaktivering (aktiv / inaktiv)           Betjeningsenhed         FUBE50001         Aktivering / deaktivering (aktiv / inaktiv)           Betjeningsenhed med RC         FUBE50001         Aktivering / deaktivering (aktiv / inaktiv)           Nøglekontakt         FUBE50060         Aktivering / deaktivering (aktiv / inaktiv)           Nøglekontakt med RC         FUBE50061         Aktivering / deaktivering (aktiv / inaktiv)           Nøglekontakt med RC         FUBE50061         Aktivering / deaktivering (aktiv / inaktiv)           Nøglekontakt med RC         FUBE50061         Aktivering / deaktivering (aktiv / inaktiv)           Nøglekontakt med RC         FUBE50061         Aktivering / deaktivering (aktiv / inaktiv)           Udendørssirene         FUSG50100         Sirener S/W 1.8           Udendørssirene         FUSG50101         Sirener S/W 1.8           Udendørssirene         FUSG50110         Sirener S/W >= 1.10           Indendørssirene         FUSG50110         S/W >= 3.00.05           Infomodul         FUMO50030         Infomodul           Infomodul         FUMO50020         Infomodul           Universalmodul (WAM)         FUMO50020         Infomodul           Reservedørlås med drejeknap 7010 E (brun)         FUFT50010B         Aktivering / deaktivering (aktiv /                                                                                                    |                                                  |            |                           |
| Betjeningsenhed       FUBE50000       Aktivering / deaktivering (aktiv / inaktiv)         Betjeningsenhed med RC       FUBE50001       Aktivering / deaktivering (aktiv / inaktiv)         SW >= V2.00.06       Aktivering / deaktivering (aktiv / inaktiv)         Nøglekontakt       FUBE50060       Aktivering / deaktivering (aktiv / inaktiv)         Nøglekontakt med RC       FUBE50060       Aktivering / deaktivering (aktiv / inaktiv)         Nøglekontakt med RC       FUBE50061       Aktivering / deaktivering (aktiv / inaktiv)         Nøglekontakt med RC       FUBE50060       Aktivering / deaktivering (aktiv / inaktiv)         Nøglekontakt med RC       FUBE50000       Stivering / deaktivering (aktiv / inaktiv)         Nøglekontakt med RC       FUBS50000       Stivering / deaktivering (aktiv / inaktiv)         Nøglekontakt med RC       FUSG50100       Sirener SW 1.8         Bernærk:       Gentagelse ikke mulig.       Edendørssirene         Udendørssirene       FUSG50101       Sirener SW >= 1.10         Indendørssirene       FUSG50101       S/W >=3.00.05         Infomodul       FUMO50030       Infomodul         Indendørssirene       FUMO50030       Infomodul         Indendørssirene       FUMO50030       Infomodul         Indendørssirene       FUMO50030       Infomodul <t< td=""><td>Betjeningsenheder</td><td></td><td></td></t<>                                                                                                    | Betjeningsenheder                                |            |                           |
| Betjeningsenhed med RC     FUBE50001     Aktivering / deaktivering<br>(aktiv / inaktiv)<br>SW >= V2.00.06       Nøglekontakt     FUBE50060     Aktivering / deaktivering<br>(aktiv / inaktiv)       Nøglekontakt med RC     FUBE50061     Aktivering / deaktivering<br>(aktiv / inaktiv)       Nøglekontakt med RC     FUBE50061     Aktivering / deaktivering<br>(aktiv / inaktiv)       Nøglekontakt med RC     FUBE50061     Aktivering / deaktivering<br>(aktiv / inaktiv)       Valendørssirene     FUSG50000     Udendørssirene       Udendørssirene     FUSG50100     Sirener S/W 1.8<br>Bemærk:<br>Gentagelse ikke mulig.       Udendørssirene     FUSG50101     Sirener S/W 1.8<br>Bemærk:<br>Gentagelse ikke mulig.       Udendørssirene     FUSG50101     Sirener S/W >= 1.10       Indendørssirene     FUSG50101     Sirener S/W >= 1.10       Indendørssirene     FUSG50110     S/W >=3.00.05       Infomodul     FUMO50030     Indendørssirene       Infomodul     FUMO50030     Indendørssirene       Universalmodul (WAM)     FUMO50020     Indendørssirene       VAM     Indendørssirene     FUF50010B       Reservedørlås med drejeknap 7010 E (brun)     FUFT50010B     Aktivering / deaktivering<br>(aktiv / inaktiv)       Reservedørlås med drejeknap 7010 E (brun) med RC     FUFT50011B     Aktivering / deaktivering<br>(aktiv / inaktiv)                                                                                                    | Betjeningsenhed                                  | FUBE50000  | Aktivering / deaktivering |
| Betjeningsenhed med RC       FUBE50001       Aktivering / deaktivering (aktiv / inaktiv) SW >= V2.00.06         Nøglekontakt       FUBE50060       Aktivering / deaktivering (aktiv / inaktiv)         Nøglekontakt med RC       FUBE50061       Aktivering / deaktivering (aktiv / inaktiv)         Nøglekontakt med RC       FUBE50061       Aktivering / deaktivering (aktiv / inaktiv)         Nøglekontakt med RC       FUBE50061       Aktivering / deaktivering (aktiv / inaktiv)         Nøglekontakt med RC       FUBE500061       Aktivering / deaktivering (aktiv / inaktiv)         Udendørssirene       FUSG50100       Strener S/W 1.8         Udendørssirene       FUSG50101       Strener S/W >= 1.10         Indendørssirene       FUSG50110       S/W >= 3.00.05         Indendørssirene       FUSG50110       S/W >=3.00.05         Infomoduler/ indendørssirener       FUSG50010       Indendørssirene         Infomodul       FUMO50030       Indendørssirene         Universalmodul (WAM)       FUMO50020       Indendørssirene         WAM       Indendørssirene       FUFT50010B         Reservedørlås med drejeknap 7010 E (brun)       FUFT50010S       Aktivering / deaktivering (aktiv / inaktiv)         Reservedørlås med drejeknap 7010 E (brun) med RC       FUFT50011B       Aktivering / deaktivering (aktiv / inaktiv) <td></td> <td></td> <td>(aktiv / inaktiv)</td>                                                                                                    |                                                  |            | (aktiv / inaktiv)         |
| (aktiv / inaktiv)     (aktiv / inaktiv)       Nøglekontakt     FUBE50060     Aktivering / deaktivering<br>(aktiv / inaktiv)       Nøglekontakt med RC     FUBE50061     Aktivering / deaktivering<br>(aktiv / inaktiv)       Nøglekontakt med RC     FUBE50061     Aktivering / deaktivering<br>(aktiv / inaktiv)       Nøglekontakt med RC     FUBE50061     Aktivering / deaktivering<br>(aktiv / inaktiv)       Nøglekontakt med RC     FUBE50061     Aktivering / deaktivering<br>(aktiv / inaktiv)       Udendørssirene     FUSG50000     Sirener S/W 1.8<br>Bemærk:<br>Gentagelse ikke mulig.       Udendørssirene     FUSG50101     Sirener S/W >= 1.10       Indendørssirene     FUSG50101     Sirener S/W >= 1.10       Indendørssirene     FUSG50110     S/W >=3.00.05       Infomoduler/ indendørssirener     FUSG50010     Indendørssirene       Infomodul     FUMO50030     Indendørssirene       Universalmodul (WAM)     FUMO50020     Indendørssirene       WAM     Indendørssirene     Indendørssirene       Reservedørlås med drejeknap 7010 E (brun)     FUFT50010B     Aktivering / deaktivering<br>(aktiv / inaktiv)       Reservedørlås med drejeknap 7010 E (hvid)     FUFT50010S     Aktivering / deaktivering<br>(aktiv / inaktiv)       Reservedørlås med drejeknap 7010 E (brun) med RC     FUFT50011B     Aktivering / deaktivering<br>(aktiv / inaktiv)                                                                                                    | Betjeningsenhed med RC                           | FUBE50001  | Aktivering / deaktivering |
| SM >= V2.00.06         Nøglekontakt       FUBE50060       Aktivering / deaktivering (aktiv / inaktiv)         Nøglekontakt med RC       FUBE50061       Aktivering / deaktivering (aktiv / inaktiv)         Nøglekontakt med RC       FUBE50061       Aktivering / deaktivering (aktiv / inaktiv)         SMV >= V2.00.06       Strener (aktiv / inaktiv)       SMV >= V2.00.06         Eksterne sirener       FUSG50000       Strener S/W 1.8         Udendørssirene       FUSG50100       Strener S/W 1.8         Bemærk:       Gentagelse ikke mulig.         Udendørssirene       FUSG50101       Strener S/W >= 1.10         Indendørssirene       FUSG50110       Strener S/W >= 3.00.05         Indendørssirene       FUSG50010       Strener S/W >= 3.00.05         Infomodul       FUMO50030       Infomodul         Indendørssirene       FUSG50010       Strener S/W >= 3.00.05         VAM       Universalmodul (WAM)       FUMO50030       Infomodul         Universalmodul (WAM)       FUMO50020       Infomodul         Reservedørlås med drejeknap 7010 E (brun)       FUFT50010B       Aktivering / deaktivering (aktiv / inaktiv)         Reservedørlås med drejeknap 7010 E (hvid)       FUFT50010S       Aktivering / deaktivering (aktiv / inaktiv)         Reservedørlås med drejeknap 7010 E (brun) med RC <td></td> <td></td> <td>(aktiv / inaktiv)</td>                                                                                                    |                                                  |            | (aktiv / inaktiv)         |
| Nøglekontakt       FUBE50060       Aktivering / deaktivering (aktiv / inaktiv)         Nøglekontakt med RC       FUBE50061       Åktivering / deaktivering (aktiv / inaktiv)         Nøglekontakt med RC       FUBE50061       Åktivering / deaktivering (aktiv / inaktiv)         SVW >= V2.00.06       SVW >= V2.00.06         Eksterne sirener       Indendørssirene       FUSG50000         Udendørssirene       FUSG50100       Sirener S/W 1.8         Bemærk:       Gentagelse ikke mulig.         Udendørssirene       FUSG50101       Sirener S/W >= 1.10         Indendørssirene       FUSG50110       S/W >= 3.00.05         Indendørssirene       FUSG50110       S/W >=3.00.05         Indendørssirene       FUSG50010       Indendørssirene         Infomodul       FUMO50030       Infomodul         Indendørssirene       FUSG50010       Indendørssirene         VAM       Indendørssirene       Indendørssirene         Ørlåse       Reservedørlås med drejeknap 7010 E (brun)       FUFT50010B       Aktivering / deaktivering (aktiv / inaktiv)         Reservedørlås med drejeknap 7010 E (brun) med RC       FUFT50011B       Aktivering / deaktivering (aktiv / inaktiv)                                                                                                    |                                                  |            | S/W >= V2.00.06           |
| Nøglekontakt med RCFUBE50061(aktiv / inaktiv)<br>Aktivering / deaktivering<br>(aktiv / inaktiv)<br>SW >= V2.00.06Eksterne sirenerUdendørssireneFUSG50000UdendørssireneFUSG50100Sirener SW 1.8<br>Bemærk:<br>Gentagelse ikke mulig.UdendørssireneFUSG50101Sirener SW 1.8<br>Bemærk:<br>Gentagelse ikke mulig.UdendørssireneFUSG50101Sirener SW >= 1.10IndendørssireneFUSG50110Sirener SW >= 1.10IndendørssireneFUSG50110SW >=3.00.05IndendørssireneFUSG50110SW >=3.00.05IndendørssireneFUMO50030InfomodulIndendørssireneFUSG50010InfomodulFUMO50030InfomodulIndendørssireneFUSG50010IndendørssireneFUSG50010IndendørssireneFUSG50010IndendørssireneFUSG50010IndendørssireneFUSG50010IndendørssireneFUSG50010IndendørssireneFUSG50010Reservedørlås med drejeknap 7010 E (brun)FUFT50010BAktivering / deaktivering<br>(aktiv / inaktiv)Reservedørlås med drejeknap 7010 E (brun)FUFT50010SAktivering / deaktivering<br>(aktiv / inaktiv)Reservedørlås med drejeknap 7010 E (brun) med RCFUFT50011BAktivering / deaktivering<br>(aktiv / inaktiv)Reservedørlås med drejeknap 7010 E (brun) med RCFUFT50011BAktivering / deaktivering<br>(aktiv / inaktiv)                                                                                                    | Nøglekontakt                                     | FUBE50060  | Aktivering / deaktivering |
| Nøglekontakt med RC       FUBE50061       Aktivering / deaktivering (aktiv / inaktiv)         Keterne sirener       SW >= V2.00.06         Udendørssirene       FUSG50000         Udendørssirene       FUSG50100         Udendørssirene       FUSG50100         Udendørssirene       FUSG50100         Udendørssirene       FUSG50101         Sirener S/W 1.8       Bemærk:<br>Gentagelse ikke mulig.         Udendørssirene       FUSG50101         Indendørssirene       FUSG50101         Indendørssirene       FUSG50110         Indendørssirene       FUSG50110         Infomoduler/ indendørssirener       FUSG50010         Infomodul       FUMO50030         Infomodul       FUMO50020         Owrläse       PUMO50020         Reservedørlås med drejeknap 7010 E (brun)       FUFT50010B       Aktivering / deaktivering (aktiv / inaktiv)         Reservedørlås med drejeknap 7010 E (brun)       FUFT50010S       Aktivering / deaktivering (aktiv / inaktiv)         Reservedørlås med drejeknap 7010 E (brun) med RC       FUFT50011B       Aktivering / deaktivering (aktiv / inaktiv)         Reservedørlås med drejeknap 7010 E (brun) med RC       FUFT50011B       Aktivering / deaktivering (aktiv / inaktiv)                                                                                                    |                                                  |            | (aktiv / inaktiv)         |
| Image: second system     (aktiv / inaktiv)       Eksterne sirener     FUSG50000       Udendørssirene     FUSG50100       Udendørssirene     FUSG50100       Udendørssirene     FUSG50101       Sirener S/W 1.8     Bemærk:<br>Gentagelse ikke mulig.       Udendørssirene     FUSG50101       Udendørssirene     FUSG50101       Indendørssirene     FUSG50110       Indendørssirene     FUSG50110       Indendørssirene     FUSG50110       Indendørssirene     FUSG50110       Indendørssirene     FUSG50010       Indendørssirene     FUSG50010       Indendørssirene     FUSG50010       Indendørssirene     FUSG50010       Indendørssirene     FUSG50010       Indendørssirene     FUSG50010       Indendørssirene     FUSG50010       Indendørssirene     FUSG50010       Indendørssirene     FUSG50010       Reservedørlås med drejeknap 7010 E (brun)     FUFT50010B       Aktivering / deaktivering (aktiv / inaktiv)     Reservedørlås med drejeknap 7010 E (brun)       Reservedørlås med drejeknap 7010 E (brun) med RC     FUFT50010W       Aktivering / deaktivering (aktiv / inaktiv)       Reservedørlås med drejeknap 7010 E (brun) med RC     FUFT50011B                                                                                                    | Nøglekontakt med RC                              | FUBE50061  | Aktivering / deaktivering |
| SW >= V2.00.06       Eksterne sirener       Udendørssirene       Udendørssirene       Udendørssirene       Udendørssirene       Udendørssirene       Udendørssirene       FUSG50100       Sirener S/W 1.8       Bemærk:       Gentagelse ikke mulig.       Udendørssirene       Indendørssirene       Indendørssirene       Indendørssirene       FUSG50110       SW >=3.00.05       Informoduler/ indendørssirener       Informodul       Informodul       Indendørssirene       VAM       Universalmodul (WAM)       FUSG50010       Aktivering / deaktivering (aktiv / inaktiv)       Reservedørlås med drejeknap 7010 E (brun)       Reservedørlås med drejeknap 7010 E (brun) med RC       FUFT50011B       Aktivering / deaktivering (aktiv / inaktiv)       Reservedørlås med drejeknap 7010 E (brun) med RC                                                                                                    |                                                  |            | (aktiv / inaktiv)         |
| Eksterne sirener     Image: Sirener S/W 1.8       Udendørssirene     FUSG50100       Udendørssirene     FUSG50100       Sirener S/W 1.8     Bemærk:<br>Gentagelse ikke mulig.       Udendørssirene     FUSG50101       Udendørssirene     FUSG50101       Indendørssirene     FUSG50110       Indendørssirene     FUSG50110       Indendørssirene     FUSG50110       Indendørssirene     FUSG50110       Infomoduler/ indendørssirener     SW >=3.00.05       Infomodul     FUMO50030       Indendørssirene     FUSG50110       WAM     Image: Sizene       Universalmodul (WAM)     FUMO50020       Dørlåse     Stivering / deaktivering (aktiv / inaktiv)       Reservedørlås med drejeknap 7010 E (brun)     FUFT50010B     Aktivering / deaktivering (aktiv / inaktiv)       Reservedørlås med drejeknap 7010 E (brun) med RC     FUFT50011B     Aktivering / deaktivering (aktiv / inaktiv)       Reservedørlås med drejeknap 7010 E (brun) med RC     FUFT50011B     Aktivering / deaktivering (aktiv / inaktiv)                                                                                                    |                                                  |            | S/W >= V2.00.06           |
| Eksterne sirener       FUSG50000         Udendørssirene       FUSG50100         Sirener S/W 1.8       Bemærk:<br>Gentagelse ikke mulig.         Udendørssirene       FUSG50101         Udendørssirene       FUSG50101         Indendørssirene       FUSG50101         Indendørssirene       FUSG50110         Indendørssirene       FUSG50110         Indendørssirene       FUSG50010         Infomoduler/ indendørssirener       FUMO50030         Indendørssirene       FUSG50010         WAM       FUMO50020         Universalmodul (WAM)       FUMO50020         Dørlåse       Aktivering / deaktivering (aktiv / inaktiv)         Reservedørlås med drejeknap 7010 E (brun)       FUFT50010S       Aktivering / deaktivering (aktiv / inaktiv)         Reservedørlås med drejeknap 7010 E (brun) med RC       FUFT50011B       Aktivering / deaktivering (aktiv / inaktiv)         Reservedørlås med drejeknap 7010 E (brun) med RC       FUFT50011B       Aktivering / deaktivering (aktiv / inaktiv)                                                                                                    |                                                  |            |                           |
| Udendørssirene       FUSG50000         Udendørssirene       FUSG50100         Sirener S/W 1.8       Bemærk:<br>Gentagelse ikke mulig.         Udendørssirene       FUSG50101         Indendørssirene       FUSG50101         Indendørssirene       FUSG50101         Indendørssirene       FUSG50110         Infomoduler/ indendørssirener       FUSG50010         Infomodul       FUMO50030         Indendørssirene       FUSG50010         MAM                                                                                                    | Eksterne sirener                                 | <b></b>    |                           |
| Udendørssirene       FUSG50100       Sirener S/W 1.8<br>Bemærk:<br>Gentagelse ikke mulig.         Udendørssirene       FUSG50101       Sirener S/W >= 1.10         Indendørssirene       FUSG50110       S/W >= 1.0         Indendørssirene       FUSG50110       S/W >= 3.00.05         Infomoduler/ indendørssirener       FUMO50030       Infomodul         Indendørssirene       FUSG50010       Infomodul         Indendørssirene       FUSG50010       Indendørssirene         Indendørssirene       FUSG50010       Indendørssirene         Indendørssirene       FUSG50010       Indendørssirene         Indendørssirene       FUSG50010       Indendørssirene         Reservedørlås med drejeknap 7010 E (brun)       FUMO50020       Indendørse         Øørlåse       Indendørs med drejeknap 7010 E (brun)       FUFT50010B         Reservedørlås med drejeknap 7010 E (sølv)       FUFT50010S       Aktivering / deaktivering (aktiv / inaktiv)         Reservedørlås med drejeknap 7010 E (hvid)       FUFT50010W       Aktivering / deaktivering (aktiv / inaktiv)         Reservedørlås med drejeknap 7010 E (brun) med RC       FUFT50011B       Aktivering / deaktivering (aktiv / inaktiv)                                                                                                    | Udendørssirene                                   | FUSG50000  |                           |
| Bemärk:<br>Gentagelse ikke mulig.         Udendørssirene         Indendørssirene         Indendørssirene         Infomoduler/ indendørssirener         Infomodul         FUSG5010         SKW >= 3.00.05         Infomoduler/ indendørssirener         Infomodul         FUMO50030         Indendørssirene         FUSG5010         VAM         Universalmodul (WAM)         FUMO50020         Dørlåse         Reservedørlås med drejeknap 7010 E (brun)         FUFT50010B         Aktivering / deaktivering (aktiv / inaktiv)         Reservedørlås med drejeknap 7010 E (brun)         FUFT50010S       Aktivering / deaktivering (aktiv / inaktiv)         Reservedørlås med drejeknap 7010 E (brun) med RC       FUFT50011B         Aktivering / deaktivering (aktiv / inaktiv)                                                                                                    | Udendørssirene                                   | FUSG50100  | Sirener S/W 1.8           |
| Udendørssirene       FUSG50101       Sirener S/W >= 1.10         Indendørssirene       FUSG50110       S/W >=3.00.05         Indendørssirene       FUSG50110       S/W >=3.00.05         Infomoduler/ indendørssirener       Infomodul       FUMO50030         Indendørssirene       FUSG50010       Infomodul         Indendørssirene       FUMO50030       Infomodul         Indendørssirene       FUMO50020       Infomodul         Øørlåse       Infomodul       FUMO50020         Reservedørlås med drejeknap 7010 E (brun)       FUFT50010B       Aktivering / deaktivering (aktiv / inaktiv)         Reservedørlås med drejeknap 7010 E (brun)       FUFT50010S       Aktivering / deaktivering (aktiv / inaktiv)         Reservedørlås med drejeknap 7010 E (brun) med RC       FUFT50011B       Aktivering / deaktivering (aktiv / inaktiv)         Reservedørlås med drejeknap 7010 E (brun) med RC       FUFT50011B       Aktivering / deaktivering (aktiv / inaktiv)                                                                                                    |                                                  |            | Bemærk:                   |
| Doendørssirene       FUSGS0101       Sirener S/W >= 1.10         Indendørssirene       FUSG50110       S/W >= 3.00.05         Infomoduler/ indendørssirener       Infomodul       FUMO50030         Indendørssirene       FUSG5010       Indendørssirene         Indendørssirene       FUSG50010       Indendørssirene         WAM       Indendørssirene       Indendørssirene         Øørlåse       FUMO50020       Indendørse         Reservedørlås med drejeknap 7010 E (brun)       FUFT50010B       Aktivering / deaktivering (aktiv / inaktiv)         Reservedørlås med drejeknap 7010 E (brun)       FUFT50010S       Aktivering / deaktivering (aktiv / inaktiv)         Reservedørlås med drejeknap 7010 E (brun) med RC       FUFT50011B       Aktivering / deaktivering (aktiv / inaktiv)         Reservedørlås med drejeknap 7010 E (brun) med RC       FUFT50011B       Aktivering / deaktivering (aktiv / inaktiv)                                                                                                    |                                                  |            | Gentagelse ikke mulig.    |
| IndendørssireneFUSG50110S/W >=3.00.05IndendørssireneFUSG50110S/W >=3.00.05Infomoduler/ indendørssirenerFUMO50030InfomodulInfomodulFUMO50030IndendørssireneIndendørssireneFUSG50010IndendørssireneWAMIndendørssireneIndendørssireneUniversalmodul (WAM)FUMO50020IndendørseDørlåseIndendørseIndendørseReservedørlås med drejeknap 7010 E (brun)FUFT50010BAktivering / deaktivering (aktiv / inaktiv)Reservedørlås med drejeknap 7010 E (hvid)FUFT50010SAktivering / deaktivering (aktiv / inaktiv)Reservedørlås med drejeknap 7010 E (hvid)FUFT50010BAktivering / deaktivering (aktiv / inaktiv)Reservedørlås med drejeknap 7010 E (hvid)FUFT50010BAktivering / deaktivering (aktiv / inaktiv)Reservedørlås med drejeknap 7010 E (hvid)FUFT50010BAktivering / deaktivering (aktiv / inaktiv)Reservedørlås med drejeknap 7010 E (brun) med RCFUFT50011BAktivering / deaktivering (aktiv / inaktiv)SW >= V2 00 06SWSW >= V2 00 06                                                                                                    | Udendørssirene                                   | FUSG50101  | Sirener S/W >= 1.10       |
| Indendørssirene       FUSG50110       S/W >=3.00.05         Infomoduler/ indendørssirener       Infomodul       FUMO50030         Infomodul       FUSG50010       Indendørssirene         Indendørssirene       FUSG50010       Indendørssirene         WAM       Indendørssirene       Indendørssirene         Universalmodul (WAM)       FUMO50020       Indendørssirene         Dørlåse       Indendørssirene       Indendørssirene         Reservedørlås med drejeknap 7010 E (brun)       FUFT50010B       Aktivering / deaktivering (aktiv / inaktiv)         Reservedørlås med drejeknap 7010 E (brun)       FUFT50010S       Aktivering / deaktivering (aktiv / inaktiv)         Reservedørlås med drejeknap 7010 E (brun) med RC       FUFT50011B       Aktivering / deaktivering (aktiv / inaktiv)         Reservedørlås med drejeknap 7010 E (brun) med RC       FUFT50011B       Aktivering / deaktivering (aktiv / inaktiv)                                                                                                    | Indenderssirono                                  |            |                           |
| Indendørssirene       FUSGS0110       S/W 2=3.00.03         Infomoduler/ indendørssirener       FUMO50030       Infomodul         Infomodul       FUMO50030       Infomodul         Indendørssirene       FUSG50010       Infomodul         WAM       FUMO50020       Infomodul         Universalmodul (WAM)       FUMO50020       Infomodul         Dørlåse       FUFT50010B       Aktivering / deaktivering (aktiv / inaktiv)         Reservedørlås med drejeknap 7010 E (brun)       FUFT50010S       Aktivering / deaktivering (aktiv / inaktiv)         Reservedørlås med drejeknap 7010 E (hvid)       FUFT50010W       Aktivering / deaktivering (aktiv / inaktiv)         Reservedørlås med drejeknap 7010 E (brun) med RC       FUFT50011B       Aktivering / deaktivering (aktiv / inaktiv)         Reservedørlås med drejeknap 7010 E (brun) med RC       FUFT50011B       Aktivering / deaktivering (aktiv / inaktiv)                                                                                                    |                                                  | EUSC50110  | SAM >=3 00 05             |
| Infomoduler/ indendørssirener       FUMO50030         Infomodul       FUMO50030         Indendørssirene       FUSG50010         WAM                                                                                                    |                                                  | F03030110  | 3/11 >= 3.00.03           |
| Infomodul       FUMO50030         Indendørssirene       FUSG50010         WAM                                                                                                    | Infomoduler/indendørssirener                     |            |                           |
| Indendørssirene       FUSG50010         WAM                                                                                                    | Infomodul                                        | EUMO50030  |                           |
| Indendørssirene       10000000         WAM       Image: Strene         Universalmodul (WAM)       FUMO50020         Dørlåse       Image: Strene         Reservedørlås med drejeknap 7010 E (brun)       FUFT50010B         Aktivering / deaktivering (aktiv / inaktiv)         Reservedørlås med drejeknap 7010 E (sølv)       FUFT50010S         Reservedørlås med drejeknap 7010 E (hvid)       FUFT50010W         Reservedørlås med drejeknap 7010 E (hvid)       FUFT50010W         Reservedørlås med drejeknap 7010 E (brun) med RC       FUFT50011B         Aktivering / deaktivering (aktiv / inaktiv)         Reservedørlås med drejeknap 7010 E (brun) med RC       FUFT50011B         Aktivering / deaktivering (aktiv / inaktiv)         SMV >= V/2 00 06                                                                                                    | Indendørssirene                                  | FUSG50010  |                           |
| WAM       FUMO50020         Universalmodul (WAM)       FUMO50020         Dørlåse                                                                                                    |                                                  | 10000000   |                           |
| Universalmodul (WAM)       FUMO50020         Dørlåse                                                                                                    | WAM                                              |            |                           |
| Dørlåse       FUFT50010B       Aktivering / deaktivering (aktiv / inaktiv)         Reservedørlås med drejeknap 7010 E (brun)       FUFT50010S       Aktivering / deaktivering (aktiv / inaktiv)         Reservedørlås med drejeknap 7010 E (sølv)       FUFT50010S       Aktivering / deaktivering (aktiv / inaktiv)         Reservedørlås med drejeknap 7010 E (hvid)       FUFT50010W       Aktivering / deaktivering (aktiv / inaktiv)         Reservedørlås med drejeknap 7010 E (hvid)       FUFT50010W       Aktivering / deaktivering (aktiv / inaktiv)         Reservedørlås med drejeknap 7010 E (brun) med RC       FUFT50011B       Aktivering / deaktivering (aktiv / inaktiv)         S/W >= V2 00 06       S/W >= V2 00 06       S/W >= V2 00 06                                                                                                    | Universalmodul (WAM)                             | FUM050020  |                           |
| DørlåseFUFT50010BAktivering / deaktivering<br>(aktiv / inaktiv)Reservedørlås med drejeknap 7010 E (sølv)FUFT50010SAktivering / deaktivering<br>(aktiv / inaktiv)Reservedørlås med drejeknap 7010 E (hvid)FUFT50010SAktivering / deaktivering<br>(aktiv / inaktiv)Reservedørlås med drejeknap 7010 E (hvid)FUFT50010WAktivering / deaktivering<br>(aktiv / inaktiv)Reservedørlås med drejeknap 7010 E (brun) med RCFUFT50011BAktivering / deaktivering<br>(aktiv / inaktiv)Reservedørlås med drejeknap 7010 E (brun) med RCFUFT50011BAktivering / deaktivering<br>(aktiv / inaktiv)Reservedørlås med drejeknap 7010 E (brun) med RCFUFT50011BAktivering / deaktivering<br>(aktiv / inaktiv)                                                                                                    |                                                  |            |                           |
| Reservedørlås med drejeknap 7010 E (brun)       FUFT50010B       Aktivering / deaktivering (aktiv / inaktiv)         Reservedørlås med drejeknap 7010 E (sølv)       FUFT50010S       Aktivering / deaktivering (aktiv / inaktiv)         Reservedørlås med drejeknap 7010 E (hvid)       FUFT50010W       Aktivering / deaktivering (aktiv / inaktiv)         Reservedørlås med drejeknap 7010 E (hvid)       FUFT50010W       Aktivering / deaktivering (aktiv / inaktiv)         Reservedørlås med drejeknap 7010 E (brun) med RC       FUFT50011B       Aktivering / deaktivering (aktiv / inaktiv)         S/W >= V2 00 06       S/W >= V2 00 06       S/W >= V2 00 06                                                                                                    | Dørlåse                                          |            |                           |
| Reservedørlås med drejeknap 7010 E (sølv)       FUFT50010S       Aktivering / deaktivering (aktiv / inaktiv)         Reservedørlås med drejeknap 7010 E (hvid)       FUFT50010W       Aktivering / deaktivering (aktiv / inaktiv)         Reservedørlås med drejeknap 7010 E (hvid)       FUFT50010W       Aktivering / deaktivering (aktiv / inaktiv)         Reservedørlås med drejeknap 7010 E (brun) med RC       FUFT50011B       Aktivering / deaktivering (aktiv / inaktiv)         S/W >= V2 00 06       S/W >= V2 00 06       S/W >= V2 00 06                                                                                                    | Reservedørlås med dreieknap 7010 F (brun)        | FUFT50010B | Aktivering / deaktivering |
| Reservedørlås med drejeknap 7010 E (sølv)       FUFT50010S       Aktivering / deaktivering (aktiv / inaktiv)         Reservedørlås med drejeknap 7010 E (hvid)       FUFT50010W       Aktivering / deaktivering (aktiv / inaktiv)         Reservedørlås med drejeknap 7010 E (brun) med RC       FUFT50011B       Aktivering / deaktivering (aktiv / inaktiv)         Reservedørlås med drejeknap 7010 E (brun) med RC       FUFT50011B       Aktivering / deaktivering (aktiv / inaktiv)         S/W >= V2 00 06       S/W >= V2 00 06       S/W >= V2 00 06                                                                                                    |                                                  |            | (aktiv / inaktiv)         |
| Reservedørlås med drejeknap 7010 E (hvid)       FUFT50010W       Aktivering / deaktivering (aktiv / inaktiv)         Reservedørlås med drejeknap 7010 E (brun) med RC       FUFT50011B       Aktivering / deaktivering (aktiv / inaktiv)         S/W >= V2 00 06       S/W >= V2 00 06                                                                                                    | Reservedørlås med dreieknap 7010 F (sølv)        | FUFT50010S | Aktivering / deaktivering |
| Reservedørlås med drejeknap 7010 E (hvid)       FUFT50010W       Aktivering / deaktivering (aktiv / inaktiv)         Reservedørlås med drejeknap 7010 E (brun) med RC       FUFT50011B       Aktivering / deaktivering (aktiv / inaktiv)         S/W >= V2 00 06       S/W >= V2 00 06                                                                                                    |                                                  |            | (aktiv / inaktiv)         |
| Reservedørlås med drejeknap 7010 E (brun) med RC     FUFT50011B     Aktivering / deaktivering (aktiv / inaktiv)       S/W >= V2 00 06                                                                                                    | Reservedørlås med drejeknap 7010 E (hvid)        | FUFT50010W | Aktivering / deaktivering |
| Reservedørlås med drejeknap 7010 E (brun) med RC       FUFT50011B       Aktivering / deaktivering (aktiv / inaktiv)         S/W >= V2 00 06       S/W >= V2 00 06                                                                                                    |                                                  |            | (aktiv / inaktiv)         |
| (aktiv / inaktiv)<br>S/W >= V2 00 06                                                                                                    | Reservedørlås med drejeknap 7010 E (brun) med RC | FUFT50011B | Aktivering / deaktivering |
| S/W >= V2 00 06                                                                                                    |                                                  |            | (aktiv / inaktiv)         |
| 0/11 / 2.00.00                                                                                                    |                                                  |            | S/W >= V2.00.06           |

# Bilag

| Reservedørlås med drejeknap 7010 E (sølv) med RC                                                                                | FUFT50011S                                                                              | Aktivering / deaktivering<br>(aktiv / inaktiv)                                                                                         |
|----------------------------------------------------------------------------------------------------|-----------------------------------------------------------------------------------------|----------------------------------------------------------------------------------------------------|
|                                                                                                    |                                                                                         | S/W >= V2.00.06                                                                                                    |
| Reservedørlås med drejeknap 7010 E (hvid) med RC                                                                                | FUFT50011W                                                                              | Aktivering / deaktivering                                                                                                    |
|                                                                                                    |                                                                                         | (aktiv / inaktiv)                                                                                                    |
|                                                                                                    |                                                                                         | S/W >= V2.00.06                                                                                                    |
| Reservedørlås med indvendig cylinder 7025 E (brun)                                                                              | FUFT50020B                                                                              | Aktivering / deaktivering                                                                                                    |
|                                                                                                    |                                                                                         | (aktiv / inaktiv)                                                                                                    |
| Reservedørlås med indvendig cylinder 7025 E (sølv)                                                                              | FUFT50020S                                                                              | Aktivering / deaktivering                                                                                                    |
|                                                                                                    |                                                                                         | (aktiv / inaktiv)                                                                                                    |
| Reservedørias med indvendig cylinder 7025 E (hvid)                                                                              | FUF150020W                                                                              | Aktivering / deaktivering                                                                                                    |
| Poporyodarlåg med indvendig ovlinder 7025 E (brun) med                                                                          |                                                                                         | (aktiv/inaktiv)                                                                                                    |
|                                                                                                    | FUFISUUZID                                                                              | Aktivening / deaktivening                                                                                                    |
| RC .                                                                                                    |                                                                                         | SM > - V2.00.06                                                                                                    |
| Reservedarlås med indvendig cylinder 7025 E (salv) med                                                                          | FUET50021S                                                                              | $\Delta k$ tivering / deaktivering                                                                                                    |
| RC.                                                                                                    | 1011300213                                                                              | (aktiv / inaktiv)                                                                                                    |
|                                                                                                    |                                                                                         | SW >= V2.00.06                                                                                                    |
| Reservedørlås med indvendig cylinder 7025 F (hvid) med                                                                          | FUFT50021W                                                                              | Aktivering / deaktivering                                                                                                    |
| RC                                                                                                    |                                                                                         | (aktiv / inaktiv)                                                                                                    |
|                                                                                                    |                                                                                         | S/W >= V2.00.06                                                                                                    |
| Secvest-key                                                                                                    | FUSK5xxxx                                                                               | Aktivering / deaktivering                                                                                                    |
|                                                                                                    |                                                                                         | (aktiv / inaktiv)                                                                                                    |
| Secvest Key med RC                                                                                                    | FUKE53030-58080                                                                         | Aktivering / deaktivering                                                                                                    |
|                                                                                                    |                                                                                         | (aktiv / inaktiv)                                                                                                    |
|                                                                                                    |                                                                                         | S/W >= V2.00.06                                                                                                    |
|                                                                                                    |                                                                                         |                                                                                                    |
| RF repeater                                                                                                    |                                                                                         |                                                                                                    |
| Repeater-modul Secvest                                                                                                    | FUMO50010                                                                               | S/W >= V2.01.08                                                                                                    |
|                                                                                                    |                                                                                         |                                                                                                    |
| Hybridmodul                                                                                                    |                                                                                         |                                                                                                    |
| Hybridmodul Secvest                                                                                                    | FUMO50110                                                                               | S/W >= V3.01.14                                                                                                    |
| Ildaanaa                                                                                                    |                                                                                         |                                                                                                    |
| Stikdåse                                                                                                    |                                                                                         |                                                                                                    |
| Slikuase                                                                                                    | 1 011A30010                                                                             |                                                                                                    |
|                                                                                                    |                                                                                         |                                                                                                    |
| Prox                                                                                                    |                                                                                         |                                                                                                    |
| Prox                                                                                                    | FUBE50020                                                                               | Aktivering / deaktivering                                                                                                    |
|                                                                                                    |                                                                                         | (aktiv / inaktiv)                                                                                                    |
|                                                                                                    |                                                                                         |                                                                                                    |
|                                                                                                    |                                                                                         |                                                                                                    |
| Fjernbetjeninger                                                                                                    |                                                                                         |                                                                                                    |
| Fjernbetjeninger<br>Fjernbetjening                                                                                              | FUBE50010                                                                               | Aktivering / deaktivering                                                                                                    |
| Fjernbetjening<br>Fjernbetjening                                                                                                | FUBE50010<br>FUBE50011                                                                  | Aktivering / deaktivering<br>(aktiv / inaktiv)                                                                                         |
| Fjernbetjening                                                                                                    | FUBE50010<br>FUBE50011<br>FUBE50012                                                     | Aktivering / deaktivering<br>(aktiv / inaktiv)                                                                                         |
| Fjernbetjening                                                                                                    | FUBE50010<br>FUBE50011<br>FUBE50012<br>FUBE50013                                        | Aktivering / deaktivering<br>(aktiv / inaktiv)                                                                                         |
| Fjernbetjening<br>Fjernbetjening<br>Fjernbetjening med RC                                                                       | FUBE50010<br>FUBE50011<br>FUBE50012<br>FUBE50013<br>FUBE50014                           | Aktivering / deaktivering<br>(aktiv / inaktiv)<br>Aktivering / deaktivering                                                            |
| Fjernbetjening<br>Fjernbetjening<br>Fjernbetjening med RC                                                                       | FUBE50010<br>FUBE50011<br>FUBE50012<br>FUBE50013<br>FUBE50014<br>FUBE50015              | Aktivering / deaktivering<br>(aktiv / inaktiv)<br>Aktivering / deaktivering<br>(aktiv / inaktiv)                                       |
| Fjernbetjening<br>Fjernbetjening<br>Fjernbetjening med RC                                                                       | FUBE50010<br>FUBE50011<br>FUBE50012<br>FUBE50013<br>FUBE50014<br>FUBE50015              | Aktivering / deaktivering<br>(aktiv / inaktiv)<br>Aktivering / deaktivering<br>(aktiv / inaktiv)<br>S/W >= V2.00.06                    |
| Fjernbetjening<br>Fjernbetjening<br>Fjernbetjening med RC                                                                       | FUBE50010<br>FUBE50011<br>FUBE50012<br>FUBE50013<br>FUBE50014<br>FUBE50015              | Aktivering / deaktivering<br>(aktiv / inaktiv)<br>Aktivering / deaktivering<br>(aktiv / inaktiv)<br>S/W >= V2.00.06                    |
| Fjernbetjening<br>Fjernbetjening med RC<br>Overfald nødtryk                                                                     | FUBE50010<br>FUBE50011<br>FUBE50012<br>FUBE50013<br>FUBE50014<br>FUBE50015              | Aktivering / deaktivering<br>(aktiv / inaktiv)<br>Aktivering / deaktivering<br>(aktiv / inaktiv)<br>S/W >= V2.00.06                    |
| Fjernbetjening<br>Fjernbetjening med RC<br>Overfald nødtryk<br>Nødtryk                                                          | FUBE50010<br>FUBE50011<br>FUBE50012<br>FUBE50013<br>FUBE50014<br>FUBE50015<br>FUAT50000 | Aktivering / deaktivering<br>(aktiv / inaktiv)<br>Aktivering / deaktivering<br>(aktiv / inaktiv)<br>S/W >= V2.00.06<br>Overfaldssender |
| Fjernbetjening         Fjernbetjening med RC         Overfald nødtryk         Nødtryk                                           | FUBE50010<br>FUBE50011<br>FUBE50012<br>FUBE50013<br>FUBE50014<br>FUBE50015<br>FUAT50000 | Aktivering / deaktivering<br>(aktiv / inaktiv)<br>Aktivering / deaktivering<br>(aktiv / inaktiv)<br>S/W >= V2.00.06<br>Overfaldssender |
| Fjernbetjening         Fjernbetjening med RC         Overfald nødtryk         Nødtryk         Medicinsk nødtryk                 | FUBE50010<br>FUBE50011<br>FUBE50012<br>FUBE50013<br>FUBE50014<br>FUBE50015<br>FUAT50000 | Aktivering / deaktivering<br>(aktiv / inaktiv)<br>Aktivering / deaktivering<br>(aktiv / inaktiv)<br>S/W >= V2.00.06<br>Overfaldssender |
| Fjernbetjening         Fjernbetjening med RC         Overfald nødtryk         Nødtryk         Medicinsk nødtryk         Nødtryk | FUBE50010<br>FUBE50011<br>FUBE50012<br>FUBE50013<br>FUBE50014<br>FUBE50015<br>FUAT50000 | Aktivering / deaktivering<br>(aktiv / inaktiv)<br>Aktivering / deaktivering<br>(aktiv / inaktiv)<br>S/W >= V2.00.06<br>Overfaldssender |

| Tryghedsalarm |           |  |
|---------------|-----------|--|
| Nødtryk       | FUAT50000 |  |
|               |           |  |
| Testapparater |           |  |
| Testboks      | FU3801    |  |
|               |           |  |

## Trådførte komponenter, tilbehør

| Navn                                           | Varenr.    | Bemærk           |
|------------------------------------------------|------------|------------------|
|                                                |            |                  |
| Kamera TVIP41550                               |            |                  |
| PIR-netværkskamera                             | TVIP41550  |                  |
| IP-kameraer                                    |            |                  |
| Indendørs IP-dome IR 3MPx                      | IPCA33500  | S/W >= V1.01.00  |
| IP-bokstype 2 MPx (1080p. 3 x WDR)             | IPCA52010  |                  |
|                                                | IPCA53000  | SAW >= V1 01 00  |
|                                                | IDC 459000 | 3/10 /= 11.01.00 |
| $\frac{11}{1000000000000000000000000000000000$ |            |                  |
| IP-tube 2 MPx (1080p, 3 - 9 IIIII, 3 × WDR)    |            |                  |
| IP-tube 2 MPX (1080p, 5 - 50 mm, 3 × WDR)      | IPCA62515  |                  |
| Udendørs IP-tube IR Ultra Low-Light 1080p      | IPCA62520  | S/W >= V1.01.00  |
| Udendørs IP-tube IR 3MPx                       | IPCA63500  | S/W >= V1.01.00  |
| Udendørs IP-tube IR 6MPx                       | IPCA66500  | S/W >= V1.01.00  |
| IP-tube 8 MPx (4K, 4.3 - 8.6 mm, 3 × WDR)      | IPCA68500  |                  |
| IP-dome 2 MPx (1080p, 3 - 9 mm, 3 × WDR)       | IPCA72510  |                  |
| IP-dome 2 MPx (1080p, 5- 50m, 3 × WDR)         | IPCA72515  |                  |
| Udendørs IP-dome IR Ultra Low-Light 1080p      | IPCA72520  | S/W >= V1.01.00  |
| Udendørs IP-dome IR 3MPx                       | IPCA73500  | S/W >= V1.01.00  |
| Udendørs IP-dome IR 6MPx                       | IPCA76500  | S/W >= V1.01.00  |
| IP-dome 8 MPx (4K, 4.3 - 8.6 mm, 3 × WDR)      | IPCA78500  |                  |
|                                                |            |                  |
| Lidendørs IP-mini-dome IR 1080n                | IPCB42500  | S/W >= V1 01 00  |
|                                                | IPCB42501  | 3/10 /= 11.01.00 |
| IP-mini-dome 2 MPx (1080p, 2,8 mm)             | IPCB42510A |                  |
| IP-mini-dome 2 MPx (1080p, 4 mm)               | IPCB42510B |                  |
| IP-mini-dome 2 MPx (1080p, 6 mm)               | IPCB42510C |                  |
| IP-mini-dome WLAN 2 MPx (1080p, 2,8 mm)        | IPCB42515A |                  |
| Udendørs IP-mini-dome IR WLAN 1080p            | IPCB42550  | S/W >= V1.01.00  |
|                                                | IPCB42551  |                  |
| IP-mini-dome 4 MPx (2,8 mm)                    | IPCB44510A |                  |
| IP-mini-dome 4 MPx (4 mm)                      | IPCB44510B |                  |
| IP-mini-dome 4 MPx (6 mm)                      | IPCB44510C |                  |
| Universal IP mini-tube IR 1080p                | IPCB62500  | S/W >= V1.01.00  |
| IP-mini-tube 2 MPx (1080p, 2,8 mm)             | IPCB62510A |                  |
| IP-mini-tube 2 MPx (1080p, 4 mm)               | IPCB62510B |                  |
| IP-mini-tube 2 MPx (1080p, 6 mm)               | IPCB62510C |                  |
| IP-tube 2 MPx (1080p, 2,8 - 12 mm)             | IPCB62520  |                  |
| IP-mini-tube 4 MPx (2,8 mm)                    | IPCB64510A |                  |
| IP-mini-tube 4 MPx (4 mm)                      | IPCB64510B |                  |
| IP-mini-tube 4 MPx (6 mm)                      | IPCB64510C |                  |
| IP-tube 4 MPx (2,8 - 12 mm)                    | IPCB64520  |                  |
| IP-mini-tube 8 MPx (4K, 2,8 mm)                | IPCB68510A |                  |
| IP-mini-tube 8 MPx (4K, 4 mm)                  | IPCB68510B |                  |
| IP-mini-tube 8 MPx (4K, 6 mm)                  | IPCB68510C |                  |
| IP-tube 8 MPx (4K, 2.8 - 12 mm)                | IPCB68520  |                  |

| Universal IP-Dome IR 720p                        | IPCB71500  | S/W >= V1.01.00                       |
|--------------------------------------------------|------------|---------------------------------------|
| Universal IP-dome IR 1080p                       | IPCB72500  | S/W >= V1.01.00                       |
|                                                  | IPCB72501  |                                       |
| IP-dome 2 MPx (1080p, 2,8 mm)                    | IPCB72515A |                                       |
| IP-dome 2 MPx (1080p, 2,8 - 12 mm)               | IPCB72520  |                                       |
| IP-dome 4 MPx (4 mm)                             | IPCB74515B |                                       |
| IP-dome 4 MPx (2,8 - 12 mm)                      | IPCB74520  |                                       |
| IP-dome 8 MPx (4K, 2,8 mm)                       | IPCB78515A |                                       |
| IP-dome 8 MPx (4K, 2.8 - 12 mm)                  | IPCB78520  |                                       |
| Dual Flex encoder                                | IPCS10020  |                                       |
| Ultra Low-Light IP-Tube IR 1080p                 | IPCS62520  | S/W >= V1.01.00                       |
| Ultra Low-Light IP-Dome IR 1080p                 | IPCS72520  | S/W >= V1.01.00                       |
| IP PTZ 2 MPx (1080p, 20x)                        | IPCS82500  |                                       |
| IP PTZ 2 MPx (1080p, 23x, Ultra Low-Light)       | IPCS82520  |                                       |
| IP PTZ 3 MPx (36x)                               | IPCS83500  |                                       |
| IP Mini PTZ 4 MPx (4x)                           | IPCS84510  |                                       |
| IP-videoovervågning 2MPx WLAN indendørs kompakt- | TVIP11560  |                                       |
| kamera                                           | TVIP11561  |                                       |
| WLAN HD 720p pan/tilt indendørs kamera           | TVIP21560  |                                       |
| IR HD 720p udendørs domekamera til netværk       | TVIP41500  |                                       |
| WLAN HD 720p udendørs domekamera                 | TVIP41560  |                                       |
| WLAN HD 720p PTZ domekamera                      | TVIP41660  |                                       |
| ABUS IP-videoovervågning 2MPx WLAN dome-kamera   | TVIP42560  |                                       |
| WDR dag/nat HD 1080p netværkskamera              | TVIP52502  |                                       |
| IR HD 720p udendørs netværkskamera               | TVIP61500  |                                       |
| IR HD 720p WLAN-udendørskamera til netværk       | TVIP61550  |                                       |
| WLAN HD 720p udendørskamera                      | TVIP61560  |                                       |
| ABUS IP-videoovervågning 2MPx WLAN tube-kamera   | TVIP62560  |                                       |
| Dag-/nat PTZ 720p netværks domekamera            | TVIP81000  |                                       |
| Dag-/nat PTZ 720p netværks udendørs domekamera   | TVIP81100  |                                       |
| Dag-/nat PTZ 1080p netværks domekamera           | TVIP82000  |                                       |
| Dag-/nat PTZ 1080p netværks udendørs domekamera  | TVIP82100  |                                       |
| Fiskeøje HD 1080p indendørs netværkskamera       | TVIP82900  |                                       |
| IP-fiskeøje 3 MPx                                | TVIP83900  |                                       |
| Hemisfærisk udendørs IP-dome 6 MPx               | TVIP86900  |                                       |
| Kommunikationsudstvr                             |            |                                       |
| Mobiltelefonmodul                                | FUMO50000  |                                       |
| Mobiltelefonmodul                                | FUMO50001  | S/W >= V1.01.00                       |
| Mobiltelefonmodul                                | ESMO50000  | S/W >= V3.00.05                       |
| Mobilantenne                                     | AZ6310W    | 0                                     |
| SINI-KOR                                         |            | Standard SIM 1,8V / 3,0V<br>Micro SIM |
|                                                  |            | FUMO50001                             |

# Bilag

|                                   |           | ESMO50000         |
|-----------------------------------|-----------|-------------------|
| WiFi-adapter                      | FUMO50040 | Ethernet <-> WiFi |
|                                   |           |                   |
| Ekstern PSU                       |           |                   |
| Strømforsyning 13,8 V/1,7 A       | AZZU10000 |                   |
|                                   | AZZU10030 |                   |
|                                   | FU3819    |                   |
| Effektstrømforsyning 13,8 V/1,7 A | TVAC35500 |                   |
| Effektstrømforsyning 13,8V / 3A   | TVAC35510 |                   |
| Effektstrømforsyning 13,8V / 5A   | TVAC35520 |                   |
|                                   |           |                   |
| Nødstrømsforsyning                |           |                   |
| Reservebatteri 7,4 V/2500 mAh     | FUBT50000 |                   |
|                                   |           |                   |
| SD-kort                           |           |                   |
| MicroSD hukommelseskort 4 GB      | TVAC40970 | 4GB Micro SDHC    |
|                                   |           |                   |
| Touch-cover                       |           |                   |
| Secvest Touch-cover enkelt        | FUZU50000 | S/W >= 2.01.08    |

Kabelforbundne enheder, der opfylder de elektriske specifikationer for de pågældende tilslutninger (zoner, udgange, indgange).

## Software til betjening, styring og kommunikation

| Navn                   | Varenr.  | Bemærk                              |
|------------------------|----------|-------------------------------------|
|                        |          |                                     |
| Browser                |          |                                     |
| IE8                    |          | IE7 og ældre er IKKE kompatible     |
| Firefox                |          |                                     |
| Chrome                 |          |                                     |
| Safari                 |          |                                     |
|                        |          |                                     |
| Арр                    |          |                                     |
| Secvest-app (iOS)      | APP50000 | Version                             |
|                        |          | 2.3.1                               |
|                        |          | 2.1.1                               |
|                        |          | 2.1.0                               |
|                        |          | 2.0.1                               |
|                        |          | 1.3.5                               |
|                        |          | 1.3.1                               |
|                        |          | 1.2.5                               |
|                        |          | 1.2.2                               |
|                        |          | 1.1.7                               |
|                        |          | 1.1.2                               |
|                        |          | iOS 10 eller højere                 |
|                        |          | iPhone, iPad, iPod touch            |
| Secvest-app (Android)  | APP50200 | Version                             |
|                        |          | 2.3.1                               |
|                        |          | 2.1.1                               |
|                        |          | 2.1.0                               |
|                        |          | 2.0.1                               |
|                        |          | 1.3.40                              |
|                        |          | 1.3.38                              |
|                        |          | 1.3.1                               |
|                        |          | 1.2.1                               |
|                        |          | 1.1.6                               |
|                        |          | Android 5.0 (Lollipop) eller højere |
|                        |          |                                     |
| Update S/W             |          |                                     |
| Secvest Update Utility |          | Version 1.02.05 eller højere        |

## Standardværdier / fabriksindstillinger HW

Ved udleveringen er der tilsluttet en jumper mellem tilslutning TR (Tamper Return) og 0 V samt mellem tilslutning TRB (Trouble) og 0 V.

På den måde vises der ingen fejlmelding (sabotage eller fejl), hvis der ikke er tilsluttet en kabelforbundet sirene.

## Standardværdier / fabriksindstillinger SW

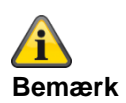

Secvest-centralen opfylder kravene i EN 50131, når standardværdierne bevares under hensyntagen til bemærkningerne. Hvis du ændrer disse indstillinger, kan installationen ikke længere overholde overensstemmelsen. Hvis Secvest-centralen ikke længere er i overensstemmelse med EN 30131, skal du fjerne de mærkninger, der henviser til overensstemmelsen.

#### Programmeringsmodus

| MENU-indstilling  | Fabriksindstillinger<br>Standardværdier                                                 | Bemærkninger                                                   |
|-------------------|-----------------------------------------------------------------------------------------|----------------------------------------------------------------|
|                   |                                                                                         |                                                                |
| 1. KOMPONENTER    |                                                                                         |                                                                |
|                   |                                                                                         |                                                                |
| Følere            |                                                                                         |                                                                |
| IP-zoner          |                                                                                         |                                                                |
| Tilføj/slet føler |                                                                                         |                                                                |
| Zone 1nn          |                                                                                         | Zone 101 til 103<br>Zone 101 til 106 (S/W 1.01.00<br>og nyere) |
| Komponenttype     | IPCx-område                                                                             |                                                                |
| Hændelse          | Ekstern                                                                                 |                                                                |
| Trigger-hændelser | Nej                                                                                     | Vises kun, hvis "hændelse" =<br>"Ekstern" eller "Int. + Ekst." |
| Kamerahandling    | Videoer Nej<br>Billeder Ja                                                              | Vises kun ved IPCx-serien                                      |
| Trigger-områder   | Delområde 1 Ja<br>Delområde 2 Ja<br>Delområde 3 Ja<br>Delområde 4 Ja<br>Alle områder Ja | Vises kun, hvis "hændelse" =<br>"Ekstern" eller "Int. + Ekst." |
| IP-adresse        | Tom                                                                                     |                                                                |
| Intern HTTP port  | 80                                                                                      |                                                                |
| Ekstern HTTP port | Tom                                                                                     |                                                                |
| Intern RTSP port  | 554                                                                                     |                                                                |
| Ekstern RTSP port | Tom                                                                                     |                                                                |
| Brugernavn        | Tom                                                                                     |                                                                |
| Kodeord           | Tom                                                                                     |                                                                |
| Reaktionstid      | 20 s                                                                                    | Område fra 1 s til 99 s                                        |
| Rediger zoner     |                                                                                         |                                                                |
| Navn              | Zone 10x                                                                                | Zone 101 til 103<br>Zone 101 til 106 (S/W 1.01.00<br>og nyere) |
| Туре              | Ikke anvendt                                                                            |                                                                |

| Delområder        | Ingen                       |      | Vises kun, hvis zonetypen er<br>en anden end "Ikke brugt". |
|-------------------|-----------------------------|------|------------------------------------------------------------|
| Egenskaber        | Ingen                       |      | Vises kun, hvis zonetypen er                               |
|                   |                             |      | en anden end ikke brugt .                                  |
|                   | Nattilkobling               | Fra  | Nogle funktioner er kun                                    |
|                   | Dørklokke                   | Fra  | tilgængelige ved bestemte                                  |
|                   | Zonetest                    | Fra  | zonetyper.                                                 |
|                   | Aktiver                     | Fra  |                                                            |
|                   | tryghedsovervågning         |      |                                                            |
|                   | Tvunget nattilkobling       | Fra  |                                                            |
|                   | Ignorer sabotage            | Fra  |                                                            |
|                   | Kan deaktiveres             | Fra  |                                                            |
|                   | Inverteret                  | Fra  |                                                            |
|                   | Supervision                 | Til  |                                                            |
| Slet alle         |                             |      |                                                            |
|                   |                             |      |                                                            |
| Trådløse zoner    |                             |      |                                                            |
| Tilføj/slet føler |                             |      |                                                            |
| Zone 2nn          |                             |      | Zone 201 til 248                                           |
| Rediger zoner     |                             |      |                                                            |
| Navn              | Zone 2xy                    |      | Zone 201 til 248                                           |
| Туре              | Ikke anvendt                |      |                                                            |
| Delområder        | Ingen                       |      | Vises kun, hvis zonetypen er<br>en anden end "Ikke brugt". |
| Egenskaber        | Ingen                       |      | Vises kun, hvis zonetypen er                               |
|                   | Nattilkobling               | Fra  | Nogle funktioner er kun                                    |
|                   | Dørklokke                   | Fra  | tilgængelige ved bestemte                                  |
|                   | Zonetest                    | Fra  | zonetyper                                                  |
|                   | Aktivor                     | Fro  | zenetypen                                                  |
|                   | tryghodsovervågning         | 1 la |                                                            |
|                   | Tyungot pottilkohling       | Fro  |                                                            |
|                   |                             | Fra  |                                                            |
|                   | Ignorer sabolage            | Fra  |                                                            |
|                   |                             | Fra  |                                                            |
|                   | Supervision                 | 111  |                                                            |
|                   | 5/00 >=3.01.16              |      |                                                            |
| Slet alle         |                             |      |                                                            |
| Trådfærte zener   |                             |      |                                                            |
| Padigar zapar     |                             |      |                                                            |
| Neuro             | Zana 20v                    |      | Zono 301 til 304                                           |
|                   |                             |      |                                                            |
| Type              | ikke anvenat                |      |                                                            |
| Delområder        | Ingen                       |      | vises kun, nvis zonetypen er<br>en anden end "Ikke brugt". |
| Egenskaber Ingen  |                             |      | Vises kun, hvis zonetypen er                               |
|                   | Nattilkobling               | Fro  | Node funktioner er kun                                     |
|                   | Darklokka                   | Fid  | tilgængelige ved bestomte                                  |
|                   |                             |      | ingængenge ved bestennte                                   |
|                   |                             | ⊢ra  | zonetyper.                                                 |
|                   | Aktiver tryghedsovervägning | Fra  |                                                            |
|                   | I vunget nattilkobling      | Fra  |                                                            |
|                   | Ignorer sabotage            | Fra  |                                                            |
|                   | Kan deaktiveres             | Fra  |                                                            |
|                         | Inverteret                  | Fra |                              |
|-------------------------|-----------------------------|-----|------------------------------|
| Slet alle               |                             |     |                              |
|                         |                             |     |                              |
| HyMo-zoner              |                             |     |                              |
| Rediger zoner           |                             |     |                              |
| Navn                    | Zone 40x                    |     | Zone 401 til 420             |
| Type                    | Ikke anvendt                |     |                              |
| Delområder              | Ingen                       |     | Vises kun, hvis zonetypen er |
|                         |                             |     | en anden end "Ikke brugt".   |
| Egenskaber              | Ingen                       |     | Vises kun, hvis zonetypen er |
|                         | Nattilkobling               | Fra | Nogle funktioner er kun      |
|                         | Dørklokke                   | Fra | tilgængelige ved bestemte    |
|                         | Zonetest                    | Fra | zonetyper.                   |
|                         | Aktiver tryghedsovervågning | Fra |                              |
|                         | Tvunget nattilkobling       | Fra |                              |
|                         | Ignorer sabotage            | Fra |                              |
|                         | Kan deaktiveres             | Fra |                              |
|                         | Inverteret                  | Fra |                              |
| Slet alle               |                             |     |                              |
| Trådløs betieningsenhed |                             |     |                              |
|                         |                             |     |                              |
|                         |                             |     | Trådløs TA 01 til 08         |
| Podigor tastatur        |                             |     |                              |
| Nove                    | Trådløs fjernbetjening Ox   |     | Trådløs TA 01 til 08         |
| Navii<br>Dolområder     |                             |     |                              |
| Delomrader              | Alle områder: Ja            |     |                              |
| Tast C                  | Delvis aktiv                |     |                              |
| Hurtig aktivering       | Ja                          |     |                              |
| Slet alle               |                             |     |                              |
|                         |                             |     |                              |
| Eksterne sirener        |                             |     |                              |
| Trådløse sirener        |                             |     |                              |
| Tilføj/slet sirene      |                             |     |                              |
| Trådløs sirene On       |                             |     | Trådløs sir. 01 til 04       |
| Rediger sirene          |                             |     |                              |
| Navn                    | Trådløs sir. On             |     | Trådløs sir. 01 til 04       |
| Delområder              | Delområde 1-4: Ja           |     |                              |
|                         | Alle områder: Ja            |     |                              |
| Slet alle               |                             |     |                              |
| Kabelforbundne sirener  |                             |     |                              |
| Trådet SRN 01           |                             |     |                              |
| Navn                    | Trådet SRN 01               |     |                              |
|                         |                             |     |                              |
| Indendørssirene         |                             |     |                              |
| Tilføj/slet             |                             |     |                              |
| Indendørssirene On      |                             |     | Indendørssirene 01 til 04    |
| Redigér                 |                             |     |                              |
| Navn                    | Indendørssirene On          |     | Indendørssirene 01 til 04    |
|                         |                             |     |                              |

| Delområder                 | Delområde 1: Ja<br>Delområde 2-4: Nej<br>Alle områder: Nej |                                           |
|----------------------------|------------------------------------------------------------|-------------------------------------------|
| Slet alle                  |                                                            |                                           |
|                            |                                                            |                                           |
| Indendørssirener/infomodul |                                                            |                                           |
| Tilføj central             |                                                            |                                           |
| Opdatering                 | Fra                                                        |                                           |
| Klar til LED               | Fra                                                        |                                           |
|                            |                                                            |                                           |
| WAM                        |                                                            |                                           |
| Tilføj/slet WAM            |                                                            |                                           |
| WAM 0n                     |                                                            | WAM 01 til 08                             |
| Rediger WAM                |                                                            |                                           |
| Navn                       | WAM 0x                                                     | WAM 01 til 08                             |
| Tilstand                   |                                                            |                                           |
| Slet alle                  |                                                            |                                           |
|                            |                                                            |                                           |
| Dørlåse                    |                                                            |                                           |
| Tilføj/slet dørlås         |                                                            |                                           |
| Dørlås On                  |                                                            | Dørlås 01 til 08                          |
| Rediger dørlås             |                                                            |                                           |
| Navn                       | Dørlås 0x                                                  | Dørlås 01 til 08                          |
| Delområder                 | Delområde 1-4: Ja                                          |                                           |
|                            | Alle områder: Ja                                           |                                           |
| Inaktiv efter indbrud      | Ja                                                         | S/W >= 3.01.16                            |
| Slet alle                  |                                                            |                                           |
|                            |                                                            |                                           |
| RF repeater                |                                                            |                                           |
| Tilføj/slet RF repeater    |                                                            |                                           |
| RF repeater1 til 4         |                                                            | RF repeater1 til 4                        |
| Rediger dørlås             |                                                            |                                           |
| Navn                       | RF repeater1 til 4                                         | RF repeater1 til 4                        |
| Repeat central             | Nej                                                        |                                           |
| Repeat føler               | Nej                                                        | Når der er tilføjet en repeater,          |
|                            |                                                            | vises alle indlærte følere på             |
| Repeat trådløse            | Nei                                                        | Når der er tilføiet en repeater           |
| betieningsenbeder          |                                                            | vises alle indlærte trådløse              |
| begennigsenneder           |                                                            | betjeningsenheder på                      |
|                            |                                                            | alarmcentralen.                           |
| Repeat indendørssirene     | Nej                                                        | Når der er tilføjet en repeater,          |
|                            |                                                            | vises alle indiæne<br>indendørssirener på |
|                            |                                                            | alarmcentralen.                           |
| Repeat udendørssirener     | Nej                                                        | Når der er tilføjet en repeater,          |
| •                          |                                                            | vises alle indlærte udendørs              |
|                            |                                                            | sirener på alarmcentralen.                |
| Repeat dørlåse             | Nej                                                        | Nar der er tilføjet en repeater,          |
|                            |                                                            | alarmcentralen.                           |
|                            |                                                            |                                           |

| Repeat HyMo              | Nej                                   | Når der er tilføjet en repeater,<br>vises alle indlærte<br>hybridmoduler på<br>alarmcentralen. |
|--------------------------|---------------------------------------|------------------------------------------------------------------------------------------------|
| Slet alle                |                                       |                                                                                                |
|                          |                                       |                                                                                                |
| Hybridmodul              |                                       |                                                                                                |
| l ilføj/slet             |                                       |                                                                                                |
| HyMo n                   |                                       | Hybridmodul 1 til 2                                                                            |
| Rediger                  |                                       |                                                                                                |
| Navn                     | Hymo x                                | Hybridmodul 1 til 2                                                                            |
| Delomrader               | Alle områder: Ja                      |                                                                                                |
| Kabelforbundet zone type | 2-trådet FSL 2k2/4k7                  |                                                                                                |
| Højttaler indstill.      |                                       |                                                                                                |
| Delområder               | Delområde 1-4: Ja<br>Alle områder: Ja |                                                                                                |
| Slet alle                |                                       |                                                                                                |
|                          |                                       |                                                                                                |
|                          |                                       |                                                                                                |
| 2. UDGANGE               |                                       |                                                                                                |
|                          |                                       |                                                                                                |
| Trådløse udgange         |                                       |                                                                                                |
| Tilføj udgange           |                                       |                                                                                                |
| Udgang 2nn               |                                       | Udgang 201 til 232                                                                             |
| Rediger udgange          |                                       |                                                                                                |
| Navn                     | Udgang 2nn                            | Udgang 201 til 232                                                                             |
| Туре                     | Ikke anvendt                          |                                                                                                |
| Polaritet                | Normal                                |                                                                                                |
| Delområder               | Delområde 1-4: Ja<br>Alle områder: Ja |                                                                                                |
| Slet alle                |                                       |                                                                                                |
|                          |                                       |                                                                                                |
| Trådførte udgange        |                                       |                                                                                                |
| Rediger udgange          |                                       |                                                                                                |
| Navn                     | Udgang 3nn                            | Udgang 301 til 304                                                                             |
| Туре                     | Ikke anvendt                          |                                                                                                |
| Polaritet                | Normal                                |                                                                                                |
| Delområder               | Delområde 1-4: Ja<br>Alle områder: Ja |                                                                                                |
| Slet alle                |                                       |                                                                                                |
|                          |                                       |                                                                                                |
| HyMo-udgange             |                                       |                                                                                                |
| Rediger udgange          |                                       |                                                                                                |
| Navn                     | Udgang 40n                            | Udgang 401 til 408                                                                             |
| Туре                     | Ikke anvendt                          |                                                                                                |
| Polaritet                | Normal                                |                                                                                                |
| Delområder               | Delområde 1-4: Ja<br>Alle områder: Ja |                                                                                                |
|                          |                                       |                                                                                                |

| Γ                               |                                                                                                    |
|---------------------------------|----------------------------------------------------------------------------------------------------|
|                                 |                                                                                                    |
|                                 |                                                                                                    |
|                                 |                                                                                                    |
|                                 |                                                                                                    |
| En (ELLER)                      |                                                                                                    |
| Ikke anvendt                    |                                                                                                    |
|                                 |                                                                                                    |
|                                 |                                                                                                    |
|                                 |                                                                                                    |
|                                 |                                                                                                    |
|                                 |                                                                                                    |
|                                 |                                                                                                    |
| Delområde n                     | Delområde 1 til 4                                                                                                    |
|                                 |                                                                                                    |
| På tid                          |                                                                                                    |
| 40 sekunder                     | Vises kun, hvis udgangsmodus                                                                                                    |
|                                 | er "På tid" eller "Tavs                                                                                                    |
|                                 | tilkobling".                                                                                                    |
| 15 Sekunder                     | VISES KUN, hvis udgangsmouus<br>er "Ind-/udgang tilkoblet"                                                                                                    |
|                                 | "Aflåsn akt" og "Annuller                                                                                                    |
|                                 | udgangsforsinkelse".                                                                                                    |
| 40 sekunder                     | Til opfyldelse af EN 50131-1                                                                                                    |
|                                 | klausul 8.3.8.2, maks. 45 s                                                                                                    |
| Sirene + kommunikation          | Intern alarm inkluderet                                                                                                    |
| 0 minutter                      |                                                                                                    |
| 15 minutter                     | Til opfyldelse af EN 50131-1                                                                                                    |
| 3 minutter, har land = Tyskiand | min                                                                                                    |
| Fra                             | Denne indstilling kræves til at                                                                                                    |
|                                 | opfylde EN 50131.                                                                                                    |
| Fra                             |                                                                                                    |
| Fra                             | Denne indstilling kræves til at                                                                                                    |
| <b>F</b> ro                     | opfylde EN 50131.                                                                                                    |
|                                 |                                                                                                    |
| Endeløs                         |                                                                                                    |
|                                 |                                                                                                    |
|                                 |                                                                                                    |
| Hurtig aktivering               |                                                                                                    |
| 40 sekunder                     | Vises kun, hvis udgangsmodus                                                                                                    |
|                                 | er "Pa tid" eller "Tavs                                                                                                    |
| 15 sekunder                     | Vises kun, hvis udgangsmodus                                                                                                    |
|                                 | er "Ind-/udgang tilkoblet",                                                                                                    |
|                                 | "Aflåsn akt" og "Annuller                                                                                                    |
|                                 | udgangsforsinkelse"                                                                                                    |
| 40 sekunder                     | Til opfyldelse af EN 50131-1                                                                                                    |
| Sirene                          | Intern alarm inkluderet                                                                                                    |
|                                 | Denne indstilling kræves til at                                                                                                    |
|                                 | opfylde EN 50131.                                                                                                    |
| 0 minutter                      |                                                                                                    |
|                                 | En (ELLER)<br>Ikke anvendt<br>En (ELLER)<br>Ikke anvendt<br>Delområde n<br>På tid<br>40 sekunder<br>15 sekunder<br>15 sekunder<br>Sirene + kommunikation<br>0 minutter<br>15 minutter<br>3 minutter, når land = Tyskland<br>Fra<br>Fra<br>Fra<br>Fra<br>Fra<br>Fra<br>Endeløs<br>Hurtig aktivering<br>40 sekunder<br>15 sekunder<br>15 sekunder<br>0 sekunder<br>15 sekunder |

| El construcción de        | 45 minuttor                                    | Til opfideles of EN 50404.4                       |
|---------------------------|------------------------------------------------|---------------------------------------------------|
| Ekst. sirenetid           | 15 minutter<br>3 minutter, pår land – Tyskland | Hausul 8.6 min 90.5 make 15                       |
|                           | S minuter, nar land – Tyskiand                 | min                                               |
| Ind/ud ved delv som       | Ind-/udgang                                    |                                                   |
| Inda.linie ved delv som   | Adgangsvej                                     |                                                   |
| Blitz akt                 | Fra                                            | Denne indstilling kræves til at                   |
|                           |                                                | opfylde EN 50131.                                 |
| Blitz inaktiv             | Fra                                            |                                                   |
| Bip aktiv                 | Fra                                            | Denne indstilling kræves til at opfylde EN 50131. |
| Bip deaktiv               | Fra                                            |                                                   |
| Int. sirenetid            | Endeløs                                        |                                                   |
|                           |                                                |                                                   |
| Inaktiv                   |                                                | S/W >=2.00.00                                     |
| Alarmreaktion             | Sirene + kommunikation                         | Intern alarm inkluderet                           |
| Sireneforsinkelse         | 0 minutter                                     |                                                   |
| Ekst sirenetid            | 15 minutter                                    | Til opfyldelse af EN 50131-1                      |
|                           | 3 minutter, når land = Tyskland                | klausul 8,6 min. 90 s, maks. 15<br>min.           |
| Int. sirenetid            | Endeløs                                        |                                                   |
|                           |                                                |                                                   |
|                           |                                                |                                                   |
| Overfaldsfunktion         | Tavs (S/W >= 2.00.00)                          |                                                   |
|                           | Akustisk (S/W < 2.00.00)                       |                                                   |
|                           |                                                |                                                   |
| Kompl. akt. link          | Delområde 2-4: Nej                             | Delområde 1 er fælles                             |
|                           | Alle områder: Nej                              | delområde.                                        |
|                           |                                                |                                                   |
| 4. 5151 EW                |                                                |                                                   |
| Conorolt                  |                                                |                                                   |
| Genereit                  | Deneli                                         |                                                   |
| Sprog                     | Dansk                                          | byordan du besvarer                               |
|                           |                                                | spørgsmålet Sprog under den                       |
|                           |                                                | første ibrugtagning.                              |
| Display tekst             | Secvest                                        |                                                   |
| Nulstilling               |                                                |                                                   |
| Fabriksindstillinger      |                                                |                                                   |
| Landeindstillinger        |                                                | Vises kun som en del af                           |
| g_                        |                                                | fabriksindstillingsprocessen.                     |
| Spændingsfejl             |                                                |                                                   |
| A/C fejl rapportering     | Til                                            | Denne indstilling kræves til at opfylde EN 50131. |
| Forsinkelse A/C-fejl      | 0 minutter                                     | Denne indstilling kræves til at opfylde EN 50131. |
| Ekst. meddelelse DC-fejl  | Til                                            | Denne indstilling kræves til at opfylde EN 50131. |
| Ekst. forsinkelse DC-fejl | 0 minutter                                     | Denne indstilling kræves til at opfylde EN 50131. |
| Teknikerdetaljer          |                                                |                                                   |
| Teknikernavn              |                                                | Denne værdi afhænger af,                          |
|                           |                                                | hvordan du besvarer                               |

|                        |                                      | spørgsmålene "Adgangskode<br>længde" og "Ny teknikerkode"                                                                |
|------------------------|--------------------------------------|----------------------------------------------------------------------------------------------------|
|                        |                                      | under den første ibrugtagning.                                                                                           |
| Teknikerkode           |                                      | Denne værdi afhænger af,                                                                                                 |
|                        |                                      | hvordan du besvarer                                                                                                    |
|                        |                                      | spørgsmalene Adgangskode<br>længde" og "Ny teknikerkode"                                                                 |
|                        |                                      | under den første ibrugtagning.                                                                                           |
| Tekniker tlf.nr.       |                                      |                                                                                                    |
| Brugeradgang           |                                      |                                                                                                    |
| Indspil besked         | Ja                                   |                                                                                                    |
| Dobbelttast-funktion   | Nej                                  |                                                                                                    |
| Tryghedsalarm tast     | Nej                                  |                                                                                                    |
| Deakt. alt             | Ja                                   |                                                                                                    |
| Hurtig aktivering      | Nej                                  | Denne indstilling kræves til at opfylde EN 50131.                                                                        |
| Hurtig deakt           | Nej                                  |                                                                                                    |
| Brugerkode nødvendig   | Ja                                   | Denne indstilling kræves til at                                                                                          |
|                        |                                      | opfylde EN 50131.                                                                                                    |
|                        |                                      | refererer til EN 50131-3, afsnit                                                                                         |
|                        |                                      | 8.3.1)                                                                                                    |
| 2-vejs svar            | Ja                                   | ,                                                                                                    |
| Fjernbetj straks aktiv | Ja                                   |                                                                                                    |
| Nød aktiver            | Nej                                  | Skift til Ja til brug af nødkode                                                                                         |
| Bruger nulstilling     |                                      |                                                                                                    |
| Zonealarmer            | Ja                                   | Denne indstilling vises kun, når bekræftelsesmodus er "Basis".                                                           |
| Zone sabotage          | Ja                                   | Til INCERT-godkendelse stil på<br>NEJ.                                                                                   |
| System sabotage        | Nej                                  | Til INCERT-godkendelse stil på<br>NEJ.                                                                                   |
| Bekræftelse            |                                      |                                                                                                    |
| Bekræftelsesmodus      |                                      |                                                                                                    |
| Fundament              | Standard for systemer uden for UK    | Denne værdi afhænger af,<br>hvordan du besvarer<br>spørgsmålet<br>"Landeindstillinger" under den<br>første ibrugtagning. |
| DD243                  |                                      |                                                                                                    |
| BS8243                 | Standard for UK-systemer, hvis UK er | Denne værdi afhænger af,                                                                                                 |
|                        | valgt som land.                      | hvordan du besvarer                                                                                                    |
|                        |                                      | spørgsmålet                                                                                                    |
|                        |                                      | første ibrugtagning.                                                                                                    |
|                        |                                      |                                                                                                    |
| Bekræftelsestid        | 30 minutter                          | Kan ses for DD243 eller                                                                                                  |
|                        |                                      | BS8243.                                                                                                    |
|                        |                                      | Kan indstilles mellem 1 og 60                                                                                            |
|                        |                                      | minutter. Vær opmærksom på,                                                                                              |
|                        |                                      | eller mere er i                                                                                                    |
|                        |                                      | overensstemmelse med DD243                                                                                               |
|                        |                                      | eller BS8243.                                                                                                    |

| Efter indgang             | 1 zone                   | Kan ses for DD243 eller<br>BS8243. Standardindstillingen<br>ændres til 2 zoner, hvis<br>bekræftelsesmodus er =<br>DD243. |
|---------------------------|--------------------------|----------------------------------------------------------------------------------------------------|
| Indgang tastatur låst     | Fra                      | Kan ses for DD243 eller<br>BS8243.                                                                                       |
| Lydgiver til              | Bekræft ikke             | Kan ses for DD243, BS8243 og Basis.                                                                                      |
| Sirene til                | Bekræft ikke             | Kan ses for DD243, BS8243 og<br>Basis.                                                                                   |
| Ubekræftet nulstilling    | Bruger                   | Kan ses for DD243 eller<br>BS8243.                                                                                       |
| Bekræftet nulstilling     | Tekniker                 | Kan ses for DD243 eller<br>BS8243.                                                                                       |
| Tid bekræftelse           | 8 timer                  | Kan kun ses for BS8243. Skal                                                                                             |
| panikalarm                |                          | være mellem 8 og 20 timer for                                                                                            |
|                           |                          | med BS8243:2010.                                                                                                    |
| Sabotage kun som          | Tilkoblet                | Kan ses for BS8243.                                                                                                    |
| sabotage                  |                          |                                                                                                    |
| Hardware                  |                          |                                                                                                    |
| Kabelforbundet zone type  | 2-trådet FSL 2K2/4K7     | Denne værdi afhænger af,                                                                                                 |
|                           |                          | hvordan du besvarer                                                                                                    |
|                           |                          | spørgsmålet "Type af                                                                                                    |
|                           |                          | den første ibrugtagning                                                                                                  |
| Trådl sirener indstilling | Sirene + blitz           |                                                                                                    |
| Batteri 2                 | Fra                      |                                                                                                    |
| SD-kort                   |                          |                                                                                                    |
| GSM/mobilantenne          | Intern                   |                                                                                                    |
| Sikkerhed                 |                          |                                                                                                    |
|                           |                          |                                                                                                    |
| Supervision               | Fejl                     | "SABOTAGE" for UK for at                                                                                                 |
| •                         | Sabotage, hvis land = UK | opfylde PD6662:2010                                                                                                    |
| Jamming                   | Fejl                     | "SABOTAGE" for UK for at                                                                                                 |
|                           | Sabotage, nvis land = UK |                                                                                                    |
| Sabataga daaktiyor        | Fra                      | Denne indstilling kræves til at                                                                                          |
| Sabolage deaktivel        |                          | opfylde EN 50131.                                                                                                    |
| Tvunget aktivering        | Fra                      | Når du har tilkoblet tvunget                                                                                             |
|                           |                          | tilkobling, er systemet ikke i                                                                                           |
|                           |                          | overensstemmelse med EN                                                                                                  |
| Deakt akt via fiernheti   | Altid                    | 50131.                                                                                                    |
| Fiernbetiening frakob     | Altid                    |                                                                                                    |
| deltilkobling             |                          |                                                                                                    |
| TKA deakt ved indgangstid | Altid                    |                                                                                                    |
| TA frakob. nat ved        | Altid                    |                                                                                                    |
| indgangstid               |                          |                                                                                                    |
| Syst aut genakt.          | Aldrig                   | Denne indstilling kræves til at                                                                                          |
|                           |                          | opfylde EN 50131.                                                                                                    |
|                           |                          | hekræftelsesmodus er Rasis                                                                                               |
|                           | l                        |                                                                                                    |

| Stille alarmor             | Brugerkode   |                                                                                                    |
|----------------------------|--------------|----------------------------------------------------------------------------------------------------|
|                            | 120 sekunder |                                                                                                    |
| Albiydelseslid             |              |                                                                                                    |
| Sileneiors. (brg)          | Tilkoblot    | Doppo indstilling kræves for at                                                                                        |
| Inogang alarm forsinkelse  |              | opfylde EN 50131-1 8.3.8.2.                                                                                            |
| Udsendelse status          | Nej          |                                                                                                    |
| alarmcentral               |              |                                                                                                    |
| Opdater central            |              | "V3.00.03 – installeret"                                                                                               |
| Kontroller for opdatering? |              | Når du har valgt, kontrollerer<br>centralen automatisk, om der<br>findes en nyere S/W-version på<br>ABUS FTP-serveren. |
| Backup/genoprettelse       |              |                                                                                                    |
| Backup konfig til SD-kort  |              |                                                                                                    |
| Indlæs konfig fra SD-kort  |              | "Secvest-04-12-2017-<br>0932.cfg"                                                                                      |
| Rapport                    |              | Kun på web-interface                                                                                                   |
|                            |              |                                                                                                    |
| 5. KOMMUNIKATION           |              |                                                                                                    |
| Netværk                    |              |                                                                                                    |
| Netværks opsætning         |              |                                                                                                    |
| Wobsorvor                  | Tilkoblet    |                                                                                                    |
|                            | Til          |                                                                                                    |
|                            | Tom          | Doppo muliabod visos kup                                                                                               |
| IP-adlesse                 |              | S/W>=2.00.00 DHCP=Fra                                                                                                  |
| IP-portnummer              | 80           | S/W <2.00.00                                                                                                    |
| Intern HTTP-port           | 80           |                                                                                                    |
| Intern HTTPS-port          | 4433         |                                                                                                    |
| IP-subnetmaske             | Tom          | Denne muliahed vises kun.                                                                                              |
|                            |              | S/W <2.00.00 når der er<br>indtastet en IP-adresse.<br>S/W>=2.00.00 DHCP=Fra                                           |
| Gateway IP-adresse         | Tom          | Denne mulighed vises kun,                                                                                              |
|                            |              | S/W <2.00.00 når der er                                                                                                |
|                            |              | S/W>=2 00 00 DHCP=Fra                                                                                                  |
| DNS primær IP-adresse      | Tom          | Denne mulighed vises kun,<br>S/W <2.00.00 når der er<br>indtastet en IP-adresse.<br>S/W>=2.00.00 DHCP=Fra              |
| DYNDNS ABUS server         |              |                                                                                                    |
| Status                     | Tilkoblet    |                                                                                                    |
| Brugernavn                 | Tom          |                                                                                                    |
| Kodeord                    | Tom          |                                                                                                    |
| Ekstern port               | 443          | S/W <2.00.00                                                                                                    |
| Ekstern HTTPS-             | 4433         |                                                                                                    |
| port                       |              |                                                                                                    |
| IP mobil setup             |              | S/W >=3.01.01<br>Denne indstilling vises kun, når<br>der er indbygget et<br>mobiltelefonmodul.                         |

| APN                  | Tom                                                                                                    |             |                                                               |
|----------------------|----------------------------------------------------------------------------------------------------|-------------|---------------------------------------------------------------|
| Brugernavn           | Tom                                                                                                    |             |                                                               |
| Kodeord              | Tom                                                                                                    |             |                                                               |
| IP-gateway           | Ethernet                                                                                                    |             |                                                               |
| E-mail Setup         |                                                                                                    |             |                                                               |
| Server Name          | Tom                                                                                                    |             |                                                               |
| Server IP-portnummer | 587                                                                                                    |             |                                                               |
| Konto                | Tom                                                                                                    |             |                                                               |
| Brugernavn           | Tom                                                                                                    |             |                                                               |
| Kodeord              | Tom                                                                                                    |             |                                                               |
| SSL                  | Fra                                                                                                    |             |                                                               |
| Voip vælger setup    |                                                                                                    |             |                                                               |
| SIP testopkald       |                                                                                                    |             |                                                               |
| Mål SIP bruger-ID    | Tom                                                                                                    |             |                                                               |
| Start test           |                                                                                                    |             |                                                               |
| SIP Server Name      | Tom                                                                                                    |             | S/W <2.00.00                                                  |
| SIP domænenavn       | Tom                                                                                                    |             |                                                               |
| SIP proxy            | Tom                                                                                                    |             |                                                               |
| SIP bruger-ID        | Tom                                                                                                    |             |                                                               |
| SIP bruger-password  | Tom                                                                                                    |             |                                                               |
| SIP port             | 5060                                                                                                    |             |                                                               |
| RTP-port             | 10000                                                                                                    |             |                                                               |
| RFC 2833 DTMF        | Tilkoblet                                                                                                    |             |                                                               |
| detekteret           |                                                                                                    |             |                                                               |
| SIP vælger aktiveret | Tilkoblet                                                                                                    |             |                                                               |
| KC-rapportering      |                                                                                                    |             |                                                               |
| Opkald indstilling   | Enkelt                                                                                                    |             | Indstillingen "1 nummer" eller<br>"Flere numre" kræves til at |
| Protokol             | Fast Format                                                                                                    |             |                                                               |
| Primær forbindelse   | Ethernet 2                                                                                                    |             |                                                               |
| Modtager             | Ingen                                                                                                    |             |                                                               |
| Kryptering           | Ingen                                                                                                    |             |                                                               |
| ID-numre             | Kunde-ID OMR 1: 000000<br>Kunde-ID OMR 2: 000000<br>Kunde-ID OMR 3: 000000<br>Kunde-ID OMR 4: 000000                                                                                         | )<br>)<br>) | Et ID-nummer pr. delområde                                    |
| Fast Format-kanaler  | Kanal 1: Brand<br>Kanal 2: Overfaldsalarm<br>Kanal 3: Tyverialarm<br>Kanal 4: Åbn/luk<br>Kanal 5: Zoner deaktivere<br>Kanal 6: Sabotage<br>Kanal 7: Alarm bekræftet<br>Kanal 8: Generel fejl | t (system)  | Vises kun, når protokol = Fast<br>Format                      |
| CID/SIA-hændelser    | Brand                                                                                                    | Ja          | Bemærkninger:                                                 |
|                      | Overfaldsalarm                                                                                                    | Ja          | 1. Vises, nár protokol = CID                                  |
|                      | Iviedicin. Alarm                                                                                                    | Ja          | 2. Denne indstilling kræves til                               |
|                      | Teknik                                                                                                    | Nej         | at opfylde EN 50131.                                          |
|                      |                                                                                                    | •           | I                                                             |

|                       | Sabotage              | Ja         |                                 |
|-----------------------|-----------------------|------------|---------------------------------|
|                       | Aktiv./deakt.         | Ja         |                                 |
|                       |                       | se         |                                 |
|                       |                       | bemærkning |                                 |
|                       |                       | 2          |                                 |
|                       | Delvis aktiv          | Ja         |                                 |
|                       |                       | se         |                                 |
|                       |                       | bemærkning |                                 |
|                       |                       | 2          |                                 |
|                       | Nulstil               |            |                                 |
|                       | T GIGUN               | 50         |                                 |
|                       |                       | bomærkning |                                 |
|                       |                       |            |                                 |
|                       | lidaona               | 2          |                                 |
|                       | Udgang                | Ja         |                                 |
|                       | tidsoverskridelse     |            |                                 |
|                       | Deaktivering          | Ja         |                                 |
|                       | Nøgleboks             | Nej        |                                 |
|                       | Radio supervision     | Ja         |                                 |
|                       | Radio jamming         | Ja         |                                 |
|                       |                       | se         |                                 |
|                       |                       | bemærkning |                                 |
|                       |                       | 2          |                                 |
|                       | Trådl batteri/PSU     | Ja         |                                 |
|                       |                       | se         |                                 |
|                       |                       | bemærkning |                                 |
|                       |                       | 2          |                                 |
|                       | Batteri central       | Ja         |                                 |
|                       |                       | se         |                                 |
|                       |                       | bemærkning |                                 |
|                       |                       | 2          |                                 |
|                       | Spændingsfejl         | Ja         |                                 |
|                       |                       | se         |                                 |
|                       |                       | bemærkning |                                 |
|                       |                       | 2          |                                 |
|                       | Feil                  | Ja         |                                 |
|                       |                       | se         |                                 |
|                       |                       | bemærkning |                                 |
|                       |                       | 2          |                                 |
|                       | Programmeringsmodule  |            |                                 |
|                       | Trogrammeningsmouus   | Ja         |                                 |
|                       |                       | bomorkning |                                 |
|                       |                       |            |                                 |
|                       | Drugorkodo modrot     | <u>∠</u>   |                                 |
|                       |                       | Ja         |                                 |
|                       | i id/dato nuistilling | inej       |                                 |
|                       | Kamera-supervision    | Nej        |                                 |
| Nulstilling           | Tilkoblet             |            |                                 |
| Indbrud rap. gentilk. | Tilkoblet             |            | Vises kun, når protokol = Fast  |
| - T - <b>G</b>        |                       |            | Format OG når                   |
|                       |                       |            | bekræftelsesmodus = "Basis"     |
| 21CN Ack tid          | 800 ms                |            | Vises kun, når protokol = Fast  |
|                       |                       |            | Format.                         |
| Send sabotage som     | Fra                   |            | Vises kun, når protokol = CID   |
| indhrud               |                       |            | eller SIA.                      |
|                       | <b></b>               |            |                                 |
| Dynam. testopkald     | likoblet              |            | Vises kun när "Stat. testopkald |
|                       |                       |            | tra                             |
| Stat. testopkald      | Fra                   |            | Vises kun når Dynam.            |
|                       |                       |            | testopkald fra.                 |

|                     |                                | Til overholdelse af EN 50131 skal enten statisk eller |
|---------------------|--------------------------------|-------------------------------------------------------|
|                     |                                | dynamisk testopkald være aktiveret                    |
| Komm. deaktiv       | Tilkoblet                      |                                                       |
|                     |                                |                                                       |
| Tryghedsalarm       |                                |                                                       |
| Opkald indstilling  | Fra                            |                                                       |
| Protokol            | Scancom                        |                                                       |
| Primær forbindelse  | PSTN 1                         |                                                       |
| Modtager            | Ingen                          |                                                       |
| ID-numre            | Kunde-ID OMR 1: 000000         | Et ID-nummer pr. delområde                            |
|                     | Kunde-ID OMR 2: 000000         |                                                       |
|                     | Kunde-ID OMR 3: 000000         |                                                       |
|                     | Kunde-ID OMR 4: 000000         |                                                       |
| Ring for kvittering |                                |                                                       |
| 21CN Ack tid        | 800 ms                         | VISES KUN, NAR PROTOKOI =                             |
|                     |                                |                                                       |
| Taleopkald          |                                |                                                       |
| Opkald indstilling  | Fra                            |                                                       |
| Primær forbindelse  | Ethernet 2                     |                                                       |
|                     | PSTN 1                         |                                                       |
| Beskeder            | Ingen                          |                                                       |
| Hændelse            | Ingen                          |                                                       |
| Besked 1            | Hændelse 1: Ingen              |                                                       |
|                     | Hændelse 2: Ingen              |                                                       |
|                     | Hændelse 3: Ingen              |                                                       |
|                     | Hændelse 5: Ingen              |                                                       |
| Besked 2            | Hændelse 1: Ingen              |                                                       |
| Besked 2            | Hændelse 2: Ingen              |                                                       |
|                     | Hændelse 3: Ingen              |                                                       |
|                     | Hændelse 4: Ingen              |                                                       |
| De altra d O        | Hændelse 5: Ingen              |                                                       |
| Besked 3            | Hændelse 1: Ingen              |                                                       |
|                     | Hændelse 3: Ingen              |                                                       |
|                     | Hændelse 4: Ingen              |                                                       |
|                     | Hændelse 5: Ingen              |                                                       |
| Besked 4            | Hændelse 1: Ingen              |                                                       |
|                     | Hændelse 2: Ingen              |                                                       |
|                     | Hændelse 4: Ingen              |                                                       |
|                     | Hændelse 5: Ingen              |                                                       |
| Rapporter til       | Ingen                          |                                                       |
| Ring for kvittering | Tilkoblet                      |                                                       |
| Stat. testopkald    | Månedligt, dag: 1, time: 12:00 |                                                       |
|                     |                                |                                                       |
| SMS                 |                                |                                                       |
| Opkald indstilling  | Fra                            |                                                       |
| Primær forbindelse  | PSTN 1                         |                                                       |
| Beskeder            | Tom                            |                                                       |
| L                   | i                              |                                                       |

| · · · ·                          | Ι.                                                   | 1                               |
|----------------------------------|------------------------------------------------------|---------------------------------|
| Hændelse                         | Ingen                                                |                                 |
| PSTN SMS                         |                                                      |                                 |
| Protokol                         | ETSI Protocol 1                                      | _                               |
| Servicecentr tlf.nr.             | 1470,17094009                                        | Tastatur                        |
| Eget tlf.nr.                     | Tom                                                  | Vises kun, når protokol = UCP   |
| Rapporter til                    | Ingen                                                |                                 |
| Stat. testopkald                 | Månedligt, dag: 1, time: 12:00                       |                                 |
|                                  |                                                      |                                 |
| E-mail                           |                                                      |                                 |
| Opkald indstilling               | Fra                                                  |                                 |
| Primær forbindelse               | Ethernet 1                                           |                                 |
| Beskeder                         | Tom                                                  |                                 |
| Hændelse                         | Ingen                                                |                                 |
| Rapporter til                    | Ingen                                                |                                 |
| Stat. testopkald                 | Månedligt, dag: 1, time: 12:00                       |                                 |
|                                  |                                                      |                                 |
| Komm. Indstillinger              |                                                      |                                 |
| Linjefejl rapport                | Ethernet = Akustisk                                  |                                 |
|                                  | PSTN = Akustisk                                      |                                 |
| Foreinkoloo komm linio foil      | IP MODII / MODII = AKUSTISK<br>Ethernet - 9 sekunder | Deppe indstilling kræves til at |
| FOISIIIKEISE KOITIIT-IIIIJE-TEJI | PSTN = 9 sekunder                                    | opfylde EN 50131. IP mobil /    |
|                                  | IP mobil / mobil = 9 sekunder                        | mobil vises kun, hvis der er    |
|                                  |                                                      | indbygget et                    |
|                                  |                                                      | mobiltelefonmodul.              |
|                                  |                                                      | Værdiområde: 0 til 60 sekunder  |
|                                  |                                                      |                                 |
| Fjernbetjening via telefon       |                                                      |                                 |
| Opkalds kontrol                  | Fra                                                  |                                 |
| Indgående opkalds                | Fra                                                  |                                 |
| kontrol                          |                                                      |                                 |
| Svartid                          | 5 # ring                                             | Vises kun, hvis indgående       |
|                                  |                                                      | opkaldskontrol = Til            |
| Svar efter 1. ring               | Fra                                                  | Vises kun, hvis indgående       |
| CSM/mabiludan                    | Nei                                                  | Vises kup, byis der er          |
|                                  |                                                      | indbygget et                    |
| onnadendininer                   |                                                      | mobiltelefonmodul.              |
|                                  |                                                      |                                 |
| Kontakter                        |                                                      |                                 |
| Modtagere A-L                    |                                                      |                                 |
| Navn                             | Modtagere A-L                                        |                                 |
| Delområder                       | 1-4                                                  | S/W >= 2.00.00                  |
| Sprog /SMS/e-mail                | Inaktiv: Ja                                          | S/W >= 3.01.01                  |
|                                  | Aktiv: Ja                                            |                                 |
| Ther 1                           | Deivis aktiv: Ja                                     |                                 |
|                                  | Tom                                                  |                                 |
|                                  | Tom                                                  |                                 |
|                                  | Tom                                                  |                                 |
| IP-adresse                       | I OII)                                               |                                 |

| SIP bruger-ID           | Tom                            |                                                              |
|-------------------------|--------------------------------|--------------------------------------------------------------|
|                         |                                |                                                              |
| 6. TRYGHEDSALARM        |                                |                                                              |
|                         |                                |                                                              |
| Start overvågning tid   | 08:00 (hh:mm)                  |                                                              |
| Slut overvågning tid    | 20:00 (hh:mm)                  |                                                              |
| Overvågning interval    | 4 timer                        |                                                              |
| Lydstyrke               | Central – Mellem, Web - 5      |                                                              |
|                         |                                |                                                              |
| 7. TEST                 |                                |                                                              |
|                         |                                |                                                              |
| Gangtest                | Ingen zoner i brug             |                                                              |
| Tastatur                |                                |                                                              |
| Sirener & signalgivere  |                                |                                                              |
| Int.sirener             | Fra                            |                                                              |
| Ekst. Trådløse sirener  | Ingen enheder!                 |                                                              |
| Sirenemodul             | Ingen enheder!                 |                                                              |
| Højtaler                | Stoppet                        |                                                              |
| Trådløs betjeningsenhed |                                |                                                              |
| Dørlåse                 | Ingen enheder!                 |                                                              |
| Signalstyrke            |                                |                                                              |
| Følere                  | Ingen detektorer               |                                                              |
| Trådløs betjeningsenhed | Ingen enheder!                 |                                                              |
| Eksterne sirener        | Ingen enheder!                 |                                                              |
| Indendørs lydgiver      | Ingen enheder!                 |                                                              |
| WAM                     | Ingen enheder!                 |                                                              |
| Dørlåse                 | Ingen enheder!                 |                                                              |
| Hybridmodul             | Ingen enheder!                 |                                                              |
| RF repeater             | Ingen enheder!                 |                                                              |
| RF repeater komponenter | Ingen enheder!                 |                                                              |
| Udgange                 |                                |                                                              |
| Trådløse udgange        | Ingen udgange tilgængelige     |                                                              |
| Trådførte udgange       | Ingen udgange tilgængelige     |                                                              |
| Prox                    | Ingen prox indlæst             |                                                              |
| Fjernbetjeninger        | Ingen fjernbetjeninger indlæst |                                                              |
| Nødtryk                 | Ingen nødtryk indlært          |                                                              |
| KC-rapportering         |                                |                                                              |
| Ethernet                | Ingen modtagere!               |                                                              |
| PSTN                    | Ingen modtagere!               |                                                              |
| GSM/mobil               | Ingen modtagere!               | Vises kun, hvis der er<br>indbygget et<br>mobiltelefonmodul. |
| Taleopkald              | Kommunikation ikke aktiveret   |                                                              |
| SMS                     | Kommunikation ikke aktiveret   |                                                              |
| E-mail                  | Kommunikation ikke aktiveret   |                                                              |
| Zonemodstande           | Ingen zoner i brug             |                                                              |
| Central strømforsyning  |                                |                                                              |

| Ekst. DC Voltage In     | f.eks. 14,2 volt       | Spændingsværdi vises kun, når ekst. PSU er tilsluttet. |
|-------------------------|------------------------|--------------------------------------------------------|
| Batteri central 1       | f.eks. 8,3 volt        |                                                        |
| Batteri central 2       | f.eks. 0,1 volt        |                                                        |
| Aux. Voltage Out        | f.eks. 13,9 volt       |                                                        |
| HyMo PSU                |                        |                                                        |
|                         | Ingen enheder!         |                                                        |
|                         |                        |                                                        |
| 8. LOGBOG               |                        |                                                        |
|                         |                        |                                                        |
| Alle hændelser          |                        |                                                        |
| Obligatoriske hændelser |                        |                                                        |
| lkke-obl. hændelser     |                        |                                                        |
|                         |                        |                                                        |
| Gem                     |                        | Findes kun på web-interface                            |
| Print                   |                        | Findes kun på web-interface                            |
|                         |                        |                                                        |
| 9. INFO                 |                        |                                                        |
|                         |                        |                                                        |
| Central                 |                        |                                                        |
| Version                 |                        | Viser S/W-version, S/N, Part                           |
|                         |                        | No. og sprog.                                          |
| Tilpasning              |                        | Viser kode for brugerdefineret                         |
|                         |                        | tilpasning af centralen.                               |
| Kommunikation           |                        |                                                        |
| PSIN                    |                        |                                                        |
| GSM/mobil               |                        | Vises kun, hvis der er                                 |
|                         |                        | mobiltelefonmodul.                                     |
| Netværk                 |                        | Viser mobiludbyder og SS                               |
|                         |                        | (modtagesignalstyrke)                                  |
| IMEI                    |                        |                                                        |
| Kundenr.                |                        |                                                        |
| IMSI                    |                        |                                                        |
| Version                 | f.eks. 13.210.11.07.00 | Modem firmware til<br>mobiltelefonmodul                |
| Nulstil                 |                        |                                                        |
| Ethernet                |                        |                                                        |
| IP-adresse              |                        |                                                        |
| IP-subnetmaske          |                        |                                                        |
| Gateway IP-adresse      |                        |                                                        |
| DNS primær IP-adresse   |                        |                                                        |
| MAC-adresse             |                        |                                                        |
| IP link status          |                        |                                                        |
| Hybridmodul             |                        |                                                        |
|                         | Ingen enheder!         |                                                        |
|                         |                        |                                                        |

# Brugermenu

| MENU-indstilling   | Fabriksindstillinger<br>Standardværdier | Bemærkninger                                                                                                    |
|--------------------|-----------------------------------------|----------------------------------------------------------------------------------------------------|
|                    |                                         |                                                                                                    |
| 1 BRUGER           |                                         |                                                                                                    |
|                    |                                         |                                                                                                    |
| Tilføi bruger      |                                         | Kan kun ses af administratoren                                                                                                    |
| Rediger bruger     |                                         |                                                                                                    |
| "Bruger 001"       |                                         | Kan ikke slettes                                                                                                    |
| Navn               |                                         | Denne værdi afhænger af, hvordan                                                                                                    |
|                    |                                         | du besvarer spørgsmålene<br>"Adgangskode længde" og<br>"Administrator kode" under den<br>første ibrugtagning.                                     |
| Туре               | Administrator                           |                                                                                                    |
| Delområder         | 1-4                                     |                                                                                                    |
| Kode               |                                         | Denne værdi afhænger af, hvordan<br>du besvarer spørgsmålene<br>"Adgangskode længde" og<br>"Administrator kode" under den<br>første ibrugtagning. |
| Prox               | Ingen                                   |                                                                                                    |
| Fjernbetjening     | Ingen                                   |                                                                                                    |
| Overfaldsalarm     | Ingen                                   |                                                                                                    |
| Medicinsk nødtryk  | Ingen                                   |                                                                                                    |
| Tryghedsalarm      | Ingen                                   |                                                                                                    |
| Slet bruger        |                                         | Kan kun ses af administratoren                                                                                                    |
|                    |                                         |                                                                                                    |
| 2. BESKED          |                                         |                                                                                                    |
|                    |                                         |                                                                                                    |
| Optagelse          |                                         | Maks. optagelsestid = 30 s                                                                                                    |
| Afspilning         | Ingen                                   |                                                                                                    |
| Slet besked        |                                         |                                                                                                    |
|                    |                                         |                                                                                                    |
| 3. ZONEFRAKOBLING  |                                         |                                                                                                    |
|                    | Ingen zoner kan deaktiveres             |                                                                                                    |
|                    |                                         |                                                                                                    |
| 4. UDGANGE TIL/FRA |                                         | Vises kun, hvis teknikeren har<br>indstillet udgangene af typen "Bruger<br>defineret".                                                            |
|                    |                                         |                                                                                                    |
| 5. KONFIGURATION   |                                         |                                                                                                    |
|                    |                                         |                                                                                                    |
| Funktioner         |                                         | Tast-front                                                                                                    |
| Dørklokke          | Til                                     |                                                                                                    |
| Talebesked         | Til                                     |                                                                                                    |
| Aktivitetsmonitor  | Fra                                     |                                                                                                    |

| Diaplaykantraat         | 100 %                                   |       |                                                                                                    |
|-------------------------|-----------------------------------------|-------|----------------------------------------------------------------------------------------------------|
| Displaykontrast         | 100 %                                   |       |                                                                                                    |
| Baggrundslys lysstyrke  |                                         |       |                                                                                                    |
| Baggrundslys LCD        |                                         |       |                                                                                                    |
| Baggrundslys menutaster | Fra                                     |       |                                                                                                    |
| Baggrundslys            | Fra                                     |       |                                                                                                    |
| aktiveringstaster       |                                         |       |                                                                                                    |
| Baggrundslys            | Fra                                     |       |                                                                                                    |
| nummertaster            |                                         |       |                                                                                                    |
| Besked zonenavne        |                                         |       | Maks. optagelsestid = 2 s for hver<br>zone                                                                                                    |
| Tilkoblet               | Fra                                     |       |                                                                                                    |
| IP-zoner                | Optagelse<br>Afspilning:<br>Slet besked | Ingen | Zone 101 til 106                                                                                                    |
| Trådløse zoner          | Optagelse<br>Afspilning:<br>Slet besked | Ingen | Zone 201 til 248                                                                                                    |
| Trådførte zoner         | Optagelse<br>Afspilning:<br>Slet besked | Ingen | Zone 301 til 304                                                                                                    |
| Genstart alarmcentral   |                                         |       | <ul> <li>Kan kun ses af administratoren, og hvis:</li> <li>Der ikke finder nogen kommunikation sted på tidspunktet</li> <li>Centralen er i deaktiveret</li> </ul> |
|                         |                                         |       | tilstand.                                                                                                    |
| Tastetoner              | Til                                     |       | SW >= 2.01.08                                                                                                    |
|                         |                                         |       |                                                                                                    |
| Funktioner              |                                         |       | <b>Touch-cover</b> , SW >= 2.01.08                                                                                                    |
| Dørklokke               | Til                                     |       |                                                                                                    |
| Talebesked              | Til                                     |       |                                                                                                    |
| Aktivitetsmonitor       | Fra                                     |       |                                                                                                    |
| Displaykontrast         | 100 %                                   |       |                                                                                                    |
| Baggrundslys lysstyrke  | Høj                                     |       |                                                                                                    |
| Baggrundsbelysning      | Til periode                             |       |                                                                                                    |
| Besked zonenavne        |                                         |       | Maks. optagelsestid = 2 s for hver zone                                                                                                    |
| Tilkoblet               | Fra                                     |       |                                                                                                    |
| IP-zoner                | Optagelse<br>Afspilning:<br>Slet besked | Ingen | Zone 101 til 106                                                                                                    |
| Trådløse zoner          | Optagelse<br>Afspilning:<br>Slet besked | Ingen | Zone 201 til 248                                                                                                    |
| Trådførte zoner         | Optagelse<br>Afspilning:<br>Slet besked | Ingen | Zone 301 til 304                                                                                                    |
| Genstart alarmcentral   |                                         |       | Kan kun ses af administratoren, og<br>hvis:<br>Der ikke finder nogen<br>kommunikation sted på<br>tidspunktet                                                      |

|                         |                    | Centralen er i deaktiveret                                                                                                |
|-------------------------|--------------------|----------------------------------------------------------------------------------------------------|
| Testatores              |                    | tilstand.                                                                                                    |
| l astetoner             |                    |                                                                                                    |
| Dynamisk                |                    |                                                                                                    |
| baggrundsbeiysning      | <b>–</b>           |                                                                                                    |
| Rengøringsmodus         |                    |                                                                                                    |
|                         |                    |                                                                                                    |
|                         |                    | Kan kun ses al administratoren                                                                                            |
| SNTP tid sync           | <b></b>            |                                                                                                    |
| SNTP tid sync           | Fra                |                                                                                                    |
| Manuel modus            |                    |                                                                                                    |
| INDSTIL DATO            | 01/01/2015         |                                                                                                    |
| INDSTIL TID             | 00:00 (hh:mm)      |                                                                                                    |
| SOMMER/VINTER           | Automatisk         |                                                                                                    |
| Rediger udgange         |                    | Kan kun ses af administratoren og<br>vises kun, hvis teknikeren har<br>indstillet udgangene af typen "Brg.<br>defineret". |
| Fjernbetjeninger        | Ingen              | Kan kun ses af administratoren                                                                                            |
| Lydstyrke indstillinger |                    | Kan kun ses af administratoren                                                                                            |
| Betjeningstoner         | 5                  |                                                                                                    |
| Infotoner               | 5                  |                                                                                                    |
| Alarmtoner              | 10                 |                                                                                                    |
| Tale lydstyrke          | 50 %               |                                                                                                    |
| Besked lydstyrke        | 33 %               |                                                                                                    |
| Webadgang               | Tilkoblet          | Kan kun ses af administratoren                                                                                            |
| Level4-opdateringer     | Fra                | Kan kun ses af administratoren                                                                                            |
| Kalender til/frakobling |                    | Kan kun ses af administratoren                                                                                            |
| Tilkoblet               | Nej                |                                                                                                    |
| Ugeplan                 |                    | Hændelser: 160                                                                                                    |
| Deal and blacks         |                    | Undtagelser: 20                                                                                                    |
| Pusn-meddeleise         | Ingen              |                                                                                                    |
|                         |                    | Kan kun sos af administratoron                                                                                            |
| 6. KONTAKTER            |                    |                                                                                                    |
| Modtogoro A I           |                    |                                                                                                    |
| Nove                    | Modtagere A-I      |                                                                                                    |
|                         |                    |                                                                                                    |
|                         | Tom                |                                                                                                    |
|                         | Tom                |                                                                                                    |
|                         | Tom                |                                                                                                    |
|                         | Tom                |                                                                                                    |
|                         |                    |                                                                                                    |
| 7 TEOT                  |                    | Kon kun ooo of odministratoron                                                                                            |
| 1.1231                  |                    |                                                                                                    |
| Operated                |                    |                                                                                                    |
| Gangtest                | ingen zoner i brug |                                                                                                    |
| Sirener & signalgivere  |                    |                                                                                                    |
| Int.sirener             | ⊢ra                |                                                                                                    |

| Ekst. Trådløse sirener | Ingen enheder!                 |                                                        |
|------------------------|--------------------------------|--------------------------------------------------------|
| Sirenemodul            | Ingen enheder!                 |                                                        |
| Højtaler               | Stoppet                        |                                                        |
| Dørlåse                | Ingen enheder!                 |                                                        |
| Udgange                | Ingen udgange tilgængelige     |                                                        |
| Prox                   | Ingen prox indlæst             |                                                        |
| Fjernbetjeninger       | Ingen fjernbetjeninger indlæst |                                                        |
| Nødtryk                | Ingen nødtryk indlært          |                                                        |
| Telefonopkald          | Tom                            |                                                        |
|                        |                                |                                                        |
| 8. LOGBOG              |                                |                                                        |
|                        |                                |                                                        |
| 9. INFO                |                                | Kan kun ses af administratoren                         |
|                        |                                |                                                        |
| Central                |                                |                                                        |
| Version                |                                | Viser S/W-version, S/N, Part No. og                    |
|                        |                                | sprog.                                                 |
| Kommunikation          |                                |                                                        |
| PSIN                   |                                |                                                        |
| GSM/mobil              |                                | Vises kun, hvis der er indbygget et mobiltelefonmodul. |
| Netværk                |                                | Viser mobiludbyder og SS<br>(modtagesignalstyrke)      |
| IMEI                   |                                |                                                        |
| Kundenr.               |                                |                                                        |
| IMSI                   |                                |                                                        |
| Version                | f.eks. 13.210.11.07.00         | Modem firmware til<br>mobiltelefonmodul                |
| Nulstil                |                                |                                                        |
| Ethernet               |                                |                                                        |
| IP-adresse             |                                |                                                        |
| IP-subnetmaske         |                                |                                                        |
| Gateway IP-adresse     |                                |                                                        |
| DNS primær IP-         |                                |                                                        |
| adresse                |                                |                                                        |
| MAC-adresse            |                                |                                                        |
| IP link status         |                                |                                                        |

Start wizard

SPROG OPDATER CENTRALENS SOFTWARE LANDEOPSÆTNING INDSTIL DATO INDSTIL TID SOMMER/VINTERTID (Standardindstilling) Automatisk Manuelt MELDING AC-FEJL FRA TIL (Standardindstilling) MELDING EKST DC-FEJL FRA TIL (Standardindstilling) **BATTERI 2** KABELFORBUNDET ZONE TYPE WEBSERVER Fra Aktiveret (Standardindstilling) DHCP Fra Hvis FRA er valgt **IP-ADRESSE IP-SUBNETMASKE** GATEWAY IP-ADRESSE DNS PRIMÆR IP-ADRESSE Til (Standardindstilling) **INTERNET HTTP-PORT OVERBLIK** OPKALDSMODUS (AES/KC-RAPPORTERING) Fra Enkelt (standardindstilling på grund af krav i EN 50131) Flere numre ADGANGSKODE LÆNGDE Bemærk Ved hjælp af denne menu kan du også slette alle brugere. Overhold henvisningerne ved System -> Sikkerhed -> 6-cifret brugerkode. TEKNIKERKODE BEKRÆFTELSE TEKNIKERKODE ADMIN BRUGERKODE BEKRÆFTELSE ADMIN BRUGERKODE LOGIN Bemærkning på displayet: "Kontroller, om ny S/W er tilgængelig." Bemærkning på displayet: Vedr. anvendelse af sikre koder. Bemærkning på displayet: Udstedelse af certifikat Standby display (med dato og klokkeslæt)

# Signaltoner, akustiske

Centralen er i stand til at frembringe en lang række af akustiske signaltoner. På komponenter som tastatur, indendørssirene/infomodul og højtaler på hybridmodulet er disse som alarmtonerne, infotonerne og betjeningstonerne på den trådløse alarmcentral.

Den følgende tabel viser en oversigt over signaltonerne og deres gruppetildeling.

| Signaltoner         | Betydning                                                                                                    |
|---------------------|----------------------------------------------------------------------------------------------------|
|                     | Indbrud/overfald                                                                                                    |
| Alarmtoner          | Brand                                                                                                    |
|                     | Modicinsk alarm                                                                                                    |
|                     |                                                                                                    |
|                     | rygnedsalarm                                                                                                    |
|                     |                                                                                                    |
| Infotoner           | Dørklokke                                                                                                    |
|                     | Udgangstone<br>f.eks.<br>Langt kontinuerligt bip (biiiiiiiiiiiiiiiiiiiiiiiiiiiiiiiii                                                                                      |
|                     | Udgangstone ved fejl<br>f.eks.<br>Afbrudte bip (bipbipbip):<br>En zone blev åbnet under udgangsforsinkelsestiden. Den skal lukkes, inden<br>forsinkelsestiden er udløbet. |
|                     | Indgangstone<br>f.eks.<br>Afbrudte bip (bipbipbip):<br>Under indgangsforsinkelsestiden.<br>Tryghedsalarm-advarsel, inaktivitets-advarsel                                  |
|                     |                                                                                                    |
| Betjeningsto<br>ner | Kvittering/bekræftelse<br>f.eks.<br>Dobbelt-bip (bip, bip):<br>Alarmcentralen blev aktiveret korrekt.                                                                     |
|                     | Fejl<br>f.eks.<br>Kort bip (bip):<br>Fejl i anlægget, alarmcentralen kan ikke aktiveres                                                                                   |

| <u>í</u>        | Signaltonernes lydstyrke kan indstilles separat for hver gruppe.                                                                                |
|-----------------|----------------------------------------------------------------------------------------------------|
| Bemærk          | Brugermenu -> Konfiguration -> Lydstyrke indstillinger<br>Betjeningstoner 0-10<br>Infotoner 0-10<br>Alarmtoner 0-10                             |
| <b>I</b> Bemærk | Disse lydstyrkeindstillinger påvirker samtidig lydstyrken.<br>på central <b>og</b><br>indendørssirene <b>og</b><br>højtaleren på hybridmodulet. |

# Pleje og vedligeholdelse

## Vedligeholdelse og reparation foretaget af teknikeren

Centralen skal kontrolleres en gang om året. Ved hver inspektion:

- Kontroller, om Secvest har synlige tegn på skader på huset eller frontafdækningen.
- Kontroller, om hussabotage-afbryderen og vægsabotage-afbryderen (vægafrivningskontakt) virker
- Kontroller tilstanden for nødstrømsbatterierne
- Kontroller, om kabelføringen har tegn på skader eller slitage
- Kontroller, om tastaturet har synlige tegn på skader
- Kontroller, om alle taster på tastaturet virker
- Rengør tastaturets flade, displayet og huset
  - Tør overfladen af med en tør, blød klud.
  - Der må ikke anvendes vand, opløsnings- eller rengøringsmidler.
- Kontroller signalstyrken og batteritilstanden på alle detektorer, betjeningsenheder, udendørssirener, indendørssirener, indendørs signalgivere, WAM'er, dørlåse, hybridmoduler, fjernbetjeninger, nødtryk ved overfald, nødtryk til lægehjælp og nødtryk til tryghedsopkald.
- Udskift batterier og genopladelige batterier som anbefalet i procentens anvisninger
- Test alle komponenter.
- Rengør forsigtigt alle linser på alle PIR-detektorer og kameraer med en ren, tør og blød klud.
- Der må ikke anvendes vand, opløsnings- eller rengøringsmidler.
- Udfør en gangtest af alle detektorer.
- Test alle eksterne sirener
- Test kommunikationen.
- EN 50131-7 "Alarmanlæg anlæg, der rapporterer om indbrud og overfald del 7: Anvendelsesregler" skal desuden overholdes.

Brug testfunktionerne i programmeringsmodus -> Test

Der kræves ingen kontrol af kalibreringer eller tilpasninger.

### Vedligeholdelse og reparation foretaget af brugeren

Administratoren bruger testfunktionen i brugermenuen -> Test

- Rengør sirenen
  - o Tør overfladen af med en tør, blød klud for at rengøre.
  - Der må ikke anvendes vand, opløsnings- eller rengøringsmidler.
- Ellers skal brugeren ikke udføre mere vedligeholdelsesarbejde.

# S/W-opdatering

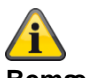

Bemærk SW >=3.00.03 Der findes 4 muligheder for S/W-opdatering.

- S/W-opdatering med nye filer, som er gemt på SD-kortet.
- S/W-opdatering med nye filer, som er gemt på pc'en.
- S/W-opdatering med nye filer, som er gemt på FTP-serveren.
- S/W-opdatering med Secvest Update Utility

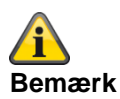

#### Softwareopdatering fra 3.01.14 til 3.01.17

#### Softwareopdatering tidligere versioner til 3.01.17

- Den trådløse Secvest alarmcentral kan ved opdateringen til V3.01.17 vende tilbage til fabriksindstillinger.
- Derfor er det **absolut nødvendigt** forinden **at sikre** centralens **konfiguration**. Når opdateringen er afsluttet, kan konfigurationen (inkl. alle komponent-ID'er) genoprettes.
- Opdateringen af sprogfilen skal nødvendigvis udføres FØR opdateringen af opdateringsfilen!
- "Level 4-bruger" adgangstrin for softwareopdateringer
  - o Softwareopdateringer via teknikermenuen på webserveren er ikke længere mulige.
  - o Aktivering af "Trin 4-bruger" skal tildeles i bruger- og teknikermenuen.
  - o Brugerkode til "Trin 4-bruger" tildeles efter aktivering.
- PUSH-indstillinger går eventuelt tabt på grund af opdateringen og skal kontrolleres og testes!

#### Registrering på ABUS-serveren

- Hvis den trådløse Secvest alarmcentral bruges sammen med ABUS-serveren, skal denne eventuelt slettes manuelt i ABUS-serverkontoen.
  - Du kan bruge Trace-funktionen til kontrol. Med X = 4 = "HTTPS Client" kan du se kommunikationsprotokollen mellem central og ABUS-server. Hvis der vises "MAC already in use" (MAC bruges allerede), skal centralen slettes fra ABUS-serverkontoen. Nu kan centralen igen registreres.
- Registreringen foregår automatisk på ABUS-serveren efter genetablering af konfigurationen inden for maks. 30 min.

#### Browserhistorik

• Slet cache (browserhistorik) for at sikre, at nyeste JavaScript-, CSS- og billedfiler indlæses fra centralen.

### Ventetid – adgang webserver efter genstart

- Vent mindst tre minutter efter genstart af alarmcentralen, inden du går ind i centralens webserver.
- Ved første adgang "udskiftes" https-certifikatet og andre sikkerhedselementer i løbet af denne periode.

### Sikring og genoprettelse af konfigurationen

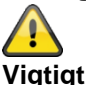

I forbindelse med en omfattende opdatering nulstilles den trådløse Secvest-central til fabriksindstillinger. Derfor er det altid absolut nødvendigt at sikre centralens konfiguration på forhånd:

- 1. "Programmeringsmodus"
- 2. "System"
- 3. "Backup/Genopret"
- 4. "Backup"

Når opdateringen er afsluttet, kan konfigurationen (inkl. alle komponent-ID'er) genoprettes:

- 5. "Programmeringsmodus"
- 6. "System"
- 7. "Backup/genoprettelse"
- 8. "Indlæs konfiguration"

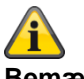

### Bemærk

Når der kører en opdatering, kan du se følgende 3 processer på centralen.

1)

Menutaster lyser Aktiv-inaktiv-taster blinker Ciffertaster er mørke

2)

Menutaster lyser Aktiv-inaktiv-taster er mørke Ciffertaster blinker

3)

Menutaster er mørke

Aktiv-inaktiv-taster blinker igen for at signalere, at opdateringsprocessen snart er afsluttet. Ciffertaster er mørke

Det første punkt i startguiden vises (sprogvalg)

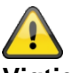

#### Vigtigt

Vent, til denne proces er helt afsluttet. Afbryd under ingen omstændigheder strømforsyningen under opdateringsprocessen. Det kan medføre et totalt sammenbrud/svigt på softwaren.

Hvis der er monteret en touch-forside, lyser der ingen knapper under denne proces.

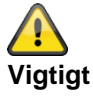

Vent, til der igen vises noget på displayet. Afbryd under ingen omstændigheder strømforsyningen under opdateringsprocessen. Det kan medføre et totalt sammenbrud/svigt på softwaren.

## Software-filsæt til V3.01.17

| Software                     | Software | Software                                          | Filstørrelse på |
|------------------------------|----------|---------------------------------------------------|-----------------|
| Titel                        | Version  | Filnavn                                           | datamedium      |
|                              |          |                                                   | Pc-visning af   |
|                              |          |                                                   | driftssystemet  |
|                              |          |                                                   |                 |
| Core                         | V3_01_17 | 13410164_FUAA50XXX_App_V3_01_17.bin               | 2880 KB         |
|                              |          | Ella ( anna la califacta a                        |                 |
|                              |          | Filstørreise i bytes                              |                 |
|                              |          | GUI-VISNING: 2.949.120                            |                 |
| Sprog                        |          |                                                   |                 |
| Tysk                         | V1 42    | 13404974 ELIAA50XXX Deutsch V/1 42 Ing            | 2347 KB         |
| Engelsk                      | V1_35    | 13404973 EUAA50XXX English V1 35 lng              | 1864 KB         |
| Hollandsk                    | V1_00    | 13404976 FUAA50XXX Nederlands V1 17 Ing           | 2281 KB         |
| Fransk                       | V1 17    | 13404975 FUAA50XXX Français V1 17 Ing             | 2328 KB         |
| Italian                      | V1 16    | 13404978 FUAA50XXX Italiano V1 16.lng             | 2521 KB         |
| Danish                       | V1 19    | 13404977 FUAA50XXX Dansk V1 19.lng                | 1791 KB         |
|                              |          |                                                   |                 |
| Swedish                      | V1_13    | 13405100_FUAA50XXX_Svenska_V1_13.lng              | 2346 KB         |
| Spanish                      | V1_13    | 13404979_FUAA50XXX_Espanol_V1_13.lng              | 2379 KB         |
| Polish                       | V1_13    | 13405101_FUAA50XXX_Polski_V1_13.lng               | 2177 KB         |
| Russian                      | V1_10    | 13405102_FUAA50XXX_Pycck_V1_10.lng                | 2534 KB         |
|                              |          |                                                   |                 |
| Confidence Test              |          |                                                   |                 |
| ConfTest                     | V1_03    | 12551477_FUAA50XXX_ConfTest_V1_03.lng             | 32 KB           |
|                              |          |                                                   |                 |
| Hjælpeprogrammer<br>Tilbehør |          |                                                   |                 |
| Setup Secvest Update         | V1.02.05 | Setup Secvest Update Utility 1_02_05 (32 bit).msi |                 |
| Utility 32                   |          |                                                   |                 |
| Setup Secvest Update         | V1.02.05 | Setup Secvest Update Utility 1_02_05 (64 bit).msi |                 |
| Utility 64                   |          |                                                   |                 |
|                              |          |                                                   |                 |
| Bootloader                   | V1_00_00 | 12526869_FUAA50XXX_Boot_V1_00_00.bin              | 42              |
|                              |          |                                                   |                 |

# S/W-opdatering med nye filer fra SD-kortet

Central

Programmeringsmenu -> System -> Generelt -> Sprog Programmeringsmodus -> System -> Opdater central

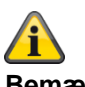

**Bemærk** Opdateringen af sprogfilen skal nødvendigvis udføres FØR opdateringen af opdateringsfilen!

Hvilken sprogfil-version, der er kompatibel med hvilken applikationsfil-version findes i den enkelte release note "Secvest\_Software\_Release\_Notes\_Va\_bc\_de\_yyyy\_mm\_dd".

Eksempel

Programmeringsmodus -> System -> Opdater central

| OPDATER CENTRALENS SOFTWARE |             |           |  |
|-----------------------------|-------------|-----------|--|
|                             |             |           |  |
|                             |             |           |  |
| V3.01.14                    | Installeret |           |  |
| V1.01.00                    | 10/02/2016  | (2293760) |  |
| V2.00.00                    | 04/10/2016  | (2621440) |  |
| V2.00.06                    | 06/03/2017  | (2621440) |  |
| V2.01.08                    | 15/06/2017  | (2686976) |  |
| V3.00.04                    | 12/12/2017  | (2883584) |  |
| V3.01.01                    | 10/05/2018  | (2883584) |  |
| V3.01.11                    | 17/10/2018  | (2883584) |  |
| V3.01.14                    | 11/03/2019  | (2949120) |  |
| V3.01.16                    | 25/11/2019  | (2949120) |  |

# S/W-opdatering med nye filer på pc'en

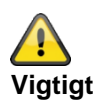

## Sikring og genoprettelse af konfigurationen

I forbindelse med en omfattende opdatering nulstilles den trådløse Secvest-central til fabriksindstillinger.

Derfor er det altid absolut nødvendigt at sikre centralens konfiguration på forhånd:

- 1. Webserver "Programmeringsmenu"
- 2. "System"
- 3. "Backup/Genopret"
- 4. "Backup"

Når opdateringen er afsluttet, kan konfigurationen (inkl. alle komponent-ID'er) genoprettes:

- 5. Webserver "Programmeringsmenu"
- 6. "System"
- 7. "Backup/genoprettelse"
- 8. "Indlæs konfiguration"

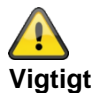

#### SW >= 3.00.06, sikring og genoprettelse af konfigurationen

Inden centralen starter opdateringen, gemmes konfigurationsdataene og SSL-certifikatet automatisk i den interne flash. Den nye software installeres derpå, og centralen genstartes. På dette punkt bruges først fabriksindstillingen, men centralen genopretter derpå automatisk konfigurationsdataene og SSL-certifikatet fra flash (som hvis du havde gemt/genetableret konfigurationen manuelt). Dette betyder, at startassistenten ikke udføres, at SSL-certifikatet ikke genereres igen, og hvad der er endnu vigtigere, at teknikeren ikke skal være på stedet for at besvare startassistentens opfordringer til indtastning.

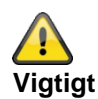

Med SW 2.00.00 er der sket ændringer i følgende menuer

- Voip vælger setup
- Kontakter -> SIP bruger-ID
- Udgange -> Type "Br. defineret"
- AES/NSL Reporting -> IP-port

Når konfigurationen er importeret, skal du kontrollere disse menuer, og tilpasse indstillingerne i overensstemmelse dermed.

#### Level4-opdateringer

Forberedelse: Tilføj ny "Trin 4-bruger" Central

# Bilag

```
Programmeringsmenu -> System -> Sikkerhed -> Level4-opdateringer -> Tilkoblet
eller
WBI
```

Programmeringsmenu-> System -> Indstillinger sikkerhed -> Level4-opdateringer -> Tilkoblet (aktiveret-flueben)

Hvis denne indstilling er tilkoblet, skal der indtastes en ny trin 4-kode. Men kun hvis denne trin 4-kode aldrig tidligere er programmeret (udleveringstilstand eller siden seneste nulstilling til fabriksindstillinger). Denne trin 4-kode har det samme antal cifre som teknikerkoden og brugerkoden.

Indtastning "Ny trin 4-kode" og "Bekræft trin 4-kode" (indtast atter kode til bekræftelse). Der oprettes automatisk en ny bruger. Se brugermenu "Bruger". Navn: "Level4" Bemærk: Af sikkerhedsårsager bør du ændre standardnavnet "Trin4" for trin 4-brugeren.

Bemærk:

Der findes yderligere detaljer i forklaringerne til menuerne i de pågældende vejledninger.

| ABUS              |                  |                                    | i | Log af            |
|-------------------|------------------|------------------------------------|---|-------------------|
| System   Sikkerhe | ed indstillinger |                                    |   | Tofo              |
|                   |                  |                                    |   |                   |
|                   | *Fejl            | Radio jamming *Fejl                |   | Status            |
|                   |                  |                                    |   |                   |
|                   |                  | Trin 4 bruger- Level4              |   |                   |
|                   |                  | navn                               |   |                   |
|                   | *Altid           | Trin 4 bruger-                     |   | CFV               |
|                   | le <u>s</u>      |                                    |   | 🔀 Områder         |
|                   | *Altid           | Bekræft ny ko-<br>de               |   |                   |
|                   |                  |                                    |   | System            |
|                   |                  | Anvend sikre brugernavne og koderl |   |                   |
|                   | *Aldrig          |                                    |   | The Kommunikation |
|                   |                  | Annuller Gem                       |   |                   |
|                   | 120              |                                    |   | Tryghedsalarm     |
|                   |                  |                                    |   |                   |
|                   |                  |                                    |   | s Test            |
|                   |                  |                                    |   |                   |
|                   |                  |                                    |   |                   |

### Start af "Fjernopdaterings"-proceduren:

Kontroller, at

Central Programm

```
Programmeringsmenu -> System -> Sikkerhed -> Level4-opdateringer -> Tilkoblet
Brugermenu -> Konfiguration -> Level4-opdateringer -> Tilkoblet
eller
WBI
Programmeringsmenu-> System -> Indstillinger sikkerhed -> Level4-opdateringer -> Tilkoblet (aktiveret-flueben)
Brugermenu -> Konfiguration -> Indstillinger sikkerhed -> Level4-opdateringer -> Tilkoblet (aktiveret-flueben)
```

Hvis en trin 4-bruger logger sig på webserveren ved hjælp af sit trin 4-brugernavn og sin trin 4-brugerkode, og hvis også begge muligheder for "fjernopdatering" er tilkoblet, kan denne bruger kun se 3 menuindstillinger:

Trin 4-brugeroplysninger til ændring Trin 4-brugernavn Trin 4-brugerkode

og

## Opdater central

Disse indstillinger vises ikke, når du logger ind som tekniker.

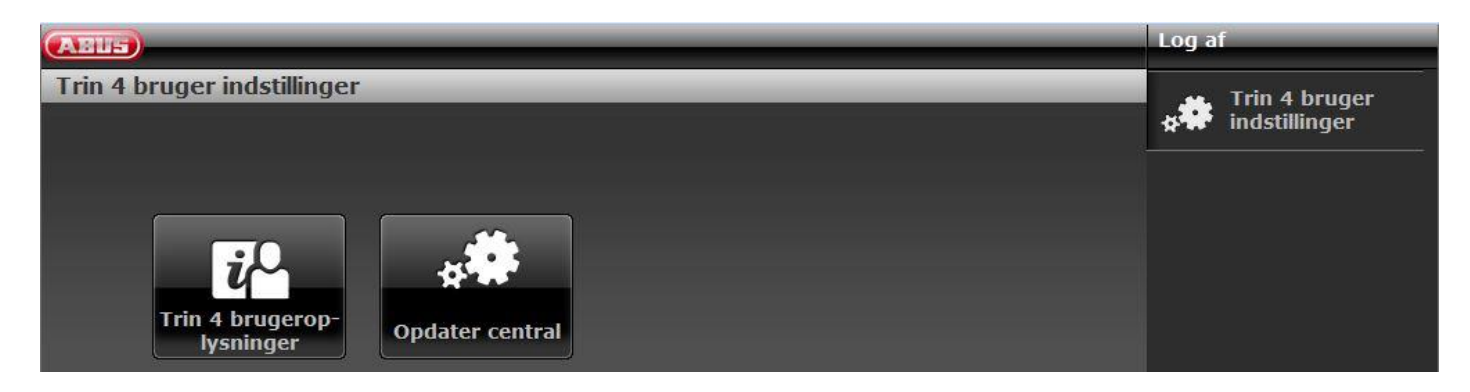

## SW >= 3.00.03

|                                | Abmelden         |
|--------------------------------|------------------|
| Level 4 Benutzer Optionen      | Level 4 Benutzer |
|                                |                  |
|                                | grade?           |
|                                |                  |
| Level 4 Benutzer<br>Details le |                  |

Bemærk Ved at klikke på dette symbol får du filen "release notes" som pdf.

Klik "Opdater central"

# Bilag

| ABUS               |                                     | Log a    | ıf                             |
|--------------------|-------------------------------------|----------|--------------------------------|
| Trin 4 bruger inds | tillinger   Opdater central         | **       | Trin 4 bruger<br>indstillinger |
| Sprogfil           | Durchsuchen Keine Datei ausgewählt. |          |                                |
| Opdateringsfil     | Durchsuchen Keine Datei ausgewählt. |          |                                |
|                    | Gem                                 |          |                                |
|                    |                                     | Annuller |                                |

## SW >= 3.00.03

| ABUS                                                        | Abmelden                       |
|-------------------------------------------------------------|--------------------------------|
| Level 4 Benutzer Optionen   Upgrade Zentrale                | Level 4 Benutzer<br>♦ Optionen |
| Sprachdatei Durchsuchen Keine Datei ausgewählt.             | Prüfen auf Up-<br>grade?       |
| Anwendungs-<br>Durchsuchen Keine Datei ausgewählt.<br>datei |                                |
| Übernehmen                                                  |                                |
| Abbruch                                                     |                                |
| Verwenden Sie sichere Benutzernamen und Codes!              |                                |

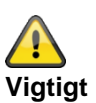

Vær opmærksom på, at du kun indlæser

- en kompatibel sprogfil til den godkendte opdateringsfil eller
- en kompatibel opdateringsfil til den godkendte sprogfil eller
- en sprogfil og en opdateringsfil, der er kompatible med hinanden

Se de relevante release notes.

Vælg en "Sprogfil"

Klik på knappen **"Gennemsøg"** for at oplyse sti og filnavn på den sprogfil, der skal indlæses. Klik på knappen **"Gem"** for at importere den valgte fil ind i det trådløse alarmanlæg.

Vælg en "Opdateringsfil"

Klik på knappen **"Gennemsøg"** for at oplyse sti og filnavn på den opdateringsfil, der skal indlæses. Klik på knappen **"Gem"** for at importere den valgte fil ind i det trådløse alarmanlæg.

Du kan også gøre begge ting på samme tid. Vælg en "Sprogfil". Vælg en "Opdateringsfil". Klik på "Gem".

Når download er afsluttet, kontrollerer centralen konfigurationsnummeret på den aktuelle S/W op mod konfigurationsnummeret på den downloadede S/W. Hvis de stemmer overens, genstarter centralen automatisk og installerer den nye S/W.

| ABUS               |                                                | Log af        |
|--------------------|------------------------------------------------|---------------|
| Trin 4 bruger inds | tillinger   Opdater central                    | Trin 4 bruger |
| Sprogfil           | Durchsuchen 12715127_FUAA50XXX_Dansk_V1_10.lng | indstillinger |
| Opdateringsfil     | Durchsuchen Secvest_V2_00_00.bin               |               |
|                    | Gem                                            |               |
|                    |                                                |               |
|                    |                                                |               |
|                    | Annu                                           | iller         |

Hvis de ikke stemmer overens, advarer webserveren brugeren om, at centralen genstarter, mister sin konfiguration, og at teknikeren skal tilkaldes for at konfigurere centralen igen (centralen bliver i "start-assistent").

Hvis brugeren vælger "Nej", så slettes den downloadede fil fra SD-kortet.

Dette forhindrer, at en trin 3-bruger installerer den nye S/W fra SD-kortet uden at åbne centralen. Dette er ikke tilladt for en trin 3-bruger, medmindre centralen åbnes.

Vær opmærksom på, at den ovennævnte kontrol af konfigurationsnummeret kun sker på centraler, hvor der allerede kører en version af softwaren med denne funktion (1.01.00 og højere).

## Se også brugervejledningen kapitel Fjernopdateringer / Level4-opdateringer

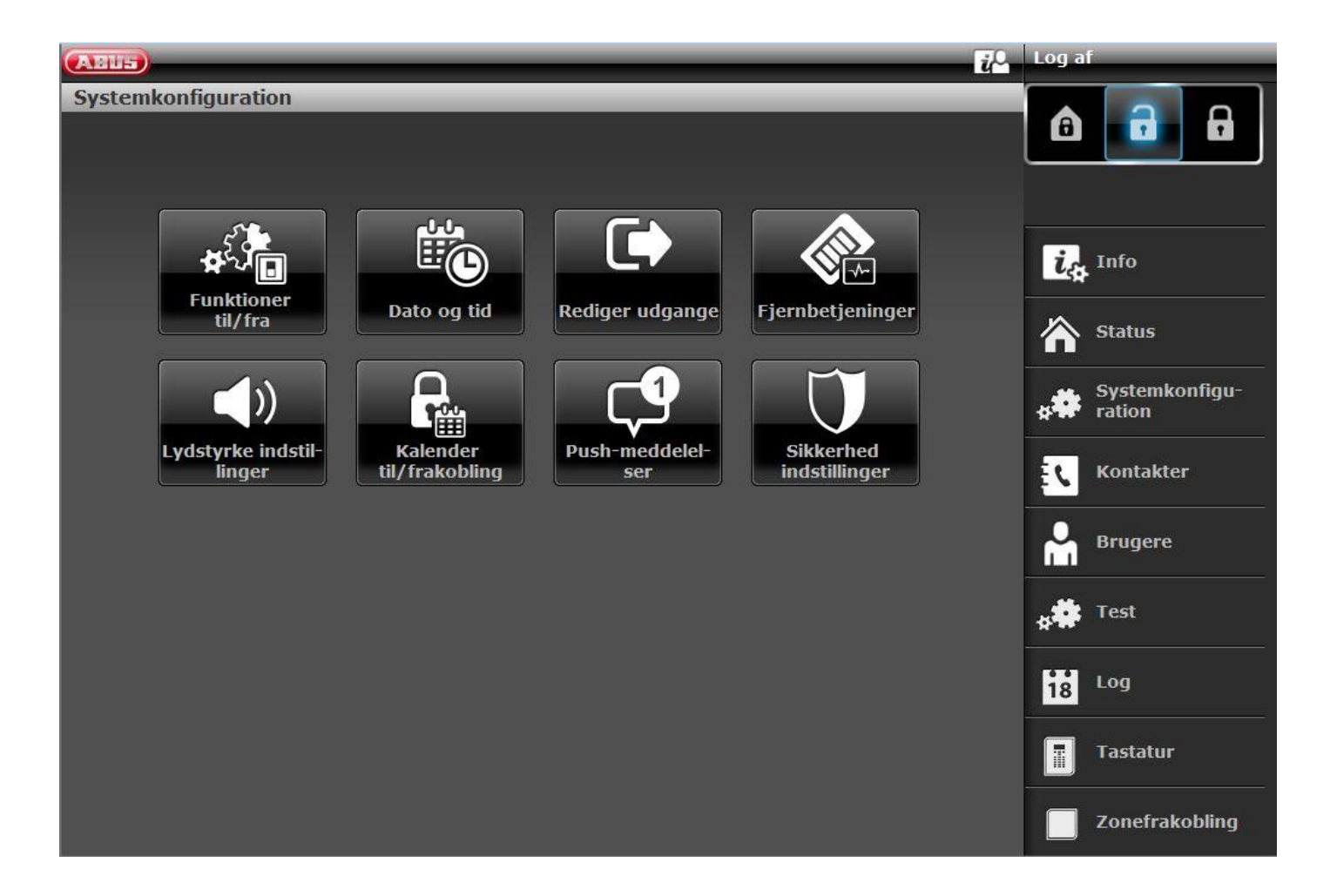

| ABIS                                                                    | i            | Log af                   |
|-------------------------------------------------------------------------|--------------|--------------------------|
| Systemkonfiguration   Sikkerhed indstillinger<br>Fjernopdate-<br>ringer |              |                          |
|                                                                         | Annuller Gem | Info                     |
|                                                                         |              | Systemkonfigu-<br>ration |
|                                                                         |              | Brugere                  |
|                                                                         |              | Test<br>18 Log           |
|                                                                         |              | Tastatur                 |
|                                                                         |              | Zonefrakobling           |

Central Brugermenu -> Konfiguration -> Level4-opdateringer eller WBI Brugermenu -> Konfiguration -> Indstillinger sikkerhed -> Level4-opdateringer

#### Fra (deaktiveret - ingen flueben)

En trin 4-bruger kan kun ændre "Trin 4-koden" og "Trin 4-brugernavnet".

#### Tilkoblet (aktiveret-flueben)

Hvis en trin 4-bruger logger sig på webserveren ved hjælp af sit trin 4-brugernavn og sin trin 4-brugerkode, og hvis også muligheden for "fjernopdatering" er tilkoblet i programmeringsmenuen, kan denne bruger kun se 3 menuindstillinger:

Trin 4-brugeroplysninger til ændring Trin 4-brugernavn

Trin 4-brugerkode

og Opdater central

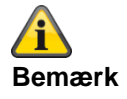

# Bilag

SSL-certifikat udstedes; det kan vare nogle minutter (ca. 3 min). Imens står netværksfunktionen ikke til rådighed.

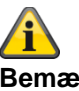

Bemærk

Der vises en bemærkning: Netværksinitialisering, vent venligst...

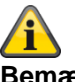

Bemærk

Når der kører en opdatering, kan du se følgende 3 processer på centralen.

1)

Menutaster lyser Aktiv-inaktiv-taster blinker Ciffertaster er mørke

2)

Menutaster lyser Aktiv-inaktiv-taster er mørke Ciffertaster blinker

3)

Menutaster er mørke

Aktiv-inaktiv-taster blinker igen for at signalere, at opdateringsprocessen snart er afsluttet. Ciffertaster er mørke

Det første punkt i startguiden vises (sprogvalg)

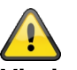

### Vigtigt

Vent, til denne proces er helt afsluttet. Afbryd under ingen omstændigheder strømforsyningen under opdateringsprocessen. Det kan medføre et totalt sammenbrud/svigt på softwaren.

Hvis der er monteret en touch-forside, lyser der ingen knapper under denne proces.

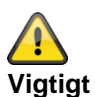

Vent, til der igen vises noget på displayet. Afbryd under ingen omstændigheder strømforsyningen under opdateringsprocessen. Det kan medføre et totalt sammenbrud/svigt på softwaren.

## S/W-opdatering med nye filer fra FTP-serveren

SW >= 3.00.03 Bemærk Læs også henvisningerne i ovenstående kapitel.

Denne funktion findes også direkte på centralen. Se detaljer om dette i kapitlet System -> Kontroller for opdatering?

Log på webserveren som trin 4-bruger.

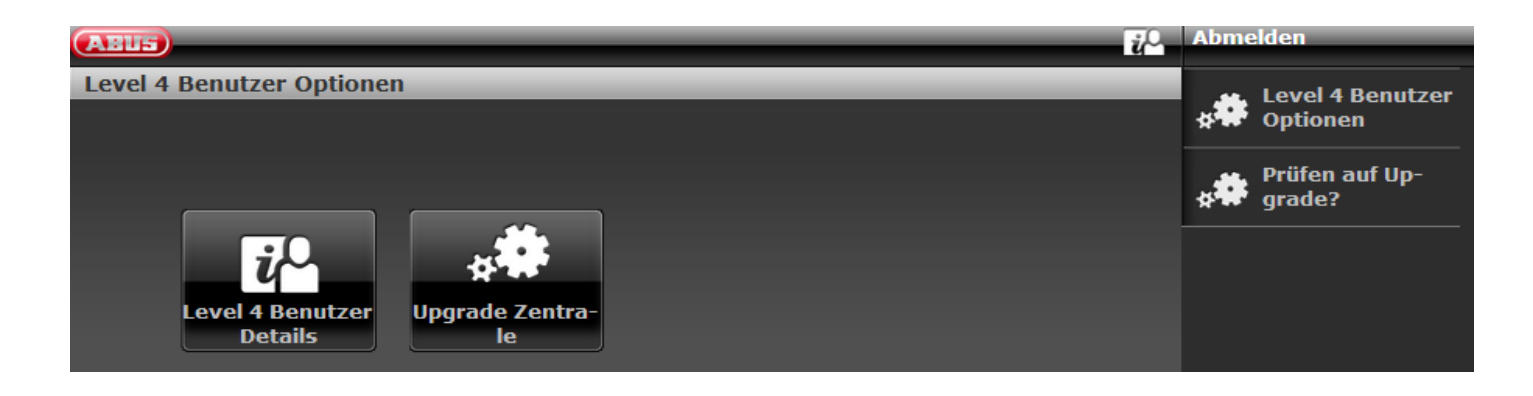

Softwaren spørger automatisk ABUS FTP-serveren efter login: "Er der ny software til rådighed?".

Du kan også starte denne proces manuelt endnu en gang.

Klik på "Kontroller for opdatering?"

Hvis FTP-serveren besvarer dette spørgsmål med "Ja", vises følgende pop-up-menuer.

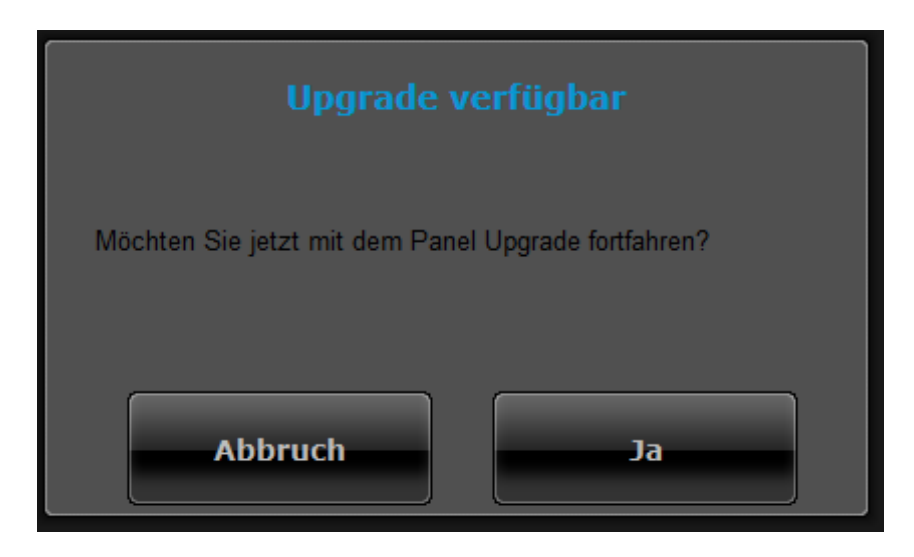

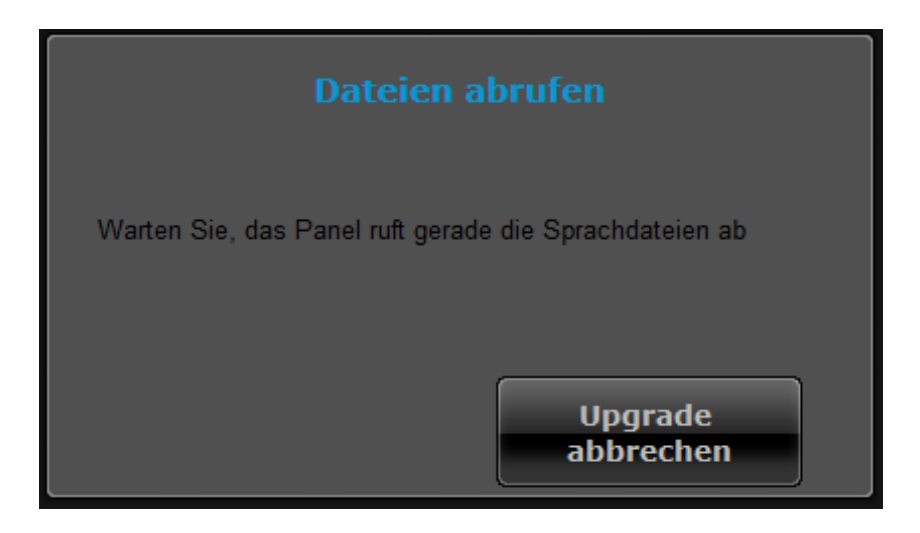

# **A** Bemærk

Den aktuelle software består af en ny applikationsfil og en sprogfil. Disse filer gemmes på SD-kortet.

| Abruf erfolgreich        |                      |  |  |  |
|--------------------------|----------------------|--|--|--|
| Neustart bestätigen      |                      |  |  |  |
| Neustart der<br>Zentrale | Upgrade<br>abbrechen |  |  |  |

Klik på "Genstart af alarmcentral". Centralen installerer de nye filer og udfører en genstart.

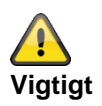

## SW >= 3.00.06, sikring og genoprettelse af konfigurationen

Inden centralen starter opdateringen, gemmes konfigurationsdataene og SSL-certifikatet automatisk i den interne flash. Den nye software installeres derpå, og centralen genstartes. På dette punkt bruges først fabriksindstillingen, men centralen genopretter derpå automatisk konfigurationsdataene og SSL-certifikatet fra flash (som hvis du havde gemt/genetableret konfigurationen manuelt). Dette betyder, at startassistenten ikke udføres, at SSL-certifikatet ikke genereres igen, og hvad der er endnu vigtigere, at teknikeren ikke skal være på stedet for at besvare startassistentens opfordringer til indtastning.
# S/W-opdatering med Secvest Update Utility

Denne variant er beregnet til specialtilfælde.

Teknikeren kan få detaljer om dette hos vores support-afdeling

# **AES/KC-rapportering**

## **AES/KC-rapportering protokol formater**

#### Bemærk:

For at overholde EN 50131 skal AES (KC)-rapportering være tilkoblet.

De klassiske protokoller bruges automatisk af centralen, når der som udgående kommunikationslinje bruges PSTN eller GSM/mobil af centralen.

### Fast Format

Når Fast Format bruges, består alle beskeder, der overføres til AES (KC), af følgende:

4, 5 eller 6-cifret ID-nummer.

8 datakanaler.

Alle kanaler kommunikerer status for en udgang. Typen af den enkelte udgang (kanal) indstilles under menupunktet "Fast Format-kanaler" (se side xyz). Alle kanaler kan overføre følgende værdier:

- 1 = ny alarm og indtil nu ikke rapporteret
- 2 = udgangens tilstand er åben/deaktiveret
- 3 = alarm nulstillet og indtil nu ikke rapporteret
- 4 = udgangens tilstand er lukket/aktiveret
- 5 = ingen alarm
- 6 = alarm, men allerede rapporteret

Testsignal eller status

### Contact ID

Contact ID-formatet overfører data fra log-registreringerne til AES (KC). Eksempler på beskeder i Contact ID-format er:

### **Eksempel 1**

#### 1234 18 1137 01 015 2

| 1234 | er ID-nummeret, som specificeret i menupunktet ID-numre (side xyz).                                      |
|------|----------------------------------------------------------------------------------------------------|
| 18   | er den anvendte type besked til at identificere beskeden som kontakt-ID                                  |
| 1137 | Hvis hændelses-identifikatoren for en ny hændelse (1), fulgt af hændelseskoden for en system-sabotage-   |
|      | alarm (137), er                                                                                          |
| 01   | er nummeret på delområdet                                                                                |
| 015  | er zonenummeret                                                                                          |
| 2    | er værdien for checksummen, som AES (KC) har brug for til at kontrollere og bekræfte, at der er modtaget |
|      | en gyldig besked                                                                                         |

## Eksempel 2

## 1234 18 3137 01 015 3

Den eneste forskel mellem dette og det første eksempel er hændelses-identifikatoren på 3 til at vise en genoprettelse af system-sabotage-alarmen og værdien for checksummen.

#### SIA 1, SIA 2, SIA 3, Extended SIA 3 og Extended SIA 3 V2

SIA-formaterne overfører data fra log-registreringerne til AES (KC). De fire SIA-formater adskiller sig blandt de data, der overføres med alle beskeder.

| Туре              | Format                               |
|-------------------|--------------------------------------|
| SIA1              | #AAAAAA NCCcc                        |
| SIA2              | #AAAAAA Nidnnn/rinn/CCcc             |
| SIA3              | #AAAAAA Ntihh:mm/idnnn/rinn/CCcc     |
|                   | #AAAAAA AS                           |
| Extended SIA 3    | #AAAAAA Ntihh:mm/idnnn/rinn/CCcc/AS  |
| Extended SIA 3 V2 | #AAAAAA Ntihh:mm idnnn rinn CCcc AS  |
| Extended SIA 3 V3 | #AAAAAA Ntihh:mm/idnnn/rinn/CCcc^AS^ |

#### Hvor:

| AAAAA      | 6-cifret indstilleligt ID-nummer (f.eks. 123456).                                             |
|------------|-----------------------------------------------------------------------------------------------|
| "N"        | Ny hændelse (altid N)                                                                         |
| "ti"hh:mm/ | Tid (f.eks. ti10:23/).                                                                        |
| "id"nnn/   | Brugernummer, hvis anvendeligt, ellers ikke sendt (f.eks. id123/ or id6/)                     |
| "ri"nn/    | Delområdenummer (f.eks. ri12/ or ri3).                                                        |
| CC         | Hændelseskode (f.eks. BA = Brand-alarm).                                                      |
| СС         | Nummer på zone eller betjeningsenhed, hvis anvendeligt, ellers ikke sendt (f.eks. 23 eller 5) |
| "A"S       | Tekstbeskrivelse af hændelsen, normalt beskrivelsen fra log-hændelsen                         |

#### Bemærk:

Centralen sender de tegn, der vises foroven mellem " og ", som de er anført foroven i tabellen.

#### Eksempel

I tilfælde af en brandalarm i zone 2 i delområde 4 kl. 10:15 med ID-nummer 10 for delområde 4 ser de forskellige formater for SIA-protokollen ud som følger:

| #000010 NFA2                           |
|----------------------------------------|
| #000010 N/ri4/FA2                      |
| #000010 Nti10:15/ri4/FA2               |
| #000010 AFire Zone 2                   |
| #000010 Nti10:15/ri4/FA2/AFire Zone 2  |
| #000010 Nti10:15 ri4 FA2 AFire Zone 2  |
| #000010 Nti10:15/ri4/FA2^AFire Zone 2^ |
|                                        |

Bemærkning om Extended SIA3 V2:

Nogle S/W-versioner, der bruges i SIA-modtagerne, genkender ikke altid "/" tekst-skilletegnet. Dette kan skabe problemer. Der vises fejlagtigt beskeder om "netstrøms-fejl" på AES (KC). Dette kan ske ved aktivering eller deaktivering af centralen, eller når man går ind i eller forlader programmeringsmenuen.

I version 2 af Extended SIA3 er "/" tekst-skilletegnet derfor erstattet med et "|" tekst-skilletegn.

F.eks. bliver strengen:

#000010|Nti10:15/ri4/FA2/AFire Zone 2

til:

#000010|Nti10:15|ri4|FA2|AFire Zone 2

Hvis du har problemer med forkerte "netstrøms-fejl", kan du prøve denne udvidede SIA3 V2 indstilling.

#### Bemærkning om Extended SIA3 V3:

Nogle S/W-versioner, der bruges i SIA-modtagerne, genkender ikke altid "/" tekst-skilletegnet. Dette kan skabe problemer.

I version 3 af Extended SIA3 er "/" tekst-skilletegnet på to positioner derfor suppleret og erstattet med et "^" tekstskilletegn.

F.eks. bliver strengen:

#000010|Nti10:15/ri4/FA2/AFire Zone 2

til:

#000010|Nti10:15/ri4/FA2^AFire Zone 2^

DC-09

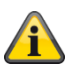

Bemærk

Her bruges reglerne fra følgende dokument. ANSI/SIA DC-09-2013: Internet Protocol Event Reporting SIA Digital Communication Standard – Internet Protocol Event Reporting

S/W <= v3.00.03 Beskeder sendes uden kryptering (ukrypterede).

S/W >= v3.00.03 Beskeder kan også sendes med kryptering,

Den IP-baserede protokol DC-09 bruges automatisk af centralen, når der som udgående kommunikationslinje bruges Ethernet (LAN) af centralen.

Her pakkes dataene fra de klassiske protokoller i IP-pakker, og de overføres.

Bemærk:

Du finder detaljer i specifikationen DC-09 og DC-07 fra SIA og i de tilhørende standarder, der er nævnt i disse dokumenter.

De anvendte **tokens** er:

| Protokol                       | Token     | Definition                  |
|--------------------------------|-----------|-----------------------------|
|                                |           |                             |
| FF                             | "SCN-S8"  | Scancom 4-8-1, 5-8-1, 6-8-1 |
| CID                            | "ADM-CID" | Ademco Contact ID           |
| SIA 1, SIA 2, SIA 3, Ex SIA 3, | "SIA-DCS" | SIA DCS                     |
| Ex SIA 3 V2, Ex SIA 3 V3       |           |                             |

## ТСР

Ved overførslen bruges internetprotokollen TCP.

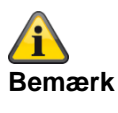

## TCP bruger port 9999.

Hvis beskeder ikke kan sendes, kan det evt. skyldes, at firewallen også spærrer forskellige **udgående** porte. Kontroller derfor indstillingerne for firewallen på routeren eller IAD.

| Bemærkninger vedr. implementering i Secvest int. kapitel 5.5.1 Event Messages (PE) for specifikationen DC-09. |
|----------------------------------------------------------------------------------------------------|
|----------------------------------------------------------------------------------------------------|

| Indhol                                  | d                                        | Kapitel<br>DC-09<br>Spec                                         | Anvendelse i<br>Secvest     | Bemærkninger                                                                                                    |
|-----------------------------------------|------------------------------------------|------------------------------------------------------------------|-----------------------------|----------------------------------------------------------------------------------------------------|
| LF<br>CRC<br>OLLL<br>Id<br>Seq<br>Rrcvr |                                          | 5.5.1.1<br>5.5.1.2<br>5.5.1.3<br>5.5.1.4<br>5.5.1.5<br>5.5.1.6.3 | Ja<br>Ja<br>Ja<br>Ja<br>Nej | Token, se ovenfor<br>Intet sendes                                                                                                    |
| Lpref                                   | Receiver<br>Number<br>Account<br>præfiks | 5.5.1.6.2                                                        | Nej                         | L0 sendes                                                                                                    |
| #acct                                   | Account<br>Number                        | 5.5.1.6.1                                                        | Ja                          |                                                                                                    |
| Pad                                     |                                          | 5.5.1.7                                                          | Ja                          | Inden for parenteserne "[" og "]"                                                                                                    |
| Data                                    |                                          | 5.5.1.7                                                          | Ja                          | Inden for parenteserne "[" og "]"                                                                                                    |
| Timest                                  | amp                                      | 5.5.1.9                                                          | Ja                          | Kun i krypterede beskeder.<br>Er GMT<br>Tidsforskellen (unøjagtigheden) mellem centralens<br>tid og AES/KC-modtagertid må maks. være +20/-40<br>sekunder. |
| CR                                      |                                          | 5.5.1.10                                                         | Ja                          |                                                                                                    |

# Â

### Bemærk

En tidszone er et eksisterende område, der består af flere stater og dele af store stater, hvor det samme, statsligt regulerede klokkeslæt gælder.

Zonetiden er den lokale tids afgivelse fra UTC-tid (Universal Time Coordinated) eller GMT-tid (Greenwich Mean Time). For eksempel gælder følgende for Tyskland:

- Vintertid: UTC/GMT +1
- Sommertid: UTC/GMT +2

## CID/SIA-hændelser

Denne menu vises kun, når du vælger "Kontakt-ID" eller en af SIA-versionerne på følgende sted: Programmeringsmenu -> Kommunikation -> KC-rapportering -> Protokol

En detaljeret beskrivelse af CID- og SIA-formater findes i bilaget "AES (KC)-rapportering protokol-formater" For at lette programmeringen er de mulige CID/SIA-hændelser knyttet til de pågældende grupper. I tabel 1 og 3 finder du CID/SIA-hændelserne med den pågældende gruppetildeling. I tabel 2 og 4 finder du grupperne med de pågældende CID/SIA-hændelser.

Hvis du aktiverer en gruppe med Ja, kan centralen sende alle hændelser fra denne gruppe. Bemærkninger:

Alarmoverførsler via CID/SIA tager betydeligt længere tid end Scancom Fast Format, da systemet overfører udvidede alarmdata til det sted, der modtager alarmen (AES, KC).

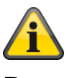

## Bemærk

Centralen forsinker KC-rapporteringen og registreringen i loggen med ca. 15-22 minutter (tilfældigt valg), enten ved netværksudfald (strømsvigt), eller når programmeringsmenuen med aktuelt netværksudfald (strømsvigt) forlades. Centralen forsinker KC-rapporteringen og registreringen i loggen med ca. 60-90 sekunder (tilfældigt valg), enten når strømforsyningen igen er i orden, eller når programmeringsmenuen forlades, og når strømforsyningen igen er i orden.

# Tabel 1 CID-koder – CID-rapportgrupper

| CID-kode | Indeholder:                                              | CID-rapportgruppe |  |
|----------|----------------------------------------------------------|-------------------|--|
|          |                                                          |                   |  |
| 100      | Medicinsk alarm                                          | Medicin. Alarm    |  |
| 101      | Tryghedsalarm                                            | Medicin. Alarm    |  |
| 110      | Brand og brand ok                                        | Brand             |  |
| 120      | Zone overfald (panik) og ok                              | Overfaldsalarm    |  |
|          | Overfald (panik) tavs og ok                              |                   |  |
|          | Tastatur overfald (panik) og ok                          |                   |  |
|          | RF overfald (panik) og ok                                |                   |  |
|          | Trådløs betjeningsenhed overfald (panik) og ok           |                   |  |
| 121      | Nødkode alarm                                            | Overfaldsalarm    |  |
| 129      | Overfald (panik) alarm bekræftet                         | Overfaldsalarm    |  |
| 130      | Indbrud og indbrud ok                                    | Tyverialarm       |  |
| 131      | Skal / perimeter og skal / perimeter ok Tyverialarm      |                   |  |
|          | Forsøg på indbrud og glasbrud f.eks. af FTSE             |                   |  |
| 137      | Central sabotage og ok                                   | Sabotage          |  |
|          | Tastatur sabotage og ok                                  |                   |  |
|          | Detektorer sabotage og ok                                |                   |  |
|          | Betjeningsenhed sabotage og ok                           |                   |  |
|          | Lydgiver sabotage og ok                                  |                   |  |
|          | Trådløs betjeningsenhed sabotage og ok                   |                   |  |
|          | Eksterne sirener sabotage og ok                          |                   |  |
|          | WAM sabotage og ok                                       |                   |  |
|          | Dørlås sabotage og ok                                    |                   |  |
| 139      | Alarm bekræftelse                                        | Tyverialarm       |  |
| 150      | Teknisk alarm og ok                                      | Teknik            |  |
| 150      | Nøgleboks åben og lukket                                 | Nøgleboks         |  |
| 300      | Fejl og ok for: Aux 12 V, system 12 V                    | Fejl              |  |
| 301      | Fejl A/C strømnet og ok                                  | Spændingsfejl     |  |
|          | Central, HyMo                                            |                   |  |
| 302      | Batteri central tomt/fejl og ok                          | Batteri central   |  |
| 305      | System eller delområde nulstillet                        | Nulstil           |  |
| 311      | Batteri central tomt/mangler og ok                       | Batteri central   |  |
| 311      | Eksternt batteri fejl og ok                              | Fejl              |  |
| 320      | Fejl zone ekstern sirene og ok                           | Fejl              |  |
|          | WAM fejl og ok                                           |                   |  |
| 337      | Indendørssirene, tastatur, repeater, HyMo, røgalarm, WAM | Trådl batteri/PSU |  |
|          | PSU fejl og ok                                           |                   |  |
| 337      | Ekstern PSU fejl og ok via zone n                        | Fejl              |  |
|          | НуМо                                                     |                   |  |
| 338      | Ekstern sirene, WAM, repeater                            | Trådl batteri/PSU |  |
|          | tomt batteri fejl og ok                                  |                   |  |
| 338      | Ekstern PSU lav spænding via zone n                      | Fejl              |  |
| 342      | Ekstern PSU A/C fejl og ok                               | Fejl              |  |

| 344  | Jamming feil og ok 1)                                                                    | Radio jamming            |
|------|------------------------------------------------------------------------------------------|--------------------------|
| 351  | Kommunikationslinie feil og ok                                                           | Feil                     |
| 373  | Røgalarm feil og ok                                                                      | Feil                     |
| 375  | Zone overfaldsenheder feil og ok                                                         | Feil                     |
| 380  | IP-zone kamera supervision feil og ok                                                    | Kamera-supervision       |
| 500  | f eks. IP zone missing, IP-zone timeout)                                                 |                          |
| 381  | Zono supervision feil og ok                                                              | Padio supervision        |
| 501  | Trådløs betieningsenhed supervision feil og ok                                           |                          |
|      | Ekstern sirene supervision feil og ok 1)                                                 |                          |
|      | Indenderssirene supervision feil og ek                                                   |                          |
|      |                                                                                          |                          |
|      |                                                                                          |                          |
|      | Dønase supervision fejl og ok                                                            |                          |
|      |                                                                                          |                          |
| 00.4 |                                                                                          |                          |
| 384  | Zone tomt batteri feji og ok                                                             | I radi batteri/PSU       |
| 401  | System eller delområde aktiveret og deaktiveret                                          | Aktiv./deakt.            |
| 401  | System eller delområde nattilkoblet                                                      | Delvis aktiv             |
| 406  | Alarm afbryd                                                                             | Tyverialarm              |
| 409  | System eller delområde aktiveret og deaktiveret med<br>nøglekontakt                      | Aktiv./deakt.            |
| 409  | System eller delområde nattilkoblet med nøglekontakt                                     | Delvis aktiv             |
| 412  | Download afsluttet                                                                       | Download                 |
| 457  | Udgang tidsoverskridelse og ok                                                           | Udgang tidsoverskridelse |
| 461  | Indtastning af 4 forkerte brugerkoder efter hinanden (også kaldet "Brugerkode-sabotage") | Sabotage                 |
| 573  | Bruger/system zone deaktiveret, zone aktiveret                                           | Deaktivering             |
| 601  | Manuel udløsning test report 2)                                                          | /                        |
| 602  | Periodisk/automatisk test report 2)                                                      | /                        |
| 625  | Tid og data indstillet igen                                                              | Tid/dato nulstilling     |
| 627  | Programmeringsmenu start central (web)                                                   | Programmeringsmodus      |
| 628  | Programmeringsmenu slut central (web)                                                    | Programmeringsmodus      |

Bemærk:

Centralen kommunikerer jamming og supervision, når systemet frakobles.
 uafhængigt af en gruppe / uden reference til en gruppe

# Tabel 2 CID rapportgrupper – CID-koder

| Brand110Brand og brand okBrand110Brand og brand okOverfaldsalarm120Zone overfald (panik) og ok<br>Overfald (panik) tavs og ok<br>Tastatur overfald (panik) og ok<br>RF overfald (panik) og ok<br>Trådløs betjeningsenhed overfald (panik) og okOverfaldsalarm121Nødkode alarmOverfaldsalarm129Overfald (panik) alarm bekræftetMedicin. Alarm100Medicinsk alarmMedicin. Alarm101Tryghedsalarm130Indbrud og indbrud ok<br>Forsøg på indbrud og glasbrud f.eks. af FTSETyverialarm139Alarm bekræftelseTyverialarm139Alarm afbrydTeknik150Teknisk alarm og ok                                                                                                    | CID-rapportgruppe | CID-kode | Indeholder:                                                                                  |  |
|----------------------------------------------------------------------------------------------------|-------------------|----------|----------------------------------------------------------------------------------------------|--|
| Brand110Brand og brand okOverfaldsalarm120Zone overfald (panik) og ok<br>Overfald (panik) tavs og ok<br>Tastatur overfald (panik) og ok<br>RF overfald (panik) og ok<br>Trådløs betjeningsenhed overfald (panik) og okOverfaldsalarm121Nødkode alarmOverfaldsalarm129Overfald (panik) alarm bekræftetMedicin. Alarm100Medicinsk alarmMedicin. Alarm101TryghedsalarmTyverialarm130Indbrud og indbrud okTyverialarm131Skal / perimeter og skal / perimeter ok<br>Forsøg på indbrud og glasbrud f.eks. af FTSETyverialarm139Alarm afbrydTyverialarm150Teknisk alarm og ok                                                                                                    |                   |          |                                                                                              |  |
| Overfaldsalarm120Zone overfald (panik) og ok<br>Overfald (panik) tavs og ok<br>Tastatur overfald (panik) og ok<br>RF overfald (panik) og ok<br>Trådløs betjeningsenhed overfald (panik) og okOverfaldsalarm121Nødkode alarmOverfaldsalarm129Overfald (panik) alarm bekræftetOverfaldsalarm129Overfald (panik) alarm bekræftetMedicin. Alarm100Medicinsk alarmTyverialarm101TryghedsalarmTyverialarm130Indbrud og indbrud okTyverialarm131Skal / perimeter og skal / perimeter ok<br>Forsøg på indbrud og glasbrud f.eks. af FTSETyverialarm139Alarm bekræftelseTyverialarm139Alarm afbrydTeknik150Teknisk alarm og ok                                                                                                    | Brand             | 110      | Brand og brand ok                                                                            |  |
| Overfaldsalarm120Zone overfald (panik) og ok<br>Overfald (panik) tavs og ok<br>Tastatur overfald (panik) og ok<br>RF overfald (panik) og ok<br>Trådløs betjeningsenhed overfald (panik) og okOverfaldsalarm121Nødkode alarmOverfaldsalarm129Overfald (panik) alarm bekræftetMedicin. Alarm100Medicinsk alarmMedicin. Alarm101Tryghedsalarm130Indbrud og indbrud okTyverialarm130Indbrud og skal / perimeter ok<br>Forsøg på indbrud og glasbrud f.eks. af FTSETyverialarm139Alarm bekræftelseTyverialarm130Indbrud og ok<br>Forsøg på indbrud og glasbrud f.eks. af FTSETyverialarm139Alarm bekræftelseTyverialarm130Indbrud og ok<br>Forsøg på indbrud og glasbrud f.eks. af FTSETyverialarm139Alarm bekræftelseTyverialarm130Indbrud og okTyverialarm139Alarm bekræftelseTyverialarm130Indbrud og okTyverialarm130Indbrud og okTyverialarm139Alarm bekræftelseTyverialarm130Indbrud og ok |                   |          |                                                                                              |  |
| Overfald (panik) tavs og ok<br>Tastatur overfald (panik) og ok<br>RF overfald (panik) og ok<br>Trådløs betjeningsenhed overfald (panik) og okOverfaldsalarm121Nødkode alarmOverfaldsalarm129Overfald (panik) alarm bekræftetMedicin. Alarm100Medicinsk alarmMedicin. Alarm101TryghedsalarmTyverialarm130Indbrud og indbrud okTyverialarm131Skal / perimeter og skal / perimeter ok<br>Forsøg på indbrud og glasbrud f.eks. af FTSETyverialarm139Alarm bekræftelseTyverialarm139Alarm afbrydTyverialarm150Teknisk alarm og ok                                                                                                    | Overfaldsalarm    | 120      | Zone overfald (panik) og ok                                                                  |  |
| Tastatur overfald (panik) og ok<br>RF overfald (panik) og ok<br>Trådløs betjeningsenhed overfald (panik) og okOverfaldsalarm121Nødkode alarmOverfaldsalarm129Overfald (panik) alarm bekræftetMedicin. Alarm100Medicinsk alarmMedicin. Alarm101Tryghedsalarm130Indbrud og indbrud okTyverialarm131Skal / perimeter og skal / perimeter ok<br>Forsøg på indbrud og glasbrud f.eks. af FTSETyverialarm139Alarm bekræftelseTyverialarm130Indbrud og indbrud og glasbrud f.eks. af FTSETyverialarm139Alarm bekræftelseTyverialarm130Indbrud og of glasbrud f.eks. af FTSETyverialarm139Alarm bekræftelseTyverialarm139Alarm bekræftelseTyverialarm130Teknisk alarm og ok                                                                                                    |                   |          | Overfald (panik) tavs og ok                                                                  |  |
| RF overfald (panik) og ok<br>Trådløs betjeningsenhed overfald (panik) og okOverfaldsalarm121Nødkode alarmOverfaldsalarm129Overfald (panik) alarm bekræftetMedicin. Alarm100Medicinsk alarmMedicin. Alarm101Tryghedsalarm130Indbrud og indbrud okTyverialarm131Skal / perimeter og skal / perimeter ok<br>Forsøg på indbrud og glasbrud f.eks. af FTSETyverialarm139Alarm bekræftelseTyverialarm139Alarm afbrydTyverialarm150Teknisk alarm og ok                                                                                                    |                   |          | Tastatur overfald (panik) og ok                                                              |  |
| Trådløs betjeningsenhed overfald (panik) og okOverfaldsalarm121Nødkode alarmOverfaldsalarm129Overfald (panik) alarm bekræftetMedicin. Alarm100Medicinsk alarmMedicin. Alarm101TryghedsalarmMedicin. Alarm101TryghedsalarmTyverialarm130Indbrud og indbrud okTyverialarm131Skal / perimeter og skal / perimeter ok<br>Forsøg på indbrud og glasbrud f.eks. af FTSETyverialarm139Alarm bekræftelseTyverialarm139Alarm afbrydTyverialarm150Teknisk alarm og ok                                                                                                    |                   |          | RF overfald (panik) og ok                                                                    |  |
| Overfaldsalarm121Nødkode alarmOverfaldsalarm129Overfald (panik) alarm bekræftetMedicin. Alarm100Medicinsk alarmMedicin. Alarm101TryghedsalarmMedicin. Alarm101TryghedsalarmTyverialarm130Indbrud og indbrud okTyverialarm131Skal / perimeter og skal / perimeter ok<br>Forsøg på indbrud og glasbrud f.eks. af FTSETyverialarm139Alarm bekræftelseTyverialarm130Indbrud og ok                                                                                                    |                   |          | Trådløs betjeningsenhed overfald (panik) og ok                                               |  |
| Overfaldsalarm129Overfald (panik) alarm bekræftetMedicin. Alarm100Medicinsk alarmMedicin. Alarm101TryghedsalarmMedicin. Alarm101TryghedsalarmTyverialarm130Indbrud og indbrud okTyverialarm131Skal / perimeter og skal / perimeter ok<br>Forsøg på indbrud og glasbrud f.eks. af FTSETyverialarm139Alarm bekræftelseTyverialarm139Alarm afbrydTyverialarm150Teknisk alarm og ok                                                                                                    | Overfaldsalarm    | 121      | Nødkode alarm                                                                                |  |
| Medicin. Alarm100Medicinsk alarmMedicin. Alarm101TryghedsalarmMedicin. Alarm101TryghedsalarmTyverialarm130Indbrud og indbrud okTyverialarm131Skal / perimeter og skal / perimeter ok<br>Forsøg på indbrud og glasbrud f.eks. af FTSETyverialarm139Alarm bekræftelseTyverialarm406Alarm afbrydTeknik150Teknisk alarm og ok                                                                                                    | Overfaldsalarm    | 129      | Overfald (panik) alarm bekræftet                                                             |  |
| Medicin. Alarm100Medicinsk alarmMedicin. Alarm101TryghedsalarmTyverialarm130Indbrud og indbrud okTyverialarm131Skal / perimeter og skal / perimeter ok<br>Forsøg på indbrud og glasbrud f.eks. af FTSETyverialarm139Alarm bekræftelseTyverialarm406Alarm afbrydTeknik150Teknisk alarm og ok                                                                                                    |                   |          |                                                                                              |  |
| Medicin. Alarm101TryghedsalarmTyverialarm130Indbrud og indbrud okTyverialarm131Skal / perimeter og skal / perimeter ok<br>Forsøg på indbrud og glasbrud f.eks. af FTSETyverialarm139Alarm bekræftelseTyverialarm406Alarm afbrydTeknik150Teknisk alarm og ok                                                                                                    | Medicin. Alarm    | 100      | Medicinsk alarm                                                                              |  |
| Tyverialarm130Indbrud og indbrud okTyverialarm131Skal / perimeter og skal / perimeter ok<br>Forsøg på indbrud og glasbrud f.eks. af FTSETyverialarm139Alarm bekræftelseTyverialarm406Alarm afbrydTeknik150Teknisk alarm og ok                                                                                                    | Medicin. Alarm    | 101      | Tryghedsalarm                                                                                |  |
| Tyverialarm130Indbrud og indbrud okTyverialarm131Skal / perimeter og skal / perimeter ok<br>Forsøg på indbrud og glasbrud f.eks. af FTSETyverialarm139Alarm bekræftelseTyverialarm406Alarm afbrydTeknik150Teknisk alarm og ok                                                                                                    |                   |          |                                                                                              |  |
| Tyverialarm131Skal / perimeter og skal / perimeter ok<br>Forsøg på indbrud og glasbrud f.eks. af FTSETyverialarm139Alarm bekræftelseTyverialarm406Alarm afbrydTeknik150Teknisk alarm og ok                                                                                                    | Tyverialarm       | 130      | Indbrud og indbrud ok                                                                        |  |
| Forsøg på indbrud og glasbrud f.eks. af FTSETyverialarm139Alarm bekræftelseTyverialarm406Alarm afbrydTeknik150Teknisk alarm og ok                                                                                                    | Tyverialarm       | 131      | Skal / perimeter og skal / perimeter ok                                                      |  |
| Tyverialarm       139       Alarm bekræftelse         Tyverialarm       406       Alarm afbryd                                                                                                    |                   |          | Forsøg på indbrud og glasbrud f.eks. af FTSE                                                 |  |
| Tyverialarm     406     Alarm afbryd                                                                                                    | Tyverialarm       | 139      | Alarm bekræftelse                                                                            |  |
| Teknik     150     Teknisk alarm og ok                                                                                                    | Tyverialarm       | 406      | Alarm afbryd                                                                                 |  |
| Teknik   150   Teknisk alarm og ok                                                                                                    |                   |          |                                                                                              |  |
|                                                                                                    | Teknik            | 150      | Teknisk alarm og ok                                                                          |  |
|                                                                                                    |                   |          |                                                                                              |  |
| Sabotage 137 Central sabotage og ok                                                                                                    | Sabotage          | 137      | Central sabotage og ok                                                                       |  |
| Tastatur sabotage og ok                                                                                                    |                   |          | Tastatur sabotage og ok                                                                      |  |
| Detektorer sabotage og ok                                                                                                    |                   |          | Detektorer sabotage og ok                                                                    |  |
| Betjeningsenhed sabotage og ok                                                                                                    |                   |          | Betjeningsenhed sabotage og ok                                                               |  |
| Lydgiver sabotage og ok                                                                                                    |                   |          | Lydgiver sabotage og ok                                                                      |  |
| Trådløs betjeningsenhed sabotage og ok                                                                                                    |                   |          | Trådløs betjeningsenhed sabotage og ok                                                       |  |
| Eksterne sirener sabotage og ok                                                                                                    |                   |          | Eksterne sirener sabotage og ok                                                              |  |
| WAM sabotage og ok                                                                                                    |                   |          | WAM sabotage og ok                                                                           |  |
| Dørlås sabotage og ok                                                                                                    |                   |          | Dørlås sabotage og ok                                                                        |  |
| Sabotage       461       Indtastning af 4 forkerte brugerkoder efter hinanden (også kaldet "Brugerkode-sabotage")                                                                                                    | Sabotage          | 461      | Indtastning af 4 forkerte brugerkoder efter hinanden (også kaldet "Brugerkode-<br>sabotage") |  |
| Aktiv./deakt.         401         System eller delområde aktiveret og deaktiveret                                                                                                    | Aktiv./deakt.     | 401      | System eller delområde aktiveret og deaktiveret                                              |  |
| Aktiv./deakt. 409 System eller delområde aktiveret og deaktiveret med nøglekontakt                                                                                                    | Aktiv./deakt.     | 409      | System eller delområde aktiveret og deaktiveret med nøglekontakt                             |  |
|                                                                                                    |                   |          |                                                                                              |  |
| Delvis aktiv 401 System eller delområde nattilkoblet                                                                                                    | Delvis aktiv      | 401      | System eller delområde nattilkoblet                                                          |  |
| Delvis aktiv 409 System eller delområde nattilkoblet med nøglekontakt                                                                                                    | Delvis aktiv      | 409      | System eller delområde nattilkoblet med nøglekontakt                                         |  |
|                                                                                                    |                   |          |                                                                                              |  |
| Nulstil         305         System eller delområde nulstillet                                                                                                    | Nulstil           | 305      | System eller delområde nulstillet                                                            |  |
|                                                                                                    |                   |          |                                                                                              |  |

| Udgang                  | 457  | Udgang tidsoverskridelse og ok                      |
|-------------------------|------|-----------------------------------------------------|
| tidsoverskridelse       |      |                                                     |
| Deaktivering            | 573  | Bruger/system zone deaktiveret, zone aktiveret      |
|                         |      |                                                     |
| Nøgleboks               | 150  | Nøgleboks åben og lukket                            |
|                         |      |                                                     |
| Radio supervision       | 381  | Zone supervision fejl og ok                         |
|                         |      | Trådløs betjeningsenhed supervision fejl og ok      |
|                         |      | Ekstern sirene supervision fejl og ok 1)            |
|                         |      | Indendørssirene supervision fejl og ok              |
|                         |      | WAM supervision fejl og ok                          |
|                         |      | Dørlåse supervision fejl og ok                      |
|                         |      | Repeater supervision fejl og ok                     |
|                         |      | HyMo supervision fejl og ok                         |
| Dodio iommina           | 244  | lowering foil og ok 4)                              |
| Radio jamming           | 344  |                                                     |
| Trådl batteri/PSU       | 337  | Indendørssirene tastatur reneater HvMo røgalarm WAM |
|                         | 557  | PSU feil og ok                                      |
| Trådl batteri/PSU       | 338  | Ekstern sirene WAM repeater                         |
|                         | 000  | tomt batteri feil og ok                             |
| Trådl batteri/PSU       | 384  | Zone tomt batteri feil og ok                        |
|                         |      |                                                     |
| Batteri central         | 302  | Batteri central tomt/fejl og ok                     |
| Batteri central         | 311  | Batteri central tomt/mangler og ok                  |
|                         |      |                                                     |
| Spændingsfejl           | 301  | Fejl A/C strømnet og ok                             |
|                         |      | Central, HyMo                                       |
|                         |      |                                                     |
| Fejl                    | 300  | Fejl og ok for: Aux 12 V, system 12 V               |
| Fejl                    | 311  | Eksternt batteri fejl og ok                         |
| Fejl                    | 320  | Fejl zone ekstern sirene og ok                      |
|                         |      | WAM fejl og ok                                      |
| Fejl                    | 337  | Ekstern PSU fejl og ok via zone n                   |
|                         |      | НуМо                                                |
| Fejl                    | 338  | Ekstern PSU lav spænding via zone n                 |
| Fejl                    | 342  | Ekstern PSU A/C fejl og ok                          |
| Fejl                    | 351  | Kommunikationslinje fejl og ok                      |
| Fejl                    | 373  | Røgalarm fejl og ok                                 |
| Fejl                    | 375  | Zone overfaldsenheder fejl og ok                    |
| Dreaman                 | 0.07 |                                                     |
| erogrammeringsmodu<br>s | 021  | Programmenngsmenu start central (web)               |
| Programmeringsmodu      | 628  | Programmeringsmenu slut central (web)               |
| S                       |      |                                                     |

| 1   |                                           |
|-----|-------------------------------------------|
|     |                                           |
| /   | 1                                         |
|     |                                           |
| 625 | Tid og data indstillet igen               |
|     |                                           |
| 380 | IP-zone kamera supervision fejl og ok     |
|     | f.eks. IP zone Missing, IP-zone timeout). |
|     |                                           |
| 412 | Download afsluttet                        |
|     |                                           |
| 601 | Manuel udløsning test report 2)           |
| 602 | Periodisk/automatisk test report 2)       |
|     | /<br>625<br>380<br>412<br>601<br>602      |

Bemærk:

1) Centralen kommunikerer jamming og supervision, når systemet frakobles.

2) uafhængigt af en gruppe / uden reference til en gruppe

# Tabel 3 SIA-koder – SIA-rapportgrupper

| SIA-kode | Indeholder:                                                                              | SIA-rapportgruppe        |
|----------|------------------------------------------------------------------------------------------|--------------------------|
|          |                                                                                          |                          |
| AT, AR   | Spændingsfejl og ok                                                                      | Spændingsfejl            |
|          | Central, HyMo                                                                            |                          |
| AT, AR   | Ekstern PSU A/C fejl og ok                                                               | Fejl                     |
|          | Central, HyMo                                                                            |                          |
| BA, BR   | Indbrud og indbrud ok                                                                    | Tyverialarm              |
| BA, BR   | Skal / perimeter og skal / perimeter ok                                                  | Tyverialarm              |
|          | Forsøg på indbrud og glasbrud f.eks. af FTSE                                             |                          |
| BA, BR   | Nøgleboks åben og lukket                                                                 | Nøgleboks                |
| BB, BU   | Bruger/system zone deaktiveret, zone aktiveret                                           | Deaktivering             |
| BC       | Alarm afbryd                                                                             | Tyverialarm              |
| BV       | Alarm bekræftelse                                                                        | Tyverialarm              |
| BZ       | Zone supervision fejl og ok                                                              | Radio supervision        |
|          | Trådløs betjeningsenhed supervision fejl og ok                                           |                          |
|          | Ekstern sirene supervision fejl og ok 1)                                                 |                          |
|          | Indendørssirene supervision fejl og ok                                                   |                          |
|          | WAM supervision fejl og ok                                                               |                          |
|          | Dørlåse supervision fejl og ok                                                           |                          |
|          | Repeater supervision fejl og ok                                                          |                          |
|          | HyMo supervision fejl og ok                                                              |                          |
| BZ       | IP-zone kamera supervision fejl og ok                                                    | Kamera-supervision       |
|          | T.eks. IP zone Missing, IP-zone timeout).                                                |                          |
|          | Tideplan aktivering, tidsplan deaktivering                                               | Aktiv./deakt.            |
| CE       |                                                                                          | Aktiv./deakt.            |
|          | System eller delområde nattlikoplet                                                      |                          |
|          | System eller delområde aktiveret og deaktiveret                                          | Aktiv./deakt.            |
|          | System eller delområde nattlikoplet med nøglekontakt                                     |                          |
| 05,05    | nøglekontakt                                                                             | AKtiv./deakt.            |
| EA       | Udgang tidsoverskridelse og ok                                                           | Udgang tidsoverskridelse |
| FA, FR   | Brand og brand ok                                                                        | Brand                    |
| FT, FJ   | Røgalarm fejl og ok                                                                      | Fejl                     |
| HA, HR   | Nødkode og ok                                                                            | Overfaldsalarm           |
| HV       | Overfald (panik) alarm bekræftet                                                         | Overfaldsalarm           |
| JA       | Indtastning af 4 forkerte brugerkoder efter hinanden (også kaldet "Brugerkode-sabotage") | Sabotage                 |
| JT       | Tid og data indstillet igen                                                              | Tid/dato nulstilling     |
| JV       | Bruger A ændrede bruger B's kode                                                         | Brugerkode ændret        |
| JX       | Bruger A slettede bruger B                                                               | Brugerkode ændret        |
| LB (RB)  | Programmeringsmenu start central (web)                                                   | Programmeringsmodus      |
| LS (RS)  | Programmeringsmenu slut central (web)                                                    | Programmeringsmodus      |
| LT, LR   | Kommunikationslinje fejl og ok                                                           | Fejl                     |
| MA; MH   | Medicinsk alarm og ok                                                                    | Medicin. Alarm           |
| 1        |                                                                                          |                          |

| OA, CA  | Tidsplan deaktivering, tidsplan aktivering         | Aktiv./deakt.     |
|---------|----------------------------------------------------|-------------------|
| OR      | System eller delområde nulstillet                  | Nulstil           |
| PA, PR  | Zone overfald (panik) og ok                        | Overfaldsalarm    |
|         | Tastatur overfald (panik) og ok                    |                   |
|         | RF overfald (panik) og ok                          |                   |
|         | Trådløs betjeningsenhed overfald (panik) og ok     |                   |
| PT, PJ  | Zone overfaldsenheder fejl og ok                   | Fejl              |
| QA, QH  | Tryghedsalarm                                      | Medicin. Alarm    |
| RH      | Brugerkode nulstillet til standard                 | Brugerkode ændret |
| RP      | Periodisk/automatisk test report 2)                | /                 |
| RS      | Download afsluttet                                 | Download          |
| RU      | Download mislykket                                 | Download          |
| RX      | Manuel udløsning test report 2)                    | /                 |
| TA, TR  | Tastatur sabotage og ok                            | Sabotage          |
|         | Detektorer sabotage og ok                          |                   |
|         | Central sabotage og ok                             |                   |
|         | Lydgiver sabotage og ok                            |                   |
|         | Trådløs betjeningsenhed sabotage og ok             |                   |
|         | Eksterne sirener sabotage og ok                    |                   |
|         | WAM sabotage og ok                                 |                   |
|         | Betjeningsenhed sabotage og ok                     |                   |
|         | Dørlås sabotage og ok                              |                   |
| TA, TR  | WAM fejl og ok                                     | Fejl              |
| UA, UR  | Teknisk alarm og ok                                | Teknik            |
| XQ, XH  | Jamming fejl og ok 1)                              | Radio jamming     |
| XT, XR  | Zone tomt batteri fejl og ok                       | Trådl batteri/PSU |
| YA, YH  | Fejl zone ekstern sirene og ok                     | Fejl              |
| YM, YR  | Batteri central tomt/mangler og ok                 | Batteri central   |
| YM, YR  | Eksternt batteri fejl og ok                        | Fejl              |
| YP, YQ  | Indendørssirene, tastatur, repeater, røgalarm, WAM | Trådl batteri/PSU |
|         | PSU fejl og ok                                     |                   |
| YP, YQ, | Fejl og ok for: Aux 12 V, system 12 V              | Fejl              |
| YP, YQ  | Ekstern PSU fejl og ok via zone n                  | Fejl              |
| YT, YR  | Ekstern sirene, WAM, repeater                      | Trådl batteri/PSU |
|         | tomt batteri fejl og ok                            |                   |
| YT, YR  | Batteri central tomt/fejl og ok                    | Batteri central   |
| YT, YR  | Ekstern PSU lav spænding via zone n                | Feil              |
|         | НуМо                                               |                   |
| YW      | Systemfejl                                         | Feil              |
|         |                                                    |                   |
| 1       |                                                    |                   |

## Bemærk

- 1) Centralen kommunikerer jamming og supervision, når systemet frakobles.
- 2) uafhængigt af en gruppe / uden reference til en gruppe

# Tabel 4 SIA-rapportgrupper – SIA-koder

| SIA-rapportgruppe | SIA-kode | Indeholder:                                                       |
|-------------------|----------|-------------------------------------------------------------------|
|                   |          |                                                                   |
| Brand             | FA, FR   | Brand og brand ok                                                 |
|                   |          |                                                                   |
| Overfaldsalarm    | HA, HR   | Nødkode og ok                                                     |
| Overfaldsalarm    | HV       | Overfald (panik) alarm bekræftet                                  |
| Overfaldsalarm    | PA, PR   | Zone overfald (panik) og ok                                       |
|                   |          | Tastatur overfald (panik) og ok                                   |
|                   |          | RF overfald (panik) og ok                                         |
|                   |          | I radiøs betjeningsenhed overfald (panik) og ok                   |
| Medicin Alarm     | МА: МН   | Medicinsk alarm og ok                                             |
| Medicin, Alarm    |          |                                                                   |
|                   |          |                                                                   |
| Twerialarm        | BA BR    | Indbrud og indbrud ok                                             |
| Tyverialarm       | BA BR    | Skal / perimeter og skal / perimeter ok                           |
| Tyvenaiann        | BA, BI   | Forsøg på indbrud og glasbrud f.eks. af FTSF                      |
| Twerialarm        | BC       | Alarm afbrud                                                      |
| Tyverialarm       | BV       |                                                                   |
|                   |          |                                                                   |
| Teknik            | UA. UR   | Teknisk alarm og ok                                               |
|                   |          |                                                                   |
| Sabotage          | JA       | Indtastning af 4 forkerte brugerkoder efter hinanden (også kaldet |
|                   |          | "Brugerkode-sabotage")                                            |
| Sabotage          | TA, TR   | Tastatur sabotage og ok                                           |
|                   |          | Detektorer sabotage og ok                                         |
|                   |          | Central sabotage og ok                                            |
|                   |          | Lydgiver sabotage og ok                                           |
|                   |          | Trådløs betjeningsenhed sabotage og ok                            |
|                   |          | Eksterne sirener sabotage og ok                                   |
|                   |          | WAM sabotage og ok                                                |
|                   |          | Betjeningsenhed sabotage og ok                                    |
|                   |          | Dørlås sabotage og ok                                             |
|                   |          |                                                                   |
| Aktiv./deakt.     | CA, OA   | Tidsplan aktivering, tidsplan deaktivering                        |
| Aktiv./deakt.     | CE       | Tidsplan-aktivering forskubbet tidsmæssigt                        |
| Aktiv./deakt.     | CL, OP   | System eller delområde aktiveret og deaktiveret                   |
| Aktiv./deakt.     | CS, OS   | System eller delområde aktiveret og deaktiveret med nøglekontakt  |
| Debrie elstis     |          |                                                                   |
|                   |          |                                                                   |
|                   | US       | System eller delområde nåttilkoblet med nøglekontakt              |
| NI-1-41           |          |                                                                   |
| INUISTII          |          | System eller delomrade nuistillet                                 |
|                   |          |                                                                   |

| Udgang<br>tidsoverskridelse | EA      | Udgang tidsoverskridelse og ok                     |
|-----------------------------|---------|----------------------------------------------------|
|                             |         |                                                    |
| Deaktivering                | BB, BU  | Bruger/system zone deaktiveret, zone aktiveret     |
| Nadeboks                    | BA BR   | Nøgleboks åben og lukket                           |
| Tregleboks                  |         |                                                    |
| Radio supervision           | BZ      | Zone supervision feil og ok                        |
|                             |         | Trådløs betjeningsenhed supervision fejl og ok     |
|                             |         | Ekstern sirene supervision feil og ok 1)           |
|                             |         | Indendørssirene supervision fejl og ok             |
|                             |         | WAM supervision feil og ok                         |
|                             |         | Dørlåse supervision feil og ok                     |
|                             |         | Repeater supervision feil og ok                    |
|                             |         | HyMo supervision feil og ok                        |
|                             |         |                                                    |
| Radio jamming               | XQ, XH  | Jamming feil og ok 1)                              |
| , ,                         |         |                                                    |
| Trådl batteri/PSU           | XT, XR  | Zone tomt batteri fejl og ok                       |
| Trådl batteri/PSU           | YP, YQ  | Indendørssirene, tastatur, repeater, røgalarm, WAM |
|                             |         | PSU feil og ok                                     |
| Trådl batteri/PSU           | YT. YR  | Ekstern sirene. WAM. repeater                      |
|                             | ,       | tomt batteri fejl og ok                            |
|                             |         |                                                    |
| Batteri central             | YM, YR  | Batteri central tomt/mangler og ok                 |
| Batteri central             | YT, YR  | Batteri central tomt/fejl og ok                    |
|                             |         |                                                    |
| Spændingsfejl               | AT, AR  | Spændingsfejl og ok                                |
|                             |         | Central, HyMo                                      |
|                             |         |                                                    |
| Fejl                        | AT, AR  | Ekstern PSU A/C fejl og ok                         |
|                             |         | Central, HyMo                                      |
| Fejl                        | FT, FJ  | Røgalarm fejl og ok                                |
| Fejl                        | LT, LR  | Kommunikationslinje fejl og ok                     |
| Fejl                        | PT, PJ  | Zone overfaldsenheder fejl og ok                   |
| Fejl                        | TA, TR  | WAM fejl og ok                                     |
| Fejl                        | YA, YH  | Fejl zone ekstern sirene og ok                     |
| Fejl                        | YM, YR  | Eksternt batteri fejl og ok                        |
| Fejl                        | YP, YQ, | Fejl og ok for: Aux 12 V, system 12 V              |
| Fejl                        | YP, YQ  | Ekstern PSU fejl og ok via zone n                  |
| Fejl                        | YT, YR  | Ekstern PSU lav spænding via zone n                |
|                             |         | НуМо                                               |
| Fejl                        | YW      | Systemfejl                                         |
|                             |         |                                                    |

| Programmeringsmodu   | LB (RB)  | Programmeringsmenu start central (web)    |
|----------------------|----------|-------------------------------------------|
| S                    |          |                                           |
| Programmeringsmodu   |          | Programmeringsmenu slut central (web)     |
| Fiogrammeningsmood   | L3 (IX3) |                                           |
| 5                    |          |                                           |
|                      |          |                                           |
| Brugerkode ændret    | JV       | Bruger A ændrede bruger B's kode          |
| Brugerkode ændret    | JX       | Bruger A slettede bruger B                |
| Brugerkode ændret    | RH       | Brugerkode nulstillet til standard        |
|                      |          |                                           |
| Tid/dato nulstilling | JT       | Tid og data indstillet igen               |
|                      |          |                                           |
| Kamera-supervision   | BZ       | IP-zone kamera supervision fejl og ok     |
|                      |          | f.eks. IP zone Missing, IP-zone timeout). |
|                      |          |                                           |
| Download             | RS       | Download afsluttet                        |
| Download             | RU       | Download mislykket                        |
|                      |          |                                           |
| /                    | RP       | Periodisk/automatisk test report 2)       |
| /                    | RX       | Manuel udløsning test report 2)           |
|                      |          |                                           |

Bemærk

Centralen kommunikerer jamming og supervision, når systemet frakobles.
 uafhængigt af en gruppe / uden reference til en gruppe

| E-mail fejlmeddelelser |                                                                                                    |  |  |
|------------------------|----------------------------------------------------------------------------------------------------|--|--|
| I de følgende          | tabeller finder du SMTP-serverens svarkoder:                                                          |  |  |
| 200                    | non standard success response, see RFC876                                                             |  |  |
| 211                    | System status, or system help reply                                                                   |  |  |
| 214                    | Help message                                                                                          |  |  |
| 220                    | <domain> service ready</domain>                                                                       |  |  |
| 221                    | <domain> service closing transmission channel</domain>                                                |  |  |
| 235                    | successful authentication                                                                             |  |  |
| 250                    | Requested mail action OK, completed                                                                   |  |  |
| 251                    | User not local, will forward to <forward-path></forward-path>                                         |  |  |
| 252                    | Cannot VRFY user, but will accept message and attempt delivery                                        |  |  |
| 253                    | Pending message for node started                                                                      |  |  |
| 334                    | server challenge                                                                                      |  |  |
| 354                    | Start mail input, end with <crlf>.<crlf></crlf></crlf>                                                |  |  |
| 355                    | Octet offset is the transaction offset                                                                |  |  |
| 421                    | <domain> service not available, closing transmission channel</domain>                                 |  |  |
| 432                    | A password transition is needed                                                                       |  |  |
| 450                    | Requested mail action not taken: mailbox unavailable                                                  |  |  |
| 451                    | Requested action aborted: error in processing                                                         |  |  |
| 452                    | Requested action not taken: insufficient system storage                                               |  |  |
| 453                    | no mail                                                                                               |  |  |
| 454                    | TLS not available due to temporary reason. Encryption required for requested authentication mechanism |  |  |
| 455                    | Server unable to accommodate parameters                                                               |  |  |
| 458                    | Unable to queue message for node                                                                      |  |  |
| 459                    | Node not allowed: <reason></reason>                                                                   |  |  |
| 500                    | Syntax error, command unrecognized                                                                    |  |  |
| 501                    | Syntax error in parameters or arguments                                                               |  |  |
| 502                    | Command not implemented                                                                               |  |  |
| 503                    | Bad sequence of commands                                                                              |  |  |
| 504                    | Command parameter not implemented                                                                     |  |  |
| 510                    | Check the recipient address                                                                           |  |  |
| 512                    | <domain> cannot be found. Unknown host</domain>                                                       |  |  |
| 515                    | Destination mailbox address invalid                                                                   |  |  |
| 517                    | Problem with senders mail attribute, check properties                                                 |  |  |
| 521                    | <domain> does not accept mail (see RFC1846)</domain>                                                  |  |  |
| 522                    | Recipient has exceeded mailbox limit                                                                  |  |  |
| 523                    | Server limit exceeded. Message too large                                                              |  |  |
| 530                    | Encryption required for authentication mechanism                                                      |  |  |
| 531                    | Mail system full                                                                                      |  |  |
| 533                    | Remote server has insufficient disk space to hold email                                               |  |  |
| 534                    | Authentication mechanism is too weak. Message too big                                                 |  |  |
| 535                    | Authentication unsuccessful/Bad username or password                                                  |  |  |
| 538                    | Encryption required for authentication mechanism                                                      |  |  |
| 550                    | Requested action not taken: mailbox unavailable                                                       |  |  |
| 551                    | User not local, please try <forward-path></forward-path>                                              |  |  |
| 552                    | Requested mail action aborted: exceeded storage allocation                                            |  |  |
| 553                    | Requested action not taken: mailbox name not allowed                                                  |  |  |
| 554                    | Transaction failed                                                                                    |  |  |
| 555                    | MAIL FROM/RCPT TO parameters not recognised or not implemented                                        |  |  |

# TCP/IP-fejlmeddelelser

| I den følgend | le tabel finder du TCP/IP-fejlmeddelelser: |
|---------------|--------------------------------------------|
| 1001          | General Error                              |
| 1002          | Invalid socket descriptor                  |
| 1003          | Invalid parameter                          |
| 1004          | It would have blocked                      |
| 1005          | Not enough memory in memory pool           |
| 1006          | Connection is closed or aborted            |
| 1007          | Socket is locked in RTX environment        |
| 1008          | Socket, Host Resolver timeout              |
| 1009          | Host Name resolving in progress            |
| 1010          | Host Name not existing                     |

# Oversigt over de SSL-relevante meddelelser

I den følgende tabel står der SSL-relevante meddelelser, som vi bruger i SSL-stack – de kan ændres ved en fremtidig opdatering:

| 10064 | Failed to get an IP address for the given hostname                                        |
|-------|-------------------------------------------------------------------------------------------|
| 10066 | Failed to open a socket                                                                   |
| 10068 | The connection to the given server / port failed                                          |
| 10070 | Binding of the socket failed                                                              |
| 10072 | Could not listen on the socket                                                            |
| 10074 | Could not accept the incoming connection                                                  |
| 10076 | Reading information from the socket failed                                                |
| 10078 | Sending information through the socket failed                                             |
| 10080 | Connection was reset by peer                                                              |
| 10082 | Connection requires a read call                                                           |
| 10084 | Connection requires a write call                                                          |
| 37520 | A counter would wrap (eg, too many messages exchanged).                                   |
| 37648 | Internal error (eg, unexpected failure in lower-level module)                             |
| 37776 | Unknown identity received (eg, PSK identity)                                              |
| 37904 | Public key type mismatch (eg, asked for RSA key exchange and presented EC key)            |
| 38032 | Session ticket has expired.                                                               |
| 38160 | Processing of the NewSessionTicket handshake message failed.                              |
| 38288 | Handshake protocol not within min/max boundaries                                          |
| 38416 | Processing of the compression / decompression failed                                      |
| 38544 | Hardware acceleration function skipped / left alone data                                  |
| 38800 | The requested feature is not available                                                    |
| 38928 | Bad input parameters to function                                                          |
| 39056 | Verification of the message MAC failed                                                    |
| 39184 | An invalid SSL record was received                                                        |
| 39312 | The connection indicated an EOF                                                           |
| 39440 | An unknown cipher was received                                                            |
| 39568 | The server has no ciphersuites in common with the client                                  |
| 39696 | No RNG was provided to the SSL module                                                     |
| 39824 | No client certification received from the client, but required by the authentication mode |
| 39952 | Our own certificate(s) is/are too large to send in an SSL message                         |
| 40080 | The own certificate is not set, but needed by the server                                  |
| 40208 | The own private key or pre-shared key is not set, but needed                              |
| 40336 | No CA Chain is set, but required to operate                                               |
| 40464 | An unexpected message was received from our peer                                          |
| 40592 | A fatal alert message was received from our peer                                          |
| 40720 | Verification of our peer failed                                                           |
|       |                                                                                           |

| 40848 | The peer notified us that the connection is going to be closed                              |
|-------|---------------------------------------------------------------------------------------------|
| 40976 | Processing of the ClientHello handshake message failed                                      |
| 41104 | Processing of the ServerHello handshake message failed                                      |
| 41232 | Processing of the Certificate handshake message failed                                      |
| 41360 | Processing of the CertificateRequest handshake message failed                               |
| 41488 | Processing of the ServerKeyExchange handshake message failed                                |
| 41616 | Processing of the ServerHelloDone handshake message failed                                  |
| 41744 | Processing of the ClientKeyExchange handshake message failed                                |
| 41872 | Processing of the ClientKeyExchange handshake message failed in DHM / ECDH Read Public      |
| 42000 | Processing of the ClientKeyExchange handshake message failed in DHM / ECDH Calculate Secret |
| 42128 | Processing of the CertificateVerify handshake message failed                                |
| 42256 | Processing of the ChangeCipherSpec handshake message failed                                 |
| 42384 | Processing of the Finished handshake message failed                                         |
| 42512 | Memory allocation failed                                                                    |
| 42640 | Hardware acceleration function returned with error                                          |

# VoIP fejlmeddelelser

| I den følgende tabel finder du brugerrelevante feilmeddelelser: |    |
|-----------------------------------------------------------------|----|
| VOIP_CALL_NO_RESULT                                             | 0  |
| VOIP_CALL_FAIL_NO_LINK                                          | 1  |
| VOIP_CALL_FAIL_NO_LOCAL_ADDRESS                                 | 2  |
| VOIP_CALL_REJECTED                                              | 3  |
| VOIP_CALL_TIMEOUT_NO_ANSWER                                     | 4  |
| VOIP_CALL_CANCELLED                                             | 5  |
| VOIP_CALL_DECLINED                                              | 6  |
| VOIP_CALL_FORBIDDEN                                             | 7  |
| VOIP_CALL_NOT_FOUND                                             | 8  |
| VOIP_CALL_INIT_SIP_URL_ERROR                                    | 9  |
| VOIP_CALL_CALLER_ABORT                                          | 10 |
| VOIP_CALL_DISCONNECT                                            | 11 |
| VOIP_CALL_PASSWORD_ERROR                                        | 12 |
| VOIP_CALL_LINK_LOST_ERROR                                       | 13 |

| I den følgende tabel finder du interne fejlmeddelelser: |    |
|---------------------------------------------------------|----|
| VOIP_CALL_INIT_PARAM_ERROR                              | 14 |
| VOIP_CALL_PJSIP_APP_ERROR                               | 15 |
| VOIP_CALL_ICE_CREATE_ERROR                              | 16 |
| VOIP_CALL_ICE_PROCEDURE_ERROR                           | 17 |
| VOIP_CALL_ICE_INVITE_CREATION_ERROR                     | 18 |
| VOIP_CALL_ICE_REINVITE_CREATION_ERROR                   | 19 |
| VOIP_CALL_ICE_REINVITE_SEND_ERROR                       | 20 |
| VOIP_CALL_ICE_UPDATE_CREATION_ERROR                     | 21 |
| VOIP_CALL_ICE_UPDATE_SEND_ERROR                         | 22 |
| VOIP_CALL_ICE_SDP_POINTER_ERROR                         | 23 |
| VOIP_CALL_ICE_NEGOTIATION_FAIL_ERROR                    | 24 |
| VOIP_CALL_REGISTRATION_CREATION_ERROR                   | 25 |
| VOIP_CALL_REGISTRATION_INIT_ERROR                       | 26 |
| VOIP_CALL_REGISTRATION_CRED_ERROR                       | 27 |
| VOIP_CALL_REGISTRATION_REG_ERROR                        | 28 |
| VOIP_CALL_REGISTRATION_SEND_ERROR                       | 29 |
| VOIP_CALL_REGISTRATION_SERVER_RESPONSE_TIMEOUT          | 30 |
| VOIP_CALL_REGISTRATION_RESULT_INTERNAL_ERROR            | 31 |
| VOIP_CALL_REGISTRATION_SERVER_RESPONSE_ERROR            | 32 |
| VOIP_CALL_PJSIP_ASSERT_ERROR                            | 33 |
|                                                         |    |
| VOIP_CALL_AUDIO_PLAYBACK_NOT_CONNECTED_ERROR            | 40 |
|                                                         |    |

# GSM CME / CMS fejlmeldinger

I de følgende tabeller finder du brugerrelevante fejlmeddelelser:

# **CME Error Codes**

## GSM Equipment related codes

| 0   | Phone failure                                 |
|-----|-----------------------------------------------|
| 1   | No connection to phone                        |
| 2   | Phone-adapter link reserved                   |
| 3   | Operation not allowed                         |
| 4   | Operation not supported                       |
| 5   | PH-SIM PIN required                           |
| 6   | PH-FSIM PIN required                          |
| 7   | PH-FSIM PUK required                          |
| 10  | SIM not inserted                              |
| 11  | SIM PIN required                              |
| 12  | SIM PUK required                              |
| 13  | SIM failure                                   |
| 14  | SIM busy                                      |
| 15  | SIM wrong                                     |
| 16  | Incorrect password                            |
| 17  | SIM PIN2 required                             |
| 18  | SIM PUK2 required                             |
| 20  | Memory full                                   |
| 21  | Invalid index                                 |
| 22  | Not found                                     |
| 23  | Memory failure                                |
| 24  | Text string too long                          |
| 25  | Invalid characters in text string             |
| 26  | Dial string too long                          |
| 27  | Invalid characters in dial string             |
| 30  | No network service                            |
| 31  | Network timeout                               |
| 32  | Network not allowed - emergency call only     |
| 40  | Network personalization PIN required          |
| 41  | Network personalization PUK required          |
| 42  | Network subset personalization PIN required   |
| 43  | Network subset personalization PUK required   |
| 44  | Service provider personalization PIN required |
| 45  | Service provider personalization PUK required |
| 46  | Corporate personalization PIN required        |
| 47  | Corporate personalization PUK required        |
| 48  | Hidden key required                           |
| 49  | EAP method not supported                      |
| 50  | Incorrect parameters                          |
| 99  | Resource limitation                           |
| 100 | Unknown                                       |
| 103 |                                               |
| 106 | Illegal ME                                    |

| 107 | GPRS services not allowed                                        |
|-----|------------------------------------------------------------------|
| 111 | PLMN not allowed                                                 |
| 112 | Location area not allowed                                        |
| 113 | Roaming not allowed in this location area                        |
| 132 | Service option not supported                                     |
| 133 | Requested service option not subscribed                          |
| 134 | Service option temporarily out of order                          |
| 148 | Unspecified GPRS error                                           |
| 149 | PDP authentication failure                                       |
| 150 | Invalid mobile class                                             |
| 201 | Alternate SIM conflict                                           |
| 256 | Operation temporarily not allowed                                |
| 257 | Call barred                                                      |
| 258 | Phone is busy                                                    |
| 259 | User abort                                                       |
| 260 | Invalid dial string                                              |
| 261 | SS not executed                                                  |
| 262 | SIM Blocked                                                      |
| 263 | Invalid block                                                    |
| 500 | CTS Handover on Progress                                         |
| 501 | Cellular Protocol Stack Out of service state                     |
| 502 | CTS Unspecified Error                                            |
| 650 | General AVMS error                                               |
| 651 | Communication error                                              |
| 652 | Session in progress                                              |
| 654 | RDMS services are in "deactivated" state                         |
| 655 | RDMS services are in "prohibited" state                          |
| 656 | RDMS services are in "to be provisioned" state; no available NAP |
| 772 | SIM powered down                                                 |
| 800 | SIM Security unspecified error                                   |
| 902 | No more sockets available; the maximum number has been reached   |
| 903 | Memory problem                                                   |
| 904 | DNS error                                                        |
| 905 | TCP disconnection by the server                                  |
| 906 | I CP/UDP connection error                                        |
| 907 | Generic error                                                    |
| 908 | Fail to accept client request's                                  |
| 909 | Data send by KTCPSND/KUDPSND are incoherent                      |
| 910 | Bad session ID                                                   |
| 911 | Session is already running                                       |
| 912 | No more sessions can be used (maximum session is 32)             |
| 913 | Socket connection timer timeout                                  |
| 914 | Control socket connection timer timeout                          |
| 915 | A parameter has an invalid range of values                       |
| 910 | A parameter is missing                                           |
| 018 | Easture is not supported                                         |
| 910 | Feature is not available                                         |
| 920 | Protocol is not supported                                        |
| 921 | From due to invalid state of bearer connection                   |
| 922 | Error due to invalid state of session                            |
| 923 | Error due to invalid state of terminate port data mode           |
| 924 | Error due to session busy retry later                            |
| 925 | Failed to decode HTTP header's name, missing ':'                 |
| 926 | Failed to decode HTTP header's value, missing 'cr/lf'            |
| 520 |                                                                  |

| TTP header's name is an empty string             |
|--------------------------------------------------|
| TTP header's value is an empty string            |
| ormat of input data is invalid                   |
| ontent of input data is invalid or not supported |
| he length of a parameter is invalid              |
| he format of a parameter is invalid              |
| T<br>O<br>h                                      |

# **CMS Error Codes**

## GSM Network related codes

| 1                                                                                                    | Unassigned (unallocated) number                                                                                                    |
|----------------------------------------------------------------------------------------------------|----------------------------------------------------------------------------------------------------|
| 8                                                                                                    | Operator determined barring                                                                                                    |
| 10                                                                                                    | Call barred                                                                                                    |
| 21                                                                                                    | Short message transfer rejected                                                                                                    |
| 27                                                                                                    | Destination out of service                                                                                                    |
| 28                                                                                                    | Unidentified subscriber                                                                                                    |
| 29                                                                                                    | Facility rejected                                                                                                    |
| 30                                                                                                    | Unknown subscriber                                                                                                    |
| 38                                                                                                    | Network out of order                                                                                                    |
| 41                                                                                                    | Temporary failure                                                                                                    |
| 42                                                                                                    | Congestion                                                                                                    |
| 47                                                                                                    | Resources unavailable, unspecified                                                                                                    |
| 50                                                                                                    | Requested facility not subscribed                                                                                                    |
| 69                                                                                                    | Requested facility not implemented                                                                                                    |
| 81                                                                                                    | Invalid short message transfer reference value                                                                                                    |
| 95                                                                                                    | Invalid message, unspecified                                                                                                    |
| 96                                                                                                    | Invalid mandatory information                                                                                                    |
| 97                                                                                                    | Message type non-existent or not implemented                                                                                                    |
| 98                                                                                                    | Message not compatible with short message protocol state                                                                                                    |
| 99                                                                                                    | Information element non-existent or not implemented                                                                                                    |
| 111                                                                                                    | Protocol error, unspecified                                                                                                    |
|                                                                                                    |                                                                                                    |
| 127                                                                                                    | Interworking, unspecified                                                                                                    |
| 127<br>128                                                                                                    | Interworking, unspecified<br>Telematic interworking not supported                                                                                                    |
| 127<br>128<br>129                                                                                                    | Interworking, unspecified<br>Telematic interworking not supported<br>Short message Type 0 not supported                                                                                                    |
| 127<br>128<br>129<br>130                                                                                                    | Interworking, unspecified<br>Telematic interworking not supported<br>Short message Type 0 not supported<br>Cannot replace short message                                                                                                    |
| 127<br>128<br>129<br>130<br>143                                                                                                    | Interworking, unspecified<br>Telematic interworking not supported<br>Short message Type 0 not supported<br>Cannot replace short message<br>Unspecified TP-PID error                                                                                                    |
| 127<br>128<br>129<br>130<br>143<br>144                                                                                                    | Interworking, unspecified<br>Telematic interworking not supported<br>Short message Type 0 not supported<br>Cannot replace short message<br>Unspecified TP-PID error<br>Data coding scheme (alphabet) not supported                                                                                                    |
| 127         128         129         130         143         144         145                                                                                                    | Interworking, unspecified<br>Telematic interworking not supported<br>Short message Type 0 not supported<br>Cannot replace short message<br>Unspecified TP-PID error<br>Data coding scheme (alphabet) not supported<br>Message class not supported                                                                                                    |
| 127<br>128<br>129<br>130<br>143<br>144<br>145<br>159                                                                                                    | Interworking, unspecified<br>Telematic interworking not supported<br>Short message Type 0 not supported<br>Cannot replace short message<br>Unspecified TP-PID error<br>Data coding scheme (alphabet) not supported<br>Message class not supported<br>Unspecified TP-DCS error                                                                                                    |
| 127         128         129         130         143         144         145         159         160                                                                                                    | Interworking, unspecified<br>Telematic interworking not supported<br>Short message Type 0 not supported<br>Cannot replace short message<br>Unspecified TP-PID error<br>Data coding scheme (alphabet) not supported<br>Message class not supported<br>Unspecified TP-DCS error<br>Command cannot be executed                                                                                                    |
| 127         128         129         130         143         144         145         159         160         161                                                                                                    | Interworking, unspecified<br>Telematic interworking not supported<br>Short message Type 0 not supported<br>Cannot replace short message<br>Unspecified TP-PID error<br>Data coding scheme (alphabet) not supported<br>Message class not supported<br>Unspecified TP-DCS error<br>Command cannot be executed<br>Command unsupported                                                                                                    |
| 127         128         129         130         143         144         145         159         160         161         175                                                                                                    | Interworking, unspecified<br>Telematic interworking not supported<br>Short message Type 0 not supported<br>Cannot replace short message<br>Unspecified TP-PID error<br>Data coding scheme (alphabet) not supported<br>Message class not supported<br>Unspecified TP-DCS error<br>Command cannot be executed<br>Command unsupported<br>Unspecified TP-Command error                                                                                                    |
| 127         128         129         130         143         144         145         159         160         161         175         176                                                                                                 | Interworking, unspecified<br>Telematic interworking not supported<br>Short message Type 0 not supported<br>Cannot replace short message<br>Unspecified TP-PID error<br>Data coding scheme (alphabet) not supported<br>Message class not supported<br>Unspecified TP-DCS error<br>Command cannot be executed<br>Command unsupported<br>Unspecified TP-Command error<br>TPDU not supported                                                                                                    |
| 127         128         129         130         143         144         145         159         160         161         175         176         192                                                                                     | Interworking, unspecified<br>Telematic interworking not supported<br>Short message Type 0 not supported<br>Cannot replace short message<br>Unspecified TP-PID error<br>Data coding scheme (alphabet) not supported<br>Message class not supported<br>Unspecified TP-DCS error<br>Command cannot be executed<br>Command unsupported<br>Unspecified TP-Command error<br>TPDU not supported<br>SC busy                                                                                                    |
| 127         128         129         130         143         144         145         159         160         161         175         176         192         193                                                                         | Interworking, unspecified<br>Telematic interworking not supported<br>Short message Type 0 not supported<br>Cannot replace short message<br>Unspecified TP-PID error<br>Data coding scheme (alphabet) not supported<br>Message class not supported<br>Unspecified TP-DCS error<br>Command cannot be executed<br>Command unsupported<br>Unspecified TP-Command error<br>TPDU not supported<br>SC busy<br>No SC subscription                                                                                                    |
| 127         128         129         130         143         144         145         159         160         161         175         176         192         193         194                                                             | Interworking, unspecified<br>Telematic interworking not supported<br>Short message Type 0 not supported<br>Cannot replace short message<br>Unspecified TP-PID error<br>Data coding scheme (alphabet) not supported<br>Message class not supported<br>Unspecified TP-DCS error<br>Command cannot be executed<br>Command unsupported<br>Unspecified TP-Command error<br>TPDU not supported<br>SC busy<br>No SC subscription<br>SC system failure                                                                                                    |
| 127         128         129         130         143         144         145         159         160         161         175         176         192         193         194         195                                                 | Interworking, unspecified<br>Telematic interworking not supported<br>Short message Type 0 not supported<br>Cannot replace short message<br>Unspecified TP-PID error<br>Data coding scheme (alphabet) not supported<br>Message class not supported<br>Unspecified TP-DCS error<br>Command cannot be executed<br>Command unsupported<br>Unspecified TP-Command error<br>TPDU not supported<br>SC busy<br>No SC subscription<br>SC system failure<br>Invalid SME address                                                                                                    |
| 127         128         129         130         143         144         145         159         160         161         175         176         192         193         194         195         196                                     | Interworking, unspecified<br>Telematic interworking not supported<br>Short message Type 0 not supported<br>Cannot replace short message<br>Unspecified TP-PID error<br>Data coding scheme (alphabet) not supported<br>Message class not supported<br>Unspecified TP-DCS error<br>Command cannot be executed<br>Command unsupported<br>Unspecified TP-Command error<br>TPDU not supported<br>SC busy<br>No SC subscription<br>SC system failure<br>Invalid SME address<br>Destination SME barred                                                                             |
| 127         128         129         130         143         144         145         159         160         161         175         176         192         193         194         195         196         197                         | Interworking, unspecified<br>Telematic interworking not supported<br>Short message Type 0 not supported<br>Cannot replace short message<br>Unspecified TP-PID error<br>Data coding scheme (alphabet) not supported<br>Message class not supported<br>Unspecified TP-DCS error<br>Command cannot be executed<br>Command unsupported<br>Unspecified TP-Command error<br>TPDU not supported<br>SC busy<br>No SC subscription<br>SC system failure<br>Invalid SME address<br>Destination SME barred<br>SM Rejected-Duplicate SM                                                 |
| 127         128         129         130         143         144         145         159         160         161         175         176         192         193         194         195         196         197         198             | Interworking, unspecified<br>Telematic interworking not supported<br>Short message Type 0 not supported<br>Cannot replace short message<br>Unspecified TP-PID error<br>Data coding scheme (alphabet) not supported<br>Message class not supported<br>Unspecified TP-DCS error<br>Command cannot be executed<br>Command unsupported<br>Unspecified TP-Command error<br>TPDU not supported<br>SC busy<br>No SC subscription<br>SC system failure<br>Invalid SME address<br>Destination SME barred<br>SM Rejected-Duplicate SM<br>TP-VPF not supported                         |
| 127         128         129         130         143         144         145         159         160         161         175         176         192         193         194         195         196         197         198         199 | Interworking, unspecified<br>Telematic interworking not supported<br>Short message Type 0 not supported<br>Cannot replace short message<br>Unspecified TP-PID error<br>Data coding scheme (alphabet) not supported<br>Message class not supported<br>Unspecified TP-DCS error<br>Command cannot be executed<br>Command unsupported<br>Unspecified TP-Command error<br>TPDU not supported<br>SC busy<br>No SC subscription<br>SC system failure<br>Invalid SME address<br>Destination SME barred<br>SM Rejected-Duplicate SM<br>TP-VPF not supported<br>TP-VPF not supported |

| 209 | No SMS storage capability in SIM           |
|-----|--------------------------------------------|
| 210 | Error in MS                                |
| 211 | Memory Capacity Exceeded                   |
| 212 | SIM Application Toolkit Busy               |
| 213 | SIM data download error                    |
| 255 | Unspecified error cause                    |
| 300 | ME failure                                 |
| 301 | SMS service of ME reserved                 |
| 302 | Operation not allowed                      |
| 303 | Operation not supported                    |
| 304 | Invalid PDU mode parameter                 |
| 305 | Invalid text mode parameter                |
| 310 | SIM not inserted                           |
| 311 | SIM PIN required                           |
| 312 | PH-SIM PIN required                        |
| 313 | SIM failure                                |
| 31/ |                                            |
| 315 | SIM wrong                                  |
| 216 | SIM Wong                                   |
| 217 | SIM POR required                           |
| 210 | SIM PINZ required                          |
| 220 | Silvi FORZ lequiled                        |
| 320 |                                            |
| 321 | Memory full                                |
| 322 | Memory Iuli                                |
| 330 |                                            |
| 331 | No network service                         |
| 332 |                                            |
| 540 |                                            |
| 500 |                                            |
| 512 |                                            |
| 513 | Unable to store                            |
| 514 | Invalid Status                             |
| 515 | Device busy or invalid Character in string |
| 516 | Invalid length                             |
| 517 |                                            |
| 518 | Invalid parameter                          |
| 519 |                                            |
| 520 |                                            |
| 521 | Timer expired                              |
| 522 | Operation temporary not allowed            |
| 532 | SIM not ready                              |
| 534 | Cell Broadcast error unknown               |
| 535 | Protocol stack busy                        |
| 538 | Invalid parameter                          |
| 615 | Network failure                            |
| 616 | network is down                            |
| 639 | service type not yet available             |
| 640 | operation of service temporary not allowed |
| 764 | missing input value                        |
| 765 | invalid input value                        |
| 767 | operation failed                           |

# Logbog

## Log-registreringer

I bilaget findes der korte forklaringer på meddelelser, der kan vises i centralens log.

Bemærk, at mange af disse meddelelser refererer til specifikke komponenter med tilhørende komponentnummer. Derfor kan denne liste ikke vise de nøjagtige log-meddelelser, som du vil se i en bestemt installation. Selve listen er sorteret alfabetisk efter meddelelsesteksterne. I spalten "Log-registrering" ser du "==" eller somme tider "#". Disse tegn står for zone-, bruger- eller komponentnummer, som centralen har optaget til hændelsen. I spalten "Forklaring" vises det som "nn" eller "n".

I de opstillede kommunikations-meddelelser står "\$m" for typen af den benyttede kommunikationslinje.

| Log-registrering         | Forklaring                                                                                                    |
|--------------------------|----------------------------------------------------------------------------------------------------|
|                          |                                                                                                    |
| "\$m alarm OK"           | Gennemført alarmoverførsel til AES / KC via den relevante overførselsvej (PSTN / IP / GSM / mobil)                                                                           |
| "\$m e-mail fejl"        | \$m e-mail fejl                                                                                                    |
| "\$m komm-linje ok"      | Kommunikationslinje genoprettet                                                                                                    |
| "\$m komm-linje-fejl"    | Kommunikationslinje forstyrret                                                                                                    |
| "\$m modem fejl"         | \$m modem forstyrret                                                                                                    |
| "\$m modem atter ok"     | \$m modem atter ok                                                                                                    |
| "\$m fejl NSL-protokol"  | Kommunikationsfejl kontrolcentralprotokol fra \$m                                                                                                    |
| "\$m fejl plejeprotokol" | \$M fejl ved forsendelse af plejeprotokol                                                                                                    |
| "\$m fejl SMS"           | \$m fejl SMS kommunikation                                                                                                    |
| "\$m fejl opkaldsmodul"  | \$m opkaldsmodul forstyrret                                                                                                    |
| "\$m WAN fejl"           | <ul> <li>Fejl i IP-kommunikationslinjen</li> <li>offentligt område (WAN)</li> <li>privat område (LAN)</li> <li>ud over "Ethernet komm-linje" direkte på centralen</li> </ul> |
| "\$m WAN ok"             | IP-kommunikationslinje genoprettet                                                                                                    |
| "== AC-fejl"             | Udvidelse == fejl på spændingsforsyning                                                                                                    |
| "== AC-fejl ok"          | Udvidelse == spændingsforsyning genoprettet                                                                                                    |
| "== Aux Fuse Flt"        | Udvidelse == sikring mangler                                                                                                    |
| "== Aux Fuse Rst"        | Udvidelse == sikring ok                                                                                                    |
| "== Aux1 udg. F."        | Udvidelse == spænding ved udgang 1 forstyrret                                                                                                    |
| "== Aux1 udg. ok"        | Udvidelse == spænding ved udgang 1 ok                                                                                                    |
| "== Aux2 udg. F."        | Udvidelse == spænding ved udgang 2 forstyrret                                                                                                    |
| "== Aux2 udg. ok"        | Udvidelse == spænding ved udgang 2 ok                                                                                                    |
| "== Batt 1 mangler"      | Udvidelse == batteri 1 mangler                                                                                                    |
| "== Batt 1 OK"           | Udvidelse == batteri 1 ok                                                                                                    |
| "== Batt 2 mangler"      | Udvidelse == batteri 2 mangler                                                                                                    |
| "== Batt 2 OK"           | Udvidelse == batteri 2 ok                                                                                                    |
| "== Kode sabotage ok"    | Sabotage på<br>grund af for<br>mange forkerte<br>indtastninger af                                                                                                    |

|                                        | kode blev                                                  |
|----------------------------------------|------------------------------------------------------------|
| "== Oplad. 1 F."                       | Udvidelse == oplader batteri 1 feil                        |
| "== Oplad. 1 OK"                       | Udvidelse == oplader batteri 1 ok                          |
| "== Oplad. 2 F."                       | Udvidelse == oplader batteri 2 feil                        |
| "== Oplad. 2 OK"                       | Udvidelse == oplader batteri 2 ok                          |
| "== Opladning 1 OK"                    | Udvidelse == opladning af batteri 1 ok                     |
| "== Opladning 2 OK"                    | Udvidelse == opladning af batteri 2 ok                     |
| == Feil ved belastningstest batteri1   | Udvidelse == opladning af batteri 1 forstyrret             |
| "== Fejl ved belastningstest batteri2" | Udvidelse == opladning af batteri 2 forstyrret             |
| "== Low voltage"                       | Udvidelse == spændingsforsyning lav                        |
| "== lavt batt 1"                       | Udvidelse == batteri 1 svag ladning                        |
| "== lavt batt 2"                       | Udvidelse == batteri 2 svag ladning                        |
| "== Sys sp. F."                        | Udvidelse == fejl i systemspændingen                       |
| "== Sys sp. ok"                        | Udvidelse == systemspænding ok                             |
| "== Overf udg. OK"                     | Udvidelse == kommunikationsudgang ok                       |
| "== OverfUdFejl"                       | Udvidelse == fejl kommunikationsudgang                     |
| "== Voltage OK"                        | Udvidelse == spændingsforsyning ok                         |
| "12V Aux. ok"                          | 12V udgang på centralen ok                                 |
| "12V Aux. Fejl"                        | 12V udgang på centralen forstyrret                         |
| "12V TA ok"                            | Tastatur fejl ved 12V forsyning ok                         |
| "24h z=== alarm"                       | 24-timers alarm i zone n.                                  |
| "24h z=== ok"                          | 24-timers alarm i zone n nulstillet.                       |
| "24t. Z== Alarm"                       | 24-timers alarm i zone n.                                  |
| "24t. Z== OK"                          | 24-timers alarm i zone n nulstillet.                       |
| "Log af"                               | Logget af webserver                                        |
| "AC OK"                                | Netspænding fejl blev nulstillet                           |
| "AC-fejl ok OMR ##"                    | Fejl ved spændingsforsyning i delområde ## blev nulstillet |
| "AC-fejl OMR ##"                       | Fejl ved spændingsforsyning i delområde ##                 |
| "AC-fejl"                              | Netspænding mangler                                        |
| "Batteri # opladning OK"               | Batteri # opladet                                          |
| "Batteri # opladning fejl"             | Batteri # opladningsfejl                                   |
| "Batteri # belastning OK"              | Batteri # belastningstest ok                               |
| "Batteri # belastningstestfejl"        | Batteri # belastningstest forstyrret                       |
| "Batteri # fejl ok"                    | Batteri # fejl atter ok                                    |
| "Batteri # dybdeafladet / mangler"     | Batteri # er dybdeafladet eller mangler                    |
| "Batteri belastningstest fejl"         | Batteri ikke bestået belastningstest                       |
| "Batteri dybdeafladet / mangler"       | Batteriet er dybdeafladet eller mangler                    |
| "Aktiveringsfejl z=="                  | Aktivering ikke mulig, zone == forstyrret eller åben       |
| "Alarm bekr webserver"                 | Alarm bekræftet af webserver                               |
| "Alarm bekr z=="                       | Alarm bekræftet af zone ==                                 |
| "Alarm bekr. "                         | Alarm bekræftet af tastatur                                |
| "Alarm bekr. Aux #"                    | Alarm bekræftet af sabotagekontakt på enhed #              |
| "Alarm bekr.==ER"                      | Alarm bekræftet af ekstern proxy-læser ==ER                |

| "Alarm konf =="            | Alarm bekræftet af udvidelse ==                                 |
|----------------------------|-----------------------------------------------------------------|
| "Alarm testopkald"         | Testopkald alarm udløst                                         |
| "Alarmafbrydelse b"        | Alarmafbrydelse af bruger                                       |
| "Alarmbekr TA=="           | Bekræftet alarm betieningsenhed ==                              |
| "Alarmbekr TTA=="          | Bekræftet alarm trådløs betieningsenhed ==*                     |
| "Alarmbekr klokke #"       | Bekræftet alarm sirene#                                         |
| "Alarmbekr lvdgiver"       | Bekræftet alarm lvdgiver                                        |
| "Alarmbekr sir =="         | Bekræftet alarm sirene ==                                       |
| "Alarmbekr WAM =="         | Bekræftet alarm WAM ==                                          |
| "Alarmbekr z==="           | Bekræftet alarm zone ==                                         |
| "Alarmbekr centralens hus" | Bekræftet alarm sabotage på central                             |
| "Alarmbekr. Aux"           | Bekræftet alarm tilsluttet tilbehør                             |
| "Alarmbekræftelse"         | Bekræftet alarm                                                 |
| "Alm bekr. RPT=="          | Bekræftet alarm repeater                                        |
| "Alm bekr.cen. jam"        | Bekræftet alarm jamming på centralen                            |
| "Login"                    | Logget på webserver                                             |
| "ATE L.F. Alle"            | Alle linjer på alarmoverførselsenhederne er forstyrret          |
| "ATE L.F. Enkelt"          | En linje på alarmoverførselsenhederne er forstyrret             |
| "AFE L.F. ok"              | Alle linjer på alarmoverførselsenhederne er genoprettet         |
| "Auto nattilk. #"          | System automatisk nat # tilkoblet                               |
| "Auto syst deakt."         | System automatisk deaktiveret                                   |
| "Auto system akt."         | System automatisk aktiveret                                     |
| "Auto OMR # akt."          | Delområde # automatisk aktiveret                                |
| "Auto OMR # deak."         | Delområde # automatisk deaktiveret                              |
| "Autoakt udg OMR #"        | Autoaktivt delområde # er deaktiveret                           |
| "Autoakt indg OMR #"       | Autoaktivt delområde # er aktiveret                             |
| "Autoakt fors b"           | Autoaktivering er flyttet af bruger                             |
| "Autoakt forsinket U P#"   | Bruger har forsinket autoaktiveringen for delområde #           |
| "Autoakt. Fra"             | Autoaktivering er frakoblet                                     |
| "Autoakt. Til"             | Autoaktivering er tilkoblet                                     |
| "Autoakt. Fejl OMR #"      | Autoaktivt delområde # er forstyrret                            |
| "AutoOMR # nattilk."       | Delområde # automatisk nattilkoblet                             |
| "Aux # sabo ok"            | Sabotage på spændingsforsyningen på ekstern enhed # nulstillet  |
| "Aux 14V4 # fejl"          | 14 V-udgang på centralen forstyrret                             |
| "Aux sabo ok"              | Sabotage på spændingsforsyningen på en ekstern enhed nulstillet |
| "Aux. # Sabotage"          | Sabotage på spændingsforsyningen på ekstern enhed #             |
| "Aux. 14V4 # OK"           | 14 V-udgang på centralen ok                                     |
| "Aux. Sabotage"            | Sabotage på spændingsforsyningen på en ekstern enhed            |
| "B sys. nattilkoblet #"    | Bruger har nattilkoblet systemet                                |
| "B aktiv forbikobling"     | Bruger har afbrudt systemaktivering                             |
| "B downld fejl"            | Bruger == download forstyrret                                   |
| "B indstilling ændret"     | Konfiguration via bruger == ændret                              |
| "B inter A # udgang"       | Bruger har startet udgangsforsinkelse på udgang #               |

| "B medicin alarm"             | Opkald til lægehjælp udløst == af bruger                                              |
|-------------------------------|---------------------------------------------------------------------------------------|
| "B genstart central"          | Bruger == har genstartet centralen                                                    |
| "B nød OK"                    | Nødalarm fra bruger == nulstillet                                                     |
| "B nød"                       | Nødalarm fra bruger ==                                                                |
| "B Shunt Code"                | Flyttealarm indtastet == af bruger                                                    |
| "B opkmod = ændr"             | Bruger har ændret et nummer på opkaldsmodulet                                         |
| "B system udgang"             | Bruger har startet udgangsforsinkelse                                                 |
| "B OMR ## udgang"             | Bruger har aktiveret udgangsforsinkelse i delområde ##                                |
| "B OMR ## trussel ok"         | Trusselsalarm fra bruger == i delområde ## nulstillet                                 |
| "B OMR ## trussel"            | Trusselsalarm fra bruger == i delområde ##                                            |
| "B Forbikobling"              | Bruger har aktiveret delområde # trods advarsel                                       |
| "Batt lavt z==="              | Lavt batteri zone ===                                                                 |
| "Batt lavt z===ok"            | Batteri zone === ok                                                                   |
| "Batt lavt z==ok"             | Batteri zone == ok                                                                    |
| "Batt. lavt z=="              | Lavt batteri zone ==                                                                  |
| "Batteri ok"                  | Batteri er ok                                                                         |
| "Batteri lavt"                | Batteri lavt                                                                          |
| "TA brand ok"                 | Brandalarm på tastatur == nulstillet                                                  |
| "TA== kode sabotage"          | Sabotage på grund af for mange forkerte indtastninger af kode på betjeningsenheden == |
| "TA== brand"                  | Brandalarm på tastatur == udløst                                                      |
| "TA== med."                   | Tastatur == medicinsk alarm udløst                                                    |
| "TA== OA"                     | Tastatur == overfaldsalarm udløst                                                     |
| "Opsætng akt med#"            | Hændelseshukommelse brugt af #                                                        |
| "Brg ændring brg =="          | Bruger har ændret koden tilhørende bruger ==                                          |
| "Brg log in"                  | Bruger har åbnet menuen                                                               |
| "Brg log out"                 | Bruger har forladt menuen                                                             |
| "Brg sletning brg =="         | Bruger har slettet bruger ==                                                          |
| "Brg system aktiv"            | Bruger har aktiveret systemet                                                         |
| "Brg system deaktiv"          | System deaktiveret af bruger                                                          |
| "Brg system nulstil"          | Bruger har nulstillet systemet                                                        |
| "Brg OMR # akt"               | Bruger har aktiveret delområde #                                                      |
| "Brg OMR # deakt"             | Bruger har deaktiveret delområde #                                                    |
| "Brg OMR # nattilk"           | Bruger har nattilkoblet delområde #                                                   |
| "Brg OMR # nulstillet"        | Bruger har nulstillet delområde #                                                     |
| "Brg log in (web)"            | Bruger har åbnet webmenuen                                                            |
| "Brg log out(web)"            | Bruger har forladt webmenuen                                                          |
| "Brg tid/dato"                | Bruger == har ændret tid/dato                                                         |
| "Brg zone== skjult"           | Bruger har skjult == zonen                                                            |
| "Brg zone=== skjult ok "      | Bruger har atter aktiveret === zonen                                                  |
| "Brg zone=== skjult"          | Bruger har skjult === zonen                                                           |
| "Brg zone=== overfald skjult" | Zone === overfald skjult af bruger                                                    |
| "Brg tryghedsalarm"           | Bruger har udløst en tryghedsalarm                                                    |
| "Bfjerndownld"                | Bruger == fjerndownload gennemført                                                    |

| "TA == fundet"             | Nyt tastatur == fundet                                                                               |
|----------------------------|----------------------------------------------------------------------------------------------------|
| "TA == slettet"            | Tastatur == slettet                                                                                  |
| "TA == tilføiet"           | Tastatur == blev tilføiet                                                                            |
| "TA== kode sabotage"       | Sabotage på grund af for mange forkerte indtastninger af kode på                                     |
| "TA== mangler"             | Tastatur == mangler                                                                                  |
| "TA== ok"                  | Tastatur == er ok                                                                                    |
| "BOMR # forbikobling"      | Bruger har aktiveret system trods advarsel                                                           |
| "Care b batt lavt"         | Tryghedsalarm lavt batteri                                                                           |
| "CO z== alarm"             | CO alarm zone ==                                                                                     |
| "CO z== ok"                | CO alarm zone == nulstillet                                                                          |
| "Kode sabotage"            | Sabotage på grund af for mange forkerte indtastninger af kode                                        |
| "Koder nulstillet"         | Koder blev nulstillet til fabriksindstilling. Koder blev slettet og indtastet igen.                  |
| "Downloader lockout"       | Downloader spærret                                                                                   |
| "Trådført SRN== fejl"      | Fejl ved trådført sirene==<br>Kontroller også kabelføringen mellem tilslutning TRB (Trouble) og 0 V. |
| "Trådført SRN== fejl ok"   | Fejl ved trådført sirene== er nulstillet                                                             |
| "Dup. == OK"               | Fejl adresse tildelt to gange er korrigeret                                                          |
| "Duplikering =="           | Fejl adresse tildelt to gange                                                                        |
| "Indbr z== alarm"          | Indbrudsalarm zone ==                                                                                |
| "Indbr. Z== OK."           | Indbrudsalarm zone == nulstillet                                                                     |
| "Indbrud z=== alarm"       | Indbrudsalarm zone ===                                                                               |
| "Indbrud z=== ok"          | Indbrudsalarm zone === nulstillet                                                                    |
| "Indg star. z==="          | Indgangsforsinkelsen zone === startet                                                                |
| "Indg. linje forladt. Z==" | Indgangslinje blev forladt, zone === udløst                                                          |
| "Indgang afvigelse z==="   | Indgangslinje blev forladt, zone == udløst                                                           |
| "Indst.z===flyt."          | Indstillinger af zone === blev flyttet                                                               |
| "Indstilling ændret"       | Konfiguration blev ændret                                                                            |
| "E-mail fejl"              | E-mail fejl                                                                                          |
| "e-mail fejl \$w"          | E-mail fejl "w                                                                                       |
| "E-mail testopkald"        | E-mail testopkald                                                                                    |
| "Udv. == fundet"           | Ny udvidelse == fundet                                                                               |
| "Udv. == slettet"          | Udvidelse == blev slettet                                                                            |
| "Udv. == tilføjet"         | Ny udvidelse == blev tilføjet                                                                        |
| "Ext AC Rstr Z=="          | Ekstern spændingsforsyning z== genoprettet                                                           |
| "Ext AC Rstr Z==="         | Ekstern spændingsforsyning z=== genoprettet                                                          |
| "Ekst AC-fejl z=="         | Ekstern fejl på spændingsforsyningen z==                                                             |
| "Ekst AC-fejl z=="         | Ekstern fejl på spændingsforsyningen z===                                                            |
| "Ext Batt Fault Z=="       | Fejl eksternt batteri z==                                                                            |
| "Ext Batt Flt Z==="        | Fejl eksternt batteri z===                                                                           |
| "Ext Batt Rstr Z=="        | Eksternt batteri z== ok                                                                              |
| "Ext Batt Rstr Z==="       | Eksternt batteri z=== ok                                                                             |
| "Ekst DC ok OMR ##"        | Ekstern jævnspænding i delområde ## genoprettet                                                      |
| "Ekstern DC-fejl OMR ##"   | Ekstern jævnspænding i delområde ## forstyrret                                                       |

| "Ext Low Volts Z=="               | Lav spænding ekstern spændingsforsyning z==                                                            |
|-----------------------------------|----------------------------------------------------------------------------------------------------|
| "Ext Low Volts Z==="              | Lav spænding ekstern spændingsforsyning z===                                                           |
| "Ext PSU Fault Z=="               | Fejl ekstern spændingsforsyning z==                                                                    |
| "Ext PSU Restr Z==="              | Ekstern spændingsforsyning z=== ok                                                                     |
| "Ext PSU Rstr Z=="                | Ekstern spændingsforsyning z== ok                                                                      |
| "Ekst PSU fejl zone =="           | Fejl ekstern spændingsforsyning z===                                                                   |
| "Ext Volts Rst Z==="              | Ekstern spændingsforsyning z=== ok                                                                     |
| "Ext Volts Rstr Z=="              | Ekstern spændingsforsyning z== ok                                                                      |
| "Ekstern DC-fejl"                 | Ekstern fejl på jævnspændingen                                                                         |
| "FB brg == batt lavt"             | Bruger fjernbetjeningens batteri er lavt                                                               |
| "TA == supervisionsfejl"          | Tastatur == trådløs overvågning fejl konstateret                                                       |
| "TA == overv.ok"                  | Trådløst tastatur == trådløs overvågning ok                                                            |
| "Mangler == OK"                   | Udvidelse == atter i systemet                                                                          |
| "mangler == ok"                   | Manglende tastatur == der er atter adgang                                                              |
| "Mangler =="                      | Udvidelse == mangler                                                                                   |
| "mangler =="                      | Tastatur == mangler                                                                                    |
| "mangler == ER OK"                | Ekstern proxy reader == på tastatur ok                                                                 |
| "mangler ==ER"                    | Ekstern proxy reader == på tastatur mangler                                                            |
| "Fjernnulstilling"                | System blev nulstillet remote                                                                          |
| "Fjernv. sket"                    | Fjernvedligeholdelse korrekt afsluttet                                                                 |
| "Brand fejl blev nulstillet OMR#" | Brandalarm delområde # ok                                                                              |
| "Brand OK"                        | Brandalarm blev nulstillet                                                                             |
| "Brand OK"                        | Brandalarm på tastatur nulstillet                                                                      |
| "Nulstil brand"                   | Brandalarm blev nulstillet                                                                             |
| "Brand z== alarm"                 | Brandalarm zone ==                                                                                     |
| "Brand z== OK"                    | Brandalarm zone == blev nulstillet                                                                     |
| "Brand z=== alarm"                | Brandalarm zone ===                                                                                    |
| "Brand z=== ok"                   | Brandalarm zone === blev nulstillet                                                                    |
| "Brandalarm"                      | Brandalarm på tastatur udløst                                                                          |
| "Brand TA== alarm"                | Brandalarm på tastatur == udløst                                                                       |
| "TTA## tryghedsalarm"             | Trådløst tastatur ## tryghedsalarm udløst                                                              |
| "TTA== 4/6 diskrepans"            | Trådløst tastatur == kodelængde (4/6) forkert                                                          |
| "TTA== Batt lavt"                 | Batteri lavt trådløst tastatur ==                                                                      |
| "TTA== kode sabotage ok"          | Sabotage på grund af for mange forkerte indtastninger på trådløs<br>betjeningsenhed == blev nulstillet |
| "TTA== PSU ok"                    | Trådløst tastatur == ekstern spændingsforsyning oprettet                                               |
| "TTA== PSU fejl"                  | Trådløst tastatur == ekstern spændingsforsyning forstyrret                                             |
| "TTA== RF ok"                     | Trådløs betjeningsenhed == trådløs forbindelse ok                                                      |
| "TTA== RF advarsel"               | Trådløs betjeningsenhed == over 15 min. ingen trådløs forbindelse med<br>centralen                     |
| "TTA== supervision ok"            | Trådløs overvågning forstyrret trådløst tastatur == nulstillet                                         |
| "TTA == supervisionsfejl"         | Trådløs overvågning forstyrret trådløst tastatur ==                                                    |
| "Aktiveret =="                    | er aktiveret                                                                                           |
| "Trådløst TA== sabo ok"           | Trådløst tastatur == sabotage nulstillet                                                               |

| "Trådløst TA== sabo"                 | Trådløst tastatur == sabotage udløst                            |
|--------------------------------------|-----------------------------------------------------------------|
| "Trådløs sir == Batt ok"             | Trådløs sirene == batteri ok                                    |
| "Trådløs sir == Batt lavt"           | Trådløs sirene == batteri lavt                                  |
| "Trådløs sir == sabo ok"             | Trådløs sirene == sabotage fejl blev nulstillet                 |
| "Trådløs sir == sabo"                | Trådløs sirene == sabotage                                      |
| "Trådløs sirene == supervisionsfejl" | Ekstern sirene == trådløs overvågning ok                        |
| "Radiointerferens OK"                | Radiointerferens afhjulpet                                      |
| "Radiointerferens"                   | Radiointerferens                                                |
| "Husets front sabotage OK"           | Sabotage på fronten af centralens hus blev nulstillet           |
| "Husets front sabotage"              | Sabotage på fronten af centralens hus                           |
| "Spærret =="                         | …er spærret                                                     |
| "Glasbrud ok z==="                   | Glasbrud zone == blev slettet                                   |
| "Glasbrud z==="                      | Glasbrud detekteret af zone ==                                  |
| "GSM CME info"                       | GSM CME info                                                    |
| "GSM CME info \$w"                   | GSM CME info \$w                                                |
| "GSM CMS info"                       | GSM CMS info                                                    |
| "GSM CMS info \$w"                   | GSM CMS info \$w                                                |
| "H/M== Sabo"                         | Hus åbnet på hybridmodul                                        |
| "H/M== Sabo ok"                      | Hus lukket på hybridmodul                                       |
| "H/M== PSU batt tomt"                | Tomt batteri i strømforsyning hybridmodul                       |
| "H/M== PSU batt ok"                  | Batteri i orden i strømforsyning hybridmodul                    |
| "H/M== Superv fejl"                  | Over 2 h ingen trådløs forbindelse med hybridmodul              |
| "H/M== Superv ok"                    | Trådløs forbindelse i orden med hybridmodul                     |
| "H/M== RF advarsel"                  | Over 20 min ingen trådløs forbindelse med hybridmodul           |
| "H/M== RF ok"                        | Trådløs forbindelse i orden med hybridmodul                     |
| "H/M== Jamming"                      | Hybridmodul har konstateret jamming                             |
| "H/M== Jamming ok"                   | Ikke længere jamming på hybridmodul                             |
| "H/M== AC PSU fejl"                  | 230 V fejl ved strømforsyning på hybridmodul                    |
| "H/M== AC PSU ok"                    | 12 V fejl ved strømforsyning igen i orden på hybridmodul        |
| "H/M== DC fejl"                      | 12 V fejl ved strømforsyning på hybridmodul                     |
| "H/M== DC ok"                        | 12 V fejl ved strømforsyning igen i orden på hybridmodul        |
| "H/M== Aux fejl"                     | 12 V udgang fejl ved strømforsyning på hybridmodul              |
| "H/M== Aux ok"                       | 12 V udgang fejl ved strømforsyning igen i orden på hybridmodul |
| "H/M== Sir sabo"                     | Sirenehus åbnet, indgang TR på hybridmodul                      |
| "H/M== Sir sabo ok"                  | Sirenehus lukket, indgang TR på hybridmodul                     |
| "Inaktivitet tryghed OMR #"          | Tryghedsalarm i delområde # blev udløst på grund af inaktivitet |
| "IRSN== Sabotage"                    | Hus åbnet på indendørssirene                                    |
| "IRSN== Sabotage OK"                 | Hus lukket på indendørssirene                                   |
| "IRSN== Batt lavt"                   | Tomme batterier på indendørssirene                              |
| "IRSN== Batt lavt OK"                | Batterier i orden på indendørssirene                            |
| "IRSN== LT sup fejl"                 | Over 2 t ingen trådløs forbindelse med indendørssirene          |
| "IRSN== LT sup fejl OK"              | Trådløs forbindelse i orden med indendørssirene                 |
| "IRSN== RF advarsel"                 | Over 20 min. ingen trådløs forbindelse med indendørssirene      |

| "IRSN== RF OK"              | Trådløs forbindelse i orden med indendørssirene              |
|-----------------------------|--------------------------------------------------------------|
| "IRSN== Jamming"            | Indendørssirene har konstateret jamming                      |
| "IRSN== Jamming OK"         | Ikke længere jamming på indendørssirene                      |
| "IRSN== PSU feil"           | 12 V fejl ved strømforsyning på indendørssirene              |
| "IRSN== PSU feil OK"        | 12 V fejl ved strømforsyning igen i orden på indendørssirene |
| "IP komponent afbrudt"      | IP komponent afbrudt                                         |
| "IP komponent tilsluttet"   | IP komponent tilsluttet                                      |
| "IP polling ok"             | IP polling genoprettet                                       |
| "IP polling fejl"           | IP polling fejl                                              |
| "IP z=== HTTP Err."         | IP zone === HTTP fejl                                        |
| "IP z=== Miss Rest."        | IP zone === atter tilsluttet                                 |
| "IP z=== Missing"           | IP zone === zone mangler                                     |
| "IP z=== Timeout"           | IP zone === Timeout                                          |
| "IPZ=== IP Err 404"         | IP zone === IP fejl "Ingen adgang til siden"                 |
| "IPZ=== IP Err Auth"        | IP zone === IP fejl autorisation                             |
| "Jamming == OK"             | Udvidelse == jamming ok                                      |
| "Jamming =="                | Udvidelse == jamming konstateret                             |
| "Kommunikation 12V fejl ok" | Kommunikation 12V forsyning atter ok                         |
| "Kommunikation 12V fejl"    | Kommunikation fejl ved 12V forsyning                         |
| "Kommunikationsfejl"        | Kommunikation forstyrret                                     |
| "Konfigurationsfejl"        | Forkert konfiguration                                        |
| " Lydgiver # 12V OK"        | 12 V lydgiver # forefindes atter                             |
| " Lydgiver # 12V fejl"      | 12 V fejllydgiver #                                          |
| "tomt batteri # ok"         | Batteri # er ok                                              |
| "tomt batteri #"            | Batteri # er tomt                                            |
| "LO"                        | Login blev afbrudt                                           |
| "Lockset z=== Set"          | Lukkezone === blev aktiveret                                 |
| "Lockset z=== Unset"        | Lukkezone === blev deaktiveret                               |
| "Log hændelse typer"        | Log hændelse typer                                           |
| "Log Search Cleared"        | Gennemsøgning af loggen afsluttet                            |
| "Mask OK z==="              | Afdækningsovervågning forstyrret zone === genoprettet        |
| "Maske z==="                | Afdækning zone ===                                           |
| "Maskering fejl zone ==="   | Afdækningsovervågning forstyrret zone ===                    |
| "Medi b batt lavt"          | Brugers nødopkald til lægehjælp har et lavt batteri          |
| "Medicin TA alarm"          | Opkald til lægehjælp alarm udløst af tastatur                |
| "Medicin OK TA#"            | Opkald til lægehjælp alarm delområde # blev slettet          |
| "Medicin OK"                | Opkald til lægehjælp alarm blev slettet                      |
| "MednødTA==alarm"           | Opkald til lægehjælp alarm via tastatur == udløst            |
| "Melderfejl z==="           | Zone === fejl slutmodstand                                   |
| "Melder OK z==="            | Zone === fejl slutmodstand blev nulstillet                   |
| "Følertest fejl z=="        | Fejl følertest zone ==                                       |
| "Kun log"                   | Kun log                                                      |
| "ok batterifejl"            | Batterifejl atter ok                                         |

| "OK ekstern DC-fejl"    | Ekstern fejl på jævnspændingen ok                               |
|-------------------------|-----------------------------------------------------------------|
| "Perim. adv. Z=="       | Perimeteradvarsel zone==                                        |
| "Tryghedsalarm TA"      | Tryghedsalarm via tastatur udløst                               |
| "TRA brg == batt lavt"  | Brugers tryghedsalarm har et lavt batteri                       |
| "Kontrolsum forkert"    | Forkert kontrolsum                                              |
| "PSTN komm-linje OK"    | Kommunikationsfejl telefonforbindelse afhjulpet                 |
| "PSTN komm-linje-fejl"  | Kommunikationsfejl telefonforbindelse                           |
| "REP== Batt lavt"       | Repeater == tomt batteri                                        |
| "REP== Jamming OK"      | Repeater == ikke længere jamming på repeater                    |
| "REP== Jamming"         | Repeater == har konstateret jamming                             |
| "REP== PSU fejl OK"     | Repeater == ingen fejl strømforsyning ved 12 V-indgang          |
| "REP== PSU fejl"        | Repeater == fejl strømforsyning ved 12 V-indgang                |
| "REP== RF advarsel"     | Repeater == over 15 min ingen trådløs forbindelse med centralen |
| "REP== Sabotage OK"     | Repeater == Sabotage ok                                         |
| "REP== Sabotage"        | Repeater == Sabotage                                            |
| "REP== Sup fejl OK"     | Repeater == trådløs overvågning fejl blev nulstillet            |
| "REP== Sup fejl"        | Repeater == trådløs overvågning forstyrret                      |
| "RF jamming OK"         | Radiointerferens ok                                             |
| "RF jamming"            | Radiointerferens                                                |
| "Sabo ==ER ok"          | Sabotage ekstern proxy reader == blev nulstillet                |
| "Sabo ==ER"             | Sabotage ekstern proxy reader ==                                |
| "Sabotage == OK"        | Udvidelse == sabotage fejl blev nulstillet                      |
| "Sabotage == ok"        | Tastatur == sabotagealarm blev nulstillet                       |
| "Sabotage =="           | Udvidelse == sabotage udløst                                    |
| "Sabotage =="           | Sabotagealarm fra tastatur ==                                   |
| "Sabotage TA== ok"      | Tastatur == sabotagealarm blev nulstillet                       |
| "Sabotage TA=="         | Tastatur == sabotagealarm                                       |
| "Sabotage z== OK"       | Sabotage zone == nulstillet                                     |
| "Sabotage z=="          | Sabotage zone ==                                                |
| "Sabotage z==="         | Sabotage zone ===                                               |
| "Sabotage z===ok"       | Sabotage zone === nulstillet                                    |
| "Lydgiver # sabo ok"    | Sabotagealarm sirene # blev nulstillet                          |
| "Lydgiver # sabo"       | Sabotagealarm sirene #                                          |
| "Lydgiver sabo ok"      | Sabotagealarm sirene blev nulstillet                            |
| "Lydgiver sabo"         | Sabotagealarm sirene                                            |
| "Nglebks på z=="        | Nøgleboks åben zone ====                                        |
| "Nglebks lukket z=="    | Nøgleboks lukket zone ==                                        |
| "Nglebks åben z=="      | Nøgleboks åben zone ===                                         |
| "Nglebks til z=="       | Nøgleboks lukket zone ===                                       |
| "Lås indbrfors ok z===" | Forsøg på indbrud zone ==                                       |
| "Lås indbrfors z==="    | Forsøg på indbrud zone == blev slettet                          |
| "Nglk OMR # aktivrt"    | Delområde # blev aktiveret af nøglekontakt                      |
| "Nglk OMR # deaktiv."   | Delområde # blev deaktiveret af nøglekontakt                    |

| "Nglk sys akt"                               | System blev aktiveret af nøglekontakt                                          |
|----------------------------------------------|--------------------------------------------------------------------------------|
| "Nglk sys deakt"                             | System blev deaktiveret af nøglekontakt                                        |
| "Nglk sys nattilk"                           | System blev nattilkoblet af nøglekontakt                                       |
| "Nglk OMR # nattilk"                         | Delområde # blev nattilkoblet af nøglekontakt                                  |
| "SD-kortfejl eller ikke sat i"               | SD-kortfejl eller kort ikke sat i                                              |
| "ShuntGrp ##FRA"                             | Flyt gruppe ## Fra                                                             |
| "ShuntGrp ##TIL"                             | Flyt gruppe ## Til                                                             |
| "Sir == supervision ok"                      | Trådløs sirene == trådløs overvågning ok                                       |
| "Sir == supervisionsfejl"                    | Trådløs sirene == trådløs overvågning forstyrret                               |
| "Sir == overv ok"                            | Ekstern sirene == trådløs overvågning forstyrret                               |
| "SIR== jamming ok"                           | Trådløs sirene == jamming ok                                                   |
| "SIR== jamming"                              | Trådløs sirene == jamming konstateret                                          |
| "SIR== fejl ok"                              | Trådløs sirene == fejl ok                                                      |
| "SIR== fejl"                                 | Trådløs sirene == fejl                                                         |
| "Software ændret"                            | Softwaren blev ændret                                                          |
| "Spch Tel = Ack All"                         | Indstillinger opkaldsmodul: Alle, der er ringet op, skal kvittere              |
| "Spch Tel = No Ack"                          | Indstillinger opkaldsmodul: Ingen kvittering nødvendig                         |
| "Speech Tel = Ack"                           | Indstillinger opkaldsmodul: Én person, der er ringet op, skal kvittere         |
| "Srn== RF OK"                                | Trådløs sirene == trådløs forbindelse ok                                       |
| "Srn== RF advarsel"                          | Trådløs sirene == over 15 min. ingen trådløs forbindelse med centralen         |
| "Påsætningsmodul komm-linje OK"              | Monteringsmodul i centralen melder kommunikationslinjer ok                     |
| "Påsætningsmodul komm-linje fejl"            | Monteringsmodul i centralen melder fejl ved kommunikationslinjen               |
| "Fejl 12V tastatur"                          | Tastatur fejl ved 12V forsyning                                                |
| "Fejl aktivering z=="                        | Aktivering ikke mulig, zone === forstyrret eller åben                          |
| "Fejl autoaktivering"                        | Autoaktivering er forstyrret                                                   |
| "Fejl ekst. sirene z==="                     | Fejl ekstern trådforbundet sirene z ===                                        |
| "Fejl kommunikation<br>fjernvedligeholdelse" | Kommunikationsfejl ved fjernvedligeholdelsen                                   |
| "Fejl følertest z=== alarm"                  | Fejl følertest zone === alarm udløst                                           |
| "Fejl følertest z=== sabotage"               | Fejl følertest zone === sabotage udløst                                        |
| "Fejl ok ekst. sirene z==="                  | Ekstern trådforbundet sirene z === ok                                          |
| "Fejl test z==="                             | Fejl følertest zone ===                                                        |
| "System 12V ok"                              | 12V forsyning system genoprettet                                               |
| "System 12V fejl"                            | 12V fejl system                                                                |
| "System sabotage OK"                         | System sabotage blev nulstillet                                                |
| "System sabotage"                            | System Sabotage udløst                                                         |
| "System igen aktiveret"                      | System blev atter aktiveret                                                    |
| "Systemfejl"                                 | Fejl hovedprocessor på centralen. Forsøg at genstarte.                         |
| "Systemstart"                                | Systemet blev genstartet efter et strømsvigt (hovedstrømforsyning og batteri). |
| "OMR # FB nulstillet"                        | Delområde # blev nulstillet af en fjernbetjening                               |
| "Tek z== alarm"                              | Teknisk alarm i zone ==                                                        |
| "Tek z== OK"                                 | Teknisk alarm i zone == blev nulstillet                                        |
| "Tek z=== alarm"                             | Teknisk alarm i zone ===                                                       |

| "Tek z===OK                     | Teknisk alarm i zone === blev nulstillet                                                              |
|---------------------------------|----------------------------------------------------------------------------------------------------|
| "Delområde # genaktiveret"      | delområde # blev genaktiveret                                                                         |
| "Testopkald ok"                 |                                                                                                    |
| "Testopkald feil"               | Testopkald mislykket                                                                                  |
| "Testopkald pleie"              | Testopkald trychedsalarm gennemført                                                                   |
| "Testopkald SMS"                | Testopkald SMS gennemført                                                                             |
| "Testopkald tale"               | Testopkald onkaldsmodul udløst                                                                        |
| "I vdgiver # Sabo ok"           | Sabotagealarm lydgiver # blev pulstillet                                                              |
|                                 | Sabotagealarm lydgiver #                                                                              |
| " Lydgiver # Sabo"              | Kontroller også kabelføringen mellem tilslutning TR (Tamper Return) og 0 V.                           |
| " Lydgiver sabo ok"             | Sabotagealarm lydgiver blev nulstillet                                                                |
| " Lydgiver sabo"                | Sabotagealarm lydgiver<br>Kontroller også kabelføringen mellem tilslutning TR (Tamper Return) og 0 V. |
| "Trace =="                      | Trace ==                                                                                              |
| "Dør PSU fejl z==="             | Dør fejl ved strømforsyning zone ==                                                                   |
| "Dør PSU ok Z==="               | Dør spændingsforsyning zone == igen ok                                                                |
| "Dørlås # tomt batteri"         | Batteri tomt ved dørlås #                                                                             |
| "O. alle linjer F."             | Overførsel af alle kommunikationslinjer forstyrret                                                    |
| "O. alle linjer OK"             | Overførsel af alle kommunikationslinjer atter ok                                                      |
| "O. prim. linje F."             | Primær overførselslinje forstyrret                                                                    |
| "O. prim. linje OK"             | Primær overførselslinje atter ok                                                                      |
| "O. sek. linje F."              | Sekundær overførselslinje forstyrret                                                                  |
| "O. sek. linje OK"              | Sekundær overførselslinje atter ok                                                                    |
| "OA TA== alarm"                 | Overfaldsalarm på tastatur == udløst                                                                  |
| "OA bekr. ==ER"                 | Overfaldsalarm bekræftet af ekstern proxy-læser ==                                                    |
| "OA bekr.cen jam"               | Overfaldsalarm bekræftet ved radiointerferens på centralen                                            |
| "OA ok OMR#"                    | Overfaldsalarm i delområde # blev nulstillet                                                          |
| "OA ok"                         | Overfald nulstillet                                                                                   |
| "OA OK"                         | Overfaldsalarm blev nulstillet                                                                        |
| "OA ok"                         | Overfaldsalarm blev nulstillet                                                                        |
| "OA z=== alarm"                 | Overfaldsalarm i zone ===                                                                             |
| "OA z===ok"                     | Overfaldsalarm i zone === blev nulstillet                                                             |
| "OA z== alarm"                  | Overfaldsalarm i zone ==                                                                              |
| "OA z==OK"                      | Overfaldsalarm i zone == blev nulstillet                                                              |
| "Overfald fejl ok z==="         | Fejl i overfaldszone === blev nulstillet                                                              |
| "Overfaldsalarm bekr =="        | Overfaldsalarm bekræftet af sabotageføler på WAM                                                      |
| "Overfaldsalarm bekr =="        | Overfaldsalarm bekræftet af tastatur ==                                                               |
| "Overfaldsalarm bekr Aux #"     | Bekræftet overfaldsalarm af ekstern spændingsforsyning på enhed #                                     |
| "Overfaldsalarm bekr Aux"       | Bekræftet overfaldsalarm via ekstern spændingsforsyning på enheden                                    |
| "Overfaldsalarm bekr TTA=="     | Overfaldsalarm bekræftet af trådløst tastatur #                                                       |
| "Overfaldsalarm bekr HD =="     | Overfaldsalarm bekræftet af paniksender                                                               |
| "Overfaldsalarm bekr lydgiver#" | Bekræftet overfaldsalarm af lydgiver #                                                                |
| "Overfaldsalarm bekr lydgiver"  | Bekræftet overfaldsalarm af lydgiver                                                                  |
| "Overfaldsalarm bekr<br>nødopkaldssender b" | Overfaldsalarm bekræftet af nødopkaldssender bruger ==                                            |
|---------------------------------------------|---------------------------------------------------------------------------------------------------|
| "Overfaldsalarm bekr pa TTA=="              | Overfaldsalarm bekræftet af OAtaster på trådløst tastatur.                                        |
| "Overfaldsalarm bekr SIR=="                 | Overfaldsalarm bekræftet af ekstern sirene                                                        |
| "Overfaldsalarm bekr dødmandsknap<br>b"     | Overfaldsalarm bekræftet af dødmandsknap bruger ==                                                |
| "Overfaldsalarm bekr WAM=="                 | Overfaldsalarm bekræftet af WAM                                                                   |
| "Overfaldsalarm bekr webserver"             | Overfaldsalarm bekræftet af webserver                                                             |
| "Overfaldsalarm bekr z==="                  | Overfaldsalarm bekræftet af zone ==                                                               |
| "Overfaldsalarm bekr central"               | Overfaldsalarm bekræftet af sabotagekontakt på centralen                                          |
| "Overfaldsalarm"                            | Overfaldsalarm på tastatur udløst                                                                 |
| "Overfald fejl z==="                        | Fejl i overfaldszone ===                                                                          |
| "Forbikobling"                              | System blev aktiveret på trods af advarsel                                                        |
| PA brg alarm"                               | Alarm fra fjernbetjening bruger                                                                   |
| PA brg Batt lavt"                           | Brugers fjernbetjening sender lavt batteri                                                        |
| "Ugyldig"                                   | Ugyldig                                                                                           |
| "WAM == supervisionsfejl"                   | WAM == trådløs overvågning forstyrret                                                             |
| "WAM== batteri ok"                          | WAM== batteri ok                                                                                  |
| "WAM== batteri lavt"                        | WAM== batteri lavt                                                                                |
| "WAM== PSU ok"                              | WAM== fejl på spændingsforsyning                                                                  |
| "WAM== PSU fejl"                            | WAM== spændingsforsyning ok                                                                       |
| "WAM== RF OK"                               | WAM== trådløs forbindelse ok                                                                      |
| "WAM== RF advarsel"                         | WAM== over 15 min. ingen trådløs forbindelse med centralen                                        |
| "WAM== sabo ok"                             | WAM== sabotage ok                                                                                 |
| "WAM== sabo"                                | WAM== sabotage                                                                                    |
| "WAM== sir sabo"                            | WAM== sirener sabotage                                                                            |
| "WAM== sir fejl"                            | WAM== sirener fejl                                                                                |
| "WAM== sirsabo ok"                          | WAM== sirener sabotage ok                                                                         |
| "WAM== sirfejl ok"                          | WAM== sirener fejl ok                                                                             |
| "WAM== supervision ok"                      | WAM== trådløs overvågning ok                                                                      |
| "WAM== supervision ok"                      | WAM== trådløs overvågning ok                                                                      |
| "WAM== supervisionsfejl"                    | WAM== trådløs overvågning forstyrret                                                              |
| "Vand z== alarm"                            | Vandføler zone == alarm                                                                           |
| "Vand z== ok"                               | Vandføler zone == blev nulstillet                                                                 |
| "Webserver kode sabotage"                   | Sabotage på grund af for mange forkerte indtastninger af kode på webserver-adgang                 |
| "Websvr kode sabo ok"                       | Sabotage på grund af for mange forkerte kodeindtastninger på webserver-<br>adgang blev nulstillet |
| "Fabriksindstillinger indlæst"              | System er indstillet på fabriksindstillinger                                                      |
| "WSN== Trouble Rstr"                        | Fejl trådforbundet sirene blev nulstillet                                                         |
| "WSN== Trouble"                             | Fejl trådforbundet sirene                                                                         |
| "Z== følg fotos"                            | Fotos blev optaget, da zone == er udløst.                                                         |
| "Z== Strømforsyning ok"                     | Fejl strømforsyning røgalarm zone == nulstillet                                                   |
| "Z== strmfors fejl"                         | Fejl strømforsyning røgalarm zone ==                                                              |
| "Z== røg PSU ok"                            | Fejl strømforsyning røgalarm zone === nulstillet                                                  |

| "Z== røg PSU fejl"         | Fejl strømforsyning røgalarm zone ===                                                  |
|----------------------------|----------------------------------------------------------------------------------------|
| "Z== røg fe. ok"           | Fejl røgalarm zone === nulstillet                                                      |
| "Z== røg fejl ok"          | Fejl røgalarm zone == nulstillet                                                       |
| "Z== røg fejl"             | Fejl røgalarm zone ==                                                                  |
| "Z== RF OK"                | Zone === trådløs forbindelse ok                                                        |
| "Z== RF advarsel"          | Zone == over 15 min. ingen trådløs forbindelse med centralen                           |
| "Z== supervision OK"       | Trådløs overvågning zone == ok                                                         |
| "Z== supervisionsfejl"     | Trådløs overvågning forstyrret zone ==                                                 |
| "Z=== åbnet"               | Zone === er åben                                                                       |
| "Z=== lukket"              | Zone === lukket                                                                        |
| "Z=== i.flyttet"           | Zone === blev ikke flyttet                                                             |
| "Z=== røg fejl"            | Fejl røgalarm zone ===                                                                 |
| "Z=== RF advarsel"         | Zone === over 15 min. ingen trådløs forbindelse med centralen                          |
| "Z=== supervision ok"      | Trådløs overvågning zone === ok                                                        |
| "Z=== supervisionsfejl"    | Trådløs overvågning forstyrret zone ===                                                |
| "Z=== flyttet"             | Zone === blev flyttet                                                                  |
| "Z==overv. OK"             | Trådløs overvågning zone == ok                                                         |
| "Central AC OK"            | Spændingsforsyning på centralen er ok                                                  |
| "Central AC-fejl"          | Fejl spændingsforsyning på centralen                                                   |
| "Central kode sabotage OK" | Sabotage på grund af for mange forkerte kodeindtastninger på centralen blev nulstillet |
| "Central kode sabotage"    | Sabotage på grund af for mange forkerte indtastninger af kode på centralen             |
| "Central ekst DC ok"       | Ekstern spændingsforsyning på centralen ok                                             |
| "Central ekst DC-fejl"     | Fejl ekstern spændingsforsyning på centralen                                           |

### Brugernumre

### S/W >=1.01.00

| Brugernummer | Forklaring                                                                  |
|--------------|-----------------------------------------------------------------------------|
| 00           | Tekniker                                                                    |
| 01           | Administrator                                                               |
| 02-50        | Bruger                                                                      |
| 51           | Straks tilkobling / der er trykket på straks tilkoblings-tasten             |
| 52           | Trin 4 / adgangstrin 4-bruger                                               |
| 53           | System / central                                                            |
|              | f.eks. ved skift mellem sommer- og vintertid                                |
|              | B053 tid/dato                                                               |
|              | System                                                                      |
|              | 03:00:00 27/03/2015                                                         |
| 54           | Nøglekontakt                                                                |
| 55           | Fjernadgang AES/KC, nulstilling                                             |
| 56           | Downloader                                                                  |
| 57           | Virtuelt tastatur via WBI                                                   |
| 58           | RF proces                                                                   |
| 59           | Udgående opkald central (uden brugerkode), tilstandsændringer på            |
|              | centralen                                                                   |
| 60           | IP-finder, ABUS IP-installer                                                |
|              | Dette brugernummer protokolleres ved anvendelse af IP-finderen til at finde |
|              | Secvest i netværket. Navn, IP-adresse, type, status og MAC-adresse kan      |
|              | findes med IP-finderen.                                                     |
| 61           | ABUS-server DDNS client                                                     |
|              | Dette brugernummer protokolleres ved konfigurationsændring ved              |
|              | modtagelse af det tilknyttede ID efter tilføjelse af udstyret til ABUS-     |
|              | serveren.                                                                   |

### S/W <1.01.00

| Brugernummer | Forklaring                                                                  |
|--------------|-----------------------------------------------------------------------------|
| 00           | Tekniker                                                                    |
| 01           | Administrator                                                               |
| 02-50        | Bruger                                                                      |
| 51           | Straks tilkobling / der er trykket på straks tilkoblings-tasten             |
| 52           | System / central                                                            |
|              | f.eks. ved skift mellem sommer- og vintertid                                |
|              | B053 tid/dato                                                               |
|              | System                                                                      |
|              | 03:00:00 27/03/2015                                                         |
| 53           | Nøglekontakt                                                                |
| 54           | Fjernadgang AES/KC, nulstilling                                             |
| 55           | Downloader                                                                  |
| 56           | Virtuelt tastatur via WBI                                                   |
| 57           | RF proces                                                                   |
| 58           | Udgående opkald central (uden brugerkode), tilstandsændringer på            |
|              | centralen                                                                   |
| 59           | IP-finder, ABUS IP-installer                                                |
|              | Dette brugernummer protokolleres ved anvendelse af IP-finderen til at finde |
|              | Secvest i netværket. Navn, IP-adresse, type, status og MAC-adresse kan      |
|              | findes med IP-finderen.                                                     |

### Bilag

| 60 | ABUS-server DDNS client                                                 |
|----|-------------------------------------------------------------------------|
|    | Dette brugernummer protokolleres ved konfigurations andring ved         |
|    | belle blugerhummer protokolleres ved koningurationsændning ved          |
|    | modtagelse af det tilknyttede ID efter tilføjelse af udstyret til ABUS- |
|    | serveren.                                                               |

### Fejlafhjælpning og fejlsøgning

### Manuel genstart (sluk og tænd igen)

S/W >= 1.01.00

I tilfælde af problemer er dette nogle gange en hjælp til at få alarmcentralen tilbage i en defineret udgangstilstand. Samtlige indstillinger og konfigurationer bevares.

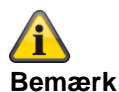

Genstart er kun mulig, hvis

alle delområder er i "deaktiv" tilstand, og

alarmcentralen har afsluttet alle vigtige kommunikationer, overførsler og handlinger.

Der er 3 muligheder

[1] I brugermenuen på alarmcentralen ved administratoradgang

[2] I brugermenuen via webserveradgang som administrator

[3] På alarmcentralen ved at trykke på navigationstasterne "Op" / "Ned"

[1] Alarmcentral - brugermenu

Brugermenu -> Konfiguration -> Funktioner-> Genstart af alarmcentral

Her kan du udføre en manuel genstart af alarmcentralen.

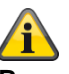

### Bemærk

Dette menupunkt er kun synligt for administratoren; dvs. at administratoren skal være logget på systemet.

Vælg "Genstart af alarmcentral" ved at trykke på menutasten "Ændring". **Du bliver bedt om at bekræfte genstarten.** Tryk på menutasten "Ja". Her kan du stadig nå at afbryde genstarten. Tryk på "Tilbage"

### [2] WBI brugermenu

Brugermenu -> Konfiguration -> Funktioner-> Genstart af alarmcentral Her kan du udføre en manuel genstart af alarmcentralen.

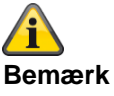

Dette menupunkt er kun synligt for administratoren; dvs. at administratoren skal være logget på systemet.

Billede: Genstart\_central\_1

### Bilag

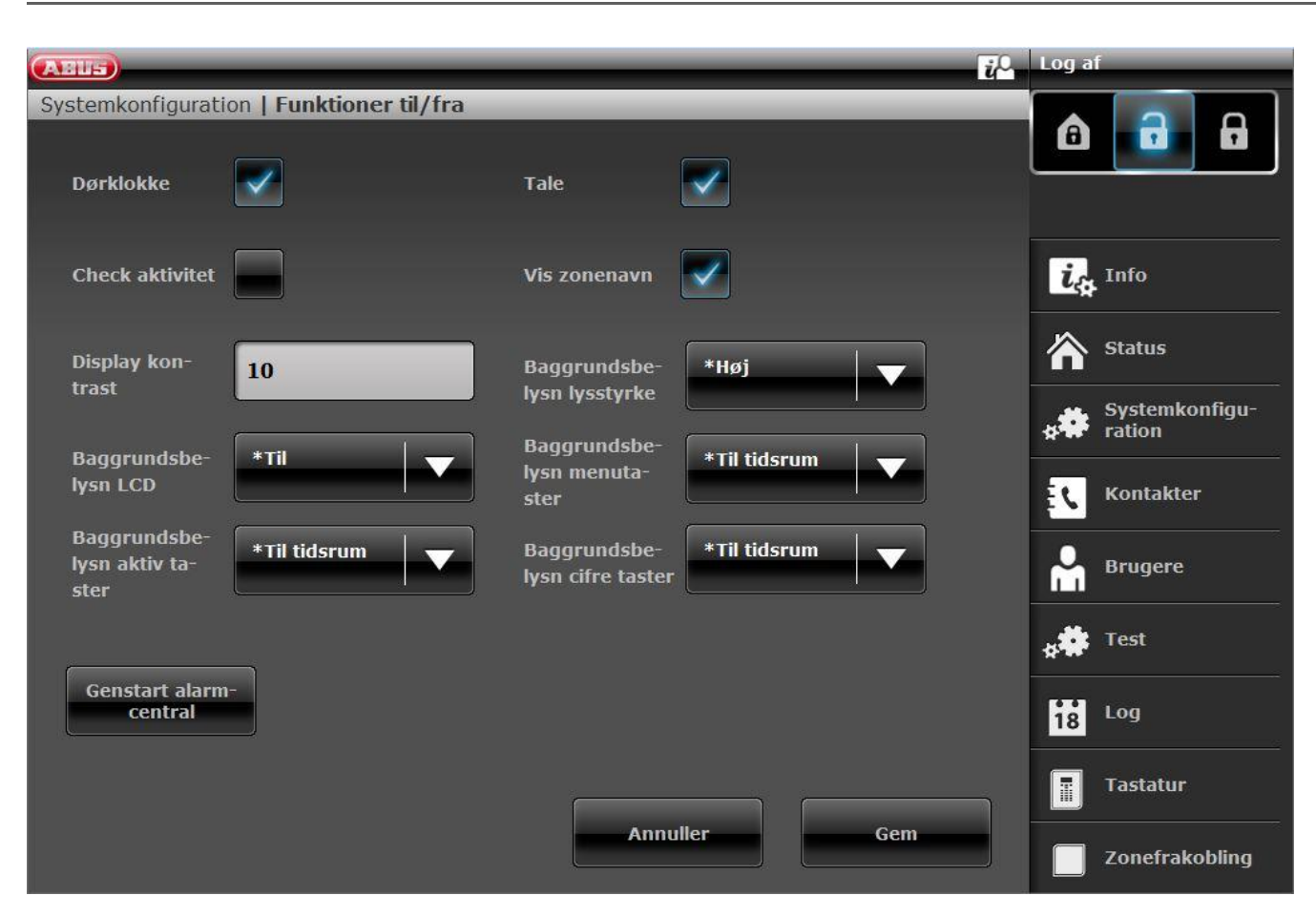

Klik på "Genstart af alarmcentral". Du bliver bedt om at bekræfte genstarten.

| Systemkonfiguration Funktioner til/fra   Dørklokke Image: Check aktivitet   Objektivitet Vis zonenavn   Objektivitet Vis zonenavn   Objektivitet Image: Check aktivitet   Display kon-<br>trast Image: Check aktivitet   Display kon-<br>trast Image: Check aktivitet   Display kon-<br>trast Image: Check aktivitet   Display kon-<br>trast Image: Check aktivitet   Display kon-<br>trast Image: Check aktivitet   Display kon-<br>trast Image: Check aktivitet   Baggrundsbe-<br>tysn LCD Image: Check aktivitet   Baggrundsbe-<br>tysn aktiv ta-<br>ster Image: Check aktivitet   Image: Check aktivitet Image: Check aktivitet   Image: Check aktivitet Image: Check aktivitet | Billede: Genstart_central_2 |                     |                   |             |                |
|----------------------------------------------------------------------------------------------------|-----------------------------|---------------------|-------------------|-------------|----------------|
| Systemkonfiguration Funktioner til/fra   Dørklokke Tale   Dørklokke Iale   Check aktivitet Vis zonenavn   Display kon-<br>trast 10   Baggrundsbe-<br>lysn LCD Til   Baggrundsbe-<br>lysn aktiv ta-<br>ster Til tidsrum   Kontakter   Genstart alarm-<br>central                                                                                                    | (ABUS)                      |                     |                   | l           | Log af         |
| Dørklokke Tale   Check aktivitet Vis zonenavn   Display kon- trast 10   Baggrundsbe- lysn LCO *Til   Baggrundsbe- lysn aktiv ta- ster *Til tidsrum   Til tidsrum Info   Kontakter   Baggrundsbe- lysn cifre taster   Til tidsrum   Til tidsrum   Info   Kontakter   Baggrundsbe- lysn cifre taster   Til tidsrum   Info   Kontakter   Info   Info  <                                                                                                    | Systemkonfigurati           | on   Funktioner til | /fra              |             |                |
| Check aktivitet Vis zonenavn   Display kon-<br>trast 10   Baggrundsbe-<br>lysn LCO *Til   Baggrundsbe-<br>lysn aktiv ta-<br>ster *Til tidsrum   Vis zonenavn Genstart nu   Baggrundsbe-<br>lysn aktiv ta-<br>ster *Til tidsrum   Genstart alarm-<br>central Image: Constant alarm-<br>central   Muller Genstart Genstart   Annuller Genstart Genstart   Annuller Genstart Genstart                                                                                                    |                             |                     |                   |             |                |
| Display kon-<br>trast 10   Baggrundsbe-<br>lysn LCD *Til   Baggrundsbe-<br>lysn aktiv ta-<br>ster *Til tidsrum   Baggrundsbe-<br>lysn aktiv ta-<br>ster *Til tidsrum   Genstart alarm-<br>central Genstart alarm-<br>central     Annuller Gen                                                                                                    |                             |                     |                   |             | info           |
| Baggrundsbe- *Til   Ivan LCD   Baggrundsbe-   Ivan aktiv ta-   Ivan aktiv ta-   ster <b>Baggrundsber Til tidsrum     <b>Genstart alarm- Contral Manuller   <b>Gen         </b></b></b>                                                                                                    |                             | 10                  | Bekræft genstart  |             | Status         |
| Baggrundsberlysn aktiv ta-ster   ster    Fill tidsrum  Iysn cifre taster                                                                                                    |                             | *Til                | Annuller genstart | Genstart nu | Kontakter      |
| Genstart alarm-<br>central Log<br>Annuller Gem Zonefrakobling                                                                                                    |                             | *Til tidsrum        | lysn cifre taster |             | Brugere        |
| Central Log<br>Tastatur<br>Annuller Gem Zonefrakobling                                                                                                    | Genstart alarm              |                     |                   |             | st Test        |
| Annuller Gem                                                                                                    |                             |                     |                   |             | 18 Log         |
|                                                                                                    |                             |                     |                   |             | Zonefrakobling |

Klik igen på "Genstart af alarmcentral". Her kan du stadig nå at afbryde genstarten. Klik på "Afbryd genstart"

Genstarten vises på følgende måde.

| Billede: Genstart_central_3            |                   |                   |              |    |          |          |
|----------------------------------------|-------------------|-------------------|--------------|----|----------|----------|
| (AHUS)                                 |                   |                   |              | i. | Log af   |          |
| Systemkonfiguration   F                | unktioner til/fra |                   |              |    | â        |          |
| Dørklokke                              |                   |                   |              |    |          |          |
| Check aktivitet                        |                   |                   |              |    | i.       |          |
| Display kon-<br>trast                  | Genstart          | af alarmcentralen |              |    | 合        |          |
| Baggrundsbe-                           |                   | Daggranasoc.      | *Til tidsrum |    | **       |          |
| lysn LCD                               |                   |                   |              |    | Ē        |          |
| Baggrundsbe-<br>lysn aktiv ta-<br>ster | tidsrum 🛛 🔍       |                   | *Til tidsrum |    | <b>m</b> |          |
| ·                                      |                   |                   |              |    | **       |          |
| Genstart alarm-<br>central             |                   |                   |              |    | 18       |          |
|                                        |                   |                   |              |    |          | Fastatur |
|                                        |                   |                   |              |    |          |          |

Efter genstarten logges du automatisk af webserveren. Hvis du ønsker at arbejde videre på webserveren, skal du logge på igen med brugernavn og adgangskode.

[3] Alarmcentral - Navigationstaster "Op" / "Ned"

Hold begge navigationstaster "Op" / "Ned" nede samtidigt i mere end 5 sek.

Tekniker befinder sig i programmeringsmenuen

Hvis navigationstasterne "Op" / "Ned" holdes inde samtidig i mere end 5 sek., genstartes centralen straks

Administrator befinder sig i brugermenuen

Hvis navigationstasterne "Op" / "Ned" holdes inde samtidig i mere end 5 sek., genstartes centralen straks.

Alarmcentralen befinder sig i standby-tilstand

Hvis navigationstasterne "Op" / "Ned" holdes inde samtidig i mere end 5 sek., vises en skærm, hvor en adgangskode kan indtastes.

Når der er indtastet en gyldig teknikerkode eller administratorkode, og der er blevet bekræftet med "Ja" igen, genstartes centralen.

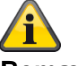

#### Bemærk

SSL-certifikat udstedes; det kan vare nogle minutter.

Imens står netværksfunktionen ikke til rådighed.

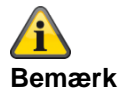

Der vises en bemærkning: Netværksinitialisering, vent venligst...

### Manuel udførelse af GSM/mobil testopkald, prepaid

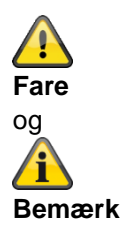

Du anvender et prepaid-SIM-kort til prepaid-takst.

f.eks. CallYa, Xtra, MagentaMobil-Start

Det betyder, at du **hver måned** eller hver **tredje måned** skal udføre et GSM-/mobil-testopkald og/eller afsende en test-GSM-/mobil-SMS.

Følgende kan ske, hvis GSM-/mobilnettet ikke bruges i længere tid,

intet alarmopkald via GSM/mobil,

ingen alarm-SMS via GSM/mobil, at kortet spærres midlertidigt af netoperatøren.

Kortet kan ikke længere registrere sig i GSM-/mobilnettet.

Dette vises ved hjælp af en fejlmeddelelse på alarmcentralen.

Således kan der ikke foretages noget **alarmopkald** eller sendes nogen **alarm-SMS**. Desuden er centralen **ikke længere tilgængelig** via GSM/mobil.

I tilfælde af manglende brug gennem længere tid gør operatøren evt. også dette ved telefonabonnementer. Det betyder, at du også **hver måned** eller hver **tredje måned** skal udføre et GSM-/mobil-testopkald og/eller afsende en test-GSM-/mobil-SMS.

#### GSM-/mobiltelefonmodul og WiFi-modul

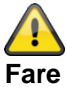

Ved yderligere montering af WIFI-modulet er det absolut nødvendigt at bruge **Ekstern** for mobilantennen.

System -> Hardware -> Mobilantenne -> **Ekstern** Den interne mobilantenne på printpladen kan påvirke eller helt undertrykke WiFi-signalet.

## Diagnose-LED'er på hovedprintkort og GSM-/mobiltelefonmodul

| LED-mærkning på printkortene | Forklaring                                                       |
|------------------------------|------------------------------------------------------------------|
| HEART BEAT                   | Visning af driftstilstand                                        |
|                              | Blinker grønt 1 Hz                                               |
|                              | Normal driftstilstand                                            |
|                              | Servest Update Utility bruges:                                   |
|                              | "Hierteslags"-LED'en skal blinke hurtigt for at vise, at Secvest |
|                              | netop fungerer i "Update-tilstand".                              |
|                              |                                                                  |
|                              | BOM: LED9 Y/G                                                    |
| 3V3                          | Intern spændingsforsyning 3,3 V                                  |
|                              | III grøn                                                         |
|                              | intern spændingsforsynnig 3,3 v er ok.                           |
|                              | BOM: LED7 Y/G                                                    |
| 13V8                         | Intern spændingsforsyning 13,8 V                                 |
|                              | Til grøn                                                         |
|                              | intern spændingsforsyning 13,8 v er ok.                          |
|                              | BOM: LED6 Y/G                                                    |
| ACTIVITY                     | Ethernet-aktivitet                                               |
|                              | Fra                                                              |
|                              | Ingen forbindelse                                                |
|                              | Til grøn                                                         |
|                              | Forbindelse<br>Blinker grant                                     |
|                              |                                                                  |
|                              | Addition                                                         |
|                              | BOM: LED10 Y/G                                                   |
| B1 STATUS                    | Batteri 1 status                                                 |
|                              | III rød                                                          |
|                              | Current) eller konstant spænding CV (Constant Voltage)           |
|                              | Fra                                                              |
|                              | Opladning færdig                                                 |
|                              | Blinker rødt 0,1 Hz                                              |
|                              | Timer fejl eller celletemperatur fejl                            |
|                              | BOM: LED2 red                                                    |
| B2 STATUS                    | Batteri 2 status                                                 |
|                              | Til rød                                                          |
|                              | Opladning – forbehandling eller konstant strøm (CC Constant      |
|                              | Current) eller konstant spænding CV (Constant Voltage).          |
|                              | Coledning færdig                                                 |
|                              | Blinker rødt 0.1 Hz                                              |
|                              | Timer fejl eller celletemperatur fejl                            |
|                              |                                                                  |
|                              | BOM: LED1 red                                                    |
| OFF HOOK                     | PSTN og a/b ledningstilstand                                     |
|                              | Til                                                              |

# Bilag

|                                 | Anlægget har "løftet telefonrøret" til PSTN                         |
|---------------------------------|---------------------------------------------------------------------|
|                                 | Fra                                                                 |
|                                 | Anlægget har "lagt telefonrøret på" til PSTN                        |
|                                 |                                                                     |
|                                 | BOM: LED3 red                                                       |
| RFTX                            | RF sender tilstand                                                  |
|                                 | Til                                                                 |
|                                 | RF sender aktiv                                                     |
|                                 | Fra                                                                 |
|                                 | RF sender ikke aktiv                                                |
|                                 |                                                                     |
|                                 | BOM: LED4 red                                                       |
| STATUS (GSM-/mobiltelefonmodul) | Status GSM-/mobiltelefonmodul                                       |
|                                 | Fra                                                                 |
|                                 | Dvaletilstand                                                       |
|                                 | Blinker i 0,1 s i en periode på 1 s                                 |
|                                 | Netværkssøgning eller intet-netværk-status (inkl. det tilfælde hvor |
|                                 | SIM-kortet ikke er sat i, og det tilfælde hvor PIN-koden er         |
|                                 | aktiveret)                                                          |
|                                 | Blinker i 0,1 s i en periode på 3 s                                 |
|                                 | Forbundet i et 2G-netværk                                           |
|                                 | Blinker i 0,1 s i en periode på 0,125 s                             |
|                                 | GPRS dataservice                                                    |
|                                 | Til                                                                 |
|                                 | Taleopkald                                                          |
|                                 |                                                                     |
|                                 | BOM: LEDx red                                                       |

### Trace, optagelse af kommunikationsforløb

Gå ind i følgende menu på centralen:

Programmeringsmenu -> Info -> Kommunikation

Tryk på \*-tasten og derefter på taltasten <x>. Det ciffer, der kan være "x", er vist længere nede.

Der vises en live-trace-buffer (live-modus).

Ved visning af Trace

Tryk på #-tasten for at se tidsstemplet.

Tryk på \*-tasten for at tage et snapshot (snapshot-modus). Brug op-/ned-tasterne til at scrolle gennem tracebufferen. Tryk på \*-tasten for at komme tilbage til live-modus.

Tryk på højre menutast i live-modus eller snapshot-modus for at scrolle vandret til højre. Du kommer tilbage ved at trykke på op- eller ned-tasten.

For at gemme de relevante traces på SD-kortet skal du trykke på tasten 0 i live-modus eller snapshot-modus. Når SD-kortet er fjernet, kan Trace nu også analyseres på en computer i hvile.

Trace gemmes på følgende måde:

\TRACE\trace\_0X.txt

Det ciffer, der kan være "x", er vist længere nede.

Bemærk:

">" betyder "udad", centralen har sendt, eller der er overført fra centralen.

">" betyder "indad", centralen har modtaget, eller der er overført til centralen.

#### S/W <= v2.01.08

X = 0 = GSM/mobil (f.eks. "GSM – HUAWEI MG 323-B" eller "stikmodul") Kommunikationen mellem hovedprintkort og GSM-/mobiltelefonmodul, AT-kommandoer osv.

Eksempel:

AT kommando CSQ < +CSQ: <rssi>,<ber>

#### Parameterbeskrivelse

<rssi>: modtag signalstyrke indikator 0: ≤ -113 dBm 1: -111 dBm 2...30: -109...-53 dBm (2dBm trin) 31: ≥ 51 dBm

99: ukendt eller kan ikke måles

<br/><br/>ker>: bit-fejl rate i procent. Værdien af **ber** kan der kun anmodes om under opkaldsprocessen. Ellers vil kun værdien **0** eller **99** returneres. I øjeblikket bliver kun værdien **99** returneret.

Eks. +CSQ: 14,99 14 = -85 dBm (Secvest-visning RSSI 4)

Værdiområdet ovenfor 0-31 svarer til værdiområdet på Secvest 0-9

#### X = 1 = E-mail

Kommunikationsprotokollen mellem central og SMTP-server.

X = 2 = Voip SIP

Kommunikationsprotokollen mellem central og VoIP-server.

X = 3 = Telefonopkald

Opkaldsmodulets telefonprotokol via a/b (PSTN) eller GSM/mobil eller

AES/KC-rapporteringens telefonprotokol via a/b (PSTN) eller GSM/mobil Bemærk

Her findes der ingen kommunikationsprotokol med reference til DC-09 (AES/KC IP-overførsel).

Hvis du vil fremstille en trace fra AES/KC IP-overførslen, kan du bruge det pågældende netværks-tool, f.eks. Wireshark. Nogle routere kan også fremstille en netværksoptagelse. Til analyse kan du stadig bruge Wireshark.

### X = 4 = HTTPS Client

Kommunikationsprotokollen mellem central og ABUS-server.

### X = 5 = HTTPS-server

Her vises en øjebliksoptagelse hvert femte sekund fra de aktuelt aktive HTTPS-forbindelser på webserveren. Eksempel på et snapshot:

```
00001286.98:<# 4 | up 4 | idle 1 | host 192.168.1.204:10510 | system/partitions _=1432112428380
00001286.98:<# 3 | up 4 | idle 3 | host 192.168.1.194:54252 | logs--1
00001286.98:<# 2 | up 4 | idle 3 | host 192.168.1.194:53100 | system/partitions-2/zones
00001286.98:<HTTP(S) stats 00:21:28
```

Det viser,

- længden af TCP-forbindelsen (i sekunder)
- længden af TCP-forbindelsen (i sekunder) i tomgang
- Host-IP og port
- rekvirerede filnavne, sti og forespørgsels-streng.

#### X = 6 = SNTP

Kommunikationsprotokollen mellem alarmcentral og NTP-server. Eksempel >\*\*\*Timesync from ntp.exnet.com\*\*\*

### S/W >= v3.00.03

X = 0 = GSM/mobil (f.eks. "GSM – HUAWEI MG 323-B" eller "stikmodul") se ovenfor

IP-mobil / mobil

>AT+CESQ <+CESQ: 99,99,255,255,24,47

<+CESQ: <a>, <b>, <c>, <d>, <e>, <f>

### a, b

informerer om signalstyrken og kvaliteten i **2G** når den aktuelle forsynende mobiltelefoncelle **ikke** er en 2G-celle, står der **99** Værdiområde

a = Signalstyrke, 0 (meget dårlig) - 63 (meget god)

b = Kvalitet, 0 (meget dårlig) - 7 (meget god)

### c, d

informerer om signalstyrken og kvaliteten i **3G** når den aktuelle forsynende mobiltelefoncelle **ikke** er en 3G-celle, står der **255** 

### e, f

informerer om signalstyrken og kvaliteten i **4G** når den aktuelle forsynende mobiltelefoncelle **ikke** er en 4G-celle, står der **255** Værdiområde

- e = Kvalitet, 0 (meget dårlig) 34 (meget god)
- f = Signalstyrke, 0 (meget dårlig) 97 (meget god)
- X = 1 = E-mail

Se ovenfor

- X = 2 = Voip SIP
- Se ovenfor X = 3 = Telefonopkald
  - . Se ovenfor
- X = 4 = HTTPS Client Se ovenfor
- X = 5 = HTTPS-server Se ovenfor

X = 6 = SIA-IP (DC-09)

Kommunikationsprotokollen mellem alarmcentral og AES/KC. De egentlige DC-09-beskeder er også anført i ASCII notation. Visningen af DC-09-beskeder er anført som i eksemplerne i kapitel "Annex B: Example Message Frames" for specifikationen DC-09.

>A38700b6"\*SIA-DCS"0013L0#7128[c499a115.....]...

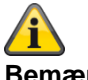

Bemærk

Referencér tidsstempel, som krævet for DC-09, til GMT.

### X = 7 = SNTP

Kommunikationsprotokollen mellem alarmcentral og NTP-server. Eksempel >\*\*\*Timesync from ntp.exnet.com\*\*\*

### X = 8 = PPP

Point-to-Point-protokol Hovedsageligt til mobil overførsel Eksempel >ATDT\*99\*\*\*1H <CONNECT tone dialing

#### X = 9 = Cloud Connection

Kommunikationsprotokollen mellem central og ABUS Cloud. Eksempel: >Panel ID: U0yVq7k.....

#### X = 10 = System (S/W >= v3.01.01)

10 = tryk på menutasten ▲ "Op" Dette display viser systemfejl

#### X = 11 = Kameraer (S/W >= v3.01.09)

11 = tryk på menutasten ▲ "Ned"Dette display viser kommunikationsfejl mellem centralen og kameraerne.

### Bilag

#### X = 12 = ICMP Ping (S/W >= v3.01.16)

12 = tryk på menutasten ▲ "Tilbage" Dette display viser Ping-kommunikationsprotokollen mellem centralen og ABUS-serveren. Eksempel, når alt er i orden: -Ping triggered -Trying DNS for ping.abus-server.com

- -Sent ping request to 91.250.95.198 -Ping reply OK

Bemærk (S/W >= v3.01.16) Brug \* fulgt af 1-tasten, og tryk derefter på 1 igen for at gennemgå optagelserne (skærmene) for de enkelte kommunikationsforløb.

Router, IAD, firewall

### AES/KC-rapportering og DC-09

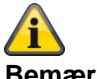

### Bemærk

Ved overførslen bruges internetprotokollen TCP. TCP bruger port 9999.

Hvis beskeder ikke kan sendes, kan det evt. skyldes, at firewallen også spærrer forskellige udgående porte. Kontroller derfor indstillingerne for firewallen på routeren eller IAD.

TCP-porten 9999 bruger Transmission Control Protocol. TCP er en af hovedprotokollerne i TCP- / IP-netværk. TCP er en forbindelsesorienteret protokol, der kræver handshake for at opsætte end-to-end-kommunikation. Kun når der er opsat en forbindelse, kan brugerdata sendes bidirektionelt via forbindelsen.

Bemærk! TCP garanterer udleveringen af datapakker til port 9999 i den rækkefølge, som de er sendt. Garanteret kommunikation via TCP-port 9999 er hovedforskellen mellen TCP og UDP.

### Tidszoner

En tidszone er et eksisterende område, der består af flere stater og dele af store stater, hvor det samme, statsligt regulerede klokkeslæt gælder.

Zonetiden er den lokale tids afgivelse fra UTC-tid (Universal Time Coordinated) eller GMT-tid (Greenwich Mean Time).

For eksempel gælder følgende for Tyskland:

- Vintertid: UTC/GMT +1
- Sommertid: UTC/GMT +2

### Meddelelses-center på fastnettet

| Tyskland        |          |                      |
|-----------------|----------|----------------------|
| F-SMSC operatør | Protokol | Servicecentr tlf.nr. |
| Materna         | UCP 8N1  | 09003 266 9002       |
| Telekom         |          | 01930105             |
|                 |          |                      |
|                 |          |                      |

### Du finder yderligere information her:

Materna

http://www.sms-im-festnetz.de/sms/

### Telekom

http://hilfe.telekom.de/hsp/cms/content/HSP/de/12556/Startseite/SMS;jsessionid=1620596013AB81A8BADD3E34609 A213F

http://hilfe.telekom.de/hsp/cms/content/HSP/de/12538

### Meddelelses-center på GSM-nettet

For at kunne sende en SMS i tilfælde af en hændelse til et fordefineret telefonnummer skal nummeret til centralen til korte beskeder være gemt på SIM-kortet.

Her følger en oversigt over udbyderne med deres mobiltelefonnet og de tilhørende telefonnumre på centralerne til korte beskeder.

### SMS-besked

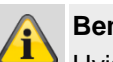

#### Bemærk

Hvis du ønsker detaljerede oplysninger, bedes du henvende dig til din mobiludbyder.

| SIVIS-DESKED      |          |                                               |
|-------------------|----------|-----------------------------------------------|
| Serviceudbydere   | Mobilnet | Central til korte beskeder                    |
| Telekom (D1)      | Telekom  | +491710760000                                 |
| Vodafone (D2)     | Vodafone | +491722270333<br>(alternativt: +491722270000) |
| ο2                | 02       | +491760000443                                 |
| BASE (E-Plus)     | E-Plus   | +491770610000                                 |
| mobilcom- debitel | Telekom  | +491710760315                                 |
|                   | Vodafone | +491722270880                                 |
|                   | 02       | +491760000462                                 |
|                   | E-Plus   | +491770602300                                 |
| 1&1               | Vodafone | +491722270333<br>(alternativt: +491722270000) |
| blau.de           | E-Plus   | +491770610000                                 |
| callmobile        | Telekom  | +491710760000                                 |
|                   | Vodafone | +491722270333                                 |
| congstar          | Telekom  | +491710760000                                 |
| FONIC             | 02       | +491760000443                                 |
| klarmobil         | Telekom  | +491710760000                                 |
|                   | 02       | +491760000466                                 |
| McSIM             | Vodafone | +491722270333<br>(alternativt: +491722270000) |
| PHONEX            | o2       | +491760000443                                 |
| simyo             | E-Plus   | +491770610000                                 |
|                   |          |                                               |

\*Alle oplysninger er uden garanti

# E-mail-besked / e-mail-setup

For at kunne sende en e-mail i tilfælde af en hændelse til en fordefineret

e-mailadresse skal SMTP-login-dataene for mailkontoen være gemt på Secvest.

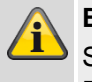

Arcor

### Bemærk

SMTP-funktionaliteten tilbydes ikke gratis af alle Freemail-udbydere!

Her følger en oversigt over e-mail-udbydere, der tilbyder en gratis service.

- GMX
- web.de
- Yahoo
- T-Online
- Google mail
- Outlook

\*Alle oplysninger er uden garanti

| Server Name          | mail.arcor.de                                |
|----------------------|----------------------------------------------|
| Server IP-portnummer | 25 eller 587                                 |
| Konto                | < E-mailadresse > f.eks. Mustermann@arcor.de |
| Brugernavn           | < E-mailadresse > f.eks. Mustermann@arcor.de |
| Kodeord              | < Password til e-mail-kontoen >              |
| SSL                  | Fra                                          |

### GMX

| Server Name          | mail.gmx.net                               |
|----------------------|--------------------------------------------|
| Server IP-portnummer | 465                                        |
| Konto                | < E-mailadresse > f.eks. Mustermann@gmx.de |
| Brugernavn           | < E-mailadresse > f.eks. Mustermann@gmx.de |
| Kodeord              | < Password til e-mail-kontoen >            |
| SSL                  | Tilkoblet                                  |

#### GMX

| Server Name          | mail.gmx.net                               |
|----------------------|--------------------------------------------|
| Server IP-portnummer | 25 eller 587                               |
| Konto                | < E-mailadresse > f.eks. Mustermann@gmx.de |
| Brugernavn           | < E-mailadresse > f.eks. Mustermann@gmx.de |
| Kodeord              | < Password til e-mail-kontoen >            |
| 122                  | Fra                                        |

### Googlemail

| Server Name          | smtp.gmail.com                                |
|----------------------|-----------------------------------------------|
| Server IP-portnummer | 465                                           |
| Konto                | < E-mailadresse > f.eks. Mustermann@gmail.com |
| Brugernavn           | < E-mailadresse > f.eks. Mustermann@gmail.com |
| Kodeord              | < Password til e-mail-kontoen >               |
| SSL                  | Tilkoblet                                     |

### Bilag

| Googlemail           |                                               |
|----------------------|-----------------------------------------------|
| Server Name          | smtp.gmail.com                                |
| Server IP-portnummer | 25 eller 587                                  |
| Konto                | < E-mailadresse > f.eks. Mustermann@gmail.com |
| Brugernavn           | < E-mailadresse > f.eks. Mustermann@gmail.com |
| Kodeord              | < Password til e-mail-kontoen >               |
| SSL                  | Fra                                           |

### **T-Online**

| Server Name          | securesmtp.t-online.de                          |
|----------------------|-------------------------------------------------|
| Server IP-portnummer | 465                                             |
| Konto                | < E-mailadresse > f.eks. Mustermann@t-online.de |
| Brugernavn           | < E-mailadresse > f.eks. Mustermann@t-online.de |
| Kodeord              | < Password til e-mail-kontoen >                 |
| SSL                  | Tilkoblet                                       |

### T-Online

| securesmtp.t-online.de                          |
|-------------------------------------------------|
| 25 eller 587                                    |
| < E-mailadresse > f.eks. Mustermann@t-online.de |
| < E-mailadresse > f.eks. Mustermann@t-online.de |
| < Password til e-mail-kontoen >                 |
| Fra                                             |
|                                                 |

### Web.de

| Server Name          | smtp.web.de                                |
|----------------------|--------------------------------------------|
| Server IP-portnummer | 25 eller 587                               |
| Konto                | < E-mailadresse > f.eks. Mustermann@web.de |
| Brugernavn           | < E-mailadresse > f.eks. Mustermann@web.de |
| Kodeord              | < Password til e-mail-kontoen >            |
| SSL                  | Fra                                        |

### Yahoo.de

| Server Name          | smtp.mail.yahoo.de                           |
|----------------------|----------------------------------------------|
| Server IP-portnummer | 465                                          |
| Konto                | < E-mailadresse > f.eks. Mustermann@yahoo.de |
| Brugernavn           | < E-mailadresse > f.eks. Mustermann@yahoo.de |
| Kodeord              | < Password til e-mail-kontoen >              |
| SSL                  | Tilkoblet                                    |

| Yahoo.de             |                                              |
|----------------------|----------------------------------------------|
| Server Name          | smtp.mail.yahoo.de                           |
| Server IP-portnummer | 25 eller 587                                 |
| Konto                | < E-mailadresse > f.eks. Mustermann@yahoo.de |
| Brugernavn           | < E-mailadresse > f.eks. Mustermann@yahoo.de |
| Kodeord              | < Password til e-mail-kontoen >              |
| SSL                  | Fra                                          |

### IP mobil setup / mobile data kommunikation

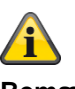

### Bemærk

Her finder du nogle adgangsdata. På grund af de mange udbydere af mobiltelefonnet i Europa og et endnu større antal udstedere af SIM-kort (service provider) finder du kun nogle få udvalgte eksempler her.

Alle oplysninger er uden garanti

| Vodatone Deutschland  |                   |
|-----------------------|-------------------|
| APN                   | web.vodafone.de   |
| Brugernavn            | Uden / tom        |
| Kodeord               | Uden / tom        |
|                       |                   |
| Telekom Deutschland   |                   |
| APN                   | internet.telekom  |
| Brugernavn            | t-mobile          |
| Kodeord               | tm                |
|                       |                   |
| blau Deutschland      |                   |
| APN                   | internet.eplus.de |
| Brugernavn            | blå               |
| Kodeord               | blå               |
|                       |                   |
| Eplus Deutschland     |                   |
| APN                   | internet.eplus.de |
| Brugernavn            | eplus             |
| Kodeord               | internet          |
|                       |                   |
| Aldi Talk Deutschland |                   |
| APN                   | internet.eplus.de |
| Brugernavn            | eplus             |
| Kodeord               | gprs              |
|                       |                   |
| Sipgate (f.eks. VoIP  |                   |
| APN                   | internet          |
| Brugernavn            | sipgate           |
| Kodeord               | sipgate           |

### Kundeservice og support

#### Slutbruger

Hvis du har spørgsmål, bedes du henvende dig til din forhandler eller installatør.

#### Forhandler / installatør

Hvis du har spørgsmål, bedes du henvende dig til den pågældende support-hotline.

Oplysninger vedr. produktet findes på vores hjemmeside. ABUS Security-Center GmbH & Co. KG 86444 Affing Linker Kreuthweg 5 TYSKLAND www.abus.com info@abus-sc.com

### Nedlukning af centralen

Vælg:

Menu -> Programmeringsmodus

- Åbn centralen
- Fjern nødstrømsbatteriet eller -batterierne
- Fjern strømforsyningen, nettilslutningen eller den eksterne PSU
- Fjern installationerne, og afmontér centralen

### Databeskyttelse

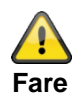

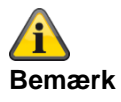

Ved overdragelse, indsendelse til reparation og nedlukning af centralen skal du sørge for, at mappen

CONFIG

og

IMG\_X

på SD-kortet **nødvendigvis skal slettes**.

eller at SD-kortet fjernes.

#### SD-kortet kan indeholde vigtige informationer om brugeren og hans ejendom.

I mappen CONFIG

findes centralens konfiguration ved backup via GUI.

I konfigurationen findes f.eks.

adgangsdataene (password) til ABUS-serveren adgangsdataene (password) til e-mail-kontoen adgangsdataene (password) VoIP adgangsdataene (password) til kameraerne kontaktdataene i telefonbogen

I mappen

IMG\_X

er der billeder fra kameraet TVIP41550. Iht. kameraets monteringssted er det billeder fra din private sfære.

### Bortskaffelse

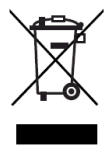

Bortskaf udstyret og batterierne iht. EU-direktiv 2012/19/EU om affald fra elektrisk og elektronisk udstyr – WEEE (Waste from Electrical and Electronic Equipment). Hvis du har spørgsmål, bedes du henvende dig til de kommunale myndigheder, der er ansvarlige for bortskaffelse. Du kan få oplysninger om indsamlingssteder til dit gamle udstyr hos f.eks. de lokale myndigheder, de lokale genbrugsstationer eller hos din forhandler.

Bortskaf emballagematerialet iht. de lokale forskrifter.

### Indeks

### Indeks

2014/53/EU 3, 15 Åbningsføler 30 ABUS Security-Center GmbH & Co. KG 8, 427 Adgangsdata sikkerhedssystemer 10 Adgangstrin 1-4 35, 351 Administratornavn 10 Advarsel Bemærk 9 Fare 9 Vigtigt 9 Advarsler vedr. batteriet 13 AES/KC-rapportering 362 AES/KC-rapportering protokol formater 362 Aktiv 124 Aktiv beskyttelse mod indbrud 21 Aktivering 31 Aktivering, deaktivering 21 Aktiverings-enheder 31 Alarmanlæg 21, 24 Alarmcentral, central 21 Alarmering Ekstern 24 Alarmføler 21 Alarmtype 21 Alarmzone 21 Apparatets forside 17 Bearbejdningsprioritet 16 Begrænsning af ansvar 2 Begreber, definitioner 21 Beskyttet udeområde 25 Betjeningselement Aktiver tast 17 Proximity læser 17 Tast deaktiver 17 Betjeningsenheder 46 Bevægelsesføler 22 Bidirektionel 2-vejs-trådløs 22 Bortskaffelse 421 Bruger 22 Log på/log af 8 Tekniker 43, 47 Brugernumre 399 Brugerveiledning 22 Central 50 Central til korte beskeder 414 Certificeringer 35

CID/SIA-hændelser 366 CID-koder 367, 369 CID-rapportgrupper 367, 369 CME / CMS fejlmeldinger 382 Code reset pins (kodenulstillingsben) 19, 150, 154 Contact ID 362 Data kommunikation mobil 418 Databeskyttelse 420 DC-09 364 Deaktivering 31 Delområder 33, 123 Delvis aktiv 133 DEOL 24 DHCP 23, 200 Diagnose-LED'er 406 Display 23 Dørlåse 96 Double end of line 24 E-mail 255 E-mail fejlmeddelelser 378 E-mail Setup 415 E-mailbesked 415 Emballage 16 EN 50131-3 §9.1 gg 45, 323 EN 50131-3 §9.1 hh 45, 323 EN 50131-3 §9.1 jj 323 EN 50131-3 §9.1 m 45, 323 EN 50131-3 §9.1 p 16 EN 50131-3 §9.1 x 45, 124, 133 EN 50131-3 §9.1 y 45, 124, 133 Enheder tilslutning 40 Enkeltvis identificering 24 Ethernet 56 EU 3 EU-direktiver 312 Fabriksindstilling 42, 151 Fabriksindstillinger 149 Fabriksindstillinger HW 322 Fabriksindstillinger kategoriseret 150 Fabriksindstillinger SW 323 Fabriks-reset 42 Faremeldingsanlæg 25 Faremeldingssystem 25

Fast Format 362 Fejl- og sabotageovervågning central 36 Fejlafhjælpning 401 Fejlalarm 11 Fejlsøgning 401 Firewall 411 Fjernadgang 25 Fjernservice 25 Følere 66 Første idriftsættelse 42 Funktionstest Secvest 8 Garanti 3 Genstart 401 Glasbrudsføler 22, 25 GMT-tid 365, 412 GSM CME / CMS fejlmeldinger 382 GSM testopkald 405 **GUI 25** Hovedmenuer 46 Husets sabotageafbryder 40 Hybridmodul 59 Hybridmodul 26 Hybridmodul 102 IAD 411 Indbrudsalarmsystem 24 Indeks 422 Indendørs sikring 26 Indendørssirene 89 Indhold 4 Indhold i kassen 16 Indtastningsfelt Brugernavn 47 Kodeord 47 Info 50 Infomodul 92 Informationspanel 46 Installation 26 Periferi omkring det trådløse alarmsystem 8 Secvest 8 Trådløst alarmsystem 8 Installation af mobiltelefonmodul 40 Intern alarmering 26 Intuitiv betjening 27 IP mobil setup 418 Kabelforbundne følere 24 Kalender til-/frakobling 45, 124, 133

KC/AES-rapportering 362 KC/AES-rapportering protokol formater 362 KC-rapportering 210 Knap Login 47 Kodeord 43, 47 Kodning af de trådløse signaler 23 Kombineret signalgiver 28 Kommunikation 54, 198 Kommunikationsmuligheder 263 Kommunikationsudvidelser 28 Kompatibelt udstyr 314 Komponenter 62 Komponenter 28 Konfiguration Periferi omkring det trådløse alarmsystem 8 Korrekt anvendelse 9 Kundeservice og support 419 Kvikguide 8 Lagring af indstillingerne 44 Log ind-knap 46 Log på/log af 8 Logbog 296, 386 Login på Secvest 43 Login-skærm 43, 47 Logout fra Secvest 44 Log-registreringer 386 Lokal alarmering 28 Lydgiver 21 MAC-adresse 56 Meddelelses-center 413, 414 Micro SD-kort 41 Mobil 57 Mobil testopkald 405 Mobile data kommunikation 418 Mobilnet 414 Monteringsplade Vægbeslag 39 Monteringssted 15 Nedlukning 420 Nødopkald til lægehjælp 29 Normer og standarder 312 Nulstilling 149 Områdevalg 61 Online-hjælp 46

### Indeks

Optagelse af kommunikationsforløb 408 Overensstemmelse 312 Overensstemmelseserklæring 3 Overfaldsfunktion 146 Overleveringsrapport 8 Oversigt over udstyret 17 Perimeterovervågning 30 Pleje og vedligeholdelse 346 Programmering 30 Secvest 8 Prox 23 Proximity-switch 23 Proximity læser 17 PSTN 55 RC 31 RED 3, 15 Relæudgange 31 Rengøringsmodus 279 Repeater 98 Reset code pins 19, 150, 154 RF repeater 98 Røgalarm 31 Rolling-code 31 Router 411 Rystelsesføler 24 S/W-opdatering 347 Sabotage 31 Sabotagebeskyttelse 31 SD-kort 41 Security-frekvensbånd 32 Secvest Aktivering/deaktivering 8 Monteringssted 15 Seismisk føler 32 SIA 363 SIA/CID-hændelser 366 SIA-koder 372, 375 SIA-rapportgrupper 372, 375 Signaltoner, akustiske 344 Sikkerhed 9 Sirene - indendørs 89 Sirener 32 Sirener - eksterne sirener 22, 87 Sirener - interne sirener 26, 92 Skalovervågning 22 SMS 241 SMSC 413, 414

SSL-meddelelser 379 Standard-administratorkode 10 Standard-teknikerkode 10 Standardværdier HW 322 Standardværdier SW 323 Start wizard 343 Status 32, 61 Statusforespørgsel 33 Statustilbagemelding 32 Statusvisning 61 Stille alarmering 33 Støjfilter 11 Strømforsyning 11, 39 Farer 11 Symboler 9 System 148 Taleopkald 32, 233 Tamper 31, 33 Tastetildeling 18 Tast-front 41 TCP/IP-feilmeddelelser 379 Teknikernavn 10 Tekniske data 300 Tekniske skader 33 Telefonopkaldsmodul 16, 33 Test 275 Tidsbetingelser 36 Tidszoner 412 Tilpasning 60 Tilslutninger 15 Touch-front 41 Trace 408 Trådført zone 24 Trådførte følere 24 Trådløs alarmzone 24, 25 Trådløs betjeningsenhed 85 Trådløs betjeningsenhed 25 Trådløs drift 15 R&TTE-overensstemmelse 15 Radiolicens 15 Trådløs fjernbetjening 25 Trådløs føler 25 Trådløs nøglekontakt 25 Trådløs rækkevidde 25 Trådløs vinduessikring 25 Trådløs zone 25 Trådløst alarmanlæg 25

Trin 1-4 28, 35, 351 Tryghedsalarm 229, 274 Udgange 106 Udgange hybridmodul 117 Udgange kombi 120 Udgange trådførte 116 Udgange trådløse 107 Undermenuer 46 UTC-tid 365, 412 Vandføler 35 VdS 111 Virtuelt tastatur 299 VoIP fejlmeddelelser 381 WAM 94 WBI 35 Wizard, start wizard 343 Zone 35 Zoner hybridmodul 82 Zoner IP 66 Zoner trådførte 81 Zoner trådløse 79

# ABUS trådløst alarmsystem

Secvest

V3.01.17

Producent ABUS Security-Center GmbH & Co. KG Linker Kreuthweg 5 86444 Affing